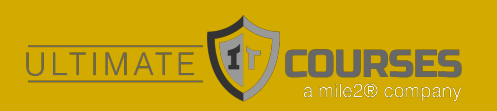

STUDENT MANUAL

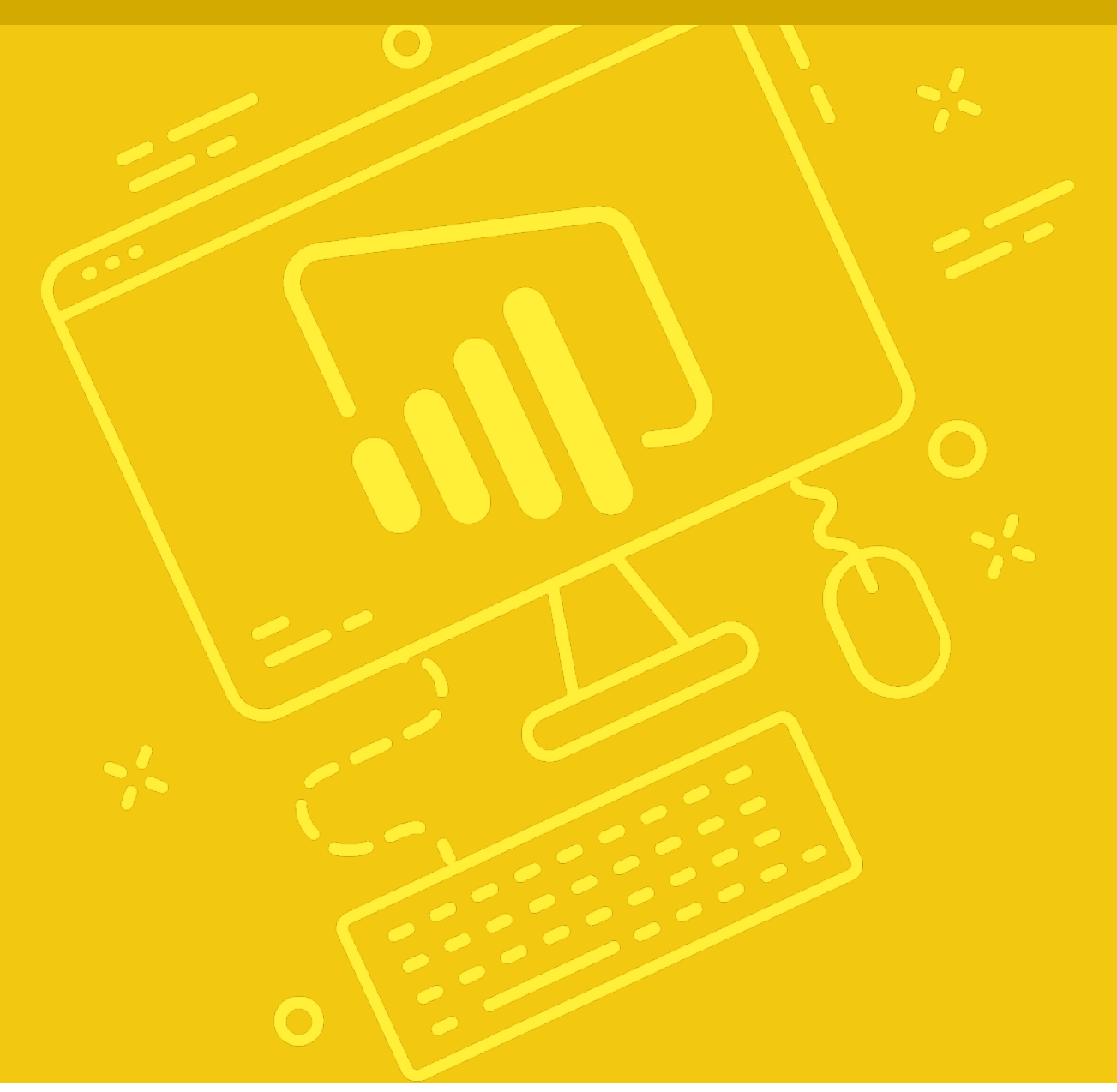

# Introduction to Microsoft Power BI

Microsoft Office 2016 Training Materials

## Introduction to Microsoft Power BI

## Introduction to Microsoft Power BI

#### **Courseware Release Version 4.0**

#### © 2018 by Ultimate IT Courses

#### Notice of Rights

No part of this publication may be reproduced, transmitted, transcribed, stored in a retrieval system, or translated into any language or computer language, in any form or by any means, electronic, mechanical, magnetic, optical, chemical, manual, or otherwise, without the prior written permission of Ultimate IT Courses, except under the terms of a courseware site license agreement.

#### Trademark Notice

Terms such as PowerPoint, Windows, Word, Microsoft, etc. are trademarks of Microsoft, Inc. Throughout this courseware title, trademark names are used. Rather than just put a trademark symbol in each occurrence of a trademarked name, we state we are using the names only in an editorial fashion and to the benefit of the trademark owner with no intention of infringement of the trademark.

#### Notice of Liability

The information in this courseware title is distributed on an 'as is' basis, without warranty. While every precaution has been taken in the preparation of this course, neither the authors nor Ultimate IT Courses shall have any liability to any person or entity with respect to any loss or damage caused or alleged to be caused directly or indirectly by the instructions contained in this book or by the computer software and hardware products described in it.

#### Disclaimer

We make a sincere effort to ensure the accuracy of the material described herein; however, Ultimate IT Courses makes no warranty, expressed or implied, with respect to the quality, correctness, reliability, accuracy, or freedom from error of this document or the products it describes. Data used in examples and sample data files are intended to be fictional. Any resemblance to real persons or companies is entirely coincidental.

All information in this manual was correct at the time of writing. We are not affiliated with nor have any control over changes made to the product described in this manual. These include, but are not limited to, changes in the application's color scheme, icon appearance and locations, addition or removal of program features, online templates, and help content. We reserve the right to make corrections to the courseware at any time and without notification.

#### Terms and conditions

Sample versions: If the version of courseware that you are viewing is marked as NOT FOR TRAINING, SAMPLE, or similar, then it is made available for content and style review only and cannot be used in any part of a training course. Sample versions may be shared but cannot be re-sold to a third party. For licensed users: This document may only be used under the terms of the license agreement from Ultimate IT Courses We reserve the right to alter the licensing conditions at any time, without prior notice.

# Introduction to Microsoft Power BI Contents

| About This Course                                         |    |
|-----------------------------------------------------------|----|
| Course Prerequisites                                      | 12 |
| Course Overview                                           | 12 |
| Course Objectives                                         | 12 |
| How To Use This Book                                      | 13 |
| Lesson 1: Getting Started                                 | 14 |
| TOPIC A: An Introduction to Power BI                      | 15 |
| What is Power BI?                                         | 16 |
| The Building Blocks of Power BI                           | 17 |
| The Power BI Desktop Interface                            | 19 |
| Important Information About Power BI Updates              | 21 |
| Activity 1-1: An Introduction to Power Bl                 | 23 |
| TOPIC B: Working with Power BI Desktop Files              | 27 |
| Opening Files                                             | 28 |
| Saving Files                                              | 29 |
| Creating a New File                                       |    |
| Publishing to the Power BI Web App                        |    |
| Activity 1-2: Working with Power BI Desktop Files         | 34 |
| TOPIC C: Connecting to Data Sources with Power BI Desktop | 39 |
| Connecting to an Excel Workbook                           | 40 |

| Connecting to an Access Database                               | 42  |
|----------------------------------------------------------------|-----|
| Viewing All Connection Options                                 | 45  |
| Creating a Manual Dataset                                      | 46  |
| Managing Data Sources                                          | 48  |
| Activity 1-3: Connecting to Data Sources with Power BI Desktop | 50  |
| TOPIC D: Creating a Report with Visualizations                 | 56  |
| Using the Visualizations Pane                                  | 57  |
| Using the Fields Pane                                          | 58  |
| Creating a Visualization                                       | 59  |
| Interacting with Visualizations                                | 61  |
| Changing the Visualization Type                                | 64  |
| Moving and Resizing Visualizations                             | 66  |
| Activity 1-4: Creating a Report with Visualizations            | 68  |
| TOPIC E: Doing More with Visualizations                        | 78  |
| Formatting Visualizations                                      | 79  |
| Viewing Visualization Data                                     | 84  |
| Using Focus Mode and Spotlight                                 |     |
| Removing a Visualization                                       |     |
| Activity 1-5: Doing More with Visualizations                   | 90  |
| Summary                                                        | 96  |
| Review Questions                                               | 96  |
| Lesson 2: Working with Data                                    | 97  |
| TOPIC A: Transforming and Sanitizing Data                      | 98  |
| Using Data View                                                | 99  |
| Cleaning Irregularly Formatted Data                            | 100 |
| Managing Columns                                               |     |
| Sorting Table Data                                             |     |
| Activity 2-1: Transforming and Sanitizing Data                 | 106 |

| TOPIC B: Using the Query Editor                   |     |
|---------------------------------------------------|-----|
| Opening the Query Editor                          |     |
| The Query Editor Interface                        |     |
| Using the Query Settings Pane                     |     |
| Using Merge Queries                               |     |
| Using Append Queries                              |     |
| Activity 2-2: Using the Query Editor              |     |
| TOPIC C: Data Modeling                            |     |
| What is DAX?                                      |     |
| Creating a New Table                              |     |
| Creating a New Calculated Column                  |     |
| Creating a New Measure                            |     |
| Activity 2-3: Data Modeling                       |     |
| TOPIC D: Managing Relationships                   | 148 |
| Using the Relationships View                      |     |
| Creating Relationships                            |     |
| Editing Relationships                             |     |
| Deleting Relationships                            |     |
| Using the Manage Relationships Dialog             |     |
| Activity 2-4: Managing Relationships              |     |
| Summary                                           |     |
| Review Questions                                  |     |
| Lesson 3: Working with Reports and Visualizations | 164 |
| TOPIC A: Managing Report Pages                    |     |
| Navigating Through Pages                          |     |
| Showing and Hiding Pages                          |     |
| Adding Pages                                      |     |
| Deleting Pages                                    | 169 |

| Renaming Pages                                  |     |
|-------------------------------------------------|-----|
| Changing Page Order                             |     |
| Activity 3-1: Managing Report Pages             |     |
| TOPIC B: Changing Report View Options           |     |
| Setting Page View Options                       |     |
| Customizing Your View                           |     |
| Using Phone vs. Desktop Layout                  |     |
| Activity 3-2: Changing Report View Options      |     |
| TOPIC C: Working with Visualizations            |     |
| Understanding Drillthrough Options              |     |
| Changing Category and Summarization Options     |     |
| Arranging Visualizations                        |     |
| Editing Interactions                            |     |
| About Custom Visualizations                     |     |
| Activity 3-3: Working with Visualizations       |     |
| TOPIC D: Adding Static Objects to a Report      | 201 |
| Inserting Pictures                              |     |
| Inserting Text Boxes                            | 203 |
| Inserting Shapes                                | 205 |
| Working with Static Objects                     |     |
| Activity 3-4: Adding Static Objects to a Report |     |
| Summary                                         | 215 |
| Review Questions                                |     |
| Lesson 4: A Closer Look at Visualizations       | 216 |
| TOPIC A: Matrixes, Tables, and Charts           | 217 |
| Creating a Table                                |     |
| Creating a Matrix                               |     |
| Overview of Chart Types                         |     |

| Creating Charts                                |     |
|------------------------------------------------|-----|
| Activity 4-1: Matrices, Tables, and Charts     | 230 |
| TOPIC B: Maps                                  |     |
| Creating a Treemap                             | 237 |
| Creating a Bubble Map                          | 239 |
| Creating a Filled Map                          | 243 |
| Activity 4-2: Maps                             | 244 |
| TOPIC C: Cards, Gauges, and KPIs               |     |
| Creating a Card                                | 251 |
| Creating a Gauge                               | 252 |
| Creating a KPI                                 | 254 |
| Activity 4-3: Cards, Gauges, and KPIs          | 256 |
| TOPIC D: Slicers                               |     |
| Creating a Slicer                              |     |
| Using Slicers                                  |     |
| Customizing Slicer Display                     |     |
| Changing Slicer Mode                           |     |
| Changing Slicer Orientation                    |     |
| Activity 4-4: Slicers                          |     |
| Summary                                        |     |
| Review Questions                               |     |
| Lesson 5: Introduction to the Power BI Web App | 275 |
| TOPIC A: Getting Started                       |     |
| Opening the Power BI Web App                   | 277 |
| The Web App Interface                          | 278 |
| Web App Building Blocks                        |     |
| Key Differences                                |     |
| Activity 5-1: Getting Started                  |     |

| TOPIC B: Connecting to Data Sources with the Power BI Web App  | 286 |
|----------------------------------------------------------------|-----|
| Connecting to Local Data                                       |     |
| Connecting to Live Data                                        | 290 |
| Connecting to Content Packs                                    |     |
| Connecting to Samples                                          | 293 |
| Activity 5-2: Connecting to Data Sources with the Power BI App | 296 |
| TOPIC C: Using Workspaces, Dashboards, and Reports             | 301 |
| Viewing and Managing Power BI Content                          |     |
| Viewing a Workspace                                            | 306 |
| Viewing Dashboards and Reports                                 |     |
| Managing Reports                                               |     |
| Activity 5-3: Using Workspaces, Dashboards, and Reports        |     |
| TOPIC D: Creating Custom Dashboards                            | 316 |
| Creating a Dashboard                                           |     |
| Pinning Visualizations to a Dashboard                          |     |
| Adding Custom Tiles                                            |     |
| Managing Dashboards                                            |     |
| Activity 5-4: Creating Custom Dashboards                       |     |
| TOPIC E: Power BI Web App Features                             | 332 |
| Using Insights                                                 |     |
| Using Q & A                                                    |     |
| Customizing Q & A Suggestions                                  |     |
| Activity 5-5: Power BI Web App Features                        |     |
| Summary                                                        |     |
| Review Questions                                               | 347 |
| Losson Lobs                                                    | 340 |
| Lesson Labs                                                    |     |
| Lesson 1                                                       |     |
| Lesson Lab 1-1                                                 |     |

| Lesson Lab 1-2                                                    |                   |
|-------------------------------------------------------------------|-------------------|
| Lesson 2                                                          |                   |
| Lesson Lab 2-1                                                    |                   |
| Lesson Lab 2-2                                                    |                   |
| Lesson 3                                                          |                   |
| Lesson Lab 3-1                                                    |                   |
| Lesson Lab 3-2                                                    |                   |
| Lesson 4                                                          |                   |
| Lesson Lab 4-1                                                    |                   |
| Lesson Lab 4-2                                                    |                   |
| Lesson 5                                                          |                   |
| Lesson Lab 5-1                                                    |                   |
| Lesson Lab 5-2                                                    |                   |
| Course Wrap-Up                                                    | 358               |
| Keyboard Shortcut Quick Reference Sheet                           |                   |
| Post-Course Assessment                                            |                   |
| Course Summary                                                    |                   |
| Answer Keys                                                       | 365               |
| Lesson 1 Review Questions                                         |                   |
| Lesson 2 Review Questions                                         |                   |
| Lesson 3 Review Questions                                         |                   |
| Lesson 4 Review Questions                                         |                   |
|                                                                   |                   |
| Lesson 5 Review Questions                                         |                   |
| Lesson 5 Review Questions<br>Post-Course Assessment               |                   |
| Lesson 5 Review Questions<br>Post-Course Assessment<br>Appendices | 369<br>370<br>374 |
| Lesson 5 Review Questions<br>Post-Course Assessment<br>Appendices |                   |

# ABOUT THIS COURSE

### **Course Prerequisites**

This manual assumes the user has an intermediate knowledge of Microsoft Excel and Microsoft Access, as well as a basic knowledge of Windows and web browsers.

### **Course Overview**

Welcome to Introduction to Microsoft Power BI! This powerful collection of software, apps, and services will help you analyze your organization's data and uncover insights and trends. This course will show you how to link and model data in Power BI and create visual reports that reveal data insights. Although the Power BI desktop client will be the primary focus, an introduction to the Power BI web app will also be provided.

## **Course Objectives**

By the end of this course, users should be comfortable with:

- The purposes and basic functions of the core Power BI components
- Using the Power BI desktop client and web app
- Connecting to a data source using either the Power BI desktop client or the web app
- Modeling data
- Creating reports and visualizations

### **How To Use This Book**

This course is divided into five lessons. Each lesson focuses on several key topics, each of which are broken down into easy-to-follow concepts. At the end of each topic, you will be given an activity to complete. At the end of each lesson, we will summarize what has been covered and provide a few review questions for you to answer. Supplemental learning for selected topics is provided in the form of Lesson Labs at the end of this book.

Before you begin, download the course's Exercise Files to a convenient location. They will be referenced throughout this course and are a key part of your learning experience.

The samples referenced throughout this course have been provided by obviEnce (<u>www.obvience.com</u>) through Microsoft. More information is available at <u>https://docs.microsoft.com/en-us/power-bi/sample-datasets</u>.

Please note that the Power BI desktop client is updated monthly and the web app is updated weekly. Therefore, the images you see in this course may differ from the current services. This manual uses the January 2018 version of the desktop client and web app.

Before beginning, users should install the Power BI desktop client and sign up for the service.

# LESSON 1: GETTING STARTED

## **Lesson Objectives**

In this lesson you will learn how to:

- Describe the components of Power BI
- Work with Power BI files
- Connect to data sources with the Power BI desktop client
- Create a report and visualizations
- Work with visualizations

# TOPIC A: An Introduction to Power BI

To start this course, you will learn about the different elements of the Power BI service and its fundamental components. You will also take your first look at desktop client and web app interfaces.

## **Topic Objectives**

In this topic, you will learn:

- What Power BI is
- About the Power BI building blocks
- About the desktop client interface
- When to expect Power BI updates

## What is Power BI?

Power BI is a collection of software, apps, and services designed to aggregate data so users can easily report on and interpret it. It offers many easy-to-use visualization and reporting tools. It also supports a wide range of data sources, from Facebook analytics to Azure data warehouses and everything in between.

There are three key parts to Power BI, which are all supported by the Power BI service:

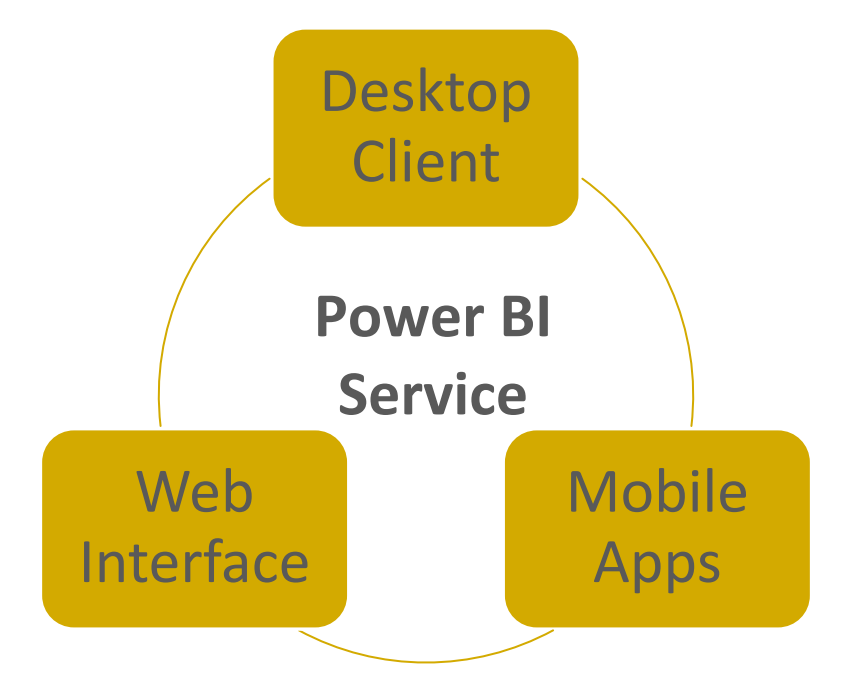

Power BI also offers many different connectors so that its data can be shared with, and embedded into, Microsoft apps such as SharePoint and Teams.

Typically, users will start by creating a **report** in Power BI from connected data sources. The user then publishes that report to the service and shares it, making it available to other users via the web interface and mobile apps. The web interface and mobile apps also support **dashboards**, which provide a customized summary of report visualizations, and **workspaces**, which allow users to create custom dashboard collections.

## The Building Blocks of Power BI

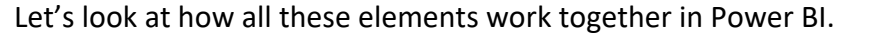

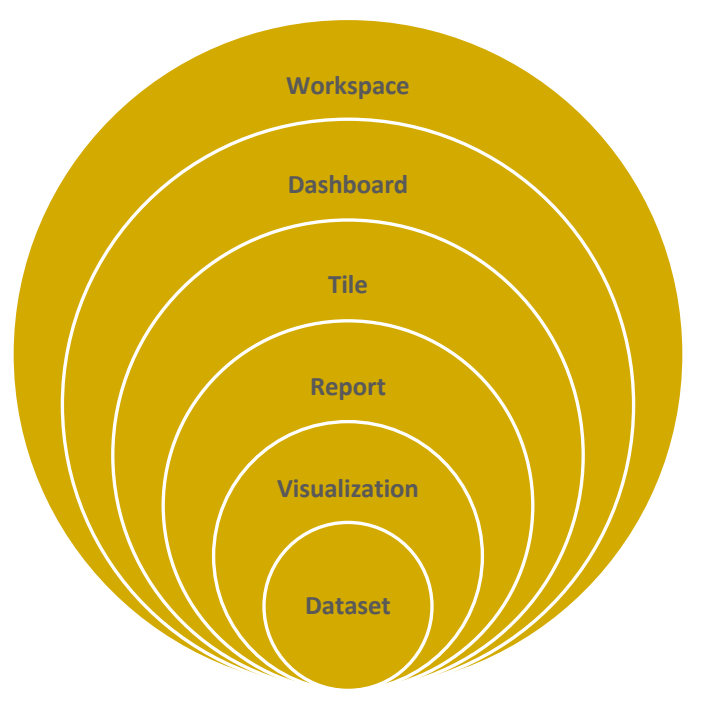

It all starts with the **dataset**, which simply means the data you have connected to. This might be an Excel workbook, Facebook analytics, and/or an SQL database (just to name a few of the options). These datasets are then added to **reports** as **visualizations**, which present that data in a graphical way.

For example, sales by region might be presented as a map, with a bubble representing each amount:

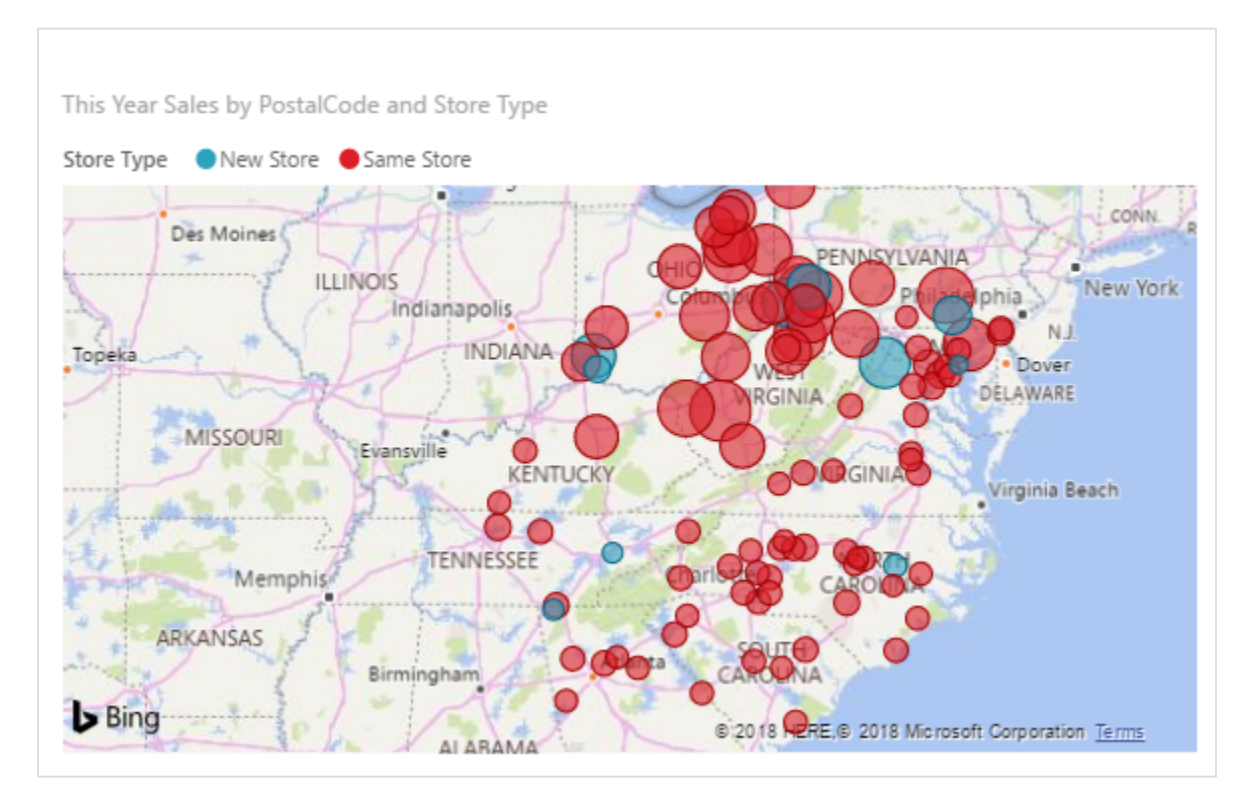

The Power BI web and mobile apps go a step further with **dashboards**, which allow you to collect visualizations from different reports into a single location. (The desktop client does not offer this feature.) For example, you might have a different dashboard for each region in your company, or a separate dashboard for revenue and expenses.

Each dashboard is made up of tiles, which are simply visualizations linked back to the original report. These dashboards can be collected into workspaces.

## **The Power BI Desktop Interface**

To use the Power BI desktop client, get the installation package from the Windows Store or the Power BI website (<u>https://powerbi.microsoft.com/en-us/desktop/</u>). Once you have installed it, double-click the icon to start it:

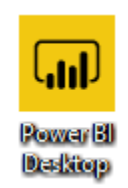

The app will then launch and display the Start screen:

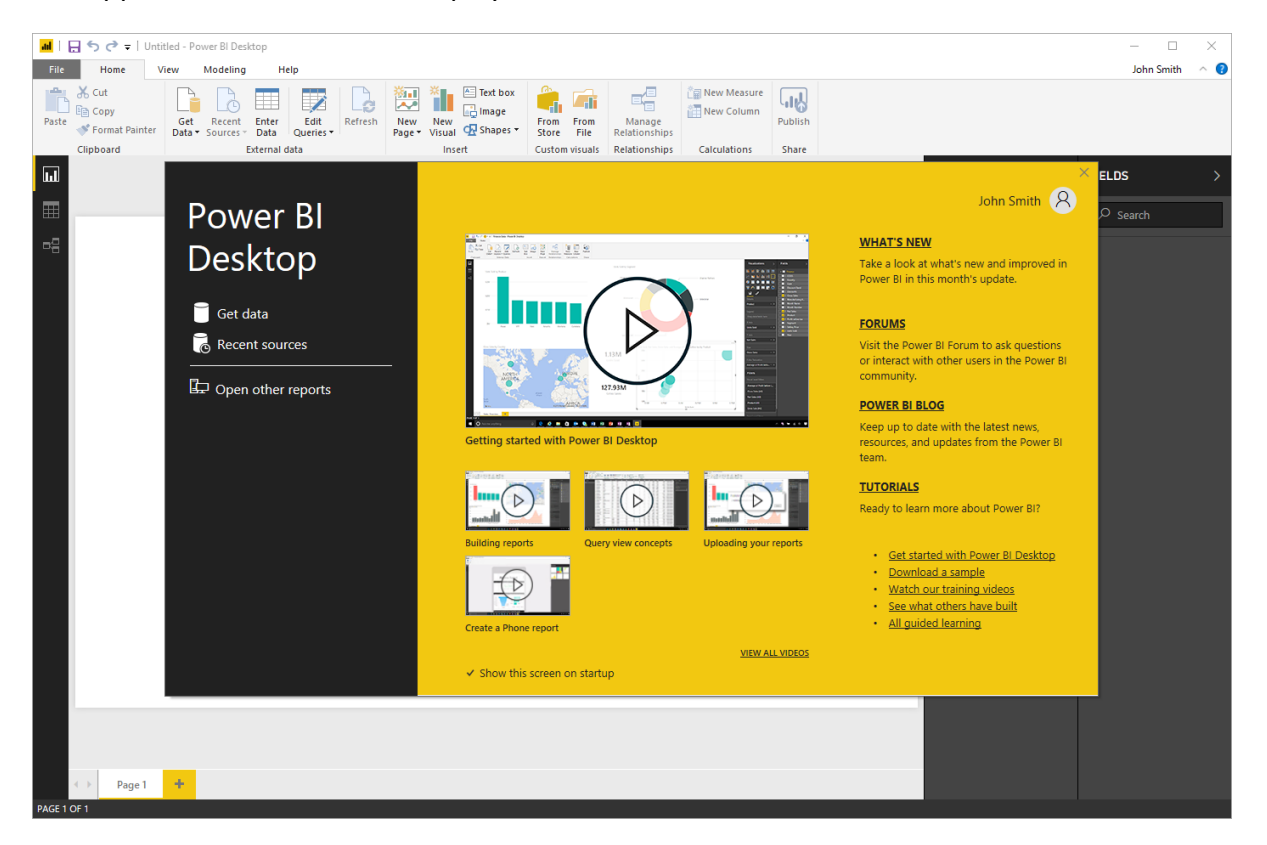

Here, you can explore what's new, find help, watch videos, and create and open reports.

ad | 🖯 🖯 🕤 Untitled - Power BI Deskto 5 4 Smith Hom 1 🔃 🚹 🕞 Image A Text box L Là Manage Get Data ▼ Recent Enter Edit Data Queries -New Visual 🧟 Shapes 🔻 From From Store File 🚿 Format Painter Clipboard Relationships Ы FIELDS VISUALIZATIONS ۲ FILTERS Page 1 🔸 9

When this window is closed, the main interface will be displayed:

Let's explore each part.

#### 1: Title Bar

The name of the program and the currently open file are displayed here.

#### 2: Quick Access Toolbar

As the name implies, the Quick Access toolbar gives you quick access to frequently used commands. Use the drop-down arrow to remove icons or change its position.

#### 3 and 4: Ribbon Interface

Displays tab commands organized into groups. If you click the different tabs (4), you will see the commands (3) change. Some of the commands might be grayed out (unavailable) if they are only usable in certain situations.

Power BI also features **contextual tabs**, which appear when you are working with a specific object or group of information. These tabs are usually denoted by a different color:

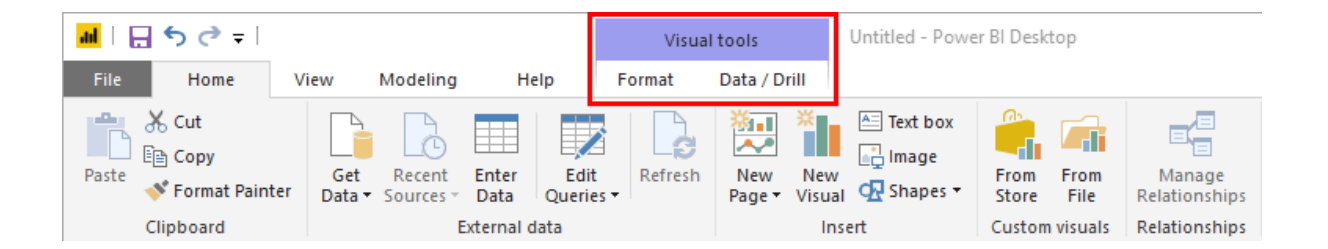

#### **5: Program and Account Management**

Using the top set of icons in the top right-hand corner of the screen, you can change how the ribbon is displayed, minimize the window, maximize/restore the window, or close the current file. Below this, you will see your Microsoft account name (or a command to sign in), a chevron to minimize the ribbon, and a help icon.

#### **6: Navigation Pane**

From top to bottom, choose if you want to work with reports, data, or relationships.

#### 7: Canvas

The data in the currently open file will be shown here. In Report view, this is where you will create and work with visualizations.

#### 8: Task Panes

Additional commands appear in these vertical task panes. Here, you can see the two default task panes: Visualizations/Filters and Fields.

#### 9: Page Navigator and Status Bar

Navigate through and manage pages in your report.

### **Important Information About Power BI Updates**

The Power BI desktop client is updated monthly and the web app is updated weekly. Therefore, the images you see in this course may differ from the current services. However, the general instructions should stay the same. If you are using the desktop client, the Start screen will prompt you if updates are available. You can also access a link to see new features:

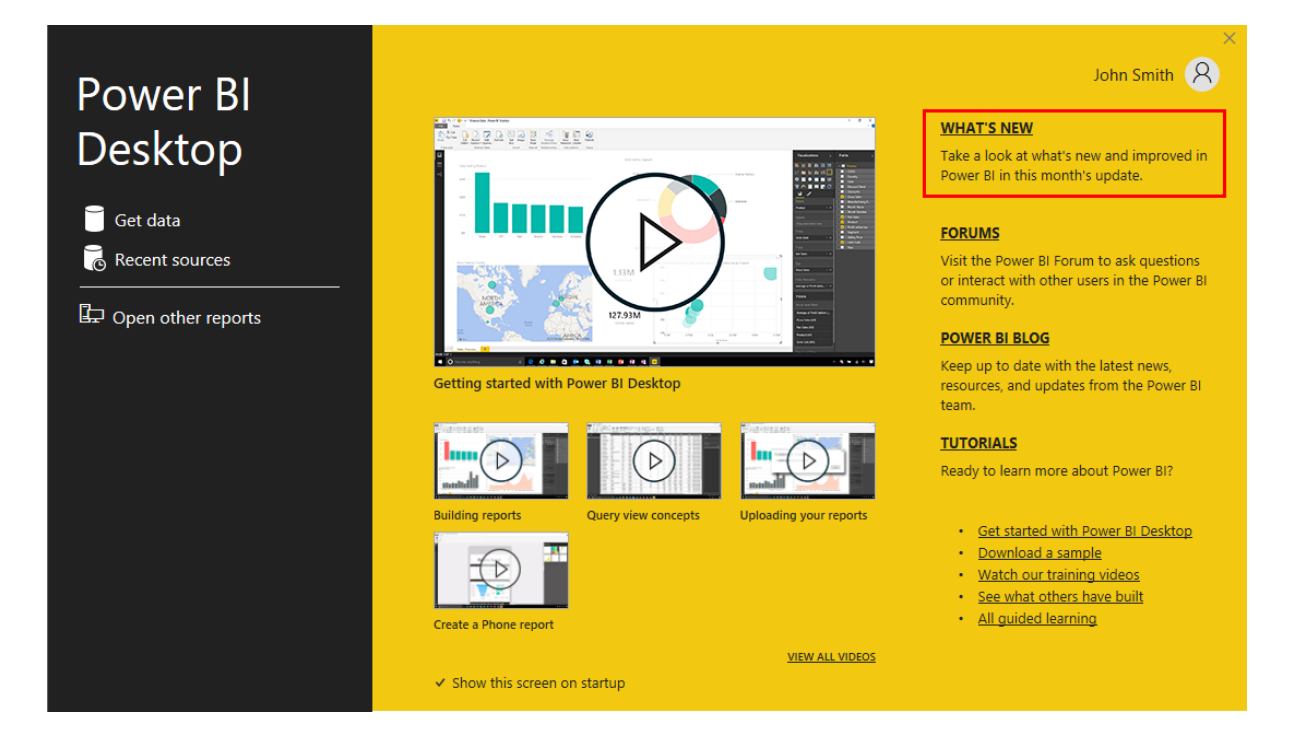

## **Activity 1-1: An Introduction to Power BI**

In this activity, learners will install and launch the Power BI desktop client. They will also explore the Power BI web app.

- ← Microsoft Store □ × -... ρ Home Apps Games Movies & TV Search Power BI Desktop Microsoft Corporation • ★★★★★ Free Everyone Power BI Desktop E Description Available on Power BI Desktop puts visual analytics at your fingertips. With this powerful PC PC authoring tool, you can create interactive data visualizations and reports. Connect, mash up and model, and visualize your data. Place visuals exactly where you want them, analyze and explore your data, and share content with your team by publishing to the Power BI web service. Power BI Desktop is part of the Power BI product suite. Use Power BI Desktop to create and distribute BI content. To monitor key data and share dashboards and reports, use the Power BI web service. To view and interact with your data on...
- **1.** Download and install the Power BI desktop client from the Microsoft Store:

- (If you have already downloaded and installed the app, skip to the next step.)
- 2. Double-click the icon to launch it:

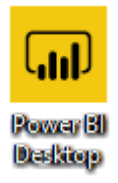

3. Click "Sign in:"

| al 📙 🤝 🗢 🔻 I Untitled - Power BI Desktop                                                                        |                                                |                                                                                                    | - • ×       |
|----------------------------------------------------------------------------------------------------|------------------------------------------------|----------------------------------------------------------------------------------------------------|-------------|
| File Home View Modeling Help                                                                                    | Text how the                                   |                                                                                                    | Sign in 🗠 🕑 |
| 🗈 🔓 copy 🛛 🔓 🗋 🔛 📈 🔓 🔡 📶                                                                                        | Image                                          | Lug.                                                                                                |             |
| Paste Secret Enter Edit Retresh New New Data Sources Data Queries Page Visual                                   | Shapes Store File Relationships                | Publish                                                                                             |             |
| Clipboard External data Insert                                                                                  | Custom visuals Relationships Calculations      | Share                                                                                               |             |
| init and a second second second second second second second second second second second second second second se |                                                | VISUALIZATIONS >                                                                                    | FIELDS >    |
| <b>m</b>                                                                                                    |                                                |                                                                                                    |             |
|                                                                                                    |                                                | ber ind inde to bit inte                                                                            | ×           |
|                                                                                                    |                                                |                                                                                                    |             |
| Power Bl                                                                                                    |                                                | WHAT'S NEW                                                                                          |             |
| Deckton                                                                                                    |                                                | Take a look at what's new and improved in Power BI in                                               |             |
| Desktop                                                                                                    |                                                | this month's update.                                                                                |             |
| <b>8</b>                                                                                                    |                                                | POWER BI BLOG                                                                                       |             |
| Get data                                                                                                    | 1 1                                            | Keep up to date with the latest news, resources, and                                                |             |
| Recent sources                                                                                                  |                                                | apdates from the Power Bi team.                                                                     |             |
|                                                                                                    | Sign in to collaborate and                     | FORUMS                                                                                              |             |
| der open other reports                                                                                          | Sign in to conaborate and                      | Visit the Power BI Forum to ask questions or interact<br>with other users in the Power BI community |             |
|                                                                                                    | share content                                  |                                                                                                    |             |
|                                                                                                    | Power BI Pro enables you to collaborate across | TUTORIALS                                                                                           |             |
|                                                                                                    | departments and distribute content to your     | Ready to learn more about Power BI?                                                                 |             |
|                                                                                                    | trial.                                         |                                                                                                    |             |
|                                                                                                    |                                                |                                                                                                    |             |
|                                                                                                    | Try free                                       |                                                                                                    |             |
|                                                                                                    | Sian in                                        |                                                                                                    |             |
|                                                                                                    |                                                |                                                                                                    |             |
|                                                                                                    |                                                |                                                                                                    |             |
|                                                                                                    |                                                |                                                                                                    |             |
|                                                                                                    |                                                |                                                                                                    |             |
|                                                                                                    |                                                |                                                                                                    |             |
|                                                                                                    |                                                |                                                                                                    |             |
|                                                                                                    |                                                |                                                                                                    |             |
|                                                                                                    |                                                |                                                                                                    |             |
| Page 1 Page 1                                                                                                   |                                                |                                                                                                    |             |

(If you are already signed in, close the Start screen and skip to Step 6.)

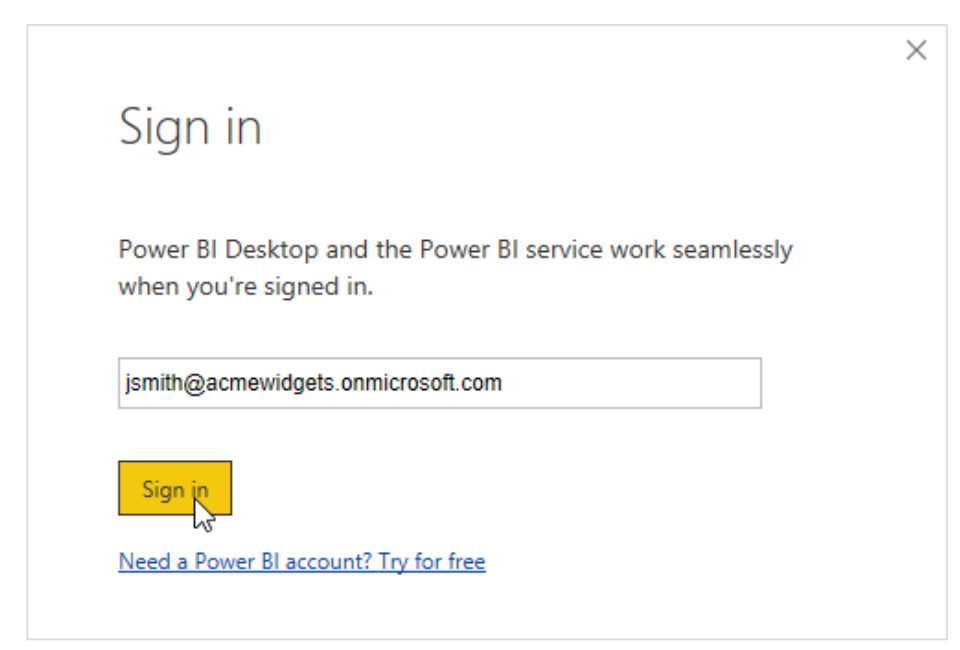

4. Enter your email address and click "Sign in:"

5. Enter your password and click "Sign in:"

| Sign in to your account                             | × |
|-----------------------------------------------------|---|
| Microsoft                                           |   |
| jsmith@acmewidgets.onmicrosoft.com                  |   |
| Enter password                                      |   |
| •••••                                               |   |
| Sign in                                             |   |
| بری<br>Forgot my password                           |   |
| Sign in with another account                        |   |
|                                                     |   |
|                                                     |   |
|                                                     |   |
|                                                     |   |
|                                                     |   |
|                                                     |   |
|                                                     |   |
|                                                     |   |
| ©2018 Microsoft Terms of use Privacy & cookies ···· |   |

6. The Power BI interface will now be displayed. Review the parts of the interface and move your mouse over some of the commands to see more information:

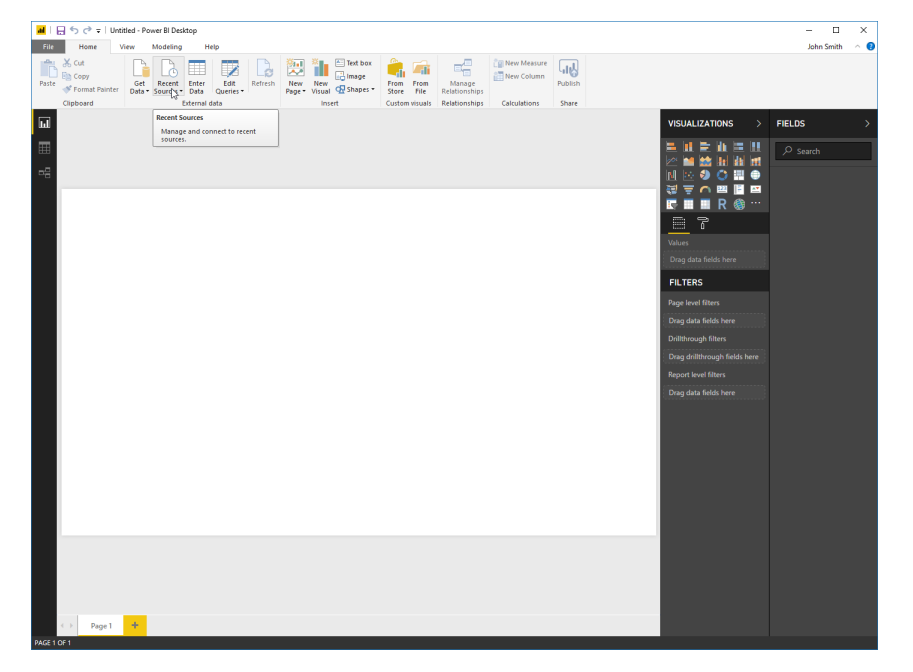

 Next, launch Microsoft Edge and navigate to <u>https://app.powerbi.com/</u>. Sign in when prompted to see the Power BI web app:

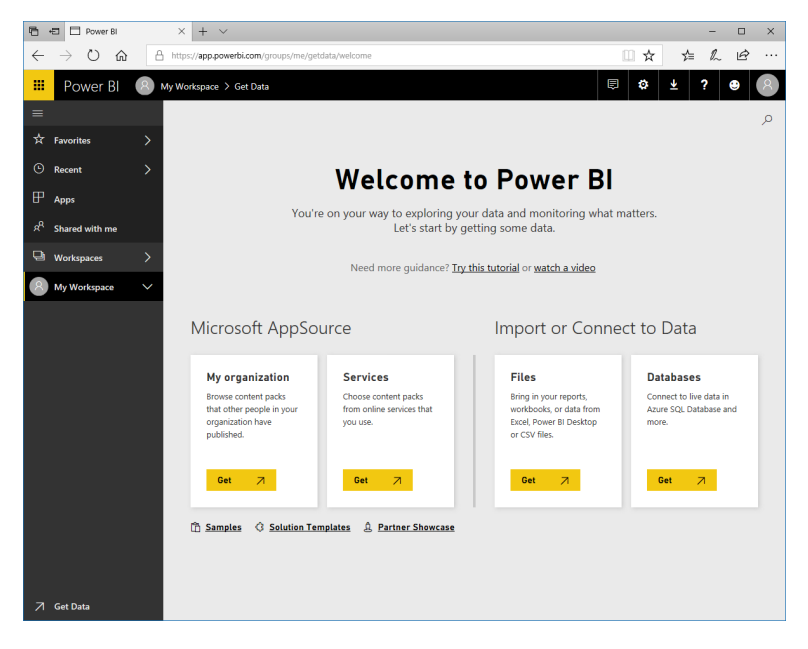

8. Take a moment to explore the app:

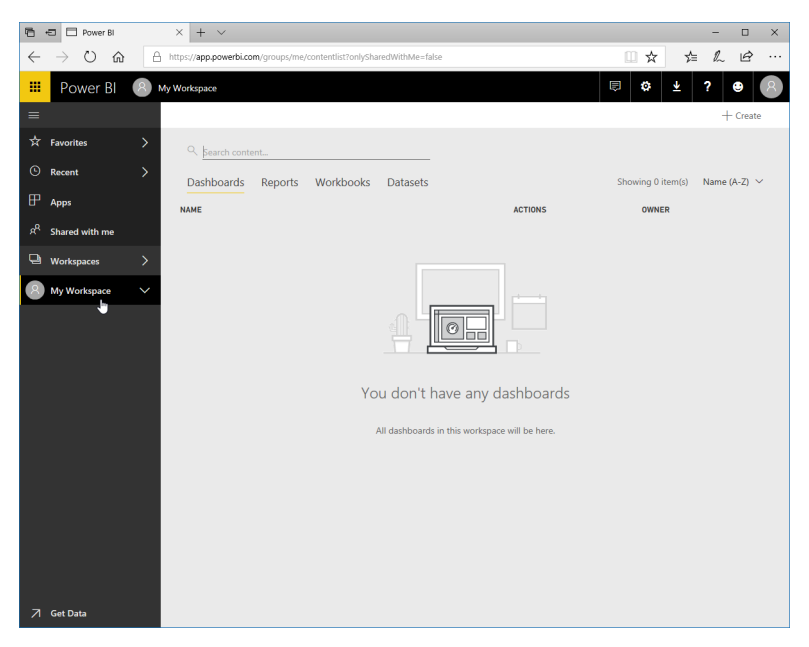

9. Close all open windows to complete this activity.

# TOPIC B: Working with Power BI Desktop Files

Like many other Office programs, Power BI has its own file format (.pbix), as well as the ability to create, open, and save standalone files. It also syncs with the Power BI web app so that your data can be accessed from anywhere, including Power BI mobile apps.

## **Topic Objectives**

In this section, you will learn how to:

- Create, save, and open Power BI files
- Publish files to the Power BI web app

## **Opening Files**

To open a file, click File  $\rightarrow$  Open:

| ad 1          | 🕞 🍤 🏓 🗧 🛛 IT Spend   | - Power Bl Desktop |                |                              |               |               |         | - 0 3                                                       | × |
|---------------|----------------------|--------------------|----------------|------------------------------|---------------|---------------|---------|-------------------------------------------------------------|---|
| File          |                      |                    |                |                              |               |               |         | John Smith 🗠                                                | 0 |
| *             | New                  | Recent items       | Text box       |                              |               | 🕼 New Measure | Rublich |                                                             |   |
|               | Open                 |                    | ual 🐼 Shapes - | Store File<br>Custom visuals | Relationships | Calculations  | Share   |                                                             |   |
|               | Save                 |                    |                |                              |               |               |         | FIELDS                                                      | > |
| R             | Save <u>A</u> s      |                    |                |                              |               |               |         | ♪ P Search                                                  |   |
| P             | Import +             |                    |                |                              |               |               |         | 🔺 🎫 Archived Data                                           |   |
| 5             | Export >             |                    |                |                              |               |               |         | ∑ Amount<br>Business Area                                   |   |
| ٦N            | Publish +            |                    |                |                              |               |               |         | ∑ Year                                                      |   |
|               | Ontions and settings |                    |                |                              |               |               |         | <ul> <li>Business Area</li> <li>III Cost Element</li> </ul> |   |
| L             |                      |                    |                |                              |               |               |         | Country Region                                              |   |
| 0             | Help 🕨               |                    |                |                              |               |               |         | → III Date                                                  |   |
|               | Get started          |                    |                |                              |               |               |         | → III Department                                            |   |
|               |                      |                    |                |                              |               |               |         | → 🎫 Info                                                    |   |
| $\mathcal{D}$ | What's new           |                    |                |                              |               |               |         | ) 🎹 IT Area                                                 |   |
|               | Sign out             |                    |                |                              |               |               |         | > III Scenario                                              |   |
|               | Exit                 |                    |                |                              |               |               |         |                                                             |   |

(You can also click a shortcut in the "Recent items" list to open it directly.) Next, navigate to your file, select it, and click Open:

| al Open                                                                                                    |     |                         |          | ×      |
|----------------------------------------------------------------------------------------------------|-----|-------------------------|----------|--------|
|                                                                                                    | ~ Ū | Search Power BI Samp    | les (Exc | P      |
| Organize 🔻 New folder                                                                                                    |     | ₩<br>₩<br>₩<br>₩        |          | ?      |
| <ul> <li>OneDrive</li> <li>Documents</li> <li>Email attachmer</li> <li>Music</li> <li>Pictures</li> <li>JD Objects</li> <li>Desktop</li> <li>Documents</li> <li>Documents</li> <li>Pictures</li> <li>Nusic</li> <li>Pictures</li> <li>Objects</li> <li>Documents</li> <li>Objects</li> <li>Desktop</li> <li>Documents</li> <li>Objects</li> <li>Distription</li> <li>Videos</li> <li>Videos</li> </ul> |     |                         |          |        |
| File name: HR Spend                                                                                                    | ~   | Power BI files (*.pbix) |          | $\sim$ |
|                                                                                                    |     | Open                    | Cancel   |        |

 
 Image: Image: Image □ × \_ Help John Smith 0 

 % Cut
 City
 City
 City
 City
 City
 City
 City
 City
 City
 City
 City
 City
 City
 City
 City
 City
 City
 City
 City
 City
 City
 City
 City
 City
 City
 City
 City
 City
 City
 City
 City
 City
 City
 City
 City
 City
 City
 City
 City
 City
 City
 City
 City
 City
 City
 City
 City
 City
 City
 City
 City
 City
 City
 City
 City
 City
 City
 City
 City
 City
 City
 City
 City
 City
 City
 City
 City
 City
 City
 City
 City
 City
 City
 City
 City
 City
 City
 City
 City
 City
 City
 City
 City
 City
 City
 City
 City
 City
 City
 City
 City
 City
 City
 City
 City
 City
 City
 City
 City
 City
 ы VISUALIZATIONS FIELDS la 🖻 la 🖻 🖳 🖩 🔳 R - 7 FILTERS Drillthrough filters Page 1 +

The file will now open in a new instance of Power BI, ready for use:

## **Saving Files**

To save a file, click File  $\rightarrow$  Save or Save As:

| 📶   🔒 S 🥏 두   Until  | tled - Power Bi Desktop |                |                |               |                |         |                               | - 0        | ×            |
|----------------------|-------------------------|----------------|----------------|---------------|----------------|---------|-------------------------------|------------|--------------|
| File                 |                         |                |                |               |                |         |                               | John Smith | ~ <b>(</b> ) |
| New New              | Recent items            | Text box       | 🍅 🚘            | -             | in New Measure |         |                               |            |              |
| <u></u>              | 1 IT Spend.pbix         | 🛀 📑 Image      | From From      | Managa        | 🛅 New Column   | Dublich |                               |            |              |
| Open                 |                         | ual 🧟 Shapes 🕶 | Store File     | Relationships |                | Publish |                               |            |              |
|                      |                         | Insert         | Custom visuals | Relationships | Calculations   | Share   |                               |            |              |
| ave                  |                         |                |                |               |                |         | VISUALIZATIONS >              | FIELDS     | >            |
| Save As              |                         |                |                |               |                |         |                               | ✓ Search   |              |
| Import               | •                       |                |                |               |                |         |                               |            |              |
| Export               | •                       |                |                |               |                |         | ₩ ₩ <b>₩ ₩ ₩</b> ₩            |            |              |
| Publish              | •                       |                |                |               |                |         | <u> </u>                      |            |              |
|                      |                         |                |                |               |                |         | Values                        |            |              |
| Options and settings | ►                       |                |                |               |                |         | Drag data fields here         |            |              |
| Help                 | •                       |                |                |               |                |         | FILTERS                       |            |              |
| Get started          |                         |                |                |               |                |         | Page level filters            |            |              |
|                      |                         |                |                |               |                |         | Drag data fields here         |            |              |
| What's new           |                         |                |                |               |                |         | Drillthrough filters          |            |              |
| Sign out             |                         |                |                |               |                |         | Drag drillthrough fields here |            |              |
|                      |                         |                |                |               |                |         | Report level filters          |            |              |
| E <u>x</u> it        |                         |                |                |               |                |         | Drag data fields here         |            |              |
|                      |                         |                |                |               |                |         |                               | 4          |              |

The Save As dialog will open. Here, you can choose a location and name for your file. Click Save when you are ready:

| III Save As                                                                                                    |                                                     | ×                              |
|----------------------------------------------------------------------------------------------------|-----------------------------------------------------|--------------------------------|
| $\leftarrow$ $\rightarrow$ $\checkmark$ $\uparrow$                                                                                                    | > This PC > OS (C:) > Power BI Samples (Excel)      | Search Power BI Samples (Exc 🔎 |
| Organize 🔻 No                                                                                                    | ew folder                                           |                                |
| Documents  Comments Comments | mer IT Spend<br>Microsoft Power BI Deskto<br>567 KB |                                |
| File name                                                                                                    | *<br>HR Spend                                       | ~                              |
| Save as type:                                                                                                    | Power Bl file (*.pbix)                              | ~                              |
| ∧ Hide Folders                                                                                                    |                                                     | Save Cancel                    |

The file will now be saved.

## **Creating a New File**

To create a new Power BI file, click File  $\rightarrow$  New:

| <b>al</b> 1 ( | नु 🗢 ले 🕫 । म        | pend - I | Power BI Desktop |                |                         |                         |                 |         |    | - 0            | ×   |
|---------------|----------------------|----------|------------------|----------------|-------------------------|-------------------------|-----------------|---------|----|----------------|-----|
| File          |                      |          |                  |                |                         |                         |                 |         |    | John Smith     | ~ 🕐 |
| <u>*</u> ``   |                      |          | Recent items     | - Text box     |                         | _0                      | Tel New Measure |         |    |                |     |
|               | New                  |          | 1 IT Spend.pbix  | -H 🔂 Image     | ili ili                 |                         | New Column      | 416     |    |                |     |
| <u></u>       | Onen                 | Crea     | te a new report. | ual 💀 Shapes - | From From<br>Store File | Manage<br>Relationships |                 | Publish |    |                |     |
|               |                      |          |                  | Insert         | Custom visuals          | Relationships           | Calculations    | Share   |    |                |     |
|               | Save                 |          |                  |                |                         |                         |                 |         | ~  | FIFI DS        |     |
|               | _                    |          |                  |                |                         |                         |                 |         |    | 112200         |     |
|               | Save As              |          |                  |                |                         |                         |                 |         | ^  | Q Search       |     |
| 1             |                      |          |                  |                |                         |                         |                 |         |    | ,              |     |
|               | Import               | +        |                  |                |                         |                         |                 |         | 11 | Archived Data  |     |
| _             |                      |          |                  |                |                         |                         |                 |         | 11 | S Amount       |     |
| 5             | Export               |          |                  |                |                         |                         |                 |         |    | Business Area  |     |
| _             |                      |          |                  |                |                         |                         |                 |         |    | ∑ Year         |     |
| ЧØ            | Publish              |          |                  |                |                         |                         |                 |         |    | Business Area  |     |
|               |                      |          |                  |                |                         |                         |                 |         |    | Cost Element   |     |
| L₿.           | Options and setting  | 5 *      |                  |                |                         |                         |                 |         |    | Country Region |     |
| 0             |                      |          |                  |                |                         |                         |                 |         |    | → III Date     |     |
| U             | neip                 | ·        |                  |                |                         |                         |                 |         |    | Department     |     |
|               | Gat started          |          |                  |                |                         |                         |                 |         |    | → III Fart     |     |
| 15            | Gerstanted           |          |                  |                |                         |                         |                 |         |    | → Info         |     |
| Nº.           | What's new           |          |                  |                |                         |                         |                 |         |    | → III Area     |     |
| 6             |                      |          |                  |                |                         |                         |                 |         |    | > Scenario     |     |
|               | Sign out             |          |                  |                |                         |                         |                 |         |    |                |     |
| •             |                      |          |                  |                |                         |                         |                 |         |    |                |     |
| ١.            | Exit                 |          |                  |                |                         |                         |                 |         |    |                |     |
|               |                      |          |                  |                |                         |                         |                 |         |    |                |     |
|               |                      |          |                  |                |                         |                         |                 |         |    |                |     |
|               | 1996                 | 1341/    | 5                |                |                         |                         |                 |         |    |                |     |
|               | 1993                 | 6632     | 5                |                |                         |                         |                 |         |    |                |     |
|               | 1994                 | 10623    | 6                |                |                         |                         |                 |         |    |                |     |
|               | 1990                 | 15208    | 2                |                |                         |                         |                 |         |    |                |     |
|               | 1992                 | 6983     | 7                |                |                         |                         |                 |         |    |                |     |
|               | 1996                 | 5965     | 6                |                |                         |                         |                 |         |    |                |     |
|               | 1991                 | 12517    | 7                |                |                         |                         |                 |         |    |                |     |
|               | 1996                 | 13476    | 3                |                |                         |                         |                 |         |    |                |     |
|               | 1994                 | 11883    | 2                |                |                         |                         |                 |         |    |                |     |
|               | 1996                 | 13006    | 2                |                |                         |                         |                 |         |    |                |     |
|               | 1995                 | 13159    | 5                |                |                         |                         |                 |         | Ļ  |                |     |
| TABLE: A      | rchived Data (69 row | 5)       |                  |                |                         |                         |                 |         |    |                |     |

A new Power BI instance will open:

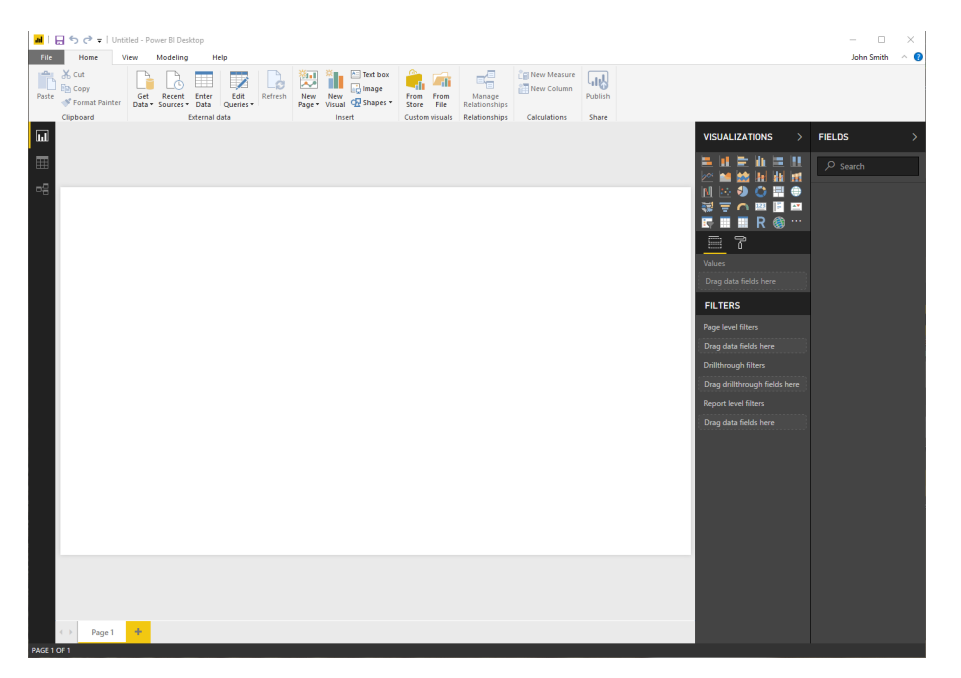

You can now work with the file.

## Publishing to the Power BI Web App

To publish your data to the Power BI web app, click File  $\rightarrow$  Publish  $\rightarrow$  Publish to Power BI, or click the Publish command on the Home tab:

| al I         | 🗄 🕤 👌 = । । т қ       | oend - Power BI Deskto | ip.           |                |                      |            |               |              |         |         | - 🗆           | ×   |
|--------------|-----------------------|------------------------|---------------|----------------|----------------------|------------|---------------|--------------|---------|---------|---------------|-----|
| file         |                       |                        |               |                |                      |            |               |              |         |         | John Smith    | ~ 0 |
| <b>*</b> ``  | New                   | Publish                | h to Power Bi |                | Text box             |            |               | New Measure  |         |         |               |     |
|              | Open                  |                        |               | 8              | ial 🕼 Shapes 🗉       | Store File | Relationships |              | Publish |         |               |     |
|              |                       |                        |               | Publish to Pow | ver Bl               | om visuals | Relationships | Calculations | Share   |         |               | _   |
|              | Save                  |                        |               | the web.       | eport to Power BI on |            |               |              |         | FIELDS  |               |     |
| ₽            | Save <u>A</u> s       |                        |               |                |                      |            |               |              |         | ه م_ ۱  | sarch         |     |
| <b>1 2 3</b> | Import                | •                      |               |                |                      |            |               |              |         | · II /  | rchived Data  |     |
| _            |                       |                        |               |                |                      |            |               |              |         | S Ame   | ant           |     |
| 5            | Export                | •                      |               |                |                      |            |               |              |         | Bus     | ness Area     |     |
|              |                       |                        |               |                |                      |            |               |              |         | ∑ Year  |               |     |
| 40           | Publish               |                        |               |                |                      |            |               |              |         | → III 6 | usiness Area  |     |
|              | Ontions and setting   |                        |               |                |                      |            |               |              |         | → ■     | lost Bernent  |     |
| LQ.          | 0,000,000,000,000,000 |                        |               |                |                      |            |               |              |         | → ■     | ountry Region |     |
| 0            | Help                  |                        |               |                |                      |            |               |              |         | → III 0 | late          |     |
| <b>•</b>     |                       |                        |               |                |                      |            |               |              |         | → ■ 0   | lepartment    |     |
|              | Get started           |                        |               |                |                      |            |               |              |         | → ■ 6   | act           |     |
| ~ ·          |                       |                        |               |                |                      |            |               |              |         | > ■ 1   | 1fo           |     |
| N.           | What's new            |                        |               |                |                      |            |               |              |         | → Ⅲ 1   | í Area        |     |
| ~            |                       |                        |               |                |                      |            |               |              |         | → ■ ≤   | cenario       |     |
|              | Sign out              |                        |               |                |                      |            |               |              |         |         |               |     |
| 2            | Egit                  |                        |               |                |                      |            |               |              |         |         |               |     |
| _            |                       |                        |               |                |                      |            |               |              |         |         |               |     |
|              | 1996                  | 13417                  | 5             |                |                      |            |               |              |         |         |               |     |
|              | 1994                  | 12994                  | 4             |                |                      |            |               |              |         |         |               |     |
|              | 1993                  | 6632                   | 5             |                |                      |            |               |              |         |         |               |     |
|              | 1994                  | 10625                  | 8             |                |                      |            |               |              |         |         |               |     |
|              | 1990                  | 13200                  | 2             |                |                      |            |               |              |         |         |               |     |
|              | 1996                  | 5965                   | 6             |                |                      |            |               |              |         |         |               |     |
|              | 1991                  | 12517                  | 7             |                |                      |            |               |              |         |         |               |     |
|              | 1996                  | 13476                  | 3             |                |                      |            |               |              |         |         |               |     |
|              | 1994                  | 11883                  | 2             |                |                      |            |               |              |         |         |               |     |
|              | 1990                  | 15077                  | 1             |                |                      |            |               |              |         |         |               |     |
|              | 1996                  | 13006                  | 2             |                |                      |            |               |              |         |         |               |     |
|              | 1995                  | 13159                  | 5             |                |                      |            |               |              |         | ~       |               |     |
| HABLE A      | ecrimed Data (69 rows |                        |               |                |                      |            |               |              |         |         |               |     |

If prompted, save your changes:

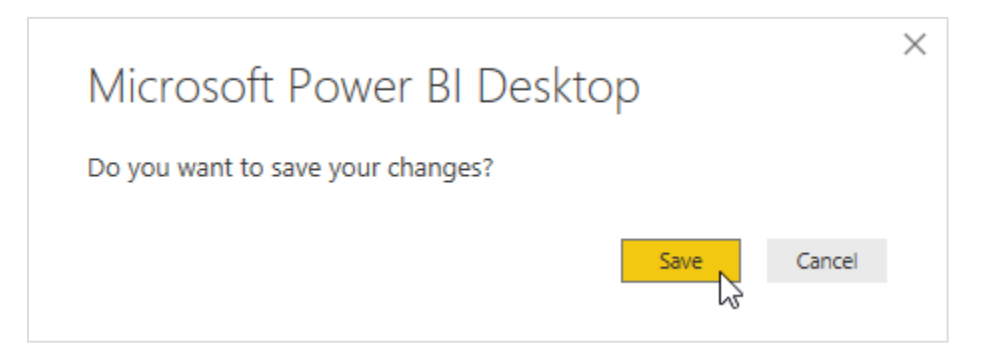

#### And sign in if prompted:

| c           |                                            |      |
|-------------|--------------------------------------------|------|
| Sign in     | 1                                          |      |
| Power BI De | sktop and the Power BI service work seamle | sslv |
| when you're | signed in.                                 | ,    |
|             |                                            | 7    |
| jsmith@acme | widgets.onmicrosoft.com                    |      |

Next, select a destination for the file. We will use the default "My workspace:"

| Publish to Power BI  |               | × |
|----------------------|---------------|---|
| Select a destination |               |   |
| My workspace         |               |   |
|                      |               |   |
|                      |               |   |
|                      |               |   |
|                      |               |   |
|                      | Select Cancel |   |

#### When the process is complete, you will see a notification:

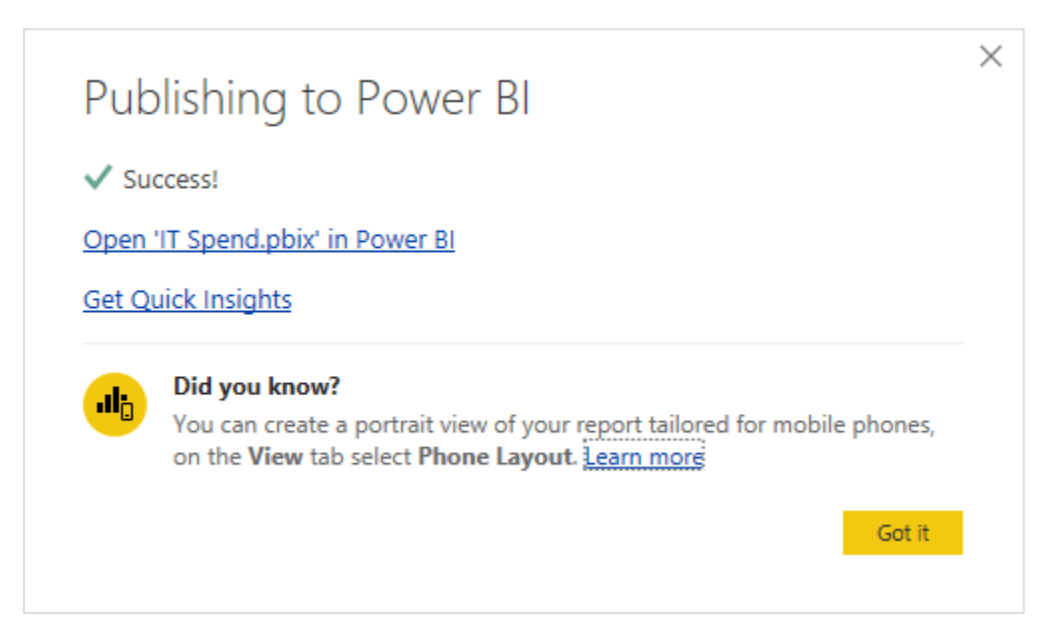

You can open the data in the Power BI web app or click "Got it" to return to the Power BI desktop client. We will learn more about the Power BI web app in Lesson 5.

## Activity 1-2: Working with Power BI Desktop Files

In this activity, you will open an existing Power BI file and use it to set up a new file.

1. Open Power BI:

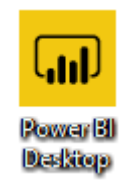

**2.** Close the Start screen if it appears. Then, click File  $\rightarrow$  Open:

| 📕   拱 🦘 🗢 🖛   Untitled | - Power BI Desktop |          |                |               |               |         |                                                       | - 0        | ×   |
|------------------------|--------------------|----------|----------------|---------------|---------------|---------|-------------------------------------------------------|------------|-----|
| File                   |                    |          |                |               |               |         |                                                       | John Smith | ~ 🕐 |
| <u>N</u> ew            | Recent items       | Text box | From From      | Manage        | 📷 New Measure | Publish |                                                       |            |     |
| Qpen                   |                    | Insert   | Custom visuals | Relationships | Calculations  | Share   | VISUALIZATIONS >                                      | FIELDS     | >   |
| Save As                |                    |          |                |               |               |         |                                                       | € Search   |     |
| import >               |                    |          |                |               |               |         |                                                       |            |     |
| Export >               |                    |          |                |               |               |         | <b>₽</b> ■ ■ R @ …                                    |            |     |
| Options and settings > |                    |          |                |               |               |         | Values<br>Drag data fields here                       |            |     |
| Help     →             |                    |          |                |               |               |         | FILTERS                                               |            |     |
| Get started            |                    |          |                |               |               |         | Page level filters<br>Drag data fields here           |            |     |
| What's new             |                    |          |                |               |               |         | Drillthrough filters<br>Drag drillthrough fields bere |            |     |
| Sign out               |                    |          |                |               |               |         | Report level filters                                  |            |     |
|                        |                    |          |                |               |               |         | Urag data tields nere                                 |            |     |
|                        |                    |          |                |               |               |         |                                                       |            |     |
|                        |                    |          |                |               |               |         |                                                       |            |     |
|                        |                    |          |                |               |               |         |                                                       |            |     |
|                        |                    |          |                |               |               |         |                                                       |            |     |
|                        |                    |          |                |               |               |         |                                                       |            |     |
| d b Dans 1             |                    |          |                |               |               |         |                                                       |            |     |
| PAGE 1 OF 1            |                    |          |                |               |               |         |                                                       |            |     |

3. Navigate to your Exercise Files folder. Select Activity 1-2 and click Open:

| 📶 Open                                                               |                                                                     |     |                                            | ×           |
|----------------------------------------------------------------------|---------------------------------------------------------------------|-----|--------------------------------------------|-------------|
| ← → • ↑ 📙 « P                                                        | Power_BI > ExerciseFiles > Starting Files for Activities > Lesson 1 | ٽ ~ | Search Lesson 1                            | م           |
| Organize 🔻 New fol                                                   | lder                                                                |     |                                            |             |
| 🐔 OneDrive                                                           | Activity 1-2<br>Microsoft Power BI Deskto<br>2.87 MB                | 0   | Activity 1-4<br>Microsoft Power<br>2.87 MB | Bl Deskto   |
| <ul> <li>Email attachmer</li> <li>Music</li> <li>Pictures</li> </ul> | Activity 1-5<br>Microsoft Power BI Deskto<br>2.87 MB                |     |                                            |             |
| This PC                                                              |                                                                     |     |                                            |             |
| <ul> <li>Documents</li> <li>Downloads</li> </ul>                     |                                                                     |     |                                            |             |
| Music Pictures                                                       |                                                                     |     |                                            |             |
| Videos                                                               | ,                                                                   |     |                                            |             |
| File                                                                 | name: Activity 1-2                                                  | ~   | Power Bl files (*.pbix)                    | ✓<br>Cancel |

4. Now, let's save a copy of this file so we can modify it. Click File  $\rightarrow$  Save As:

| ad 1   | 🔒 🕤 🍠 🖛 🛛 Activit                                                                                                    | y 1-2 - Power BI Desktop                |                                                                                                    | - 🗆 X                                                                                                    |  |  |  |  |  |
|--------|----------------------------------------------------------------------------------------------------|-----------------------------------------|----------------------------------------------------------------------------------------------------|----------------------------------------------------------------------------------------------------|--|--|--|--|--|
| File   |                                                                                                    |                                         |                                                                                                    | John Smith 🛛 🔿 👔                                                                                                    |  |  |  |  |  |
|        | <u>N</u> ew<br>Open                                                                                                    | Recent items <u>1</u> Activity 1-2.pbix | Inter box     Inter box     Inter     Inter     Inter box     Inter box     Inter |                                                                                                    |  |  |  |  |  |
|        | Save                                                                                                    |                                         | Insert Custom insuals Relationships Calculations Share VISUALIZATIONS                                                                                                    | > FIELDS >                                                                                                    |  |  |  |  |  |
|        | Save <u>As</u><br>Import<br>Export<br>Publish<br>Options and settings<br>Help<br>Get started<br>What's new                                                                                                    |                                         | or focused on Microsoft Business Intelligence.                                                                                                    | Search     Search     Search     Search     Search     Search     Search     Search     Search     Search     Search     Search     Search     Search     Search     Search     Search     Search |  |  |  |  |  |
| 2      | Sign out<br>E <u>x</u> it                                                                                                    |                                         | tices and thought leadership for jump-starting and Drag drilbrough fields here Drag data fields here                                                                                                    |                                                                                                    |  |  |  |  |  |
|        | This file and associated data is property of obviEnce IIc and has been shared solely for the purpose of demonstrating Power BI functionality with industry sample data. Any uses of this workbook and/or data must include the above attribution. The workbook and any visualization pages must be accompanied by the following copyright notice: obviEnce ©. |                                         |                                                                                                    |                                                                                                    |  |  |  |  |  |
|        |                                                                                                    |                                         |                                                                                                    |                                                                                                    |  |  |  |  |  |
| PAGE 1 | < → Info                                                                                                    | eam Scorecard Industry Margin Analysis  | Executive Scorecard                                                                                                    |                                                                                                    |  |  |  |  |  |

5. Navigate to your desktop. Then, enter "<Your Name> Sample File" as the file name. Click Save:

| III Save As                                                                                               |           |                   |             |         |              |        | ×      |
|----------------------------------------------------------------------------------------------------|-----------|-------------------|-------------|---------|--------------|--------|--------|
| $\leftarrow$ $\rightarrow$ $\checkmark$ $\uparrow$ $\blacksquare$ $\Rightarrow$ This PC $\Rightarrow$ Des | sktop > 🗲 |                   |             | ✓ Ö Sea | arch Desktop |        | P      |
| Organize 🔻 New folder                                                                                     |           |                   |             |         |              |        | ?      |
| 🐔 OneDrive ^ Name                                                                                         | ^         | Date              | Туре        | Size    | Tags         |        |        |
| Documents Work                                                                                            | ing Files | 7/27/2017 8:59 AM | File folder |         |              |        |        |
| 🌏 Email attachmer                                                                                         |           |                   |             |         |              |        |        |
| on Music                                                                                                  |           |                   |             |         |              |        |        |
| Pictures                                                                                                  |           |                   |             |         |              |        |        |
| 💻 This PC                                                                                                 |           |                   |             |         |              |        |        |
| 3D Objects                                                                                                |           |                   |             |         |              |        |        |
| 📃 Desktop                                                                                                 |           |                   |             |         |              |        |        |
| Documents                                                                                                 |           |                   |             |         |              |        |        |
| 🕹 Downloads                                                                                               |           |                   |             |         |              |        |        |
| b Music                                                                                                   |           |                   |             |         |              |        |        |
| Pictures                                                                                                  |           |                   |             |         |              |        |        |
| Videos Y                                                                                                  |           |                   |             |         |              |        |        |
| File name: John Smith Sampl                                                                               | le File   |                   |             |         |              |        | ~      |
| Save as type: Power BI file (*.pbi                                                                        | ix)       |                   |             |         |              |        | $\sim$ |
| ∧ Hide Folders                                                                                            |           |                   |             |         | Save         | Cancel |        |

6. Now we are ready to publish this file to the Power BI web app. Click Home  $\rightarrow$  Publish:

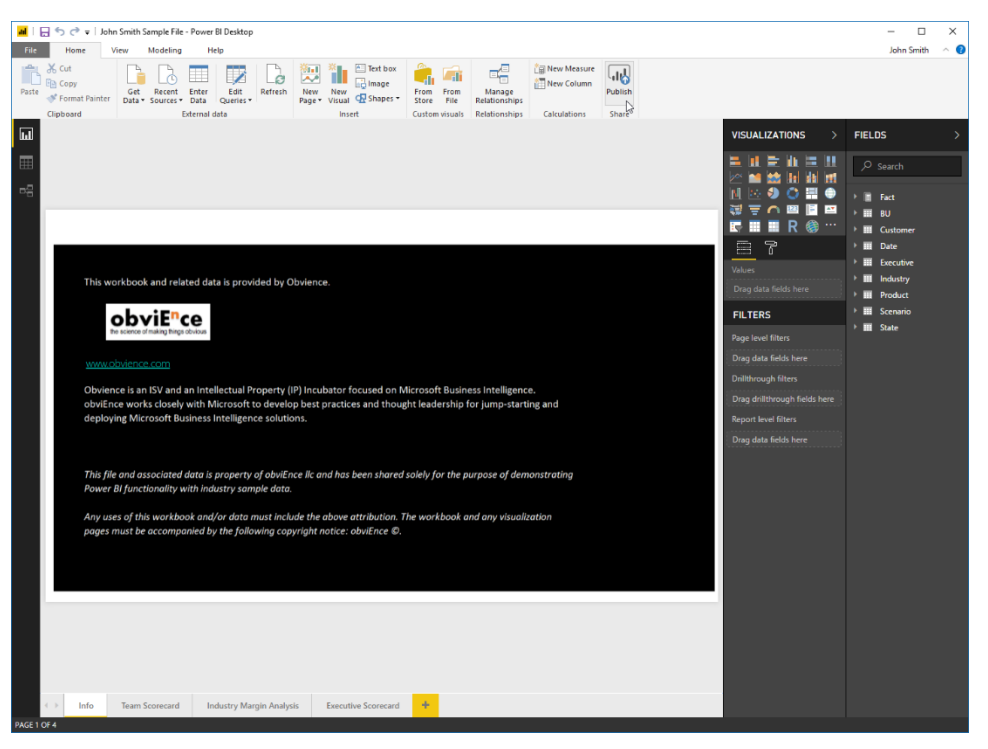
**7.** First, you will be asked to choose a destination for the file. The default location is fine, so click Select:

| Publish to Power BI  | ×     |
|----------------------|-------|
| Select a destination |       |
| My workspace         |       |
|                      |       |
|                      |       |
|                      |       |
|                      |       |
| Select Ca            | ancel |

(If you are prompted to sign in, do so.)

8. When you receive a completion notification, click the top link to see it in the web app:

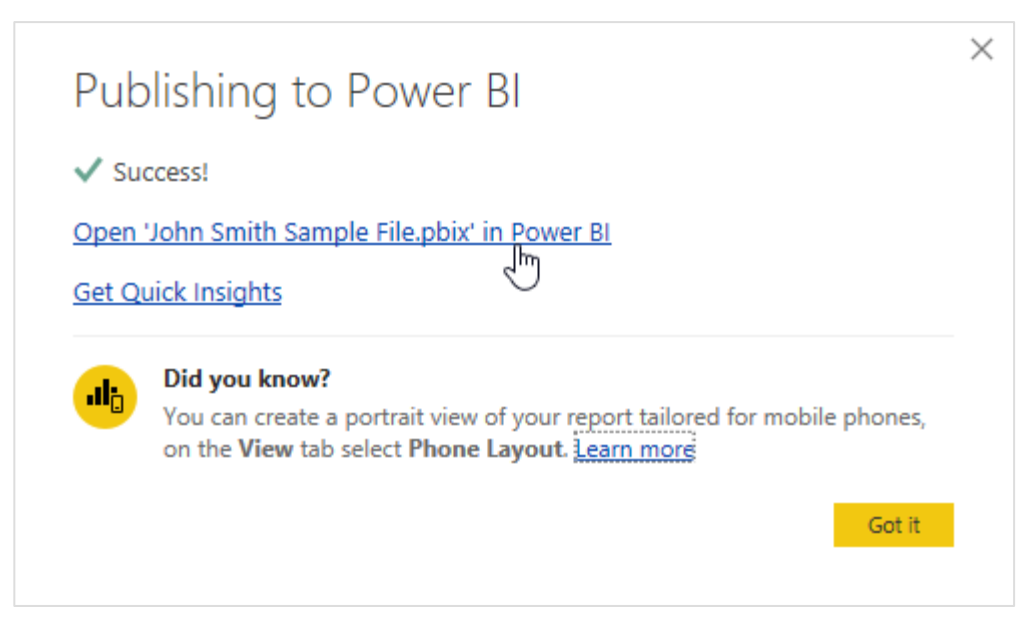

9. The Power BI web app will open and display the report. Click any of the tabs at the bottom to see a sample page:

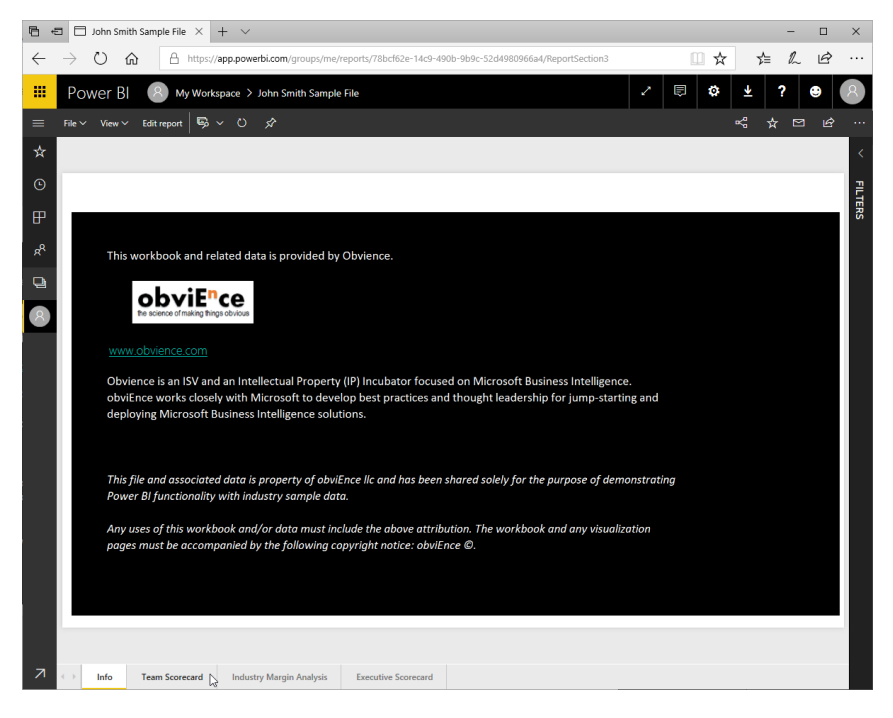

**10.** Review the report page, and then close your Internet browser to complete this activity:

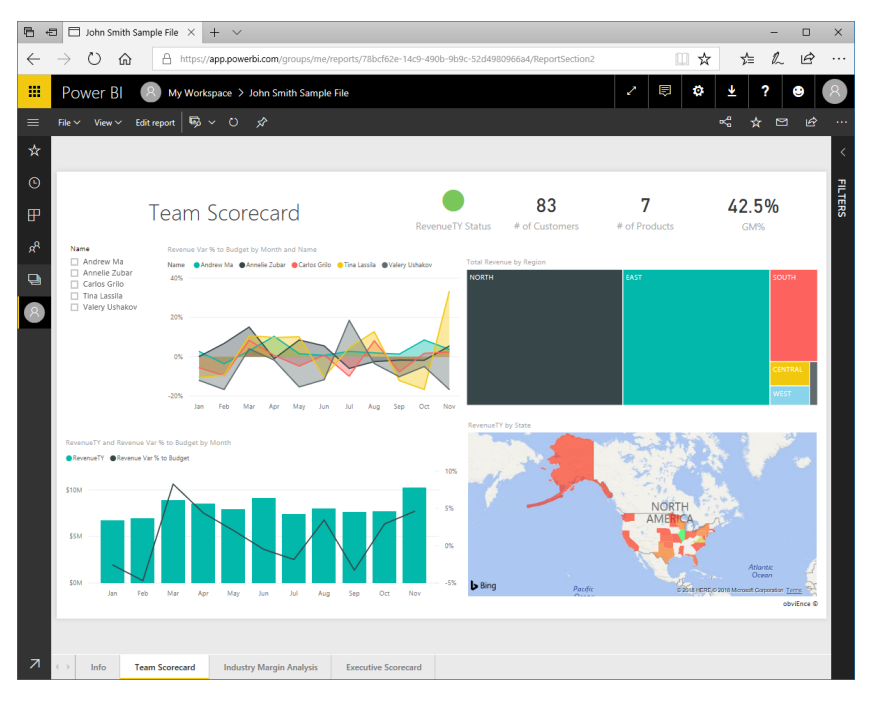

© 2005-2021 Ultimate IT Courses All rights reserved.

# TOPIC C: Connecting to Data Sources with Power BI Desktop

Your first step after creating a Power BI file will be to connect your data to it. We will cover the two most common scenarios (Excel workbooks and Access databases) and show you where to find additional options if you need them. We will also discuss creating a manual dataset and managing data sources.

# **Topic Objectives**

In this section, you will learn:

- How to connect to an Excel workbook or Access database
- How to view all connection options
- How to create a manual dataset
- How to manage data sources

# **Connecting to an Excel Workbook**

To connect to an Excel workbook, open the target Power BI file. (Here, we are starting from a new file.) Click Home  $\rightarrow$  Get Data arrow  $\rightarrow$  Excel:

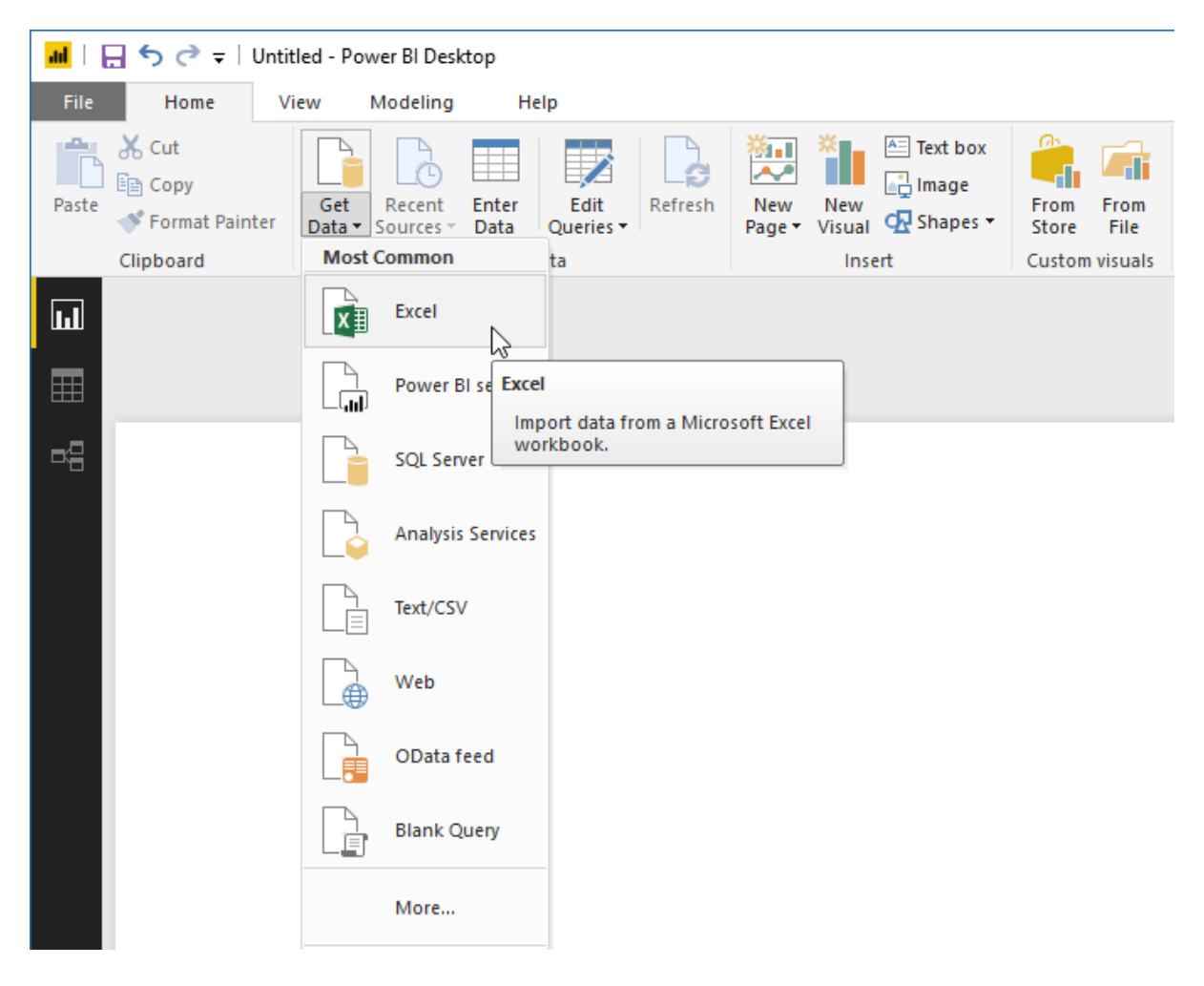

The Open dialog will appear. Navigate to your file, select it, and click Open:

| ul Open                                         |                               |                                                                |   |                                                                    |         | ×                                                                |
|-------------------------------------------------|-------------------------------|----------------------------------------------------------------|---|--------------------------------------------------------------------|---------|------------------------------------------------------------------|
| ← → ~ ↑ <mark> </mark> →                        | This PC $\rightarrow$ OS (C:) | <ul> <li>Power BI Samples (Excel)</li> </ul>                   |   |                                                                    | ∨ Č Sea | rch Power Bl Samples (Exc 🔎                                      |
| Organize 🔻 New f                                | folder                        |                                                                |   |                                                                    |         | s: • 🔟 ?                                                         |
| > 🖈 Quick access                                | Ŷ                             | Customer Profitability<br>Sample<br>Microsoft Excel Worksheet  | x | Human Resources Sample<br>Microsoft Excel Worksheet<br>10.0 MB     | x       | IT Spend Analysis Sample<br>Microsoft Excel Worksheet<br>1.54 MB |
| <ul> <li>This PC</li> <li>3D Objects</li> </ul> | x                             | Opportunity Tracking<br>Sample<br>Microsoft Excel Worksheet    | x | Procurement Analysis<br>Sample<br>Microsoft Excel Worksheet        | ×       | Raw IT Spend Data<br>Microsoft Excel Worksheet<br>5.76 MB        |
| >  Desktop  B Documents  V Downloads            | ×                             | Retail Analysis Sample<br>Microsoft Excel Worksheet<br>13.0 MB | x | Sales and Marketing Sample<br>Microsoft Excel Worksheet<br>8.37 MB | x       | Supplier Quality Analysis<br>Sample<br>Microsoft Excel Worksheet |
| > 🁌 Music<br>> 📰 Pictures<br>> 🎆 Videos         |                               |                                                                |   |                                                                    |         |                                                                  |
| > 🏪 OS (C:)                                     |                               |                                                                |   |                                                                    |         |                                                                  |
|                                                 | ~                             |                                                                |   |                                                                    |         |                                                                  |
| Fi                                              | ile name: Retail Analy        | sis Sample                                                     |   |                                                                    | ✓ Exc   | el Files (*.xl;*.xlsx;*.xlsm;*.xls ∨<br>Open v Cancel            |

Next, the Navigator will appear. On the left side, check the items you want to load into the current Power BI data model. (You can also click any item to preview it.) Click Load when you are ready:

|                                | Q  | IT Area        |                         |                |   |
|--------------------------------|----|----------------|-------------------------|----------------|---|
| Display Options 🔹              | C. | IT Area        | IT Sub Area             | IT Sub Area ID |   |
| 🖌 📕 Raw IT Spend Data.xlsx [9] |    | BU Support     | Distribution            | 3              |   |
| Business Area                  |    | BU Support     | Development             | 7              |   |
| Cast Flament                   |    | BU Support     | Core                    | 8              |   |
|                                |    | BU Support     | Emerging                | 9              |   |
| Country Region                 |    | BU Support     | Planning                | 21             |   |
| 🖌 🏢 Date                       |    | BU Support     | Manufacturing           | 22             |   |
| 🗹 🖽 Department                 |    | BU Support     | Production              | 28             |   |
| ✓ ⊞ Fact                       |    | BU Support     | R&D                     | 33             |   |
| ∠ Info                         |    | Enablement     | Business Intelligence   | 4              |   |
|                                |    | Enablement     | Data Management         | 6              |   |
| V 🛄 II Area                    |    | Enablement     | Enterprise Capabilities | 10             |   |
| 🖌 🛄 Scenario                   |    | Enablement     | Portals                 | 11             |   |
|                                |    | Enablement     | EIM                     | 16             |   |
|                                |    | Enablement     | Innovation              | 18             |   |
|                                |    | Enablement     | Document Management     | 20             |   |
|                                |    | Enablement     | Mobility                | 23             |   |
|                                |    | Enablement     | Six Sigma               | 36             |   |
|                                |    | Enablement     | Solution Services       | 37             |   |
|                                |    | Infrastructure | Data Centers            | 5              |   |
|                                |    | Infrastructure | SSO                     | 15             |   |
|                                |    | Infrastructure | Core Infrastructure     | 17             |   |
|                                |    | Infrastructure | Licensing               | 25             |   |
|                                |    | Infrastructure | Networking              | 27             | ~ |
|                                |    | Infrastructure | Help Desk               | 35             |   |

Your data will then be loaded. You can view it by clicking the Data icon in the navigation pane:

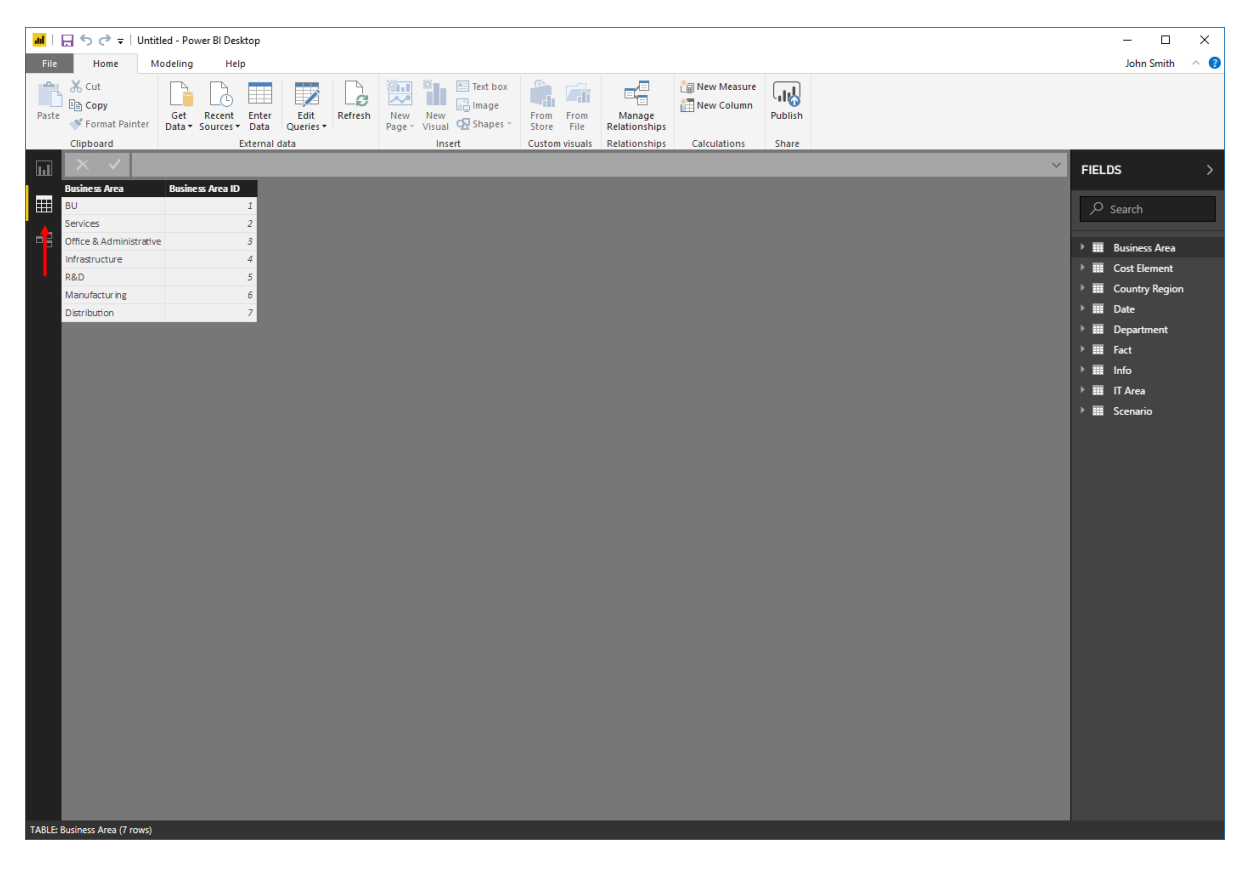

You can change the table currently being displayed by clicking any item in the Fields pane on the left side of the window.

## **Connecting to an Access Database**

To connect to an Access database, click Home  $\rightarrow$  Get Data:

|   | ald   🕞 亏 🏞 =   Untitled - Power BI Desktop |                           |                              |         |                   |                           |                 |                         |               |         |  |  |  |
|---|---------------------------------------------|---------------------------|------------------------------|---------|-------------------|---------------------------|-----------------|-------------------------|---------------|---------|--|--|--|
|   | File Home V                                 | iew Modeling              | Help                         |         |                   |                           |                 |                         |               |         |  |  |  |
| F | Paste X Cut<br>Paste Format Painter         | Getty<br>Data + Sources + | Enter Edit<br>Data Queries • | Refresh | New N<br>Page • V | New<br>Visual CR Shapes • | From From Store | Manage<br>Relationships | 📋 New Measure | Publish |  |  |  |
|   | Clipboard                                   | Ext                       | ternal data                  |         |                   | Insert                    | Custom visuals  | Relationships           | Calculations  | Share   |  |  |  |

You will now see a list of all connection options. Click "Access database" to select it and then click Connect:

| Search          | All                                   |   |
|-----------------|---------------------------------------|---|
| ΔΙΙ             | X Excel                               | ~ |
| File            | Text/CSV                              |   |
| Database        | الله XML                              |   |
| Azure           | ISN JSON                              |   |
| Online Services | Folder                                |   |
| Other           | SharePoint folder                     |   |
|                 | SQL Server database                   |   |
|                 | Access database                       |   |
|                 | SQL Server Analysis Services database |   |
|                 | Oracle database                       |   |
|                 | iBM DB2 database                      |   |
|                 | iBM Informix database (Beta)          |   |
|                 | iBM Netezza                           |   |
|                 | MySQL database                        |   |
|                 | PostgreSQL database                   |   |
|                 | Sybase database                       | ~ |
|                 |                                       |   |

Just as before, the Open dialog will appear. Navigate to your file, select it, and click Open:

| al Open                                    |                                                        |     |                              | ×       |
|--------------------------------------------|--------------------------------------------------------|-----|------------------------------|---------|
| ← → 、 ↑ 📙 → This PC                        | > OS (C:) > Power BI Samples                           | ٽ 🗸 | Search Power BI Samples (Exc | ٩       |
| Organize 👻 New folder                      |                                                        |     |                              | ?       |
| > # Quick access                           | Northwind Data<br>Microsoft Access Database<br>3.58 MB |     |                              |         |
| J D Objects     Desktop     Documents      |                                                        |     |                              |         |
| > 🖶 Downloads<br>> 🍌 Music<br>> 📄 Pictures |                                                        |     |                              |         |
| Videos 3. 1. 0S (C:)                       |                                                        |     |                              |         |
| ~                                          |                                                        |     |                              |         |
| File name:                                 | Northwind Data                                         | ~   | Access Databases (*.mdb;*.md | € ~<br> |

Next, the Navigator will appear. On the left side, check the items you want to load into the current Power BI data model. (You can also click any item to preview it.) Click Load when you are ready:

|                                                                                                    | P      | Employees Exter      | nded                |    |                   | Ľ   |
|----------------------------------------------------------------------------------------------------|--------|----------------------|---------------------|----|-------------------|-----|
| Display Options 🔻                                                                                                    | C.     | File As              | Employee Name       | ID | Company           | La  |
| Northwind Data.accdb [44]                                                                                                    |        | Cencini, Andrew      | Andrew Cencini      | 2  | Northwind Traders | Ce  |
| ✓ 🦳 Customers Extended                                                                                                    |        | Freehafer, Nancy     | Nancy Freehafer     | 1  | Northwind Traders | Fre |
| ✓ □ Employees Extended                                                                                                    |        | Giussani, Laura      | Laura Giussani      | 8  | Northwind Traders | Gi  |
|                                                                                                    | _      | Hellung-Larsen, Anne | Anne Hellung-Larsen | 9  | Northwind Traders | He  |
|                                                                                                    |        | Kotas, Jan           | Jan Kotas           | 3  | Northwind Traders | Ko  |
| L Inventory on Order                                                                                                    |        | Neipper, Michael     | Michael Neipper     | 6  | Northwind Traders | Ne  |
| ✓ I Inventory Purchased                                                                                                    |        | Thorpe Steven        | Steven Thorne       |    | Northwind Traders | Th  |
| ✓ l─ Inventory Sold                                                                                                    |        | Zare, Robert         | Robert Zare         | 7  | Northwind Traders | Za  |
| <ul> <li>Order Subtotals</li> <li>Order Summary</li> <li>Product Category Sales by Date</li> <li>Product Orders</li> <li>Product Purchases</li> <li>Product Sales by Category</li> <li>Product Sales Qty by Employee and D</li> <li>Product Sales Total by Date</li> <li>Products on Back Order</li> <li>Purchase Details Extended</li> </ul> | Ja     |                      |                     |    |                   |     |
| 🔽 🧮 Duushaas Duise Tatala                                                                                                    | $\sim$ |                      |                     |    |                   | -   |

The data will now be loaded and will be accessible via Data view, just as when we imported an Excel workbook.

# **Viewing All Connection Options**

Let's take a closer look at the Get Data dialog, which appears when you click Home  $\rightarrow$  Get Data:

| Get Data        |                                       | ×   |
|-----------------|---------------------------------------|-----|
|                 | All                                   |     |
| All             | X Excel                               | ~   |
| File            | Text/CSV                              |     |
| Database        | 🖻 XML                                 |     |
| Azure           | JSN JSON                              |     |
| Online Services | Folder                                |     |
| Other           | SharePoint folder                     |     |
|                 | SQL Server database                   |     |
|                 | Access database                       |     |
|                 | SQL Server Analysis Services database |     |
|                 | Oracle database                       |     |
|                 | IBM DB2 database                      |     |
|                 | IBM Informix database (Beta)          |     |
|                 | IBM Netezza                           |     |
|                 | MySQL database                        |     |
|                 | PostgreSQL database                   |     |
|                 | Sybase database                       | ~   |
|                 | Connect Cano                          | cel |

Simply choose a source from the list on the right and click Connect to see the related options for specifying details about the source. On the left side, you can use the categories or the search field to narrow down the list on the right.

# **Creating a Manual Dataset**

If your data does not yet exist, you can create a manual dataset that will be stored within Power BI. To start, click Home  $\rightarrow$  Enter Data:

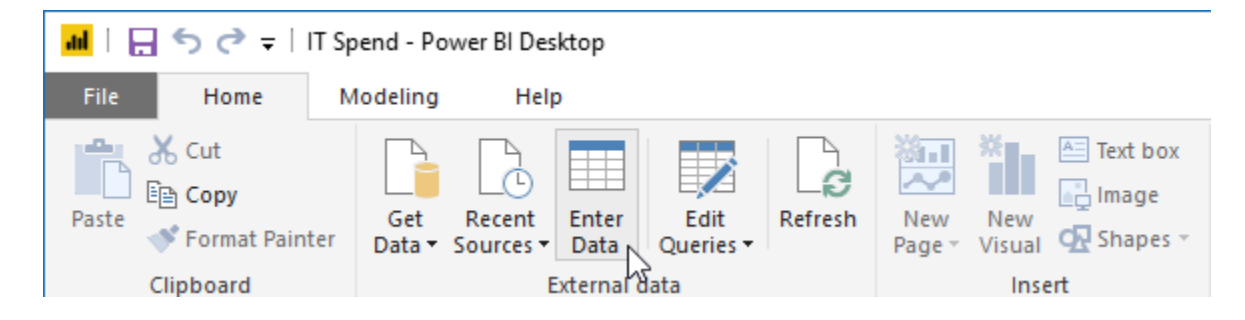

### The Create Table window will appear:

| Create Table                  |        | × |
|-------------------------------|--------|---|
| Column1         *           1 |        |   |
|                               |        |   |
|                               |        |   |
|                               |        |   |
|                               |        |   |
|                               |        |   |
|                               |        |   |
|                               |        |   |
| Ivame: Lable I                | Cancel |   |
|                               |        |   |

To start, rename the table columns by double-clicking them. (You should also enter a table name in the field at the bottom of the dialog.) Then, enter your data into the table. (You can add more rows by pressing the down arrow key from the last row, and more columns with the right arrow key from the last column.) Once your data is entered, click Load to complete the process:

| re   | eate Tak   | ole    |               |   |
|------|------------|--------|---------------|---|
|      | Year       | Amount | Business Area | * |
| 1    | 1993       | 11911  | 7             |   |
| 2    | 1990       | 14999  | 6             |   |
| 3    | 1996       | 10109  | 3             |   |
| 4    | 1991       | 14663  | 2             |   |
| 5    | 1996       | 12453  | 4             |   |
| 6    | 1995       | 9032   | 6             |   |
| 7    | 1997       | 6497   | 4             |   |
| 8    | 1996       | 11767  | 5             |   |
| 9    | 1990       | 12958  | 7             |   |
| 10   | 1990       | 6899   | 2             |   |
| 11   | 1990       | 7505   | 7             |   |
| 12   | 1992       | 6341   | 6             |   |
| 13   | 1995       | 6486   | 6             |   |
| 14   | 1993       | 12851  | 6             |   |
| 15   | 1991       | 13027  | 1             |   |
| 16   | 1994       | 6058   | 6             |   |
| 17   | 1996       | 6149   | 7             |   |
| 18   | 1996       | 15711  | 4             |   |
| 19   | 1991       | 12199  | 4             |   |
| 20   | 1994       | 7033   | 4             |   |
| 21   | 1993       | 10560  | 5             |   |
| 22   | 1990       | 7373   | 7             |   |
| 23   | 1996       | 13417  | 5             |   |
| 24   | 1004       | 12004  |               |   |
| lame | Archived E | Data   |               |   |
|      | -          |        |               |   |
|      |            |        |               |   |
|      |            |        |               |   |

#### The table will now be added:

| al I g         |                                   | IT Spend - Po | ower BI Desktop                |                   |         |                         |                               |                         |                                 |         |        | - 0              | ×   |
|----------------|-----------------------------------|---------------|--------------------------------|-------------------|---------|-------------------------|-------------------------------|-------------------------|---------------------------------|---------|--------|------------------|-----|
| File           | Home                              | Modeling      | Help                           |                   |         |                         |                               |                         |                                 |         |        | John Smith       | ~ ( |
| Paste          | X Cut<br>En Copy<br>≪ Format Pain | Get<br>Data * | Recent Enter<br>Sources + Data | Edit<br>Queries • | Refresh | New New Visual Of Share | box<br>ge<br>pes ~ Store File | Manage<br>Relationships | 습금 New Measure<br>같고 New Column | Publish |        |                  |     |
|                | Clipboard                         |               | Externa                        | data              |         | Insert                  | Custom visuals                | Relationships           | Calculations                    | Share   | <br>-  |                  |     |
| ш              | $\times$ $\checkmark$             |               |                                |                   |         |                         |                               |                         |                                 |         | $\sim$ | FIELDS           |     |
|                | Year Ai                           | mount l       | Business Area                  |                   |         |                         |                               |                         |                                 |         |        |                  |     |
| Ħ              | 1993                              | 11911         | 7                              |                   |         |                         |                               |                         |                                 |         | ^      |                  |     |
| _0             | 1990                              | 14999         | 6                              |                   |         |                         |                               |                         |                                 |         |        |                  |     |
| - <sup>-</sup> | 1996                              | 10109         | 3                              |                   |         |                         |                               |                         |                                 |         |        | Archived Data    |     |
|                | 1991                              | 12453         | 4                              |                   |         |                         |                               |                         |                                 |         |        | ∑ Amount         |     |
|                | 1995                              | 9032          | 6                              |                   |         |                         |                               |                         |                                 |         |        | Business Area    |     |
|                | 1997                              | 6497          | 4                              |                   |         |                         |                               |                         |                                 |         |        | ∑ Year           |     |
|                | 1996                              | 11767         | 5                              |                   |         |                         |                               |                         |                                 |         |        | Business Area    |     |
|                | 1990                              | 12958         | 7                              |                   |         |                         |                               |                         |                                 |         |        | Cost Element     |     |
|                | 1990                              | 6899          | 2                              |                   |         |                         |                               |                         |                                 |         |        | Country Region   |     |
|                | 1990                              | 7505          | 7                              |                   |         |                         |                               |                         |                                 |         |        | ▶ III Date       |     |
|                | 1992                              | 6341          | 6                              |                   |         |                         |                               |                         |                                 |         |        | ▶ III Department |     |
|                | 1995                              | 6486          | 6                              |                   |         |                         |                               |                         |                                 |         |        | b III East       |     |
|                | 1993                              | 12851         | 6                              |                   |         |                         |                               |                         |                                 |         |        | > III lace       |     |
|                | 1991                              | 13027         | 1                              |                   |         |                         |                               |                         |                                 |         |        |                  |     |
|                | 1994                              | 6140          | 0                              |                   |         |                         |                               |                         |                                 |         |        | F III II Area    |     |
|                | 1996                              | 15711         | 4                              |                   |         |                         |                               |                         |                                 |         |        | Scenario         |     |
|                | 1991                              | 12199         | 4                              |                   |         |                         |                               |                         |                                 |         |        |                  |     |
|                | 1994                              | 7033          | 4                              |                   |         |                         |                               |                         |                                 |         |        |                  |     |
|                | 1993                              | 10560         | 5                              |                   |         |                         |                               |                         |                                 |         |        |                  |     |
|                | 1990                              | 7373          | 7                              |                   |         |                         |                               |                         |                                 |         |        |                  |     |
|                | 1996                              | 13417         | 5                              |                   |         |                         |                               |                         |                                 |         |        |                  |     |
|                | 1994                              | 12994         | 4                              |                   |         |                         |                               |                         |                                 |         |        |                  |     |
|                | 1993                              | 6632          | 5                              |                   |         |                         |                               |                         |                                 |         |        |                  |     |
|                | 1994                              | 10623         | 6                              |                   |         |                         |                               |                         |                                 |         |        |                  |     |
|                | 1990                              | 15208         | 2                              |                   |         |                         |                               |                         |                                 |         |        |                  |     |
|                | 1992                              | 6983          | 7                              |                   |         |                         |                               |                         |                                 |         |        |                  |     |
|                | 1996                              | 12517         | 0                              |                   |         |                         |                               |                         |                                 |         |        |                  |     |
|                | 1991                              | 1251/         | 3                              |                   |         |                         |                               |                         |                                 |         |        |                  |     |
|                | 1994                              | 11883         | 2                              |                   |         |                         |                               |                         |                                 |         |        |                  |     |
|                | 1990                              | 15077         | 1                              |                   |         |                         |                               |                         |                                 |         |        |                  |     |
|                | 1996                              | 13006         | 2                              |                   |         |                         |                               |                         |                                 |         |        |                  |     |
|                | 1995                              | 13159         | 5                              |                   |         |                         |                               |                         |                                 |         | ~      |                  |     |
| TABLE: A       | rchived Data (69)                 | rows)         |                                |                   |         |                         |                               |                         |                                 |         |        |                  |     |

## **Managing Data Sources**

To manage the data sources in a Power BI file, click Home  $\rightarrow$  Edit Queries drop-down arrow  $\rightarrow$  Data source settings:

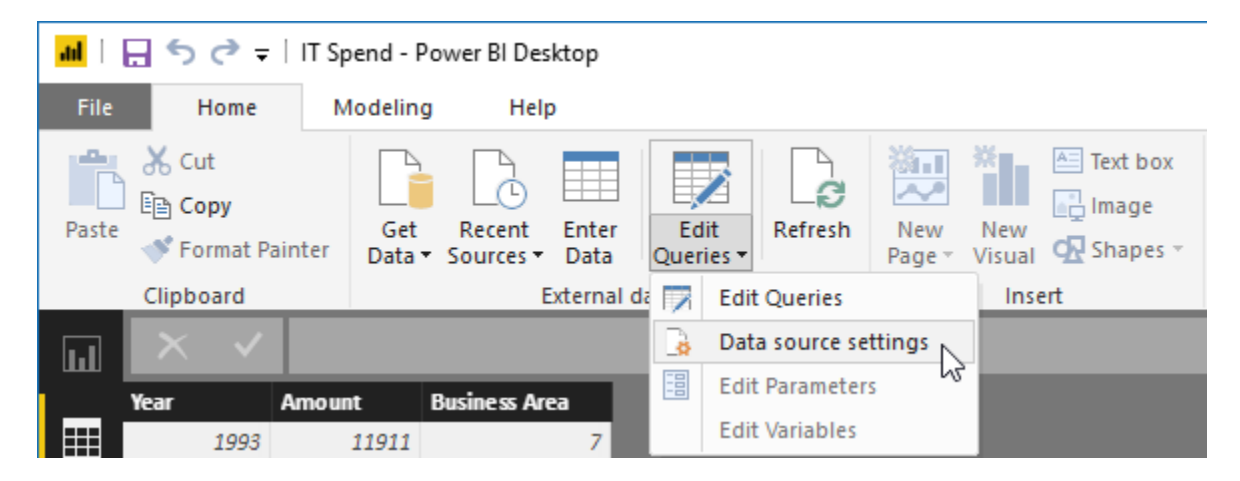

### Here, you can view and edit the data sources currently connected to this file:

| Data source settings                                                                | ×     |
|-------------------------------------------------------------------------------------|-------|
| Manage settings for data sources that you have connected to using Power BI Desktop. |       |
| Data sources in current file     O Global permissions                               |       |
| Search data source settings                                                         | ₽↓    |
| C:\power bi samples (excel)\raw it spend data.xlsx                                  |       |
|                                                                                     |       |
|                                                                                     |       |
|                                                                                     |       |
|                                                                                     |       |
|                                                                                     |       |
|                                                                                     |       |
|                                                                                     |       |
|                                                                                     |       |
|                                                                                     |       |
| Change Source Edit Permissions Clear Permissions *                                  |       |
|                                                                                     | Close |
|                                                                                     |       |

# Activity 1-3: Connecting to Data Sources with Power BI Desktop

In this activity, you will connect two data sources to a new file.

- **1.** Open Power BI. A new file should be displayed.
- **2.** First, let's import our main sales workbook. Click Home  $\rightarrow$  Get Data arrow  $\rightarrow$  Excel:

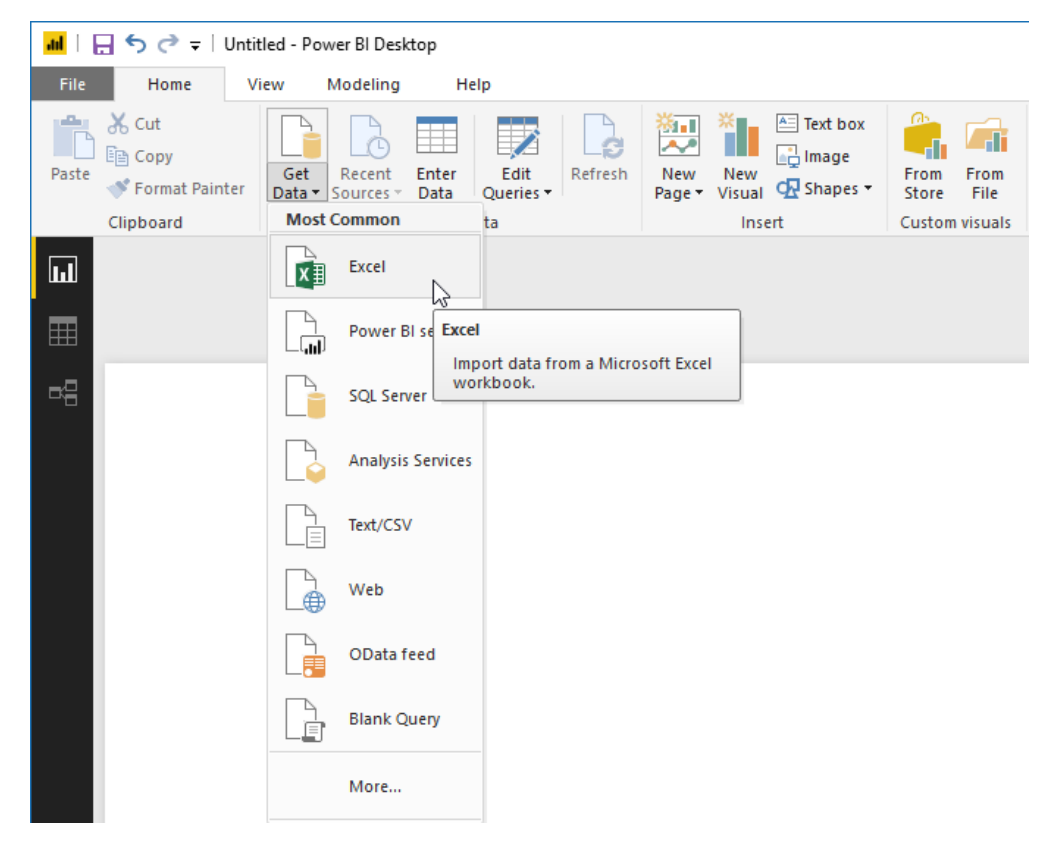

**3.** Navigate to the Lesson 1 folder of your Exercise Files. Click to select the Sales Data file and click Open:

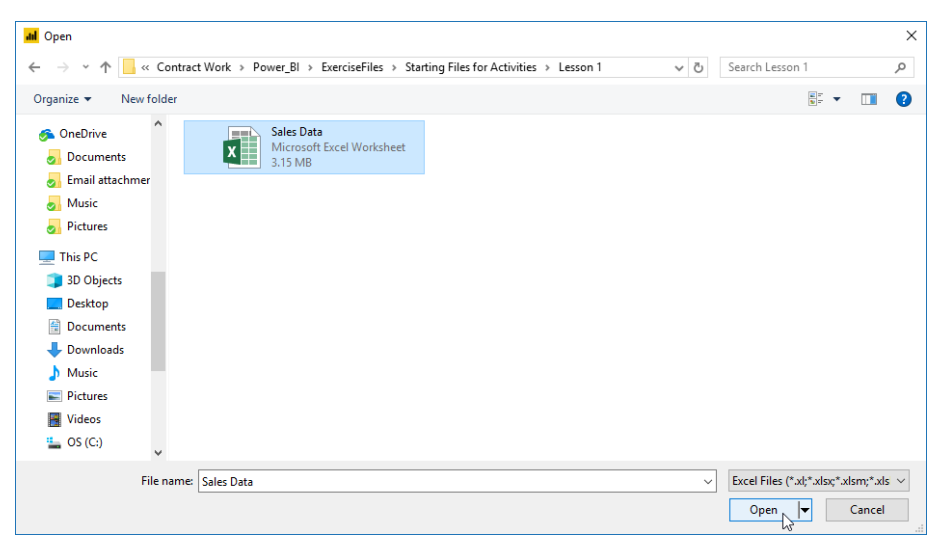

4. The Navigator will open. Check all four worksheets on the left side:

|                         | Q       | Timetable           |        |            |             | [         |
|-------------------------|---------|---------------------|--------|------------|-------------|-----------|
| Display Options 🔹       | Lo<br>2 | Reporting Period ID | Period | FiscalYear | FiscalMonth | Month     |
| 🖌 📕 Sales Data.xlsx [4] |         | 20130101            | 1      | 2013       | Jan         | 1/1/2013  |
| Item Information        |         | 20130102            | 1      | 2013       | Jan         | 1/2/2013  |
|                         |         | 20130103            | 1      | 2013       | Jan         | 1/3/2013  |
| Sales Information       |         | 20130104            | 1      | 2013       | Jan         | 1/4/2013  |
| ✓ Ⅲ Store Information   |         | 20130105            | 1      | 2013       | Jan         | 1/5/2013  |
| 🗹 💷 Timetable           |         | 20130105            | 1      | 2013       | Jan         | 1/6/2013  |
| 63                      |         | 20130107            | 1      | 2013       | Jan         | 1/7/2013  |
|                         |         | 20130108            | 1      | 2013       | Jan         | 1/8/2013  |
|                         |         | 20130109            | 1      | 2013       | Jan         | 1/9/2013  |
|                         |         | 20130110            | 1      | 2013       | Jan         | 1/10/2013 |
|                         |         | 20130111            | 1      | 2013       | Jan         | 1/11/2013 |
|                         |         | 20130112            | 1      | 2013       | Jan         | 1/12/2013 |
|                         |         | 20130113            | 1      | 2013       | Jan         | 1/13/2013 |
|                         |         | 20130114            | 1      | 2013       | Jan         | 1/14/2013 |
|                         |         | 20130115            | 1      | 2013       | Jan         | 1/15/2013 |
|                         |         | 20130116            | 1      | 2013       | Jan         | 1/16/2013 |
|                         |         | 20130117            | 1      | 2013       | Jan         | 1/17/2013 |
|                         |         | 20130118            | 1      | 2013       | Jan         | 1/18/2013 |
|                         |         | 20130119            | 1      | 2013       | Jan         | 1/19/2013 |
|                         |         | 20130120            | 1      | 2013       | Jan         | 1/20/2013 |
|                         |         | 20130121            | 1      | 2013       | Jan         | 1/21/2013 |
|                         |         | 20130122            | 1      | 2013       | Jan         | 1/22/2013 |
|                         |         | 20130123            | 1      | 2013       | Jan         | 1/23/2013 |
|                         |         | <                   |        |            |             | >         |

5. Click Load:

|                          | Timetable        |          |            |             |           |
|--------------------------|------------------|----------|------------|-------------|-----------|
| Display Options 👻        | Reporting Period | D Period | FiscalYear | FiscalMonth | Month     |
| A is Sales Data.xlsx [4] | 2                | 0130101  | 1 2013     | Jan         | 1/1/2013  |
| V III Item Information   | 2                | 0130102  | 1 2013     | Jan         | 1/2/2013  |
|                          | 2                | 0130103  | 2013       | Jan         | 1/3/2013  |
| Sales Information        | 2                | 0130104  | 1 2013     | Jan         | 1/4/2013  |
| Store Information        | 2                | 0130105  | 2013       | Jan         | 1/5/2013  |
| ✓ 📖 Timetable            | 2                | 0130106  | 1 2013     | Jan         | 1/6/2013  |
|                          | 2                | 0130107  | 2013       | Jan         | 1/7/2013  |
|                          | 2                | 0130108  | 1 2013     | Jan         | 1/8/2013  |
|                          | 2                | 0130109  | 2013       | Jan         | 1/9/2013  |
|                          | 2                | 0130110  | 1 2013     | Jan         | 1/10/2013 |
|                          | 2                | 0130111  | 2013       | Jan         | 1/11/2013 |
|                          | 2                | 0130112  | 1 2013     | Jan         | 1/12/2013 |
|                          | 2                | 0130113  | 2013       | Jan         | 1/13/2013 |
|                          | 2                | 0130114  | 1 2013     | Jan         | 1/14/2013 |
|                          | 2                | 0130115  | 1 2013     | Jan         | 1/15/2013 |
|                          | 2                | 0130116  | 1 2013     | Jan         | 1/16/2013 |
|                          | 2                | 0130117  | 1 2013     | Jan         | 1/17/2013 |
|                          | 2                | 0130118  | 2013       | Jan         | 1/18/2013 |
|                          | 2                | 0130119  | 1 2013     | Jan         | 1/19/2013 |
|                          | 2                | 0130120  | 2013       | Jan         | 1/20/2013 |
|                          | 2                | 0130121  | 1 2013     | Jan         | 1/21/2013 |
|                          | 2                | 0130122  | 2013       | Jan         | 1/22/2013 |
|                          | 2                | 0130123  | 1 2013     | Jan         | 1/23/2013 |
|                          | <                |          |            |             | >         |

6. The data will be loaded (this may take a moment). When it is complete, you will see a summary of the operation:

| 📕   🖶 🥱 🏕 =   Untitled - Power Bl Desktop              |                                                                                                    | - 🗆 ×                                                                                                    |
|--------------------------------------------------------|----------------------------------------------------------------------------------------------------|----------------------------------------------------------------------------------------------------|
| File Home View Modeling Help                           |                                                                                                    | John Smith 🗠 🔮                                                                                                    |
| A Cut<br>Paste Copy<br>Paste Format Painter<br>Clobard | Cutton time     Cutton time     Cutton     Cutton |                                                                                                    |
|                                                        | воста солин пови повилири солинения элек                                                                                                    | VISUALIZATIONS > FIELDS >                                                                                                    |
|                                                        |                                                                                                    |                                                                                                    |
|                                                        |                                                                                                    | Image: Constrained on the second second |
|                                                        | Load                                                                                                    | Values<br>Drag data fields here                                                                                                    |
|                                                        | A 1 of the loaded queries contained errors. View errors                                                                                                    | FILTERS<br>Page level filters                                                                                                    |
|                                                        | ✓ Item Information ▶ 122,517 rows loaded. 4 errors.                                                                                                    | Drag data fields here                                                                                                    |
|                                                        | ✓ Sales Information<br>3,169 rows loaded.                                                                                                    | Drag drillthrough fields here                                                                                                    |
|                                                        | ✓ Store Information<br>104 rows loaded.                                                                                                    | Report level filters<br>Drag data fields here                                                                                                    |
|                                                        | ✓ Timetable<br>734 rows loaded.                                                                                                    |                                                                                                    |
|                                                        | Close                                                                                                    |                                                                                                    |
|                                                        | ·                                                                                                    |                                                                                                    |
|                                                        |                                                                                                    |                                                                                                    |
|                                                        |                                                                                                    |                                                                                                    |
|                                                        |                                                                                                    |                                                                                                    |
| ↔ Page 1 +                                             |                                                                                                    |                                                                                                    |
| PAGE 1 OF 1                                            |                                                                                                    |                                                                                                    |

In this case, we had a few errors, which is not uncommon when importing data from other applications. We will learn how to manage these errors in the next lesson. For now, close the dialog box.

7. Next, we need to import the district information, which is in an Access database. Click Home  $\rightarrow$  Get Data:

| File Home V          | iew Modeling Help                  |                                  |                                  |
|----------------------|------------------------------------|----------------------------------|----------------------------------|
| Paste Sorrat Painter | Get Recent Enter Data Sources Data | New New Page + Visual & Shapes + | Manage<br>Relationships          |
| Clipboard            | External data                      | Insert Custom visual             | Relationships Calculations Share |

8. You will now see a list of all connection options. Click "Access database" to select it and then click Connect:

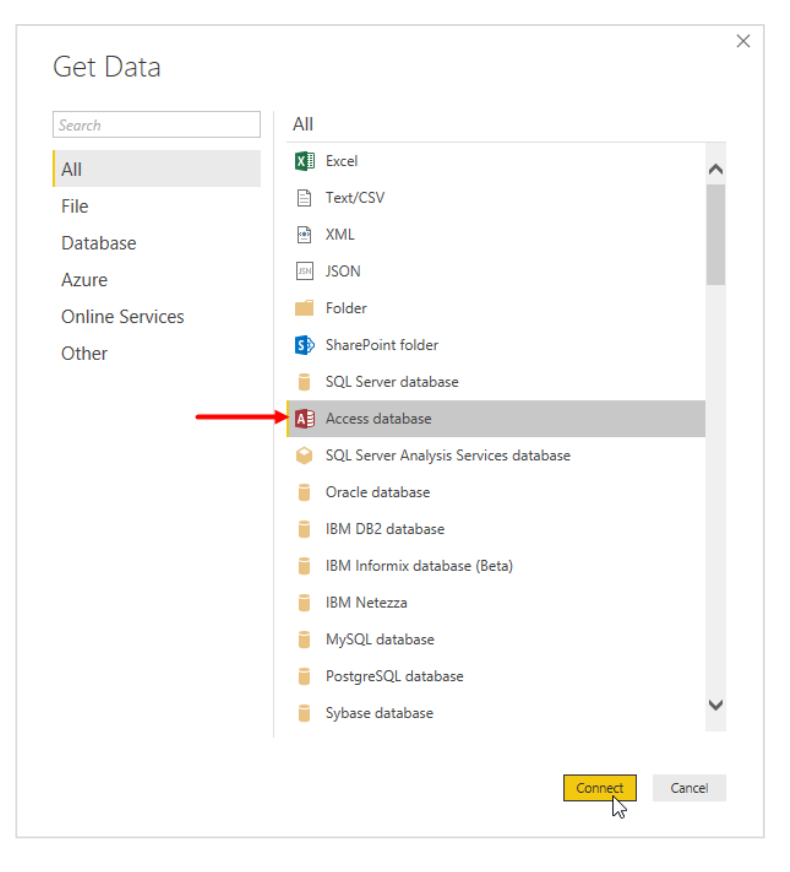

9. The Open dialog will appear, and Lesson 1 of your Exercise Files should be displayed. (If it is not, navigate to it now.) Click the District Directory file to select it and click Open:

| 📶 Open                                                                                                    |                                                           |     |                             | ×            |
|----------------------------------------------------------------------------------------------------|-----------------------------------------------------------|-----|-----------------------------|--------------|
| ← → · ↑ 📙 « ExerciseFi                                                                                                    | iles > Starting Files for Activities > Lesson 1           | v Ö | Search Lesson 1             | Q,           |
| Organize 👻 New folder                                                                                                    |                                                           |     |                             | •            |
| <ul> <li>OneDrive</li> <li>Documents</li> <li>Email attachmer</li> <li>Music</li> <li>Pictures</li> <li>This PC</li> <li>3D Objects</li> <li>Desktop</li> <li>Documents</li> <li>Downloads</li> <li>Music</li> <li>Pictures</li> <li>Videos</li> <li>OS (Ci)</li> </ul> | District Directory<br>Microsoft Access Database<br>480 KB |     |                             |              |
| File name:                                                                                                    | District Directory                                        | ~   | Access Databases (*.mdb;*.i | md∉ ∽<br>cel |

**10.** Check the single table in this database (District List) and click Load:

|                              | PD | istrict List |                | E                                           |
|------------------------------|----|--------------|----------------|---------------------------------------------|
| Display Options 🔹            | Da | District     | DM             | DM_Pic_fl                                   |
| District Directory.accdb [1] |    | 1 FD - 01    | Valery Ushakov | http://farm6.staticflickr.com/5502/11550929 |
| V III District List          |    | 2 FD - 02    | Tina Lassila   | http://farm3.staticflickr.com/2811/11551022 |
| - District List              |    | 3 FD - 03    | Carlos Grilo   | http://farm4.staticflickr.com/3682/11550895 |
|                              |    | 4 FD - 04    | Andrew Ma      | http://farm6.staticflickr.com/5537/11550895 |
|                              |    | 5 LI - 01    | Allan Guinot   | http://farm4.staticflickr.com/3672/11550895 |
|                              |    | 6 LI - 02    | Chris McGurk   | http://farm8.staticflickr.com/7428/11549627 |
|                              |    | 7 LI - 03    | Chris Gray     | http://farm4.staticflickr.com/3833/11549608 |
|                              |    | 8 LI - 04    | Brad Sutton    | http://farm6.staticflickr.com/5506/11549608 |
|                              |    | 9 LI - 05    | Annelie Zubar  | http://farm8.staticflickr.com/7358/11549627 |
|                              |    |              |                |                                             |
|                              |    |              |                |                                             |

**11.** The data will be loaded. We can see it in the Fields pane, but click the Data icon in the navigation pane to take a closer look:

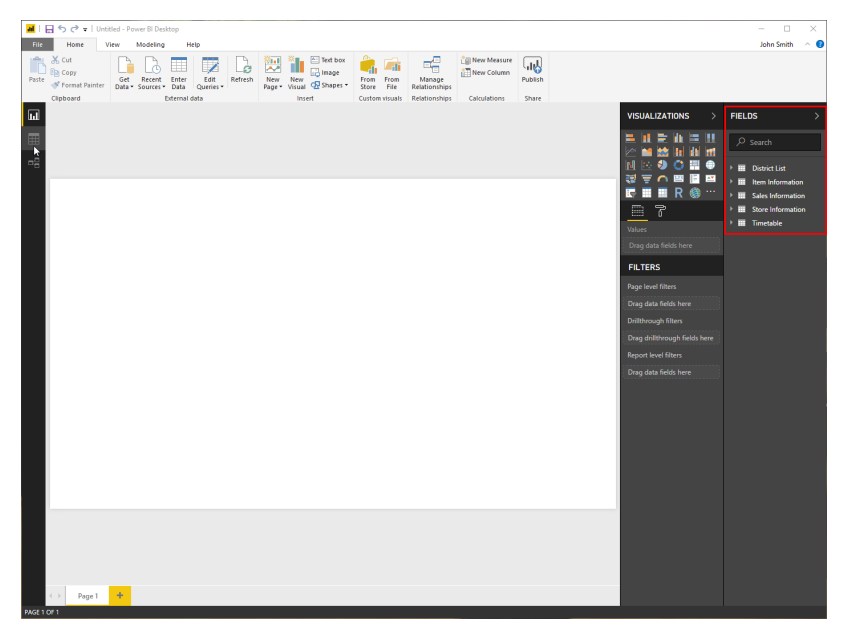

**12.** Click each of the tables to see the data they contain:

| <b>a</b> 1 ( |                                                                                                    | titled - Power BID         | esktop                              |                       |                         |                                          |             |         |   | - 0                   | ×   |
|--------------|----------------------------------------------------------------------------------------------------|----------------------------|-------------------------------------|-----------------------|-------------------------|------------------------------------------|-------------|---------|---|-----------------------|-----|
| File         | Home                                                                                                    | Modeling h                 | lelp                                |                       |                         |                                          |             |         |   | John Smith            | ~ 0 |
| Paste        | Cut<br>Copy<br>Format Painter                                                                                  | Get Recen<br>Data * Source | t Enter<br>s* Data<br>Etternal data | New Visual C Shapes - | From From<br>Store File | Manage<br>Relationships<br>Relationships | New Measure | Publish |   |                       |     |
| 1.00         | XV                                                                                                    |                            |                                     |                       |                         |                                          |             |         | ~ |                       |     |
| uu I         |                                                                                                    |                            |                                     |                       |                         |                                          |             |         |   | FIELDS                |     |
|              | itemID Segn                                                                                                    | nent Category              | Buyer Column5                       | Column6 Column7       |                         |                                          |             |         |   |                       |     |
|              | 542                                                                                                    | \$101 090-Hom              | a Darking Thor                      |                       |                         |                                          |             |         |   | C Search              |     |
| -12          | 541                                                                                                    | 8901 090-Hom               | a Darking Thor                      |                       |                         |                                          |             |         |   | Item Information      | 1   |
|              | 545                                                                                                    | 8901 090-Hom               | e Perkins Thor                      |                       |                         |                                          |             |         |   |                       |     |
|              | 547                                                                                                    | 8901 090-Hom               | e Perkins Thor                      |                       |                         |                                          |             |         |   | 🕜 🎹 İtem İnformati    |     |
|              | 548                                                                                                    | 8901 090-Hom               | e Perkins Thor                      |                       |                         |                                          |             |         |   | Buyer                 |     |
|              | 1895                                                                                                    | 8301 090-Hom               | e Perkins Thor                      |                       |                         |                                          |             |         |   | Category              |     |
|              | 1952                                                                                                    | 8301 090-Hom               | e Perkins Thor                      |                       |                         |                                          |             |         |   | Column5               |     |
|              | 4691                                                                                                    | 8301 090-Hom               | e Perkins, Thor                     |                       |                         |                                          |             |         |   | Column6               |     |
|              | 4695                                                                                                    | 8301 090-Hom               | e Perkins Thor                      |                       |                         |                                          |             |         |   | Column7               |     |
|              | 4704                                                                                                    | 8301 090-Hom               | e Perkins Thor                      |                       |                         |                                          |             |         |   | ∑ ItemID              |     |
|              | 4706                                                                                                    | 8301 090-Hom               | e Perkins, Thor                     |                       |                         |                                          |             |         |   | ∑ Segment             |     |
|              | 4710                                                                                                    | 8301 090-Hom               | e Perkins, Thor                     |                       |                         |                                          |             |         |   | 4 III Saler Informati | ico |
|              | 4729                                                                                                    | 8301 090-Hom               | e Perkins, Thor                     |                       |                         |                                          |             |         |   |                       |     |
|              | 4877                                                                                                    | 8301 090-Hom               | e Perkins Thor                      |                       |                         |                                          |             |         |   | ∑ ItemID              |     |
|              | 4886                                                                                                    | 8301 090-Hom               | e Perkins, Thor                     |                       |                         |                                          |             |         |   | LocationID            |     |
|              | 4889                                                                                                    | 8301 090-Hom               | e Perkins, Thor                     |                       |                         |                                          |             |         |   | > MonthiD             |     |
|              | 4893                                                                                                    | 8301 090-Hom               | e Perkins, Thor                     |                       |                         |                                          |             |         |   | ∑ KeportingPhodID     |     |
|              | 4898                                                                                                    | 8301 090-Hom               | e Perkins Thor                      |                       |                         |                                          |             |         |   | ∑ ScenanolD           |     |
|              | 4901                                                                                                    | 8301 090-Hom               | e Perkins, Thor                     |                       |                         |                                          |             |         |   | Sum_GrossMargin       | 1A  |
|              | 4906                                                                                                    | 8301 090-Hom               | e Perkins, Thor                     |                       |                         |                                          |             |         |   | Sum Markdown S        | pal |
|              | 4907                                                                                                    | 8301 090-Hom               | e Perkins, Thor                     |                       |                         |                                          |             |         |   | Sum_Markdown_S        | jal |
|              | 4909                                                                                                    | 8301 090-Hom               | e Perkins Thor                      |                       |                         |                                          |             |         |   | Sum_Regular_Sale      | 5   |
|              | 4914                                                                                                    | 8301 090-Hom               | e Perkins, Thor                     |                       |                         |                                          |             |         |   | Sum_Regular_Sale      | ×   |
|              | 4930                                                                                                    | 8301 090-Hom               | e Perkins, Thor                     |                       |                         |                                          |             |         |   | Store Informat        | ion |
|              | 4959                                                                                                    | 8301 090-Hom               | e Perkins, Inor                     |                       |                         |                                          |             |         |   | Timetable             |     |
|              | 4960                                                                                                    | 8302 090-Hom               | e Perking Inor                      |                       |                         |                                          |             |         |   |                       |     |
|              | 4902                                                                                                    | 8201 090-Hom               | e Perking Inde                      |                       |                         |                                          |             |         |   |                       |     |
|              | 4202                                                                                                    | 8001 090-Hom               | a Darking Thor                      |                       |                         |                                          |             |         |   |                       |     |
|              | 4954                                                                                                    | 8101 090-Hom               | a Darking Thor                      |                       |                         |                                          |             |         |   |                       |     |
|              | 4955                                                                                                    | 8901 090-Hom               | e Perkins Thor                      |                       |                         |                                          |             |         |   |                       |     |
|              | 4973                                                                                                    | 8901 090-Hom               | e Perkins Thor                      |                       |                         |                                          |             |         |   |                       |     |
|              | 4975                                                                                                    | 8301 090-Hom               | e Perkins Thor                      |                       |                         |                                          |             |         |   |                       |     |
|              | 4977                                                                                                    | 8301 090-Hom               | e Perkins Thor                      |                       |                         |                                          |             |         |   |                       |     |
|              | 4980                                                                                                    | 8301 090-Hom               | e Perkins Thor                      |                       |                         |                                          |             |         |   |                       |     |
|              | 4996                                                                                                    | 8301 090-Hom               | e Perkins Thor                      |                       |                         |                                          |             |         |   |                       |     |
|              | 4997                                                                                                    | 8301 090-Hom               | e Perkins Thor                      |                       |                         |                                          |             |         |   |                       |     |
|              | 4938                                                                                                    | 8301 090-Hom               | e Perkins Thor                      |                       |                         |                                          |             |         |   |                       |     |
|              | and a factor of the second second second second second second second second second second second second second | 1717                       |                                     |                       |                         |                                          |             |         | × |                       |     |

**13.** Save your file as Activity 1-3 Complete and close Power BI.

# TOPIC D: Creating a Report with Visualizations

Now that we understand how to use Power BI and connect data to it, it is time for the fun part: creating a report with visualizations. Visualizations are simply graphics that represent data from one or more sources connected to a Power BI file.

# **Topic Objectives**

In this topic, you will learn how to:

- Use the Visualizations and Fields task panes
- Create, move, and resize visualizations
- Interact with visualizations
- Change the visualization type

## **Using the Visualizations Pane**

First, let's look at the task panes you will use when creating a visualization. The first task pane is Visualizations:

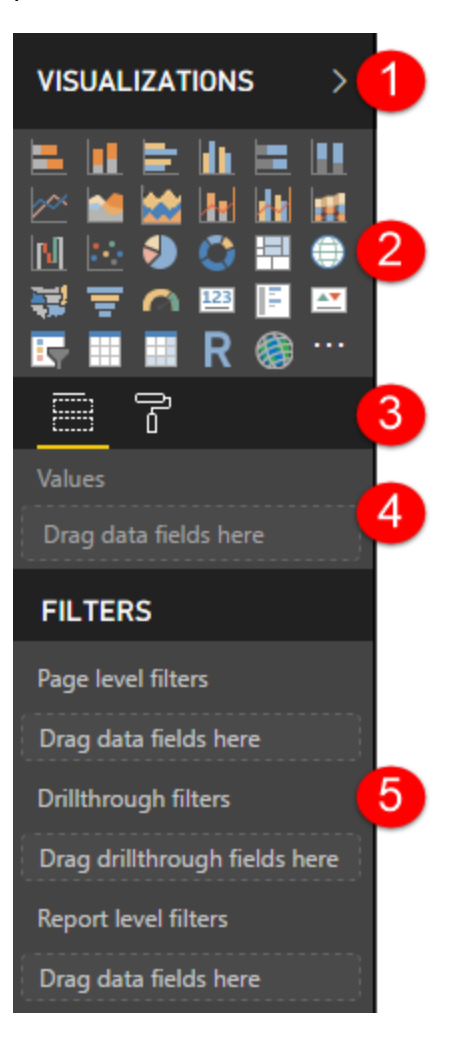

The **top** of the task pane **(1)** shows both the name and an arrow to collapse or expand it. Next, there is a **gallery (2)** of available visualizations. (Click the ellipses to see options to manage visualizations.)

The **tabs** (3) in the middle of the pane control what tools appear in the bottom part. Here, you can see the Fields and Format icons, respectively. Depending on the visualization you are working with, you may also see an Analytics icon.

In the bottom of the pane, you will see commands related to the selected tab. Here, we have focused on the Fields and Filter commands, since we will explore the Format tab in the

© 2005-2021 Ultimate IT Courses All rights reserved.

next topic. These commands allow you to specify data to be displayed in the visualization(4) and filtering options (5), and will differ depending on the visualization selected.

# **Using the Fields Pane**

The second task pane is Fields:

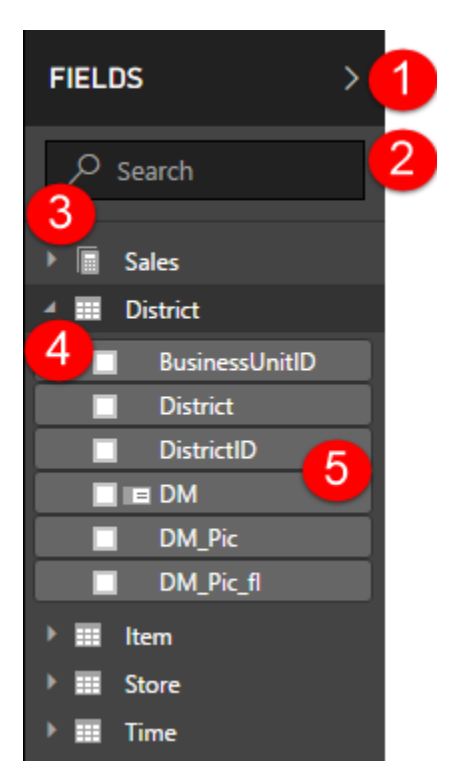

Just like the Visualizations pane, at the **top (1)** you will see the task pane name and an arrow that allows you to collapse it. Below this is a **search field (2)**. Entering a term here will show matching terms in the bottom part of the pane (the field display list).

By default, the field display list will group items by table, query, or a custom hierarchy. You can use the arrows to expand (3) or collapse (4) these lists. When a group is expanded, you will see the individual data fields (5).

# **Creating a Visualization**

To create a visualization, click the related icon in the Visualizations pane:

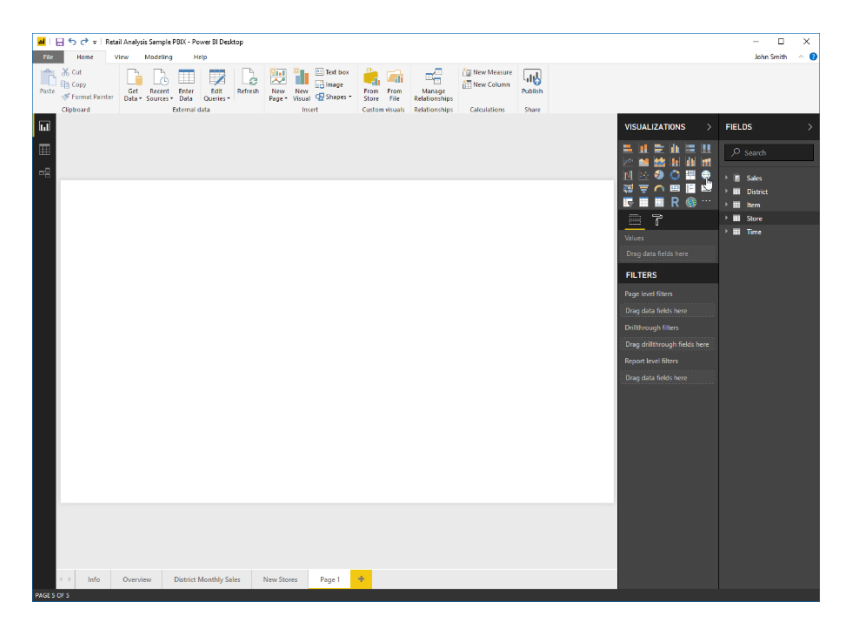

We want to see the number of stores in each territory, so we have chosen Map, which will show the value for each location as a bubble of relative size.

Once you click an icon, a placeholder will appear for that visualization. Now, we can add data to it by dragging and dropping items from the Fields pane. First, let's expand the Store category so we can see all the fields:

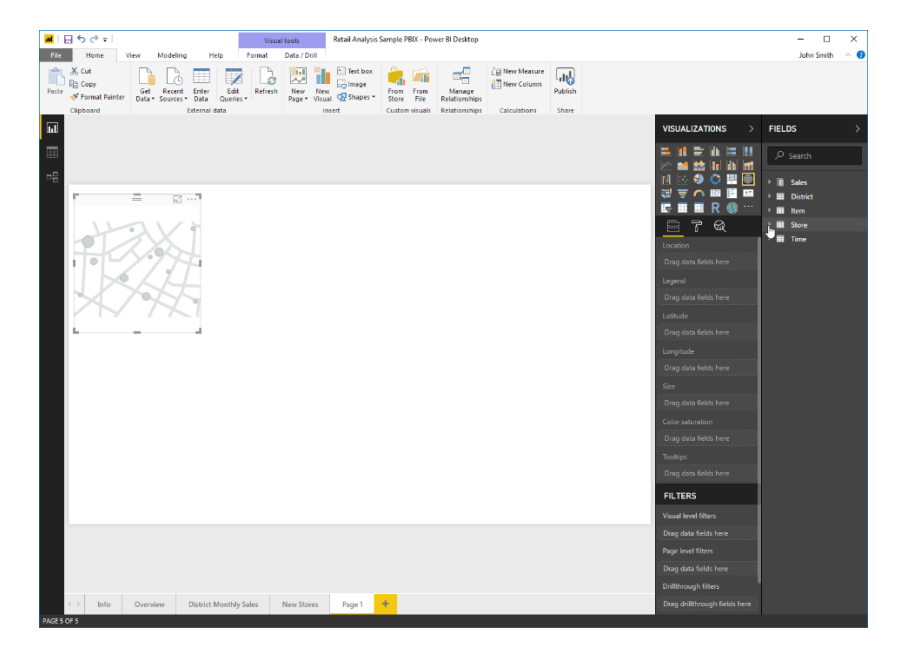

© 2005-2021 Ultimate IT Courses All rights reserved.

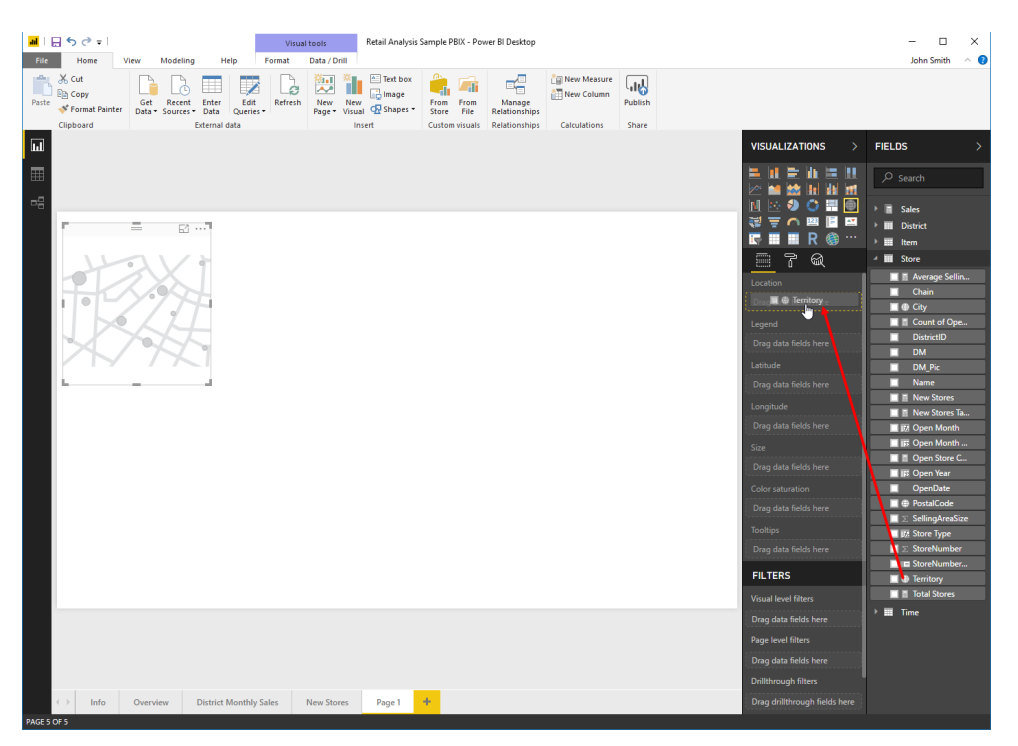

Next, we will click and drag the Territory field to the Location well:

The map will populate with this data, showing where the territories are. Now, let's drag the Total Stores field to the Size well:

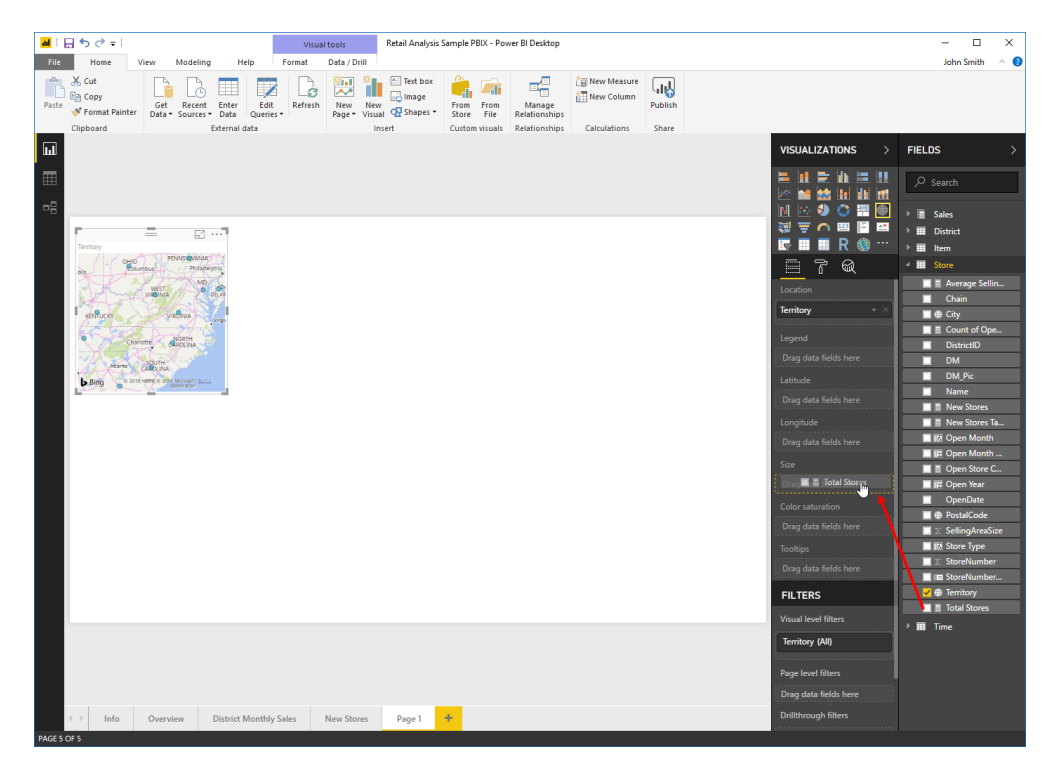

© 2005-2021 Ultimate IT Courses All rights reserved.

We can now see the total stores by territory, with each data point (number of stores) represented as a bubble:

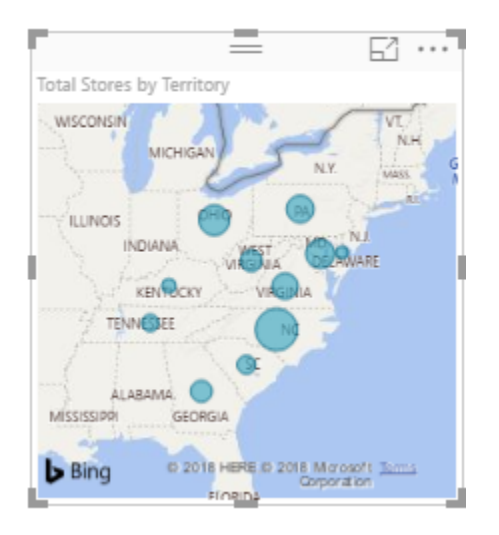

We can easily see that North Carolina has the largest number of stores, while Kentucky and Delaware have the fewest.

# **Interacting with Visualizations**

You can hover over different parts of a visualization to see more information. For example, in the visual we created earlier, we can hover over any bubble to see the name of the territory and the total stores:

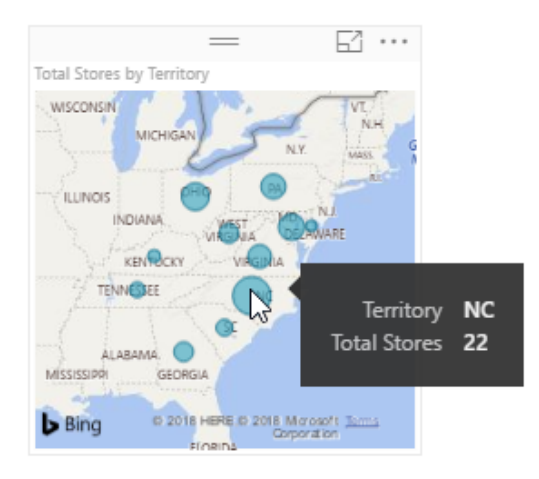

You can also add fields to the Tooltips well to display their data here. For example, here we have added the New Stores field, so we can see also how many of the total stores are new stores:

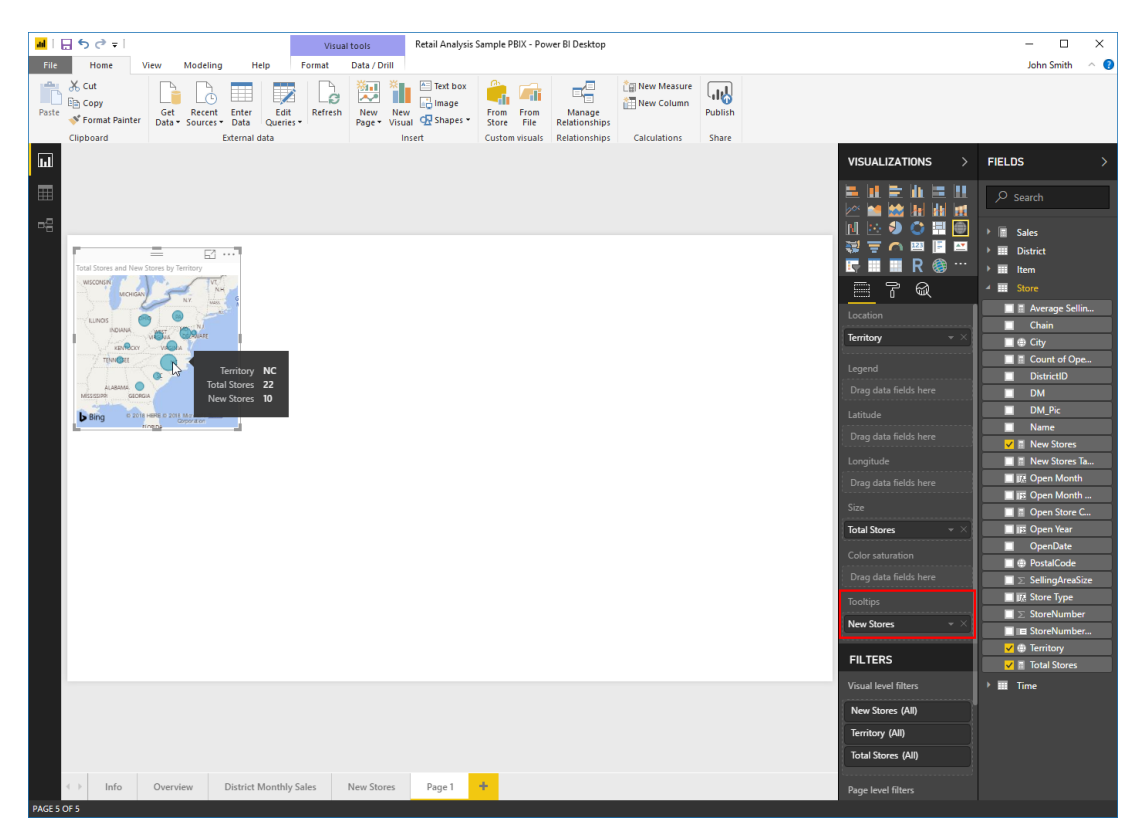

We can use the mouse or keyboard to move around the map. The plus and minus keys (or the scroll wheel on the mouse) allow you to scroll in or out to see a larger or smaller area:

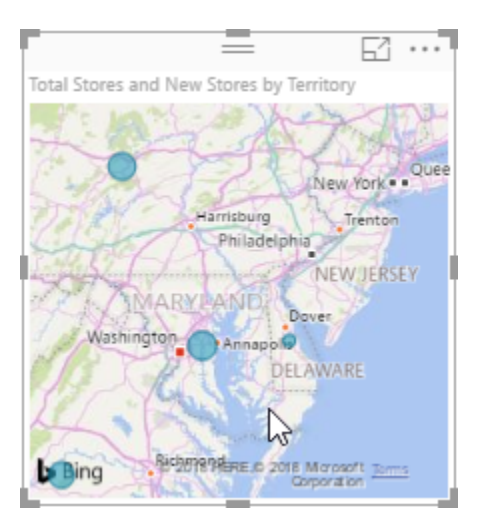

If there is more than one visualization on a page, they will act as a filter on each other. For example, this report shows an overview of store sales. If we only want to see the values for Lindseys, we can click that item from the pie chart:

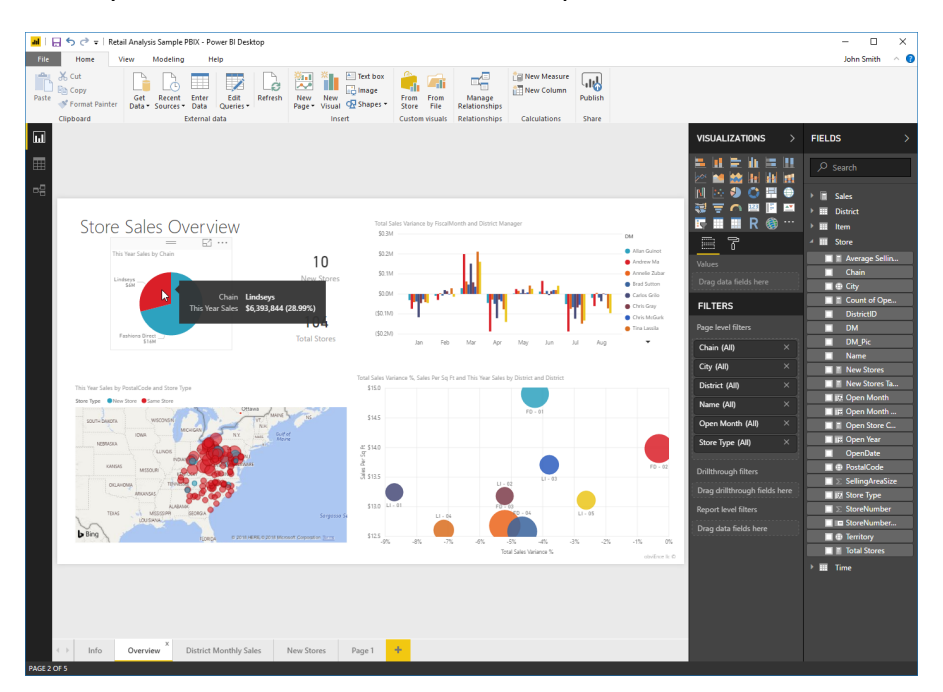

Now, the other visualizations will update and show only the data related to the Lindseys chain:

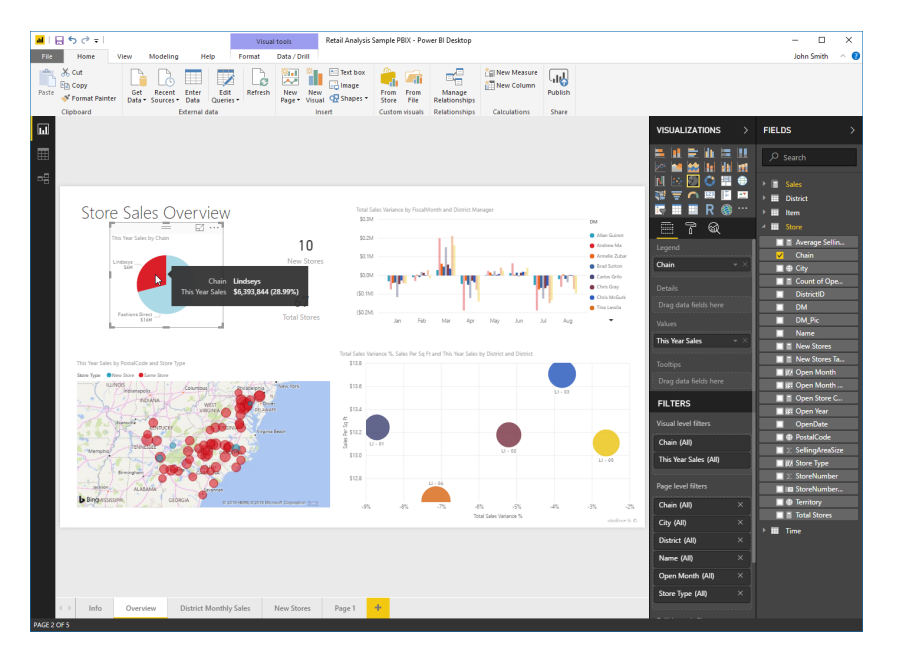

To return to the overall view, click the filtered item again.

© 2005-2021 Ultimate IT Courses All rights reserved.

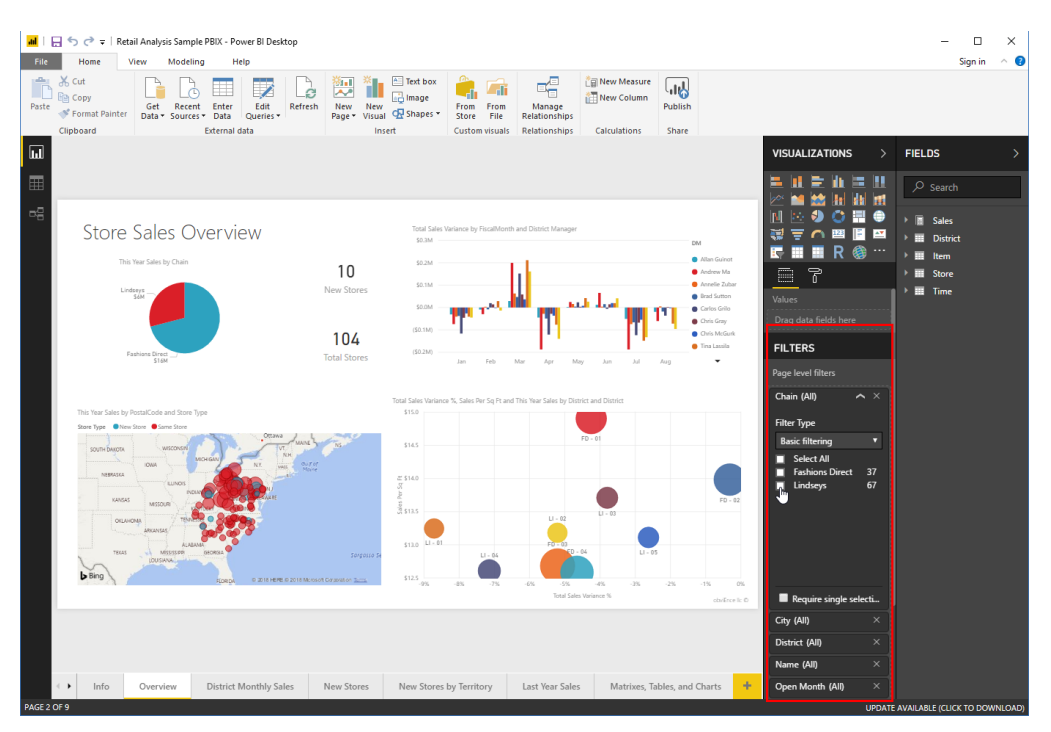

You can also use the Filters section of the Visualizations pane to customize the data:

# **Changing the Visualization Type**

You can change the visualization type by clicking another icon in the Visualizations task pane:

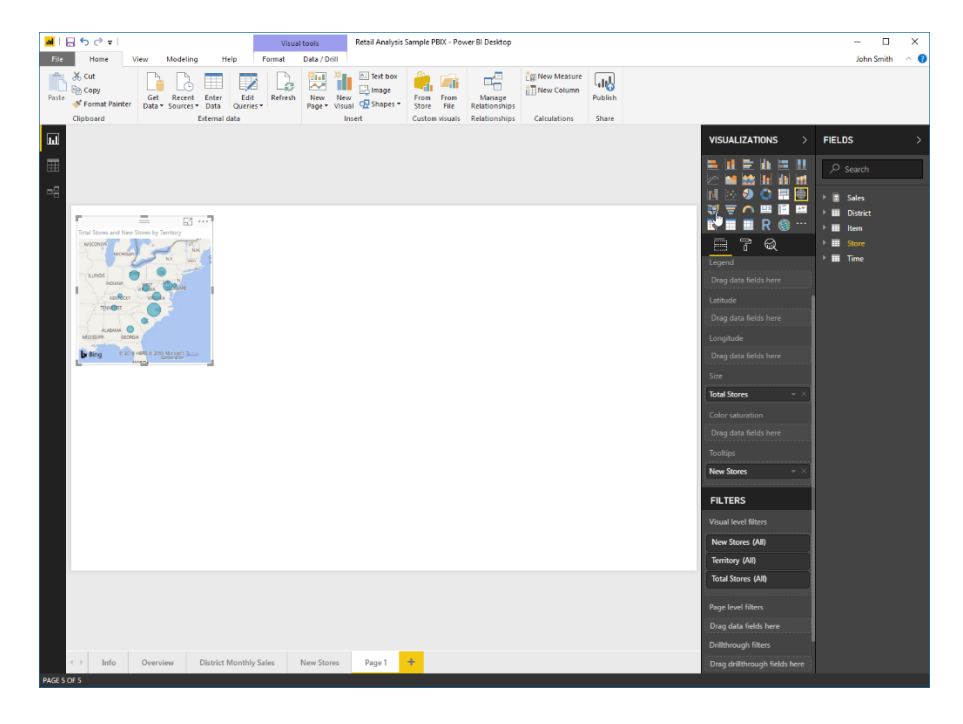

© 2005-2021 Ultimate IT Courses All rights reserved.

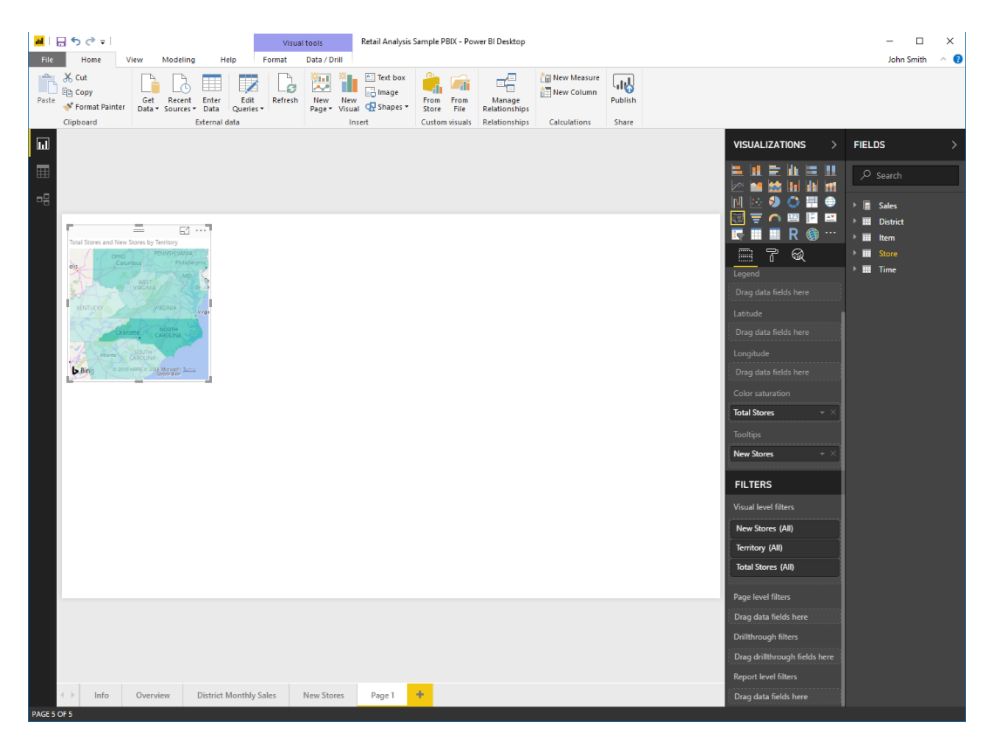

The change will be applied, and Power BI will keep the same data fields where possible:

If you do not like the new visualization, use the Undo command on the Quick Access toolbar, or click the previous visualization icon in the Visualizations task pane.

# **Moving and Resizing Visualizations**

To move a visualization, click and drag it by its title bar to the desired location:

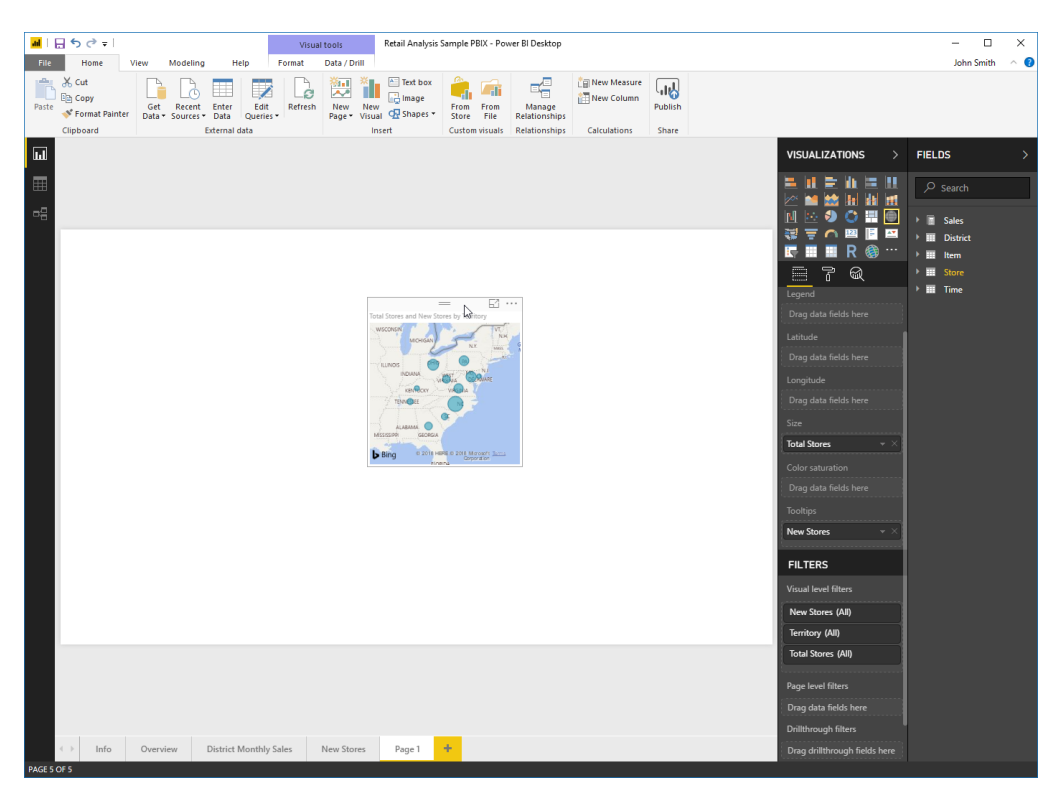

If you click the visualization's border to select it, you will see handles around its edges:

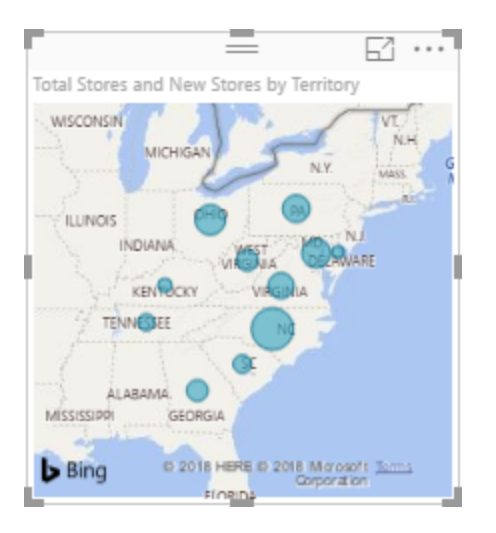

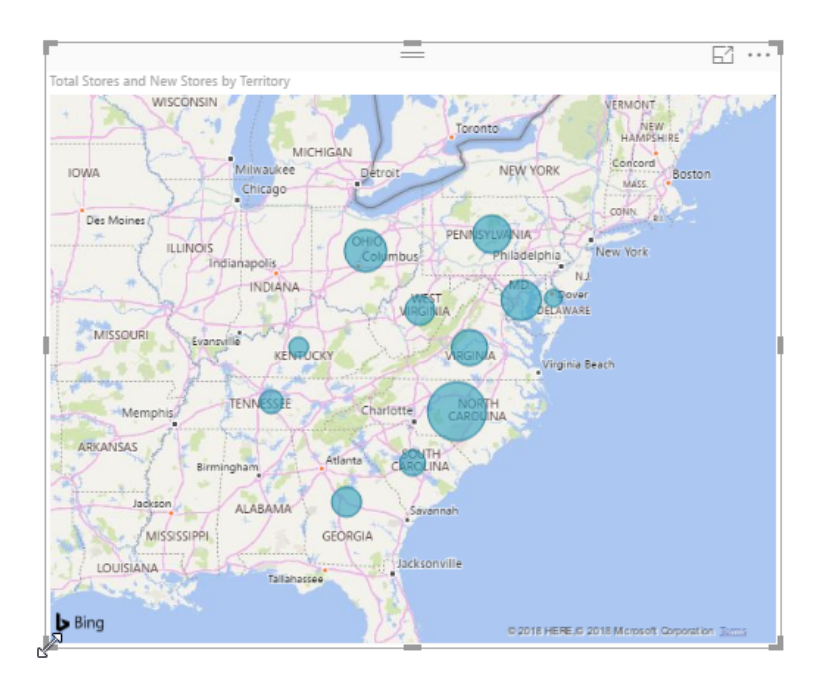

Click and drag these handles to change the visualization's size:

# Activity 1-4: Creating a Report with Visualizations

In this activity, we will continue working with our retail report and add some visualizations. Note that we have included a more comprehensive data set than what was previously imported, for illustration purposes.

1. Open Power BI and open Activity 1-4:

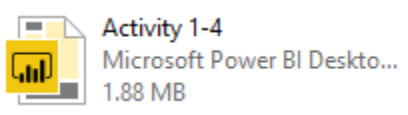

2. Ensure Page 1 is displayed, providing a blank canvas:

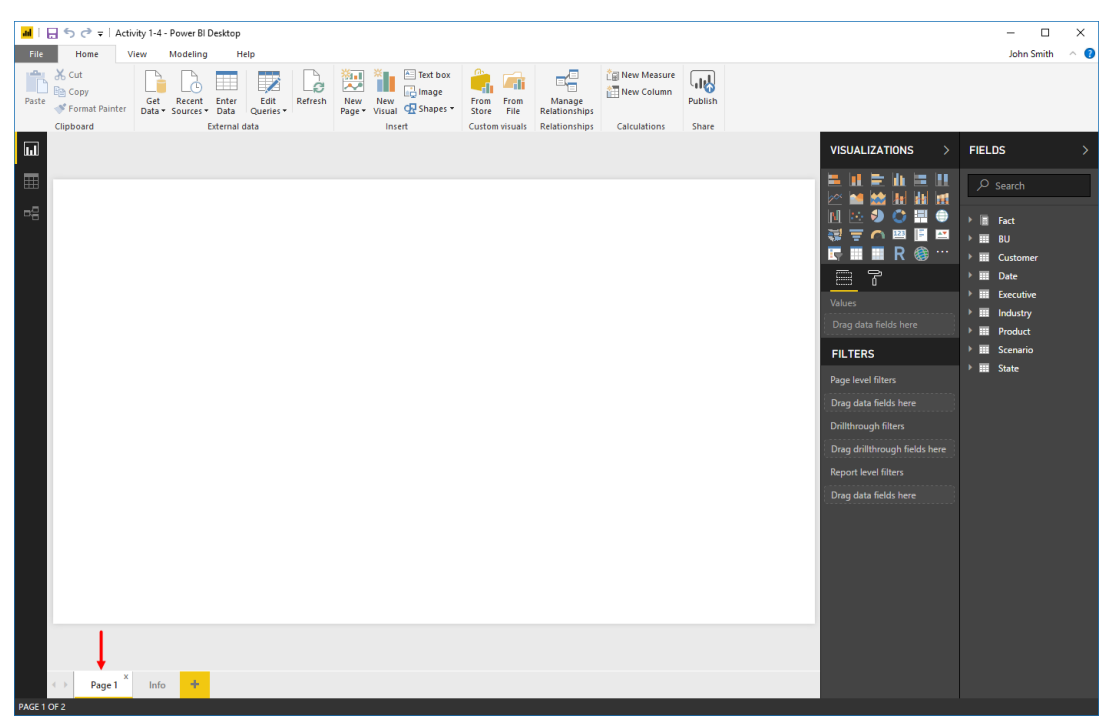

(If it is not displayed, click its tab at the bottom of the screen.)

3. We want to create two visualizations that show a revenue breakdown by both division and state. A treemap might be a good way to show the breakdown by division, so click the Treemap icon in the Visualizations pane:

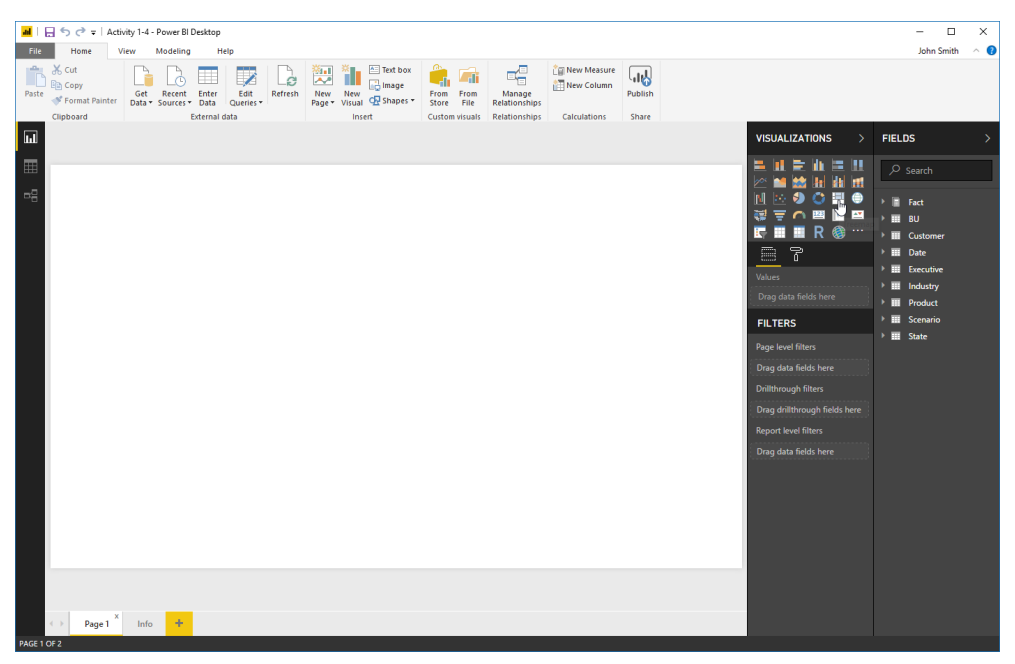

4. A treemap placeholder will be added. We want to see the total revenue value, so expand the Fact category and find the Total Revenue field:

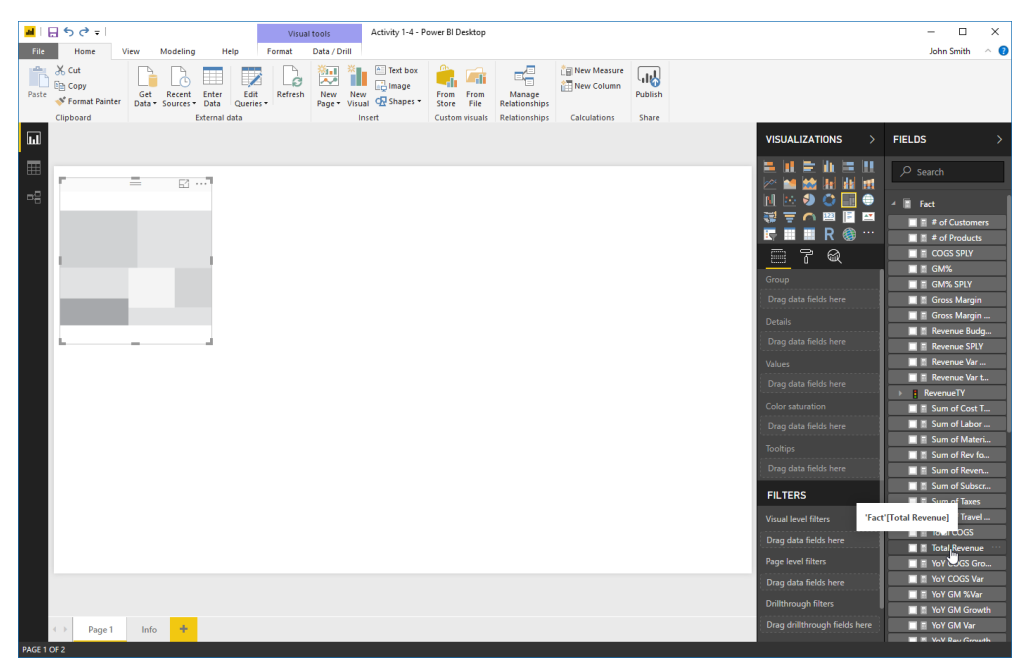

| 📶 🗌 ち ぐ = 🛛 😯 Visu:                                                                                                    | Activity 1-4 - Power BI Desktop    |                                                                         | - 🗆 ×                                                                                                    |
|----------------------------------------------------------------------------------------------------|------------------------------------|-------------------------------------------------------------------------|----------------------------------------------------------------------------------------------------|
| File Home View Modeling Help Format                                                                                                    | Data / Drill                       |                                                                         | John Smith 🗠 👩                                                                                                    |
| X. Cut         Get         Recent         Entry         Edit         Copy         Copy | New New Ossale Store File Stations | tim New Measure<br>III New Column<br>Publish<br>Diss Calculations Share |                                                                                                    |
|                                                                                                    |                                    |                                                                         | VISUALIZATIONS > FIELDS >                                                                                                    |
|                                                                                                    |                                    |                                                                         | Image: Second Second |
| ∢ → Page 1 Info +                                                                                                    |                                    |                                                                         | Drag drillthrough fields here                                                                                                    |
| PAGE 1 OF 2                                                                                                    |                                    |                                                                         | VoV Bow Growth                                                                                                    |

5. Drag it to the Values well in the Visualizations pane:

6. The visualization will start to populate:

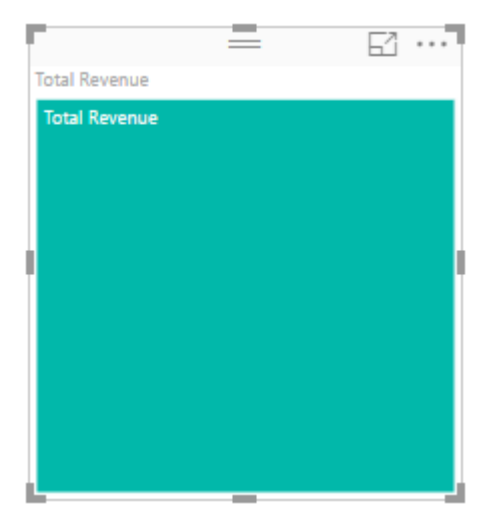

7. Since we want to see a breakdown by division, let's search for that field:

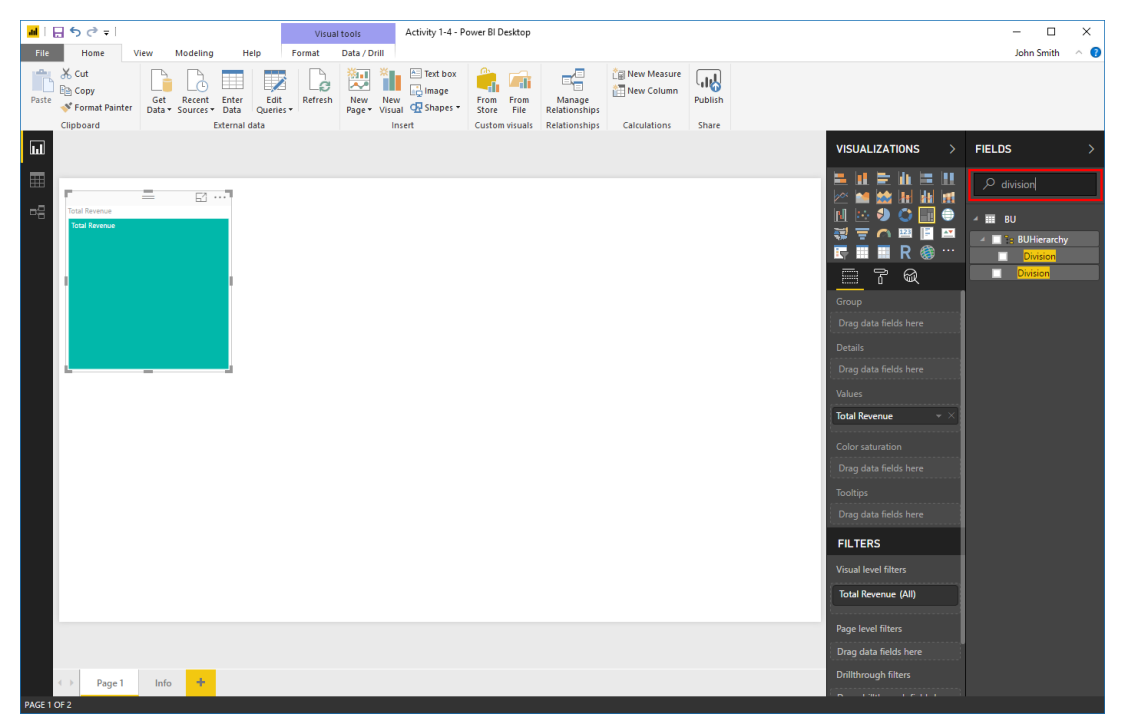

8. Next, click and drag the bottom result to the Group well in the Visualizations pane:

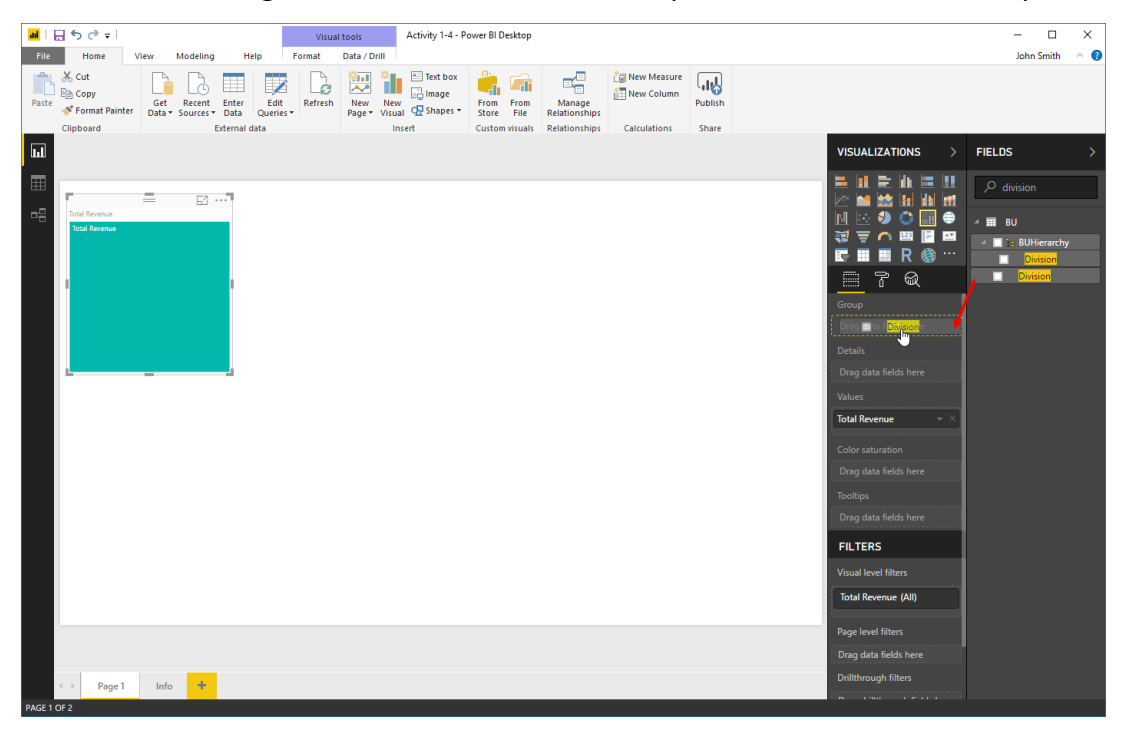

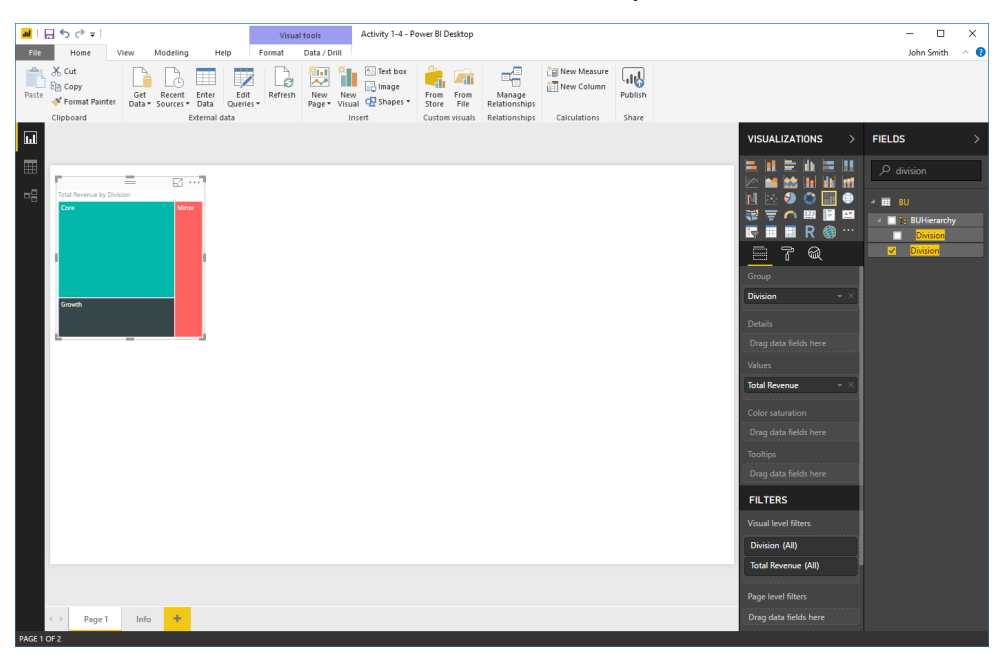

9. The visualization will now show total revenue by division:

**10.** We also want to see total revenue by state. Ensure the visualization is selected (showing a border around it). Then, click Home  $\rightarrow$  Copy:

| <b>ad</b>   [ | 5 ° =                                         |               |                     |                     | Visu           | al tools               | Activity 1-4 - P | ower BI Desktop         |                                          |             |                  |                                                                                                    | - 0                                                                   | ×   |
|---------------|-----------------------------------------------|---------------|---------------------|---------------------|----------------|------------------------|------------------|-------------------------|------------------------------------------|-------------|------------------|----------------------------------------------------------------------------------------------------|-----------------------------------------------------------------------|-----|
| File          | Home                                          | /iew I        | Modeling            | Help                | Format         | Data / Drill           |                  |                         |                                          |             |                  |                                                                                                    | John Smith                                                            | ^ 🕜 |
| Paste         | ★ Cut<br>Copy<br>Forward Painter<br>Clipboard | Get<br>Data • | Recent<br>Sources * | Enter E<br>Data Que | dit<br>rries • | New New<br>Page • Visu | Text box         | From From<br>Store File | Manage<br>Relationships<br>Relationships | New Measure | Publish<br>Share |                                                                                                    |                                                                       |     |
|               | Сору                                          |               |                     |                     |                |                        |                  |                         |                                          |             |                  |                                                                                                    |                                                                       | ×.  |
| ա             | Сору                                          |               |                     |                     |                |                        |                  |                         |                                          |             |                  | VISUALIZATIONS /                                                                                                    | FIELDS                                                                |     |
| H 4           | Gooth                                         |               |                     |                     |                |                        |                  |                         |                                          |             |                  | Image: Section of the section of the section of th | division     BU     E BUHisrardy     Division     Overlan     Overlan | y   |
|               |                                               |               | _                   |                     |                |                        |                  |                         |                                          |             |                  | Page level filters                                                                                                    |                                                                       |     |
|               | ← Page 1                                      | Info          | +                   |                     |                |                        |                  |                         |                                          |             |                  | Drag data fields here                                                                                                    |                                                                       |     |
| PAGE 1 (      | OF 2                                          |               |                     |                     |                |                        |                  |                         |                                          |             |                  |                                                                                                    |                                                                       |     |
**11.** Click Home  $\rightarrow$  Paste:

| <mark></mark>   🖯 宁 🖓 = |                                    |                            | Visua   | l tools                | Activity 1-4 - Po | ower BI Desktop |                         |                                 |         |
|-------------------------|------------------------------------|----------------------------|---------|------------------------|-------------------|-----------------|-------------------------|---------------------------------|---------|
| File Home V             | iew Modeling                       | Help                       | Format  | Data / Drill           |                   |                 |                         |                                 |         |
| Paste                   | Get Recent E<br>Data + Sources + D | Enter Edit<br>Data Queries | Refresh | New New<br>Page • Visu | Text box          | From From File  | Manage<br>Relationships | Č⊜ New Measure<br>합금 New Column | Publish |
| Clipboard               | Ext                                | ernal data                 |         | l li                   | nsert             | Custom visuals  | Relationships           | Calculations                    | Share   |

**12.** A copy of the visual will appear on top of the original. Click its title bar and drag it to the right side of the canvas:

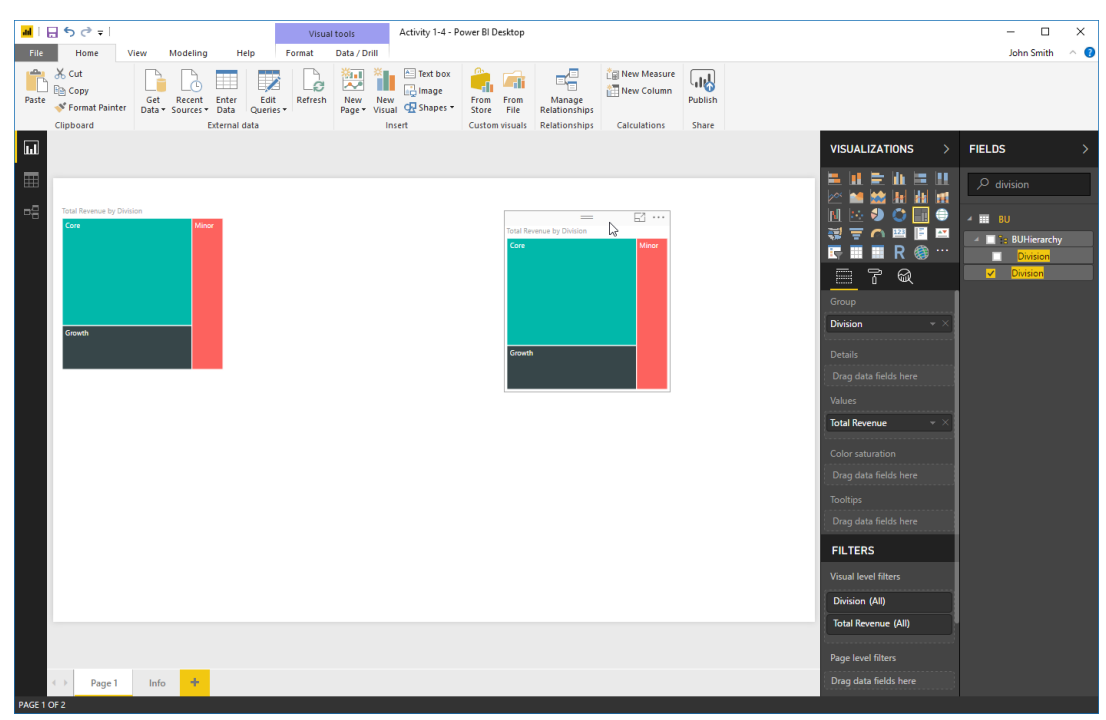

**13.** Now we can change the breakdown to state, instead of division. Click the X next to the Division field in the Visualizations pane to remove it:

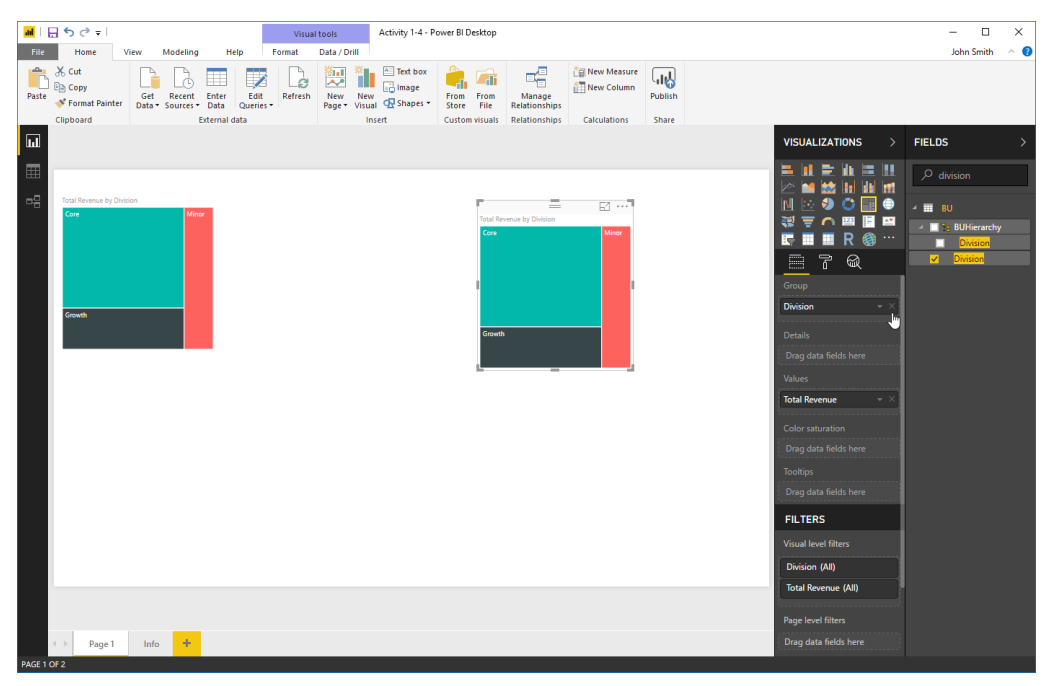

**14.** Now, search for "state" in the Fields pane:

| <mark>111</mark>   E | <b>5</b> ∂∓            |           |                         |                   | Visua   | il tools     | Activity 1-4 - P | ower BI Desktop              |                                |               |         |                                           | - 🗆 X                    |
|----------------------|------------------------|-----------|-------------------------|-------------------|---------|--------------|------------------|------------------------------|--------------------------------|---------------|---------|-------------------------------------------|--------------------------|
| File                 | Home V                 | /iew Mo   | deling                  | Help              | Format  | Data / Drill | Text box         | <u> </u>                     | _=                             | C New Measure |         |                                           | John Smith 🗠 🔇           |
| Paste                | Copy                   | Get R     | ecent Enter             | Edit              | Refresh | New N        | lew Class        | From From                    | Manage                         | New Column    | Publish |                                           |                          |
|                      | Clipboard              | Data • So | urces • Data<br>Externa | Queries<br>I data | -       | Page + Vi    | Insert           | Store File<br>Custom visuals | Relationships<br>Relationships | Calculations  | Share   |                                           |                          |
| ы                    |                        |           |                         |                   |         |              |                  |                              |                                |               |         | VISUALIZATIONS >                          | FIELDS >                 |
| ⊞                    |                        |           |                         |                   |         |              |                  |                              |                                |               |         |                                           | ,∕⊂ state                |
| ъĘ                   | Total Revenue by Divis | sion      |                         |                   |         |              |                  |                              | _                              | E             |         | N 10 0 11 0 10 10 10 10 10 10 10 10 10 10 | 4 III Customer           |
|                      | Core                   |           | Minor                   |                   |         |              |                  | Total R                      | evenue<br>Revenue              |               |         | 🤯 🐺 🧰 🔤 📑 🖴                               | 4 🔲 🎦 CustomerHier       |
|                      |                        |           |                         |                   |         |              |                  |                              |                                |               |         |                                           | State                    |
|                      |                        |           |                         |                   |         |              |                  |                              |                                |               |         |                                           | ▲ III State              |
|                      |                        |           |                         |                   |         |              |                  |                              |                                |               |         | Drag data fields here                     | 🔲 🖶 Region               |
|                      | Growth                 |           |                         |                   |         |              |                  |                              |                                |               |         | Details                                   | Gate     State     State |
|                      |                        |           |                         |                   |         |              |                  |                              |                                |               |         | Drag data fields here                     |                          |
|                      |                        |           |                         |                   |         |              |                  | <u>.</u>                     |                                |               |         | Values                                    |                          |
|                      |                        |           |                         |                   |         |              |                  |                              |                                |               |         | Total Revenue 🔍 👻                         |                          |
|                      |                        |           |                         |                   |         |              |                  |                              |                                |               |         | Color saturation                          |                          |
|                      |                        |           |                         |                   |         |              |                  |                              |                                |               |         | Drag data fields here                     |                          |
|                      |                        |           |                         |                   |         |              |                  |                              |                                |               |         | Tooltips                                  |                          |
|                      |                        |           |                         |                   |         |              |                  |                              |                                |               |         | Drag data fields here                     |                          |
|                      |                        |           |                         |                   |         |              |                  |                              |                                |               |         | FILTERS                                   |                          |
|                      |                        |           |                         |                   |         |              |                  |                              |                                |               |         | Visual level filters                      |                          |
|                      |                        |           |                         |                   |         |              |                  |                              |                                |               |         | Total Revenue (All)                       |                          |
|                      |                        |           |                         |                   |         |              |                  |                              |                                |               |         | Page level filters                        |                          |
|                      |                        |           |                         |                   |         |              |                  |                              |                                |               |         | Drag data fields here                     |                          |
|                      | → Page 1               | Info      | +                       |                   |         |              |                  |                              |                                |               |         | Drillthrough filters                      |                          |
| PAGE 1 C             | ¥F 2                   |           |                         |                   |         |              |                  |                              |                                |               |         | <u>6</u> 130 16111                        |                          |

**15.** Drag the State field from the State group to the Group well in the Visualizations pane:

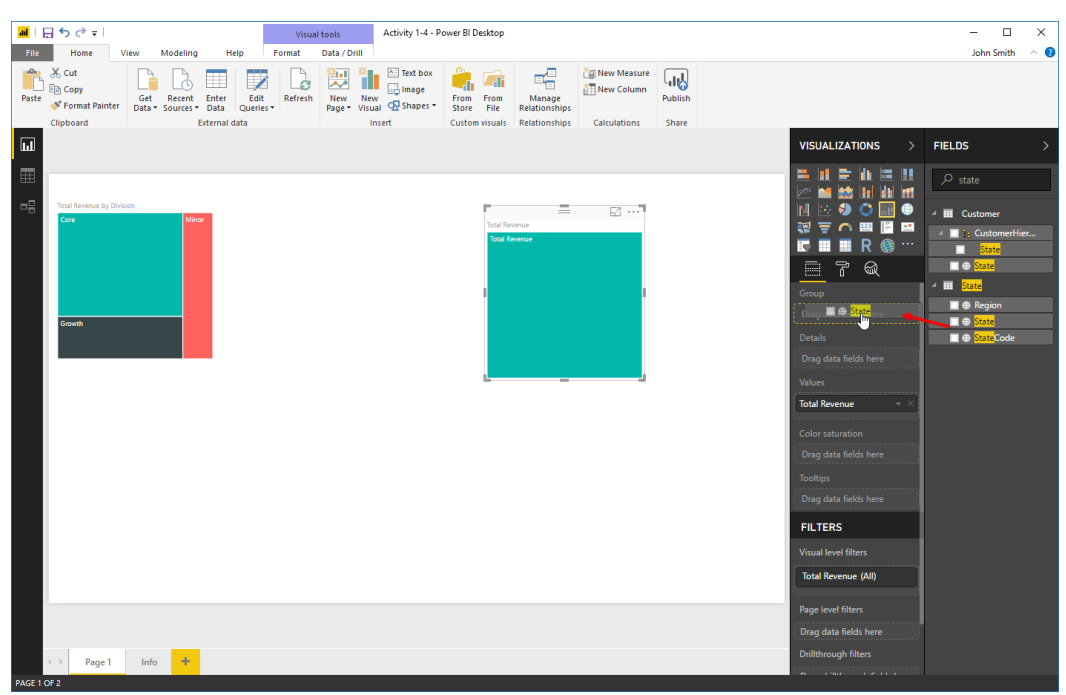

**16.** The total revenue by state will now be shown:

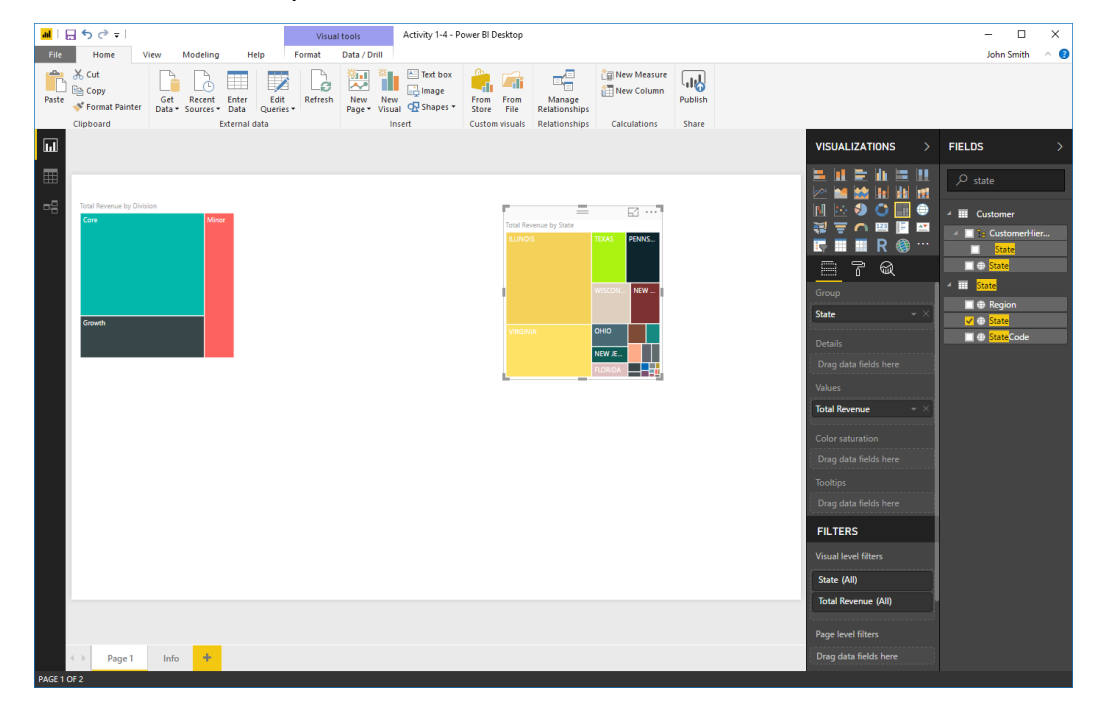

**17.** A map visualization might be better for this data. Click the "Filled map" icon in the Visualizations pane:

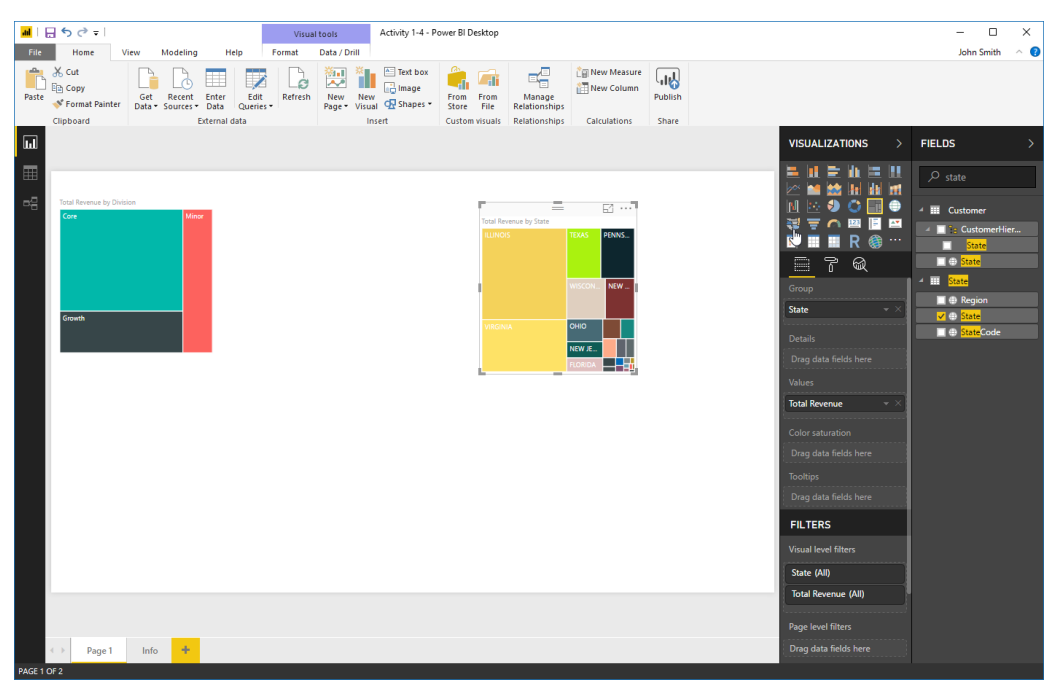

**18.** The visualization will update:

| and   금 5 군 =  <br>File Home View Modeling Help                                                                                                    | Visual tools Activity 1-4 - Power BI Desktop                                                                                                    | – 🗆 X<br>John Smith A 🔒                                 |
|----------------------------------------------------------------------------------------------------|----------------------------------------------------------------------------------------------------|---------------------------------------------------------|
| A Cut<br>Paste  ♥ Format Painter<br>Clipboard Clipboard Clipboard                                                                                                    | Refresh<br>Page Visual @ Phapets<br>insert                                                                                                    |                                                         |
| Image: contrast of the second of the second of the seco | The formation for the second second | VISUALIZATIONS     IIIIIIIIIIIIIIIIIIIIIIIIIIIIIIIIIIII |
| Page 1 Info +                                                                                                    |                                                                                                    | Total Revenue (All)                                     |

**19.** Click and drag the visualization's bottom left handle down and to the left to make it larger:

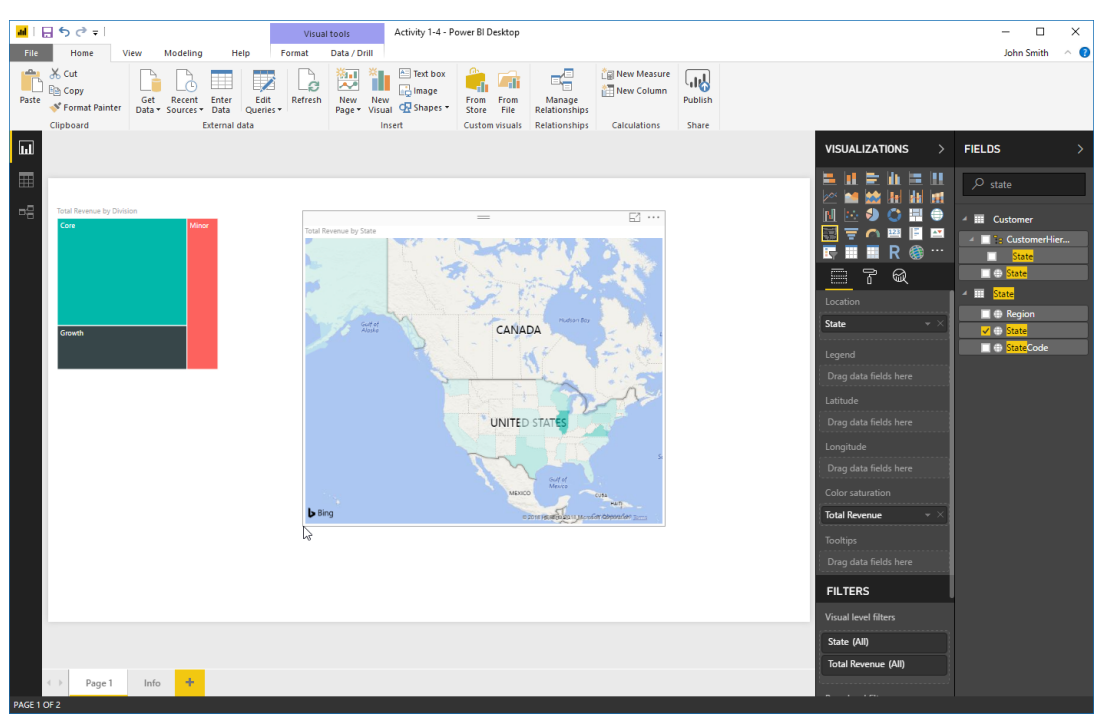

**20.** Save your work as Activity 1-4 Complete to finish this activity.

## TOPIC E: Doing More with Visualizations

In the last topic, we explored how to create a report with a visualization. In this topic, we will take a closer look at some of the viewing and formatting options available when working with visualizations.

#### **Topic Objectives**

In this section, you will learn how to:

- Format visualizations
- View visualization data
- Use Focus Mode and Spotlight
- Remove a visualization

#### **Formatting Visualizations**

To format a visualization, click the Format tab in the Visualizations task pane:

| ad I ( | -<br>5 ♂ <del>-</del>             |                              |                                                                                                    | Visual                                                                                                    | tools                   | Retail Analysis | Sample PBIX - P                                                     | ower BI Desktop         |              |         |                                                                                                    | - 🗆 X                                                                                                    |
|--------|-----------------------------------|------------------------------|----------------------------------------------------------------------------------------------------|----------------------------------------------------------------------------------------------------|-------------------------|-----------------|---------------------------------------------------------------------|-------------------------|--------------|---------|----------------------------------------------------------------------------------------------------|----------------------------------------------------------------------------------------------------|
| File   | Home                              | fiew Modelin                 | g Help                                                                                                    | Format                                                                                                    | Data / Drill            |                 |                                                                     |                         |              |         |                                                                                                    | John Smith 🛛 🔿 🔞                                                                                                    |
| Paste  | ★ Cut<br>E Copy<br>Format Painter | Get Recent<br>Data • Sources | Enter Edit<br>• Data Querie                                                                                                    | Refresh                                                                                                    | New New<br>Page • Visua | Text box        | From From<br>Store File                                             | Manage<br>Relationships | New Measure  | Publish |                                                                                                    |                                                                                                    |
| _      | Cipboard                          |                              | External data                                                                                                    |                                                                                                    | in                      | isen            | Custom visuali                                                      | Relationships           | Calculations | Share   |                                                                                                    |                                                                                                    |
|        |                                   | Total Stores                 | and New Stores by Te<br>Waccostari<br>ULIOSS of<br>Com<br>Manager<br>Manager | tory<br>IIC SEGAN<br>IIC SEGAN<br>IIC S |                         |                 | Ender<br>Anne<br>Anne<br>Anne<br>Anne<br>Anne<br>Anne<br>Anne<br>An |                         |              |         | VISUALIZATIONS       >         Image: Image: Ima | FIELDS     >       Search     III Sales       III Sales     III Item       III Item     III Item       III Item     III Item       III Item     III Item |
|        |                                   |                              |                                                                                                    |                                                                                                    |                         |                 |                                                                     |                         |              |         | Visual level filters                                                                                                    |                                                                                                    |
|        |                                   |                              |                                                                                                    |                                                                                                    |                         |                 |                                                                     |                         |              |         | New Stores (All)                                                                                                    |                                                                                                    |
|        |                                   |                              |                                                                                                    |                                                                                                    |                         |                 |                                                                     |                         |              |         | Territory (All)                                                                                                    |                                                                                                    |
|        |                                   |                              |                                                                                                    |                                                                                                    |                         |                 |                                                                     |                         |              |         | Total Stores (All)                                                                                                    |                                                                                                    |
|        |                                   |                              |                                                                                                    |                                                                                                    |                         |                 |                                                                     |                         |              |         | Page level filters                                                                                                    |                                                                                                    |
|        | < → Info                          | Overview                     | District Monthly                                                                                                    | Sales 1                                                                                                    | New Stores              | Page 1          | +                                                                   |                         |              |         | Dran data fields here                                                                                                    |                                                                                                    |

The options in the bottom part of the pane will change, and will be slightly different for each visualization:

| VISUALIZATIONS >          |  |  |  |  |  |  |  |  |  |  |
|---------------------------|--|--|--|--|--|--|--|--|--|--|
|                           |  |  |  |  |  |  |  |  |  |  |
| <u> </u>                  |  |  |  |  |  |  |  |  |  |  |
| ∨ Data colors             |  |  |  |  |  |  |  |  |  |  |
| imes Category la Off O    |  |  |  |  |  |  |  |  |  |  |
| ∨ Bubbles                 |  |  |  |  |  |  |  |  |  |  |
| $\vee$ Map controls       |  |  |  |  |  |  |  |  |  |  |
| $\vee$ Map styles         |  |  |  |  |  |  |  |  |  |  |
| ∨ Title On —●             |  |  |  |  |  |  |  |  |  |  |
| $\vee$ Background Off O—  |  |  |  |  |  |  |  |  |  |  |
| $\vee$ Lock aspect Off O- |  |  |  |  |  |  |  |  |  |  |
| ∨ Border Off O            |  |  |  |  |  |  |  |  |  |  |
| ∨ General                 |  |  |  |  |  |  |  |  |  |  |

Note that if you open this pane without anything selected, you will see options to modify the page itself:

|                            | 2<br>                  |
|----------------------------|------------------------|
| ∧ Page Infe                | ormation               |
| Name                       | Report                 |
| Q&A                        | On —                   |
| Add alterna<br>separated l | ate names<br>by commas |
| ∧ Page Siz                 | e                      |
| Туре                       | Cortana 👻              |
|                            |                        |
| 296 🖨                      |                        |
|                            |                        |
| 592                        |                        |
| ∧ Page Bao                 | kground                |
| Color                      | •                      |
| Tran 0                     | % O                    |
| + A                        | dd Image               |
| Revert to de               | fault                  |

In either situation, you can click a category to expand it, and then use the related controls to modify the selected visualization. For example, let's say we want to add a border to our map. We will start by clicking the Border category to expand it:

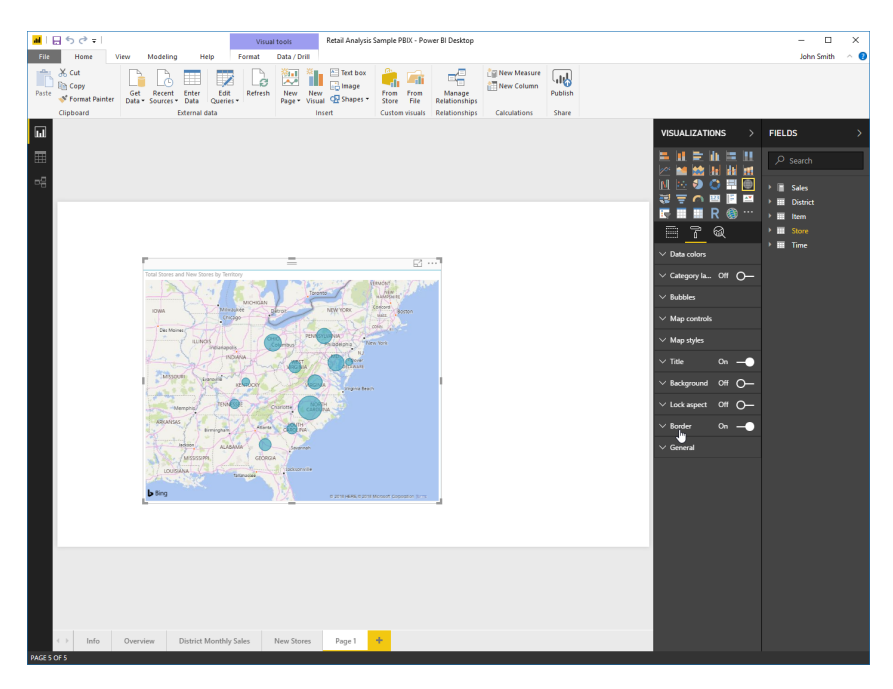

After toggling this feature to On, we can click the color picker and choose a color:

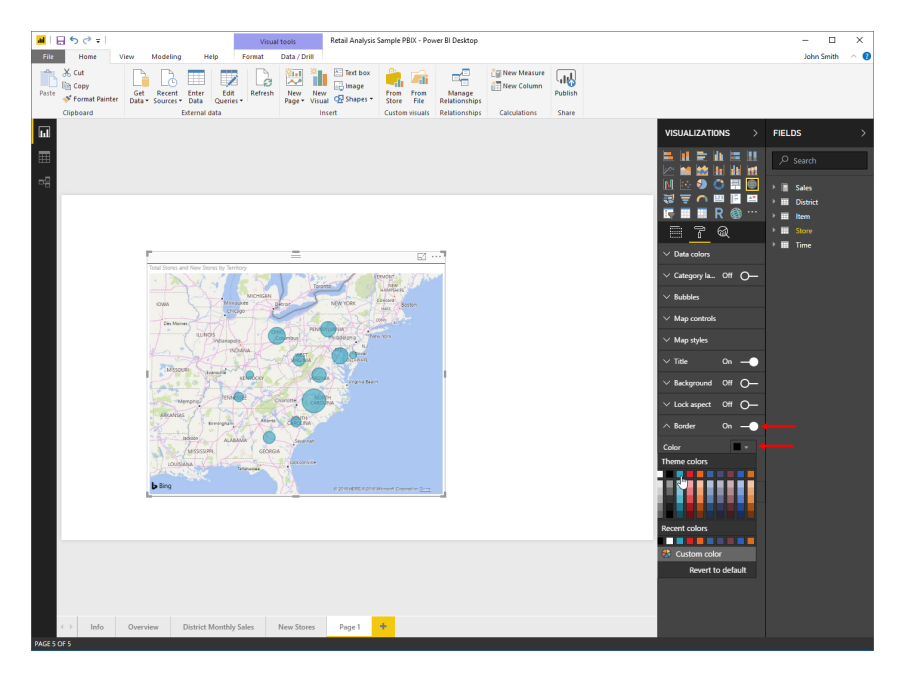

(Note the "Revert to default" link. This option is available in most formatting categories and is very useful for resetting a visualization to its default appearance.)

<sup>© 2005-2021</sup> Ultimate IT Courses All rights reserved.

| <mark>ad</mark> 1 (                   | Le 5 c² ≠ Retail Analysis Sample PBIX - Power BI Desktop – □ X |                    |                                                                                        |                   |                  |                               |                                                                                                    |                         |                                 |         |   |                |            |     |
|---------------------------------------|----------------------------------------------------------------|--------------------|----------------------------------------------------------------------------------------|-------------------|------------------|-------------------------------|----------------------------------------------------------------------------------------------------|-------------------------|---------------------------------|---------|---|----------------|------------|-----|
| File                                  | Home                                                           | View M             | odeling                                                                                | Help              |                  |                               |                                                                                                    |                         |                                 |         |   |                | John Smith | ^ 🕜 |
| Paste                                 | Ӿ Cut<br>🛅 Copy<br>🝼 Format Painter                            | Get I<br>Data ▼ Se | Recent Enter<br>Durces + Data                                                          | Edit<br>Queries • | Refresh N<br>Pag | iew New Visual C Shapes       | <ul> <li>From From Store File</li> </ul>                                                                                                    | Manage<br>Relationships | 습물 New Measure<br>합금 New Column | Publish |   |                |            |     |
|                                       | Clipboard                                                      |                    | Externa                                                                                | l data            |                  | Insert                        | Custom visuals                                                                                                    | Relationships           | Calculations                    | Share   |   |                |            |     |
| □ □ □ □ □ □ □ □ □ □ □ □ □ □ □ □ □ □ □ | Clipboard                                                      | Tota - Si          | al Stores and New<br>Own<br>Own<br>Own<br>Own<br>Own<br>Own<br>Own<br>Own<br>Own<br>Ow | Queries * 1 data  |                  | ge - Visual Q2 Maper<br>Inset | Store File<br>Custom visuals<br>Custom visuals<br>Custom visuals<br>Custom visuals<br>Custom visuals<br>Custom visuals<br>Custom visuals<br>Custom visuals | Relationships           | Calculations                    | Share   |   | VISUALIZATIONS | FIELDS     | >·  |
|                                       |                                                                | b                  | Bing                                                                                   |                   |                  | C 2018 HERE C2                | D18 Mensolt Coposition <u>2019</u>                                                                                                    |                         |                                 |         | _ |                |            |     |
|                                       |                                                                |                    |                                                                                        |                   |                  |                               |                                                                                                    |                         |                                 |         |   |                |            |     |
|                                       | < → Info                                                       | Overview           | Distric                                                                                | t Monthly Sale    | is New           | v Stores Page 1               | +                                                                                                    |                         |                                 |         |   |                |            |     |
| PAGE 5                                | OF 5                                                           |                    |                                                                                        |                   |                  |                               |                                                                                                    |                         |                                 |         |   |                |            |     |

Here is what our visualization looks like with the new border:

#### **Viewing Visualization Data**

Although we can see what fields are displayed in a visualization via the Fields section of the Visualizations pane, it does not show the specific data. To see the data, move your mouse over the visualization, click the ellipses in the top right corner (called the "More options" menu), and click Show Data:

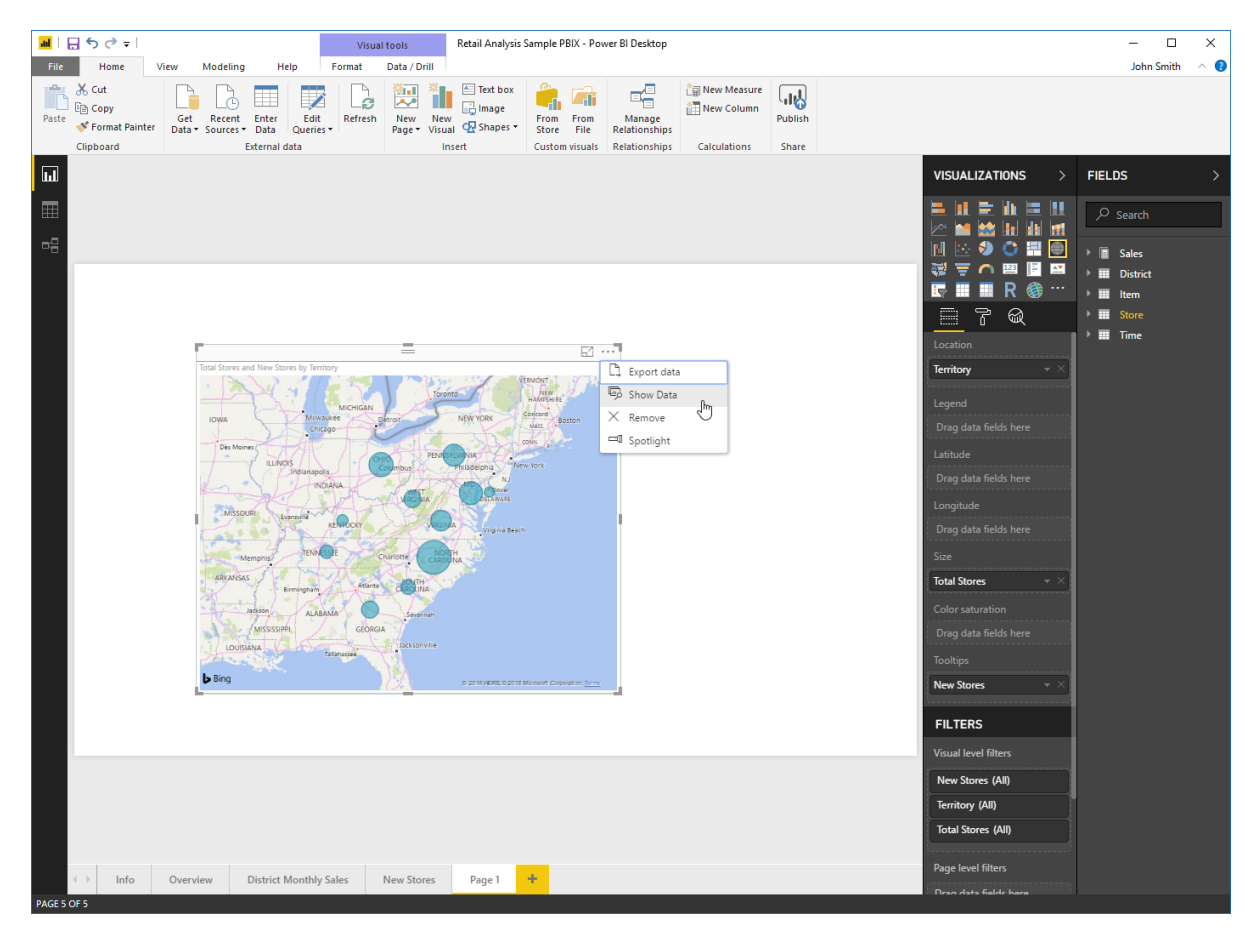

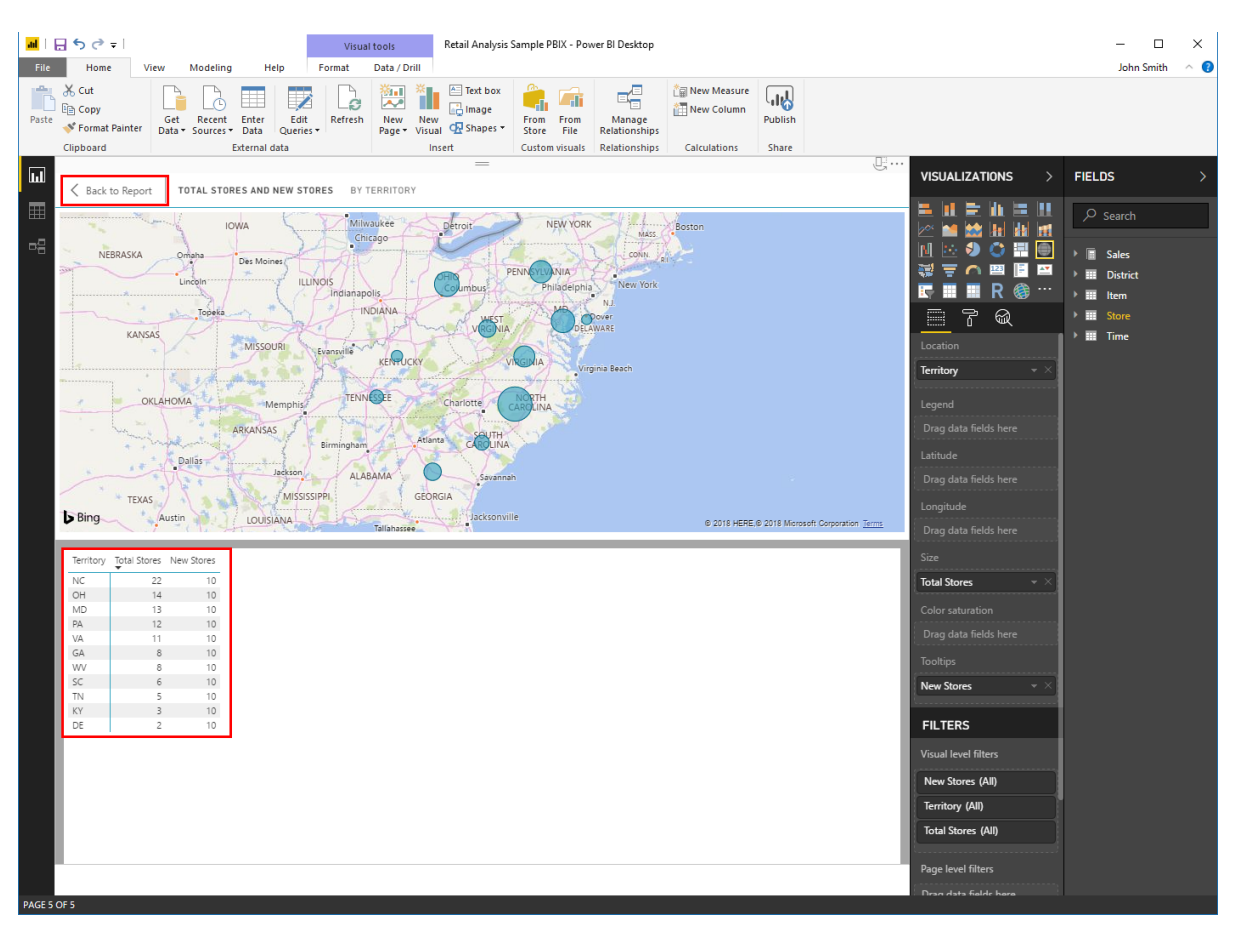

You can now see a table of the related data at the bottom of the window:

When you are finished, click "Back to Report" to close this view.

#### **Using Focus Mode and Spotlight**

There are two additional tools that you can use to focus on a visualization. The first is Focus Mode, accessible by moving your mouse over the visualization and clicking the icon next to the "More options" menu:

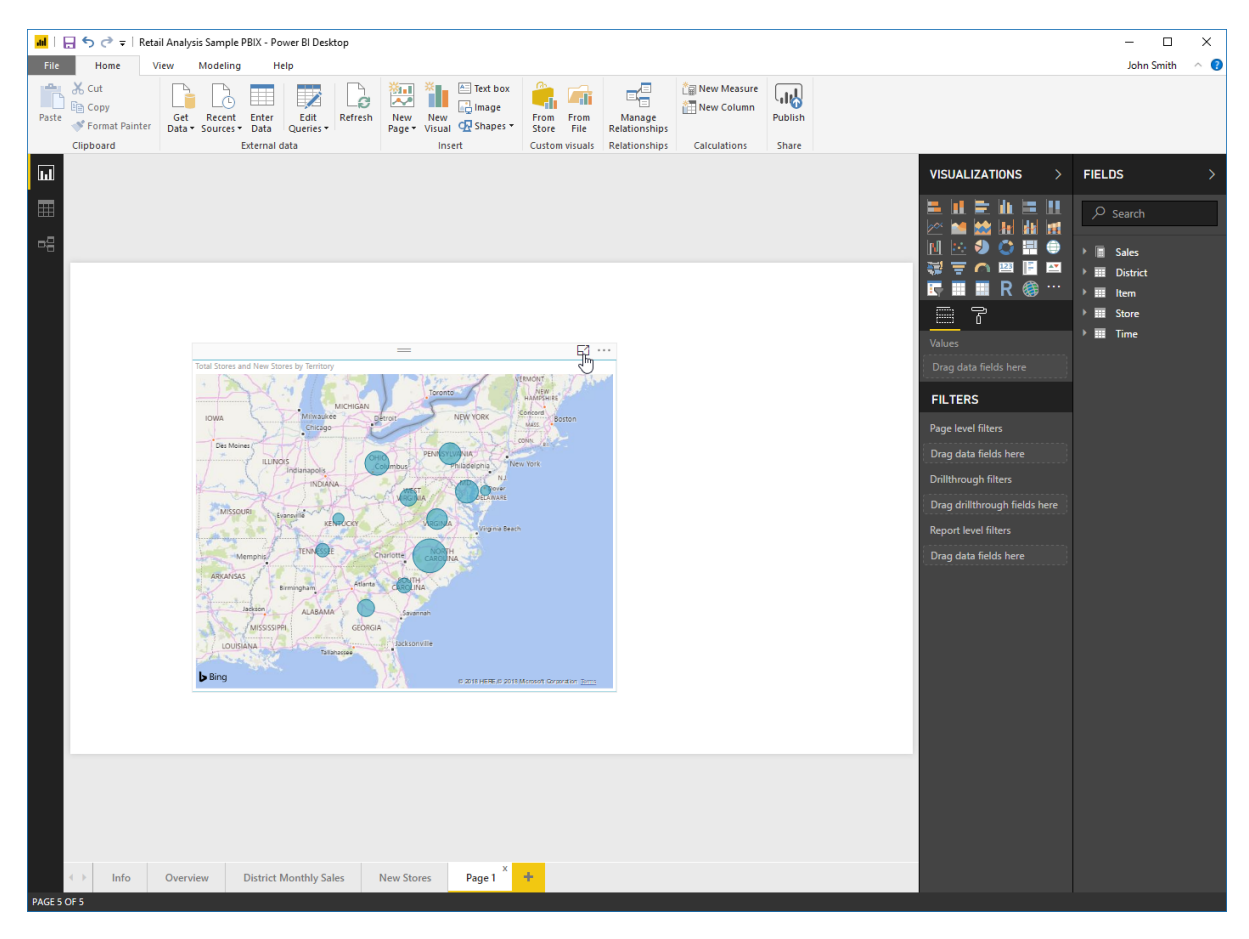

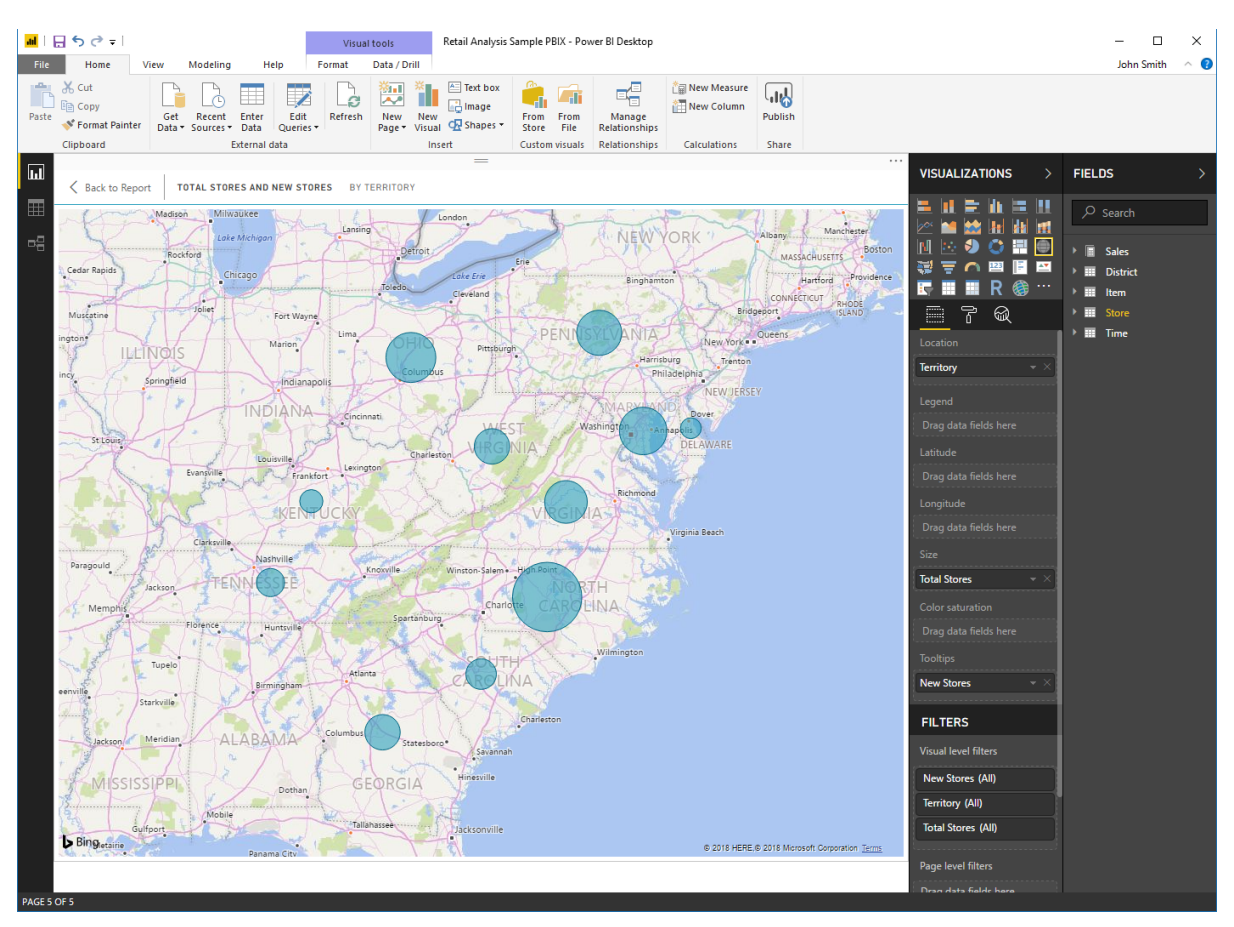

#### This will show the visualization in a full-screen style:

Just as when viewing visualization data, you can click "Back to Report" to return to the regular canvas view.

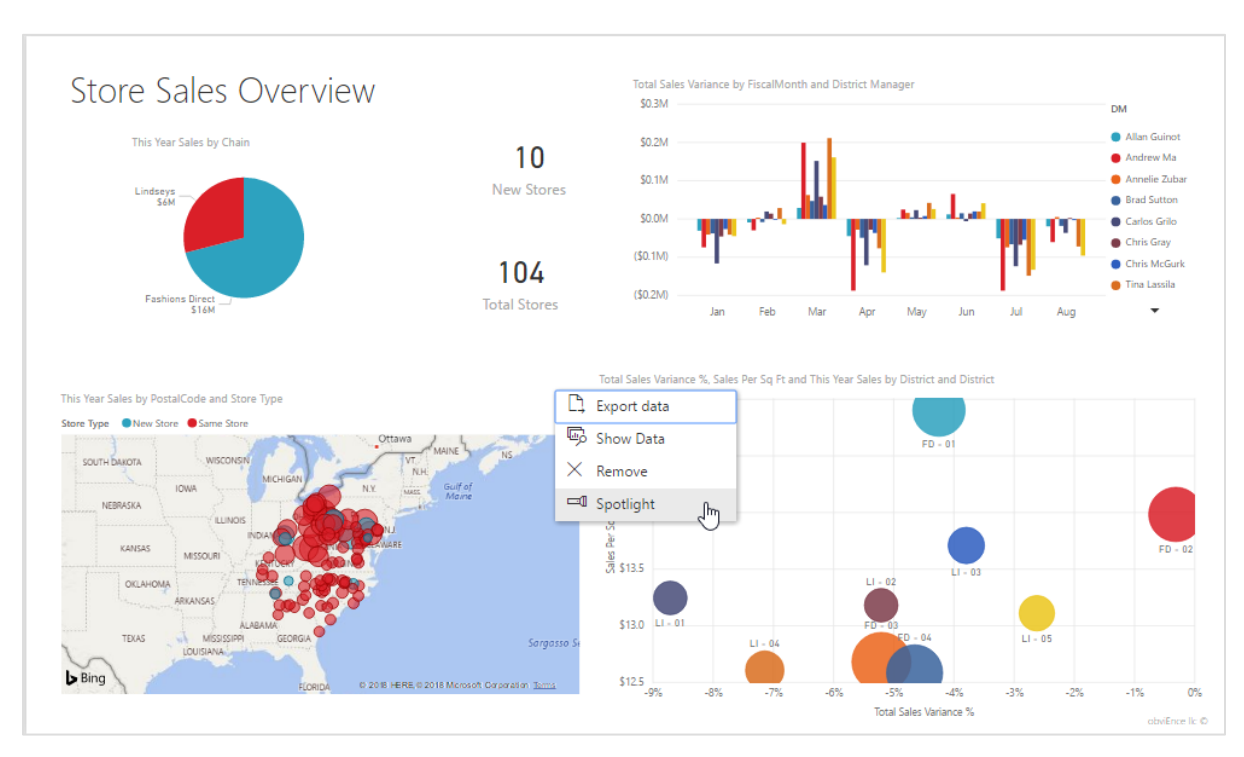

Spotlight is accessed from the "More options" menu:

This dims the rest of the report, putting the focus on the selected visualization:

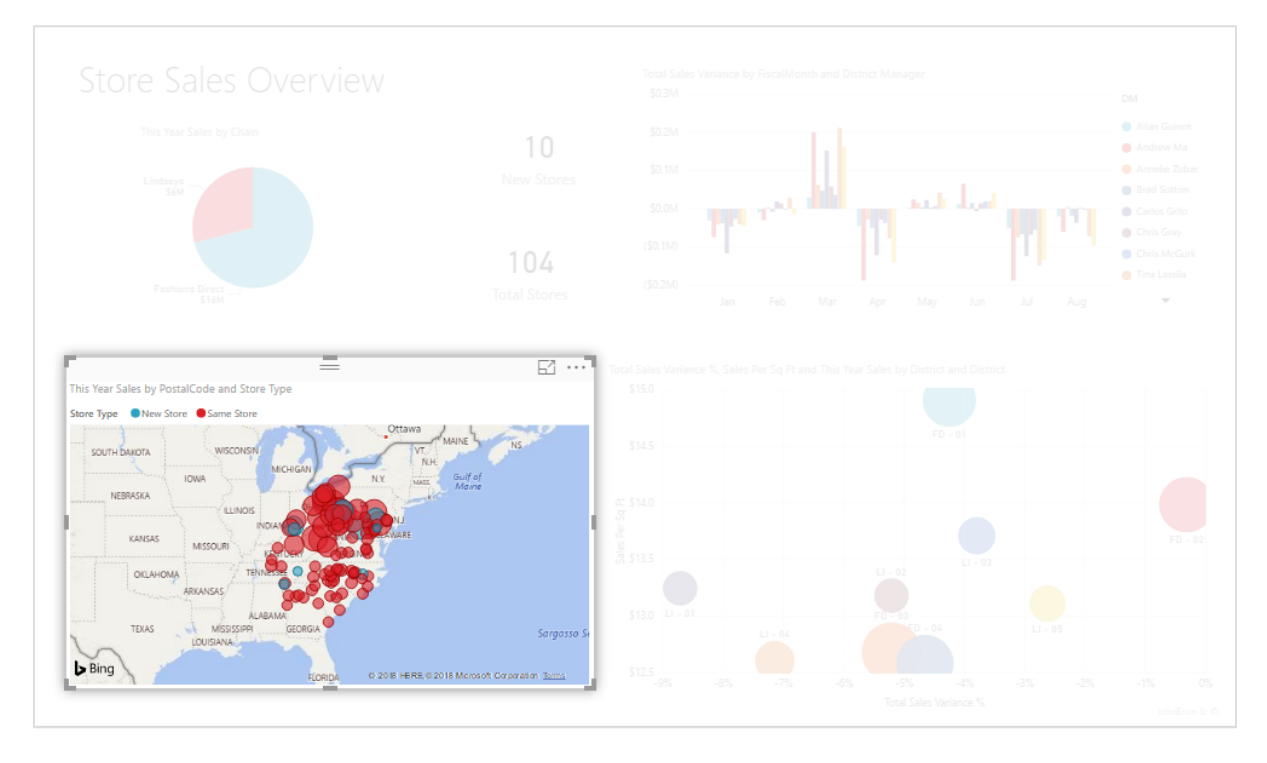

Click the Spotlight command again or press Esc on your keyboard to return to regular view.

© 2005-2021 Ultimate IT Courses All rights reserved.

#### **Removing a Visualization**

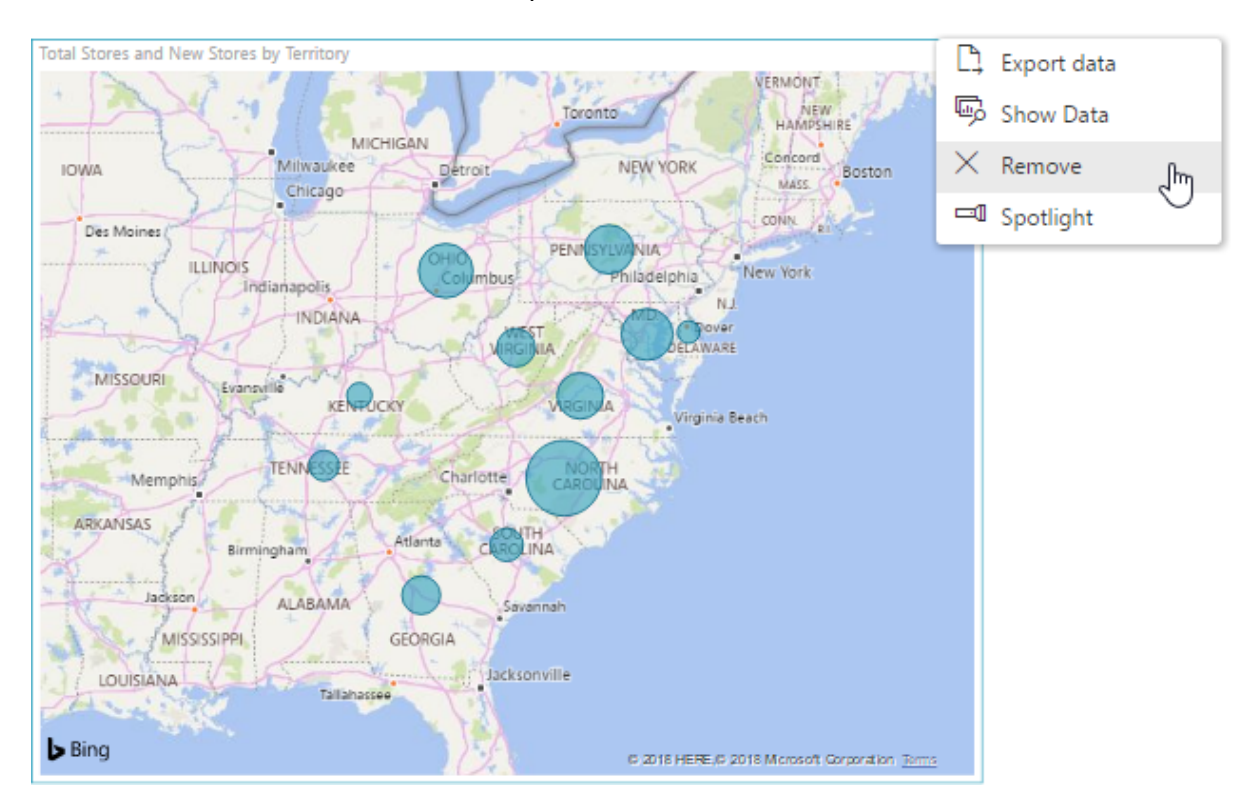

To remove a visualization, click the ellipses and click Remove:

The visualization will be removed from the page. This does not affect the underlying data in any way.

#### **Activity 1-5: Doing More with Visualizations**

In this activity, you will continue working with your map visualization.

**1.** Open Power BI and open Activity 1-5:

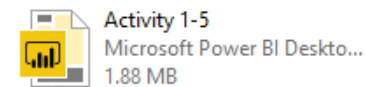

2. First, let's view the data for the map to confirm it is correct. Move your mouse over the visualization and click the ellipses to open the "More options" menu:

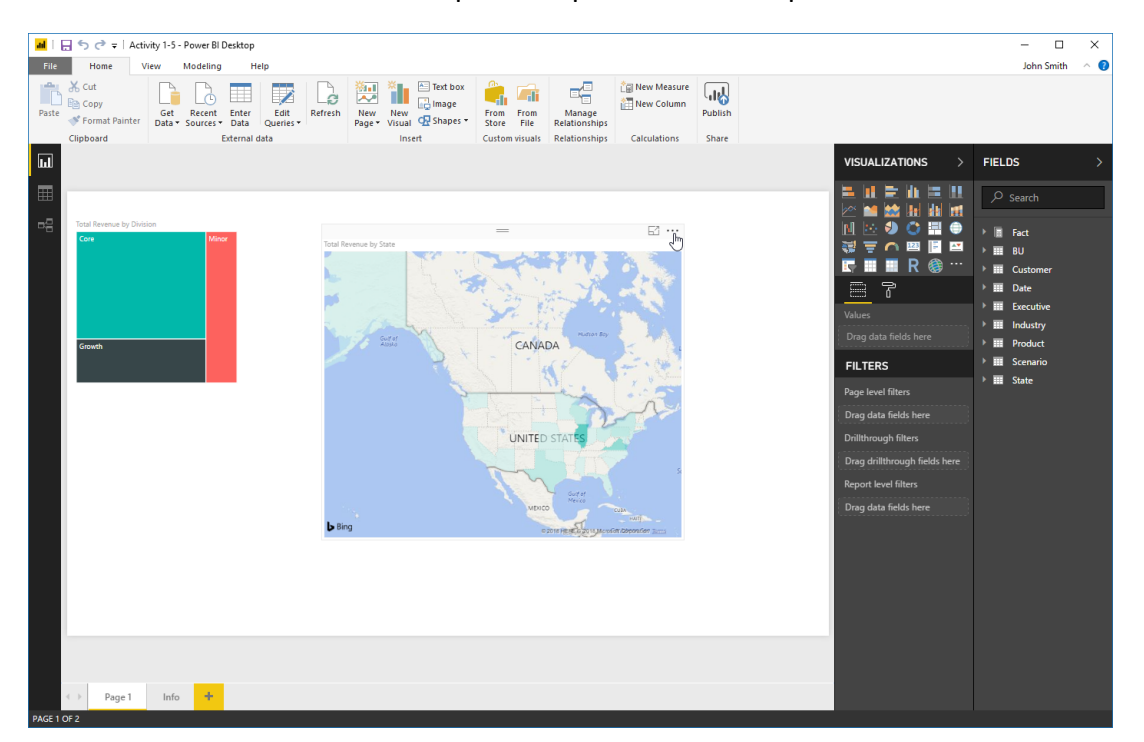

**3.** Click Show Data:

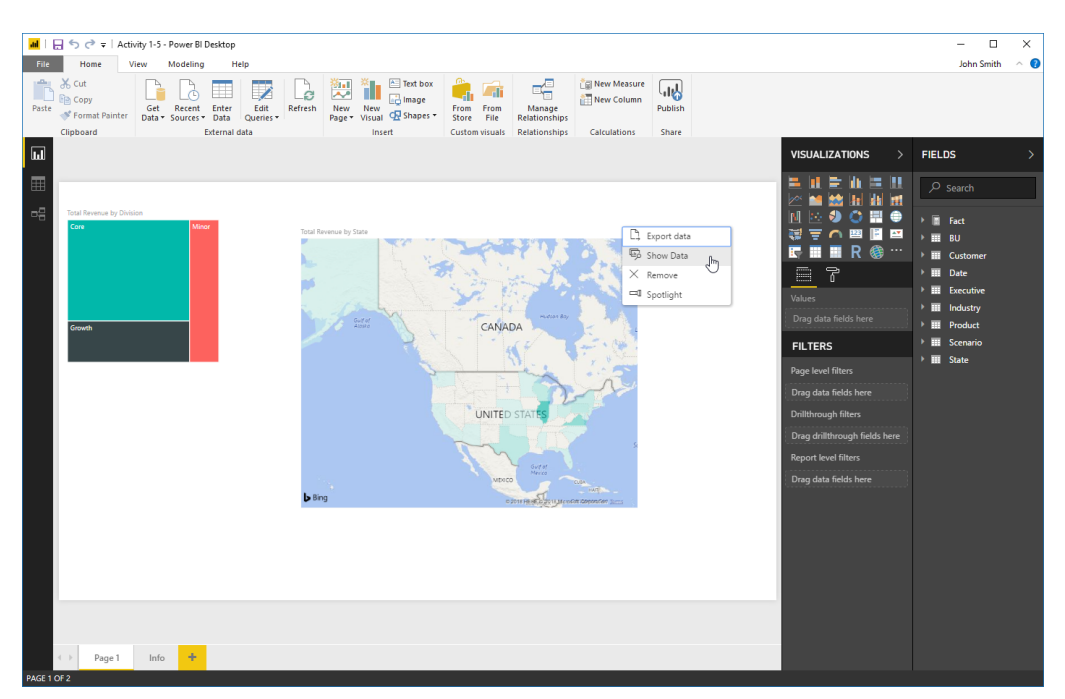

4. Review the data at the bottom of the screen. Then, click "Back to Report:"

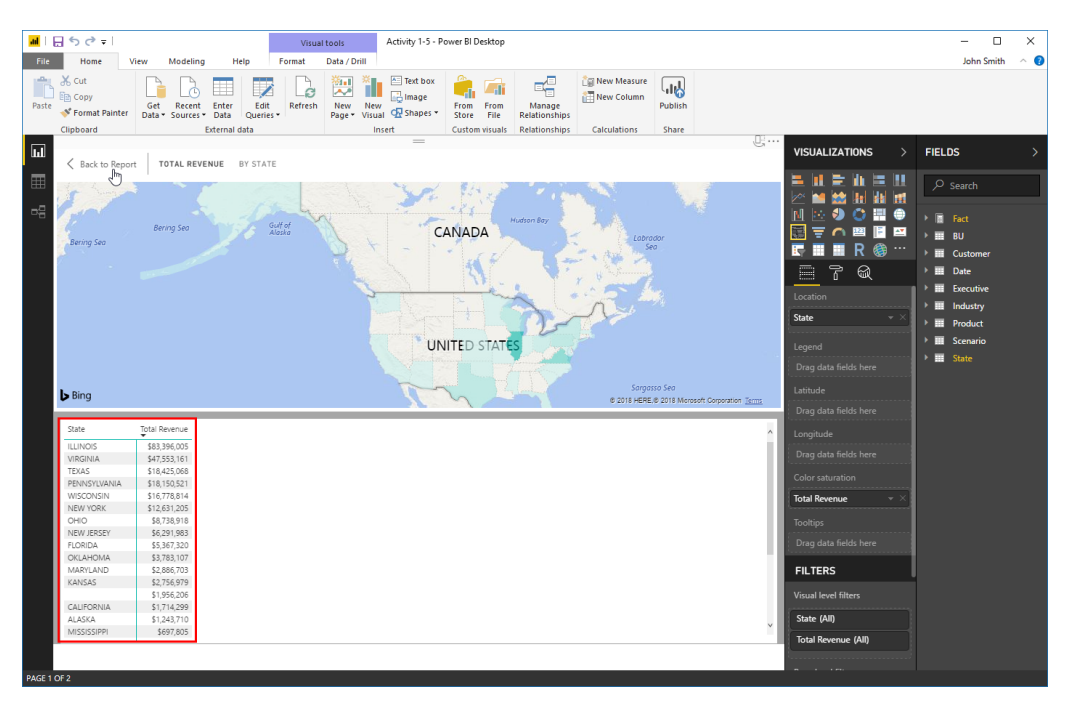

5. Now, let's change the map's colors. Click the Format tab in the Visualizations task pane:

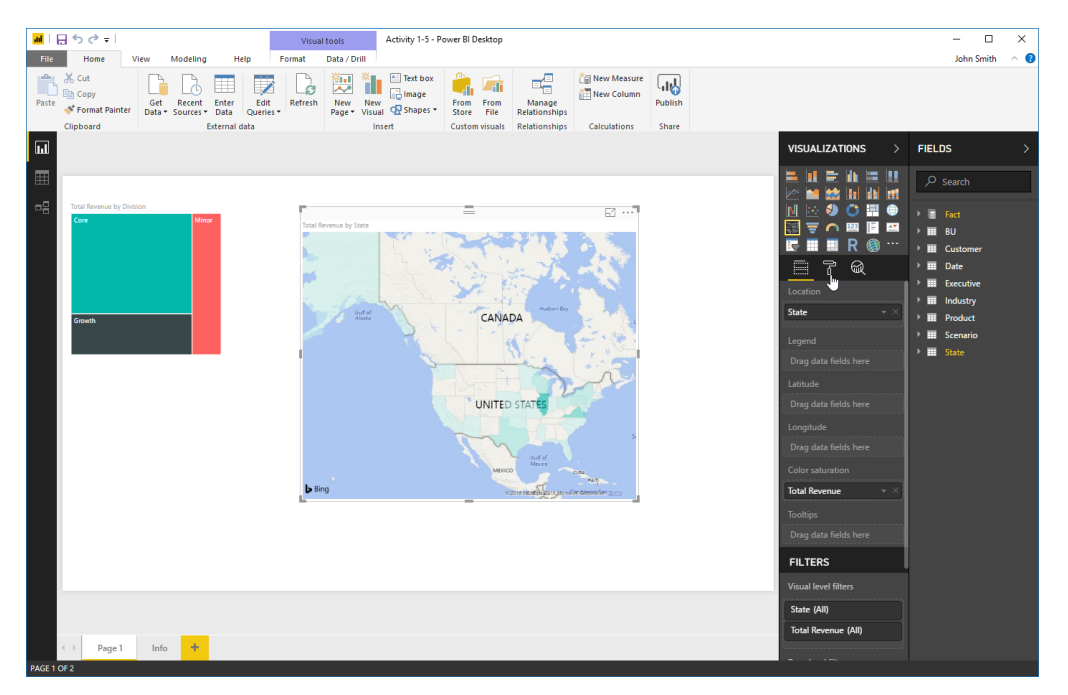

6. Click the "Data colors" category to expand it:

| <mark>▲  日 ち ぐ =  </mark>                                                                                                    | Visual tools Activity 1-5 - Power BI Desktop                                                                                                    | - 🗆 X                                                                                                    |
|----------------------------------------------------------------------------------------------------|----------------------------------------------------------------------------------------------------|----------------------------------------------------------------------------------------------------|
| File         Home         View         Modeling         Help           Image: Source with the source with the source withe source withe source with the source with the source withe sour | Format Data/Drill Text box Text box Tex                                  | John Smith \land 😈                                                                                                    |
| Cipbord Eternal data                                                                                                    | Insert       Cuttom visualis       Relationships       Calculations       Share             VISUALIZATIONS             Image: Cuttom visualis       Relationships       Calculations       Share             Image: Cuttom visualis       Relationships       Calculations       Image: Cuttom visualis             Image: Cuttom visualis       Relationships       Calculations       Image: Cuttom visualis             Image: Cuttom visualis       Relationships       Calculations       Image: Cuttom visualis             Image: Cuttom visualis       Relationships       Calculations       Image: Cuttom visualis             Image: Cuttom visualis       Relationships       Calculations       Image: Cuttom visualis             Image: Cuttom visualis       Relationships       Calculationships       Calculationships             Image: Cuttom visualis       Relationships       Calculationships       Calculationships             Image: Cuttom visualis       Relationships       Calculationships       Calculationships             Image: Cuttom visualis       Relationships       Calculationships       Calculationships <td>FELDS       Search       Image: Search       Image: Search</td> | FELDS       Search       Image: Search       Image: Search |

- <mark>M</mark> | 🖯 ちぐ = | Visual tools Activity 1-5 - Power BI Desktop \_ х File Home Help Format Data / Drill John Smith 0 S Gut C Gut C Gut Get Format Painter Get Get Get Get Secures Secures Get Get Secures Secures Se Paste ы FIELDS ih. • = E2 ··· **\***\* R 7 CANADA off O-5 UNITED STAT 0off O-B Page 1 Info 🕂
- 7. Click the Minimum color picker:

8. Choose a light shade of red:

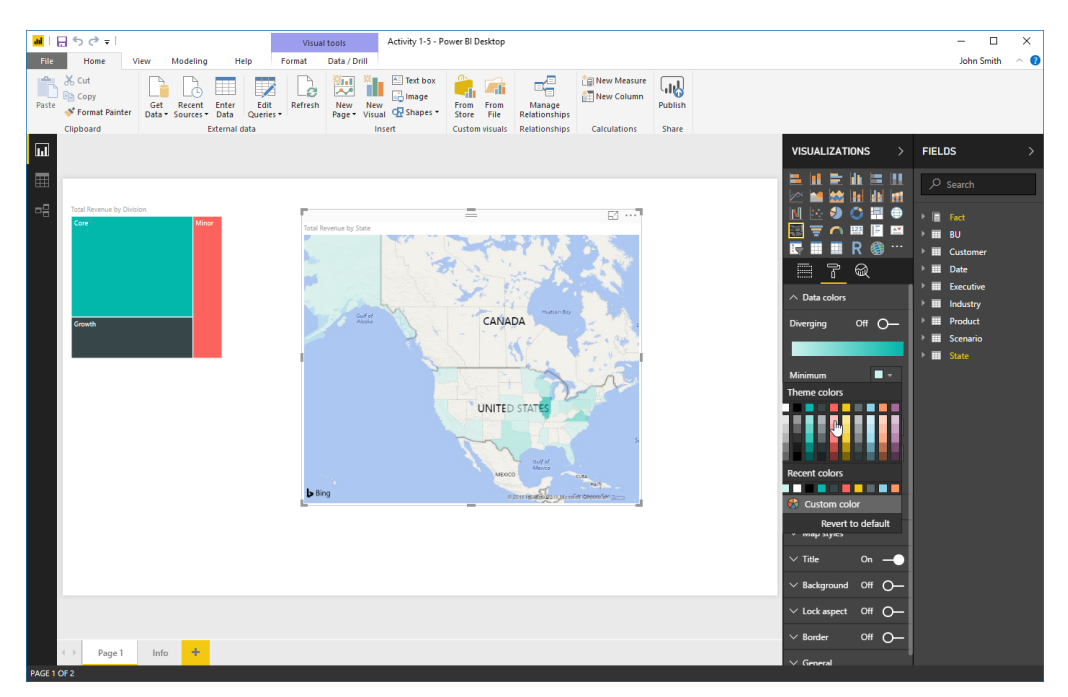

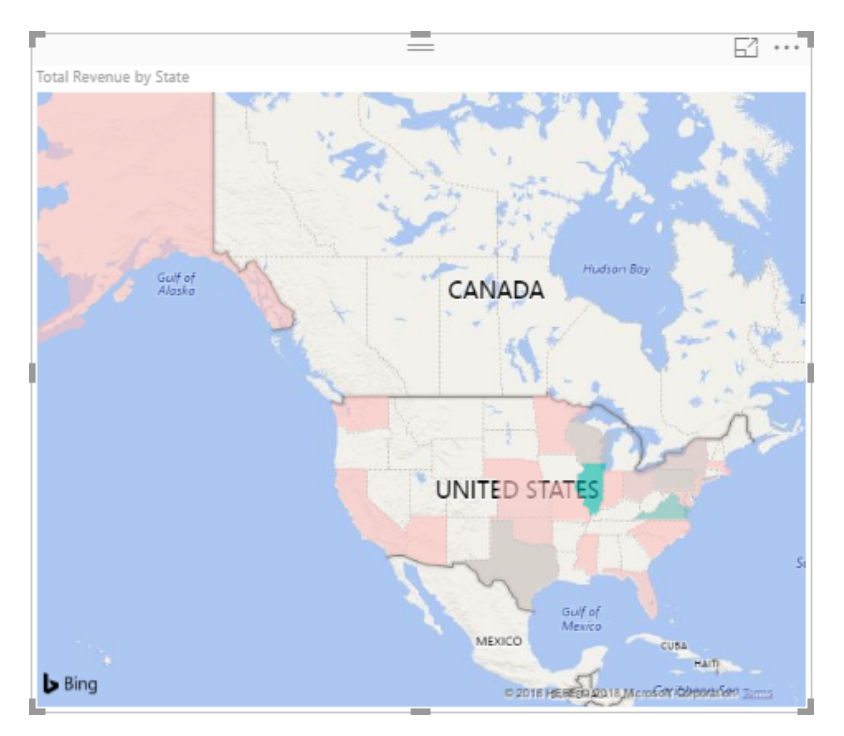

9. The map will now show lower values in red, and higher values in green:

**10.** Now, let's place a focus on this visualization. Click the "More options" menu and click Spotlight:

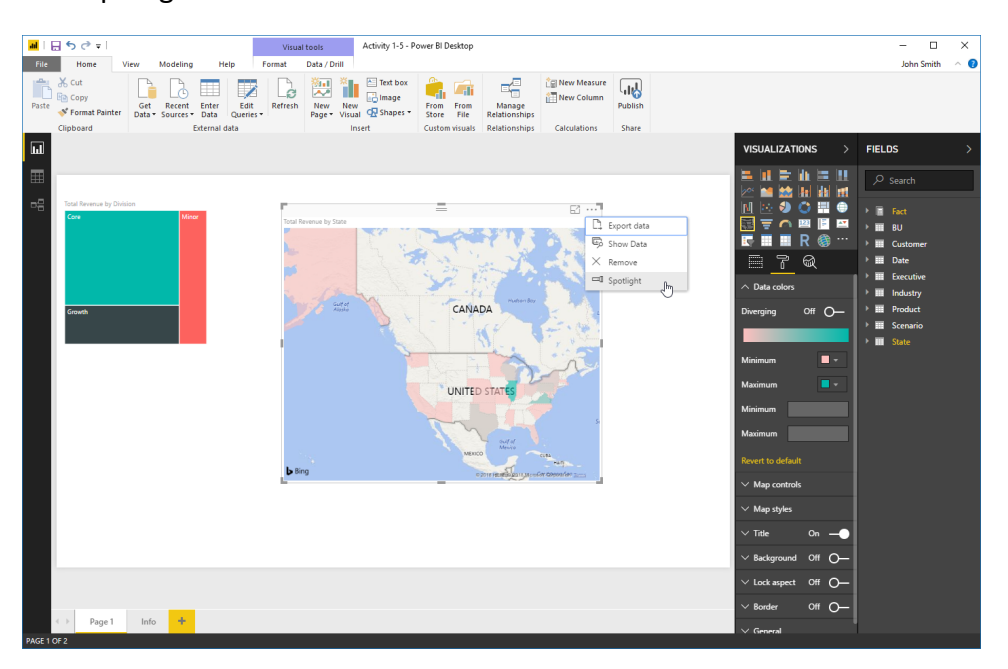

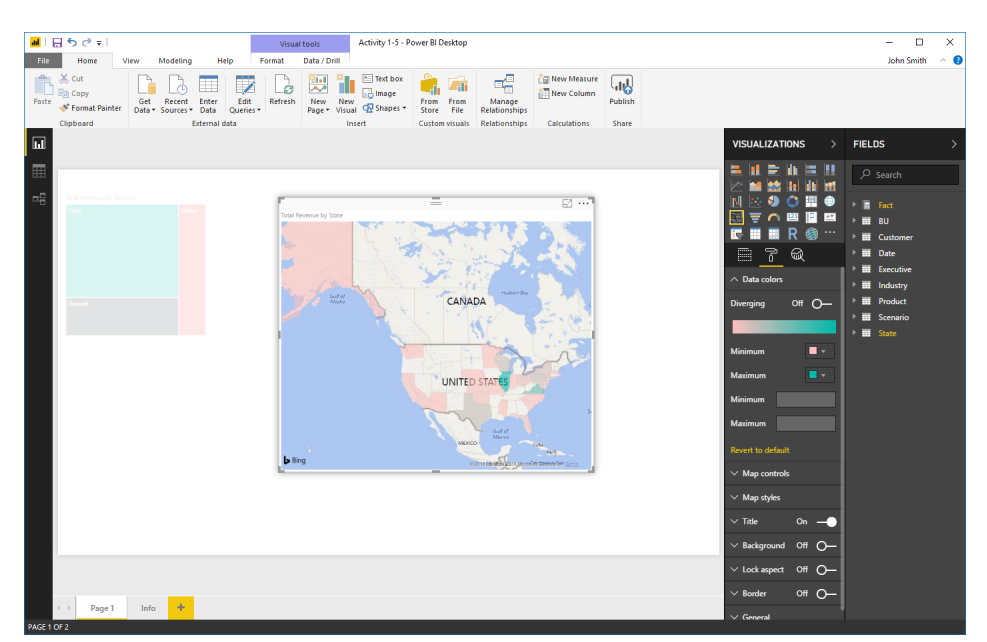

**11.** The effect will be applied:

**12.** Save your work as Activity 1-5 Complete to finish this activity.

## Summary

In this lesson, you learned the basics of working with Power BI. We learned how to use the interface, work with Power BI files, connect to data sources, create a report, and create visualizations.

## **Review Questions**

- 1. What are the six building blocks of Power BI?
- 2. How do you connect to an Excel workbook from Power BI?
- 3. What are the two task panes used when creating a visualization?
- 4. How do you see the data related to a visualization?
- 5. True or False: Removing a visualization also removes the related data.

### LESSON 2: WORKING WITH DATA

#### **Lesson Objectives**

In this lesson you will learn how to:

- Transform and sanitize data
- Use the Query Editor
- Model data
- Manage relationships

# TOPIC A: Transforming and Sanitizing Data

In the last lesson, we learned how to import a data source and create visualizations from it. However, we also saw that sometimes data will not import correctly. You may also need to clean up (sanitize) data or modify it in order to be of the most value in Power BI.

#### **Topic Objectives**

In this section, you will learn how to:

- Use Data view
- Clean irregularly formatted data
- Manage columns
- Sort table data

#### **Using Data View**

To access Data view, click the second icon in the navigation pane:

| u<br>IES∂∓I∏          | Spend Ana                  | lysis Sam         | ple PBIX - Po   | ower Bl Desk         | top      |                   |                |                         |                         |               |         |  |   | - 0              | l X |
|-----------------------|----------------------------|-------------------|-----------------|----------------------|----------|-------------------|----------------|-------------------------|-------------------------|---------------|---------|--|---|------------------|-----|
| File Home             | Modeling                   | He                | In              |                      |          |                   |                |                         |                         |               |         |  |   | John Smit        | h ^ |
| Cut                   |                            | 6                 |                 | /                    | G        | <u>ا</u> ا        | Text box       |                         |                         | 🔠 New Measure |         |  |   |                  |     |
| Paste 🚿 Format Painte | Get<br>I Data <del>•</del> | Recent<br>Sources | Enter<br>Data Q | Edit Re<br>Jueries 🕶 | efresh P | New Ne<br>age∵Vis | ual 🕂 Shapes - | From From<br>Store File | Manage<br>Relationships |               | Publish |  |   |                  |     |
| Clipboard             |                            |                   | External data   | а                    |          |                   | Insert         | Custom visuals          | Relationships           | Calculations  | Share   |  |   |                  |     |
| 3 x v                 |                            |                   |                 |                      |          |                   |                |                         |                         |               |         |  | ~ |                  |     |
|                       |                            |                   | Part at         | 14                   |          |                   |                |                         |                         |               |         |  |   |                  |     |
| 1/1/2011112:00:0      | Tear                       | 2011              | renoa<br>1      | Month                | - 10     |                   |                |                         |                         |               |         |  | ^ |                  |     |
| 2/1/201112:00:0       | AM                         | 2011              | 2               | Feb                  |          |                   |                |                         |                         |               |         |  |   | > Search         |     |
| 3/1/201112:00:0       | AM                         | 2011              | 3               | Mar                  |          |                   |                |                         |                         |               |         |  |   | _                |     |
| 4/1/201112:00:0       | AM                         | 2011              | 4               | Apr                  |          |                   |                |                         |                         |               |         |  |   | Business Are     | a   |
| 5/1/201112:00:0       | AM                         | 2011              | 5               | May                  |          |                   |                |                         |                         |               |         |  |   | Business Area    |     |
| 6/1/201112:00:0       | AM                         | 2011              | 6               | Jun                  |          |                   |                |                         |                         |               |         |  |   | Business Area II |     |
| 7/1/2011 12:00:0      | AM                         | 2011              | 7               | Jul                  |          |                   |                |                         |                         |               |         |  |   | Cost Elemen      | t   |
| 8/1/2011 12:00:00     | ) AM                       | 2011              | 8               | Aug                  |          |                   |                |                         |                         |               |         |  |   | Country Reg      | ion |
| 9/1/2011 12:00:00     | ) AM                       | 2011              | 9               | Sep                  |          |                   |                |                         |                         |               |         |  |   | 4 Date           |     |
| 10/1/2011 12:00:0     | DAM                        | 2011              | 10              | Oct                  | - 4      |                   |                |                         |                         |               |         |  |   | - III Date       |     |
| 11/1/2011 12:00:0     | DAM                        | 2011              | 11              | Nov                  |          |                   |                |                         |                         |               |         |  |   | Date             | _   |
| 12/1/2011 12:00:0     | DAM                        | 2011              | 12              | Dec                  |          |                   |                |                         |                         |               |         |  |   | DE Month         |     |
| 1/1/2012 12:00:00     | D AM                       | 2012              | 1               | Jan                  |          |                   |                |                         |                         |               |         |  |   | ∑ Period         |     |
| 2/1/2012 12:00:0      | D AM                       | 2012              | 2               | Feb                  |          |                   |                |                         |                         |               |         |  |   | ∑ Year           |     |
| 3/1/2012 12:00:0      | D AM                       | 2012              | 5               | Mar                  |          |                   |                |                         |                         |               |         |  |   | Department       |     |
| 4/1/2012 12:00:00     | AM                         | 2012              | 4               | Apr                  |          |                   |                |                         |                         |               |         |  |   | ▶ ■ Fact         |     |
| 5/1/2012 12:00:00     | AM                         | 2012              | 5               | May                  |          |                   |                |                         |                         |               |         |  |   | ▶ III Area       |     |
| 6/1/2012 12:00:0      | AM                         | 2012              | 6               | Jun                  |          |                   |                |                         |                         |               |         |  |   | → III Range      |     |
| 7/1/2012 12:00:00     | D AM                       | 2012              | 7               | Jul                  |          |                   |                |                         |                         |               |         |  |   | k Sconstin       |     |
| 8/1/201212:00:0       | D AM                       | 2012              | 8               | Aug                  |          |                   |                |                         |                         |               |         |  |   | - Scenario       |     |
| 9/1/2012 12:00:0      | AM                         | 2012              | 9               | Sep                  |          |                   |                |                         |                         |               |         |  |   |                  |     |
| 10/1/2012 12:00:0     | DAM                        | 2012              | 10              | Oct                  |          |                   |                |                         |                         |               |         |  |   |                  |     |
| 11/1/2012 12:00:0     | DAM                        | 2012              | 11              | Nov                  |          |                   |                |                         |                         |               |         |  |   |                  |     |
| 12/1/2012 12:00:0     | DAM                        | 2012              | 12              | Dec                  |          |                   |                |                         |                         |               |         |  |   |                  |     |
| 1/1/2013 12:00:00     | AM                         | 2013              | 1               | Jan                  |          |                   |                |                         |                         |               |         |  |   |                  |     |
| 2/1/2013 12:00:00     | AM                         | 2013              | 2               | Feb                  |          |                   |                |                         |                         |               |         |  |   |                  |     |
| 3/1/2013 12:00:00     | AM                         | 2013              | 3               | Mar                  |          |                   |                |                         |                         |               |         |  |   |                  |     |
| 4/1/2013 12:00:00     | AM                         | 2013              | 4               | Apr                  |          |                   |                |                         |                         |               |         |  |   |                  |     |
| 5/1/2013 12:00:0      | AM                         | 2013              | 5               | May                  |          |                   |                |                         |                         |               |         |  |   |                  |     |
| 6/1/2013 12:00:0      | AM                         | 2013              | 6               | Jun                  |          |                   |                |                         |                         |               |         |  |   |                  |     |
| 7/1/2013 12:00:0      | AM                         | 2013              | 7               | Jul                  |          |                   |                |                         |                         |               |         |  |   |                  |     |
| 8/1/2013 12:00:00     | AM                         | 2013              | 8               | Aug                  |          |                   |                |                         |                         |               |         |  |   |                  |     |
| BLE: Date (48 rows)   |                            |                   |                 |                      |          | _                 |                |                         |                         |               | _       |  | • |                  |     |

On the right side, you will see the Fields task pane (1), which we saw in the last lesson. The selected table will be displayed in the main window (2). At the top, the expression editor (3) is where you will enter functions, and the status bar (4) shows the current table name and the number of rows.

#### **Cleaning Irregularly Formatted Data**

To clean up table data, start by selecting the desired column:

| <u> 11</u> 日 ち (                                                                                         | (ð ∓                                                         | IT Spend Analysis Sa                                                                                  | mple PBIX - Powe                  | r BI De                                | sktop                                                       |                                                                                                    |                                           |                                    |   | -                                                                                                    |                               |
|----------------------------------------------------------------------------------------------------|--------------------------------------------------------------|----------------------------------------------------------------------------------------------------|-----------------------------------|----------------------------------------|-------------------------------------------------------------|----------------------------------------------------------------------------------------------------|-------------------------------------------|------------------------------------|---|----------------------------------------------------------------------------------------------------|-------------------------------|
| File H                                                                                                   | lome                                                         | Modeling                                                                                              | Help                              |                                        |                                                             |                                                                                                    |                                           |                                    |   | Johr                                                                                                    | n Smith 🗠 👩                   |
| Manage<br>Relationships<br>Relationships                                                                 | New<br>Measu                                                 | New New<br>re Column Table<br>Calculations                                                            | New Parameter Colu<br>What If Sec | t by<br>mn *                           | Data type: ~<br>Format: ~<br>\$ ~ % , 30 Auto<br>Formatting | Home Table: *<br>Data Category: Uncategorized *<br>Default Summarization: Don't summarize *<br>Properties | Manage View as<br>Roles Roles<br>Security | New Edit<br>Group Groups<br>Groups |   |                                                                                                    |                               |
|                                                                                                    | $\checkmark$                                                 |                                                                                                    |                                   |                                        |                                                             |                                                                                                    |                                           |                                    | ~ | FIELDS                                                                                                    |                               |
| Sales Re<br>Africa &<br>Africa &<br>Africa &<br>Africa &<br>Africa &<br>Africa &<br>Africa &<br>Africa & | Asia<br>Asia<br>Asia<br>Asia<br>Asia<br>Asia<br>Asia<br>Asia | Country/Region<br>China Thomas China<br>Hong Kong SAR<br>India<br>Israel<br>Japan<br>Malaysia<br>Mena | Country/Region                    | 10<br>19<br>21<br>23<br>25<br>26<br>27 |                                                             |                                                                                                    |                                           |                                    |   | Search     Eusine     Eusine     Cost El     Counta     Counta     Date                                   | ss Area<br>lement<br>y Region |
| Africa &<br>Africa &<br>Africa &<br>Africa &<br>Africa &<br>Africa &                                     | Asia<br>Asia<br>Asia<br>Asia<br>Asia<br>Asia                 | Pakistan<br>Russia<br>Saudi Arabia<br>Singapore<br>South African Republi<br>South Korea               | ic .                              | 51<br>37<br>38<br>39<br>42<br>43       |                                                             |                                                                                                    |                                           |                                    |   | <ul> <li>III Depart</li> <li>III Fact</li> <li>III Area</li> <li>III Range</li> <li>III Scenar</li> </ul> | iment<br>io                   |
| Africa &<br>Africa &<br>Africa &<br>Aus and<br>Canada<br>Europe                                          | Asia<br>Asia<br>Asia<br>NZ                                   | Taiwan<br>Thailand<br>Turkey<br>New Zeland<br>Canada<br>Austria                                       |                                   | 47<br>48<br>49<br>2<br>7<br>3          |                                                             |                                                                                                    |                                           |                                    |   |                                                                                                    |                               |
| Europe<br>Europe<br>Europe<br>Europe<br>Europe                                                           |                                                              | Belgium<br>Bosnia<br>Croatia<br>Czech Republic<br>Denmark<br>Einland                                  |                                   | 4<br>5<br>12<br>13<br>14               |                                                             |                                                                                                    |                                           |                                    |   |                                                                                                    |                               |
| Europe<br>Europe<br>Europe<br>Europe<br>Europe<br>Europe                                                 |                                                              | Finand<br>France<br>Germany<br>Hungary<br>Ireland<br>Italy                                            |                                   | 16<br>17<br>18<br>20<br>22<br>24<br>20 |                                                             |                                                                                                    |                                           |                                    |   |                                                                                                    |                               |
| Europe                                                                                                   | ) (5                                                         | Norway                                                                                                |                                   | 30                                     |                                                             |                                                                                                    |                                           |                                    |   |                                                                                                    |                               |

Next, use the appropriate tools on the Modeling tab:

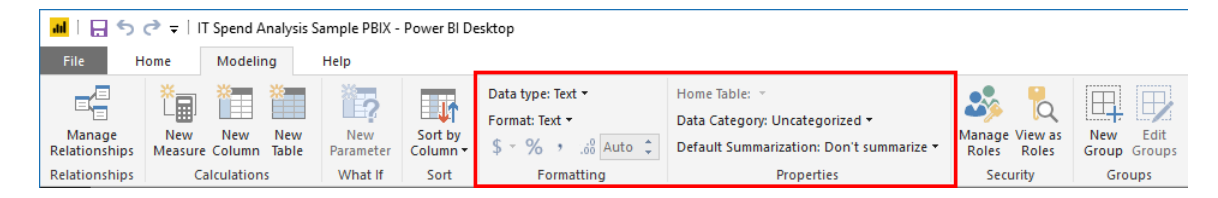

Here, you can set the data type, format, category, and summarization.

| <u>제</u> [묘동권=                                                                                                    | IT Spend Analysis San                                                                                                    | nple PBIX - Power BI De                                                                                                    | skton                                           |              |                                                                                                    |                                                   |                          |   | - п ×                                                                                                    |
|----------------------------------------------------------------------------------------------------|----------------------------------------------------------------------------------------------------|----------------------------------------------------------------------------------------------------|-------------------------------------------------|--------------|----------------------------------------------------------------------------------------------------|---------------------------------------------------|--------------------------|---|----------------------------------------------------------------------------------------------------|
| File Home                                                                                                    | Madalian                                                                                                    |                                                                                                    |                                                 |              |                                                                                                    |                                                   |                          |   | laka Carith 🔬 🥥                                                                                                    |
| Manage<br>Relationships<br>Relationships                                                                                                    | New New<br>re Column Table F<br>Calculations                                                                                                    | New<br>Parameter<br>What If<br>Sort by<br>Column •                                                                                                    | Data type: Text *<br>Format: Text *<br>\$ ~ % , | Home<br>Data | Table:  Category: Uncategorized  Uncategorized Address                                                                                                    | arize • Manage View a:<br>Roles Roles<br>Security | New Edit<br>Group Groups | 5 |                                                                                                    |
| Africa & Asia     Africa & Asia     Africa | Country/Region<br>Chine<br>Hong Kong SAR<br>India<br>Israel<br>Japan<br>Malaysia<br>Mena<br>Pakistan<br>Russia<br>Saudi Arabia<br>Singapore<br>South African Republic<br>South African Republic<br>South African Republic<br>South African Republic<br>Thailand<br>Thailand<br>Thailand<br>Canada<br>Austria<br>Begium<br>Boonia<br>Croats<br>Begium<br>Boonia<br>Croats<br>Begium<br>Boonia<br>Croats<br>Begium<br>Boonia<br>Croats<br>Croats<br>Begium<br>Boonia<br>Croats<br>Croats<br>Begium<br>Boonia<br>Croats<br>Croats<br>Croats<br>Croats<br>Croats<br>Croats<br>Croats<br>Commark<br>Finland<br>France<br>Germany<br>Hungary<br>Finland<br>Ruy<br>Netherlands<br>Notwier | Country/Region ID 10 10 19 22 23 25 26 27 31 37 38 39 42 43 30 42 43 30 44 55 20 27 3 44 55 10 20 11 15 14 16 15 17 18 10 16 17 18 18 20 0 22 24 24 30 |                                                 |              | City<br>Continent<br>Country/Region<br>Country/Region<br>Country<br>Latitude<br>Longitude<br>Piace<br>Potal Code<br>State or Province<br>Web URL<br>Image URL<br>Barcode |                                                   |                          |   | FIELDS     >       P     Business Area<br>Cost Element     -       III     Cost Element     -       IIII     Cost Element     -       IIII     Date     -       IIIII     Fact     -       IIIIIIIIIIIIIIIIIIIIIIIIIIIIIIIIIIII |
| TABLE: Country Region (                                                                                                    | 2 rows) COLUMN: Count                                                                                                    | try/Region (52 distinct va                                                                                                    | lues)                                           | _            |                                                                                                    |                                                   |                          |   |                                                                                                    |

In this example, the Data Category is not set. Let's set it to Country/Region:

Now, Power BI knows how to best use this data – for example, we could now create a map visualization from it.

Here is another example. The Date column in this table also includes the time, which is unnecessary. We can change the data type to just date:

| ad   금 S ♂ ₹   IT Spen                              | nd Analysis Sample P       | BIX - Power BI Des                               | esktop                                                                 |                                                                                          |                                                    |                                    |   | – 🗆 X           |
|-----------------------------------------------------|----------------------------|--------------------------------------------------|------------------------------------------------------------------------|------------------------------------------------------------------------------------------|----------------------------------------------------|------------------------------------|---|-----------------|
| Manage<br>Relationships<br>Relationships<br>Calcula | w New New Parametions What | v<br>eter<br>Column <del>•</del><br>t If<br>Sort | Data type: Date/Time  Decimal Number Fixed decimal number Whole Number | Home Table:   Data Category: Uncategorized   Default Summarization: Don't sum Properties | marize - Manage View as<br>Roles Roles<br>Security | New Edit<br>Group Groups<br>Groups |   | John Smith      |
|                                                     |                            |                                                  | Date/Time                                                              |                                                                                          |                                                    |                                    | ~ | FIELDS >        |
| Date                                                | Year Perio                 | d Month                                          | Date                                                                   |                                                                                          |                                                    |                                    |   | ,               |
| 1/1/2011 12:00:00 AM                                | 2011                       | 1 Jan                                            | Time 43                                                                |                                                                                          |                                                    |                                    |   | ^ Search        |
| 2/1/2011 12:00:00 AM                                | 2011                       | 2 Feb                                            | Text                                                                   |                                                                                          |                                                    |                                    |   | y bearan        |
| □====================================               | 2011                       | 3 Mar                                            | True/False                                                             |                                                                                          |                                                    |                                    |   | Buringer Arma   |
| 4/1/201112:00:00 AM                                 | 2011                       | 4 Apr                                            | Binary                                                                 |                                                                                          |                                                    |                                    |   | Dusiness Area   |
| 5/1/201112:00:00 AM                                 | 2011                       | 5 May                                            |                                                                        |                                                                                          |                                                    |                                    |   | Cost Element    |
| 6/1/201112:00:00 AM                                 | 2011                       | 6 Jun                                            |                                                                        |                                                                                          |                                                    |                                    |   | Country Region  |
| 7/1/201112:00:00 AM                                 | 2011                       | 7 Jul                                            |                                                                        |                                                                                          |                                                    |                                    |   | ⊿ 🛄 Date        |
| 8/1/2011 12:00:00 AM                                | 2011                       | 8 Aug                                            |                                                                        |                                                                                          |                                                    |                                    |   | 🔳 Date          |
| 9/1/2011 12:00:00 AM                                | 2011                       | 9 Sep                                            |                                                                        |                                                                                          |                                                    |                                    |   | 📆 Month         |
| 10/1/2011 12:00:00 AM                               | 2011                       | 10 Oct                                           |                                                                        |                                                                                          |                                                    |                                    |   | $\Sigma$ Period |
| 11/1/2011 12:00:00 AM                               | 2011                       | 11 Nov                                           |                                                                        |                                                                                          |                                                    |                                    |   | $\Sigma$ Year   |
| 12/1/2011 12:00:00 AM                               | 2011                       | 12 Dec                                           |                                                                        |                                                                                          |                                                    |                                    |   | Department      |
| 1/1/2012 12:00:00 AM                                | 2012                       | 1 Jan                                            |                                                                        |                                                                                          |                                                    |                                    |   |                 |
| 2/1/2012 12:00:00 AM                                | 2012                       | 2 Feb                                            |                                                                        |                                                                                          |                                                    |                                    |   | P Fact          |
| 3/1/2012 12:00:00 AM                                | 2012                       | 3 Mar                                            |                                                                        |                                                                                          |                                                    |                                    |   | IT Area         |
| 4/1/2012 12:00:00 AM                                | 2012                       | 4 Apr                                            |                                                                        |                                                                                          |                                                    |                                    |   | Range           |
| 5/1/2012 12:00:00 AM                                | 2012                       | 5 May                                            |                                                                        |                                                                                          |                                                    |                                    |   | Scenario        |
| 6/1/2012 12:00:00 AM                                | 2012                       | 6 Jun                                            |                                                                        |                                                                                          |                                                    |                                    |   |                 |
| 7/1/2012 12:00:00 AM                                | 2012                       | 7 Jul                                            |                                                                        |                                                                                          |                                                    |                                    |   |                 |
| 8/1/2012 12:00:00 AM                                | 2012                       | 8 Aug                                            |                                                                        |                                                                                          |                                                    |                                    |   |                 |
| 9/1/2012 12:00:00 AM                                | 2012                       | 9 Sep                                            |                                                                        |                                                                                          |                                                    |                                    |   |                 |
| 10/1/2012 12:00:00 AM                               | 2012                       | 10 Oct                                           |                                                                        |                                                                                          |                                                    |                                    |   |                 |
| 11/1/2012 12:00:00 AM                               | 2012                       | 11 Nov                                           |                                                                        |                                                                                          |                                                    |                                    |   |                 |
| 12/1/2012 12:00:00 AM                               | 2012                       | 12 Dec                                           |                                                                        |                                                                                          |                                                    |                                    |   |                 |
| 1/1/2013 12:00:00 AM                                | 2013                       | 1 Jan                                            |                                                                        |                                                                                          |                                                    |                                    |   |                 |
| 2/1/2013 12:00:00 AM                                | 2013                       | 2 Feb                                            |                                                                        |                                                                                          |                                                    |                                    |   |                 |
| 3/1/2013 12:00:00 AM                                | 2013                       | 3 Mar                                            |                                                                        |                                                                                          |                                                    |                                    |   |                 |
| 4/1/2013 12:00:00 AM                                | 2013                       | 4 Apr                                            |                                                                        |                                                                                          |                                                    |                                    |   |                 |
| 5/1/2013 12:00:00 AM                                | 2013                       | 5 May                                            |                                                                        |                                                                                          |                                                    |                                    |   |                 |
| 6/1/2013 12:00:00 AM                                | 2013                       | 6 Jun                                            |                                                                        |                                                                                          |                                                    |                                    |   |                 |
| 7/1/2013 12:00:00 AM                                | 2013                       | 7 Jul                                            |                                                                        |                                                                                          |                                                    |                                    |   |                 |
| 8/1/2013 12:00:00 AM                                | 2013                       | 8 Aug                                            |                                                                        |                                                                                          |                                                    |                                    |   |                 |
| TABLE: Date (48 rows) COLUMN:                       | Date (48 distinct values   | s)                                               |                                                                        |                                                                                          |                                                    |                                    |   |                 |

(All of the data will be retained; it will simply not be displayed.)

| 📶   🔒 🦘 🏕 🖛   IT Spend Analysis                          | Sample PBIX - Power | BI Desktop   |                                                   |                                          |                          | - 🗆 X            |
|----------------------------------------------------------|---------------------|--------------|---------------------------------------------------|------------------------------------------|--------------------------|------------------|
| File Home Modeling                                       | Help                |              |                                                   |                                          |                          | John Smith 🛛 🔿 😨 |
|                                                          |                     | Data typ     | pe: Date 👻                                        | Home Table: 👻                            | •                        |                  |
|                                                          | <b>E</b> ? <b>E</b> | Format:      | *Wednesday, March 14, 2001 (dddd, MMMM d, yyyy) * | Data Category: Uncategorized 🝷           | 🖤 Q 😐 🛒                  |                  |
| Manage New New New<br>Relationships Measure Column Table | Parameter Colur     | by<br>nn ▼ G | Seneral                                           | Default Summarization: Don't summarize 👻 | Roles Roles Group Groups |                  |
| Relationships Calculations                               | What If So          | t o          | Currency >                                        | Properties                               | Security Groups          |                  |
|                                                          |                     | D            | Date Time +                                       | *3/14/2001 (M/d/)yyyy)                   | A                        |                  |
| Lill Date Ver                                            | Period              | Mor          | Decimal number                                    | Wednesday, March 14, 2001 (dddd, MMM     | 4M d, yyyy)              | FIELDS /         |
| Saturday January 1, 2011                                 | 2011                | Jan V        | Vhole number                                      | March 14, 2001 (MMMM d, yyyy)            |                          |                  |
| Tuesday, February 1, 2011                                | 2011                | Peb Pe       | Percentage                                        | Wednesday, 14 March, 2001 (dddd, d MM    | (MM. www)                | >> search        |
| Tuesday, March 1, 2011                                   | 2011                | Mar St       | cientific                                         | 14 March 2001 (d MMMM your)              |                          |                  |
| Friday, April 1, 2011                                    | 2011 4              | Apr Te       | ext                                               | 2/14/2001 (M/d/seed                      |                          | Business Area    |
| Sunday, May 1, 2011                                      | 2011                | May Bi       | Sinary                                            | 5/14/2001 (M/d/J/J/J/J/                  |                          | Cost Element     |
| Wednesday, June 1, 2011                                  | 2011 0              | i Jun Tr     | rue/False                                         | 3/14/01 (M/d/yy)                         |                          | Country Region   |
| Friday, July 1, 2011                                     | 2011                | 7 Jul        |                                                   | 03/14/01 (MM/dd/yy)                      |                          | 🔺 🎹 Date         |
| Monday, August 1, 2011                                   | 2011 8              | Aug          |                                                   | 03/14/2001 (MM/dd/yyyy)                  |                          | 🔳 Date           |
| Thursday, September 1, 2011                              | 2011                | Sep          |                                                   | 01/03/14 (yy/MM/dd)                      |                          | 版 Month          |
| Saturday, October 1, 2011                                | 2011 10             | Oct          |                                                   | 2001-03-14 (yyyy-MM-dd)                  |                          | $\Sigma$ Period  |
| Tuesday, November 1, 2011                                | 2011 1:             | Nov          |                                                   | 14-Mar-01 (dd-MMM-yy)                    |                          | ∑ Year           |
| Thursday, December 1, 2011                               | 2011 12             | Dec          |                                                   | March 2001 (MMMM yoyy)                   |                          | Department       |
| Sunday, January 1, 2012                                  | 2012                | Jan          |                                                   | March 14 (MMMMM d)                       |                          |                  |
| Wednesday, February 1, 2012                              | 2012                | Feb          |                                                   |                                          |                          | P III Pact       |
| Thursday, March 1, 2012                                  | 2012                | Mar          |                                                   | 01(0)                                    |                          | II Area          |
| Sunday, April 1, 2012                                    | 2012 4              | Apr          |                                                   | 2001 (עמנע)                              | <b>T</b>                 | 🕨 🕨 Range        |
| Tuesday, May 1, 2012                                     | 2012                | May          |                                                   |                                          |                          | 🕨 🕨 🖬 Scenario   |
| Friday, June 1, 2012                                     | 2012 6              | Jun          |                                                   |                                          |                          |                  |
| Sunday, July 1, 2012                                     | 2012                | ' Jul        |                                                   |                                          |                          |                  |
| Wednesday, August 1, 2012                                | 2012 8              | Aug          |                                                   |                                          |                          |                  |
| Saturday, September 1, 2012                              | 2012 9              | Sep          |                                                   |                                          |                          |                  |
| Monday, October 1, 2012                                  | 2012 10             | Oct          |                                                   |                                          |                          |                  |
| Thursday, November 1, 2012                               | 2012 1              | Nov          |                                                   |                                          |                          |                  |
| Saturday, December 1, 2012                               | 2012 12             | Dec          |                                                   |                                          |                          |                  |
| Tuesday, January 1, 2013                                 | 2013                | Jan          |                                                   |                                          |                          |                  |
| Friday, February 1, 2013                                 | 2013                | Feb          |                                                   |                                          |                          |                  |
| Friday, March 1, 2013                                    | 2013                | Mar          |                                                   |                                          |                          |                  |
| Monday, April 1, 2013                                    | 2013 4              | Apr          |                                                   |                                          |                          |                  |
| Wednesday, May 1, 2013                                   | 2013                | May          |                                                   |                                          |                          |                  |
| Saturday, June 1, 2013                                   | 2013 6              | Jun          |                                                   |                                          |                          |                  |
| Monday, July 1, 2013                                     | 2013                | Jul          |                                                   |                                          |                          |                  |
| Thursday, August 1, 2013                                 | 2013 8              | Aug          |                                                   |                                          |                          | <u> </u>         |
| TABLE: Date (48 rows) COLUMN: Date (48 dis               | tinct values)       |              |                                                   |                                          |                          |                  |

#### We can also simplify the date format:

#### This makes the date much easier to read:

| Date      | Year | Period | Month |
|-----------|------|--------|-------|
| 1/1/2011  | 2011 | 1      | Jan   |
| 2/1/2011  | 2011 | 2      | Feb   |
| 3/1/2011  | 2011 | 3      | Mar   |
| 4/1/2011  | 2011 | 4      | Apr   |
| 5/1/2011  | 2011 | 5      | May   |
| 6/1/2011  | 2011 | 6      | Jun   |
| 7/1/2011  | 2011 | 7      | Jul   |
| 8/1/2011  | 2011 | 8      | Aug   |
| 9/1/2011  | 2011 | 9      | Sep   |
| 10/1/2011 | 2011 | 10     | Oct   |
| 11/1/2011 | 2011 | 11     | Nov   |
| 12/1/2011 | 2011 | 12     | Dec   |
| 1/1/2012  | 2012 | 1      | Jan   |
| 2/1/2012  | 2012 | 2      | Feb   |
| 3/1/2012  | 2012 | 3      | Mar   |
| 4/1/2012  | 2012 | 4      | Apr   |

© 2005-2021 Ultimate IT Courses All rights reserved.

#### **Managing Columns**

You can also choose to show or hide fields or even entire tables from Report view. Simply right-click the item in the Fields pane and select "Hide in Report View:"

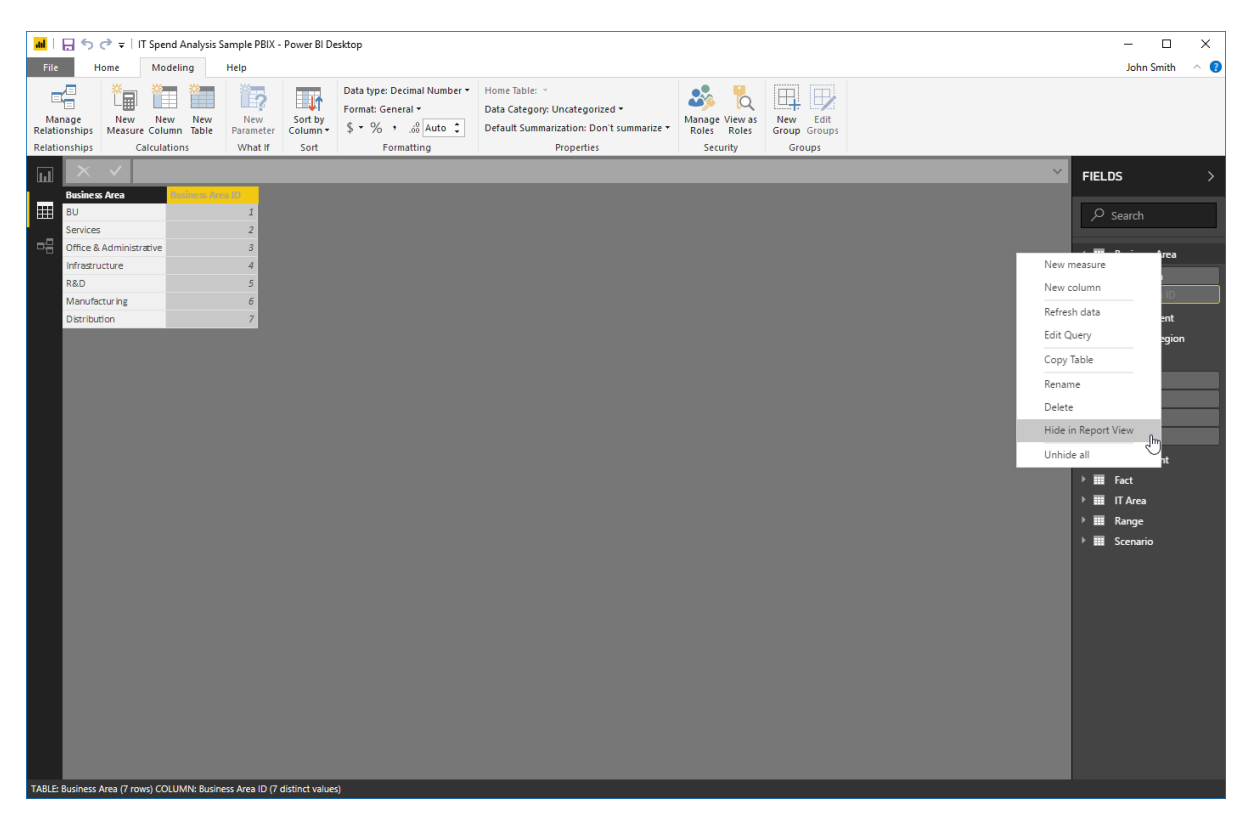

(You can also right-click columns in Data view to access this option.) Notice that you can also delete or rename columns and tables from this right-click menu. To display a hidden field, de-select the "Hide in Report View" option.

#### **Sorting Table Data**

When viewing table data, you can choose what column is sorted by using the "Sort by column" menu:

| <mark>폐</mark>  문5년     | ⇒ =   IT Sper           | d Analysis        | Sample PBIX -               | Power Bl          | l Desktop                                        |                                                                                                    |                               |                          | -          |             | ×   |
|-------------------------|-------------------------|-------------------|-----------------------------|-------------------|--------------------------------------------------|----------------------------------------------------------------------------------------------------|-------------------------------|--------------------------|------------|-------------|-----|
| File Hor                | me Mo                   | leling            | Help                        |                   |                                                  |                                                                                                    |                               |                          | Je         | ohn Smith   | ~ 🕜 |
| Manage<br>Relationships | New Net<br>Measure Colu | v New<br>mn Table | New<br>Parameter<br>What If | Sort by<br>Column | Data type: Text *<br>Format: Text *<br>\$ ~ % \$ | Home Table: -<br>Data Category: Uncategorized -<br>Default Summarization: Don't summarize -<br>Properties | Manage View as<br>Roles Roles | New Edit<br>Group Groups |            |             |     |
|                         | / Menth                 |                   | (Date)                      |                   | Nontri (Deladit) matering                        | Hoperacs                                                                                                  | Secondy                       | oroups                   |            |             |     |
|                         | Montr                   | = Format          | ([Date],"MM                 |                   | Jate                                             |                                                                                                    |                               |                          | <br>FIELDS |             |     |
| Date                    | Year                    | Period            | I Monti                     | h Ye              | ear                                              |                                                                                                    |                               |                          |            |             |     |
| 1/1/20                  | 011 2                   | 011               | 1 Jan                       | ✓ P               | eriod                                            |                                                                                                    |                               |                          | ^          |             |     |
| 2/1/20                  | 011 2                   | 011               | 2 Feb                       |                   |                                                  |                                                                                                    |                               |                          |            |             |     |
| 3/1/20                  | 011 2                   | 011               | 3 Mar                       |                   |                                                  |                                                                                                    |                               |                          | 4 🔳 Busi   | ness Area   |     |
| 4/1/20                  | 011 2                   | 011               | 4 Apr                       |                   |                                                  |                                                                                                    |                               |                          | Busine     | s Area      |     |
| 5/1/20                  | 011 2                   | 011               | 5 May                       |                   |                                                  |                                                                                                    |                               |                          | Busine     | s Area ID   |     |
| 0/1/20                  | 011 2                   | 011               | o Jun                       |                   |                                                  |                                                                                                    |                               |                          |            | Flement     |     |
| 8/1/20                  | 011 2                   | 011               | 2 Aug                       |                   |                                                  |                                                                                                    |                               |                          |            |             |     |
| 9/1/20                  | 011 2                   | 011               | 9 Sen                       |                   |                                                  |                                                                                                    |                               |                          |            | ntry kegion |     |
| 10/1/20                 | 011 2                   | 011               | 10 Oct                      | _                 |                                                  |                                                                                                    |                               |                          | Date       | 2           |     |
| 11/1/20                 | 011 2                   | 011               | 11 Nov                      |                   |                                                  |                                                                                                    |                               |                          | ) 🛄 Dep    | artment     |     |
| 12/1/20                 | 011 2                   | 011               | 12 Dec                      |                   |                                                  |                                                                                                    |                               |                          | → 🎞 Fact   |             |     |
| 1/1/20                  | 012 2                   | 012               | 1 Jan                       |                   |                                                  |                                                                                                    |                               |                          | → III IT A | rea         |     |
| 2/1/20                  | 012 2                   | 012               | 2 Feb                       |                   |                                                  |                                                                                                    |                               |                          | → 🎞 Ran    | ge          |     |
| 3/1/20                  | 012 2                   | 012               | 3 Mar                       |                   |                                                  |                                                                                                    |                               |                          | > 📰 Scer   | nario       |     |
| 4/1/20                  | 012 2                   | 012               | 4 Apr                       |                   |                                                  |                                                                                                    |                               |                          |            |             |     |
| 5/1/20                  | 012 2                   | 012               | 5 May                       |                   |                                                  |                                                                                                    |                               |                          |            |             |     |
| 6/1/20                  | 012 2                   | 012               | 6 Jun                       |                   |                                                  |                                                                                                    |                               |                          |            |             |     |
| 7/1/20                  | 012 2                   | 012               | 7 Jul                       |                   |                                                  |                                                                                                    |                               |                          |            |             |     |
| 8/1/20                  | 012 2                   | 012               | 8 Aug                       |                   |                                                  |                                                                                                    |                               |                          |            |             |     |
| 9/1/20                  | 012 2                   | 012               | 9 Sep                       |                   |                                                  |                                                                                                    |                               |                          |            |             |     |
| 10/1/20                 | 012 2                   | 012               | 10 Oct                      |                   |                                                  |                                                                                                    |                               |                          |            |             |     |
| 11/1/20                 | 012 2                   | 012               | 11 Nov                      |                   |                                                  |                                                                                                    |                               |                          |            |             |     |
| 12/1/20                 | 012 2                   | 012               | 12 Dec                      |                   |                                                  |                                                                                                    |                               |                          |            |             |     |
| 1/1/20                  | 013 2                   | 013               | 1 Jan                       |                   |                                                  |                                                                                                    |                               |                          |            |             |     |
| 2/1/20                  | 013 2                   | 013               | 2 Feb                       |                   |                                                  |                                                                                                    |                               |                          |            |             |     |
| 3/1/20                  | 013 2                   | 013               | 3 Mar                       |                   |                                                  |                                                                                                    |                               |                          |            |             |     |
| 4/1/20                  | 013 2                   | 013               | 4 Apr                       |                   |                                                  |                                                                                                    |                               |                          |            |             |     |
| 5/1/20                  | 013 2                   | 013               | 5 May                       |                   |                                                  |                                                                                                    |                               |                          |            |             |     |
| 6/1/20                  | 013 2                   | 013               | 6 Jun                       |                   |                                                  |                                                                                                    |                               |                          |            |             |     |
| 7/1/20                  | 013 2                   | 013               | 7 Jul                       |                   |                                                  |                                                                                                    |                               |                          |            |             |     |
| 8/1/20                  | 013 2                   | 013               | 8 Aug                       |                   |                                                  |                                                                                                    |                               |                          | <b>~</b>   |             |     |
| TABLE: Date (48 ro)     | ws) COLUMN:             | vonth (12 di      | istinct values)             |                   |                                                  |                                                                                                    |                               |                          |            |             |     |

You can also right-click any column header and choose an ascending or descending sort.

# Activity 2-1: Transforming and Sanitizing Data

In this activity, you will begin working with a retail data set.

- 1. Open Power BI and open Activity 2-1:
  - Activity 2-1 Microsoft Power Bl Deskto... 200 KB
- 2. Click the Data view icon in the navigation pane:

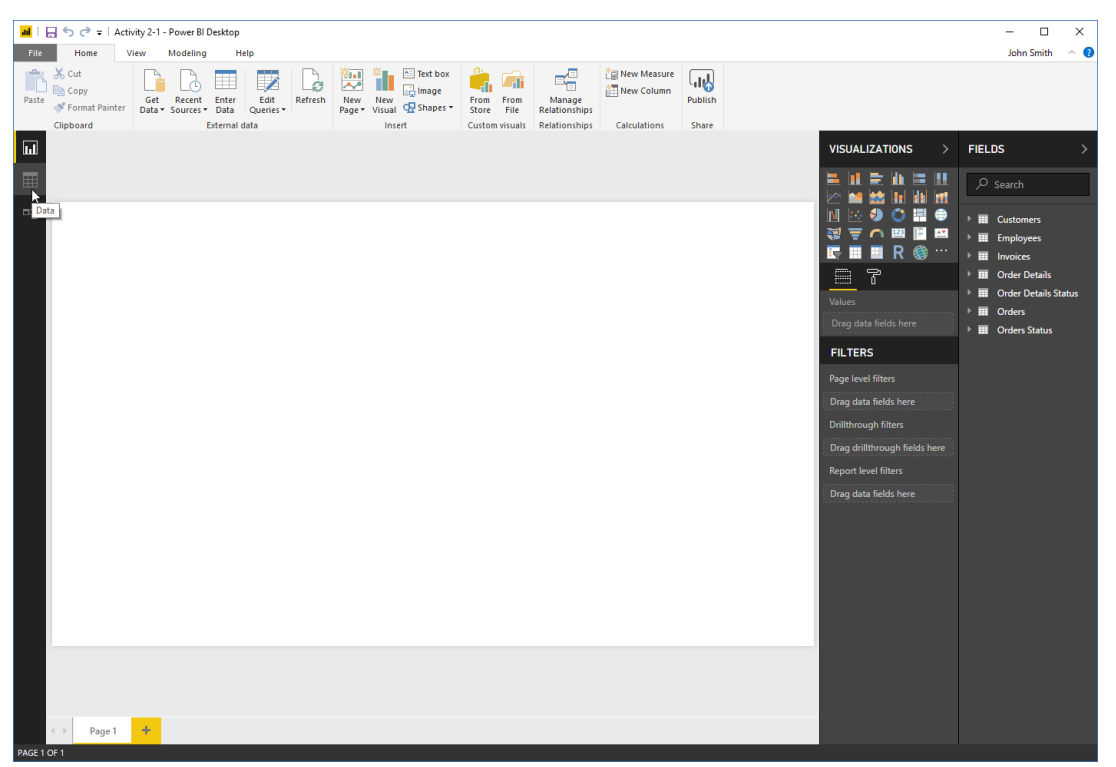

**3.** First, let's hide tables that are for reference purposes only (meaning we will not use them to create reports or visualizations). Right-click the Order Details Status table and click "Hide in Report View:"

| <u>#</u>  日ちぐ          | =   Activity | 2-1 - Power BI Deskt                 | top                   |                           |                |                |                         |                 |                |                |                 |           | -                   |           | ×    |
|------------------------|--------------|--------------------------------------|-----------------------|---------------------------|----------------|----------------|-------------------------|-----------------|----------------|----------------|-----------------|-----------|---------------------|-----------|------|
| File Horr              | ne Mod       | eling Help                           |                       |                           |                |                |                         |                 |                |                |                 |           | Jol                 | nn Smith  | ~ 👩  |
| Paste Forma            | at Painter D | Set Recent Ent<br>ata • Sources • Da | ter Edit<br>Queries • | Refresh New Page - Visual | Text box       | From From File | Manage<br>Relationships | 👔 New Measure   | Publish        |                |                 |           |                     |           |      |
| Clipboard              | 1            | Exten                                | nal data              | Insi                      | ert            | Custom visuals | Relationships           | Calculations    | Share          |                |                 | _         | _                   |           |      |
|                        |              |                                      |                       |                           |                |                |                         |                 |                |                |                 |           | FIELDS              |           | >    |
|                        | Company      | Last Name                            | First Name            | Job Title                 | Business Phone | Home Phone     | Fax Number              | Address         | City           | State/Province | ZIP/Postal Code | Country/H | egion               |           | _    |
| <b>#</b>               | 1 Company A  | Bedecs                               | Anna                  | Owner                     | (123)555-0100  |                | (123)555-0101           | 123 1st Street  | Seattle        | WA             | 99999           | USA       |                     |           |      |
|                        | 2 Company I  | Gratacos Solsona                     | Antonio               | Owner                     | (123)555-0100  |                | (123)555-0101           | 123 2nd Street  | Boston         | MA             | 99999           | USA       |                     |           |      |
|                        | 3 Company 0  | Axen                                 | Thomas                | Purchasing Representative | (123)555-0100  |                | (123)555-0101           | 123 3rd Street  | Los Angelas    | CA             | 99999           | USA       | Usto                | mers      |      |
|                        | 4 Company I  | D Lee                                | Christina             | Purchasing Manager        | (123)555-0100  |                | (123)555-0101           | 123 4th Street  | New York       | NY             | 99999           | USA       | → III Empl          | oyees     |      |
|                        | 5 Company t  | O'Donnell                            | Martin                | Owner                     | (123)555-0100  |                | (123)555-0101           | 123 Sth Street  | Minneapolis    | MN             | 99999           | USA       | > III Invoi         | es        |      |
|                        | 6 Company i  | Perez-Olaeta                         | Francisco             | Purchasing Manager        | (123)555-0100  |                | (123)555-0101           | 123 6th Street  | Milwaukee      | wi             | 99999           | USA       |                     | • Details |      |
|                        | 7 Company 0  | 5 Xie                                | Ming-Yang             | Owner                     | (123)555-0100  |                | (123)555-0101           | 123 7th Street  | Bolse          | ID             | 99999           | USA       |                     |           |      |
|                        | 8 Company I  | Andersen                             | Elizabeth             | Purchasing Representative | (123)555-0100  |                | (123)555-0101           | 123 8th Street  | Portland       | OR             | 99999           | USA       | New measure         | iis Sta   | itus |
|                        | 9 Company I  | Mortensen                            | Sven                  | Purchasing Manager        | (123)555-0100  |                | (123)555-0101           | 123 9th Street  | Salt Lake City | UT             | 99999           | USA       | New column          |           |      |
|                        | 10 Company J | Wacker                               | Roland                | Purchasing Manager        | (123)555-0100  |                | (123)555-0101           | 123 10th Street | Chicago        | L.             | 99999           | USA       |                     | us        |      |
|                        | 11 Company I | Krschne                              | Peter                 | Purchasing Manager        | (123)555-0100  |                | (123)555-0101           | 123 11th Street | Miami          | FL             | 99999           | USA       | Refresh data        |           |      |
|                        | 12 Company I | Edwards                              | John                  | Purchasing Manager        | (123)555-0100  |                | (123)555-0101           | 123 12th Street | Las Vegas      | NV             | 99999           | USA       | Edit Query          |           |      |
|                        | 13 Company I | A LUCICK                             | Andre                 | Purchasing Representative | (123)555-0100  |                | (123)555-0101           | 456 13th Street | Memphis        | IN             | 99999           | USA       | Conv Table          |           |      |
|                        | 14 Company i | 4 Grilo                              | Carlos                | Purchasing Representative | (123)555-0100  |                | (123)555-0101           | 456 14th Street | Deriver        |                | 99999           | USA       |                     |           |      |
|                        | 15 Company ( | у киркома                            | Helena                | Purchasing Manager        | (125)555-0100  |                | (123)555-0101           | 456 15th Street | Honolulu       | HI .           | ааааа           | USA       | Rename              |           |      |
|                        | 16 Company F | Goldschmidt                          | Daniel                | Purchasing Representative | (123)555-0100  |                | (123)555-0101           | 456 16th Street | San Francisco  | CA             | 99999           | USA       | Delete              |           |      |
|                        | 1/ Company C | ) Bagel                              | Jean Philippe         | Owner                     | (123)555-0100  |                | (123)555-0101           | 456 17th Street | Seattle        | WA             | 99999           | USA       | Hide in Report View |           |      |
|                        | 18 Company I | Auther Miconi                        | Catherine             | Purchasing Representative | (123)555-0100  |                | (123)555-0101           | 456 18th Street | Boston         | MA             | 99999           | USA       |                     | -{hr      |      |
|                        | 19 Companys  | Eggerer                              | Alexander             | Accounting Assistant      | (123)555-0100  |                | (123)555-0101           | 789 19th Street | Los Angelas    | CA             | 99999           | USA       | Unhide all          | Ŭ         |      |
|                        | 20 Company   |                                      | George                | Purchasing Manager        | (123)555-0100  |                | (123)555-0101           | 789 20th Street | New York       | NY             | 99999           | USA       |                     |           |      |
|                        | 21 Company i | J Inam                               | Bernard               | Accounting Manager        | (123)555-0100  |                | (123)555-0101           | 789 21th Street | Minneapolis    | MN             | 99999           | USA       |                     |           |      |
|                        | 22 Company   | Ramos                                | Luciana               | Purchasing Assistant      | (125)555-0100  |                | (123)555-0101           | 789 22th Street | Minwaukee      | WI             | ааааа           | USA       |                     |           |      |
|                        | 25 Company i | v Enon                               | Michael               | Purchasing Manager        | (125)555-0100  |                | (123)555-0101           | 789 25th Street | Portiand       | UR             | 33333           | USA       |                     |           |      |
|                        | 24 Company)  | Hasselberg                           | Jonas                 | Owner                     | (123)555-0100  |                | (123)555-0101           | 789 24th Street | Salt LakeCity  | UI             | 99999           | USA       | -                   |           |      |
|                        | 25 Company   | Rodman                               | John                  | Purchasing Manager        | (123)555-0100  |                | (123)555-0101           | 789 25th Street | Chicago        | 10             | 99999           | USA       |                     |           |      |
|                        | 28 Company a |                                      | Run                   | Accounting Assistant      | (125)555-0100  |                | (125)555-0101           | 789 2801 50 660 | Miami          | PL .           | 99999           | USA       |                     |           |      |
|                        | 2/ Company / | ia ion                               | Karen                 | Purchasing Manager        | (123)555-0100  |                | (123)555-0101           | 789 27th Street | Las vegas      | NV             | 33333           | USA       |                     |           |      |
|                        | 28 Companys  | IB Kagnav                            | Amritansn             | Purchasing Manager        | (123)555-0100  |                | (123)555-0101           | 789 28th Street | Memphis        | IN             | 99999           | USA       |                     |           |      |
|                        | 29 Company ( | L Lee                                | Soo Jung              | Purchasing Manager        | (125)555-0100  |                | (123)555-0101           | 789 29th Street | Deriver        | 0              | 99999           | USA       | _                   |           |      |
| K<br>TABLE Customers ( | 29 rows)     |                                      |                       |                           |                |                |                         |                 |                |                |                 |           | >                   |           |      |

4. Notice that the table name is now gray, meaning it is hidden from Report View. Repeat Step 4 for the Orders Status table:

|           | Painter Data | Recent Ent<br>• Sources • Dat | er Edit<br>ta Queries • | Refresh New New Page - Visual | Text box         | From From File | Manage<br>Relationships | 🕼 New Measure   | Publish        |                 |                     |               |                        |
|-----------|--------------|-------------------------------|-------------------------|-------------------------------|------------------|----------------|-------------------------|-----------------|----------------|-----------------|---------------------|---------------|------------------------|
| Clipboard |              | Exterr                        | nal data                | Ins                           | ert              | Custom visuals | Relationships           | Calculations    | Share          |                 |                     |               |                        |
|           | Communi      | Last Manua                    | First Manua             |                               | Burley or Bloore | Harry Phase    | Free Marshes            | A44mm           | Chu,           | Fanta Manufa an | 700 (Dentral Contra | CountralBaria | FIELDS                 |
| 1.0       | Company A    | Berlers                       | Arroa                   | Owner                         | (123)555-0100    | nome ritoire   | (123)555-0101           | 123 1st Street  | Seattle        | State/Provance  | 00000               | USA           |                        |
| 2         | Company R    | Gratacos Solsona              | Antonio                 | Owner                         | (123)555-0100    |                | (123)555-0101           | 123 2nd Street  | Boston         | MA              | 999999              | LISA          | > search               |
| 3         | Company C    | Axen                          | Thomas                  | Purchasing Representative     | (123)555-0100    |                | (123)555-0101           | 123 3rd Street  | Los Aprelas    | CA              | 99999               | USA           |                        |
| 4         | Company D    | Lee                           | Christina               | Purchasing Manager            | (123)555-0100    |                | (123)555-0101           | 123 4th Street  | New York       | NY              | 99999               | USA           | Customers              |
| 5         | Company F    | 0/Donnell                     | Martin                  | Owner                         | (123)555-0100    |                | (123)555-0101           | 123 5th Street  | Minneapolis    | MN              | 99999               | LISA          | Employees              |
| 6         | Company F    | Pérez-Olaeta                  | Francisco               | Purchasing Manager            | (123)555-0100    |                | (123)555-0101           | 123 6th Street  | Milwaukee      | WI              | 99999               | USA           | Invoices               |
| 7         | Company G    | Xie                           | Ming-Yang               | Owner                         | (123)555-0100    |                | (123)555-0101           | 123 7th Street  | Boise          | ID              | 99999               | USA           | Order Details          |
| 8         | Company H    | Andersen                      | Elizabeth               | Purchasing Representative     | (123)555-0100    |                | (123)555-0101           | 123 8th Street  | Portland       | OR              | 99999               | USA           | 🔶 🔲 🛛 Order Details    |
| 9         | Company I    | Mortensen                     | Sven                    | Purchasing Manager            | (123)555-0100    |                | (123)555-0101           | 123 9th Street  | Salt Lake City | UT              | 99999               | USA           | ▶ Ⅲ Orders             |
| 10        | Company J    | Wacker                        | Roland                  | Purchasing Manager            | (123)555-0100    |                | (123)555-0101           | 123 10th Street | Chicago        | L.              | 99999               | USA           | ) III Onlare Statue    |
| 11        | Company K    | Krschne                       | Peter                   | Purchasing Manager            | (123)555-0100    |                | (123)555-0101           | 123 11th Street | Miami          | FL              | 99999               | USA N         | New measure            |
| 12        | Company L    | Edwards                       | John                    | Purchasing Manager            | (123)555-0100    |                | (123)555-0101           | 123 12th Street | Las Vegas      | NV              | 99999               | USA           |                        |
| 15        | Company M    | Ludick                        | Andre                   | Purchasing Representative     | (123)555-0100    |                | (123)555-0101           | 456 13th Street | Memphis        | TN              | 99999               | USA           | lew column             |
| 14        | Company N    | Grilo                         | Carlos                  | Purchasing Representative     | (123)555-0100    |                | (123)555-0101           | 456 14th Street | Denver         | 00              | 99999               | USA R         | lefresh data           |
| 15        | Company O    | Kupkova                       | Helena                  | Purchasing Manager            | (123)555-0100    |                | (123)555-0101           | 456 15th Street | Honolulu       | н               | 99999               | USA E         | dit Query              |
| 16        | Company P    | Goldschmidt                   | Daniel                  | Purchasing Representative     | (123)555-0100    |                | (123)555-0101           | 456 16th Street | San Francisco  | CA              | 99999               | USA           |                        |
| 17        | Company Q    | Bagel                         | Jean Philippe           | Owner                         | (123)555-0100    |                | (123)555-0101           | 456 17th Street | Seattle        | WA              | 99999               | USA           | .opy lable             |
| 18        | Company R    | Autier Miconi                 | Catherine               | Purchasing Representative     | (123)555-0100    |                | (123)555-0101           | 456 18th Street | Boston         | MA              | 99999               | USA R         | lename                 |
| 19        | Company S    | Eggerer                       | Alexander               | Accounting Assistant          | (123)555-0100    |                | (123)555-0101           | 789 19th Street | Los Angelas    | CA              | 99999               | USA D         | Delete                 |
| 20        | Company T    | u                             | George                  | Purchasing Manager            | (123)555-0100    |                | (123)555-0101           | 789 20th Street | New York       | NY              | 99999               | USA           | lists in Descent Minus |
| 21        | Company U    | Tham                          | Bernard                 | Accounting Manager            | (123)555-0100    |                | (123)555-0101           | 789 21th Street | Minneapolis    | MN              | 99999               | USA           | ide in Report view     |
| 22        | Company V    | Ramos                         | Luciana                 | Purchasing Assistant          | (123)555-0100    |                | (123)555-0101           | 789 22th Street | Milwaukee      | WI              | 99999               | USA U         | Inhide all             |
| 23        | Company W    | Entin                         | Michael                 | Purchasing Manager            | (123)555-0100    |                | (123)555-0101           | 789 23th Street | Portland       | OR              | 99999               | USA           |                        |
| 24        | Company X    | Hasselberg                    | Jonas                   | Owner                         | (123)555-0100    |                | (123)555-0101           | 789 24th Street | Salt Lake City | UT              | 99999               | USA           |                        |
| 25        | Company Y    | Rodman                        | John                    | Purchasing Manager            | (123)555-0100    |                | (123)555-0101           | 789 25th Street | Chicago        | IL .            | 99999               | USA           |                        |
| 26        | Company Z    | Liu                           | Run                     | Accounting Assistant          | (123)555-0100    |                | (123)555-0101           | 789 26th Street | Miami          | FL              | 99999               | USA           |                        |
| 27        | Company AA   | Toh                           | Karen                   | Purchasing Manager            | (123)555-0100    |                | (123)555-0101           | 789 27th Street | Las Vegas      | NV              | 99999               | USA           |                        |
| 28        | Company BB   | Raghav                        | Amritansh               | Purchasing Manager            | (123)555-0100    |                | (123)555-0101           | 789 28th Street | Memphis        | TN              | 99999               | USA           |                        |
| 29        | Company CC   | Lee                           | Soo Jung                | Purchasing Manager            | (123)555-0100    |                | (123)555-0101           | 789 29th Street | Denver         | co              | 99999               | USA           |                        |

5. Next, let's review the data and see where we can sanitize it to make it easier to work with. We will start with the Customers table. Click the first entry in the Fields task pane to see this table (if it is not already displayed):

| <mark>제</mark>   🖯 5 년    | <b>⊽</b>   Activ | ity 2-1 - Power Bl           | Desktop              |                             |                |                         |                         |                   |                |                |                 |                | - 0                               | ×     |
|---------------------------|------------------|------------------------------|----------------------|-----------------------------|----------------|-------------------------|-------------------------|-------------------|----------------|----------------|-----------------|----------------|-----------------------------------|-------|
| File Home                 | M                | odeling He                   | elp.                 |                             |                |                         |                         |                   |                |                |                 |                | John Smith                        | - ^ 😗 |
| Paste                     | Painter          | Get Recent<br>Data • Sources | Enter Edit<br>Querie | Refresh<br>s                | Text box       | From From<br>Store File | Manage<br>Relationships | New Measure       | Publish        |                |                 |                |                                   |       |
| Clipboard                 | /                |                              | External data        | Int                         | sen            | Custom visuals          | Relationships           | Calculations      | snare          |                |                 |                |                                   |       |
|                           |                  |                              |                      |                             |                |                         |                         |                   |                |                |                 | ~              | FIELDS                            |       |
|                           | Compa            | ny Last Name                 | First Name           | e Job Title                 | Business Phone | Home Phone              | Fax Number              | Address           | City           | State/Province | ZIP/Postal Code | Country/Region |                                   |       |
|                           | Compar           | y A Bedecs                   | Anna                 | Owner                       | (123)555-0100  |                         | (123)555-010            | 1 123 1st Street  | Seattle        | WA             | 99999           | USA            | C Search                          |       |
| -0                        | 2 Compar         | IV B Gratacos S              | oisona Antonio       | Owner<br>Duskering Deserted | (123)555-0100  |                         | (123)555-010            | 123 2nd Street    | Boston         | MA             | 99999           | USA            |                                   |       |
|                           | f Compa          | ND Lee                       | Christian            | Purchasing Representative   | (123)555-0100  |                         | (123)555-010            | 123 Std Street    | LUS Argends    | NY             | 99999           | LISA           | Customers                         |       |
|                           | 5 Compa          | v F O'Doppell                | Martin               | Owner                       | (123)555-0100  |                         | (123)555-010            | 123 Sth Street    | Minneanolis    | MN             | 99999           | LISA           | → 🎟 Emp                           |       |
|                           | 5 Compar         | v F Pérez-Olae               | ta Francisco         | Purchasing Manager          | (123)555-0100  |                         | (123)555-010            | 123 6th Street    | Milwaukee      | WI             | 99999           | USA            | Invoices                          |       |
|                           | 7 Compar         | v G Xie                      | Ming-Yang            | Owner                       | (123)555-0100  |                         | (123)555-010            | 123 7th Street    | Boise          | ID             | 99999           | USA            | Order Details                     |       |
|                           | 6 Compar         | y H Andersen                 | Elizabeth            | Purchasing Representative   | (123)555-0100  |                         | (123)555-0101           | 123 8th Street    | Portland       | OR             | 99999           | USA            | Order Details                     |       |
|                           | 9 Compar         | y I Mortenser                | n Sven               | Purchasing Manager          | (123)555-0100  |                         | (123)555-0101           | 123 9th Street    | Salt Lake City | UT             | 99999           | USA            | Orders                            |       |
| 1                         | 0 Compar         | y J Wacker                   | Roland               | Purchasing Manager          | (123)555-0100  |                         | (123)555-0101           | 123 10th Street   | Chicago        | IL.            | 99999           | USA            | <ul> <li>Orders Status</li> </ul> |       |
| 1                         | 1 Compar         | y K Krschne                  | Peter                | Purchasing Manager          | (123)555-0100  |                         | (123)555-0101           | 123 11th Street   | Miami          | FL             | 99999           | USA            |                                   |       |
| 1.                        | 2 Compar         | y L Edwards                  | John                 | Purchasing Manager          | (123)555-0100  |                         | (123)555-010            | 123 12th Street   | Las Vegas      | NV             | 99999           | USA            |                                   |       |
| 1                         | 6 Compar         | y M Ludick                   | Andre                | Purchasing Representative   | (123)555-0100  |                         | (123)555-0101           | 456 13th Street   | Memphis        | TN             | 99999           | USA            |                                   |       |
| 1                         | Compar           | y N Grilo                    | Carlos               | Purchasing Representative   | (123)555-0100  |                         | (123)555-0101           | 456 14th Street   | Denver         | co             | 99999           | USA            |                                   |       |
| 1:                        | 5 Compar         | y O Kupkova                  | Helena               | Purchasing Manager          | (123)555-0100  |                         | (123)555-0101           | 456 15th Street   | Honolulu       | HI             | 99999           | USA            |                                   |       |
| 1                         | 5 Compar         | y P Goldschmi                | dt Daniel            | Purchasing Representative   | (123)555-0100  |                         | (123)555-0101           | 456 16th Street   | San Francisco  | CA             | 99999           | USA            |                                   |       |
| 1                         | 7 Compar         | yQ Bagel                     | Jean Philip          | pe Owner                    | (123)555-0100  |                         | (123)555-0101           | 456 17th Street   | Seattle        | WA             | 99999           | USA            |                                   |       |
| 1                         | 8 Compar         | y R Autier Mio               | oni Catherine        | Purchasing Representative   | (123)555-0100  |                         | (123)555-0103           | 456 18th Street   | Boston         | MA             | 99999           | USA            |                                   |       |
| 1                         | 9 Compar         | y S Eggerer                  | Alexander            | Accounting Assistant        | (123)555-0100  |                         | (123)555-0103           | 1 789 19th Street | Los Angelas    | CA             | 99999           | USA            |                                   |       |
| 21                        | 0 Compar         | NYT LI                       | George               | Purchasing Manager          | (123)555-0100  |                         | (123)555-0103           | 1 789 20th Street | New York       | NY             | 99999           | USA            |                                   |       |
| 2.                        | 2 Compar         | vV Inam                      | bernard              | Accounting Manager          | (123)555-0100  |                         | (123)555-010            | 789 21th Street   | Minneapoils    | MIN            | 99999           | USA            |                                   |       |
| 2                         | 2 Compa          | wW/ Kantos                   | Atiskasi             | Purchasing Assistant        | (123)555-0100  |                         | (123)555-010            | 789 2201 50 660   | Restland       | 00             | 00000           | USA            |                                   |       |
| 2                         | 4 Compa          | v X Hasselberg               | loozs                | Owner                       | (123)555-0100  |                         | (123)555-010            | 789 24th Street   | Salt Lake City | UT             | 99999           | 1154           |                                   |       |
| 2                         | 5 Compar         | vY Rodman                    | John                 | Purchasing Manager          | (123)555-0100  |                         | (123)555-010            | 789 25th Street   | Chicago        | L.             | 99999           | USA            |                                   |       |
| 2                         | 5 Compar         | v Z Liu                      | Run                  | Accounting Assistant        | (123)555-0100  |                         | (123)555-010            | 789 26th Street   | Miami          | FL             | 99999           | USA            |                                   |       |
| 2.                        | 7 Compar         | y AA Toh                     | Karen                | Purchasing Manager          | (123)555-0100  |                         | (123)555-010            | 789 27th Street   | Las Vegas      | NV             | 99999           | USA            |                                   |       |
| 2                         | 6 Compar         | y BB Raghav                  | Amritansh            | Purchasing Manager          | (123)555-0100  |                         | (123)555-010            | 789 28th Street   | Memphis        | TN             | 99999           | USA            |                                   |       |
| 2                         | 9 Compar         | y CC Lee                     | Soo Jung             | Purchasing Manager          | (123)555-0100  |                         | (123)555-010            | 789 29th Street   | Derver         | co             | 99999           | USA            |                                   |       |
| <<br>TABLE: Customers (25 | 9 rows)          |                              |                      |                             |                |                         |                         |                   |                |                |                 | >              |                                   |       |

6. You can see that the Home Phone field is empty in all rows. Right-click it and click Delete:

| 26                    | Activity 2-  | I - Power BI Desk | top                      |                                  |                |                         |                         |                  |                |                |                 |                |          | - 0           | ×     |
|-----------------------|--------------|-------------------|--------------------------|----------------------------------|----------------|-------------------------|-------------------------|------------------|----------------|----------------|-----------------|----------------|----------|---------------|-------|
| Home                  | Modelin      | ig Help           |                          |                                  |                |                         |                         |                  |                |                |                 |                |          | John Smith    | h ^ I |
| Gut<br>Copy<br>Format | Painter Data | Recent En         | ter Edit<br>ta Queries • | Refresh New New Visual           | Text box       | From From<br>Store File | Manage<br>Relationships | iiii New Measure | Publish        |                |                 |                |          |               |       |
| pboard                |              | Exter             | nal data                 | Ins                              | ert            | Custom visuals          | Relationships           | Calculations     | Share          |                |                 |                |          |               |       |
|                       |              |                   |                          |                                  |                |                         |                         |                  |                |                |                 | ~              | FIFI     | ns            |       |
| _                     | Company      | Last Name         | First Name               | Job Title                        | Business Phone | Home Phone              | Fax Number              | Address          | Gty            | State/Province | ZIP/Postal Code | Country/Region |          |               |       |
| 1                     | Company A    | Bedecs            | Anna                     | Owner                            | (123)555-0100  |                         | (123)555-0101           | 123 1st Street   | Seattle        | WA             | 99999           | USA            | Q        | Search        |       |
| 2                     | Company B    | Gratacos Solsona  | a Antonio                | Owner                            | (123)555-0100  |                         | (123)555-0101           | 123 2nd Street   | Boston         | MA             | 99999           | USA            | <u> </u> | Jearch        |       |
| 3                     | Company C    | Axen              | Thomas                   | Purchasing Representative        | (123)555-0100  | Sort                    | Ascending               | 23 3rd Street    | Los Angelas    | CA             | 99999           | USA            |          | Curtamore     |       |
| 4                     | Company D    | Lee               | Christina                | Purchasing Manager               | (123)555-0100  | Sort                    | Descending              | 23 4th Street    | New York       | NY             | 99999           | USA            |          | Customers     |       |
| 5                     | Company E    | O'Donnell         | Martin                   | Owner                            | (123)555-0100  | Chu                     | - (                     | 23 5th Street    | Minneapolis    | MN             | 99999           | USA            | · •      | Employees     |       |
| 6                     | Company F    | Pérez-Olaeta      | Francisco                | Purchasing Manager (123)555-0100 |                | Clea                    | 1 3010                  | 23 6th Street    | Milwaukee      | WI             | 99999           | USA            | · •      | Invoices      |       |
| 7                     | Company G    | Xie               | Ming-Yang                | Owner                            | (123)555-0100  | Сору                    |                         | 23 7th Street    | Boise          | ID             | 99999           | USA            | → Ⅲ      | Order Details |       |
| 8                     | Company H    | Andersen          | Elizabeth                | Purchasing Representative        | (123)555-0100  | Copy Table              |                         | 23 8th Street    | Portland       | OR             | 99999           | USA            | → Ⅲ      |               |       |
| s                     | Company I    | Mortensen         | Sven                     | Purchasing Manager               | (123)555-0100  | New Measure             |                         | 23 9th Street    | Salt Lake City | UT             | 99999           | USA            | → Ⅲ      | Orders        |       |
| 10                    | Company J    | Wacker            | Roland                   | Purchasing Manager               | (123)555-0100  | THE W                   | measure                 | 23 10th Street   | Chicago        | IL.            | 99999           | USA            | → =      |               |       |
| 11                    | Company K    | Krschne           | Peter                    | Purchasing Manager               | (123)555-0100  | New                     | Column                  | 23 11th Street   | Miami          | FL             | 99999           | USA            | _        |               |       |
| 12                    | Company L    | Edwards           | John                     | Purchasing Manager               | (123)555-0100  | Refr                    | esh Data                | 23 12th Street   | Las Vegas      | NV             | 99999           | USA            |          |               |       |
| 15                    | Company M    | Ludick            | Andre                    | Purchasing Representative        | (123)555-0100  | Edit                    | Query                   | 56 13th Street   | Memphis        | TN             | 99999           | USA            |          |               |       |
| 14                    | Company N    | Grilo             | Carlos                   | Purchasing Representative        | (123)555-0100  | con                     | query                   | 56 14th Street   | Denver         | co             | 99999           | USA            |          |               |       |
| 15                    | Company O    | Kupkova           | Helena                   | Purchasing Manager               | (123)555-0100  | Ren                     | ame                     | 56 15th Street   | Honolulu       | HI             | 99999           | USA            |          |               |       |
| 16                    | Company P    | Goldschmidt       | Daniel                   | Purchasing Representative        | (123)555-0100  | Dele                    | te Im                   | 56 16th Street   | San Francisco  | CA             | 99999           | USA            |          |               |       |
| 17                    | Company Q    | Bagel             | Jean Philippe            | Owner                            | (123)555-0100  | Hide                    | in Report View          | 56 17th Street   | Seattle        | WA             | 99999           | USA            |          |               |       |
| 18                    | Company R    | Autier Miconi     | Catherine                | Purchasing Representative        | (123)555-0100  |                         | The inneport view       |                  | Boston         | MA             | 99999           | USA            |          |               |       |
| 19                    | Company S    | Eggerer           | Alexander                | Accounting Assistant             | (123)555-0100  | Unh                     | ide All                 | 39 19th Street   | Los Angelas    | CA             | 99999           | USA            |          |               |       |
| 20                    | Company T    | Li                | George                   | Purchasing Manager               | (123)555-0100  | New                     | Group                   | 39 20th Street   | New York       | NY             | 99999           | USA            |          |               |       |
| 21                    | Company U    | Tham              | Bernard                  | Accounting Manager               | (123)555-0100  |                         | (123)555-0101           | 789 21th Street  | Minneapolis    | MN             | 99999           | USA            |          |               |       |
| 22                    | Company V    | Ramos             | Luciana                  | Purchasing Assistant             | (123)555-0100  |                         | (123)555-0101           | 789 22th Street  | Milwaukee      | WI             | 99999           | USA            |          |               |       |
| 23                    | Company W    | Entin             | Michael                  | Purchasing Manager               | (123)555-0100  |                         | (123)555-0101           | 789 23th Street  | Portland       | OR             | 99999           | USA            |          |               |       |
| 24                    | Company X    | Hasselberg        | Jonas                    | Owner                            | (123)555-0100  |                         | (123)555-0101           | 789 24th Street  | Salt Lake City | UT             | 99999           | USA            |          |               |       |
| 25                    | Company Y    | Rodman            | John                     | Purchasing Manager               | (123)555-0100  |                         | (123)555-0101           | 789 25th Street  | Chicago        | IL.            | 99999           | USA            |          |               |       |
| 26                    | Company Z    | Llu               | Run                      | Accounting Assistant             | (123)555-0100  |                         | (123)555-0101           | 789 26th Street  | Miami          | FL             | 99999           | USA            |          |               |       |
| 27                    | Company AA   | Toh               | Karen                    | Purchasing Manager               | (123)555-0100  |                         | (123)555-0101           | 789 27th Street  | Las Vegas      | NV             | 99999           | USA            |          |               |       |
| 28                    | Company BB   | Raghav            | Amritansh                | Purchasing Manager               | (123)555-0100  |                         | (123)555-0101           | 789 28th Street  | Memphis        | TN             | 99999           | USA            |          |               |       |
| 20                    | Company CC   | Lee               | Soo Jung                 | Purchasing Manager               | (123)555-0100  |                         | (123)555-0101           | 789 29th Street  | Derver         | со             | 99999           | USA            |          |               |       |

© 2005-2021 Ultimate IT Courses All rights reserved.
7. When you are prompted to confirm the operation, click Delete:

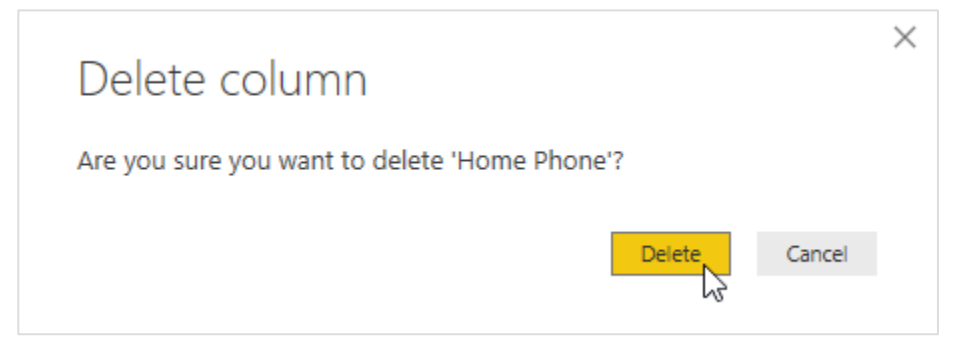

8. Next, click the Modeling tab:

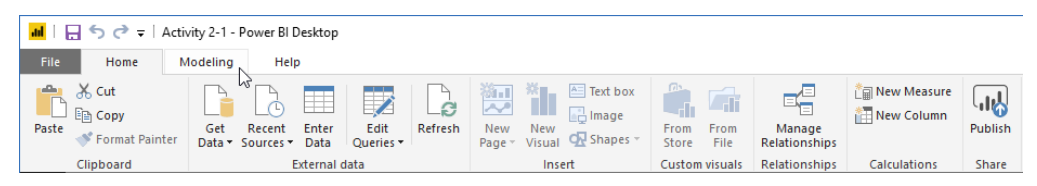

9. Click the Address column. Confirm that the Data Category menu entry matches the column name:

| <b>≝</b> ∣⊟ 5           | 🗢 🖛   Activity 2-1     | Power BI Deskt  | op                                                   |                          |                                                  |                                            |                |                               |                          |                |                |            | - 🗆           | ×          |
|-------------------------|------------------------|-----------------|------------------------------------------------------|--------------------------|--------------------------------------------------|--------------------------------------------|----------------|-------------------------------|--------------------------|----------------|----------------|------------|---------------|------------|
| File H                  | ome Modeling           | Help            |                                                      |                          |                                                  |                                            |                |                               |                          |                |                |            | John Smith    | ^ <b>(</b> |
| Manage<br>Relationships | New New Measure Column | New New Paramet | Data type<br>Format: T<br>Sort by<br>Column • \$ ~ % | ext∙<br>ext•<br>, Auto ‡ | Home Table: *<br>Data Category:<br>Default Summa | Address <del>-</del><br>rization: Don't su | ummarize •     | Manage View as<br>Roles Roles | New Edit<br>Group Groups |                |                |            |               |            |
| Relationships           | Calculations           | What            | If Sort F                                            | ormatting                |                                                  | Properties                                 |                | Security                      | Groups                   |                |                | _          |               |            |
|                         | $\checkmark$           |                 |                                                      |                          |                                                  |                                            |                |                               |                          |                |                | FIEL       | os            |            |
| Company                 | / Last Name            | First Name      | Job Title                                            | Business Phone           | Fax Number                                       | Address                                    | City           | State/Province                | ZIP/Postal Code          | Country/Region | Web Page Notes |            |               |            |
| E Company               | A Dedecs               | Anna            | Owner                                                | (123)555-0100            | (125)555-0101                                    | 125 Ist Street                             | Destro         | WA                            | 99999                    | USA            |                |            | Search        |            |
|                         | Gratacos solson        | a Antonio       | Owner<br>Durchening Descentation                     | (123)555-0100            | (125)555-0101                                    | 123 2nd Street                             | BUSIDII        | MA CA                         | 33333                    | USA            |                |            |               |            |
| Company                 | O Lee                  | Christian       | Purchasing Nepresentative                            | (123)555-0100            | (123)555-0101                                    | 123 Stu Street                             | Los Argelas    | NV NV                         | 33333                    | USA            |                | → Ⅲ        | Customers     |            |
| Company                 | E O'Dennell            | Mastic          | Purchasing Manager                                   | (123)555-0100            | (123)555-0101                                    | 122 Feb Street                             | Mine conclis   | M                             | 00000                    | USA            |                | → III      | Employees     |            |
| Company                 | E Dáxos Olasta         | Francisco       | Durchasing Manager                                   | (123)555-0100            | (123)555-0101                                    | 123 Sth Street                             | Millum kee     | MIL                           | 00000                    | USA            |                | → <b>Ⅲ</b> | Invoices      |            |
| Company                 | G Vie                  | MiceVaca        | Ouroec                                               | (123)555-0100            | (123)555-0101                                    | 122 Oth Street                             | Rolen          | ID                            | 999999                   | USA            |                | → =        | Order Details |            |
| Company                 | M Anderren             | Einsbeth        | Rurchaning Paperanetativa                            | (123)555-0100            | (123)555-0101                                    | 123 Pth Street                             | Portland       | 08                            | 99999                    | USA            |                | > =        |               |            |
| Company                 | Morteoreo              | Suen            | Purchasing Managar                                   | (123)555-0100            | (123)555-0101                                    | 123 Oth Streat                             | Salt Lake City | UT                            | 00000                    | USA            |                |            | Order         |            |
| Company                 | Warker                 | Poland          | Purchasing Manager                                   | (123)555-0100            | (123)555-0101                                    | 123 10th Street                            | Chicago        |                               | 00000                    | USA            |                |            |               |            |
| Company                 | K Krschoe              | Peter           | Purchasing Manager                                   | (123)555-0100            | (123)555-0101                                    | 123 11th Street                            | Miami          | FI                            | 99999                    | USA            |                | · •        |               |            |
| Company                 | Edwards                | lohn            | Purchasing Manager                                   | (123)555-0100            | (123)555-0101                                    | 123 12th Street                            | LacVegas       | NV                            | 99999                    | LISA           |                |            |               |            |
| Company                 | M Ludick               | Andre           | Purchasing Representative                            | (123)555-0100            | (123)555-0101                                    | 456 13th Street                            | Memohis        | TN                            | 99999                    | USA            |                |            |               |            |
| Company                 | N Grib                 | Carlos          | Purchasing Representative                            | (123)555-0100            | (123)555-0101                                    | 456 14th Street                            | Denver         | 00                            | 99999                    | USA            |                |            |               |            |
| Company                 | O Kupkova              | Helena          | Purchasing Manager                                   | (123)555-0100            | (123)555-0101                                    | 456 15th Street                            | Honolulu       | HI                            | 99999                    | USA            |                |            |               |            |
| Company                 | P Goldschmidt          | Daniel          | Purchasing Representative                            | (123)555-0100            | (123)555-0101                                    | 456 16th Street                            | San Francisco  | CA                            | 99999                    | LISA           |                |            |               |            |
| Company                 | O Barel                | Jean Philippe   | Owner                                                | (123)555-0100            | (123)555-0101                                    | 456 17th Street                            | Seattle        | WA                            | 99999                    | USA            |                |            |               |            |
| Company                 | R Autier Miconi        | Catherine       | Purchasing Representative                            | (123)555-0100            | (123)555-0101                                    | 456 18th Street                            | Boston         | MA                            | 99999                    | USA            |                |            |               |            |
| Company                 | S Epperer              | Alexander       | Accounting Assistant                                 | (123)555-0100            | (123)555-0101                                    | 789 19th Street                            | Los Anzelas    | CA                            | 99999                    | USA            |                |            |               |            |
| Company                 | T Li                   | George          | Purchasing Manager                                   | (123)555-0100            | (123)555-0101                                    | 789 20th Street                            | New York       | NY                            | 99999                    | USA            |                |            |               |            |
| Company                 | U Tham                 | Bernard         | Accounting Manager                                   | (123)555-0100            | (123)555-0101                                    | 789 21th Street                            | Minneapolis    | MN                            | 99999                    | USA            |                |            |               |            |
| Company                 | V Ramos                | Luciana         | Purchasing Assistant                                 | (123)555-0100            | (123)555-0101                                    | 789 22th Street                            | Milwaukee      | WI                            | 99999                    | USA            |                |            |               |            |
| Company                 | W Entin                | Michael         | Purchasing Manager                                   | (123)555-0100            | (123)555-0101                                    | 789 23th Street                            | Portland       | OR                            | 99999                    | USA            |                |            |               |            |
| Company                 | X Hasselberg           | Jonas           | Owner                                                | (123)555-0100            | (123)555-0101                                    | 789 24th Street                            | Salt Lake City | UT                            | 99999                    | USA            |                |            |               |            |
| Company                 | Y Rodman               | John            | Purchasing Manager                                   | (123)555-0100            | (123)555-0101                                    | 789 25th Street                            | Chicago        | il.                           | 99999                    | USA            |                |            |               |            |
| Company                 | Z Liu                  | Run             | Accounting Assistant                                 | (123)555-0100            | (123)555-0101                                    | 789 26th Street                            | Miami          | FL                            | 99999                    | USA            |                |            |               |            |
| Company                 | AA Toh                 | Karen           | Purchasing Manager                                   | (123)555-0100            | (123)555-0101                                    | 789 27th Street                            | Las Vegas      | NV                            | 99999                    | USA            |                |            |               |            |
| Company                 | BB Raghav              | Amritansh       | Purchasing Manager                                   | (123)555-0100            | (123)555-0101                                    | 789 28th Street                            | Memphis        | TN                            | 99999                    | USA            |                |            |               |            |
| Company                 | CC Lee                 | Soo Jung        | Purchasing Manager                                   | (123)555-0100            | (123)555-0101                                    | 789 29th Street                            | Denver         | co                            | 99999                    | USA            |                |            |               |            |
| K                       |                        |                 |                                                      |                          |                                                  |                                            |                |                               |                          |                |                | >          |               |            |

**10.** Repeat for the remaining columns to the right. All columns should be correct except Web Page. Choose the correct categorization for this column:

| Home                   | Modeling                    | Help                  | Data type                 | : Text •       | Home Tabl  | E -                 |                | •                             |                 |                |          |       |       | John Smith    | 1 ^ |
|------------------------|-----------------------------|-----------------------|---------------------------|----------------|------------|---------------------|----------------|-------------------------------|-----------------|----------------|----------|-------|-------|---------------|-----|
| 10 4                   |                             | <b>■ ■</b> ?          | Format: Te                | ext •          | Data Cate  | ory: Uncategorized  |                | 🍑 🔍                           |                 |                |          |       |       |               |     |
| nage Ne<br>onships Mea | ew New N<br>ssure Column Ta | ew New<br>ble Paramet | er Column • \$ - %        | • .8 Auto 🗘    | V Unc      | itegorized          | mmarize •      | Manage View as<br>Roles Roles | Group Groups    |                |          |       |       |               |     |
| onships                | Calculations                | What I                | f Sort F                  | ormatting      | Add        | 1055                |                | Security                      | Groups          |                |          |       |       |               |     |
| $\times \checkmark$    |                             |                       |                           |                | City       |                     |                |                               |                 |                |          | ~     |       |               |     |
|                        |                             |                       |                           |                | Con        | inent               | <i></i>        |                               |                 |                |          |       | FIEL  | us            |     |
| Company<br>Company     | Last Name<br>Redect         | First Name            | Job Title                 | Business Phone | Cou        | ntry/Region         | City           | State/Province                | 2iP/Postal Code | Country/Region | Web Page | Notes |       |               |     |
| Company B              | Gratacos Solsona            | Antonio               | Owner                     | (123)555-0100  | Cou        | nty                 | Boston         | MA                            | 99999           | USA            |          |       | 2     | Search        |     |
| Company C              | Aven                        | Thomas                | Purchasing Representative | (123)555-0100  | Latit      | ude                 | Los Angelas    | CA                            | 99999           | USA            |          |       |       |               |     |
| Company D              | Lee                         | Christina             | Purchasing Manager        | (123)555-0100  | Lon        | jitude              | New York       | NY                            | 99999           | USA            |          |       |       | Customers     |     |
| Company E              | O'Donnell                   | Martin                | Owner                     | (123)555-0100  | Plac       |                     | Minneapolis    | MN                            | 99999           | USA            |          |       |       | Employees     |     |
| Company F              | Pérez-Olaeta                | Francisco             | Purchasing Manager        | (123)555-0100  | Post       | al Code             | Milwaukee      | WI                            | 99999           | USA            |          |       | > ⊞   | Invoices      |     |
| Company G              | Xie                         | Ming-Yang             | Owner                     | (123)555-0100  | Stat       | e or Province       | Boise          | ID                            | 99999           | USA            |          |       | → Ⅲ   | Order Details |     |
| Company H              | Andersen                    | Elizabeth             | Purchasing Representative | (123)555-0100  | Wet        |                     | Portland       | OR                            | 99999           | USA            |          |       | > Ⅲ   |               |     |
| Company I              | Mortensen                   | Sven                  | Purchasing Manager        | (123)555-0100  | Ima        | e URL               | Salt Lake City | UT                            | 99999           | USA            |          |       | > III | Orders        |     |
| Company J              | Wacker                      | Roland                | Purchasing Manager        | (123)555-0100  | Bar        | ode                 | Chicago        | IL.                           | 99999           | USA            |          |       | > Ⅲ   |               |     |
| Company K              | Krschne                     | Peter                 | Purchasing Manager        | (123)555-0100  | (123)555-0 | 101 125 11th Street | Miami          | FL                            | 99999           | USA            |          |       |       |               |     |
| Company L              | Edwards                     | John                  | Purchasing Manager        | (123)555-0100  | (123)555-0 | 101 123 12th Street | Las Vegas      | NV                            | 99999           | USA            |          |       |       |               |     |
| Company M              | Ludick                      | Andre                 | Purchasing Representative | (123)555-0100  | (123)555-0 | 101 456 13th Street | Memphis        | TN                            | 99999           | USA            |          |       |       |               |     |
| Company N              | Grilo                       | Carlos                | Purchasing Representative | (123)555-0100  | (123)555-0 | 101 456 14th Street | Denver         | 00                            | 99999           | USA            |          |       |       |               |     |
| Company O              | Kupkova                     | Helena                | Purchasing Manager        | (123)555-0100  | (123)555-0 | 101 456 15th Street | Honolulu       | HI                            | 99999           | USA            |          |       |       |               |     |
| Company P              | Goldschmidt                 | Daniel                | Purchasing Representative | (123)555-0100  | (123)555-0 | 101 456 16th Street | San Francisco  | CA                            | 99999           | USA            |          |       |       |               |     |
| Company Q              | Bagel                       | Jean Philippe         | Owner                     | (123)555-0100  | (123)555-0 | 101 456 17th Street | Seattle        | WA                            | 99999           | USA            |          |       |       |               |     |
| Company R              | Autler Miconi               | Catherine             | Purchasing Representative | (123)555-0100  | (123)555-0 | 101 456 18th Street | Boston         | MA                            | 99999           | USA            |          |       |       |               |     |
| Company S              | Eggerer                     | Alexander             | Accounting Assistant      | (123)555-0100  | (123)555-0 | 101 789 19th Street | Los Angelas    | CA                            | 99999           | USA            |          |       |       |               |     |
| Company I              | LI There                    | George                | Purchasing Manager        | (123)555-0100  | (123)555-0 | 101 789 20th Street | New TOPK       | INT                           | 33333           | USA            |          |       |       |               |     |
| Company U              | Inam<br>Damos               | Lucinen               | Accounting Manager        | (123)555-0100  | (120)000-0 | 101 789 21th Street | Minneapoils    | MIN                           | 99999           | USA            |          |       |       |               |     |
| Company V              | Fotio                       | Michael               | Purchasing Assistant      | (122)555-0100  | (123)555.0 | 101 789 22th Street | Porthod        | 08                            | 00000           | LIEA           |          |       |       |               |     |
| Company X              | Hasselberg                  | lonas                 | Owner                     | (123)555-0100  | (123)555-0 | 101 789 24th Street | Salt Lake City | UT                            | 99999           | 1154           |          |       |       |               |     |
| Company Y              | Rodman                      | John                  | Purchasing Manager        | (123)555-0100  | (123)555-0 | 101 789 25th Street | Chicago        | L                             | 99999           | USA            |          |       |       |               |     |
| Company Z              | Liu                         | Run                   | Accounting Assistant      | (123)555-0100  | (123)555-0 | 101 789 26th Street | Miami          | FL                            | 99999           | USA            |          |       |       |               |     |
| Company AA             | Toh                         | Karen                 | Purchasing Manager        | (123)555-0100  | (123)555-0 | 101 789 27th Street | Las Vegas      | NV                            | 99999           | USA            |          |       |       |               |     |
| Company 88             | Raghav                      | Amritansh             | Purchasing Manager        | (123)555-0100  | (123)555-0 | 101 789 28th Street | Memphis        | TN                            | 99999           | USA            |          |       |       |               |     |
| Company CC             | Lee                         | Soo June              | Purchasing Manager        | (123)555-0100  | (123)555-0 | 101 789 29th Street | Denver         | 00                            | 99999           | USA            |          |       |       |               |     |

**11.** Finally, let's sort by customer last name instead of company name. Right-click this column and click Sort Ascending:

| 📕 i 🖯 S                 | 🔿 🖛   Act                                    | ivity 2-1 - Power      | BI Desktop                   |                                |                                      |                                        |                                                  |                          |                            |                    |                          |               |                |            |            | - 0           | ×   |
|-------------------------|----------------------------------------------|------------------------|------------------------------|--------------------------------|--------------------------------------|----------------------------------------|--------------------------------------------------|--------------------------|----------------------------|--------------------|--------------------------|---------------|----------------|------------|------------|---------------|-----|
| File                    | Home                                         | dodeling               | Help                         |                                |                                      |                                        |                                                  |                          |                            |                    |                          |               |                |            |            | John Smith    | ~ 📀 |
| Manage<br>Relationships | New<br>Measure C                             | New New<br>olumn Table | New Parameter                | Data<br>Formation<br>t by \$ ~ | ype:Text •<br>it:Text •<br>% • .& Au | Home Tal<br>Data Cat<br>to 0 Default S | ole: ~<br>egory: Uncategori<br>iummarization: Do | zed •<br>n't summarize • | Manage Vie<br>Roles R      | Q<br>ew as<br>oles | New Edit<br>Group Groups |               |                |            |            |               |     |
| Relationships           | Calc                                         | ulations               | What If S                    | ort                            | Formatting                           |                                        | Properties                                       |                          | Security                   | У                  | Groups                   |               |                |            | _          |               |     |
|                         | ✓                                            |                        |                              |                                |                                      |                                        |                                                  |                          |                            |                    |                          |               |                | $\sim$     | FIEL       | DS            | >   |
|                         | Company                                      | Last Name              | First Manna                  | Job Title                      |                                      | Business Phone                         | Fax Number                                       | Address                  | City                       | State/             | /Province ZI             | P/Postal Code | Country/Region | Web Page N |            |               |     |
| <b>##</b>               | 1 Company                                    | A Bedecs               | Sort Ascen                   | ding _Ռո                       |                                      | (123)555-0100                          | (123)555-0101                                    | 123 1st Street           | Seattle                    | WA                 | 99                       | 999           | USA            |            | R          |               |     |
| _                       | 2 Company                                    | B Gratacos Sol         | Is Sort Desce                | nding 🔾                        |                                      | (123)555-0100                          | (123)555-0101                                    | 123 2nd Street           | Boston                     | MA                 | 99                       | 999           | USA            |            |            |               |     |
| 88                      | 3 Company                                    | C Axen                 | Clear Sort                   |                                | epresentative                        | (123)555-0100                          | (123)555-0101                                    | 123 3rd Street           | Los Angelas                | CA                 | 99                       | 999           | USA            |            | > III      | Customers     |     |
|                         | 4 Company                                    | O Lee                  | Copy                         |                                | lanager                              | (123)555-0100                          | (123)555-0101                                    | 123 4th Street           | New York                   | NY                 | 99                       | 999           | USA            |            | > Ⅲ        | Employees     |     |
| _                       | 5 Company                                    | E O'Donnell            |                              |                                |                                      | (123)555-0100                          | (123)555-0101                                    | 123 5th Street           | Minneapolis                | MN                 | 99                       | 999           | USA            |            | > ≡        | Invoices      |     |
|                         | 6 Company                                    | Perez-Olaeti           | a Copy lable                 |                                | lanager                              | (123)555-0100                          | (123)555-0101                                    | 123 6th Street           | Milwaukee                  | WI                 | 99                       | 999           | USA            |            | → <b></b>  | Order Details |     |
|                         | <ul> <li>Company</li> <li>Company</li> </ul> | G Ale                  | New Meas                     | ure                            | operatorius                          | (123)555-0100                          | (123)555-0101                                    | 123 /th Street           | Dotte                      | 00                 | 99                       | 900<br>999    | USA            |            |            |               |     |
|                         | 9 Company                                    | Mortensen              | New Colun                    | nn                             | lanager                              | (123)555-0100                          | (123)555-0101                                    | 123 9th Street           | Salt Lake City             | UT                 | 93                       | 999           | 1154           |            |            | Ordere        |     |
|                         | 10 Company                                   | Wacker                 | Refresh Da                   | ta                             | lanager                              | (123)555-0100                          | (123)555-0101                                    | 123 10th Street          | Chicago                    | L                  | 99                       | 999           | USA            |            |            | Outers        |     |
|                         | 11 Company                                   | K Krschne              | 543 O                        |                                | lanager                              | (123)555-0100                          | (123)555-0101                                    | 123 11th Street          | Miami                      | FL                 | 99                       | 999           | USA            |            | 1 <b>-</b> |               |     |
|                         | 12 Company                                   | L Edwards              | Edit Query                   |                                | lanager                              | (123)555-0100                          | (123)555-0101                                    | 123 12th Street          | Las Vegas                  | NV                 | 99                       | 999           | USA            |            |            |               |     |
|                         | 13 Company                                   | M Ludick               | Rename                       |                                | epresentative                        | (123)555-0100                          | (123)555-0101                                    | 456 13th Street          | Memphis                    | TN                 | 99                       | 999           | USA            |            |            |               |     |
|                         | 14 Company                                   | N Grilo                | Delete                       |                                | epresentative                        | (123)555-0100                          | (123)555-0101                                    | 456 14th Street          | Denver                     | co                 | 99                       | 999           | USA            |            |            |               |     |
|                         | 15 Company                                   | O Kupkova              | Hide in Rep                  | ort View                       | lanager                              | (123)555-0100                          | (123)555-0101                                    | 456 15th Street          | Honolulu                   | HI                 | 99                       | 999           | USA            |            |            |               |     |
|                         | 16 Company                                   | P Goldschmid           | t                            |                                | epresentative                        | (123)555-0100                          | (123)555-0101                                    | 456 16th Street          | San Francisco              | CA                 | 99                       | 999           | USA            |            |            |               |     |
|                         | 17 Company                                   | Q Bagel                | Unnide All                   |                                |                                      | (123)555-0100                          | (123)555-0101                                    | 456 17th Street          | Seattle                    | WA                 | 99                       | 999           | USA            |            |            |               |     |
|                         | 18 Company                                   | R Autler Mico          | n New Group                  |                                | epresentative                        | (123)555-0100                          | (123)555-0101                                    | 456 18th Street          | Boston                     | MA                 | 99                       | 999           | USA            |            |            |               |     |
|                         | 19 Company                                   | S Eggerer              | Alexander                    | Accounting                     | Assistant                            | (123)555-0100                          | (123)555-0101                                    | 789 19th Street          | Los Angelas                | CA                 | 99                       | 999           | USA            |            |            |               |     |
|                         | 20 Company                                   | ти                     | George                       | Purchasing                     | Manager                              | (123)555-0100                          | (123)555-0101                                    | 789 20th Street          | New York                   | NY                 | 99                       | 999           | USA            |            |            |               |     |
|                         | 21 Company                                   | U Tham                 | Bernard                      | Accounting                     | Manager                              | (123)555-0100                          | (123)555-0101                                    | 789 21th Street          | Minneapolis                | MN                 | 99                       | 999           | USA            |            |            |               |     |
|                         | 22 Company                                   | V Ramos                | Luciana                      | Purchasing                     | Assistant                            | (123)555-0100                          | (123)555-0101                                    | 789 22th Street          | Milwaukee                  | WI                 | 99                       | 999           | USA            |            |            |               |     |
|                         | 25 Company<br>24 Company                     | W Entin                | Michael                      | Owen                           | Manager                              | (123)555-0100                          | (123)555-0101                                    | 789 23th Street          | Portiand<br>Salt Lake City | UT                 | 99                       | 999<br>999    | USA            |            |            |               |     |
|                         | 25 Company                                   | Y Podman               | John                         | Purchasing                     | Manager                              | (123)555-0100                          | (123)555-0101                                    | 789 25th Street          | Chicago                    |                    | 99                       | 999<br>000    | LISA           |            |            |               |     |
|                         | 25 Company                                   | 7 Liu                  | Run                          | Accounting                     | Accietant                            | (123)555-0100                          | (123)555-0101                                    | 789 26th Street          | Miami                      | FI                 | 90                       | 000           | 1154           |            |            |               |     |
|                         | 27 Company                                   | AA Toh                 | Karen                        | Purchasing                     | Manager                              | (123)555-0100                          | (123)555-0101                                    | 789 27th Street          | Las Vegas                  | NV                 | 99                       | 999           | USA            |            |            |               |     |
|                         | 28 Company                                   | 88 Raghav              | Amritansh                    | Purchasing                     | Manager                              | (123)555-0100                          | (123)555-0101                                    | 789 28th Street          | Memphis                    | TN                 | 99                       | 999           | USA            |            |            |               |     |
|                         | 29 Company                                   | CC Lee                 | Soo Jung                     | Purchasing                     | Manager                              | (123)555-0100                          | (123)555-0101                                    | 789 29th Street          | Denver                     | co                 | 99                       | 999           | USA            |            |            |               |     |
| K<br>TABLE: Custom      | ers (29 rows) Ci                             | OLUMN: Last <u>Nan</u> | ne (28 distinct <u>value</u> | 5)                             |                                      |                                        |                                                  |                          |                            |                    |                          |               |                |            |            |               |     |

**12.** The change will be implemented:

|    | Company    | Last Name 👘 📫    | First Name    | Job Title                 | Business Phone | Fax Number    | Address         | City           | State/Province | ZIP/Postal Code | Country/Region |
|----|------------|------------------|---------------|---------------------------|----------------|---------------|-----------------|----------------|----------------|-----------------|----------------|
| 8  | Company H  | Andersen         | Elizabeth     | Purchasing Representative | (123)555-0100  | (123)555-0101 | 123 8th Street  | Portland       | OR             | 99999           | USA            |
| 18 | Company R  | Autier Miconi    | Catherine     | Purchasing Representative | (123)555-0100  | (123)555-0101 | 456 18th Street | Boston         | MA             | 99999           | USA            |
| 3  | Company C  | Axen             | Thomas        | Purchasing Representative | (123)555-0100  | (123)555-0101 | 123 3rd Street  | Los Angelas    | CA             | 99999           | USA            |
| 17 | Company Q  | Bagel            | Jean Philippe | Owner                     | (123)555-0100  | (123)555-0101 | 456 17th Street | Seattle        | WA             | 99999           | USA            |
| 1  | Company A  | Bedecs           | Anna          | Owner                     | (123)555-0100  | (123)555-0101 | 123 1st Street  | Seattle        | WA             | 99999           | USA            |
| 12 | Company L  | Edwards          | John          | Purchasing Manager        | (123)555-0100  | (123)555-0101 | 123 12th Street | Las Vegas      | NV             | 99999           | USA            |
| 19 | Company S  | Eggerer          | Alexander     | Accounting Assistant      | (123)555-0100  | (123)555-0101 | 789 19th Street | Los Angelas    | CA             | 99999           | USA            |
| 23 | Company W  | Entin            | Michael       | Purchasing Manager        | (123)555-0100  | (123)555-0101 | 789 23th Street | Portland       | OR             | 99999           | USA            |
| 16 | Company P  | Goldschmidt      | Daniel        | Purchasing Representative | (123)555-0100  | (123)555-0101 | 456 16th Street | San Francisco  | CA             | 99999           | USA            |
| 2  | Company B  | Gratacos Solsona | Antonio       | Owner                     | (123)555-0100  | (123)555-0101 | 123 2nd Street  | Boston         | MA             | 99999           | USA            |
| 14 | Company N  | Grilo            | Carlos        | Purchasing Representative | (123)555-0100  | (123)555-0101 | 456 14th Street | Denver         | CO             | 99999           | USA            |
| 24 | Company X  | Hasselberg       | Jonas         | Owner                     | (123)555-0100  | (123)555-0101 | 789 24th Street | Salt Lake City | UT             | 99999           | USA            |
| 11 | Company K  | Krschne          | Peter         | Purchasing Manager        | (123)555-0100  | (123)555-0101 | 123 11th Street | Miami          | FL             | 99999           | USA            |
| 15 | Company O  | Kupkova          | Helena        | Purchasing Manager        | (123)555-0100  | (123)555-0101 | 456 15th Street | Honolulu       | HI             | 99999           | USA            |
| 4  | Company D  | Lee              | Christina     | Purchasing Manager        | (123)555-0100  | (123)555-0101 | 123 4th Street  | New York       | NY             | 99999           | USA            |
| 29 | Company CC | Lee              | Soo Jung      | Purchasing Manager        | (123)555-0100  | (123)555-0101 | 789 29th Street | Denver         | со             | 99999           | USA            |
| 20 | Company T  | Li               | George        | Purchasing Manager        | (123)555-0100  | (123)555-0101 | 789 20th Street | New York       | NY             | 99999           | USA            |
| 26 | Company Z  | Liu              | Run           | Accounting Assistant      | (123)555-0100  | (123)555-0101 | 789 26th Street | Miami          | FL             | 99999           | USA            |
| 15 | Company M  | Ludick           | Andre         | Purchasing Representative | (123)555-0100  | (123)555-0101 | 456 13th Street | Memphis        | TN             | 99999           | USA            |
| 9  | Company I  | Mortensen        | Sven          | Purchasing Manager        | (123)555-0100  | (123)555-0101 | 123 9th Street  | Salt Lake City | UT             | 99999           | USA            |
| 5  | Company E  | O'Donnell        | Martin        | Owner                     | (123)555-0100  | (123)555-0101 | 123 5th Street  | Minneapolis    | MN             | 99999           | USA            |
| 6  | Company F  | Pérez-Olaeta     | Francisco     | Purchasing Manager        | (123)555-0100  | (123)555-0101 | 123 6th Street  | Milwaukee      | WI             | 99999           | USA            |
| 28 | Company BB | Raghav           | Amritansh     | Purchasing Manager        | (123)555-0100  | (123)555-0101 | 789 28th Street | Memphis        | TN             | 99999           | USA            |
| 22 | Company V  | Ramos            | Luciana       | Purchasing Assistant      | (123)555-0100  | (123)555-0101 | 789 22th Street | Milwaukee      | WI             | 99999           | USA            |
| 25 | Company Y  | Rodman           | John          | Purchasing Manager        | (123)555-0100  | (123)555-0101 | 789 25th Street | Chicago        | IL.            | 99999           | USA            |
| 21 | Company U  | Tham             | Bernard       | Accounting Manager        | (123)555-0100  | (123)555-0101 | 789 21th Street | Minneapolis    | MN             | 99999           | USA            |
| 27 | Company AA | Toh              | Karen         | Purchasing Manager        | (123)555-0100  | (123)555-0101 | 789 27th Street | Las Vegas      | NV             | 99999           | USA            |
| 10 | Company J  | Wacker           | Roland        | Purchasing Manager        | (123)555-0100  | (123)555-0101 | 123 10th Street | Chicago        | IL             | 99999           | USA            |
| 7  | Company G  | Xie              | Ming-Yang     | Owner                     | (123)555-0100  | (123)555-0101 | 123 7th Street  | Boise          | ID             | 99999           | USA            |

**13.** Save your work as Activity 2-1 Complete and close Power BI.

# TOPIC B: Using the Query Editor

If you have more advanced data transformation requirements, you can use Power BI's Query Editor. Here, you can transform data in bulk, perform merge and append operations, and much more.

## **Topic Objectives**

In this section, you will learn how to:

- Open the Query Editor
- Use the Query Editor interface, including the Query Settings pane
- Use Merge and Append queries

## **Opening the Query Editor**

#### To open the Query Editor, click Home $\rightarrow$ Edit Queries:

| <mark>』</mark>  日ちぐ <del>。</del> | Northwind           | Data - Power BI [         | Desktop               |                    |                           |                |                                          |                 |                  |                 |                |                | - 0             | ×      |
|----------------------------------|---------------------|---------------------------|-----------------------|--------------------|---------------------------|----------------|------------------------------------------|-----------------|------------------|-----------------|----------------|----------------|-----------------|--------|
| File Home                        | Modelin             | ig Help                   |                       |                    |                           |                |                                          |                 |                  |                 |                |                | John Smith      | ~ 🕐    |
| Paste Scipboard                  | Get<br>Gainter Data | Recent Ent<br>Sources Dat | ter<br>ta<br>nal data | Refresh New Page * | New<br>Visual C Shapes ~  | From From File | Manage<br>Relationships<br>Relationships | New Measure     | Publish<br>Share |                 |                |                |                 |        |
|                                  |                     |                           |                       |                    |                           |                |                                          |                 |                  |                 |                | ~              | FIELDS          | >      |
| <u> </u>                         | Company             | Last Name                 | First Name            | E-mail Address     | Job Title                 | Business Phon  | e Home Pho                               | ne Mobile Phone | Fax Number       | Address         | City           | State/Province |                 | _      |
| 1                                | Company A           | Bedecs                    | Anna                  |                    | Owner                     | (123)555-0100  |                                          |                 | (123)555-0101    | 123 1st Street  | Seattle        | WA             |                 |        |
| 2                                | Company B           | Gratacos Solsona          | Antonio               |                    | Owner                     | (123)555-0100  |                                          |                 | (123)555-0101    | 123 2nd Street  | Boston         | MA             |                 | _      |
| ■ <u>₩</u> 3                     | Company C           | Axen                      | Thomas                |                    | Purchasing Representative | (123)555-0100  |                                          |                 | (123)555-0101    | 123 3rd Street  | Los Angelas    | CA             |                 |        |
| 4                                | Company D           | Lee                       | Christina             |                    | Purchasing Manager        | (123)555-0100  |                                          |                 | (123)555-0101    | 123 4th Street  | New York       | NY             | Address         |        |
| 5                                | Company E           | O'Donnell                 | Martin                |                    | Owner                     | (123)555-0100  |                                          |                 | (123)555-0101    | 123 5th Street  | Minneapolis    | MN             | Rusians Dhana   |        |
| 6                                | Company F           | Pérez-Olaeta              | Francisco             |                    | Purchasing Manager        | (123)555-0100  |                                          |                 | (123)555-0101    | 123 6th Street  | Milwaukee      | WI             | Dusiness Phone  |        |
| 7                                | Company G           | Xie                       | Ming-Yang             |                    | Owner                     | (123)555-0100  |                                          |                 | (123)555-0101    | 123 7th Street  | Boise          | ID             | City            |        |
| 8                                | Company H           | Andersen                  | Elizabeth             |                    | Purchasing Representative | (123)555-0100  |                                          |                 | (123)555-0101    | 123 8th Street  | Portland       | OR             | Company         |        |
| 9                                | Company I           | Mortensen                 | Sven                  |                    | Purchasing Manager        | (123)555-0100  |                                          |                 | (123)555-0101    | 123 9th Street  | Salt Lake City | UT             | Country/Region  |        |
| 10                               | Company J           | Wacker                    | Roland                |                    | Purchasing Manager        | (123)555-0100  |                                          |                 | (123)555-0101    | 123 10th Street | Chicago        | IL.            | E-mail Address  |        |
| 11                               | Company K           | Krschne                   | Peter                 |                    | Purchasing Manager        | (123)555-0100  |                                          |                 | (123)555-0101    | 123 11th Street | Miami          | FL             | Fax Number      |        |
| 12                               | Company L           | Edwards                   | John                  |                    | Purchasing Manager        | (123)555-0100  |                                          |                 | (123)555-0101    | 123 12th Street | Las Vegas      | NV             | First Name      |        |
| 13                               | Company M           | Ludick                    | Andre                 |                    | Purchasing Representative | (123)555-0100  |                                          |                 | (123)555-0101    | 456 13th Street | Memphis        | TN             | Home Phone      |        |
| 14                               | Company N           | Grilo                     | Carlos                |                    | Purchasing Representative | (123)555-0100  |                                          |                 | (123)555-0101    | 456 14th Street | Denver         | со             | ID              |        |
| 15                               | Company O           | Kupkova                   | Helena                |                    | Purchasing Manager        | (123)555-0100  |                                          |                 | (123)555-0101    | 456 15th Street | Honolulu       | н              | Job Title       |        |
| 16                               | Company P           | Goldschmidt               | Daniel                |                    | Purchasing Representative | (123)555-0100  |                                          |                 | (123)555-0101    | 456 16th Street | San Francisco  | CA             | Last Name       |        |
| 17                               | Company Q           | Bagel                     | Jean Philippe         |                    | Owner                     | (123)555-0100  |                                          |                 | (123)555-0101    | 456 17th Street | Seattle        | WA             | Mobile Phone    |        |
| 18                               | Company R           | Autier Miconi             | Catherine             |                    | Purchasing Representative | (123)555-0100  |                                          |                 | (123)555-0101    | 456 18th Street | Boston         | MA             | Notes           |        |
| 19                               | Company S           | Eggerer                   | Alexander             |                    | Accounting Assistant      | (123)555-0100  |                                          |                 | (123)555-0101    | 789 19th Street | Los Angelas    | CA             | State/Province  |        |
| 20                               | Company T           | Li                        | George                |                    | Purchasing Manager        | (123)555-0100  |                                          |                 | (123)555-0101    | 789 20th Street | New York       | NY             | Web Page        |        |
| 21                               | Company U           | Tham                      | Bernard               |                    | Accounting Manager        | (123)555-0100  |                                          |                 | (123)555-0101    | 789 21th Street | Minneapolis    | MN             | ZIP/Postal Code |        |
| 22                               | Company V           | Ramos                     | Luciana               |                    | Purchasing Assistant      | (123)555-0100  |                                          |                 | (123)555-0101    | 789 22th Street | Milwaukee      | WI             | Employeer       |        |
| 25                               | Company W           | Entin                     | Michael               |                    | Purchasing Manager        | (123)555-0100  |                                          |                 | (123)555-0101    | 789 23th Street | Portland       | OR             | Linpioyees      |        |
| 24                               | Company X           | Hasselberg                | Jonas                 |                    | Owner                     | (123)555-0100  |                                          |                 | (123)555-0101    | 789 24th Street | Salt Lake City | UT             | · · · · · · ·   |        |
| 25                               | Company Y           | Rodman                    | John                  |                    | Purchasing Manager        | (123)555-0100  |                                          |                 | (123)555-0101    | 789 25th Street | Chicago        | IL.            | Order Details   |        |
| 26                               | Company Z           | Liu                       | Run                   |                    | Accounting Assistant      | (123)555-0100  |                                          |                 | (123)555-0101    | 789 26th Street | Miami          | FL             | Order Details S | Status |
| 27                               | Company AA          | Toh                       | Karen                 |                    | Purchasing Manager        | (123)555-0100  |                                          |                 | (123)555-0101    | 789 27th Street | Las Vegas      | NV             | Orders          |        |
| 28                               | Company BB          | Raghav                    | Amritansh             |                    | Purchasing Manager        | (123)555-0100  |                                          |                 | (123)555-0101    | 789 28th Street | Memphis        | TN             | Orders Status   |        |
| 29                               | Company CC          | Lee                       | Soo Jung              |                    | Purchasing Manager        | (123)555-0100  |                                          |                 | (123)555-0101    | 789 29th Street | Denver         | со             |                 |        |
| <                                |                     |                           |                       |                    |                           |                |                                          |                 |                  |                 |                | <u> </u>       |                 |        |

## **The Query Editor Interface**

When the Query Editor opens, you will see the following interface:

| File       Home       Transform       Add Column       View       Help         Image       Image                                                                                                    | 📶   🔒 🖛   No       | orthwind Data       | - Queŋ        | y Editor                |                          |        |                            |                             |        |                                |               |                    |             |                                              |                            |                                           | -             |        | ×   |
|----------------------------------------------------------------------------------------------------|--------------------|---------------------|---------------|-------------------------|--------------------------|--------|----------------------------|-----------------------------|--------|--------------------------------|---------------|--------------------|-------------|----------------------------------------------|----------------------------|-------------------------------------------|---------------|--------|-----|
| Image Columns + Columns + | File Home          | Transform           | n i           | Add Column              | View H                   | elp    |                            |                             |        |                                |               |                    |             |                                              |                            |                                           |               |        | ^ 🕐 |
| Oueries (7)     Image columns     Image columns     Reduce kows     Joint     Image columns     Combine       Queries (7)     Image columns     Image columns     Image col                                                                                                    | Close &<br>Apply • | Recent<br>Sources + | Enter<br>Data | Data source<br>settings | Manage<br>Parameters •   | Refres | Properties                 | Choose R<br>Columns + Co    | Remove | Keep Remov<br>Rows + Rows      | e<br>Z↓<br>Z↓ | Split<br>Column    | Group<br>By | Data Type: Wr<br>Use First F<br>2 Replace Vi | iole Nu<br>low as<br>alues | mber <del>•</del><br>Headers <del>•</del> | Merge Queries | •<br>• | 2   |
| Queries [7]       K       III.       P(2) ID       A <sup>2</sup> C       Company       Company       A <sup>2</sup> C       Email Address       A <sup>2</sup> C       Do Title       A <sup>2</sup> C       OUERY SETTINGS       X         III       I Northwind Traders       I Northwind Traders       Freehafer       Nancy       nancy@northwindtraders.com       Sales Representative       [1]       PROPERTIES         IIII Customers       1       Northwind Traders       Cencini       Andrew       andrew@northwindtraders.com       Sales Representative       [12]       PROPERTIES         IIII Customers       3       Northwind Traders       Sales       Sales Representative       [12]       Name         IIII Invoices       4       Northwind Traders       Sergienko       Mariya       mariya@northwindtraders.com       Sales Representative       [12]       Employees       3ales                                                                                                    | Close              | New Query           |               | Data Sources            | Farameters               |        | Quely                      | Manage Co                   |        | -                              | 3010          |                    |             | mansronn                                     |                            |                                           | Combine       |        |     |
| 1     1     Northwind Traders     Freehafer     Nancy     nancy@northwindtraders.com     Sales Representative     (12       2     2     Northwind Traders     Cencini     Andrew     andrew@northwindtraders.com     Vice President, Sales     (12 <ul> <li>PROPERTIES</li> <li>3</li> <li>Northwind Traders</li> <li>Korthwind Traders</li> <li>Korta</li> <li>Jan</li> <li>jan@northwindtraders.com</li> <li>Sales Representative</li> <li>(12</li> <li>Name</li> <li>Employees</li> <li>3</li> <li>Northwind Traders</li> <li>Segienko</li> <li>Mariya</li> <li>mariya@northwindtraders.com</li> <li>Sales Representative</li> <li>(12</li> <li>Representative</li> <li>(12</li> <li>PROPERTIES</li> <li>Name</li> <li>Employees</li> <li>3</li> <li>Northwind Traders</li> <li>Segienko</li> <li>Mariya</li> <li>Mariya</li>         &lt;</ul>                                                                                                    | Queries [7]        | <                   | -             | 1 <sup>2</sup> 3 ID 💌   | A <sup>B</sup> C Company | -      | A <sup>B</sup> C Last Name | A <sup>B</sup> C First Name | × /    | A <sup>B</sup> C E-mail Addres | s             | ≚ A <sup>B</sup> C | Job Title   | ~                                            | A <sup>B</sup> C           | QUERY SE                                  | TTINGS        |        |     |
| Image: Second Second | -                  |                     | 1             | 1                       | 1 Northwind Tr           | aders  | Freehafer                  | Nancy                       |        | nancy@northwind                | traders.co    | om Sale            | es Represe  | ntative                                      | (12                        |                                           |               |        |     |
| Image: Customers         3 Northwind Traders         Kotas         Jan         jan@northwindtraders.com         Sales Representative         (12 Name)           Image: Invoices         4 Northwind Traders         Sergienko         Mariya         mariya@northwindtraders.com         Sales Representative         (12 Employees         Sales                                                                                                    | Employees          |                     | 2             | 1                       | 2 Northwind Tr           | aders  | Cencini                    | Andrew                      | i      | andrew@northwii                | dtraders.     | com Vic            | e Presiden  | t, Sales                                     | (12                        | PROPERT                                   | IES           |        |     |
| Invoices 4 Northwind Traders Sergienko Mariya mariya@northwindtraders.com Sales Representative (12 Employees 3                                                                                                    | Customers          |                     |               |                         | 3 Northwind Tr           | aders  | Kotas                      | Jan                         | j      | jan@northwindtra               | ders.com      | Sale               | es Represe  | ntative                                      | (12                        | Name                                      |               |        |     |
|                                                                                                    | Invoices           |                     |               |                         | 4 Northwind Tr           | aders  | Sergienko                  | Mariya                      | 1      | mariya@northwin                | dtraders.c    | om Sale            | es Represe  | ntative                                      | (12                        | Employee                                  | 25            | _3     |     |
| The Order of S S Northwind Traders Thorpe Steven steven@northwindtraders.com Sales Manager (12 All Properties                                                                                                    |                    |                     | 5             | 1                       | 5 Northwind Tr           | aders  | Thorpe                     | Steven                      | 1      | steven@northwin                | dtraders.c    | om Sale            | es Manage   | r                                            | (12                        | All Proper                                |               | U      |     |
| 6 6 Northwind Traders Neipper Michael michael@northwindtraders.com Sales Representative (12                                                                                                    |                    |                     | 6             |                         | 6 Northwind Tr           | aders  | Neipper                    | Michael                     |        | michael@northwi                | ndtraders.    | com Sale           | es Represe  | ntative                                      | (12                        | <u></u>                                   |               |        |     |
| Orders Status     7     7 Northwind Traders     Zare     Robert     robert@northwindtraders.com     Sales Representative     (12     APPLIED STEPS                                                                                                    | Urders Statu       | IS                  | 7             |                         | 7 Northwind Tr           | aders  | Zare                       | Robert                      |        | robert@northwin                | itraders.c    | om Sale            | es Represe  | ntative                                      | (12 -                      | APPLIED                                   | STEPS         |        |     |
| III Order Details 8 8 Northwind Traders Glussani Laura laura@northwindtraders.com Sales Coordinator (12 Source 4                                                                                                    | Order Details      |                     | 8             | 1                       | 8 Northwind Tr           | aders  | Giussani                   | Laura                       | 1      | laura@northwind                | raders.co     | m Sale             | es Coordin  | ator                                         | (12                        | Sourc                                     | e             |        | *   |
| III Order Details Status 9 9 Northwind Traders Hellung-Larsen Anne anne@northwindtraders.com Sales Representative (12 🗙 Navigation 🚸                                                                                                    | Order Details      | s Status            | 9             | 1                       | 9 Northwind Tr           | aders  | Hellung-Larsen             | Anne                        | 1      | anne@northwind                 | raders.co     | m Sale             | es Represe  | ntative                                      | (12                        | × Navig                                   | ation         |        | #   |

On the left (1), you will see a list of queries, with the data displayed in the center pane. Its settings can then be modified using the commands on the ribbon (2). These settings are

listed in the Query Settings pane (3), which we will take a closer look at in a moment. Once you have finished making your changes, click Home  $\rightarrow$  Close & Apply (4). (You can also click the drop-down arrow to apply your changes and stay in the window or close the window without applying your changes.)

## **Using the Query Settings Pane**

Let's take a closer look at the Query Settings pane:

| QUERY SETTINGS                                                                                                    | ×      |
|----------------------------------------------------------------------------------------------------|--------|
| ▲ PROPERTIES                                                                                                    |        |
| Name                                                                                                    |        |
| Employees                                                                                                    |        |
| All Properties                                                                                                    |        |
|                                                                                                    |        |
| ▲ APPLIED STEPS                                                                                                    |        |
| APPLIED STEPS     Source                                                                                                    | *      |
| APPLIED STEPS     Source     Navigation                                                                                           | *      |
| <ul> <li>APPLIED STEPS</li> <li>Source</li> <li>Navigation</li> <li>Removed Columns</li> </ul>                                    | *<br>* |
| <ul> <li>APPLIED STEPS</li> <li>Source</li> <li>Navigation</li> <li>Removed Columns</li> <li>Split Column by Delimiter</li> </ul> | * *    |

The Properties section of the Query Settings pane shows the name of the current item and a link to view all its properties. Then, the Applied Steps section shows each action. You can click the cog icon on the right of an action to see the settings or move your mouse over the item to make the X available (which will undo this action). You can also right-click any action to see more options:

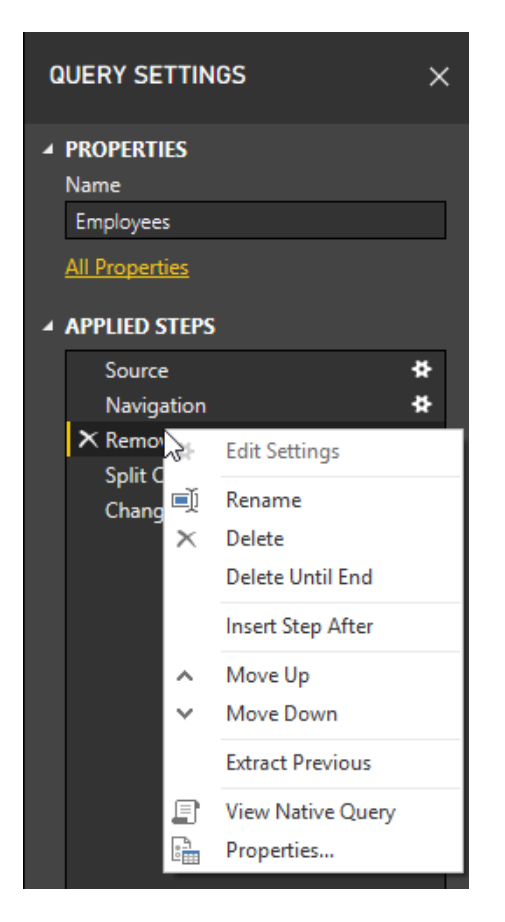

## **Using Merge Queries**

Just as in Microsoft Access, merge queries will join two tables together. In this example, we want to merge the two Orders Status tables together:

| Qu | eries [8] <          |  |
|----|----------------------|--|
|    | Employees            |  |
|    | Customers            |  |
|    | Invoices             |  |
|    | Orders               |  |
|    | Orders Status        |  |
|    | Order Details        |  |
|    | Order Details Status |  |
|    | Manual Orders        |  |

To start, we will select the Orders Status table (which we want to keep) and click Home  $\rightarrow$  Merge Queries:

| ad I 层             | ≂   Nor         | thwind Dat          | a - Quer      | y Editor                |                        |                               |                                      |                              |          |                     |                                                                                    | - 0                                         | 3 | ×   |
|--------------------|-----------------|---------------------|---------------|-------------------------|------------------------|-------------------------------|--------------------------------------|------------------------------|----------|---------------------|------------------------------------------------------------------------------------|---------------------------------------------|---|-----|
| File               | Home            | Transfo             | rm            | Add Column              | View He                | elp                           |                                      |                              |          |                     |                                                                                    |                                             |   | ^ 🕐 |
| Close &<br>Apply • | New<br>Source • | Recent<br>Sources • | Enter<br>Data | Data source<br>settings | Manage<br>Parameters • | Refresh<br>Preview - Manage - | Choose Remove<br>Columns * Columns * | Keep Remove<br>Rows • Rows • | A↓<br>X↓ | Split G<br>Column • | Data Type: Decimal Number •<br>Use First Row as Headers •<br>By 1/2 Replace Values | Merge Queries  Append Areries Combine Files |   |     |
| Close              | 1               | New Query           |               | Data Sources            | Parameters             | Query                         | Manage Columns                       | Reduce Rows                  | Sort     |                     | Transform                                                                          | Combine                                     |   |     |

The Merge dialog will open. You will see the current table at the top. We can now select the table to be merged with it:

|                                                                                | 15                              |    |                         | C |
|--------------------------------------------------------------------------------|---------------------------------|----|-------------------------|---|
| Status ID                                                                      | Status Name                     |    |                         |   |
| 0                                                                              | New                             |    |                         |   |
| 1                                                                              | Invoiced                        |    |                         |   |
| 2                                                                              | Shipped                         |    |                         |   |
| 3                                                                              | Closed                          |    |                         |   |
| Invoices                                                                       |                                 |    |                         |   |
| Employees                                                                      |                                 |    |                         |   |
|                                                                                | ers                             |    |                         |   |
| Manual Ord                                                                     |                                 |    | No preview is available |   |
| Manual Ord<br>Order Detai                                                      | s                               |    |                         |   |
| Manual Ord<br>Order Detai<br>Order Detai                                       | s<br>Is Status                  |    |                         |   |
| Manual Ord<br>Order Detai<br>Order Detai<br>Orders                             | ls Status                       | L3 |                         |   |
| Manual Ord<br>Order Detai<br>Order Detai<br>Orders<br>Orders Statu             | ls Status<br>us (Current)       | 2  |                         |   |
| Manual Ord<br>Order Detai<br>Order Detai<br>Orders<br>Orders Statu<br>oin Kind | ls<br>Is Status<br>Js (Current) | 6  |                         |   |

#### Now, click the column which will be matched from both tables:

| ruers statt                                  | 12                                                                               |       |
|----------------------------------------------|----------------------------------------------------------------------------------|-------|
| tatus ID                                     | Status Name                                                                      |       |
| 0                                            | New                                                                              |       |
| 1                                            | Invoiced                                                                         |       |
| 2                                            | Shipped                                                                          |       |
| 3                                            | Closed                                                                           |       |
| Order Detai                                  | ls Status<br>Status Name                                                         | <br>[ |
| Drder Detai                                  | ls Status<br>Status Name                                                         | <br>[ |
| Drder Detai                                  | ls Status<br>Status Name<br>None                                                 |       |
| Drder Detai<br>tatus ID                      | ls Status<br>Status Name<br>None<br>Allocated                                    | [     |
| Drder Detai                                  | Is Status<br>Status Name<br>None<br>Allocated<br>Invoiced                        | <br>[ |
| Drder Detai                                  | Is Status<br>Status Name<br>None<br>Allocated<br>Invoiced<br>Shipped             | [     |
| Drder Detail<br>tatus ID<br>1<br>2<br>3<br>4 | Is Status<br>Status Name<br>None<br>Allocated<br>Invoiced<br>Shipped<br>On Order |       |

Finally, change the type of join (if necessary – Left Outer will be selected by default) and click OK:

|             |                     | Lá |
|-------------|---------------------|----|
| Status ID   | Status Name         |    |
| 0           | New                 |    |
| 1           | Invoiced            |    |
| 2           | Shipped             |    |
| 3           | Closed              |    |
| Status ID   | Status Name         |    |
| 0           | None                |    |
| 1           | Allocated           |    |
|             | Invoiced            |    |
| 2           |                     |    |
| 2           | Shipped             |    |
| 2<br>3<br>4 | Shipped<br>On Order |    |

#### The merge will now be completed:

| ad I 🖯          | ≂   Northwind [                | )ata - Que        | ry Editor                         |                                  |                               |                                                                                                    |                              |          |                               |                      | - C               | × נ        |
|-----------------|--------------------------------|-------------------|-----------------------------------|----------------------------------|-------------------------------|----------------------------------------------------------------------------------------------------|------------------------------|----------|-------------------------------|----------------------|-------------------|------------|
| File            | Home Tran                      | sform             | Add Column                        | View He                          | elp                           |                                                                                                    |                              |          |                               |                      |                   | ~ <b>?</b> |
| Close & Apply * | New Recent<br>Source + Sources | t Enter<br>T Data | Data source<br>settings           | Manage<br>Parameters •           | Refresh<br>Preview + Manage + | Choose Remove<br>Columns + Columns                                                                                                    | Keep Remove<br>Rows * Rows * | A↓<br>Z↓ | Split<br>Column - By<br>Split | v as Headers ▼<br>es | Gambing Couries → |            |
| Close           | New Que                        |                   | Data Sources                      | Parameters                       | quely                         | Manage Columns                                                                                                    | Reduce Rows                  | 3011     | iransionii                    |                      | Combine           |            |
| Querie          | s [8]                          | <                 | <ul> <li>1.2 Status ID</li> </ul> | ✓ A <sup>B</sup> <sub>C</sub> St | atus Name 🛛 🛨 Orders          | See Strain Strain Strai | Status 11만                   |          |                               | QUERY S              | ETTINGS           | ×          |
|                 |                                |                   |                                   | 1 Invoice                        | ed Table                      | Table                                                                                                    |                              |          |                               |                      |                   |            |
| ttt Emp         | loyees                         | 2                 |                                   | 2 Shippe                         | d Table                       | Table                                                                                                    |                              |          |                               | ▲ PROPER             | TIES              |            |
| ⊞ Cust          | omers                          |                   |                                   |                                  |                               |                                                                                                    |                              |          |                               | Name                 |                   |            |
| Invo 🔠          | ices                           |                   |                                   |                                  |                               |                                                                                                    |                              |          |                               | Orders S             | itatus            |            |
| III Orde        | ers                            |                   |                                   |                                  |                               |                                                                                                    |                              |          |                               | All Prope            |                   |            |
| 🔠 Orde          |                                |                   |                                   |                                  |                               |                                                                                                    |                              |          |                               | ▲ APPLIED            | STEPS             |            |
| III Orde        | er Details                     |                   |                                   |                                  |                               |                                                                                                    |                              |          |                               | Sour                 | re.               | *          |
| I Orde          | er Details Status              |                   |                                   |                                  |                               |                                                                                                    |                              |          |                               | Navi                 | nation            | ÷          |
| III Man         | ual Orders                     |                   |                                   |                                  |                               |                                                                                                    |                              |          |                               | × Merc               | red Queries       | *          |
|                 |                                |                   |                                   |                                  |                               |                                                                                                    |                              |          |                               |                      |                   |            |

## **Using Append Queries**

An Append query works a bit differently – it adds one data source into another, while keeping the original data. In this example, we want to append our Manual Orders table to the Orders table:

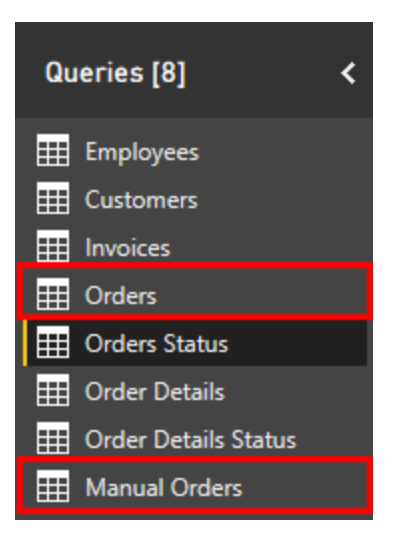

To start, we will select the primary table (Orders) and click Home  $\rightarrow$  Append Queries:

| ad I 🖯             | <del>↓</del>   Nort | hwind Data          | - Quer        | y Editor                |                        |                                   |                                      |                              |          |                   |             |                                                                               | -                                 |   | ×   |
|--------------------|---------------------|---------------------|---------------|-------------------------|------------------------|-----------------------------------|--------------------------------------|------------------------------|----------|-------------------|-------------|-------------------------------------------------------------------------------|-----------------------------------|---|-----|
| File               | Home                | Transform           | m             | Add Column              | View He                | lp                                |                                      |                              |          |                   |             |                                                                               |                                   |   | ^ 🕐 |
| Close &<br>Apply • | New<br>Source •     | Recent<br>Sources • | Enter<br>Data | Data source<br>settings | Manage<br>Parameters • | Refresh<br>Preview • III Manage • | Choose Remove<br>Columns + Columns + | Keep Remove<br>Rows • Rows • | 2↓<br>X↓ | Split<br>Column • | Group<br>By | Data Type: Whole Number ▼<br>Use First Row as Headers ▼<br>1→2 Replace Values | Merge Queries •<br>Append Queries | • |     |
| Close              | N                   | lew Query           |               | Data Sources            | Parameters             | Query                             | Manage Columns                       | Reduce Rows                  | Sort     |                   |             | Transform                                                                     | Combine                           |   |     |

Now, the Append dialog box will open. You can choose to append two tables together, or three or more. For this example, we only have two tables, so we can choose the Manual Orders table and then click OK:

| Append                     |           |           | × |
|----------------------------|-----------|-----------|---|
| ● Two tables ○ Three or mo | re tables |           |   |
| Table to append            |           |           |   |
| Manual Orders              | -         |           |   |
|                            |           |           |   |
|                            |           | OK Cancel |   |

© 2005-2021 Ultimate IT Courses All rights reserved.

#### The data will now be appended:

| III                                                                        | - Query Editor                                  | View Hel                             | p                                             |                            |                                     |                                    |                          |                                       |                                                                                 |                                      | - 0                                                  | ×<br>^ 🕐   |
|----------------------------------------------------------------------------|-------------------------------------------------|--------------------------------------|-----------------------------------------------|----------------------------|-------------------------------------|------------------------------------|--------------------------|---------------------------------------|---------------------------------------------------------------------------------|--------------------------------------|------------------------------------------------------|------------|
| Close &<br>Apply*<br>Close Mexernt El<br>Source * Sources * D<br>New Query | nter<br>Data source<br>settings<br>Data Sources | Manage<br>Parameters •<br>Parameters | Refresh<br>Preview + Advanced Editor<br>Query | Choose<br>Columns<br>Manag | Remove<br>• Columns •<br>ge Columns | Keep Rer<br>Rows V Ro<br>Reduce Ro | move<br>ws ▼<br>ows Sort | Split<br>Column • By                  | Data Type: Whol<br>∭ Use First Rov<br>1 <sub>→2</sub> Replace Valu<br>Transform | le Number 👻<br>w as Headers 👻<br>Jes | Merge Queries -<br>Append Queries -<br>Combine Files |            |
| Queries [8] <                                                              | 123 Order ID                                    | ✓ 1 <sup>2</sup> 3 Emp               | Noyee ID 🔽 1 <sup>2</sup> 3 Customer ID       | ▼ 12<br>12                 | BC Order Date                       | - 2                                | Shipped D                | ate <mark>▼</mark> 1 <sup>2</sup> 3 S | hipper ID 🗾                                                                     | QUERY S                              | ETTINGS                                              |            |
| Employees                                                                  |                                                 | 21                                   | 2                                             | 21                         | 1/20/2000 12                        | 2:00:00 AN                         | 1/22/2000                | 12:00:00 AM                           | ^                                                                               |                                      | TIFE .                                               |            |
| Employees                                                                  | 2                                               | 32                                   | A                                             | 12                         | 1/22/2006 12                        | 2:00:00 AM                         | 1/22/2000                | 12:00:00 AM                           |                                                                                 | Name                                 |                                                      |            |
|                                                                            | 3                                               | 33                                   | 6                                             | 8                          | 1/30/2006 12                        | 2:00:00 AM                         | 1/31/2006                | 12:00:00 AM                           |                                                                                 | Orders                               |                                                      |            |
|                                                                            | 5                                               | 34                                   | 9                                             | 4                          | 2/6/2006 12                         | 2:00:00 AM                         | 2/7/2006                 | 12:00:00 AM                           |                                                                                 | All Deserve                          |                                                      |            |
| H Orders                                                                   | 6                                               | 35                                   | 3                                             | 29                         | 2/10/2006 12                        | 2:00:00 AM                         | 2/12/2006                | 12:00:00 AM                           |                                                                                 | <u>All Prope</u>                     |                                                      |            |
| Orders Status                                                              | 7                                               | 36                                   | 4                                             | 3                          | 2/23/2006 12                        | 2:00:00 AM                         | 2/25/2006                | 12:00:00 AM                           |                                                                                 | ▲ APPLIED                            | STEPS                                                |            |
| Order Details                                                              | 8                                               | 37                                   | 8                                             | 6                          | 3/6/2006 12                         | 2:00:00 AM                         | 3/9/2006                 | 12:00:00 AM                           |                                                                                 | Sour                                 | te                                                   | *          |
| 🔠 Order Details Status                                                     | 9                                               | 38                                   | 9                                             | 28                         | 3/10/2006 12                        | 2:00:00 AM                         | 3/11/2006                | 12:00:00 AM                           |                                                                                 | Navio                                | gation                                               | *          |
| III Manual Orders                                                          | 10                                              | 39                                   | 3                                             | 8                          | 3/22/2006 12                        | 2:00:00 AM                         | 3/24/2006                | 12:00:00 AM                           |                                                                                 | Х Арре                               | nded Query                                           | *          |
|                                                                            | 11                                              | 40                                   | 4                                             | 10                         | 3/24/2006 12                        | 2:00:00 AM                         | 3/24/2006                | 12:00:00 AM                           |                                                                                 |                                      |                                                      |            |
|                                                                            | 12                                              | 41                                   | 1                                             | 7                          | 3/24/2006 12                        | 2:00:00 AM                         |                          | null                                  | nı                                                                              |                                      |                                                      |            |
|                                                                            | 13                                              | 42                                   | 1                                             | 10                         | 3/24/2006 12                        | 2:00:00 AM                         | 4/7/2006                 | 12:00:00 AM                           |                                                                                 |                                      |                                                      |            |
|                                                                            | 14                                              | 43                                   | 1                                             | 11                         | 3/24/2006 12                        | 2:00:00 AM                         |                          | null                                  |                                                                                 |                                      |                                                      |            |
|                                                                            | 15                                              | 44                                   | 1                                             | 1                          | 3/24/2006 12                        | 2:00:00 AM                         |                          | null                                  | nı                                                                              |                                      |                                                      |            |
|                                                                            | 16                                              | 45                                   | 1                                             | 28                         | 4/7/2006 12                         | 2:00:00 AM                         | 4/7/2006                 | 12:00:00 AM                           |                                                                                 |                                      |                                                      |            |
|                                                                            | 17                                              | 46                                   | 7                                             | 9                          | 4/5/2006 12                         | 2:00:00 AM                         | 4/5/2006                 | 12:00:00 AM                           |                                                                                 |                                      |                                                      |            |
|                                                                            | 18                                              | 47                                   | 6                                             | 6                          | 4/8/2006 12                         | 2:00:00 AM                         | 4/8/2006                 | 12:00:00 AM                           |                                                                                 |                                      |                                                      |            |
|                                                                            | 19                                              | 48                                   | 4                                             | 8                          | 4/5/2006 12                         | 2:00:00 AM                         | 4/5/2006                 | 12:00:00 AM                           |                                                                                 |                                      |                                                      |            |
|                                                                            | 20                                              | 50                                   | 9                                             | 25                         | 4/5/2006 12                         | 2:00:00 AM                         | 4/5/2006                 | 12:00:00 AM                           |                                                                                 |                                      |                                                      |            |
|                                                                            | 21                                              | 51                                   | 9                                             | 26                         | 4/5/2006 12                         | 2:00:00 AM                         | 4/5/2006                 | 12:00:00 AM                           |                                                                                 |                                      |                                                      |            |
|                                                                            | 22                                              | 55                                   | 1                                             | 29                         | 4/5/2006 12                         | 2:00:00 AM                         | 4/5/2006                 | 12:00:00 AM                           |                                                                                 |                                      |                                                      |            |
|                                                                            | 23                                              | 56                                   | 2                                             | 6                          | 4/3/2006 12                         | 2:00:00 AM                         | 4/3/2006                 | 12:00:00 AM                           |                                                                                 |                                      |                                                      |            |
|                                                                            | 24                                              | 57                                   | 9                                             | 27                         | 4/22/2006 12                        | 2:00:00 AM                         | 4/22/2006                | 12:00:00 AM                           |                                                                                 |                                      |                                                      |            |
|                                                                            | 25                                              | 58                                   | 3                                             | 4                          | 4/22/2006 12                        | 2:00:00 AM                         | 4/22/2006                | 12:00:00 AM                           |                                                                                 |                                      |                                                      |            |
|                                                                            | 26                                              | 59                                   | 4                                             | 12                         | 4/22/2006 12                        | 2:00:00 AM                         | 4/22/2006                | 12:00:00 AM                           |                                                                                 |                                      |                                                      |            |
|                                                                            | 27                                              | 60                                   | 6                                             | 8                          | 4/30/2006 12                        | 2:00:00 AM                         | 4/30/2006                | 12:00:00 AM                           |                                                                                 |                                      |                                                      |            |
|                                                                            | 28                                              | 61                                   | 9                                             | 4                          | 4/7/2006 12                         | 2:00:00 AM                         | 4/7/2006                 | 12:00:00 AM                           |                                                                                 |                                      |                                                      |            |
|                                                                            | 29                                              | 62                                   | 3                                             | 29                         | 4/12/2006 12                        | 2:00:00 AM                         | 4/12/2006                | 12:00:00 AM                           |                                                                                 |                                      |                                                      |            |
|                                                                            | 30                                              | 63                                   | 4                                             | 3                          | 4/25/2006 12                        | 2:00:00 AM                         | 4/25/2006                | 12:00:00 AM                           |                                                                                 |                                      |                                                      |            |
|                                                                            | 31                                              | 64                                   | 8                                             | 6                          | 5/9/2006 12                         | 2:00:00 AM                         | 5/9/2006                 | 12:00:00 AM                           |                                                                                 |                                      |                                                      |            |
|                                                                            | 32                                              | 65                                   | 9                                             | 28                         | 5/11/2006 12                        | 2:00:00 AM                         | 5/11/2006                | 12:00:00 AM                           |                                                                                 |                                      |                                                      |            |
|                                                                            | 33                                              | 66                                   | 3                                             | 8                          | 5/24/2006 12                        | 2:00:00 AM                         | 5/24/2006                | 12:00:00 AM                           |                                                                                 |                                      |                                                      |            |
|                                                                            | 34                                              | 67                                   | 4                                             | 10                         | 5/24/2006 12                        | 2:00:00 AM                         | 5/24/2006                | 12:00:00 AM                           | ~                                                                               |                                      |                                                      |            |
|                                                                            | 35 <                                            |                                      |                                               |                            |                                     |                                    |                          |                                       | >                                                                               |                                      |                                                      |            |
| 35 COLUMNS, 96 ROWS                                                        |                                                 |                                      |                                               |                            |                                     |                                    |                          |                                       |                                                                                 |                                      | PREVIEW DOWNLOADED                                   | AT 1:18 PM |

## **Activity 2-2: Using the Query Editor**

In this activity, you will use the Query Editor to modify and append data.

1. Open Power BI and open Activity 2-2:

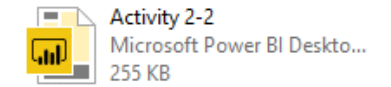

#### **2.** Click Home $\rightarrow$ Edit Queries:

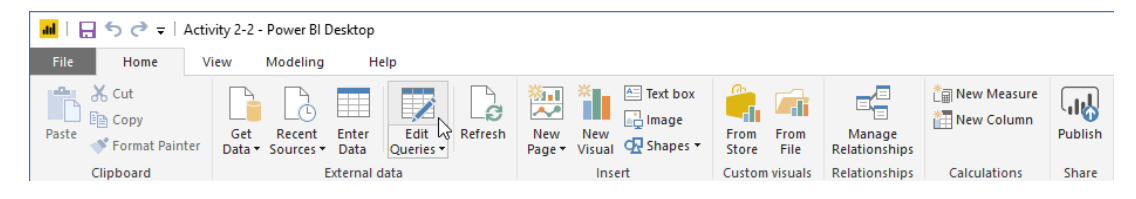

**3.** First, let's append new data to the Customers table. Click the Customers entry on the left side of the window:

| 📶   拱 🖛   Activity                                                                                                    | 2-2 - Quer             | ry Edit    | tor                     |                                      |                    |                            |                                                      |                                               |                |                                         |                                                                  |                          | -             |          | х   |
|----------------------------------------------------------------------------------------------------|------------------------|------------|-------------------------|--------------------------------------|--------------------|----------------------------|------------------------------------------------------|-----------------------------------------------|----------------|-----------------------------------------|------------------------------------------------------------------|--------------------------|---------------|----------|-----|
| File Home                                                                                                    | Transform              |            | Add Column              | View H                               | elp                |                            |                                                      |                                               |                |                                         |                                                                  |                          |               |          | ^ 🕐 |
| Close & New Re<br>Source * Source * Source | ecent En<br>urces + Da | ter<br>ata | Data source<br>settings | Manage<br>Parameters •<br>Parameters | Refrest<br>Preview | Advanced Editor            | Choose Remove<br>Columns - Columns<br>Manage Columns | Keep Remove     Rows * Rows *     Reduce Rows | Ž↓<br>Ž↓<br>Co | Split Group 1<br>olumn + By             | ita Type: Whole<br>Use First Row<br>2 Replace Values<br>ransform | Number •<br>as Headers • | Merge Queries | •<br>s • |     |
| Queries [8]                                                                                                    | <                      |            | 1 <sup>2</sup> 3 10 -   | A <sup>B</sup> C Company             | <b>- -</b>         | A <sup>B</sup> C Last Name | A <sup>B</sup> C First Name                          | A <sup>B</sup> <sub>C</sub> E-mail Address    |                | ▼ A <sup>B</sup> <sub>C</sub> Job Title | ▼ A <sup>B</sup> c                                               | QUERY S                  | ETTINGS       |          | ×   |
| ## Employees                                                                                                    |                        | 2          |                         | 2 Northwind Tr                       | aders              | Cencini                    | Andrew                                               | andrew@northwindta                            | raders.com     | Note President. S                       | ales (12                                                         |                          | TIES          |          |     |
| Customers                                                                                                    |                        | 3          | 3                       | 8 Northwind Tr                       | aders              | Kotas                      | Jan                                                  | jan@northwindtrade                            | rs.com         | Sales Representa                        | ative (12                                                        | Name                     |               |          |     |
| Invoices                                                                                                    |                        | 4          | 4                       | Northwind Tr                         | aders              | Sergienko                  | Mariya                                               | mariya@northwindtr                            | aders.com      | Sales Representa                        | ative (12                                                        | Employe                  | es            |          |     |
| T Orders                                                                                                    |                        |            | 5                       | 5 Northwind Tr                       | aders              | Thorpe                     | Steven                                               | steven@northwindtr                            | aders.com      | Sales Manager                           | (12                                                              | All Prope                |               |          |     |
| Orders Status                                                                                                    |                        | 6          | 6                       | 5 Northwind Tr                       | aders              | Neipper                    | Michael                                              | michael@northwind1                            | raders.com     | n Sales Representa                      | ative (12                                                        |                          | erene         |          |     |
| TT Order Details                                                                                                    |                        |            | 7                       | 7 Northwind Tr                       | aders              | Zare                       | Robert                                               | robert@northwindtr                            | aders.com      | Sales Representa                        | ative (12                                                        | ▲ APPLIED                | STEPS         |          |     |
|                                                                                                    |                        | 8          | 8                       | 8 Northwind Tr                       | aders              | Giussani                   | Laura                                                | laura@northwindtra                            | ders.com       | Sales Coordinato                        | or (12                                                           | Sour                     | ce            |          | *   |
| Urder Details Stati                                                                                                    | us                     | 9          | 5                       | 9 Northwind Tr                       | aders              | Hellung-Larsen             | Anne                                                 | anne@northwindtra                             | ders.com       | Sales Representa                        | ative (12                                                        | × Navi                   | gation        |          | *   |
| H New Customers                                                                                                    |                        |            |                         |                                      |                    |                            |                                                      |                                               |                |                                         |                                                                  |                          |               |          |     |

| 📶   д 👻   Activity 2-2 - Que                                                | ery Editor         |                                       |                                      |                                           |                                                  |                                       |                  |                                             |                                                  |                          | - 0                                                             | ×          |
|-----------------------------------------------------------------------------|--------------------|---------------------------------------|--------------------------------------|-------------------------------------------|--------------------------------------------------|---------------------------------------|------------------|---------------------------------------------|--------------------------------------------------|--------------------------|-----------------------------------------------------------------|------------|
| File Home Transform                                                         | n Ado              | d Column                              | View He                              | lp                                        |                                                  |                                       |                  |                                             |                                                  |                          |                                                                 | ~ 🕐        |
| Close &<br>Apply<br>Close Wew Recent E<br>Source + Sources + D<br>New Query | inter D<br>Data Da | ata source<br>settings<br>ata Sources | Manage<br>Parameters •<br>Parameters | Refresh<br>Preview + Manage +<br>Query    | or Choose Rem<br>Columns + Colur<br>Manage Colur | vove<br>nns *<br>Reduce Rows \$       | 2↓<br>∡↓<br>Sort | Split, Group 1, 2 Rep<br>Column + By Transf | pe: Whole I<br>First Row a<br>lace Values<br>orm | Number •<br>as Headers • | Merge Queries •<br>Append Queries •<br>Combine Files<br>Combine |            |
| Queries [8] <                                                               | <b>.</b>           | 3 ID 👻                                | A <sup>B</sup> C Company             | ▼ A <sup>B</sup> <sub>C</sub> Last Name ▼ | A <sup>B</sup> <sub>C</sub> First Name           | A <sup>B</sup> <sub>C</sub> Job Title | ~                | A <sup>B</sup> C Business Phone             | A <sup>B</sup> C Fax                             | QUERY SE                 | TTINGS                                                          | ×          |
| Employees                                                                   |                    | 1                                     | Company A                            | Grataros Solsona                          | Anna                                             | Owner                                 |                  | (123)555-0100                               | (123)55                                          |                          | ICC                                                             |            |
|                                                                             | 2                  | 4                                     | Company C                            | Aven                                      | Thomas                                           | Purchasing Representative             | P                | (123)555-0100                               | (123)55                                          | Name                     | 65                                                              |            |
|                                                                             | 4                  | 4                                     | Company D                            | Lee                                       | Christina                                        | Purchasing Manager                    |                  | (123)555-0100                               | (123)55                                          | Customer                 | s                                                               |            |
|                                                                             | 5                  | 5                                     | Company E                            | O'Donnell                                 | Martin                                           | Owner                                 |                  | (123)555-0100                               | (123)55                                          | All Propert              |                                                                 |            |
|                                                                             | 6                  | 6                                     | Company F                            | Pérez-Olaeta                              | Francisco                                        | Purchasing Manager                    |                  | (123)555-0100                               | (123)55                                          | Airriopen                |                                                                 |            |
| Orders Status                                                               | 7                  | 7                                     | Company G                            | Xie                                       | Ming-Yang                                        | Owner                                 |                  | (123)555-0100                               | (123)55                                          | A APPLIED                | STEPS                                                           |            |
| Urder Details                                                               | 8                  | 8                                     | Company H                            | Andersen                                  | Elizabeth                                        | Purchasing Representative             | e                | (123)555-0100                               | (123)55                                          | Source                   |                                                                 | *          |
| Order Details Status                                                        | 9                  | 9                                     | Company I                            | Mortensen                                 | Sven                                             | Purchasing Manager                    |                  | (123)555-0100                               | (123)55                                          | Navig                    | ation                                                           | *          |
| New Customers                                                               | 10                 | 10                                    | Company J                            | Wacker                                    | Roland                                           | Purchasing Manager                    |                  | (123)555-0100                               | (123)55                                          | × Remo                   | ved Columns                                                     |            |
|                                                                             | 11                 | 11                                    | Company K                            | Krschne                                   | Peter                                            | Purchasing Manager                    |                  | (123)555-0100                               | (123)55                                          |                          |                                                                 |            |
|                                                                             | 12                 | 12                                    | Company L                            | Edwards                                   | John                                             | Purchasing Manager                    |                  | (123)555-0100                               | (123)55                                          |                          |                                                                 |            |
|                                                                             | 13                 | 13                                    | Company M                            | Ludick                                    | Andre                                            | Purchasing Representative             | e                | (123)555-0100                               | (123)55                                          |                          |                                                                 |            |
|                                                                             | 14                 | 14                                    | Company N                            | Grilo                                     | Carlos                                           | Purchasing Representative             | e                | (123)555-0100                               | (123)55                                          |                          |                                                                 |            |
|                                                                             | 15                 | 15                                    | Company O                            | Kupkova                                   | Helena                                           | Purchasing Manager                    |                  | (123)555-0100                               | (123)55                                          |                          |                                                                 |            |
|                                                                             | 16                 | 16                                    | Company P                            | Goldschmidt                               | Daniel                                           | Purchasing Representative             | e                | (123)555-0100                               | (123)55                                          |                          |                                                                 |            |
|                                                                             | 17                 | 1/                                    | Company Q                            | bagei                                     | Jean Philippe                                    | Owner<br>Durchasian Danasatati        |                  | (123)555-0100                               | (123)55                                          |                          |                                                                 |            |
|                                                                             | 18                 | 18                                    | Company K                            | Autier Miconi                             | Catherine                                        | Purchasing Representative             | e                | (123)555-0100                               | (123)55                                          |                          |                                                                 |            |
|                                                                             | 19                 | 19                                    | Company S                            | cggerer                                   | George                                           | Accounting Assistant                  |                  | (123)555-0100                               | (123)55                                          |                          |                                                                 |            |
|                                                                             | 20                 | 20                                    | Company II                           | Tham                                      | Bernard                                          | Accounting Manager                    |                  | (123)555-0100                               | (123)55                                          |                          |                                                                 |            |
|                                                                             | 21                 | 22                                    | Company V                            | Pamos                                     | Luciana                                          | Purchasing Assistant                  |                  | (123)555-0100                               | (123)55                                          |                          |                                                                 |            |
|                                                                             | 22                 | 23                                    | Company W                            | Entin                                     | Michael                                          | Purchasing Manager                    |                  | (123)555-0100                               | (123)55                                          |                          |                                                                 |            |
|                                                                             | 24                 | 24                                    | Company X                            | Hasselberg                                | Jonas                                            | Owner                                 |                  | (123)555-0100                               | (123)55                                          |                          |                                                                 |            |
|                                                                             | 25                 | 25                                    | Company Y                            | Rodman                                    | John                                             | Purchasing Manager                    |                  | (123)555-0100                               | (123)55                                          |                          |                                                                 |            |
|                                                                             | 26                 | 26                                    | Company Z                            | Liu                                       | Run                                              | Accounting Assistant                  |                  | (123)555-0100                               | (123)55                                          |                          |                                                                 |            |
|                                                                             | 27                 | 27                                    | Company AA                           | Toh                                       | Karen                                            | Purchasing Manager                    |                  | (123)555-0100                               | (123)55                                          |                          |                                                                 |            |
|                                                                             | 28                 | 28                                    | Company BB                           | Raghav                                    | Amritansh                                        | Purchasing Manager                    |                  | (123)555-0100                               | (123)55                                          |                          |                                                                 |            |
|                                                                             | 29                 | 29                                    | Company CC                           | Lee                                       | Soo Jung                                         | Purchasing Manager                    |                  | (123)555-0100                               | (123)55                                          |                          |                                                                 |            |
|                                                                             |                    | k                                     |                                      |                                           |                                                  |                                       |                  |                                             | >                                                |                          |                                                                 |            |
| 15 COLUMNS, 29 ROWS                                                         |                    |                                       |                                      |                                           |                                                  |                                       |                  |                                             |                                                  |                          | PREVIEW DOWNLOADED                                              | AT 1:28 PM |

4. Note the current table size in the status bar:

#### **5.** Click Home $\rightarrow$ Append Queries:

| ad I B             | च ∣ Activ       | /ity 2-2 - Qu       | uery Edi      | itor                    |                        |                               |                                      |                              |          |                            |                           | - 0                                         | ×          |
|--------------------|-----------------|---------------------|---------------|-------------------------|------------------------|-------------------------------|--------------------------------------|------------------------------|----------|----------------------------|---------------------------|---------------------------------------------|------------|
| File               | Home            | Transfor            | m             | Add Column              | View H                 | elp                           |                                      |                              |          |                            |                           |                                             | ~ <b>?</b> |
| Close &<br>Apply • | New<br>Source - | Recent<br>Sources + | Enter<br>Data | Data source<br>settings | Manage<br>Parameters • | Refresh<br>Preview + Manage + | Choose Remove<br>Columns • Columns • | Keep Remove<br>Rows • Rows • | A↓<br>X↓ | Split Group<br>Column - By | Data Type: Whole Number ▼ | Merge Queries  Append Queries Combine Files |            |
| Close              | N               | lew Query           |               | Data Sources            | Parameters             | Query                         | Manage Columns                       | Reduce Rows                  | Sort     |                            | Transform                 | Combine                                     |            |

6. The Append dialog box will open. Click the "Table to append" menu and click New Customers:

| 📶   拱 🗧   Activity 2-2 - Query                                                                                                    | / Editor                                     |                                                                                       |                                                        |                                                     |                                                       |                      |                                                                                   | - 0                                                             | $\times$   |
|----------------------------------------------------------------------------------------------------|----------------------------------------------|---------------------------------------------------------------------------------------|--------------------------------------------------------|-----------------------------------------------------|-------------------------------------------------------|----------------------|-----------------------------------------------------------------------------------|-----------------------------------------------------------------|------------|
| File Home Transform                                                                                                    | Add Column                                   | View Help                                                                             |                                                        |                                                     |                                                       |                      |                                                                                   |                                                                 | ^ <b>(</b> |
| Close &<br>Apply •<br>Close Ware and the source • Source • Close Area and the source • Source • Close Area and the source • Close Area and the sourc | er Data source<br>settings<br>Data Sources   | Manage<br>Parameters • Refr<br>Parameters                                             | Advanced Edito                                         | r Choose Remov<br>Columns - Column<br>Manage Column | re Keep Remove<br>Rows * Rows *<br>s Reduce Rows Sort | Split<br>Column - By | a Type: Whole Number ~<br>Use First Row as Headers ~<br>Replace Values<br>ansform | Merge Queries ~<br>Append Queries ~<br>Combine Files<br>Combine |            |
| 0                                                                                                    | -                                            | .B.o.                                                                                 | Bran                                                   | B et an                                             | Barren                                                | Botos                |                                                                                   | SETTINOS                                                        |            |
| uueries (8) <                                                                                                    | 1 1 <sup>-3</sup> 10                         | A <sup>o</sup> C Company                                                              | A <sup>v</sup> <sub>C</sub> Last Name                  | A <sup>o</sup> C First Name                         | A <sup>v</sup> C Job Title                            | A°C Business Phone   | A <sup>o</sup> C Fax UUERY 3<br>(123)55                                           | SETTINGS                                                        | ×          |
| Employees                                                                                                    | 2                                            | 2 Company B                                                                           | Gratacos Solsona                                       | Antonio                                             | Owner                                                 | (123)555-0100        | (123)55 4 PROPER                                                                  | TIFS                                                            |            |
| A Customers                                                                                                    | 3                                            | 3 Company C                                                                           | Axen                                                   | Thomas                                              | Purchasing Representative                             | (123)555-0100        | (123)55 Name                                                                      |                                                                 |            |
|                                                                                                    | 4                                            | 4 Company D                                                                           | Lee                                                    | Christina                                           | Purchasing Manager                                    | (123)555-0100        | (123)55 Custom                                                                    | iers                                                            |            |
| III Orders                                                                                                    | 5                                            | 5 Company E                                                                           | O'Donnell I                                            | Martin                                              | Owner                                                 | (123)555-0100        | (123)55 All Prop                                                                  |                                                                 |            |
|                                                                                                    | 6                                            | 6 Company F                                                                           | Pérez-Olaeta                                           | Francisco                                           | Purchasing Manager                                    | (123)555-0100        | (123)55                                                                           |                                                                 |            |
|                                                                                                    | 7                                            | 7 Company G                                                                           | Xie I                                                  | Ming-Yang                                           | Owner                                                 | (123)555-0100        | (123)55 A APPLIE                                                                  | O STEPS                                                         |            |
| Urder Details                                                                                                    | 8                                            | 8 Company H                                                                           | Andersen I                                             | Elizabeth                                           | Purchasing Representative                             | (123)555-0100        | (123)55 Sou                                                                       | rce                                                             | *          |
| Urder Details Status                                                                                                    | 9                                            | 9 Company I                                                                           | Mortensen                                              | Sven                                                | Purchasing Manager                                    | (123)555-0100        | (123)55 Nav                                                                       | igation                                                         | *          |
|                                                                                                    | 13<br>14<br>15<br>16<br>17<br>18<br>19<br>20 | • Two tables<br>Table to append<br>Customers (Curr<br>Employees<br>Invoices<br>Orders | <ul> <li>Three or more tables</li> <li>ent)</li> </ul> |                                                     |                                                       | OK Can               | 55<br>55<br>55<br>55<br>55<br>75<br>75<br>75                                      |                                                                 |            |
|                                                                                                    | 21 2.                                        | 1 Cr Orders Status                                                                    |                                                        | mard .                                              | Accounting Manager                                    | (123)555-0100        | (123)55                                                                           |                                                                 |            |
|                                                                                                    | 22 2.                                        | 2 C Order Details Sta                                                                 | itus                                                   | jiana<br>thaol                                      | Purchasing Assistant                                  | (123)555-0100        | (123)55                                                                           |                                                                 |            |
|                                                                                                    | 23 24                                        | A C New Customers                                                                     |                                                        | inder                                               | Purchasing Manager                                    | (123)555-0100        | (123)55                                                                           |                                                                 |            |
|                                                                                                    | 24 2.                                        | 5 Company Y                                                                           | Rodman                                                 | Customers                                           | Purchasing Manager                                    | (123)555-0100        | (123)55                                                                           |                                                                 |            |
|                                                                                                    | 25 2                                         | 6 Company Z                                                                           | Liu                                                    | Run                                                 | Accounting Assistant                                  | (123)555-0100        | (123)55                                                                           |                                                                 |            |
|                                                                                                    | 27 2                                         | 7 Company AA                                                                          | Toh I                                                  | Karen                                               | Purchasing Manager                                    | (123)555-0100        | (123)55                                                                           |                                                                 |            |
|                                                                                                    | 28 2                                         | 8 Company BB                                                                          | Raghav                                                 | Amritansh                                           | Purchasing Manager                                    | (123)555-0100        | (123)55                                                                           |                                                                 |            |
|                                                                                                    | 29 2                                         | 9 Company CC                                                                          | Lee                                                    | Soo Jung                                            | Purchasing Manager                                    | (123)555-0100        | (123)55                                                                           |                                                                 |            |
|                                                                                                    | <                                            |                                                                                       |                                                        |                                                     |                                                       |                      | <u> </u>                                                                          |                                                                 |            |
| 15 COLUMNS, 29 ROWS                                                                                                    |                                              |                                                                                       |                                                        |                                                     |                                                       |                      |                                                                                   | PREVIEW DOWNLOADED                                              | AT 1:28 PM |

7. Click OK to complete the operation:

|  | ок | Cancel |
|--|----|--------|
|  |    | OK     |

8. The data will be appended. Note the action item in the Applied Steps portion of the Query Settings pane:

| 📶   拱 🖛   Activity 2-2 - Que                                                 | ery Editor                                       |                                           |                                         |                                                    |                                                          |                                            |                                                                                | - 0                                                 | ×   |
|------------------------------------------------------------------------------|--------------------------------------------------|-------------------------------------------|-----------------------------------------|----------------------------------------------------|----------------------------------------------------------|--------------------------------------------|--------------------------------------------------------------------------------|-----------------------------------------------------|-----|
| File Home Transform                                                          | n Add Column                                     | View Help                                 |                                         |                                                    |                                                          |                                            |                                                                                |                                                     | ~ 👩 |
| Close &<br>Apply*<br>Close New Recent E<br>Source * Sources * E<br>New Query | inter<br>Data source<br>settings<br>Data Sources | Manage<br>Parameters - Pres<br>Parameters | Fresh<br>Query                          | Choose Remov<br>Columns - Column<br>Manage Columns | e Keep Remove<br>s r Rows r Rows r<br>a Reduce Rows Sort | Split Group 1,2 F<br>Column + By 1,2 F     | Type: Whole Number •<br>Jse First Row as Headers •<br>Replace Values<br>nsform | Herge Queries  Append Queries Combine Files Combine |     |
| Queries [8] <                                                                | 123 ID                                           | A <sup>B</sup> C Company                  | A <sup>B</sup> <sub>C</sub> Last Name A | B <sub>C</sub> First Name                          | A <sup>B</sup> <sub>C</sub> Job Title                    | A <sup>B</sup> <sub>C</sub> Business Phone | ✓ A <sup>B</sup> <sub>C</sub> Fax QUERY S                                      | ETTINGS                                             |     |
| Employees                                                                    |                                                  | 2 Company B                               | Gratacos Solsona A                      | Intonio                                            | Owner                                                    | (123)555-0100                              | (123 A PROPER                                                                  | TIES                                                |     |
| E Customers                                                                  | 3                                                | 3 Company C                               | Axen T                                  | homas                                              | Purchasing Representative                                | (123)555-0100                              | (123 Name                                                                      |                                                     |     |
|                                                                              | 4                                                | 4 Company D                               | Lee C                                   | hristina                                           | Purchasing Manager                                       | (123)555-0100                              | (123 Custom                                                                    | ers                                                 |     |
|                                                                              | 5                                                | 5 Company E                               | O'Donnell N                             | /lartin                                            | Owner                                                    | (123)555-0100                              | (123 All Drops                                                                 |                                                     |     |
|                                                                              | 6                                                | 6 Company F                               | Pérez-Olaeta F                          | rancisco                                           | Purchasing Manager                                       | (123)555-0100                              | (123                                                                           |                                                     |     |
| Urders Status                                                                | 7                                                | 7 Company G                               | Xie                                     | /ling-Yang                                         | Owner                                                    | (123)555-0100                              | (123 APPLIED                                                                   | STEPS                                               |     |
| I Order Details                                                              | 8                                                | 8 Company H                               | Andersen E                              | lizabeth                                           | Purchasing Representative                                | (123)555-0100                              | (123 Sour                                                                      | ce                                                  | *   |
| 🗰 Order Details Status                                                       | 9                                                | 9 Company I                               | Mortensen S                             | ven                                                | Purchasing Manager                                       | (123)555-0100                              | (123 Navi                                                                      | gation                                              | *   |
| III New Customers                                                            | 10 1                                             | 0 Company J                               | Wacker R                                | loland                                             | Purchasing Manager                                       | (123)555-0100                              | (123 Rem                                                                       | -<br>oved Columns                                   |     |
|                                                                              | 11 1                                             | 1 Company K                               | Krschne P                               | eter                                               | Purchasing Manager                                       | (123)555-0100                              | 📊 🕹 Х Арр                                                                      | ended Query                                         | *   |
|                                                                              | 12 1                                             | 2 Company L                               | Edwards Jo                              | ohn                                                | Purchasing Manager                                       | (123)555-0100                              | (123                                                                           |                                                     |     |
|                                                                              | 13 1                                             | 3 Company M                               | Ludick A                                | indre                                              | Purchasing Representative                                | (123)555-0100                              | (123                                                                           |                                                     |     |
|                                                                              | 14 1                                             | 4 Company N                               | Grilo C                                 | arlos                                              | Purchasing Representative                                | (123)555-0100                              | (123                                                                           |                                                     |     |
|                                                                              | 15 1                                             | 5 Company O                               | Kupkova H                               | lelena                                             | Purchasing Manager                                       | (123)555-0100                              | (123                                                                           |                                                     |     |
|                                                                              | 16 1                                             | 6 Company P                               | Goldschmidt D                           | aniel                                              | Purchasing Representative                                | (123)555-0100                              | (123                                                                           |                                                     |     |
|                                                                              | 17 1                                             | 7 Company Q                               | Bagel Je                                | ean Philippe                                       | Owner                                                    | (123)555-0100                              | (123                                                                           |                                                     |     |
|                                                                              | 18 1                                             | 8 Company R                               | Autier Miconi C                         | atherine                                           | Purchasing Representative                                | (123)555-0100                              | (123                                                                           |                                                     |     |
|                                                                              | 19 1                                             | 9 Company S                               | Eggerer A                               | llexander                                          | Accounting Assistant                                     | (123)555-0100                              | (123                                                                           |                                                     |     |
|                                                                              | 20 2                                             | 0 Company T                               | Li G                                    | George                                             | Purchasing Manager                                       | (123)555-0100                              | (123                                                                           |                                                     |     |
|                                                                              | 21 2                                             | 1 Company U                               | Tham B                                  | lernard                                            | Accounting Manager                                       | (123)555-0100                              | (123                                                                           |                                                     |     |
|                                                                              | 22 2                                             | 2 Company V                               | Ramos L                                 | uciana                                             | Purchasing Assistant                                     | (123)555-0100                              | (123                                                                           |                                                     |     |
|                                                                              | 23 2                                             | 3 Company W                               | Entin N                                 | Aichael                                            | Purchasing Manager                                       | (123)555-0100                              | (123                                                                           |                                                     |     |
|                                                                              | 24 2                                             | 4 Company X                               | Hasselberg Jo                           | onas                                               | Owner                                                    | (123)555-0100                              | (123                                                                           |                                                     |     |
|                                                                              | 25 2                                             | 5 Company Y                               | Rodman Jo                               | ohn                                                | Purchasing Manager                                       | (123)555-0100                              | (123                                                                           |                                                     |     |
|                                                                              | 26 2                                             | 6 Company Z                               | Liu R                                   | lun                                                | Accounting Assistant                                     | (123)555-0100                              | (123                                                                           |                                                     |     |
|                                                                              | 27 2                                             | 7 Company AA                              | Toh K                                   | aren                                               | Purchasing Manager                                       | (123)555-0100                              | (123                                                                           |                                                     |     |
|                                                                              | 28 2                                             | 8 Company BB                              | Raghav A                                | Imritansh                                          | Purchasing Manager                                       | (123)555-0100                              | (123                                                                           |                                                     |     |
|                                                                              | 29 2                                             | 9 Company CC                              | Lee S                                   | oo Jung                                            | Purchasing Manager                                       | (123)555-0100                              | (123                                                                           |                                                     |     |
|                                                                              | 30                                               | 1 Company U                               | Harold N                                | Aargaretha                                         | Data Coordiator                                          | (716) 2114246                              | (641                                                                           |                                                     |     |
|                                                                              | 31                                               | 2 Company A                               | Barwick V                               | filhelmina                                         | Help Desk Operator                                       | (415) 8217016                              | (937                                                                           |                                                     |     |
|                                                                              | 32                                               | 3 Company U                               | L'argent K                              | ally                                               | Budget/Accounting Analyst III                            | (919) 5617020                              | (212                                                                           |                                                     |     |
|                                                                              | 33                                               | 4 Company S                               | Sproston T                              | obi                                                | Account Coordinator                                      | (706) 5912662                              | (408                                                                           |                                                     |     |
|                                                                              | 34                                               | 5 Company U                               | Bunnell                                 | Javey                                              | Associate Professor                                      | (585) 2372096                              | (509                                                                           |                                                     |     |
|                                                                              | 35                                               | 6 Company U                               | Soldan S                                | tacee                                              | Cost Accountant                                          | (407) 2915048                              | (786                                                                           |                                                     |     |
|                                                                              | 36                                               | 7 Company B                               | Sole G                                  | Sabriel                                            | Design Engineer                                          | (310) 2767450                              | (832                                                                           |                                                     |     |
|                                                                              | 37 <                                             |                                           |                                         |                                                    |                                                          |                                            | >                                                                              |                                                     |     |

9. You can see that the Web Page and Notes columns are empty for both the existing and new data. Hold the Ctrl key and click both columns to select them:

| 📶   д 🗢   Activity 2-2 - Query                                          | r Editor                                        |                                            |                                                                        |                                                  |                                                                | - 0                                                                                                    | ×          |
|-------------------------------------------------------------------------|-------------------------------------------------|--------------------------------------------|------------------------------------------------------------------------|--------------------------------------------------|----------------------------------------------------------------|----------------------------------------------------------------------------------------------------|------------|
| File Home Transform                                                     | Add Column                                      | View Help                                  |                                                                        |                                                  |                                                                |                                                                                                    | ^ 🕐        |
| Close &<br>Apply*<br>Close &<br>New Recent Entr<br>Source* Sources* Dat | er<br>a Data source<br>settings<br>Data Sources | Manage<br>Parameters +<br>Parameters Query | ts<br>d Editor<br>Choose Remove<br>Columns - Columns<br>Manage Columns | Keep Remove<br>Rows * Rows *<br>Reduce Rows Sort | Split<br>Column - By Data Type:<br>By Use Fin<br>By 1,2 Replac | Text * In the second second se |            |
|                                                                         |                                                 |                                            |                                                                        |                                                  |                                                                | _                                                                                                    |            |
| Queries [8] <                                                           | ■ ~ A <sup>B</sup> <sub>C</sub> State/Pr        | ovince ABC 2IP/Postal Code                 | ✓ A <sup>B</sup> <sub>C</sub> Country/Region ✓                         | A <sup>B</sup> C Web Page ▼ A <sup>B</sup> C     | Notes 👻 🌐 Orders                                               | QUERY SETTINGS                                                                                                    |            |
| III Implayaas                                                           | 1 WA                                            | 99999                                      | USA                                                                    | null                                             | null Table                                                     |                                                                                                    |            |
|                                                                         | 2 MA                                            | 99999                                      | USA                                                                    | nuii                                             | null Table                                                     | A PROPERTIES                                                                                                    |            |
| Customers                                                               | 3 CA                                            | 99999                                      | USA                                                                    | nuii                                             | null Table                                                     | Name                                                                                                    | _          |
| Invoices                                                                | 4 NY                                            | 99999                                      | USA                                                                    | null                                             | null Table                                                     | Customers                                                                                                    | _          |
| I Orders                                                                | 5 Min                                           | 99999                                      | USA                                                                    | nuii                                             | nun Table                                                      | All Properties                                                                                                    |            |
| Orders Status                                                           | 6 WI                                            | 99999                                      | USA                                                                    | nuii                                             | null Table                                                     | A APPLIED STEPS                                                                                                    |            |
| I Order Details                                                         | 7 10                                            | 99999                                      | USA                                                                    | nuii                                             | null Table                                                     | - All Cleb Ster S                                                                                                    | ж          |
| Order Details Status                                                    | 8 UK                                            | 99999                                      | USA                                                                    | null                                             | null Table                                                     | Nuvication                                                                                                    | ž          |
| H New Customers                                                         | 9 01                                            | 99999                                      | USA                                                                    | null                                             | null Table                                                     | Removed Columns                                                                                                    | *          |
|                                                                         | 10 12                                           | 99999                                      | USA                                                                    | nuii                                             | null Table                                                     | × Appended Query                                                                                                    | -8         |
|                                                                         |                                                 | 99999                                      | USA                                                                    | nuii                                             | nun Table                                                      | reppended query                                                                                                    |            |
|                                                                         | 12 TN                                           | 99999                                      | USA                                                                    | nuii                                             | nun Table                                                      | - 18 A C C C C C C C C C C C C C C C C C C                                                                                                    |            |
|                                                                         | 13 11                                           | 99999                                      | USA                                                                    | nui                                              | nun Table                                                      |                                                                                                    |            |
|                                                                         | 14 00                                           | 99999                                      | USA                                                                    | nui                                              | nun Table                                                      |                                                                                                    |            |
|                                                                         | 15 HI                                           | 99999                                      | USA                                                                    | nuii                                             | nuli Table                                                     |                                                                                                    |            |
|                                                                         | 16 CA                                           | 99999                                      | USA                                                                    | null                                             | null Table                                                     |                                                                                                    |            |
|                                                                         | 17 WA                                           | 99999                                      | USA                                                                    | null                                             | null Table                                                     |                                                                                                    |            |
|                                                                         | 18 MA                                           | 99999                                      | USA                                                                    | null                                             | null Table                                                     |                                                                                                    |            |
|                                                                         | 19 CA                                           | 99999                                      | USA                                                                    | null                                             | null Table                                                     |                                                                                                    |            |
|                                                                         | 20 NY                                           | 99999                                      | USA                                                                    | null                                             | null Table                                                     |                                                                                                    |            |
|                                                                         | 21 MN                                           | 99999                                      | USA                                                                    | null                                             | null Table                                                     |                                                                                                    |            |
|                                                                         | 22 WI                                           | 99999                                      | USA                                                                    | null                                             | null Table                                                     |                                                                                                    |            |
|                                                                         | 23 OR                                           | 99999                                      | USA                                                                    | null                                             | null Table                                                     |                                                                                                    |            |
|                                                                         | 24 UT                                           | 99999                                      | USA                                                                    | null                                             | null Table                                                     |                                                                                                    |            |
|                                                                         | 25 IL                                           | 99999                                      | USA                                                                    | null                                             | null Table                                                     |                                                                                                    |            |
|                                                                         | 26 FL                                           | 99999                                      | USA                                                                    | null                                             | null Table                                                     |                                                                                                    |            |
|                                                                         | 27 NV                                           | 99999                                      | USA                                                                    | null                                             | null Table                                                     |                                                                                                    |            |
|                                                                         | 28 TN                                           | 99999                                      | USA                                                                    | null                                             | null Table                                                     |                                                                                                    |            |
|                                                                         | 29 CO                                           | 99999                                      | USA                                                                    | null                                             | null Table                                                     |                                                                                                    |            |
|                                                                         | 30 CA                                           | 93                                         | 1111 United States                                                     |                                                  | r                                                              | ull                                                                                                    |            |
|                                                                         | 31 FL                                           | 32                                         | 590 United States                                                      |                                                  | r                                                              | ull                                                                                                    |            |
|                                                                         | 32 MD                                           | 20                                         | 1910 United States                                                     |                                                  | r                                                              | ull                                                                                                    |            |
|                                                                         | 33 PA                                           | 19                                         | 151 United States                                                      |                                                  | r                                                              | ull                                                                                                    |            |
|                                                                         | 34 TN                                           | 38                                         | 109 United States                                                      |                                                  | r                                                              | ull                                                                                                    |            |
|                                                                         | 35 CA                                           | 90                                         | 040 United States                                                      |                                                  | r                                                              | ull 🗸 🔤                                                                                                    |            |
|                                                                         | 36 UT                                           | 84                                         | 145 United States                                                      |                                                  | r                                                              | ull                                                                                                    |            |
|                                                                         | 37 <                                            |                                            |                                                                        |                                                  | >                                                              |                                                                                                    |            |
| 15 COLUMNS, 279 ROWS                                                    |                                                 |                                            |                                                                        |                                                  |                                                                | PREVIEW DOWNLOADED                                                                                                    | AT 1:28 PM |

**10.** Click Home  $\rightarrow$  Remove Columns:

| ad I 🖯             | च ∣ Activ         | rity 2-2 - Query             | Editor                    |                        |                               |                     |                              |          |                   |             |                                                                       | - C                                                  | ×          |
|--------------------|-------------------|------------------------------|---------------------------|------------------------|-------------------------------|---------------------|------------------------------|----------|-------------------|-------------|-----------------------------------------------------------------------|------------------------------------------------------|------------|
|                    | Home              | Transform                    | Add Column                | View He                | elp                           |                     |                              |          |                   |             |                                                                       |                                                      | ^ <b>(</b> |
| Close &<br>Apply • | New<br>Source • 1 | Recent Ento<br>Sources • Dat | r Data source<br>settings | Manage<br>Parameters • | Refresh<br>Preview • Manage • | Choose<br>Columns • | Keep Remove<br>Rows • Rows • | 2↓<br>X↓ | Split<br>Column - | Group<br>By | Data Type: Text ▼<br>Use First Row as Headers ▼<br>1→2 Replace Values | Merge Queries •<br>Append Queries •<br>Combine Files |            |
| Close              | N                 | ew Query                     | Data Sources              | Parameters             | Query                         | Manage Columns      | Reduce Rows                  | Sort     |                   |             | Transform                                                             | Combine                                              |            |

**11.** The action will now appear in the Query Settings pane:

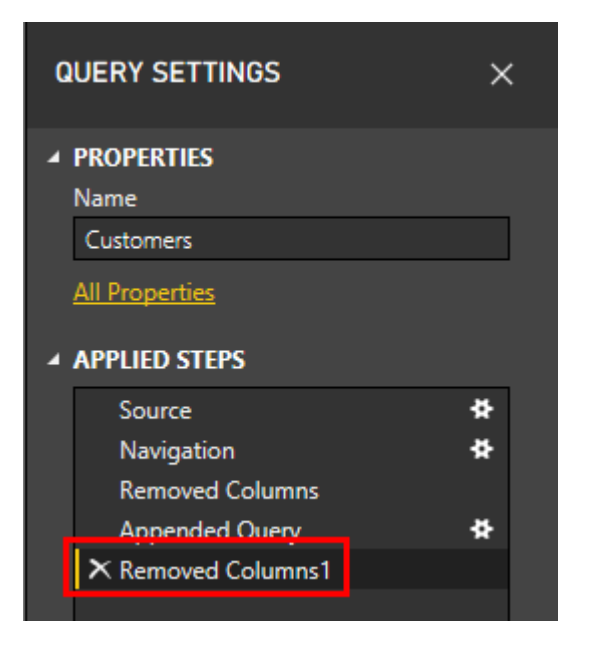

**12.** On second thought, we may need those columns. Click this entry and click the X to undo the action:

|                             | ∓   Activ       | vity 2-2 - 0        | Query Ed      | litor                                  |                                      |                                  |                                                    |                               |                      |                                       |                                     |                      |                                                            |                          |           | - 0                                                             | ×          |
|-----------------------------|-----------------|---------------------|---------------|----------------------------------------|--------------------------------------|----------------------------------|----------------------------------------------------|-------------------------------|----------------------|---------------------------------------|-------------------------------------|----------------------|------------------------------------------------------------|--------------------------|-----------|-----------------------------------------------------------------|------------|
| File                        | Home            | Transf              | orm           | Add Column                             | View                                 | Help                             |                                                    |                               |                      |                                       |                                     |                      |                                                            |                          |           |                                                                 | ~ 🕐        |
| Close &<br>Apply •<br>Close | New<br>Source • | Recent<br>Sources - | Enter<br>Data | Data source<br>settings<br>Data Source | e Manage<br>Parameter<br>s Parameter | e Refresh<br>rs • Preview •      | Properties<br>Advanced Editor<br>Manage •<br>Query | Choose<br>Columns •<br>Manage | Remove<br>Columns -  | Keep Rema<br>Rows - Row<br>Reduce Roy | × 2↓<br>Z↓<br>s •<br>vs Sort        | Split<br>Column - By | Data Type: Tat<br>Use First I<br>→2 Replace V<br>Transform | ole -<br>Row as<br>alues | Headers - | Merge Queries •<br>Append Queries •<br>Combine Files<br>Combine |            |
| Querie                      | s [8]           |                     | <             | - AB <sub>C</sub> Ad                   | dress 👻                              | A <sup>B</sup> <sub>C</sub> City | ✓ A <sup>B</sup> <sub>C</sub> State/Province       | e 🔽 Å                         | LBC<br>23 ZIP/Postal | I Code 👻                              | A <sup>B</sup> <sub>C</sub> Country | /Region 🔽 🧮          | Orders                                                     | 41.0                     | QUERY S   | ETTINGS                                                         |            |
|                             |                 |                     | 1             | 123 1st                                | Street                               | Seattle                          | WA                                                 | 9                             | 99999                |                                       | USA                                 | Tab                  | le                                                         |                          |           |                                                                 |            |
| 🌐 Emp                       | loyees          |                     | 2             | 123 2ni                                | d Street                             | Boston                           | MA                                                 | 9                             | 99999                |                                       | USA                                 | Tab                  |                                                            | $^{\circ}$               |           | TIES                                                            |            |
| E Cust                      |                 |                     | 3             | 123 3rd                                | d Street                             | Los Angelas                      | CA                                                 | 9                             | 99999                |                                       | USA                                 | Tab                  |                                                            |                          | Name      |                                                                 |            |
| Invoi                       | ices            |                     | 4             | 123 4th                                | Street                               | New York                         | NY                                                 | 9                             | 99999                |                                       | USA                                 | Tab                  |                                                            |                          | Custome   | ers                                                             |            |
| III Orde                    | ers             |                     | 5             | 123 5th                                | n Street                             | Minneapolis                      | MN                                                 | 9                             | 99999                |                                       | USA                                 | Tab                  | le                                                         |                          |           |                                                                 |            |
|                             | are Statue      |                     | 6             | 123 6th                                | n Street                             | Milwaukee                        | WI                                                 | 9                             | 99999                |                                       | USA                                 | Tab                  | le                                                         |                          |           |                                                                 |            |
|                             |                 |                     | 7             | 123 7th                                | n Street                             | Boise                            | ID                                                 | 9                             | 99999                |                                       | USA                                 | Tab                  | le                                                         | · ·                      | APPLIED   | STEPS                                                           |            |
|                             | er Details      |                     | 8             | 123 8th                                | n Street                             | Portland                         | OR                                                 | 9                             | 99999                |                                       | USA                                 | Tab                  | le                                                         |                          | Sour      |                                                                 | *          |
|                             | er Details !    | Status              | 9             | 123 9th                                | n Street                             | Salt Lake City                   | UT                                                 | 9                             | 99999                |                                       | USA                                 | Tab                  | le                                                         |                          | Navie     | gation                                                          | *          |
| E New                       | (Custome        |                     | 10            | 123 101                                | th Street                            | Chicago                          | IL.                                                | 9                             | 99999                |                                       | USA                                 | Tab                  | le                                                         |                          | Remo      | oved Columns                                                    |            |
|                             |                 |                     | 11            | 123 111                                | th Street                            | Miami                            | FL                                                 | 9                             | 99999                |                                       | USA                                 | Tab                  | le                                                         |                          | Appe      | ended Query                                                     | *          |
|                             |                 |                     | 12            | 123 121                                | th Street                            | Las Vegas                        | NV                                                 | 9                             | 99999                |                                       | USA                                 | Tab                  | le                                                         |                          | Rem       | oved Columns1                                                   |            |
|                             |                 |                     | 13            | 456 131                                | th Street                            | Memphis                          | TN                                                 | 9                             | 99999                |                                       | USA                                 | Tab                  | le                                                         |                          |           |                                                                 |            |
|                             |                 |                     | 14            | 456 141                                | th Street                            | Denver                           | co                                                 | 9                             | 99999                |                                       | USA                                 | Tab                  | le                                                         |                          |           |                                                                 |            |
|                             |                 |                     | 15            | 456 151                                | th Street                            | Honolulu                         | н                                                  | 9                             | 99999                |                                       | USA                                 | Tab                  | le                                                         |                          |           |                                                                 |            |
|                             |                 |                     | 16            | 456 161                                | th Street                            | San Francisco                    | CA                                                 | 9                             | 99999                |                                       | USA                                 | Tab                  | le                                                         |                          |           |                                                                 |            |
|                             |                 |                     | 17            | 456 171                                | th Street                            | Seattle                          | WA                                                 | 9                             | 99999                |                                       | USA                                 | Tab                  |                                                            |                          |           |                                                                 |            |
|                             |                 |                     | 18            | 456 181                                | th Street                            | Boston                           | MA                                                 | 9                             | 99999                |                                       | USA                                 | Tab                  |                                                            |                          |           |                                                                 |            |
|                             |                 |                     | 19            | 789 191                                | th Street                            | Los Angelas                      | CA                                                 | 9                             | 99999                |                                       | USA                                 | Tab                  |                                                            |                          |           |                                                                 |            |
|                             |                 |                     | 20            | 789 201                                | th Street                            | New York                         | NY                                                 | 9                             | 99999                |                                       | USA                                 | Tab                  |                                                            |                          |           |                                                                 |            |
|                             |                 |                     | 21            | 789 211                                | th Street                            | Minneapolis                      | MN                                                 | 9                             | 99999                |                                       | USA                                 | Tab                  |                                                            |                          |           |                                                                 |            |
|                             |                 |                     | 22            | 789 221                                | th Street                            | Milwaukee                        | WI                                                 | 9                             | 99999                |                                       | USA                                 | Tab                  |                                                            |                          |           |                                                                 |            |
|                             |                 |                     | 23            | 789 231                                | th Street                            | Portland                         | OR                                                 | 9                             | 99999                |                                       | USA                                 | Tab                  |                                                            |                          |           |                                                                 |            |
|                             |                 |                     | 24            | 789 241                                | th Street                            | Salt Lake City                   | UT                                                 | 9                             | 99999                |                                       | USA                                 | Tab                  |                                                            |                          |           |                                                                 |            |
|                             |                 |                     | 25            | 789 251                                | th Street                            | Chicago                          | IL                                                 | 9                             | 99999                |                                       | USA                                 | Tab                  |                                                            | - 1                      |           |                                                                 |            |
|                             |                 |                     | 26            | 789 261                                | th Street                            | Miami                            | FL                                                 | 2                             | 99999                |                                       | USA                                 |                      |                                                            |                          |           |                                                                 |            |
|                             |                 |                     | 27            | 789 271                                | th Street                            | Las Vegas                        | NV                                                 | 9                             | 99999                |                                       | USA                                 | Tab                  |                                                            |                          |           |                                                                 |            |
|                             |                 |                     | 28            | 789 281                                | th Street                            | Memphis                          | TN                                                 | 9                             | 99999                |                                       | USA                                 | Tab                  |                                                            |                          |           |                                                                 |            |
|                             |                 |                     | 29            | 789 291                                | th Street                            | Denver                           | co                                                 | 9                             | 99999                |                                       | USA                                 |                      |                                                            |                          |           |                                                                 |            |
|                             |                 |                     | 30            | 0 Ching                                | ook Hill                             | Santa Barbara                    | CA                                                 |                               |                      | 93111                                 | United State                        | 5                    | 1                                                          |                          |           |                                                                 |            |
| _                           |                 |                     | 31            | 94 Stan                                | ig Terrace                           | Pensacola                        | FL IVE                                             |                               |                      | 32590                                 | United State                        | B                    | 1                                                          |                          |           |                                                                 |            |
|                             |                 |                     | 32            | 34/3 A                                 | twood Terra                          | Silver Spring                    | MD                                                 |                               |                      | 20910                                 | United State                        | 5                    | 1                                                          |                          |           |                                                                 |            |
|                             |                 |                     | 33            | 90 Scot                                | t Alley                              | Philadelphia                     | PA                                                 |                               |                      | 19151                                 | United State                        | 5                    | 1                                                          |                          |           |                                                                 |            |
|                             |                 |                     | 34            | 7 Swall                                | ow street                            | memphis                          | IN CA                                              |                               |                      | 38109                                 | United State                        | 5                    | 1                                                          |                          |           |                                                                 |            |
| _                           |                 |                     | 35            | 51/61                                  | Eastlaws C                           | Cols Lake Cit                    | LA                                                 |                               |                      | 90040                                 | United State                        |                      | ,                                                          | $\sim$                   |           |                                                                 |            |
| _                           |                 |                     | 36            | <                                      | casuawh Cr                           | Salt Lake City                   | 01                                                 |                               |                      | 84145                                 | United State                        | 5                    | >                                                          |                          |           |                                                                 |            |
| 13 COLUM                    | NS, 279 RC      | ws                  |               |                                        |                                      |                                  |                                                    |                               |                      |                                       |                                     |                      |                                                            |                          |           | PREVIEW DOWNLOADED                                              | AT 1:28 PM |

**13.** Click Home  $\rightarrow$  Close & Apply to apply your changes and return to Power BI:

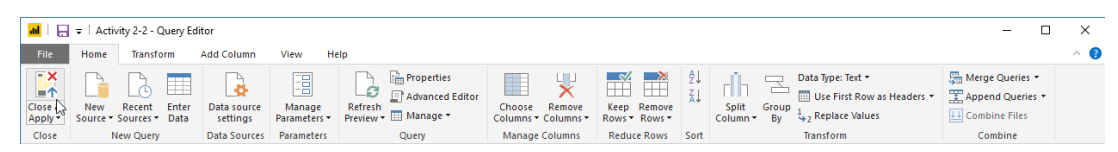

**14.** Once the operation is complete, save your work as Activity 2-2 Complete and close Power BI.

## **TOPIC C: Data Modeling**

In addition to basic data management tools, Power BI also includes the ability to create tables, calculated columns, and measures. It is also important to know that Power BI uses DAX (Data Analysis Expression) as its formula language.

## **Topic Objectives**

In this topic, you will learn:

- About DAX
- How to create tables, calculated columns, and measures

## What is DAX?

DAX (Data Analysis Expression) is a type of formula language used to create custom calculations and measures. It is designed to work based on data relationships, referring to tables and columns to provide relational analysis and more complex functions than traditional formulas.

## **Creating a New Table**

To create a new table that returns specified values from the dataset, click Modeling  $\rightarrow$  New Table:

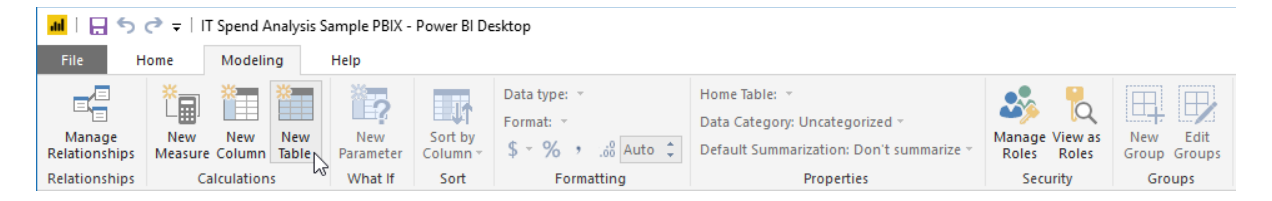

The expression editor will now become active. Replace the word "Table" with the name of the new table:

| <mark></mark>   🖯 🖯     | (∂ =          | IT Spend Analysis         | Sample PBIX -    | Power BI De         | sktop                                 |                                                                                               |                               |                          |   | -          |        | ×          |
|-------------------------|---------------|---------------------------|------------------|---------------------|---------------------------------------|-----------------------------------------------------------------------------------------------|-------------------------------|--------------------------|---|------------|--------|------------|
| File H                  | Home          | Modeling                  | Help             |                     |                                       |                                                                                               |                               |                          |   | John       | Smith  | ~ <b>?</b> |
| Manage<br>Relationships | New<br>Measur | New New<br>e Column Table | New<br>Parameter | Sort by<br>Column * | Data type: ~<br>Format: ~<br>\$ ~ % , | Home Table:   ~<br>Data Category: Uncategorized ~<br>Default Summarization: Don't summarize ~ | Manage View as<br>Roles Roles | New Edit<br>Group Groups |   |            |        |            |
| Relationships           | 0             | Calculations              | What If          | Sort                | Formatting                            | Properties                                                                                    | Security                      | Groups                   |   |            |        |            |
|                         | $\checkmark$  | RegionList =              |                  |                     |                                       |                                                                                               |                               |                          | ~ | FIELDS     |        |            |
| Column                  | •             |                           |                  |                     |                                       |                                                                                               |                               |                          |   |            |        |            |
| ▦                       | -             |                           |                  |                     |                                       |                                                                                               |                               |                          |   | ,∕⊂ Search |        |            |
| -8                      |               |                           |                  |                     |                                       |                                                                                               |                               |                          |   | Busines    | s Area |            |

Now, you can type the DAX function. We are going to use the VALUES function to return a list of distinct values. As we start typing, Power BI will try to automatically complete the function. Press Enter to select the highlighted function, or if there is more than one function listed, use the arrow keys to select a different item:

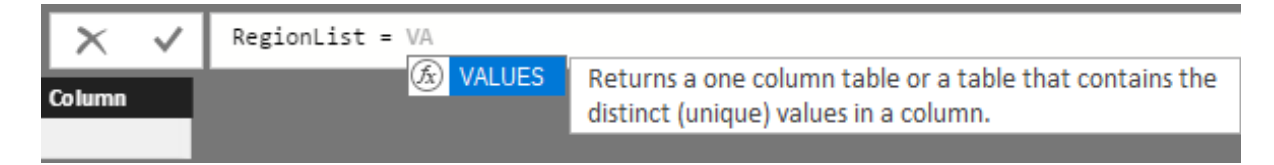

Once this function has been entered, we can choose the table and field it will apply to:

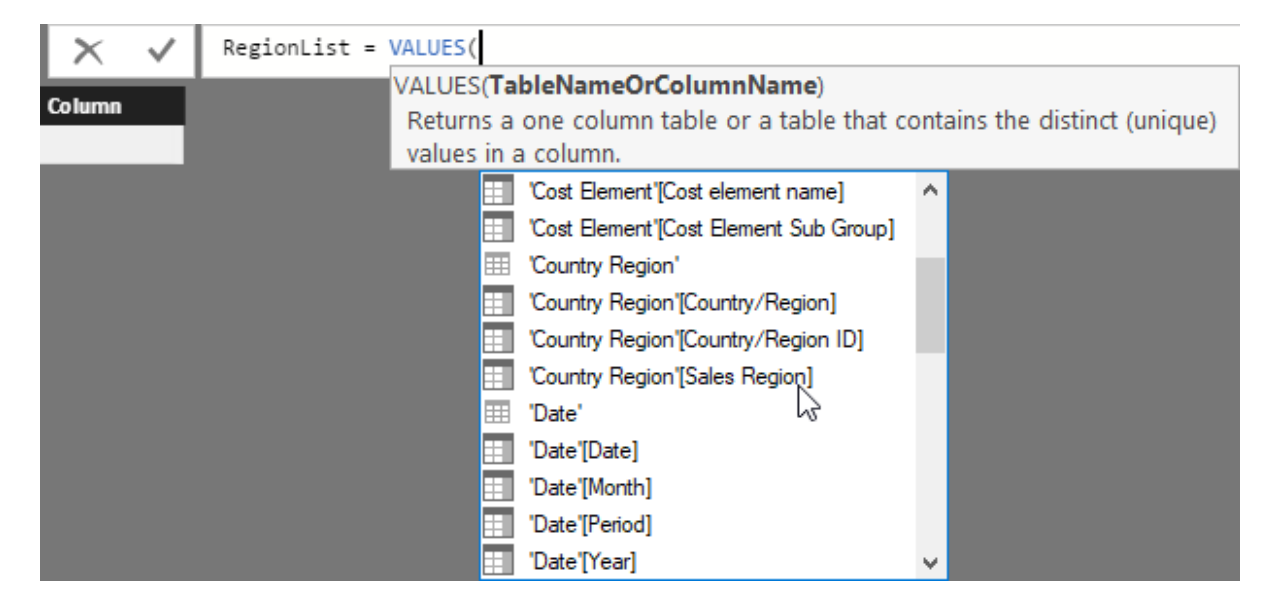

We can now add the closing bracket and press Enter or click the checkmark to create the function:

| X ✓ RegionList = VALUES ('Country Region'[Sales Region]) |
|----------------------------------------------------------|
|----------------------------------------------------------|

#### The table will now be created:

| 📶   拱 🥌 🥏 🥏 🖛   IT Spend Analysis Sample PBIX                               | Power BI Desktop                                                                                                    |                                                                     | - 🗆 ×                                                                                                    |
|-----------------------------------------------------------------------------|----------------------------------------------------------------------------------------------------|---------------------------------------------------------------------|----------------------------------------------------------------------------------------------------|
| File Home Modeling Help                                                     |                                                                                                    |                                                                     | John Smith 🗠 🕐                                                                                                    |
| Manage New New New New New Parameter                                        | Data type: ~         Home Table: ~           Format: ~         Data Category: Uncategorized of Column ~           Column ~         \$ ~ % , & Auto < | emmarize - Manage View as<br>Roles Roles - New Edit<br>Group Groups |                                                                                                    |
| Relationships Calculations What If                                          | Sort Formatting Properties                                                                                                    | Security Groups                                                     |                                                                                                    |
| RegionList = VALUES('Cour                                                   | try Region'[Sales Region])                                                                                                    |                                                                     | ✓ FIELDS >                                                                                                    |
| Lack Regist<br>Artica & Aas<br>Aus and NZ<br>Europe<br>Lack Arterica<br>USA |                                                                                                    |                                                                     | ✓       Search         →       III: Business Area >         →       III: Coat Rement +         ✓       III: Coat Rement +         ✓       III: Coatrity/Region         Country/Region       ©         ●       Business Area >         ●       III: Deatherent         >       III: TArea >         >       III: Range         ✓       III: Region         ✓       Sales Region         >       Sales Region |

You can continue to add more columns to this table. It can also be uses it in visualizations and reports like any other dataset.

## **Creating a New Calculated Column**

To create a new table column that returns a particular set of values from your data, open the table, choose the column you want the new column to be placed after, and click Modeling  $\rightarrow$  New Column:

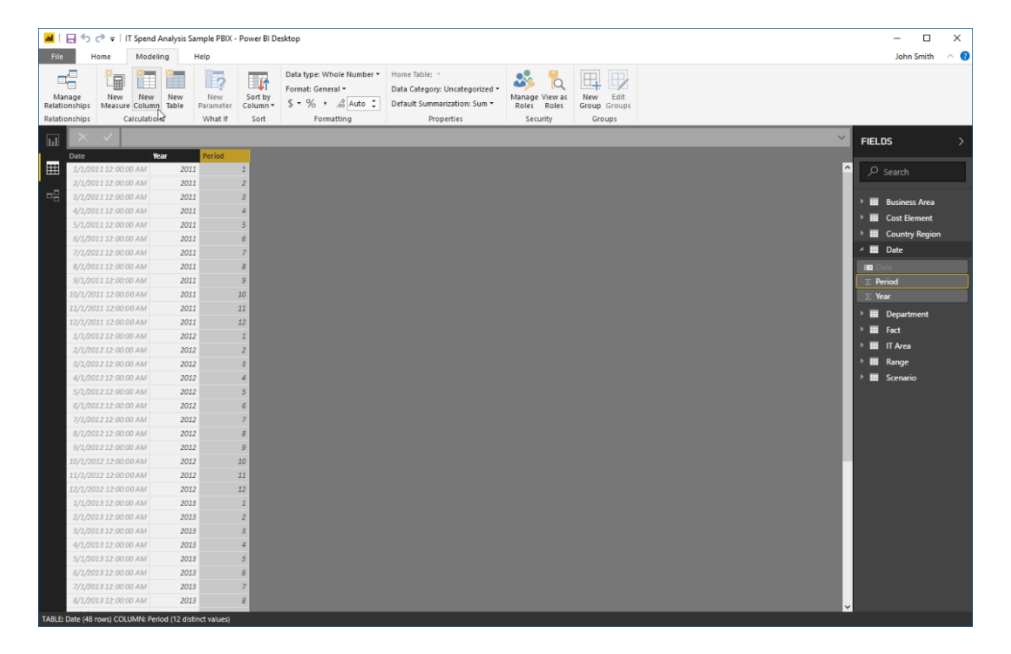

© 2005-2021 Ultimate IT Courses All rights reserved.

Just as when we were creating a table, the column will be created using the expression editor with a DAX function. We are going to create a new column that displays the value in the Period column as the proper month name.

 Image: Control
 Image: Control
 Image: Control
 Image: Control
 Image: Control
 Image: Control
 Image: Control
 Image: Control
 Image: Control
 Image: Control
 Image: Control
 Image: Control
 Image: Control
 Image: Control
 Image: Control
 Image: Control
 Image: Control
 Image: Control
 Image: Control
 Image: Control
 Image: Control
 Image: Control
 Image: Control
 Image: Control
 Image: Control
 Image: Control
 Image: Control
 Image: Control
 Image: Control
 Image: Control
 Image: Control
 Image: Control
 Image: Control
 Image: Control
 Image: Control
 Image: Control
 Image: Control
 Image: Control
 Image: Control
 Image: Control
 Image: Control
 Image: Control
 Image: Control
 Image: Control
 Image: Control
 Image: Control
 Image: Control
 Image: Control
 Image: Control
 Image: Control
 Image: Control
 Image: Control
 Image: Control
 Image: Control
 Image: Control
 Image: Control
 Image: Control
 Image: Control
 Image: Control
 Image: Control
 Image: Control
 Image: Control
 Image: Control
 Image: Control
 Image: Control
 Image: Contro
 Image: Control
 Image:

We will start by changing the placeholder "Column" text to "MonthName:"

Next, we will add the FORMAT function:

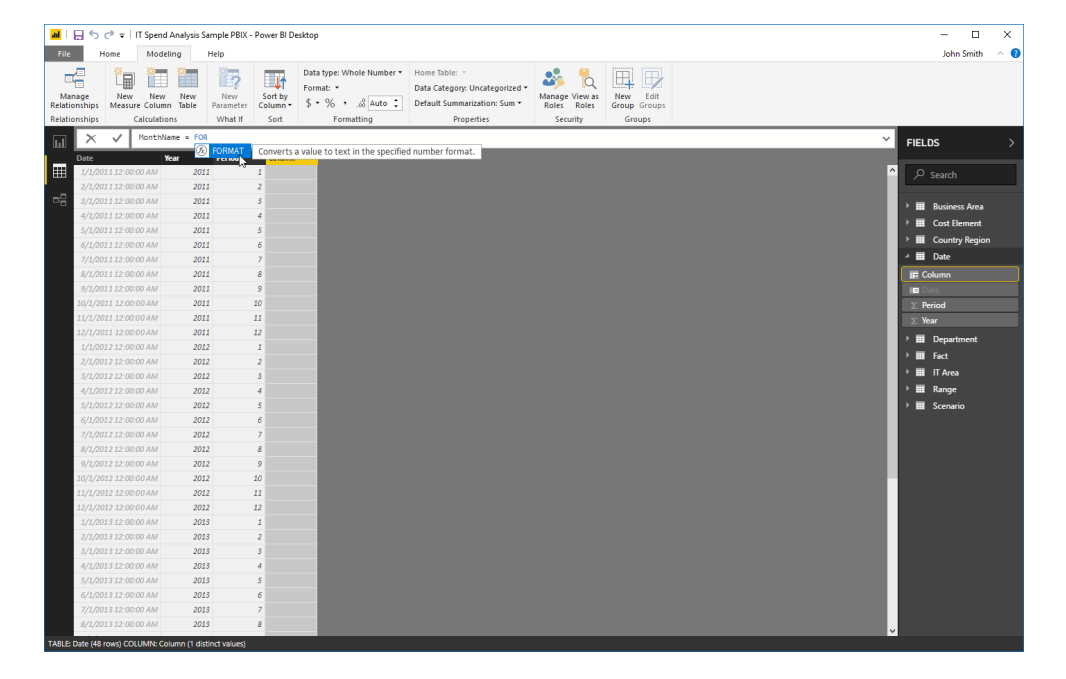

© 2005-2021 Ultimate IT Courses All rights reserved.

| 🗄 🏷 🍼 🔻   IT Spend A            | analysis Sample PBIX -    | <ul> <li>Power BI Desktop</li> </ul> |                                                                                               |                                           |                                    |   | - 0               |
|---------------------------------|---------------------------|--------------------------------------|-----------------------------------------------------------------------------------------------|-------------------------------------------|------------------------------------|---|-------------------|
| e Home Modelin                  | ng Help                   |                                      |                                                                                               |                                           |                                    |   | John Smith        |
| anage<br>tionships<br>tionships | New<br>Table<br>s What If | Sort by<br>Sort Sort Format: •       | Home Table: *<br>Data Category: Uncategorized *<br>Default Summarization: Sum *<br>Properties | Manage View as<br>Roles Roles<br>Security | New Edit<br>Group Groups<br>Groups |   |                   |
| 🗙 🗸 MonthNar                    | ne = FORMAT(Da            |                                      |                                                                                               |                                           |                                    | ~ | FIELDS            |
| Date Yes                        | FORMAT(Valu               | ue, Format)                          | (                                                                                             |                                           |                                    |   |                   |
| 1/1/2011 12:00:00 AM            | 2011 Converts a V         | ALENDAR                              | er format.                                                                                    |                                           |                                    |   | ▲ O Search        |
| 2/1/2011 12:00:00 AM            | 2011 6 61                 |                                      |                                                                                               |                                           |                                    |   | · · · · · · · · · |
| 3/1/2011 12:00:00 AM            | 2011 (k) CI               | USTOMDATA                            |                                                                                               |                                           |                                    |   | A Buriners Area   |
| 4/1/2011 12:00:00 AM            | 2011 6 0                  | ATATABLE Returns a tab               | e with data defined inline.                                                                   |                                           |                                    |   | 7 DUSINESS Area   |
| 5/1/2011 12:00:00 AM            | 2011 🖽 D                  | Date'                                |                                                                                               |                                           |                                    |   | Cost Element      |
| 6/1/2011 12:00:00 AM            | 2011 🕭 D/                 | ATE                                  |                                                                                               |                                           |                                    |   | Country Region    |
| 7/1/2011 12:00:00 AM            | 2011 D                    | Date"[Date]                          |                                                                                               |                                           |                                    |   | 🔺 🎹 Date          |
| 8/1/2011 12:00:00 AM            | 2011 D                    | Date [Period] <sup>LS*</sup>         |                                                                                               |                                           |                                    |   | 155 Column        |
| 9/1/2011 12:00:00 AM            | 2011                      | Date'[Year]                          |                                                                                               |                                           |                                    |   | Date:             |
| 10/1/2011 12:00:00 AM           | 2011                      | ATEADD                               |                                                                                               |                                           |                                    |   | ∑ Period          |
| 11/1/2011 12:00:00 AM           | 2011                      | ATEDIFF V                            |                                                                                               |                                           |                                    |   | S Vear            |
| 12/1/2011 12:00:00 AM           | 2011                      | 12                                   |                                                                                               |                                           |                                    |   |                   |
| 1/1/2012 12:00:00 AM            | 2012                      | 1                                    |                                                                                               |                                           |                                    |   | Department        |
| 2/1/2012 12:00:00 AM            | 2012                      | 2                                    |                                                                                               |                                           |                                    |   | → 🛄 Fact          |
| 3/1/2012 12:00:00 AM            | 2012                      | 3                                    |                                                                                               |                                           |                                    |   | 🕨 🖬 IT Area       |
| 4/1/2012 12:00:00 AM            | 2012                      | 4                                    |                                                                                               |                                           |                                    |   | I Range           |
| 5/1/2012 12:00:00 AM            | 2012                      | 5                                    |                                                                                               |                                           |                                    |   | III Scenario      |
| 5/1/2012 12:00:00 AM            | 2012                      | 6                                    |                                                                                               |                                           |                                    |   |                   |
| 7/1/2012 12:00:00 AM            | 2012                      | 7                                    |                                                                                               |                                           |                                    |   |                   |
| 8/1/2012 12:00:00 AM            | 2012                      | 8                                    |                                                                                               |                                           |                                    |   |                   |
| 9/1/2012 12:00:00 AM            | 2012                      | 9                                    |                                                                                               |                                           |                                    |   |                   |
| 10/1/2012 12:00:00 AM           | 2012                      | 10                                   |                                                                                               |                                           |                                    |   |                   |
| 11/1/2012 12:00:00 AM           | 2012                      | 11                                   |                                                                                               |                                           |                                    |   |                   |
| 12/1/2012 12:00:00 AM           | 2012                      | 12                                   |                                                                                               |                                           |                                    |   |                   |
| 1/1/2013 12:00:00 AM            | 2013                      | 1                                    |                                                                                               |                                           |                                    |   |                   |
| 2/1/2013 12:00:00 AM            | 2013                      | 2                                    |                                                                                               |                                           |                                    |   |                   |
| 3/1/2013 12:00:00 AM            | 2013                      | 3                                    |                                                                                               |                                           |                                    |   |                   |
| 4/1/2013 12:00:00 AM            | 2013                      | 4                                    |                                                                                               |                                           |                                    |   |                   |
| 5/1/2013 12:00:00 AM            | 2013                      | 5                                    |                                                                                               |                                           |                                    |   |                   |
| 6/1/2013 12:00:00 AM            | 2013                      | 6                                    |                                                                                               |                                           |                                    |   |                   |
| 7/1/2013 12:00:00 AM            | 2013                      | 7                                    |                                                                                               |                                           |                                    |   |                   |
| 8/1 0012 12-00-00 AM            | 2013                      | 8                                    |                                                                                               |                                           |                                    |   |                   |

Now, we will choose the Date field from the current table:

And enter "MMM" as we want a three-letter month:

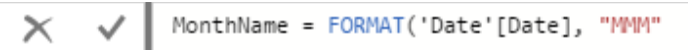

After adding the closing parenthesis and pressing Enter, our new column will be created:

| <mark>⊪</mark>  ⊟5                       | ¢ =   ſ        | T Spend Analy        | ysis Sar  | nple PBIX - I               | ower BI D                   | esktop                                          |                                                                                                    |                                           |                                    |   | - 🗆 ×          |
|------------------------------------------|----------------|----------------------|-----------|-----------------------------|-----------------------------|-------------------------------------------------|----------------------------------------------------------------------------------------------------|-------------------------------------------|------------------------------------|---|----------------|
| File H                                   | ome            | Modeling             | н         | elp                         |                             |                                                 |                                                                                                    |                                           |                                    |   | John Smith 🗠 🄇 |
| Manage<br>Relationships<br>Relationships | New<br>Measure | New Ne<br>Column Tab | ew<br>ble | New<br>Parameter<br>What If | Sort by<br>Column +<br>Sort | Data type: Text *<br>Format: Text *<br>\$ ~ % , | Home Table: *<br>Data Category: Uncategorized *<br>Default Summarization: Don't summarize *<br>Properties | Manage View as<br>Roles Roles<br>Security | New Edit<br>Group Groups<br>Groups |   |                |
|                                          | 7              | MonthName =          | FORM      | AT('Date')                  | Datel. "                    | MM")                                            |                                                                                                    |                                           |                                    |   |                |
|                                          | · ·            | Vine                 |           | Berled                      |                             | 2                                               |                                                                                                    |                                           |                                    | _ | FIELDS >       |
| 1/1/20                                   | 1112:00:0      | 10 AM                | 2011      | Period                      | 1 Jan                       | lame                                            |                                                                                                    |                                           |                                    | 1 | ) O carat      |
| 2/1/20                                   | 1112:00:0      | 00 AM                | 2011      |                             | 2 Feb                       |                                                 |                                                                                                    |                                           |                                    |   | 7º search      |
| 3/1/20                                   | 1112:00:0      | IO AM                | 2011      |                             | 3 Mar                       |                                                 |                                                                                                    |                                           |                                    |   |                |
| 4/1/20:                                  | 1112:00:0      | IO AM                | 2011      |                             | 4 Apr                       |                                                 |                                                                                                    |                                           |                                    |   | Business Area  |
| 5/1/20                                   | 1112:00:0      | 00 AM                | 2011      |                             | 5 May                       | _                                               |                                                                                                    |                                           |                                    |   | Cost Element   |
| 6/1/20                                   | 1112:00:0      | 00 AM                | 2011      |                             | 6 Jun                       |                                                 |                                                                                                    |                                           |                                    |   | Country Region |
| 7/1/20                                   | 1112:00:0      | IO AM                | 2011      |                             | 7 Jul                       |                                                 |                                                                                                    |                                           |                                    |   | 🕘 🛄 Date       |
| 8/1/20                                   | 1 1 12:00:0    | 00 AM                | 2011      |                             | 8 Aug                       |                                                 |                                                                                                    |                                           |                                    |   | 🔳 Date         |
| 9/1/20                                   | 1112:00:0      | 00 AM                | 2011      |                             | 9 Sep                       |                                                 |                                                                                                    |                                           |                                    |   | MonthName      |
| 10/1/20                                  | 11 12:00:0     | 0 AM                 | 2011      | 1                           | 0 Oct                       |                                                 |                                                                                                    |                                           |                                    |   | ∑ Period       |
| 11/1/20                                  | 11 12:00:0     | 0 AM                 | 2011      | 1                           | 1 Nov                       |                                                 |                                                                                                    |                                           |                                    |   | ∑ Year         |
| 12/1/20                                  | 11 12:00:0     | 10 AM                | 2011      | 1                           | 2 Dec                       |                                                 |                                                                                                    |                                           |                                    |   | > Department   |
| 1/1/20                                   | 1212:00:0      | 00 AM                | 2012      |                             | 1 Jan                       |                                                 |                                                                                                    |                                           |                                    |   |                |
| 2/1/20                                   | 1212:00:0      | 00 AM                | 2012      |                             | 2 Feb                       |                                                 |                                                                                                    |                                           |                                    |   | P Fact         |
| 3/1/20                                   | 1212:00:0      | 00 AM                | 2012      |                             | 3 Mar                       |                                                 |                                                                                                    |                                           |                                    |   | 🕨 🎫 IT Area    |
| 4/1/202                                  | 1212:00:0      | 00 AM                | 2012      |                             | 4 Apr                       |                                                 |                                                                                                    |                                           |                                    |   | 🕨 🎹 Range      |
| 5/1/20                                   | 1212:00:0      | 00 AM                | 2012      |                             | 5 May                       |                                                 |                                                                                                    |                                           |                                    |   | Scenario       |
| 6/1/20                                   | 1212:00:0      | 00 AM                | 2012      |                             | 6 Jun                       |                                                 |                                                                                                    |                                           |                                    |   |                |
| 7/1/20:                                  | 1212:00:0      | 00 AM                | 2012      |                             | 7 Jul                       |                                                 |                                                                                                    |                                           |                                    |   |                |
| 8/1/20                                   | 1212:00:0      | 00 AM                | 2012      |                             | 8 Aug                       |                                                 |                                                                                                    |                                           |                                    |   |                |
| 9/1/20                                   | 1212:00:0      | 00 AM                | 2012      |                             | 9 Sep                       |                                                 |                                                                                                    |                                           |                                    |   |                |
| 10/1/20                                  | 12 12:00:0     | DO AM                | 2012      | 1                           | 0 Oct                       |                                                 |                                                                                                    |                                           |                                    |   |                |
| 11/1/20                                  | 12 12:00:0     | 0 AM                 | 2012      | 1                           | 1 Nov                       |                                                 |                                                                                                    |                                           |                                    |   |                |
| 12/1/20                                  | 12 12:00:0     | 0 AM                 | 2012      | 1                           | 2 Dec                       |                                                 |                                                                                                    |                                           |                                    |   |                |
| 1/1/20                                   | 13 12:00:0     | 00 AM                | 2013      |                             | 1 Jan                       |                                                 |                                                                                                    |                                           |                                    |   |                |
| 2/1/20                                   | 13 12:00:0     | 00 AM                | 2013      |                             | 2 Feb                       |                                                 |                                                                                                    |                                           |                                    |   |                |
| 3/1/20                                   | 13 12:00:0     | 00 AM                | 2013      |                             | 3 Mar                       |                                                 |                                                                                                    |                                           |                                    |   |                |
| 4/1/20                                   | 13 12:00:0     | 10 AM                | 2013      |                             | 4 Apr                       |                                                 |                                                                                                    |                                           |                                    |   |                |
| 5/1/20                                   | 13 12:00:0     | 10 AM                | 2013      |                             | 5 May                       |                                                 |                                                                                                    |                                           |                                    |   |                |
| 6/1/20                                   | 13 12:00:0     | 00 AM                | 2013      |                             | 6 Jun                       |                                                 |                                                                                                    |                                           |                                    |   |                |
| 7/1/20                                   | 13 12:00:0     | 00 AM                | 2013      |                             | 7 Jul                       |                                                 |                                                                                                    |                                           |                                    |   |                |
| 8/1/20                                   | 13 12:00:0     | 00 AM                | 2013      |                             | 8 Aug                       |                                                 |                                                                                                    |                                           |                                    |   |                |
| TABLE: Date (48 r                        | ows) COL       | UMN: MonthNa         | lame (12  | distinct valu               | es)                         |                                                 |                                                                                                    |                                           |                                    |   |                |

## **Creating a New Measure**

A **measure** is a formula that shows a value calculated from specified data. When you create a new measure, it will be stored within whichever table is currently active. Although it does not really matter where the measure is stored, we recommend storing it with the related table so you can find it later if needed. To start, select the active table and click the New Measure command on the Home or Modeling tab:

| 📶   🖯 🏷 🗢 =   П Sр             | pend Analysis   | ample PBIX -     | Power BI D        | lesktop                               |                                             |                                                      |        |                              |                          |      |        | - 0               | ×   |
|--------------------------------|-----------------|------------------|-------------------|---------------------------------------|---------------------------------------------|------------------------------------------------------|--------|------------------------------|--------------------------|------|--------|-------------------|-----|
| File Home N                    | Modeling        | Help             |                   |                                       |                                             |                                                      |        |                              |                          |      |        | John Smith        | ~ 🕐 |
| Manage<br>Relationships        | New New Table   | New<br>Parameter | Sort by<br>Column | Data type: ~<br>Format: ~<br>\$ ~ % , | Home Table:<br>Data Categor<br>Default Sumr | →<br>ny: Uncategorized →<br>marization: Don't summar | ze v j | anage View as<br>Roles Roles | New Edit<br>Group Groups |      |        |                   |     |
| Relationships Calcu            | ulations        | What If          | Sort              | Formatting                            |                                             | Properties                                           | _      | Security                     | Groups                   | <br> | _      |                   |     |
|                                |                 |                  |                   |                                       |                                             |                                                      |        |                              |                          |      | $\sim$ | FIELDS            |     |
| Date                           | Value           | Departmen        | nt Cost           | Element ID Country/Region             | ID Busines                                  | Area ID IT Sub Area                                  | D Sce  | nario ID                     |                          |      |        |                   |     |
| 1/1/2014 12:00:00 A            | AM              | 0                | 277 155           |                                       | 50                                          | 6                                                    | 22     | 5                            |                          |      | ^      |                   |     |
| 10/1/2014 12:00:00 A           | AM              | 0                | 277 155           |                                       | 50                                          | 6                                                    | 22     | 5                            |                          |      |        | <u> </u>          |     |
| 11/1/2014 12:00:00 A           | а <i>М</i>      | 0                | 277 155           |                                       | 50                                          | 6                                                    | 22     | 5                            |                          |      |        | Department        |     |
| 12/1/2014 12:00:00 A           | AM              | 0                | 277 155           |                                       | 50                                          | 6                                                    | 22     | 5                            |                          |      |        | ⊿ III Fact        |     |
| 2/1/2014 12:00:00 A            | AM              | 0                | 277 155           |                                       | 50                                          | 6                                                    | 22     | 5                            |                          |      |        | A Antonia         |     |
| 3/1/2014 12:00:00 A            | AM              | 0                | 277 155           |                                       | 50                                          | 6                                                    | 22     | 5                            |                          |      |        | H Actual          |     |
| 4/1/2014 12:00:00 A            | AM              | 0                | 277 155           |                                       | 50                                          | 6                                                    | 22     | 5                            |                          |      |        | Actual/Plan       |     |
| 5/1/2014 12:00:00 A            | AM .            | 0                | 277 155           |                                       | 50                                          | 6                                                    | 22     | 5                            |                          |      |        | Value             |     |
| 6/1/2014 12:00:00 A            | ٩ <i>М</i>      | 0                | 277 155           |                                       | 50                                          | 6                                                    | 22     | 5                            |                          |      |        | Goal              |     |
| 7/1/2014 12:00:00 A            | AM              | 0                | 277 155           |                                       | 50                                          | 6                                                    | 22     | 5                            |                          |      |        | Status            |     |
| 8/1/2014 12:00:00 A            | ٩ <i>М</i>      | 0                | 277 155           |                                       | 50                                          | 6                                                    | 22     | 5                            |                          |      |        | Amount            |     |
| 9/1/2014 12:00:00 A            | AM              | 0                | 277 155           |                                       | 50                                          | 6                                                    | 22     | 5                            |                          |      |        | Business Area ID  |     |
| 1/1/2014 12:00:00 A            | а <i>м</i>      | 0                | 277 153           |                                       | 50                                          | 6                                                    | 22     | 5                            |                          |      |        | Cost Element ID   |     |
| 10/1/2014 12:00:00 A           | AM              | 0                | 277 153           |                                       | 50                                          | 6                                                    | 22     | 5                            |                          |      |        | Country/Region II | D   |
| 11/1/2014 12:00:00 A           | AM              | 0                | 277 153           |                                       | 50                                          | 6                                                    | 22     | 5                            |                          |      |        | Date              |     |
| 12/1/2014 12:00:00 A           | AM              | 0                | 277 153           |                                       | 50                                          | 6                                                    | 22     | 5                            |                          |      |        | Department        |     |
| 2/1/2014 12:00:00 A            | M               | 0                | 277 153           |                                       | 50                                          | 6                                                    | 22     | 5                            |                          |      |        | IT Sub Area ID    |     |
| 3/1/2014 12:00:00 A            | AM              | 0                | 277 153           |                                       | 50                                          | 6                                                    | 22     | 5                            |                          |      |        | E LE1             |     |
| 4/1/2014 12:00:00 A            | M               | 0                | 277 153           |                                       | 50                                          | 6                                                    | 22     | 5                            |                          |      |        | LE2               |     |
| 5/1/2014 12:00:00 A            | AM              | 0                | 277 153           |                                       | 50                                          | 6                                                    | 22     | 5                            |                          |      |        | I LE3             |     |
| 6/1/2014 12:00:00 A            | AM              | 0                | 277 153           |                                       | 50                                          | 6                                                    | 22     | 5                            |                          |      |        | E Plan            |     |
| 7/1/2014 12:00:00 A            | AM              | 0                | 277 153           |                                       | 50                                          | 6                                                    | 22     | 5                            |                          |      |        | Scenario ID       |     |
| 8/1/2014 12:00:00 A            | AM              | 0                | 277 153           |                                       | 50                                          | 6                                                    | 22     | 5                            |                          |      |        | T Value           |     |
| 9/1/2014 12:00:00 A            | AM              | 0                | 277 153           |                                       | 50                                          | 6                                                    | 22     | 5                            |                          |      |        | Z Value           |     |
| 1/1/2014 12:00:00 A            | AM              | 0                | 277 15            |                                       | 50                                          | 6                                                    | 22     | 5                            |                          |      |        | Var LET           |     |
| 10/1/2014 12:00:00 A           | AM              | 0                | 277 15            |                                       | 50                                          | 6                                                    | 22     | 5                            |                          |      |        | Var LET 76        |     |
| 11/1/2014 12:00:00 A           | AM              | 0                | 277 15            |                                       | 50                                          | 6                                                    | 22     | 5                            |                          |      |        | Var LE2           |     |
| 12/1/2014 12:00:00 A           | M               | 0                | 277 15            |                                       | 50                                          | 6                                                    | 22     | 5                            |                          |      |        | Var LE2 %         |     |
| 2/1/2014 12:00:00 A            | AM              | 0                | 277 15            |                                       | 50                                          | 6                                                    | 22     | 5                            |                          |      |        | Var LE3           |     |
| 3/1/2014 12:00:00 A            | AM              | 0                | 277 15            |                                       | 50                                          | 6                                                    | 22     | 5                            |                          |      |        | Var LE3 %         |     |
| 4/1/2014 12:00:00 A            | AM              | 0                | 277 15            |                                       | 50                                          | 6                                                    | 22     | 5                            |                          |      |        | 🐠 Var Plan %      |     |
| 5/1/2014 12:00:00 A            | AM              | 0                | 277 15            |                                       | 50                                          | 6                                                    | 22     | 5                            |                          |      |        | 🕨 🎹 IT Area       |     |
| 6/1/2014 12:00:00 A            | AM              | 0                | 277 15            |                                       | 50                                          | 6                                                    | 22     | 5                            |                          |      |        | 🕨 🎹 Range         |     |
| 7/1/2014 12:00:00 A            | M               | 0                | 277 15            |                                       | 50                                          | 6                                                    | 22     | 5                            |                          | <br> | ~      | E Sconorio        |     |
| TABLE: Fact (166 216 rows) COL | ULIMN: Var Plan | (0 distinct valu | es)               |                                       |                                             |                                                      |        |                              |                          |      |        |                   |     |

Now, enter the name of the measure, enter the function, and choose the data:

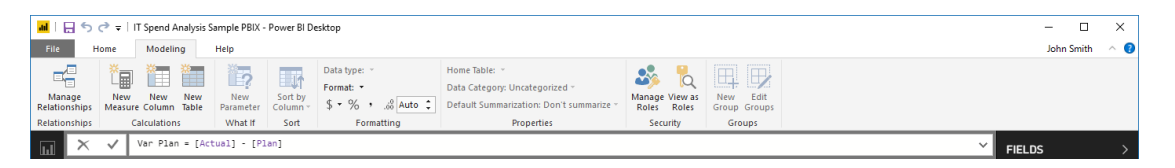

In this case, we have created a measure called "Var Plan," which will show the variance between the actual data and the planned data.

We can now use this measure to create a simple visualization showing the variance by month:

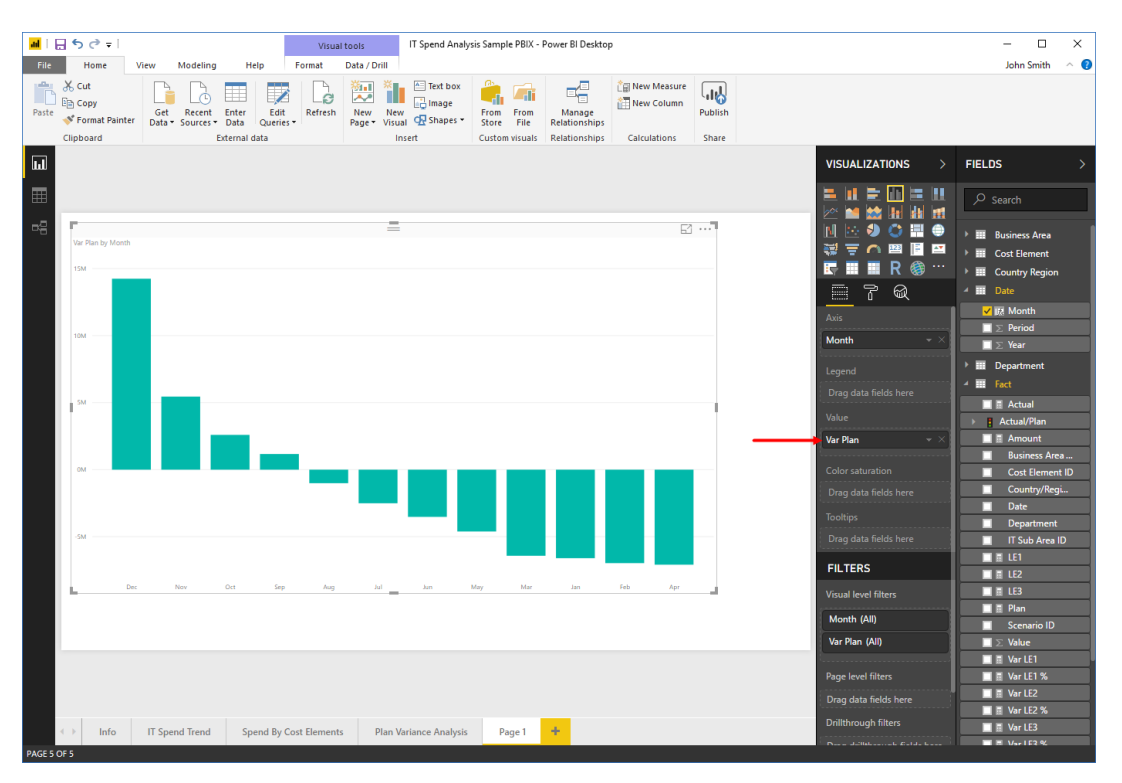

## **Activity 2-3: Data Modeling**

Your sales team has asked you to help them answer three questions about your organization's retail data. In this activity, you will answer these questions using data modeling tools.

1. Open Power BI and open Activity 2-3:

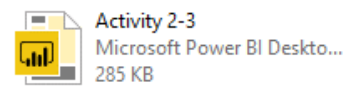

2. The first question the sales team has is how to easily see which orders are past due. (Invoices are always due at the end of the quarter in which they were issued.) Let's use a calculated column for this purpose. To begin, switch to Data view:

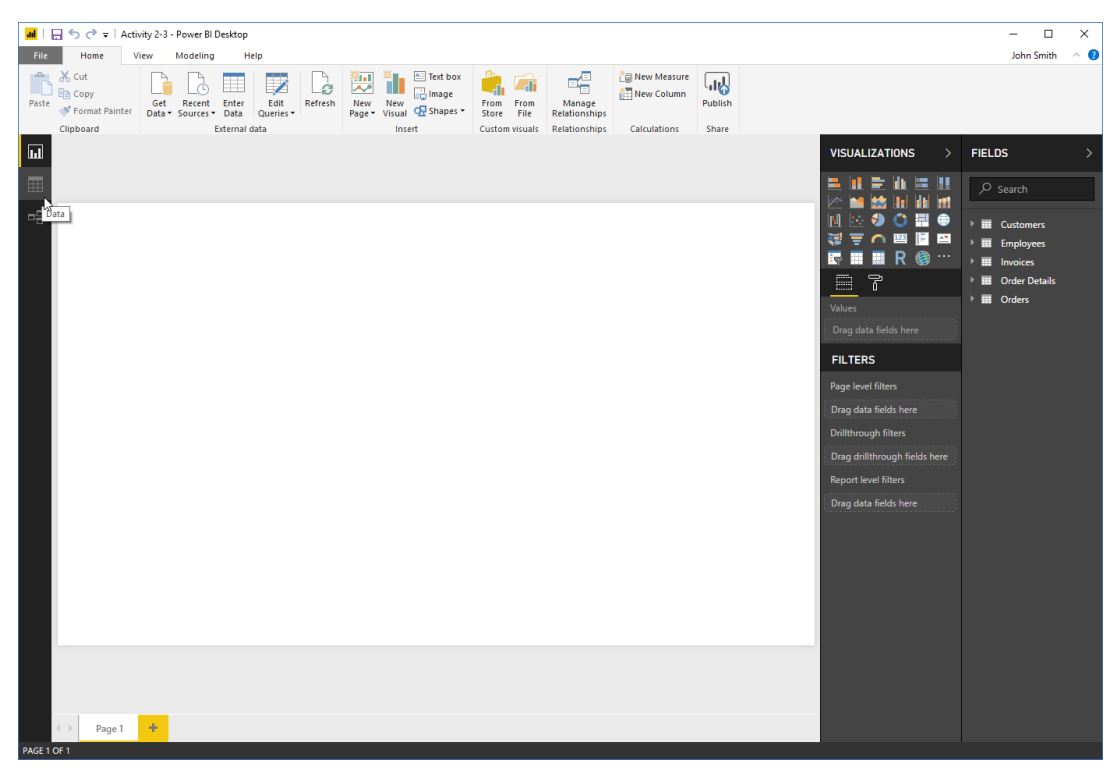

| د 🖻       | ⊃ C\$ ∓                         | Activity 2-3 | - Power BI Desi         | dop                  |               |                |                                                 |                |                |                       |                           |                    |                |                 |      |       | -        |       |
|-----------|---------------------------------|--------------|-------------------------|----------------------|---------------|----------------|-------------------------------------------------|----------------|----------------|-----------------------|---------------------------|--------------------|----------------|-----------------|------|-------|----------|-------|
|           | Home                            | Modelin      | g Help                  |                      |               |                |                                                 |                |                |                       |                           |                    |                |                 |      |       | John S   | mith  |
| жс<br>№ с | Cut<br><b>Copy</b><br>Format Pa | Get<br>Data  | Recent En<br>Sources Da | iter Edit<br>Queries | Refresh       | New Page V     | New isual Carl Carl Carl Carl Carl Carl Carl Ca | From<br>Store  | From<br>File R | Manage<br>elationship | La New Measure            | Publish            |                |                 |      |       |          |       |
| Clipb     | board                           |              | Exte                    | rnal data            |               |                | Insert                                          | Custom         | isuals R       | elationship           | s Calculations            | Share              |                |                 | _    |       |          |       |
| $ \times$ |                                 |              |                         |                      |               |                |                                                 |                |                |                       |                           |                    |                |                 | ~    | FIELD | IS       |       |
| D         |                                 | Company      | Last Name               | First Name           | Job Title     |                | 6                                               | usine ss Phone | Fax Nu         | umber                 | Address                   | City               | State/Province | ZIP/Postal Code | Cour |       |          |       |
|           | 30                              | Company A    | Bawden                  | Emory                | Recruiting N  | Manager        | (8                                              | 05) 9178677    | (979) 5        | 5377200               | 0 Chinook Hill            | Santa Barbara      | CA             | 93111           | U^   |       | Search   |       |
|           | 51                              | Company A    | Horder                  | Cristen              | Analog Circ   | uit Design m   | anager (8                                       | 50) 7884226    | (915) 1        | 1419980               | 94 Stang Terrace          | Pensacola          | FL             | 32590           | U    |       |          |       |
|           | 32                              | Company C    | Gianolini               | Audrey               | Quality Eng   | ineer          | (3                                              | 40) 9151265    | (901) 6        | 5652414               | 3473 Atwood Terrace       | Silver Spring      | MD             | 20910           | U    |       | Curtomo  |       |
|           | 33                              | Company A    | Splevin                 | Idell                | Food Chem     | ist            | (3                                              | 15) 1649518    | (661) 1        | 1613137               | 90 Scott Alley            | Philadelphia       | PA             | 19151           | U    | ÷.    | e .      | 15    |
|           | 34                              | Company A    | Palatini                | Charmine             | Cost Account  | ntant          | (9                                              | 01) 2173071    | (214) 6        | 5758787               | 7 Swallow Street          | Memphis            | TN             | 38109           | U    |       | Employe  | 25    |
|           | 35                              | Company U    | Castlake                | Truda                | Structural A  | Analysis Engi  | neer (3                                         | 10) 1506876    | (860) 5        | 5357056               | 51761 Eagan Center        | Los Angeles        | CA             | 90040           | U    |       | Invoices | b     |
|           | 36                              | Company R    | Davenall                | Joyann               | VP Account    | ting           | (8                                              | 01) 6896096    | (970) 5        | 5962550               | 11930 Eastlawn Crossing   | Salt Lake City     | UT             | 84145           | U    |       | New Cus  | ner   |
|           | 37                              | Company P    | Kraut                   | Blanche              | Pharmacist    |                | (4                                              | 12) 39 25 090  | (806) 9        | 9393090               | 9333 Mayer Trail          | Pittsburgh         | PA             | 15250           | U →  |       | Order De | tails |
|           | 38                              | Company Z    | Martugin                | Gay                  | Computer S    | Systems Ana    | lyst III (4                                     | 40) 9866459    | (801) 1        | 1731517               | 20 Sage Point             | Cleveland          | он             | 44130           | U →  |       |          |       |
|           | 39                              | Company P    | Boissier                | Kristofer            | Structural A  | Analysis Engi  | neer (8                                         | 12) 55 30793   | (858) 5        | 5543948               | 9655 Maple Hill           | Evansville         | IN             | 47705           | U    |       | Orders   |       |
|           | 40                              | Company S    | Giannazzi               | Josephina            | Director of   | Sales          | (2                                              | 60) 2980320    | (803) 8        | 8696542               | 0931 Mayer Parkway        | Fort Wayne         | IN             | 46862           | U ,  | -     |          |       |
|           | 41                              | Company R    | Boc                     | Shayne               | Structural E  | ingineer       | (5                                              | 12) 3243915    | (918) 6        | 5369761               | 4 Northfield Hill         | Austin             | тх             | 78715           | U    |       |          |       |
|           | 42                              | Company C    | Starsmeare              | Ingelbert            | Staff Scienti | ist            | (9                                              | 79) 5766926    | (757)          | 7312885               | 70624 Merchant Court      | College Station    | TX             | 77844           | U    |       |          |       |
|           | 43                              | Company U    | Dunphy                  | Aleen                | Food Chem     | lst            | (9                                              | 10) 90 33 729  | (314) 9        | 9031806               | 1771 Esker Court          | Wilmington         | NC             | 28410           | U    |       |          |       |
|           | 44                              | Company R    | McKerlie                | Codie                | Director of   | Sales          | (9                                              | 20) 7394700    | (217) 5        | 5054802               | 6462 Rigney Drive         | Appleton           | WI             | 54915           | U    |       |          |       |
|           | 45                              | Company Z    | Brockman                | Steffane             | Internal Au   | ditor          | 6                                               | 19) 49 24 160  | (432) 5        | 5224404               | 10038 Lighthouse Bay Alle | y Colorado Springs | со             | 80930           | U    |       |          |       |
|           | 46                              | Company AA   | Fugere                  | Tab                  | Civil Engine  | er             | (5                                              | 18) 2011405    | (571) 3        | 3390206               | 7855 Michigan Point       | Shreveport         | LA             | 71166           | U    |       |          |       |
|           | 47                              | Company P    | Tawse                   | Lucias               | Assistant M   | lanager        | (5                                              | 03) 7884197    | (903) 1        | 1019435               | 8 Goodland Park           | Aurora             | со             | 80045           | U    |       |          |       |
|           | 48                              | Company U    | Egarr                   | Laughton             | Editor        |                | (5                                              | 12) 2624386    | (202) 8        | 8121251               | 98 Ridge Oak Trail        | Austin             | тх             | 78721           | U    |       |          |       |
|           | 49                              | Company A    | Lombard                 | Jodee                | Accounting    | Assistant IV   | (5                                              | 36) 4664896    | (678) 1        | 1630287               | 24003 Clarendon Alley     | Winston Salem      | NC             | 27116           | U    |       |          |       |
|           | 50                              | Company L    | Lanchberry              | Dodi                 | Assistant M   | ledia Planne   | . ()                                            | 04) 3126361    | (937) 2        | 2586086               | 6 Garrison Way            | Charlotte          | NC             | 28205           | U    |       |          |       |
|           | 51                              | Company AA   | Bradock                 | Aldon                | Electrical Er | ngineer        | (8                                              | 43) 6885866    | (615) 4        | 4067957               | 424 Esch Circle           | Charleston         | SC             | 29411           | U    |       |          |       |
|           | 52                              | Company R    | Thunderman              | Sydel                | Product Eng   | gineer         | (9                                              | 89) 1136308    | (214) 3        | 3814216               | 605 Elgar Lane            | Saginaw            | MI             | 48609           | U    |       |          |       |
|           | 53                              | Company AA   | DeNormanville           | Orel                 | Accounting    | Assistant III  | 6                                               | 14) 3636343    | (773) 4        | 4670777               | 0 Arapahoe Drive          | Fullerton          | CA             | 92835           | U    |       |          |       |
|           | 54                              | Company B    | Comizzoli               | Bruno                | Structural A  | Analysis Engi  | neer (S                                         | 03) 8878544    | (903) 7        | 7079208               | 53 East Trail             | Englewood          | со             | 80150           | U    |       |          |       |
|           | 55                              | Company U    | Strickland              | Sileas               | SoftwareCo    | onsultant      | (9                                              | 15) 8805207    | (310) 1        | 1643036               | 2 Kensington Circle       | El Paso            | TX             | 88519           | U    |       |          |       |
|           | 56                              | Company S    | Petrello                | Joice                | VP Product    | Manageme       | nt (á                                           | 02) 4701873    | (510) 6        | 5905097               | 60405 Bowman Point        | Washington         | DC             | 20319           | U    |       |          |       |
|           | 57                              | Company A    | Camies                  | Montague             | Nuclear Por   | wer Enginee    | r (5                                            | 40) 1240134    | (415) 3        | 3437875               | 786 Union Trail           | Roanoke            | VA             | 24034           | U    |       |          |       |
|           | 58                              | Company Z    | Van Salzberger          | Pansy                | Environmen    | ntal Specialis | t (6                                            | 51) 6811855    | (202) 8        | 3283772               | 90 Glendale Circle        | Saint Paul         | MN             | 55172           | U    |       |          |       |
|           | 59                              | Company B    | Volet                   | Dolf                 | Desktop Su    | pport Techn    | ician (8                                        | 16) 8067793    | (415) 1        | 1013888               | 278 Vidon Crossing        | Kansas City        | мо             | 64109           | U    |       |          |       |
|           | 60                              | Company R    | Wild                    | Gena                 | Payment Ac    | djust ment Co  | ordinator (S                                    | 61) 2632728    | (803) 6        | 5419686               | 0937 Blaine Plaza         | Corpus Christi     | тх             | 78470           | U    |       |          |       |
|           | 61                              | Company C    | Petican                 | Maurice              | Design Engi   | ineer          | (9                                              | 14) 1639370    | (304) 3        | 3181458               | 3083 Barnett Pass         | White Plains       | NY             | 10606           | U    |       |          |       |
|           | 62                              | Company AA   | Parsons                 | Wolf                 | Pharmacist    |                | (5                                              | 73) 3552343    | (210) 9        | 9323357               | 41562 Marquette Pass      | Jefferson City     | мо             | 65110           | U    |       |          |       |
|           |                                 | C            | F                       | C1                   |               |                |                                                 |                |                |                       |                           |                    | -              |                 |      |       |          |       |

3. Since we want to work with invoice data, select that table from the Fields pane:

#### **4.** Now, click Home $\rightarrow$ New Column:

| <mark>배</mark>   🖯 ၃ ၄ 🍝 | Activity 2-3 - Power      | BI Desktop            |         |                          |          |                |                         |                                |         |
|--------------------------|---------------------------|-----------------------|---------|--------------------------|----------|----------------|-------------------------|--------------------------------|---------|
| File Home                | Modeling                  | Help                  |         |                          |          |                |                         |                                |         |
| Paste                    | Get Rece<br>Data + Source | nt Enter<br>es V Data | Refresh | New New<br>Page + Visual | Text box | From From File | Manage<br>Relationships | New Measure         New Column | Publish |
| Clipboard                |                           | External data         |         | Ins                      | ert      | Custom visuals | Relationships           | Calculations                   | Share   |

5. The new column will be created, ready to accept the expression that will define its data:

| ad I B       | - 🔿 🔿 🖛   Ad                         | tivity 2-3  | - Power BI Desktop           |               |                 |                          |                         |                         |               |         |   | -                   |         |
|--------------|--------------------------------------|-------------|------------------------------|---------------|-----------------|--------------------------|-------------------------|-------------------------|---------------|---------|---|---------------------|---------|
| File         | Home                                 | Modeling    | , Help                       |               |                 |                          |                         |                         |               |         |   | John S              | Smith ^ |
| Paste        | X Cut<br>E⊉ Copy<br>≪ Format Painter | Get<br>Data | Recent Enter<br>Sources Data | dit<br>ries - | New<br>Page * A | New<br>Visual C Shapes - | From From<br>Store File | Manage<br>Relationships | 📋 New Measure | Publish |   |                     |         |
| _            | Clipboard                            |             | External data                |               |                 | Insert                   | Custom visuals          | Relationships           | Calculations  | Share   |   |                     |         |
| ա            | ×                                    | olumn =     |                              |               |                 |                          |                         |                         |               |         | ~ | FIELDS              |         |
| $ -\bar{2} $ | nvoiceID Orde                        | r ID        | Invoice Date T               | ax Shi        | pping           | Amount Due Colu          | imn                     |                         |               |         |   |                     |         |
| ##           | 5                                    | 31          | 3/22/2006 4:08:59 PM         | \$0           | \$0             | \$0                      |                         |                         |               |         | ^ |                     |         |
| _            | 6                                    | 32          | 3/22/2005 4:10:27 PM         | \$0           | \$0             | 50                       |                         |                         |               |         |   | L                   |         |
| 88           | 7                                    | 40          | 3/24/2006 10:41:41 AM        | \$0           | \$0             | <u>\$0</u>               | _                       |                         |               |         |   | Custome             | ers     |
|              | 8                                    | 39          | 3/24/2006 10:55:46 AM        | \$0           | \$0             | 50                       |                         |                         |               |         |   | → Employe           | Nec     |
|              | 9                                    | 38          | 3/24/2006 10:56:57 AM        | \$0           | \$0             | 50                       |                         |                         |               |         |   | t in the second     |         |
|              | 10                                   | 37          | 3/24/2006 10:57:38 AM        | \$0           | <i>S0</i>       | 50                       | _                       |                         |               |         |   | - m invoices        |         |
|              | 11                                   | 36          | 3/24/2006 10:58:40 AM        | 50            | \$0             | 50                       |                         |                         |               |         |   | ∑ Amount Du         | JC SL   |
|              | 12                                   | 35          | 3/24/2006 10:59:41 AM        | \$0           | <i>S0</i>       | <i>S0</i>                | _                       |                         |               |         |   | 🕞 Column            |         |
|              | 13                                   | 34          | 3/24/2006 11:00:55 AM        | \$0           | \$0             | \$0                      | _                       |                         |               |         |   | Invoice Dat         | te      |
|              | 14                                   | 33          | 3/24/2006 11:02:02 AM        | \$0           | <i>\$0</i>      | 50                       | _                       |                         |               |         |   | $\Sigma$ Invoice ID |         |
|              | 15                                   | 30          | 3/24/200611:03:00 AM         | \$0           | <i>\$0</i>      | <i>\$0</i>               | _                       |                         |               |         |   | Order ID            |         |
|              | 16                                   | 56          | 4/3/2006 1:50:15 PM          | \$0           | \$0             | \$0                      | _                       |                         |               |         |   | $\Sigma$ Shipping   |         |
|              | 17                                   | 55          | 4/4/2006 11:05:04 AM         | \$0           | <i>S0</i>       | 50                       | _                       |                         |               |         |   | $\Sigma$ Tax        |         |
|              | 18                                   | 51          | 4/4/2006 11:05:13 AM         | \$0           | \$0             | \$0                      | _                       |                         |               |         |   | New Cu:             |         |
|              | 19                                   | 50          | 4/4/2006 11:06:56 AM         | \$0           | \$0             | 50                       | _                       |                         |               |         |   | Drder D             | utaile  |
|              | 20                                   | 48          | 4/4/2006 11:07:37 AM         | \$0           | \$0             | \$0                      | _                       |                         |               |         |   |                     | cours   |
|              | 21                                   | 47          | 4/4/2006 11:08:14 AM         | \$0           | \$0             | \$0                      | _                       |                         |               |         |   | • Order D           |         |
|              | 22                                   | 46          | 4/4/2006 11:08:49 AM         | \$0           | \$0             | \$0                      | _                       |                         |               |         |   | Orders              |         |
|              | 23                                   | 45          | 4/4/2006 11:09:24 AM         | \$0           | \$0             | \$0                      | _                       |                         |               |         |   | 🕨 🧮 Orders S        |         |
|              | 24                                   | 79          | 4/4/2006 11:35:54 AM         | \$0           | \$0             | \$0                      | _                       |                         |               |         |   |                     |         |
|              | 25                                   | 78          | 4/4/2006 11:36:21 AM         | \$0           | \$0             | \$0                      | _                       |                         |               |         |   |                     |         |
|              | 26                                   | 77          | 4/4/2006 11:36:47 AM         | SO            | \$0             | \$0                      | _                       |                         |               |         |   |                     |         |
|              | 27                                   | 76          | 4/4/2006 11:37:09 AM         | \$0           | \$0             | \$0                      | _                       |                         |               |         |   |                     |         |
|              | 28                                   | 75          | 4/4/2006 11:37:49 AM         | \$0           | <i>S0</i>       | SO                       | _                       |                         |               |         |   |                     |         |
|              | 29                                   | 74          | 4/4/2006 11:38:11 AM         | \$0           | \$0             | 50                       | _                       |                         |               |         |   |                     |         |
|              | 30                                   | 73          | 4/4/2006 11:38:32 AM         | \$0           | <i>S0</i>       | <u>so</u>                | _                       |                         |               |         |   |                     |         |
|              | 31                                   | 72          | 4/4/2006 11:38:53 AM         | SO            | \$0             | SO                       | _                       |                         |               |         |   |                     |         |
|              | 32                                   | 71          | 4/4/2006 11:39:29 AM         | \$0           | \$0             | 50                       | _                       |                         |               |         |   |                     |         |
|              | 33                                   | 70          | 4/4/2006 11:39:53 AM         | \$0           | <i>S0</i>       | SO                       |                         |                         |               |         |   |                     |         |
|              | 34                                   | 69          | 4/4/2006 11:40:16 AM         | \$0           | \$0             | SO                       |                         |                         |               |         |   |                     |         |
|              | 35                                   | 67          | 4/4/2006 11:40:38 AM         | 50            | 50              | 50                       |                         |                         |               |         |   |                     |         |
|              | 36                                   | 42          | 4/4/2006 11:41:14 AM         | SO            | \$0             | SO                       |                         |                         |               |         |   |                     |         |
|              | 37                                   | 60          | 4/4/2006 11:41:45 AM         | \$0           | \$0             | 50                       |                         |                         |               |         |   |                     |         |
|              | 38                                   | 63          | 4/4/2006 11:42:26 AM         | SO            | SO              | SO                       |                         |                         |               |         |   |                     |         |
| TABLE: In    | voices (35 rows) CO                  | LUMN: Co    | lumn (1 distinct values)     |               |                 |                          |                         |                         |               |         |   |                     |         |

6. Replace the word "Column" with "InvoiceDue:"

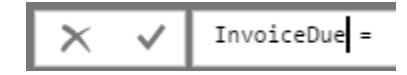

7. Now, we want to return the end of the quarter date, based on the value of another column. Type the letter "E" and then double-click the "ENDOFQUARTER" function from the list:

| X V        | InvoiceD | ue = E              |              |          |     |               |                   |                |          |
|------------|----------|---------------------|--------------|----------|-----|---------------|-------------------|----------------|----------|
| Invoice ID | Order ID | Invoi 🖉             | EARLIER      | ^        | Ret | urns the valu | e in the column   | prior to the s | pecified |
| 5          | 31       | 3/22 (fx            | EARLIEST     |          | 50  | SU            | Scans (default is | 1).            |          |
| 6          | 32       | 3/22 fx             | ENDOFMONTH   |          | \$0 | \$0           | \$0               |                |          |
| 7          | 40       | 3/24/ fx            | ENDOFQUARTER |          | \$0 | \$0           | \$0               |                |          |
| 8          | 39       | 3/24/ fx            | ) ENDOFYEAR  | •        | \$0 | \$0           | \$0               |                |          |
| 9          | 38       | 3/24/ <i>f</i> x    | EOMONTH      |          | \$0 | \$0           | \$0               |                |          |
| 10         | 37       | 3/24/ <sup>fx</sup> | ERROR        |          | \$0 | \$0           | \$0               |                |          |
| 11         | 36       | 3/24/ <sup>fx</sup> | ) EVEN       |          | \$0 | \$0           | \$0               |                |          |
| 12         | 35       | 3/24                | EXACT        |          | \$0 | \$0           | \$0               |                |          |
| 13         | 34       | 3/24                | EXCEPT       | <b>~</b> | \$0 | \$0           | \$0               |                |          |

8. Now we can choose what data this value should be based on. Type "Inv" and then double-click the "Invoice Date" field from the Invoices table:

| XV         | InvoiceD | ue = ENDOFQUARTER(Inv |                                |    |                                |
|------------|----------|-----------------------|--------------------------------|----|--------------------------------|
| Invoice ID | Order ID | ENDOFQUARTER(         | Dates)<br>of quarter. Shipping | 1  | Amount Due <mark>Column</mark> |
| 5          | 31       | 3/22/2006 4:08:59 PN  | Invoices                       |    | \$0                            |
| 6          | 32       | 3/22/2006 4:10:27 PN  | Invoices[Amount Due]           |    | \$0                            |
| 7          | 40       | 3/24/200610:41:41 AN  | Invoices[Invoice Date]         |    | \$0                            |
| 8          | 39       | 3/24/200610:55:46 AN  | Invoices[Invoice ID]           | ~3 | \$0                            |
| 9          | 38       | 3/24/2006 10:56:57 AN | Invoices[Order ID]             |    | \$0                            |
| 10         | 37       | 3/24/2006 10:57:38 AN | Invoices[Shipping]             |    | \$0                            |
| 11         | 36       | 3/24/2006 10:58:40 AN | Invoices[Tax]                  |    | \$0                            |
| 12         | 35       | 3/24/2006 10:59:41 AN | 'Order Details'[Inventory ID   | )] | \$0                            |

9. Double-click "Date" to return a full date:

| XV         | InvoiceD | <pre>InvoiceDue = ENDOFQUARTER(Invoices[Invoice Date]</pre> |                                    |          |             |        |  |  |  |  |
|------------|----------|-------------------------------------------------------------|------------------------------------|----------|-------------|--------|--|--|--|--|
| Invoice ID | Order ID | ENDOFQUARTE                                                 | R( <b>Dates</b> )<br>d of quarter. | Shipping | .[Date]     | Column |  |  |  |  |
| 5          | 31       | 3/22/2006 4:08:59 PM                                        | 50                                 |          | .[Month]    | D      |  |  |  |  |
| 6          | 32       | 3/22/2006 4:10:27 PM                                        | \$0                                |          | .[MonthNo]  | 0      |  |  |  |  |
| 7          | 40       | 3/24/2006 10:41:41 AM                                       | \$0                                |          | [Quarter]   | 0      |  |  |  |  |
| 8          | 39       | 3/24/2006 10:55:46 AM                                       | \$0                                |          | [QuarterNo] | p I    |  |  |  |  |
| 9          | 38       | 3/24/2006 10:56:57 AM                                       | \$0                                |          | .[Year]     | p      |  |  |  |  |

**10.** Add a closing bracket, double-check the expression, and press Enter:

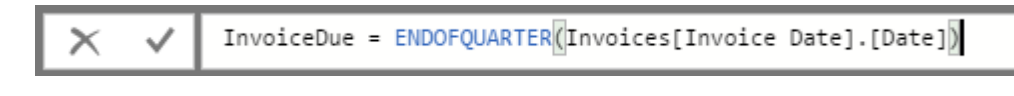

**11.** The InvoiceDue column will now be created. It will return the end date of each quarter based on the Invoice Date field:

| InvoiceDue = ENDOFQUARTER Invoices[Invoice Date].[Date] |          |                       |     |          |            |                      |  |  |
|---------------------------------------------------------|----------|-----------------------|-----|----------|------------|----------------------|--|--|
| Invoice ID                                              | Order ID | Invoice Date          | Tax | Shipping | Amount Due | InvoiceDue           |  |  |
| 5                                                       | 31       | 3/22/2006 4:08:59 PM  | \$0 | \$0      | \$0        | 3/31/200612:00:00 AM |  |  |
| 6                                                       | 32       | 3/22/2006 4:10:27 PM  | \$0 | \$0      | \$0        | 3/31/200612:00:00 AM |  |  |
| 7                                                       | 40       | 3/24/200610:41:41 AM  | \$0 | \$0      | \$0        | 3/31/200612:00:00 AM |  |  |
| 8                                                       | 39       | 3/24/200610:55:46 AM  | \$0 | \$0      | \$0        | 3/31/200612:00:00 AM |  |  |
| 9                                                       | 38       | 3/24/2006 10:56:57 AM | \$0 | \$0      | \$0        | 3/31/200612:00:00 AM |  |  |
| 10                                                      | 37       | 3/24/200610:57:38 AM  | \$0 | \$0      | \$0        | 3/31/200612:00:00 AM |  |  |
| 11                                                      | 36       | 3/24/200610:58:40 AM  | \$0 | \$0      | \$0        | 3/31/200612:00:00 AM |  |  |
| 12                                                      | 35       | 3/24/200610:59:41 AM  | \$0 | \$0      | \$0        | 3/31/200612:00:00 AM |  |  |
| 13                                                      | 34       | 3/24/200611:00:55 AM  | \$0 | \$0      | \$0        | 3/31/200612:00:00 AM |  |  |
|                                                         |          |                       |     |          |            |                      |  |  |

12. The next question comes from the sales manager, who wants to restructure the districts and would like a list of where current customers are located. This will require a new table, so click Modeling → New Table:

| 👪   🔒 🥌 🏓 I Activity 2-3 - Power Bl Desktop |                     |               |                  |                     |                                                                           |                                                                                       |  |  |  |
|---------------------------------------------|---------------------|---------------|------------------|---------------------|---------------------------------------------------------------------------|---------------------------------------------------------------------------------------|--|--|--|
| File Home Modeling Help                     |                     |               |                  |                     |                                                                           |                                                                                       |  |  |  |
| Manage<br>Relationships                     | New N<br>Measure Co | New New Table | New<br>Parameter | Sort by<br>Column - | Data type: Date/Time ▼<br>Format: *3/14/2001 1:30:55 PM (G) ▼<br>\$ ~ % , | Home Table:<br>Data Category: Uncategorized<br>Default Summarization: Don't summarize |  |  |  |
| Relationships                               | Calcu               | ilations h    | S What If        | Sort                | Formatting                                                                | Properties                                                                            |  |  |  |

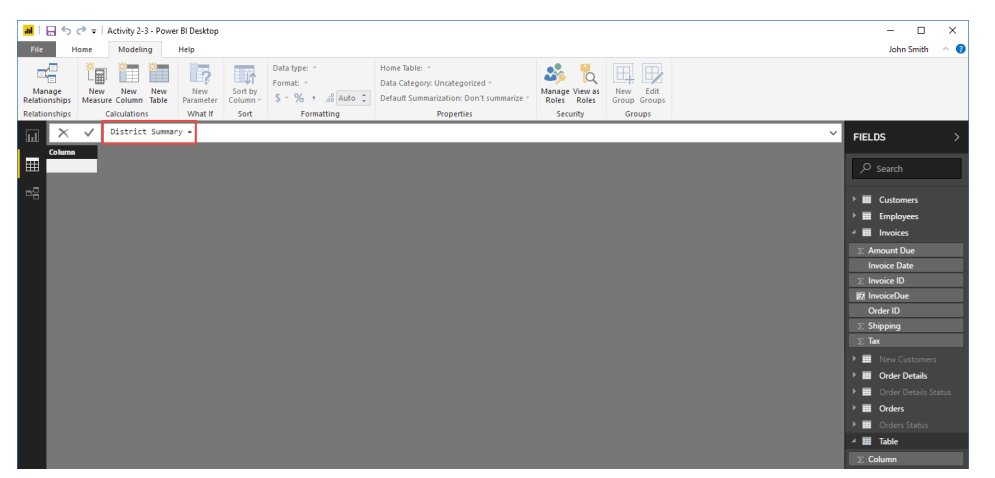

**13.** The new table will be created. Enter "District Summary" as the table name:

**14.** We want to return unique values from the State/Province field of the Customers table. This means we will use the VALUES function:

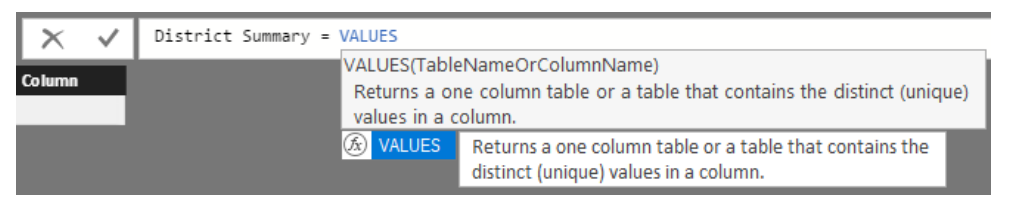

**15.** Type an opening bracket. A field list will then appear. Scroll down slightly and double-click the State/Province field from the Customers table:

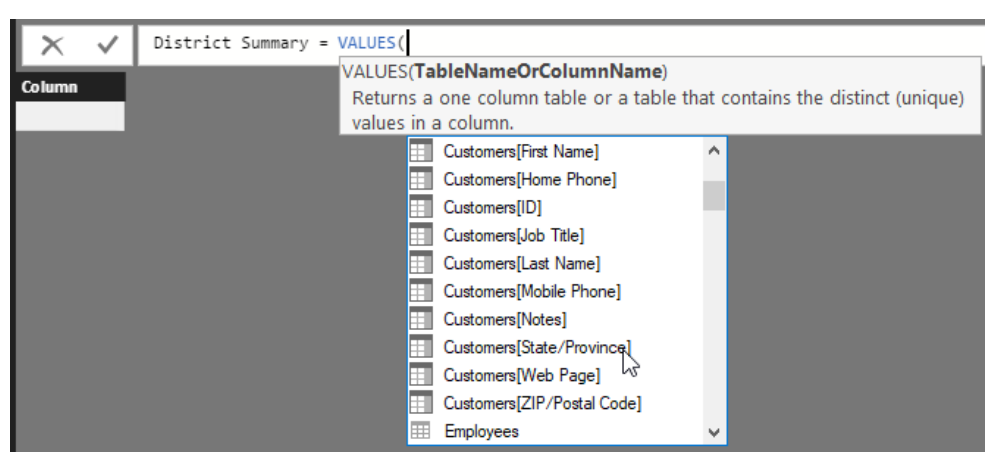

**16.** Close the bracket and press Enter:

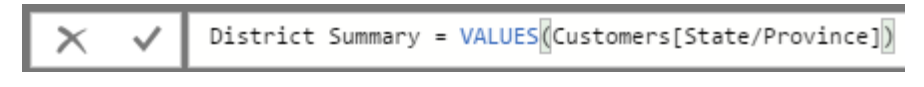

**17.** The table will now be created:

| NA     Image: Control of the second of the second of the sec | $\times \checkmark$ | District Summary = VALUES[Customers[State/Province]] | FIELDS             | >   |
|----------------------------------------------------------------------------------------------------|---------------------|------------------------------------------------------|--------------------|-----|
| WA       Result       Percent         CA       Result       IIII Contents         W1       IIIII Contents       IIIIIIIIIIIIIIIIIIIIIIIIIIIIIIIIIIII                                                                                                    | State/Province      |                                                      |                    |     |
| MAC       For and a standard of the standard of the st               | WA                  |                                                      | ♀ Search           |     |
| CA       Catomet         NT       Image: Catomet         NT       Image: Catomet         NT                                                                                                    | MA                  |                                                      |                    | _   |
| Nr       Image: Control of Control of               | CA                  | K0W   0742                                           | E Customers        |     |
| Mile       Implication         Wile       Statis/Towine         Dic       Implication         Rice       Implication         Li       Implication         Rice       Implication         Note       Implication         Nice       Implication         Note       Implication         Nice       Implication         Nice       Implication                                                                                                    | NY                  |                                                      | A District Comment |     |
| Winder       State/Powner         00       Image: State/Powner         00       Image: State/Powner         01       Image: State/Powner         01       Image: State/Powner         02       Image: State/Powner         03       Image: State/Powner         04       Image: State/Powner         05       Image: State/Powner         05       Image: State/Powner         06       Image: State/Powner         07       Image: State/Powner         06       Image: State/Powner         07       Image: State/Powner         06       Image: State/Powner         07       Image: State/Powner         06       Image: State/Powner         07       Image: State/Powner         06       Image: State/Powner         07       Image: State/Powner         08       Image: Powner         09       Image: Powner         01       Image: Powner         02       Image: Powner         03       Image: Powner         04       Image: Powner         05       Image: Powner                                                                                                    | MN                  |                                                      | - District Summa   | ary |
| D       Monta         07       Monta         1       Monta         1       Mo                                                                                                    | WI                  |                                                      | State/Province     |     |
| 0R       Image: Image: Im               | ID                  |                                                      | 🕨 🧮 Employees      |     |
| UT         IL         IL         FL         NV         NV         TO         CO         HI         CO         HI         CO         CO         CO         CO         CO         CO         CO         CO                                                                                                    | OR                  |                                                      | 4 📰 Invoices       |     |
| IL       Invoice Date         R-       Invoice Date         N/       Invoice Date         Th       Invoice Date         Th       Invoice Date         N       Invoice Date         ND       Invoice Date         NA       Invoice Date         N1       Invoice Date         ND       Invoice Date         ND       Invoice Date         N1       Invoice Date         N1       Invoice Date         N1       Invoice Date         N1       Invoice Date         N1       Invoice Date         N2       Invoice Date         N2       Invoice Date         N2       Invoice Date         N2       Invoice Date         N2       Invoice Date         N3       Invoice Date         N4       Invoice Date         N3       Invoice Date         N4       Invoice Date         N4       Invoice Date         N4       Invoice Date         N4       Invoice Date         N4       Invoice Date         N4       Invoice Date         N4       Invoice Date         N                                                                                                    | UT                  |                                                      | ∑ Amount Due       |     |
| FL       I mode D         NV       I         T1       C         CO       Coder D         Shipping       I         MD       I         MD       I <t< td=""><td>L</td><td></td><td>Invoice Date</td><td></td></t<>                                                                                                    | L                   |                                                      | Invoice Date       |     |
| NV         Tit         Tit         C0         H         MC         MD         RA         C0         RA         RA <td>FL</td> <td></td> <td>∑ Invoice ID</td> <td>_</td>                                                                                                    | FL                  |                                                      | ∑ Invoice ID       | _   |
| TM     Million       Co     Order Dial       MD     Dial       MD     Dial       MD     Dial       MD     Dial       MD     Dial       MD     Dial       MD     Dial       MD     Dial       MD     Dial       MD     Dial       MD     Dial       MD     Dial       NC     Dial       NC   <                                                                                                    | NV                  |                                                      | InvoiceDue         |     |
| CO       Shippin         H-       Shippin         MD       T         MD       T         ML       Order Details Status         N       Order Details Status         NC       T         LA       Order Details Status         MI       Order Details Status         MI       Order Details Status                                                                                                    | TN                  |                                                      | Order ID           | _   |
| Hi       In Comparison         Mode       Image: Comparison         RA       Image: Comparison         OH       Image: Comparison         N       Image: Comparison         TX       Image: Comparison         NC       Image: Comparison         LA       Image: Comparison         LA       Image: Comparison <tr< td=""><td>CO</td><td></td><td>∑ Shinning</td><td>_</td></tr<>                                                                                                    | CO                  |                                                      | ∑ Shinning         | _   |
| MD       Image: Control of the control of the control of               | HI                  |                                                      | ∑ Tax              | _   |
| NA       New Customers         NG       No Concests         XC       Solar         IA       Solar         IA       Solar                                                                                                    | MD                  |                                                      |                    |     |
| DH     > III     > IIII     > IIII     > IIII     > IIII     > IIII     > IIII     > IIII     > IIII     > IIII     > IIII     > IIIII     > IIIII     > IIIII     > IIIIII     > IIIIIIIIIIIIIIIIIIIIIIIIIIIIIIIIIII                                                                                                    | PA                  |                                                      | New Customer       |     |
| Na       > m       Order Details Status         Nc        > m       Order Details Status         La         > m       Order Status         Sc              Mi               Mi                Mi                                                                                                    | он                  |                                                      | Order Details      |     |
| IA       IA       IA         NC       IA       IA         IA       IA       IA         NO       IA       IA         NC       IA       IA         NA       IA       IA         IA       IA       IA         IA       IA       IA                                                                                                    | IN TH               |                                                      | Order Details S    |     |
| NC         Image: Control of the status         Image: Control of the status         Image: Control of the sta                                                                                                    | 1X<br>NC            |                                                      | Orders             |     |
| LA<br>G<br>C<br>C<br>C<br>C<br>C<br>C<br>C<br>C<br>C<br>C<br>C<br>C<br>C                                                                                                    | INC.                |                                                      | 🕨 🧮 Orders Status  |     |
| xu       Million       bC       bC       MO       A2       CT       K4       NM       GA       SK                                                                                                    | sc.                 |                                                      |                    |     |
| mi       DC       VA       MD       A2       CT       K4       A3       SA                                                                                                    | MI                  |                                                      |                    |     |
| VA           MO           AZ           CT           OK           AL           NM           GA           IS                                                                                                    | DC                  |                                                      |                    |     |
| M0<br>A2<br>CT<br>OK<br>A4<br>A4<br>GA<br>GA<br>S5                                                                                                    | VA                  |                                                      |                    |     |
| AZ<br>CT =                                                                                                    | мо                  |                                                      |                    |     |
| CT                                                                                                    | AZ                  |                                                      |                    |     |
| OK AL AL AL AL AL AL AL AL AL AL AL AL AL                                                                                                    | ст                  |                                                      |                    |     |
| AL                                                                                                    | ОК                  |                                                      |                    |     |
| MM GA GA GA GA GA GA GA GA GA GA GA GA GA                                                                                                    | AL                  |                                                      |                    |     |
| GA                                                                                                    | NM                  |                                                      |                    |     |
| KS                                                                                                    | GA                  |                                                      |                    |     |
|                                                                                                    | KS                  |                                                      |                    |     |

18. Finally, the team wants to know the total unit price from all sales (excluding taxes and shipping). To do this, we will create a measure and then display it as a visualization. Let's place it in the Order Details table, which contains the unit price values. Click this table to select it:

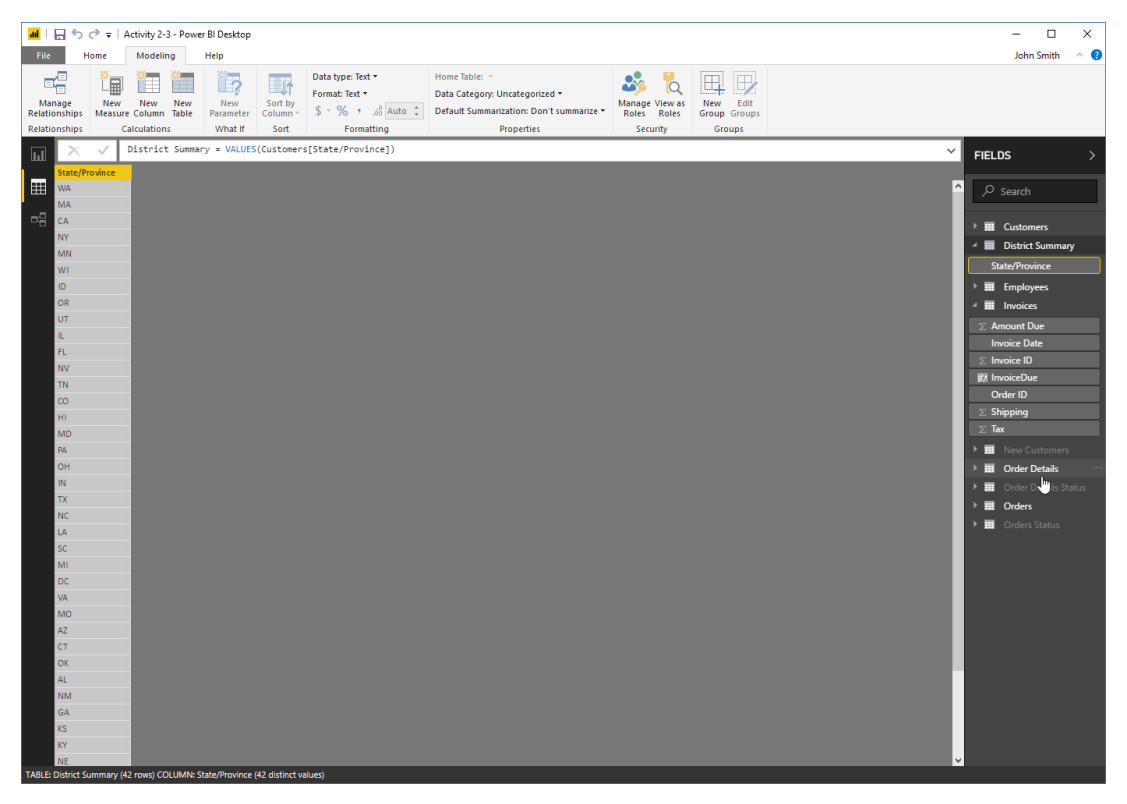

**19.** Now, click New Measure on either the Home or Modeling tabs:

| 📶   📙 🤝 📌 =   Activity 2-3 - Power Bl Desktop |               |               |              |                  |                     |                                                |                                                                                               |                               |                          |
|-----------------------------------------------|---------------|---------------|--------------|------------------|---------------------|------------------------------------------------|-----------------------------------------------------------------------------------------------|-------------------------------|--------------------------|
| File                                          | Home          | Modelin       | ng           | Help             |                     |                                                |                                                                                               |                               |                          |
| Manage<br>Relationships                       | New<br>Measur | New<br>Column | New<br>Table | New<br>Parameter | Sort by<br>Column * | Data type: ~<br>Format: ~<br>\$ ~ % ,00 Auto ‡ | Home Table:   *<br>Data Category: Uncategorized *<br>Default Summarization: Don't summarize * | Manage View as<br>Roles Roles | New Edit<br>Group Groups |
| Relationships                                 | C             | aculation     | s            | What If          | Sort                | Formatting                                     | Properties                                                                                    | Security                      | Groups                   |

20. Name the new measure "TotalOrderValue:"

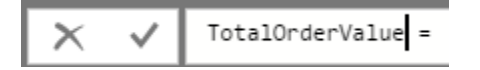
**21.** Type SUM for the function:

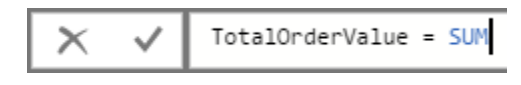

**22.** Type a bracket, type the letter "O," and double-click the Unit Price field in the Order Details table:

| ×  | TotalOrd | erValue = SUM( |                                    |   |           |
|----|----------|----------------|------------------------------------|---|-----------|
| ID | Order ID | Product ID Ad  | A(ColumnName)                      |   | Status ID |
| 27 | 30       | 34             | Order Details'[Discount]           | ^ | 2         |
| 28 | 30       | 80             | Order Details"[ID]                 |   | 2         |
| 29 | 31       | 7              | Order Details'[Inventory ID]       |   | 2         |
| 30 | 31       | 51             | 'Order Details'[Order ID]          |   | 2         |
| 31 | 31       | 80             | Order Details'[Product ID]         |   | 2         |
| 32 | 32       | 1              | 'Order Details'[Purchase Order ID] |   | 2         |
| 33 | 32       | 43             | Order Details'[Quantity]           |   | 2         |
| 34 | 33       | 19             | Order Details'[Status ID]          |   | 2         |
| 35 | 34       | 19             | Order Details [Unit Price]         |   | 2         |
| 36 | 35       | 48             | Under Details Status'              |   | 2         |
| 47 | 25       |                |                                    | × |           |

**23.** Type a closing bracket and then press Enter to complete the measure:

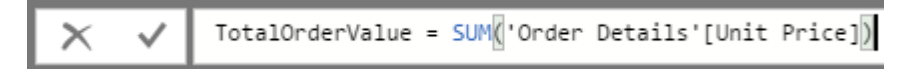

| al   🖯 🕤                                 | 🔿 🖬   1            | Activity 2-3 - Pov      | ver BI Desktop              |                      |                                       |                 |                                                                                              |                                     |                                 |                       |                              |   | - 🗆 ×                                   |
|------------------------------------------|--------------------|-------------------------|-----------------------------|----------------------|---------------------------------------|-----------------|----------------------------------------------------------------------------------------------|-------------------------------------|---------------------------------|-----------------------|------------------------------|---|-----------------------------------------|
| File                                     | Home               | Modeling                | Help                        |                      |                                       |                 |                                                                                              |                                     |                                 |                       |                              |   | John Smith 🛛 🔿 🌘                        |
| Manage<br>Relationships<br>Relationships | New<br>Measure     | New New<br>Column Table | New<br>Parameter<br>What If | Sort by<br>Column ~  | Data type: •<br>Format: Cur<br>\$ • % | rency general * | Home Table: Order Detail<br>Data Category: Uncatego<br>Default Summarization: D<br>Propertie | s •<br>rized ~<br>Non't summarize ~ | Manage Vi<br>Roles F<br>Securit | iew as<br>Roles<br>ty | New Edit<br>Groups<br>Groups |   |                                         |
|                                          | ~                  | TotalOrderVal           | ue = SUM(*Or                | der Detai            | Ls'[Unit Pr                           | ice])           |                                                                                              |                                     |                                 |                       |                              | ~ |                                         |
| k p                                      | Or                 | der ID Produ            | act ID Quan                 | tity Un              | it Price Di                           | scount Stat     | as ID Date Allocated                                                                         | Purchase Order I                    | D Invent                        | ory ID                |                              |   | /////////////////////////////////////// |
| Report                                   | 27                 | 30                      | 34                          | 100                  | S14                                   | 0               | 2                                                                                            |                                     | 96                              | 83                    | 8                            | ^ | Q Search                                |
|                                          | 28                 | 30                      | 80                          | 30                   | \$3.5                                 | 0               | 2                                                                                            |                                     |                                 | 63                    | 3                            |   | y ocoren                                |
| =8                                       | 29                 | \$1                     | 7                           | 10                   | \$30                                  | 0               | 2                                                                                            |                                     |                                 | 64                    | 4                            |   | Customers                               |
|                                          | 30                 | 31                      | 51                          | 10                   | \$53                                  | 0               | 2                                                                                            |                                     |                                 | 65                    | 5                            |   | 4 III District Summary                  |
|                                          | 31                 | \$1                     | 80                          | 10                   | \$3.5                                 | 0               | 2                                                                                            |                                     |                                 | 66                    | 6                            |   | State/Drovince                          |
|                                          | 32                 | 32                      | 1                           | 15                   | \$18                                  | 0               | 2                                                                                            |                                     |                                 | 67                    | 7                            |   | state/Province                          |
|                                          | 33                 | 32                      | 43                          | 20                   | \$46                                  | 0               | 2                                                                                            |                                     |                                 | 68                    |                              |   | Employees                               |
|                                          | 34                 | 33                      | 19                          | 30                   | 59.2                                  | 0               | 2                                                                                            |                                     | 97                              | 81                    |                              |   | Invoices                                |
|                                          | 35                 | 34                      | 48                          | 10                   | \$12.75                               | 0               | 2                                                                                            |                                     |                                 | 70                    |                              |   | ∑ Amount Due                            |
|                                          | 87                 | 36                      | 41                          | 200                  | \$9.65                                | 0               | 2                                                                                            |                                     | 98                              | 79                    | •<br>•                       |   | Invoice Date                            |
|                                          | 38                 | 37                      | 8                           | 17                   | \$40                                  | 0               | 2                                                                                            |                                     |                                 | 71                    | 1                            |   | $\Sigma$ Invoice ID                     |
|                                          | 39                 | 38                      | 43                          | 300                  | \$46                                  | 0               | 2                                                                                            |                                     | 99                              | 77                    | 7                            |   | 177 InvoiceDue                          |
|                                          | 40                 | 39                      | 48                          | 100                  | \$12.75                               | 0               | 2                                                                                            |                                     | 100                             | 75                    | 5                            |   | Order ID                                |
|                                          | 41                 | 40                      | 81                          | 200                  | \$2.99                                | 0               | 2                                                                                            |                                     | 101                             | 73                    | 3                            |   | ∑ Shipping                              |
|                                          | 42                 | 41                      | 43                          | 300                  | \$46                                  | 0               | 1                                                                                            |                                     | 102                             | 104                   | 4                            |   | ∑ Tax                                   |
|                                          | 43                 | 42                      | 6                           | 10                   | \$25                                  | 0               | 2                                                                                            |                                     |                                 | 84                    | 4                            |   | New Customers                           |
|                                          | 44                 | 42                      | 4                           | 10                   | \$22                                  | 0               | 2                                                                                            |                                     |                                 | 85                    | 5                            |   | 4 🔟 Order Details                       |
|                                          | 45                 | 42                      | 19                          | 10                   | \$9.2                                 | 0               | 2                                                                                            |                                     | 103                             | 110                   | 0                            |   | Date Allocated                          |
|                                          | 46                 | 43                      | 80                          | 20                   | \$3.5                                 | 0               | 1                                                                                            |                                     |                                 | 86                    | 6                            |   | ∑ Discount                              |
|                                          | 47                 | 43                      | 81                          | 50                   | \$2.99                                | 0               | 1                                                                                            |                                     |                                 | 87                    | 2                            |   |                                         |
|                                          | 48                 | 44                      | 1                           | 25                   | 518                                   | 0               | 1                                                                                            |                                     |                                 | 88                    |                              |   | ∑ Inventory ID                          |
|                                          | 49                 | 44                      | 43                          | 25                   | 546                                   | 0               | 1                                                                                            |                                     |                                 | 89                    |                              |   | Order ID                                |
|                                          | 51                 | 44                      | 41                          | 50                   | 59.65                                 | 0               | 2                                                                                            |                                     | 104                             | 116                   | 6                            |   | ∑ Product ID                            |
|                                          | 52                 | 45                      | 40                          | 50                   | \$18.4                                | 0               | 2                                                                                            |                                     |                                 | 91                    | 1                            |   | ∑ Purchase Order ID                     |
|                                          | 53                 | 46                      | 57                          | 100                  | \$19.5                                | 0               | 2                                                                                            |                                     | 105                             | 101                   | 1                            |   | ∑ Quantity                              |
|                                          | 54                 | 46                      | 72                          | 50                   | \$34.8                                | 0               | 2                                                                                            |                                     | 106                             | 114                   | 4                            |   | Status ID                               |
|                                          | 55                 | 47                      | 34                          | 300                  | \$14                                  | 0               | 2                                                                                            |                                     | 107                             | 108                   | 8                            |   | TotalOrderValue                         |
|                                          | 56                 | 48                      | 8                           | 25                   | \$40                                  | 0               | 2                                                                                            |                                     | 108                             | 106                   | 6                            |   | ∑ Unit Price                            |
|                                          | 57                 | 48                      | 19                          | 25                   | \$9.2                                 | 0               | 2                                                                                            |                                     | 109                             | 112                   | 2                            |   | Order Details Status                    |
|                                          | 59                 | 50                      | 21                          | 20                   | \$10                                  | 0               | 2                                                                                            |                                     |                                 | 92                    | 2                            |   | Orders                                  |
|                                          | 60                 | 51                      | 5                           | 25                   | \$21.35                               | 0               | 2                                                                                            |                                     |                                 | 93                    | 3                            |   | Orders Status                           |
|                                          | 61                 | 51                      | 41                          | 30                   | \$9.65                                | 0               | 2                                                                                            |                                     |                                 | 94                    | 4                            |   |                                         |
|                                          | 62                 | 51                      | 40                          | 30                   | \$18.4                                | 0               | 2                                                                                            |                                     |                                 | 95                    | 5                            |   |                                         |
| TABLE: Order D                           | 66<br>etails (58 m | 56<br>ws) COLUMN: Tot   | 48<br>alOrderValue (0       | 10<br>distinct value | \$12.75                               | 0               | 2                                                                                            |                                     | 111                             | 99                    | 9                            |   |                                         |

**24.** Now, let's display this new measure as a visualization. Switch back to Report view:

**25.** Click the Card visualization from the Visualizations pane:

|                                        | - 1 A - C - C - C |          |               |         |                   |                                        |                |          |                              | <b>— — —</b>        |
|----------------------------------------|-------------------|----------|---------------|---------|-------------------|----------------------------------------|----------------|----------|------------------------------|---------------------|
| ······································ | C V Activity      | -5 - POW | er bi Desktop |         |                   |                                        |                |          |                              |                     |
| File                                   | tome view         |          | eling He      | np      |                   |                                        |                |          |                              | John Smith 🗠 😈      |
|                                        | i 🕼 📋             |          | 12            | 11      | Data type: •      | Home lable: ~                          | 🏼 🏂 뉯          | EL EZ    |                              |                     |
| Manage                                 | New New           | New      | New           | Sort by | \$ - % + & Auto * | Default Summarization: Don't summarize | Manage View as | New Edit |                              |                     |
| Relationships                          | Calculatio        | ns       | What If       | Sort    | Formatting        | Properties                             | Security       | Groups   |                              |                     |
|                                        |                   |          |               |         |                   |                                        |                |          |                              |                     |
| LLU .                                  |                   |          |               |         |                   |                                        |                |          | VISUALIZATIONS >             | FIELDS >            |
| <b>III</b>                             |                   |          |               |         |                   |                                        |                |          | is to be to be to .          | O crust             |
|                                        |                   |          |               |         |                   |                                        |                |          |                              | >> Search           |
|                                        |                   |          |               |         |                   |                                        |                |          | N 🗠 🗿 😋 🖽 👄                  | ) Curtomerr         |
|                                        |                   |          |               |         |                   |                                        |                |          | 🤯 😇 🧰 🖪 🔛                    | 4 District Summary  |
|                                        |                   |          |               |         |                   |                                        |                |          | 🕞 🖬 🖬 🕅 🚳 ···                | State/Deminen       |
|                                        |                   |          |               |         |                   |                                        |                |          |                              | - State/Province    |
|                                        |                   |          |               |         |                   |                                        |                |          |                              | Employees           |
|                                        |                   |          |               |         |                   |                                        |                |          | Values                       | - III Invoices      |
|                                        |                   |          |               |         |                   |                                        |                |          | Drag data fields here        | Amount Due          |
|                                        |                   |          |               |         |                   |                                        |                |          | EN TERE                      |                     |
|                                        |                   |          |               |         |                   |                                        |                |          | FILTERS                      |                     |
|                                        |                   |          |               |         |                   |                                        |                |          | Page level filters           | Order ID            |
|                                        |                   |          |               |         |                   |                                        |                |          | Drag data fields here        | ∑ Shipping          |
|                                        |                   |          |               |         |                   |                                        |                |          | Drillthrough filters         | 🔲 🗵 Tax             |
|                                        |                   |          |               |         |                   |                                        |                |          | Dava dellaharanah Galda kara | 4 III Order Details |
|                                        |                   |          |               |         |                   |                                        |                |          | Drag drilluriough neids nere | Date Allocated      |
|                                        |                   |          |               |         |                   |                                        |                |          | Report level filters         | ∑ Discount          |
|                                        |                   |          |               |         |                   |                                        |                |          | Drag data fields here        | D                   |
|                                        |                   |          |               |         |                   |                                        |                |          |                              | ∑ Inventory ID      |
|                                        |                   |          |               |         |                   |                                        |                |          |                              | Order ID            |
|                                        |                   |          |               |         |                   |                                        |                |          |                              | ∑ Product ID        |
|                                        |                   |          |               |         |                   |                                        |                |          |                              | Duantity            |
|                                        |                   |          |               |         |                   |                                        |                |          |                              | Status ID           |
|                                        |                   |          |               |         |                   |                                        |                |          |                              | TotalOrderValue     |
|                                        |                   |          |               |         |                   |                                        |                |          |                              | □ ∑ Unit Price      |
|                                        |                   |          |               |         |                   |                                        |                |          |                              | Orders              |
|                                        |                   |          |               |         |                   |                                        |                |          |                              |                     |
|                                        |                   |          |               |         |                   |                                        |                |          |                              |                     |
|                                        |                   |          |               |         |                   |                                        |                |          |                              |                     |
|                                        |                   |          |               |         |                   |                                        |                |          |                              |                     |
| $\longleftrightarrow$                  | Page 1            |          |               |         |                   |                                        |                |          |                              |                     |
| PAGE 1 OF 1                            |                   |          |               |         |                   |                                        |                |          |                              |                     |

| _                                        |                                         |                |                             |                             |                                         |             |                          |                                                            |                                          |                                     |                  |                                    |   |                                 |                                                   |
|------------------------------------------|-----------------------------------------|----------------|-----------------------------|-----------------------------|-----------------------------------------|-------------|--------------------------|------------------------------------------------------------|------------------------------------------|-------------------------------------|------------------|------------------------------------|---|---------------------------------|---------------------------------------------------|
| <mark></mark>                            | ) <> ±                                  |                |                             |                             | Visual to                               | ols         | Activity 2-3             | - Power BI Desk                                            | top                                      |                                     |                  |                                    |   |                                 | – 🗆 ×                                             |
| File                                     | Home View                               | Mode           | ling H                      | lp F                        | ormat D                                 | ata / Drill |                          |                                                            |                                          |                                     |                  |                                    |   |                                 | John Smith 🛛 🗠 🧃                                  |
| Manage<br>Relationship:<br>Relationship: | New New<br>Measure Colum<br>Calculation | New<br>n Table | New<br>Parameter<br>What If | Sort by<br>Column +<br>Sort | Data type:<br>Format: ~<br>\$ ~ %<br>Fo | ,           | Home<br>Data C<br>Defaul | Table: -<br>Category: Uncate<br>It Summarization<br>Proper | gorized ~<br>n: Don't summarize<br>rtles | Manage View<br>Roles Ro<br>Security | Q<br>w as<br>les | New Edit<br>Group Groups<br>Groups |   |                                 |                                                   |
| ш                                        |                                         |                |                             |                             |                                         |             |                          |                                                            |                                          |                                     |                  |                                    |   | VISUALIZATIONS >                | FIELDS >                                          |
|                                          |                                         |                |                             |                             |                                         |             |                          |                                                            |                                          |                                     |                  |                                    | _ |                                 |                                                   |
|                                          | =                                       |                |                             |                             |                                         |             |                          |                                                            |                                          |                                     |                  |                                    |   | ₩ 〒 ∩ ■ ■ ■<br>₩ 〒 1 ■ R ◎ …    | Customers     District Summary     State/Province |
|                                          |                                         |                | _                           |                             |                                         |             |                          |                                                            |                                          |                                     |                  |                                    |   | <u> </u>                        | Employees     Invoices                            |
|                                          |                                         |                | _                           |                             |                                         |             |                          |                                                            |                                          |                                     |                  |                                    |   |                                 | <br>∑ Amount Due<br>Invoice Date                  |
|                                          |                                         |                | -                           |                             |                                         |             |                          |                                                            |                                          |                                     |                  |                                    |   | FILTERS<br>Visual level filters | ∑ Invoice ID     ∏∏ InvoiceDue                    |
| - E-                                     | -                                       |                |                             |                             |                                         |             |                          |                                                            |                                          |                                     |                  |                                    |   |                                 | ∑ Shipping                                        |
|                                          |                                         |                |                             |                             |                                         |             |                          |                                                            |                                          |                                     |                  |                                    |   | Page level filters              | ∑ Tax                                             |
|                                          |                                         |                |                             |                             |                                         |             |                          |                                                            |                                          |                                     |                  |                                    |   |                                 | Order Details     Date Allocated                  |
|                                          |                                         |                |                             |                             |                                         |             |                          |                                                            |                                          |                                     |                  |                                    |   |                                 |                                                   |
|                                          |                                         |                |                             |                             |                                         |             |                          |                                                            |                                          |                                     |                  |                                    |   | Drag drillthrough fields here   | Σ ID                                              |
|                                          |                                         |                |                             |                             |                                         |             |                          |                                                            |                                          |                                     |                  |                                    |   | Papart Javal Eltarr             | $\square \Sigma$ Inventory ID                     |
|                                          |                                         |                |                             |                             |                                         |             |                          |                                                            |                                          |                                     |                  |                                    |   | Report level filters            | Order ID                                          |
|                                          |                                         |                |                             |                             |                                         |             |                          |                                                            |                                          |                                     |                  |                                    |   | Drag data fields here           | $\square \Sigma$ Product ID                       |
|                                          |                                         |                |                             |                             |                                         |             |                          |                                                            |                                          |                                     |                  |                                    |   |                                 | $\square \Sigma$ Purchase Ord                     |
|                                          |                                         |                |                             |                             |                                         |             |                          |                                                            |                                          |                                     |                  |                                    |   |                                 | 🔲 \Sigma Quantity                                 |
|                                          |                                         |                |                             |                             |                                         |             |                          |                                                            |                                          |                                     |                  |                                    |   |                                 | Status ID                                         |
|                                          |                                         |                |                             |                             |                                         |             |                          |                                                            |                                          |                                     |                  |                                    |   |                                 | TotalOrderValue                                   |
|                                          |                                         |                |                             |                             |                                         |             |                          |                                                            |                                          |                                     |                  |                                    |   |                                 | Unit Price                                        |
|                                          |                                         |                |                             |                             |                                         |             |                          |                                                            |                                          |                                     |                  |                                    |   |                                 | • III Orders                                      |
|                                          | Page 1 🕂                                |                |                             | _                           |                                         |             |                          |                                                            |                                          |                                     |                  |                                    |   |                                 |                                                   |
| PAGE 1 OF 1                              |                                         |                |                             |                             |                                         |             |                          |                                                            |                                          |                                     |                  |                                    |   |                                 |                                                   |

**26.** Check the new TotalOrderValue measure:

**27.** The total will be displayed:

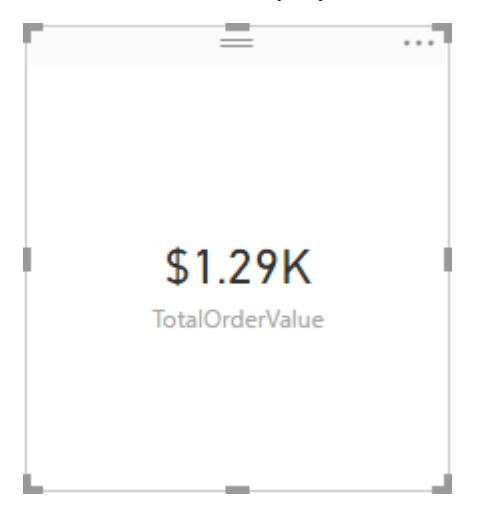

28. Save your work as Activity 2-3 Complete and close Power BI.

© 2005-2021 Ultimate IT Courses All rights reserved.

# TOPIC D: Managing Relationships

Just as in Access, relationships define how the tables and fields in your database relate to each other. Once these relationships have been defined, reports and visualizations will be able to draw information from all of them just as if they were one large dataset.

#### **Topic Objectives**

In this section, you will learn how to:

- Use the Relationships view
- Create, edit, and delete relationships
- Use the Manage Relationships dialog

#### **Using the Relationships View**

To access Relationships view, click the third icon in the navigation pane:

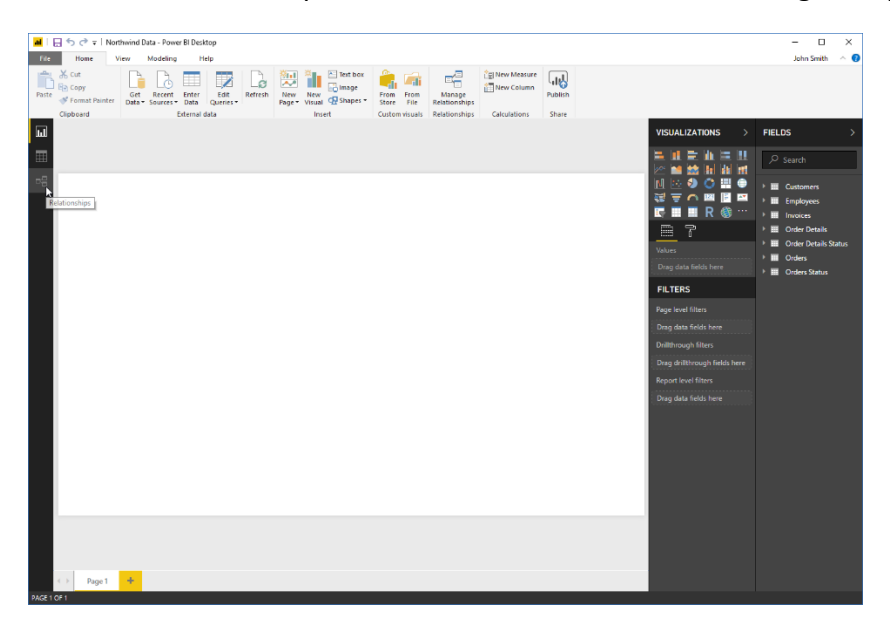

You will then see a view of all the tables and fields in the current data sources, and how they are linked:

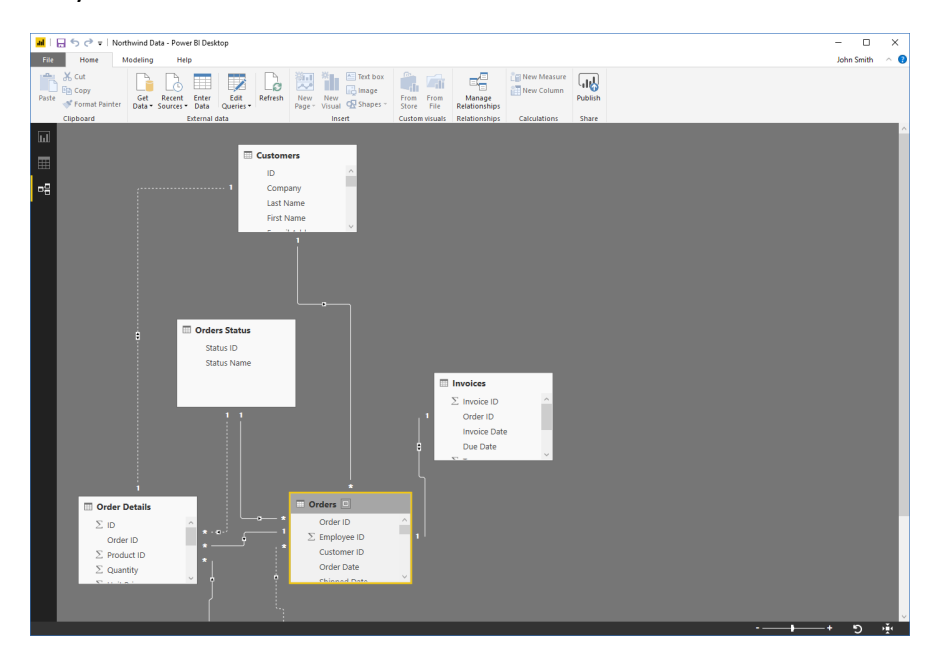

#### **Creating Relationships**

To create a relationship between two fields, drag one field to the other. Here, we are linking two Employee ID fields:

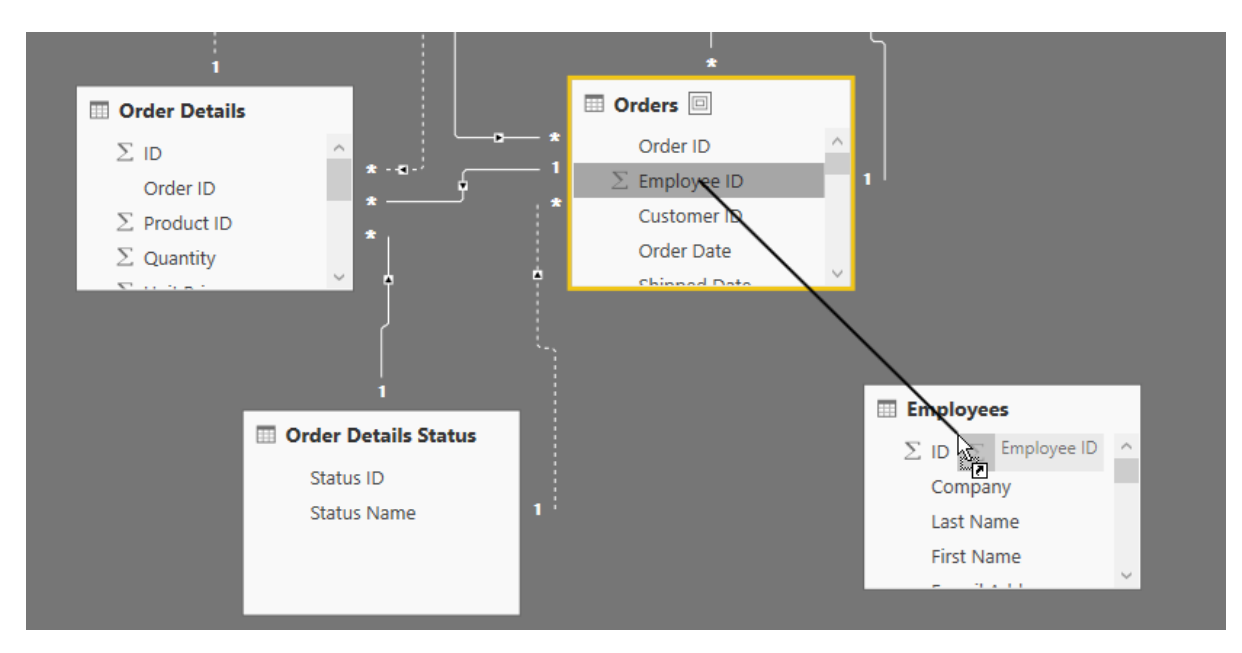

The relationship will then be created, as indicated by a white arrow:

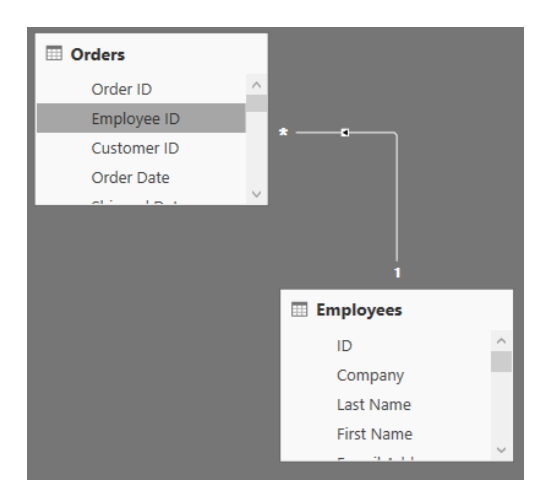

As in Access, the direction of the arrow and the symbols on it provide more information about the relationship.

#### **Editing Relationships**

To edit a relationship, double-click it:

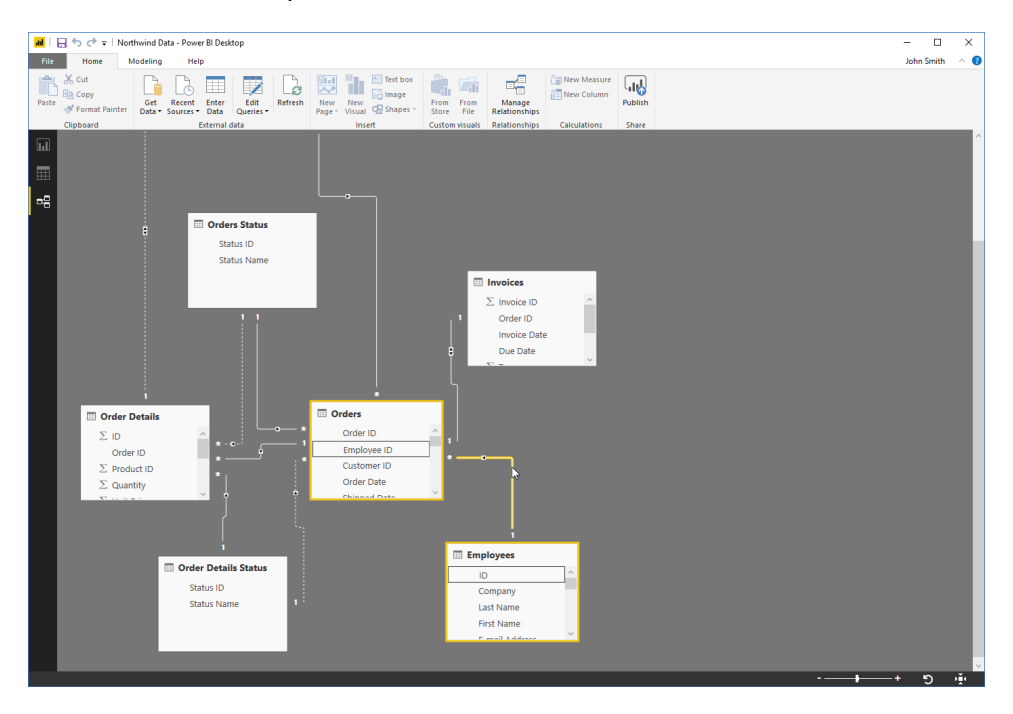

The "Edit relationship" dialog will open:

| Orders | s                 |           |       |          | - 🕕                         |                  |                       |                |               |
|--------|-------------------|-----------|-------|----------|-----------------------------|------------------|-----------------------|----------------|---------------|
| Order  | Employee ID       | Custome   | r ID  | Orde     | er Date                     | Shipped Date     |                       | Shipper ID     | Ship Name     |
|        | 30                | 9         | 27    | 1/15/200 | 6 12:00:00 AM               | 1/22/2006 12:00: | 00 AM                 | 2              | Karen Toh     |
|        | 31                | 3         | 4     | 1/20/200 | 6 12:00:00 AM               | 1/22/2006 12:00: | 00 AM                 | 1              | Christina Lee |
|        | 32                | 4         | 12    | 1/22/200 | 06 12:00:00 AM              | 1/22/2006 12:00: | 00 AM                 | 2              | John Edward   |
| <      |                   |           |       |          |                             |                  |                       |                | >             |
| 1      | Northwind Traders | Freehafer | Nan   | cy       | nancy@northwindtraders.com  |                  | Sales Representative  |                | (123)555-01   |
| ID     | 2 mpany           | Last Name | First | Name     | E-mail /                    | Address          | Job Title             |                | Business Pho  |
| 2      | Northwind Traders | Cencini   | And   | ew       | andrew@northwindtraders.com |                  | Vice President. Sales |                | (123)555-01   |
| 3      | Northwind Traders | Kotas     | Jan   |          | ian@northwin                | dtraders.com     | Sales I               | Representative | (123)555-01   |
| <      |                   |           |       |          | , -                         |                  |                       |                | >             |
| Cardin | ality             |           |       |          | Cross fil                   | ter direction    |                       |                |               |
| Manu   | (*1)              |           | _     |          | Cingle                      |                  |                       |                | -             |
| Iviany | to one (":1)      |           |       |          | Single                      |                  |                       |                |               |

Here, you can specify the **tables (1)** and **fields (2)** that are related. At the bottom, you can **set options (3)** like cardinality. Click OK when you are finished editing the relationship to apply the changes.

#### **Deleting Relationships**

To delete a relationship, right-click it and click Delete:

| Order ID Employee ID Customer ID Order Date Chinned Date | ^<br>*<br>* | <b>a</b> | X Delete |   | - <u>-</u> |
|----------------------------------------------------------|-------------|----------|----------|---|------------|
|                                                          |             | Employee | 25       |   |            |
|                                                          |             | ID       |          | ^ |            |
|                                                          |             | Compa    | ny       |   |            |
|                                                          |             | Last Na  | me       |   |            |
|                                                          |             | First Na | me       |   |            |
|                                                          |             | E mail ( | Addrose  | ~ |            |

#### Then, click Delete to confirm the operation:

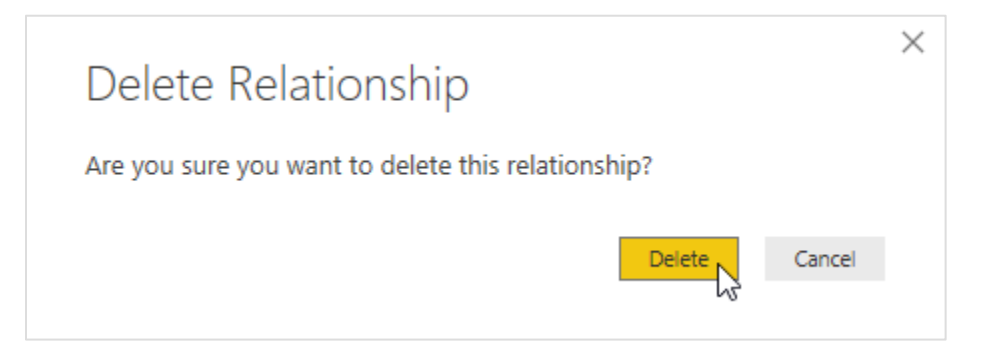

Always be very careful when deleting relationships, as they may adversely affect the integrity of your data, and therefore your ability to build visualizations!

#### **Using the Manage Relationships Dialog**

You can quickly access the Manage Relationships dialog from the Home tab in any view:

| 📶   🕁 🦘 や 🖛   Nort                | hwind Data - Power Bl Desktop             |                           |                                  |
|-----------------------------------|-------------------------------------------|---------------------------|----------------------------------|
| File Home Vi                      | iew Modeling Help                         |                           |                                  |
| Paste Cut<br>Paste Format Painter | Get Recent Enter<br>Data + Sources + Data | New New Visual & Shapes + | Manage<br>Relationships          |
| Clipboard                         | External data                             | Insert Custom visuals     | Relationships Calculations Share |

This dialog allows you to create, manage, view, and edit relationships:

| Active                | From: Table (Column)      | To: Table (Column)               |
|-----------------------|---------------------------|----------------------------------|
| <ul> <li>✓</li> </ul> | Invoices (Order ID)       | Orders (Order ID)                |
|                       | Order Details (ID)        | Customers (ID)                   |
| ~                     | Order Details (Order ID)  | Orders (Order ID)                |
| ~                     | Order Details (Status ID) | Order Details Status (Status ID) |
|                       | Order Details (Status ID) | Orders Status (Status ID)        |
| ~                     | Orders (Customer ID)      | Customers (ID)                   |
| ~                     | Orders (Employee ID)      | Employees (ID)                   |
|                       | Orders (Status ID)        | Order Details Status (Status ID) |
| ✓                     | Orders (Status ID)        | Orders Status (Status ID)        |
|                       |                           |                                  |
| New                   | Autodetect Edit Delete    |                                  |

There is also a command here to automatically detect and build relationships – useful if you have imported several different data sources that are not yet related.

### **Activity 2-4: Managing Relationships**

In this activity, we will review and update the relationships in our sample file.

1. Open Power BI and open Activity 2-4:

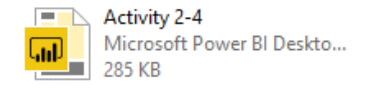

#### 2. Click the Relationships icon in the navigation pane:

| al   🔒 🕤 🕏 ∓   Activity 2                    | 2-4 - Power BI Desktop                                 |                   |                           |                         |                                          |             |         |                                                                                                    | - 🗆 X            |
|----------------------------------------------|--------------------------------------------------------|-------------------|---------------------------|-------------------------|------------------------------------------|-------------|---------|----------------------------------------------------------------------------------------------------|------------------|
| File Home View                               | Modeling He                                            | p                 |                           |                         |                                          |             |         |                                                                                                    | John Smith 🛛 🔿 📵 |
| Paste Copy<br>Copy<br>Clipboard              | iet Recent Enter<br>ta • Sources • Data<br>External di | Edit<br>Queries • | New New Visual C Shapes * | From From<br>Store File | Manage<br>Relationships<br>Relationships | New Measure | Publish |                                                                                                    |                  |
| Relationships<br>Relationships<br>TotalOrder | <b>PK</b><br>Value                                     |                   |                           |                         |                                          |             |         | VISUALIZATIONS       >         Image: Image: Ima | FIELDS >         |
|                                              |                                                        |                   |                           |                         |                                          |             |         |                                                                                                    |                  |
| ← → Page 1 🕂                                 |                                                        |                   |                           |                         |                                          |             |         |                                                                                                    |                  |

**3.** Review the relationships in this data file. You can see that the New Customers table, which we appended to the Customers table earlier in this lesson, was erroneously linked to the Employees table:

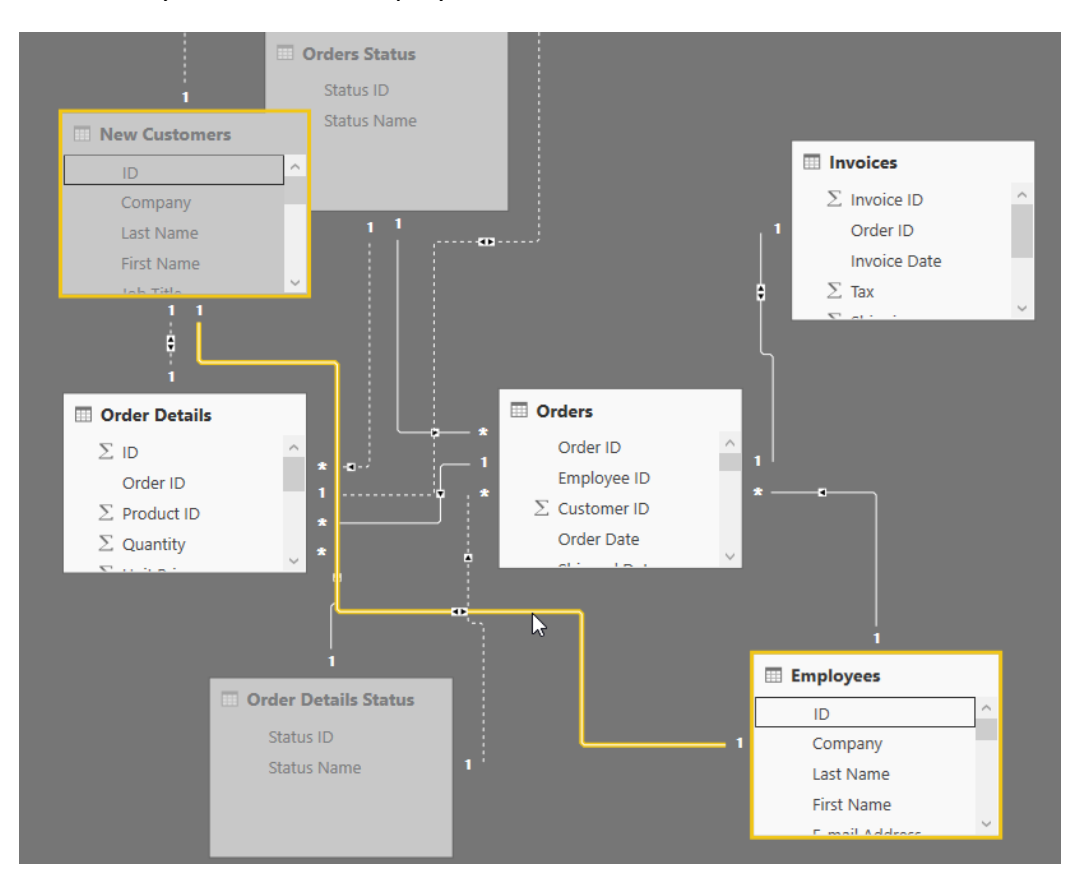

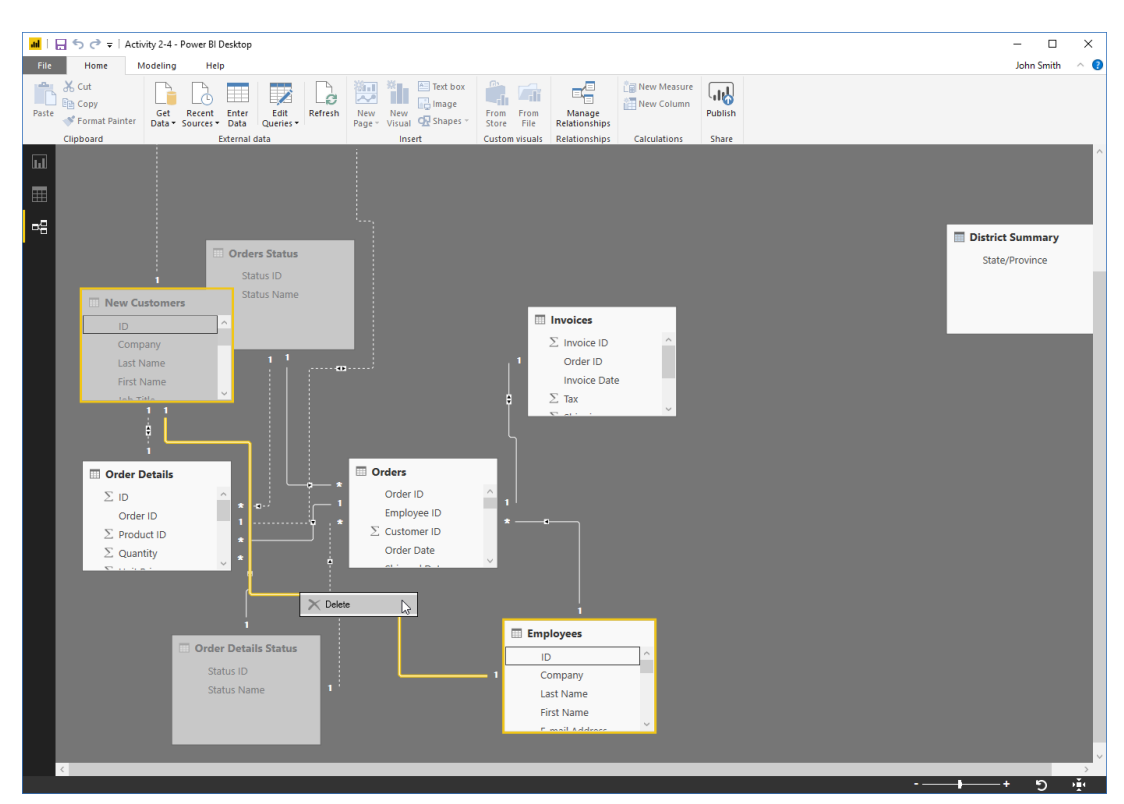

4. Right-click the relationship line and click Delete:

5. Click Delete to confirm the operation:

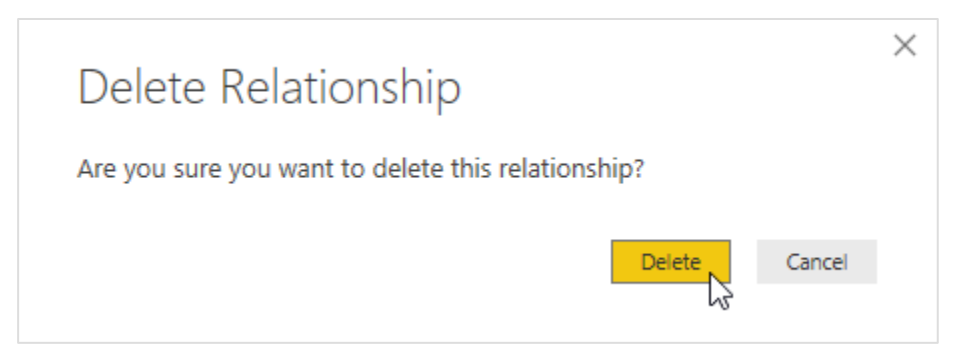

6. We can also see that the Customers table is not linked to the Orders table. Click and drag the Order ID field from the former table to the latter:

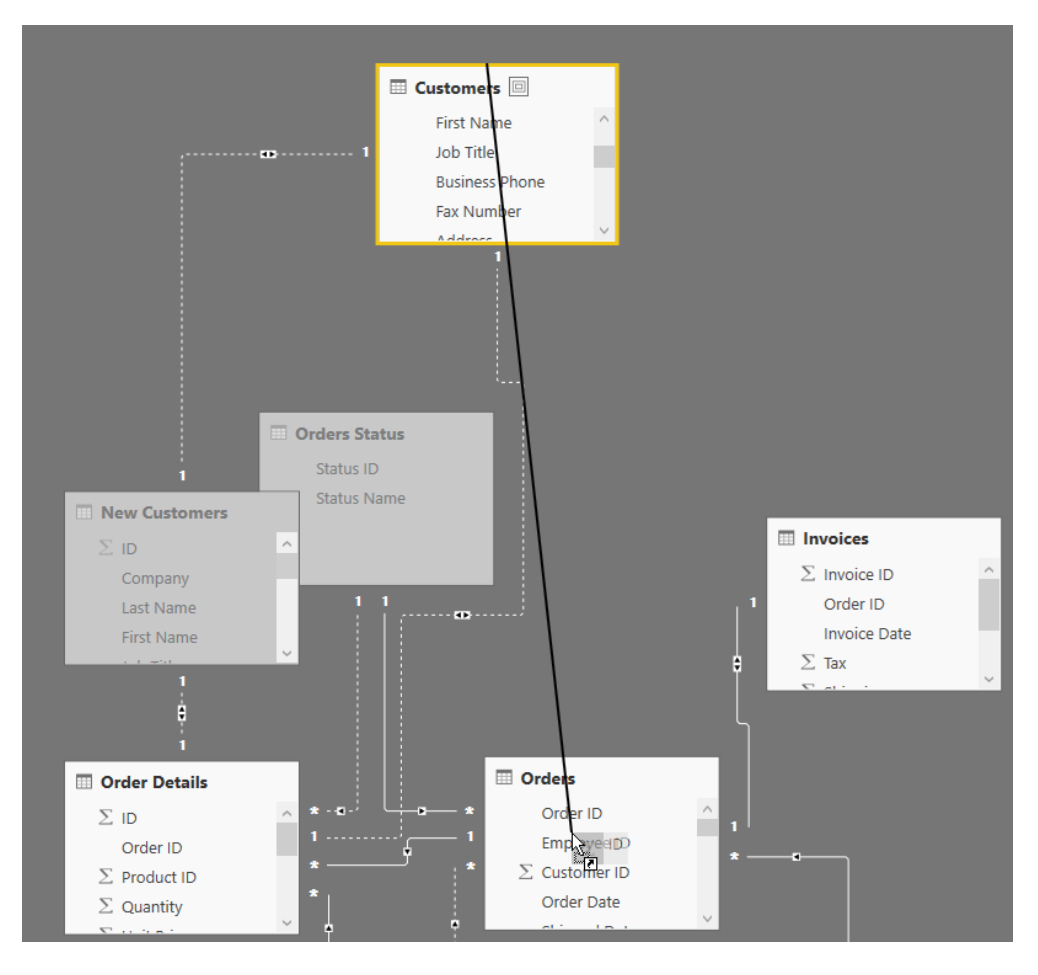

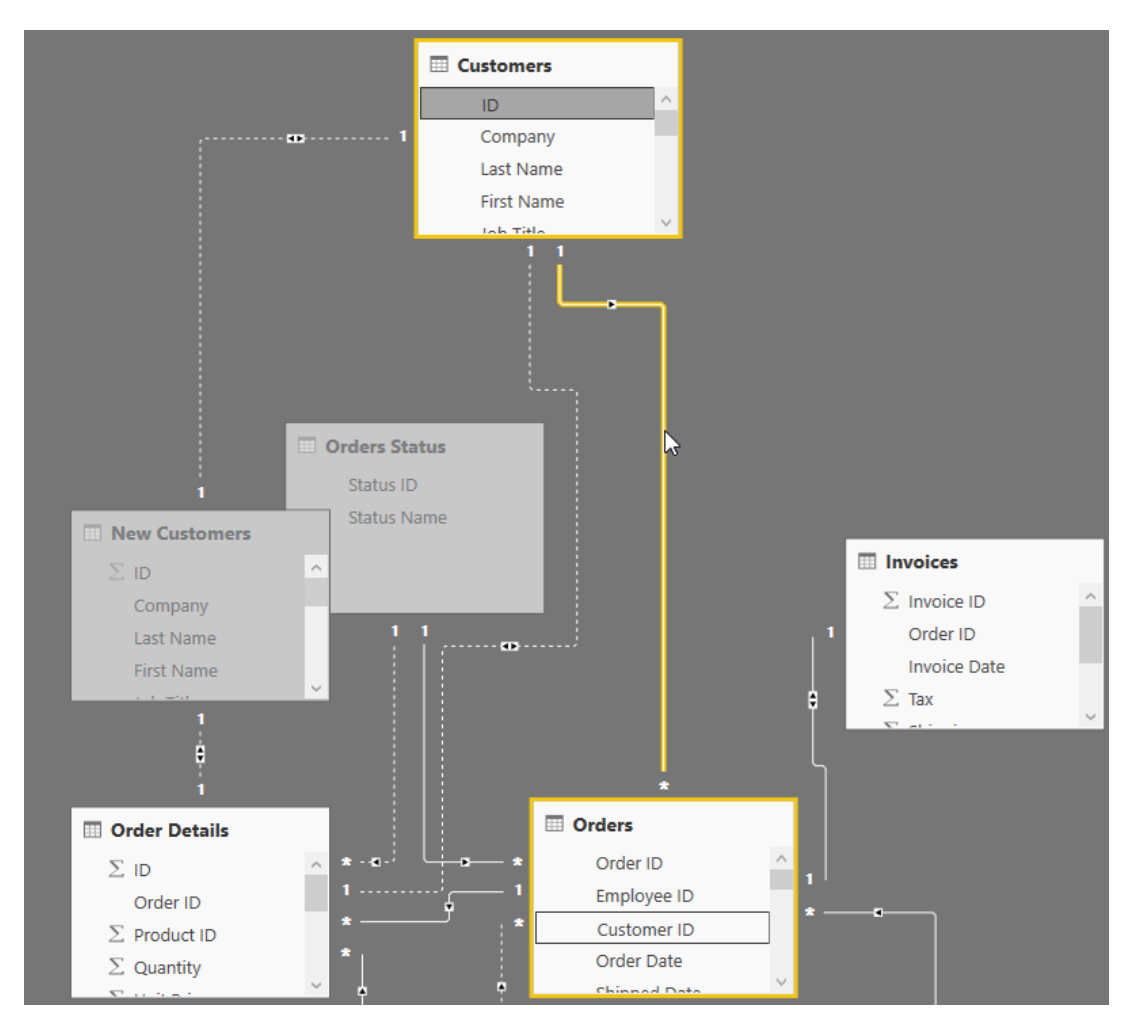

7. The relationship will be created. Double-click the line to see its details:

8. Review the cardinality options and confirm that the relationship type is set correctly. (Many orders can belong to one customer.) Click OK to close the dialog box:

| Order  | s       |           |            |             |       | -            |           |              |                 |           |        |         |        |
|--------|---------|-----------|------------|-------------|-------|--------------|-----------|--------------|-----------------|-----------|--------|---------|--------|
| Order  | ID      | Employ    | yee ID     | Customer ID |       | Order Date   | 2         | Shippe       | d Date          | Shipper   | ID     | Ship N  | ame    |
|        | 30      |           | 9          | 2           | 7 1/. | 15/2006 12:0 | 0:00 AM   | 1/22/2006    | 5 12:00:00 AM   |           | 2      | Karen 1 | Toh    |
|        | 31      |           | 3          | 4           | 1/2   | 20/2006 12:0 | 0:00 AM   | 1/22/2006    | 5 12:00:00 AM   |           | 1      | Christi | na Lee |
|        | 32      |           | 4          | 1           | 2 1/. | 22/2006 12:0 | 0:00 AM   | 1/22/2006    | 5 12:00:00 AM   |           | 2      | John E  | dward  |
| <      |         |           |            |             |       |              |           |              |                 |           |        |         | >      |
| 30     | Comp    | any A     | Bawden     | Emory       |       | Recruiting   | Manager   |              | (805) 9178677   | 7 (9      | 79) 53 | 77200   | 0 Chi  |
| 31     | Comp    | any A     | Horder     | Cristen     |       | Analog Circ  | uit Desig | n manager    | (850) 7884226   | 5 (9      | 15) 14 | 19980   | 94 St  |
| 32     | Comp    | any C     | Gianolini  | i Audrey    |       | Quality Eng  | gineer    | -            | (240) 9151265   | 5 (9      | 01) 66 | 52414   | 3473   |
| <      |         |           |            |             |       |              |           |              |                 |           |        |         | >      |
| Cardin | ality   |           |            |             |       |              | Cross fil | ter directio | n               |           |        |         |        |
| Many   | / to or | e (*:1)   |            |             |       | Ŧ            | Single    |              |                 |           |        |         | -      |
|        | ke thi  | s relatio | onship act | tive        |       |              | Appl      | y security f | ilter in both d | irections | ;      |         |        |
| V IVId |         |           |            |             |       |              |           | -            |                 |           |        |         |        |

 Let's do a final check to make sure all relationships are configured correctly. Click Home → Manage Relationships:

| 📶   🔒 🍤 🔿 🖛   Acti     | ivity 2-4 - Power Bl Desktop                                     |                                |                                   |                            |   |
|------------------------|------------------------------------------------------------------|--------------------------------|-----------------------------------|----------------------------|---|
| File Home N            | Modeling Help                                                    |                                |                                   |                            |   |
| Cut                    |                                                                  | Text box                       |                                   | New Measure                |   |
| Paste 🍼 Format Painter | Get Recent Enter Edit Refresh<br>Data ▼ Sources ▼ Data Queries ▼ | New New Page Visual 💀 Shapes 🗸 | From From Ma<br>Store File Relati | nage Publis<br>onships     | h |
| Clipboard              | External data                                                    | Insert                         | Custom visuals Relati             | onships Calculations Share |   |

| Active   | From: Table (Column)      | To: Table (Column)               |  |
|----------|---------------------------|----------------------------------|--|
|          | Customers (ID)            | New Customers (ID)               |  |
| ~        | Invoices (Order ID)       | Orders (Order ID)                |  |
|          | Order Details (ID)        | Customers (ID)                   |  |
|          | Order Details (ID)        | New Customers (ID)               |  |
| ~        | Order Details (Order ID)  | Orders (Order ID)                |  |
| <b>~</b> | Order Details (Status ID) | Order Details Status (Status ID) |  |
|          | Order Details (Status ID) | Orders Status (Status ID)        |  |
| ~        | Orders (Customer ID)      | Customers (ID)                   |  |
| ~        | Orders (Employee ID)      | Employees (ID)                   |  |
|          | Orders (Status ID)        | Order Details Status (Status ID) |  |
| ✓        | Orders (Status ID)        | Orders Status (Status ID)        |  |
| New      | Autodetect Edit Delete    |                                  |  |

**10.** The Manage Relationships dialog box will open. Click Autodetect:

**11.** Power BI should detect two new relationships. Click Close when you see the notification:

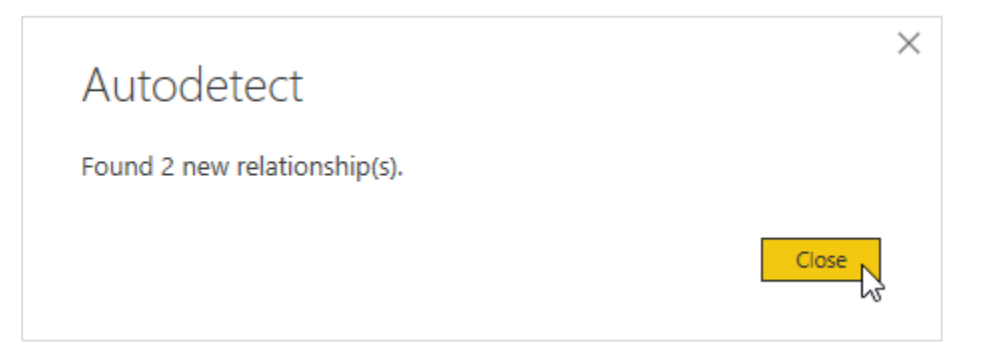

| Active                | From: Table (Column)      | To: Table (Column)               |   |
|-----------------------|---------------------------|----------------------------------|---|
| ~                     | Invoices (Order ID)       | Orders (Order ID)                | ~ |
|                       | Order Details (ID)        | Customers (ID)                   |   |
|                       | Order Details (ID)        | New Customers (ID)               |   |
| ~                     | Order Details (Order ID)  | Orders (Order ID)                |   |
| ~                     | Order Details (Status ID) | Order Details Status (Status ID) |   |
|                       | Order Details (Status ID) | Orders Status (Status ID)        |   |
| <b>~</b>              | Orders (Customer ID)      | Customers (ID)                   |   |
| ~                     | Orders (Employee ID)      | Employees (ID)                   |   |
|                       | Orders (Status ID)        | Order Details Status (Status ID) |   |
| ~                     | Orders (Status ID)        | Orders Status (Status ID)        |   |
|                       | Employees (ID)            | Customers (ID)                   |   |
| <ul> <li>✓</li> </ul> | Employees (ID)            | New Customers (ID)               | ~ |
| ~                     | Employees (ID)            | New Customers (ID)               |   |

**12.** Review the two new relationships added. Close the dialog box:

13. Save your work as Activity 2-4 Complete and close Power BI.

## Summary

In this lesson, we learned how to prepare data before creating visualizations. You should now be familiar with transforming and sanitizing data using Data view and the Query Editor. You should also be familiar with data modeling using DAX and managing relationships.

## **Review Questions**

- 1. What is DAX?
- 2. Where should a measure be stored?
- 3. Which tab contains commands to set the data type, format, category, and summarization?
- 4. How do you create a relationship between two fields in Relationships view?
- 5. How do you open the Query Editor?

### LESSON 3: WORKING WITH REPORTS AND VISUALIZATIONS

#### **Lesson Objectives**

In this lesson you will learn how to:

- Manage report pages
- Change report view options
- Work with visualizations and their data
- Add static objects to a report

# TOPIC A: Managing Report Pages

In this lesson, we will turn our focus back to Report view. You can add multiple pages to a report, and add, delete, and modify them as required.

#### **Topic Objectives**

In this topic, you will learn how to:

- Navigate through report pages
- Show and hide pages
- Add, delete, and rename pages
- Change page order

#### **Navigating Through Pages**

To view a different report page, simply click its tab at the bottom of Report view:

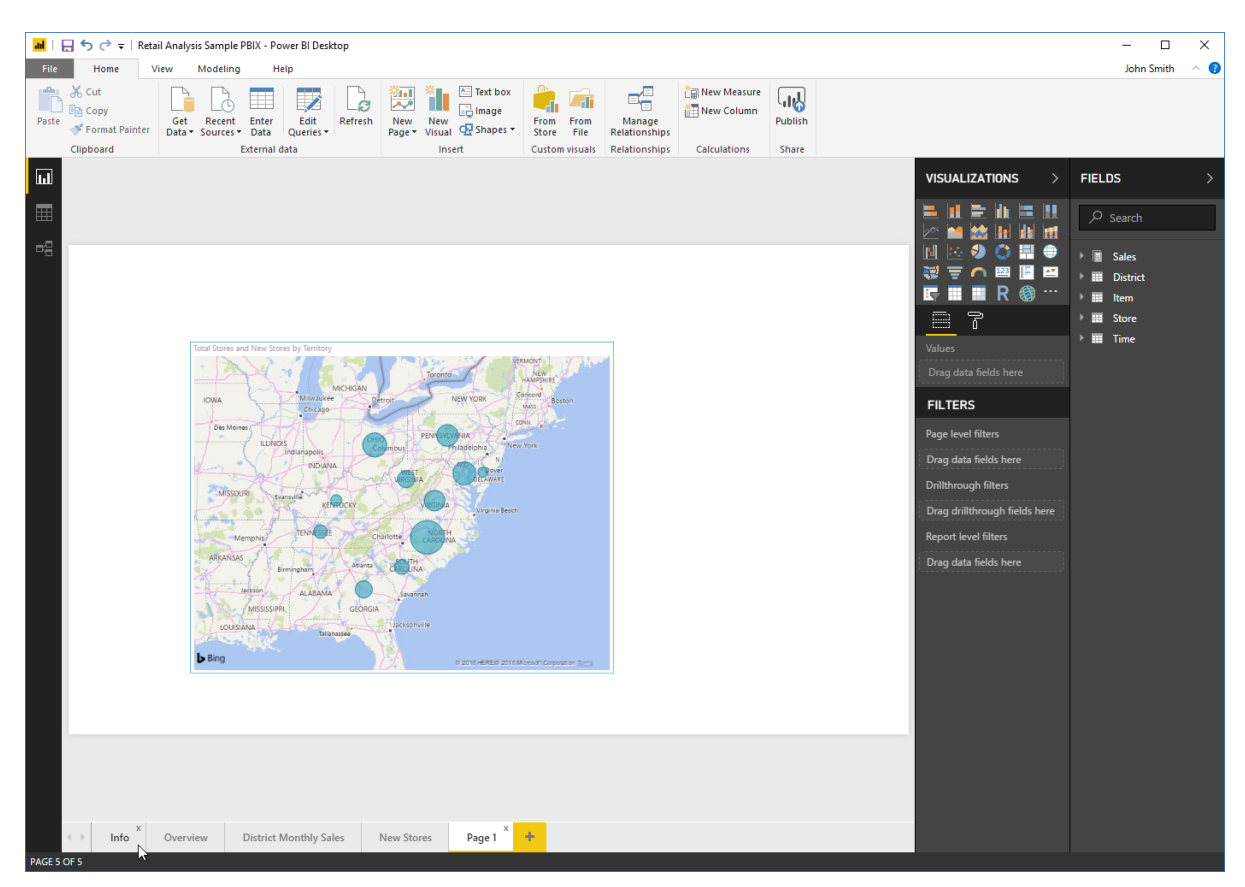

Its contents will then be displayed.

#### **Showing and Hiding Pages**

To temporarily hide a page, right-click its tab and click Hide Page:

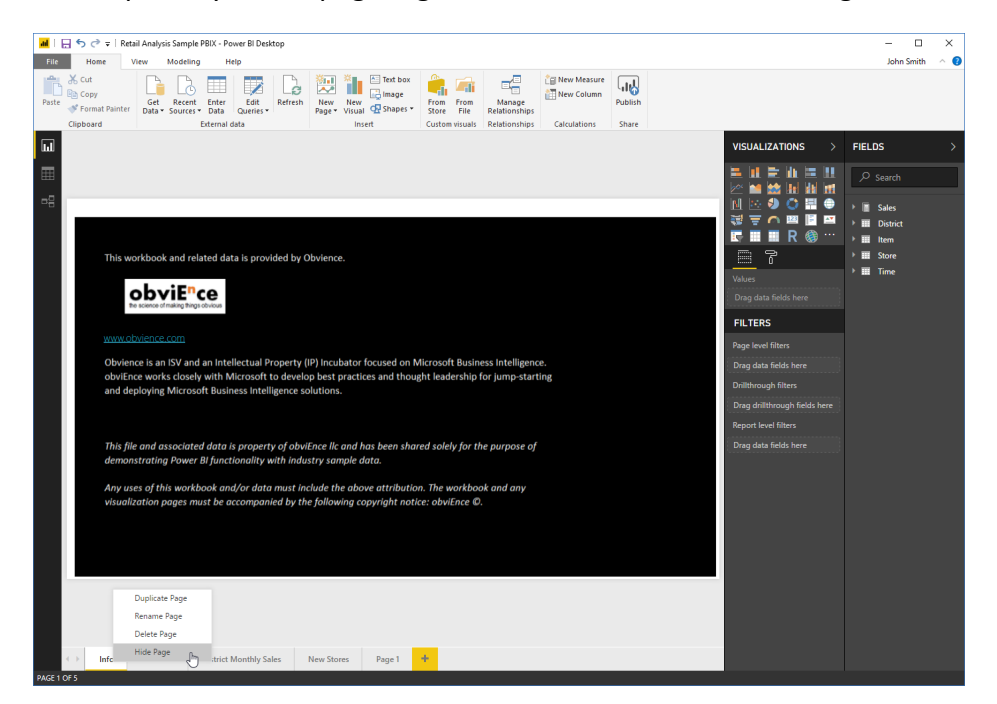

The page tab will then be grayed out. You can show it again by right-clicking the page tab again and de-selecting Hide Page:

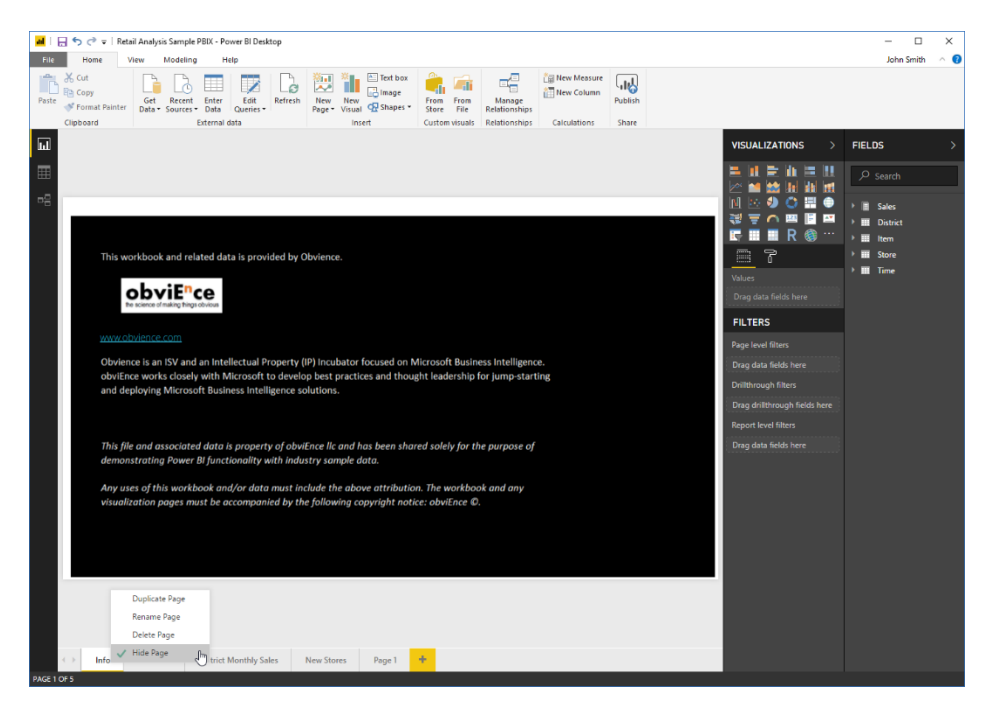

© 2005-2021 Ultimate IT Courses All rights reserved.

#### **Adding Pages**

There are two ways to add a new page. You can create a duplicate of the current page from the right-click menu:

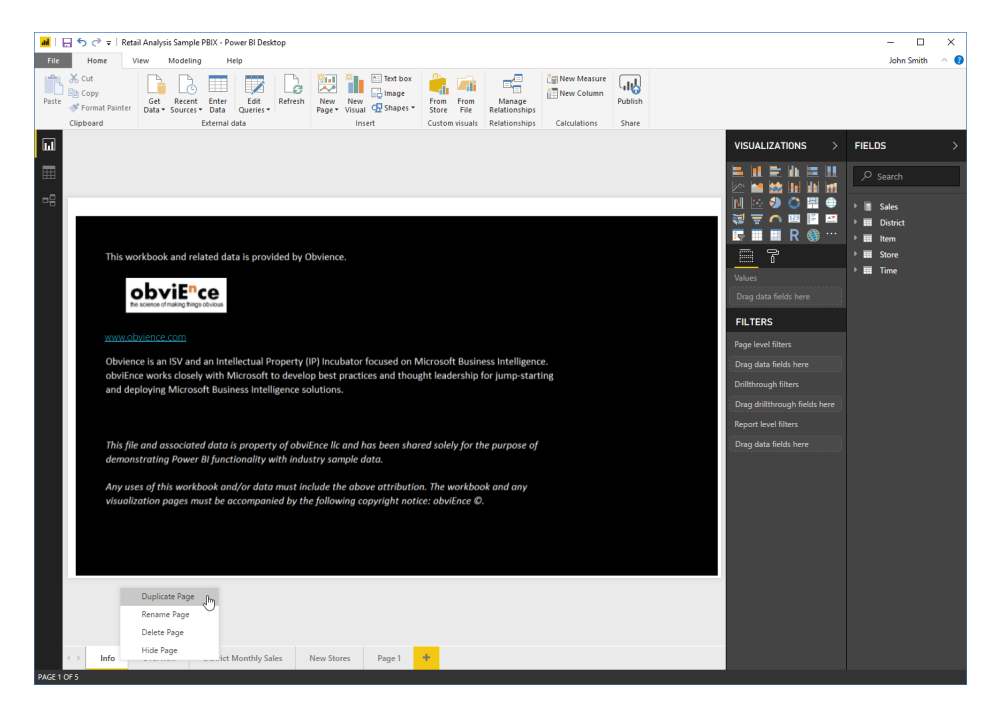

Or, you can create a blank page using the plus sign at the end of the page tab list:

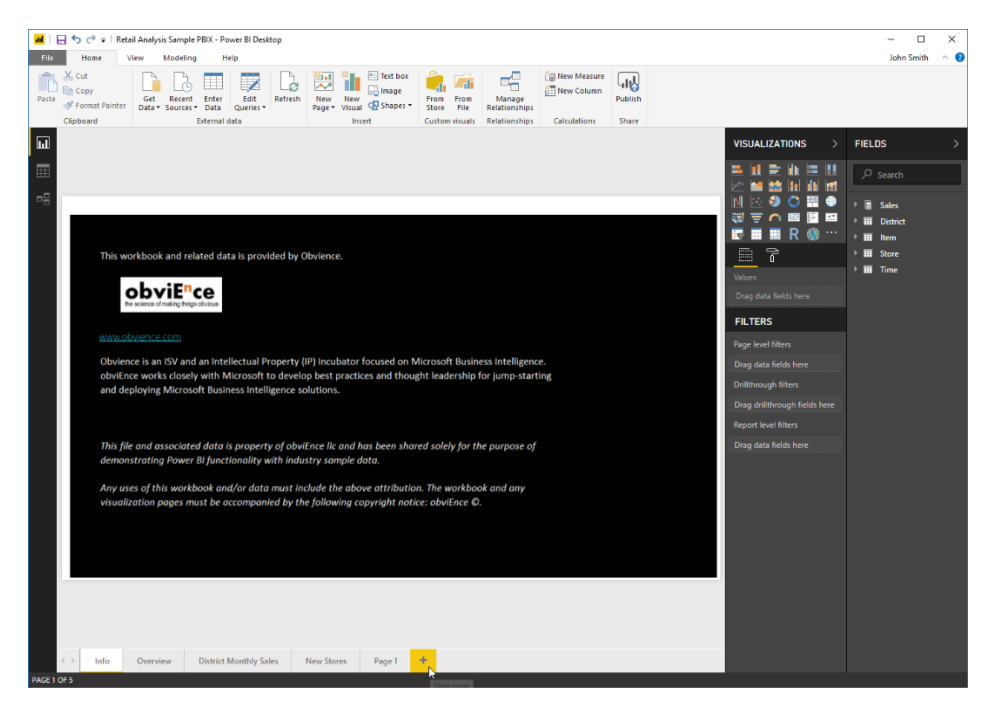

© 2005-2021 Ultimate IT Courses All rights reserved.

#### **Deleting Pages**

To permanently delete a page, move your mouse over the page tab and click the X:

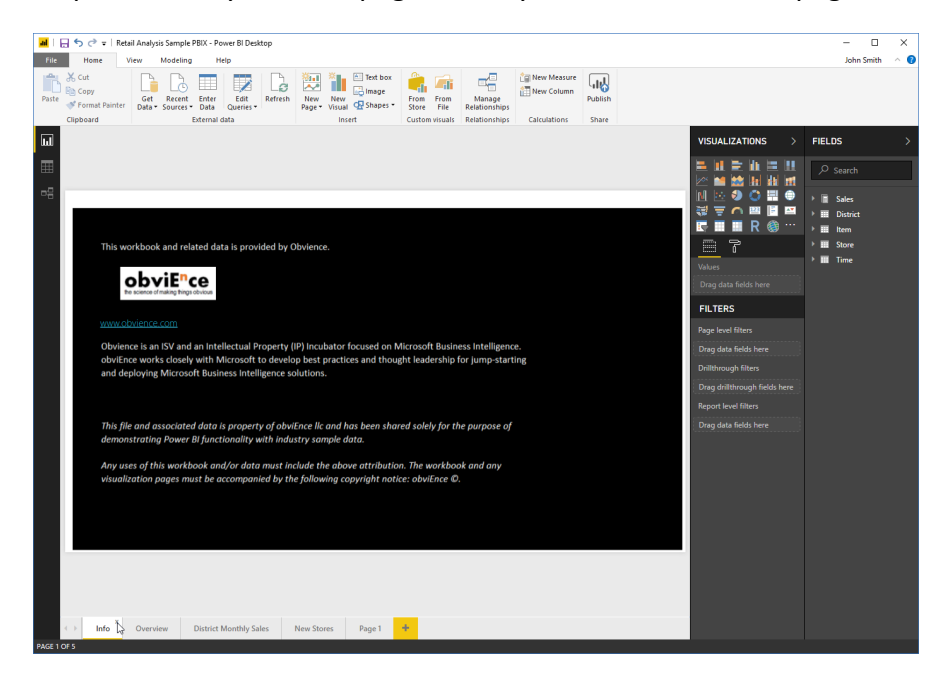

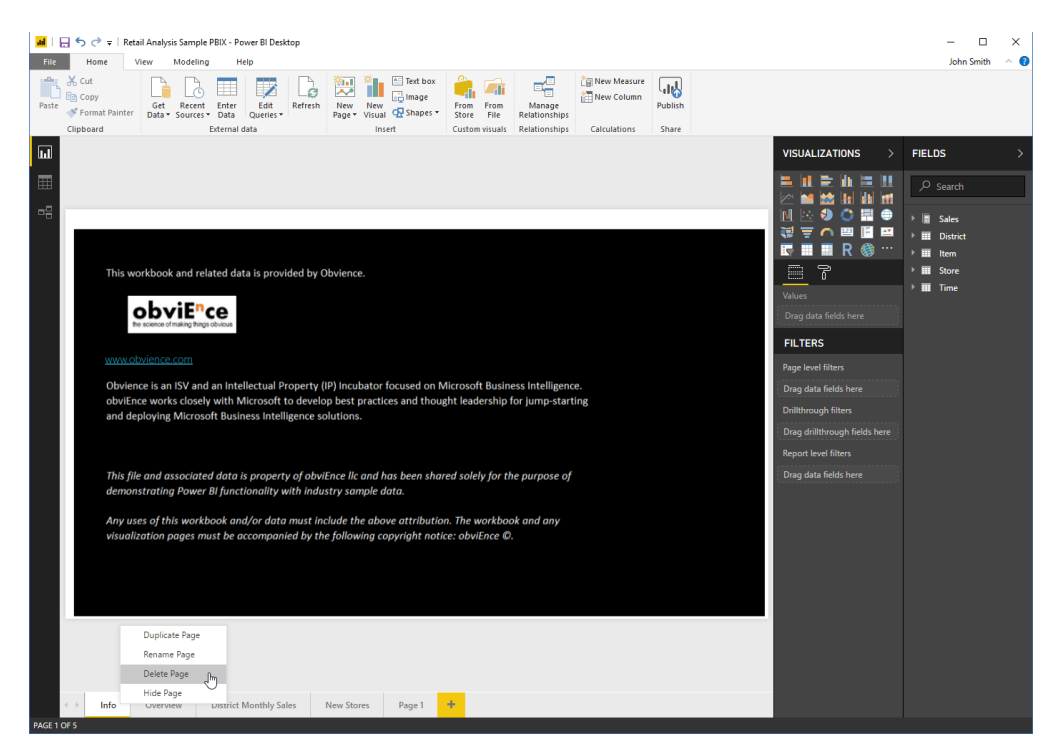

You can also delete a page from the right-click menu:

In either case, you will be prompted to click Delete to confirm the operation:

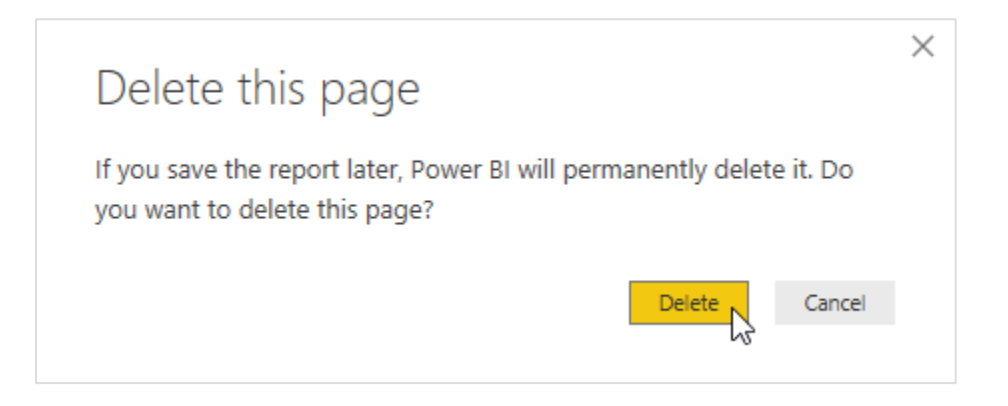

#### **Renaming Pages**

The final command on the right-click menu is Rename Page:

| 📓   😓 🦘 🖑 =   Retail Analysis Sample PBIX - Power Bl Desktop                                                                                                    | – 🗆 X                                                                                                    |
|----------------------------------------------------------------------------------------------------|----------------------------------------------------------------------------------------------------|
| File Home View Modeling Help                                                                                                    | John Smith 🗠 🔮                                                                                                    |
| Base       Cut       Cut                                                                                                    |                                                                                                    |
|                                                                                                    | VISUALIZATIONS > FIELDS >                                                                                                    |
| EE                                                                                                    | ■         ■         ■         ■         ■         ●         P         Search           ■         ■         ■         ■         ■         ■         Search           ■         ■         ●         ■         ■         Search           ■         ■         ●         ■         Search           ■         ■         ■         ■         ■           ■         ■         ■         ■         ■           ■         ■         ■         ■         ■           ■         ■         ■         ■         ■           □         ■         ■         ■         ■           □         ■         ■         ■         ■           □         ■         ■         ■         ■           □         ■         ■         ■         ■           □         ■         ■         ■         ■           □         ■         ■         ■         ■           □         ■         ■         ■         ■           □         ■         ■         ■         ■           □         ■         ■         ■ |
| NAA<br>DE HONE<br>DE HONE<br>DE | Drag data fields here FILTERS Page level filters Drag data fields here Drilltbrough filters                                                                                                    |
| Very Very Very Very Very Very Very Very                                                                                                    | Drag drifftrough fields here<br>Report level filters<br>Drag data fields here                                                                                                    |
|                                                                                                    |                                                                                                    |
| Dupikate Page<br>Rename Page<br>Delete Page                                                                                                    |                                                                                                    |
| ( ) Info Overview District Monthly Sales New Stores Pag                                                                                                    |                                                                                                    |

This command will change the page tab name into an editable field. Simply type the new name and press Enter to apply it:

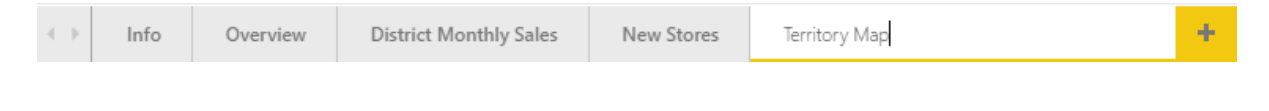

#### **Changing Page Order**

Finally, to change the order of pages, simply click and drag the tab:

|  | $\leftarrow$ | Info | Overview Territory istrict Monthly Sales | New Stores | Territory Map | + |
|--|--------------|------|------------------------------------------|------------|---------------|---|
|--|--------------|------|------------------------------------------|------------|---------------|---|

Release your cursor when you have reached the desired location.

### **Activity 3-1: Managing Report Pages**

In this activity, we will set up the report that will be used throughout this lesson.

Open Power BI and open Activity 3-1: 1.

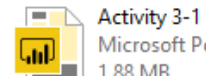

- Microsoft Power BI Deskto... 1.88 MB
- 2. The Info page should be displayed by default. This is important information but does not need to be displayed to our report users. Right-click the page tab and click Hide Page:

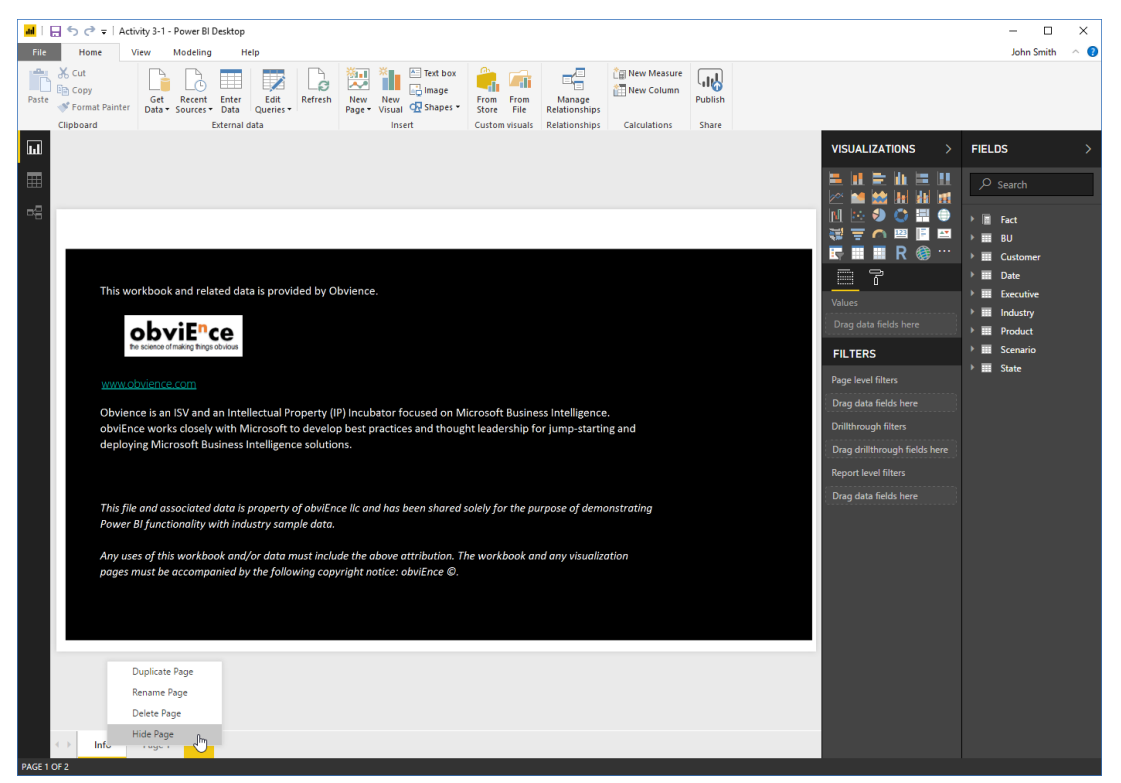

3. Click the Page 1 tab to view it:

|   | This workbook and related data is provided by Obvience.                                                                                                    |
|---|----------------------------------------------------------------------------------------------------|
|   | be science of making hings obvious                                                                                                    |
|   | <u>www.obvience.com</u>                                                                                                    |
|   | Obvience is an ISV and an Intellectual Property (IP) Incubator focused on Microsoft Business Intelligence.<br>obviEnce works closely with Microsoft to develop best practices and thought leadership for jump-starting and<br>deploying Microsoft Business Intelligence solutions. |
|   | This file and associated data is property of obviEnce IIc and has been shared solely for the purpose of demonstrating<br>Power BI functionality with industry sample data.                                                                                                    |
|   | Any uses of this workbook and/or data must include the above attribution. The workbook and any visualization pages must be accompanied by the following copyright notice: obvi $Ence \mathcal{G}$ .                                                                                |
|   |                                                                                                    |
| - |                                                                                                    |
|   |                                                                                                    |
|   |                                                                                                    |
|   | Info Page 1 N                                                                                                    |

4. There are two different visualizations on this page. Let's create a separate page for each of them. First, let's set up the pages. Right-click the Page 1 tab and click Rename Page:

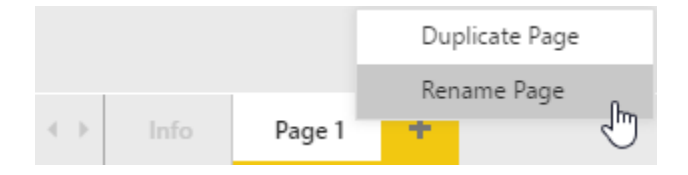

5. Type, "Report by Division" in the field and press Enter:

| $\rightarrow$ | Info | Report by Division | + |
|---------------|------|--------------------|---|
|---------------|------|--------------------|---|

6. Now, click the plus sign to create a new page:

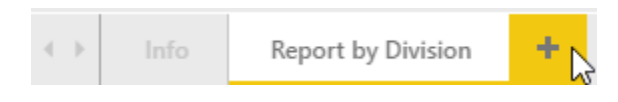

7. Right-click this new tab and click Rename Page:

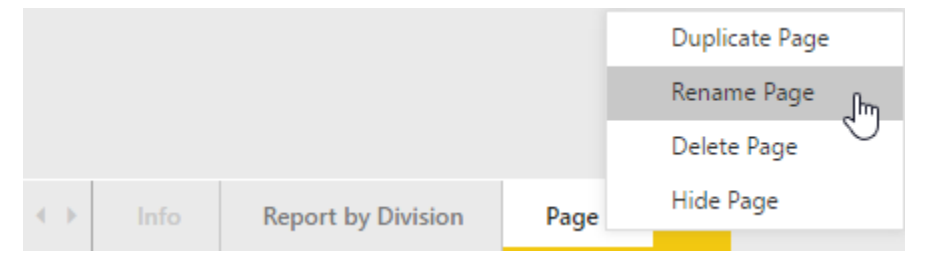

8. Type, "Report by State" in the field and press Enter:

|  | • • | Info | Report by Division | Report by State | + |
|--|-----|------|--------------------|-----------------|---|
|--|-----|------|--------------------|-----------------|---|

9. Now, go back to the Report by Division page by clicking its tab. Click the border of the map visualization to select it and click Home  $\rightarrow$  Cut:

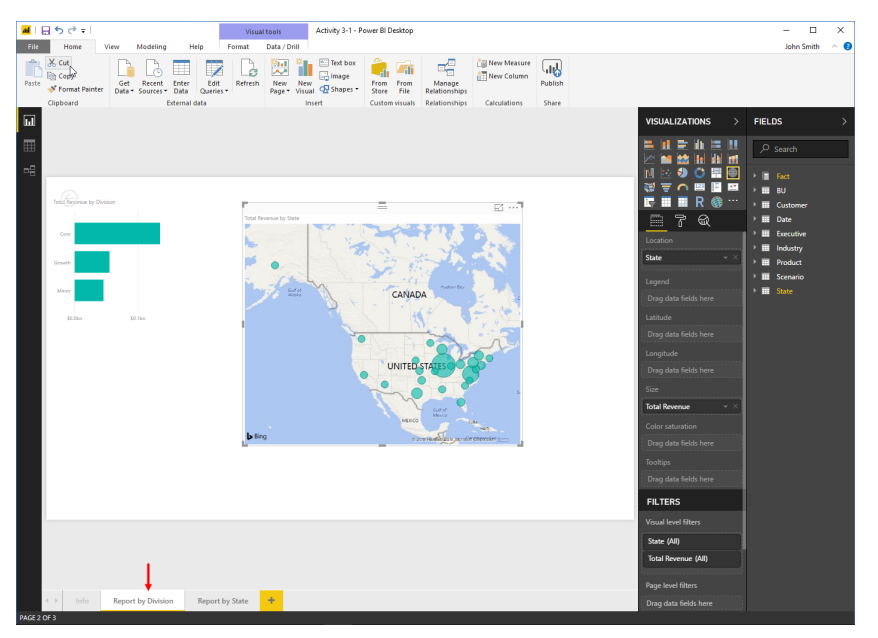

**10.** Go back to the Report by State tab. Click Home  $\rightarrow$  Paste:

| 🖬   🖶 😙 🗢 🕫 Activity 3-1 - Power Bl Desktop                                                                                                    |                                                                     | - 🗆 ×          |
|----------------------------------------------------------------------------------------------------|---------------------------------------------------------------------|----------------|
| File Home View Modeling Help                                                                                                    |                                                                     | John Smith 🗠 🔞 |
| Image: Context in the context in the contex |                                                                     |                |
|                                                                                                    |                                                                     |                |
|                                                                                                    | III       III       IIII       IIIIIIIIIIIIIIIIIIIIIIIIIIIIIIIIIIII |                |
|                                                                                                    |                                                                     |                |
| k → Info Report by Division Report by State + + PACE 3 OF 3                                                                                                    |                                                                     |                |

|          |                  |                      |            | _                 |           |                         |                  |                         |                         |                                                                                                    |         |                        |            |   |
|----------|------------------|----------------------|------------|-------------------|-----------|-------------------------|------------------|-------------------------|-------------------------|----------------------------------------------------------------------------------------------------|---------|------------------------|------------|---|
| and 1 F  | ງິ¢ ±            |                      |            |                   | Visual f  | tools                   | Activity 3-1 - P | ower BI Desktop         |                         |                                                                                                    |         |                        | - 0        | × |
| File     | Home             | /iew Mod             | eling He   | lp Fo             | ormat     | Data / Drill            |                  |                         | _                       |                                                                                                    | _       |                        | John Smiti |   |
|          | H Copy           |                      | <u>d</u> 🔳 | 1                 | Lø        | 🔁 🚺                     | image            | 🦷 🖷                     |                         | New Measure                                                                                                    | ել      |                        |            |   |
| Paste    | 📌 Format Painter | Get Re<br>Data * Sou | cest Enter | Edit<br>Queries * | Refresh   | New New<br>Page • Visua | 🛛 🕀 Shapes 🔻     | From From<br>Store File | Manage<br>Relationships | La construction de la construction de la constructi | Publish |                        |            |   |
|          | Clipboard        |                      | External d | ata               |           | In                      | sert             | Custom visuals          | Relationships           | Calculations                                                                                                    | Share   |                        |            |   |
| ū        |                  |                      |            |                   |           |                         |                  |                         |                         |                                                                                                    |         | VISUALIZATIONS >       | FIELDS     | > |
| ⊞        |                  |                      |            |                   |           |                         |                  |                         |                         |                                                                                                    |         |                        |            |   |
| 명        |                  |                      |            |                   |           |                         |                  |                         |                         |                                                                                                    |         | N 💀 🔊 🔿 🖻              | E Bot      |   |
|          |                  |                      |            |                   |           |                         |                  |                         |                         |                                                                                                    |         | 🤯 🗮 🧰 🖪 🖼              | ► ■ BU     |   |
|          |                  |                      |            |                   | r         |                         |                  | =                       |                         | E2 ···-7                                                                                                    |         | 🔄 🔲 🖬 R 🎯 …            | Customer   |   |
|          |                  |                      |            |                   | Total Rev | enue by State           |                  | -                       |                         | 2. 27                                                                                                    |         | = 7 Q                  | 🕨 🎹 Date   |   |
|          |                  |                      |            |                   |           | 100                     | E v              |                         | 1.62                    |                                                                                                    |         | Location               | Executive  |   |
|          |                  |                      |            |                   | -         | -                       | 1 2              | SA DO                   | en Ma                   |                                                                                                    |         | State - ×              | P moustry  |   |
|          |                  |                      |            |                   |           | 12                      | States -         | 34 H                    |                         | -                                                                                                    |         | 5                      | Scenario   |   |
|          |                  |                      |            |                   | They      | Gulf et<br>Alexie       | 17               | CANAL                   | muthan Bay              | ChA.                                                                                                    |         | Dere dete folde hare   | > 🎫 State  |   |
|          |                  |                      |            |                   |           |                         | 0 +              | 1 1                     | 1                       | Sec.                                                                                                    |         | . Diag data nelos nere |            |   |
|          |                  |                      |            |                   | 1         |                         | -                |                         | 1 ·                     | 1                                                                                                    |         | Latitude               |            |   |
|          |                  |                      |            |                   |           |                         |                  | 1 2 4                   |                         | n                                                                                                    |         | Drag data fields here  |            |   |
|          |                  |                      |            |                   |           |                         |                  | UNITED                  | STATES                  | 20                                                                                                    |         | Longitude              |            |   |
|          |                  |                      |            |                   |           |                         |                  |                         |                         | 5                                                                                                    |         | Urag data helds here   |            |   |
|          |                  |                      |            |                   |           |                         |                  | The                     |                         | 51                                                                                                    |         | Size                   |            |   |
|          |                  |                      |            |                   |           |                         |                  | 11                      | Guil of<br>Mexico       |                                                                                                    |         | Total Revenue V        |            |   |
|          |                  |                      |            |                   | b Rings   |                         |                  | MLOCO                   | ·                       | an multi-                                                                                                    |         | Color saturation       |            |   |
|          |                  |                      |            |                   | L         |                         |                  | -                       | OR HEREIN TO A VIEW OF  | Cobardo 2011                                                                                                    |         | Drag data fields here  |            |   |
|          |                  |                      |            |                   |           |                         |                  |                         |                         |                                                                                                    |         | Tooltips               |            |   |
|          |                  |                      |            |                   |           |                         |                  |                         |                         |                                                                                                    |         | Drag data fields here  |            |   |
|          |                  |                      |            |                   |           |                         |                  |                         |                         |                                                                                                    |         | FILTERS                |            |   |
|          |                  |                      |            |                   |           |                         |                  |                         |                         |                                                                                                    |         | Visual level filters   |            |   |
|          |                  |                      |            |                   |           |                         |                  |                         |                         |                                                                                                    |         | State (All)            |            |   |
|          |                  |                      |            |                   |           |                         |                  |                         |                         |                                                                                                    |         | Total Revenue (All)    |            |   |
|          |                  |                      |            |                   | ×         | _                       |                  |                         |                         |                                                                                                    |         | Page level filters     |            |   |
|          | < → Info         | Report by D          | ivision    | Report by S       | State     | +                       |                  |                         |                         |                                                                                                    |         | Drag data fields here  |            |   |
| PAGE 3 0 | OF 3             |                      |            |                   |           |                         |                  |                         |                         |                                                                                                    |         |                        |            |   |

**11.** The visualization will now be moved onto the new page:

**12.** Finally, let's move the Info page to the end of the page tab list. Click and drag the page tab to its new position:

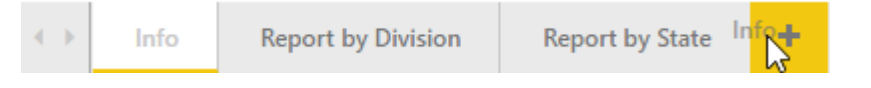

**13.** Save your work as Activity 3-1 Complete and close Power BI.

## TOPIC B: Changing Report View Options

One tab we have not yet explored is the View tab. Here, you can change the view and layout of the current report.

#### **Topic Objectives**

In this section, you will learn:

- How to set page view options
- How to customize your view
- About phone and desktop layout

#### **Setting Page View Options**

To set page view options, click Home  $\rightarrow$  Page View:

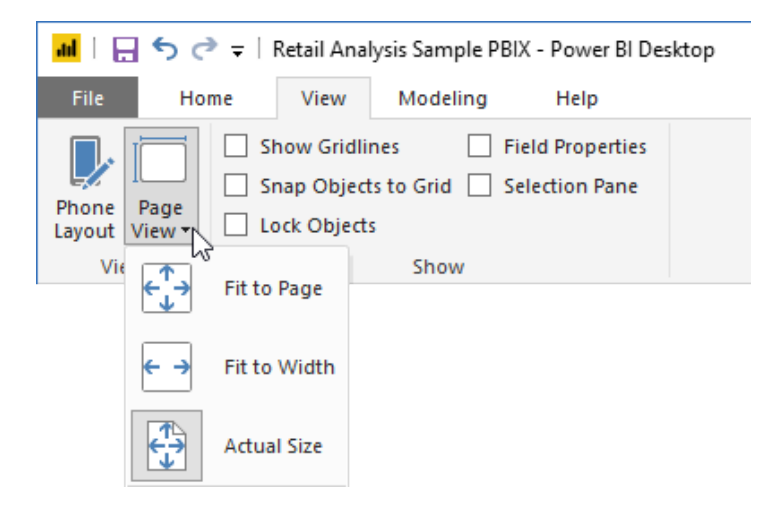

This menu allows you to fit the current canvas to the page, the screen width, or to its actual size.

#### **Customizing Your View**

Next, let's look at the Show group on the View tab:

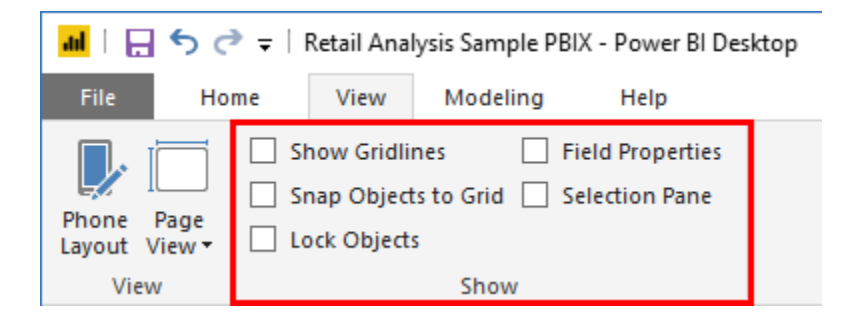

The three options on the left allow you to customize the canvas and its objects, allowing you to show gridlines, turn on snap, and lock the objects on the current page.

The Field Properties option allows you to show or hide the related task pane, where you can customize the field name and description:

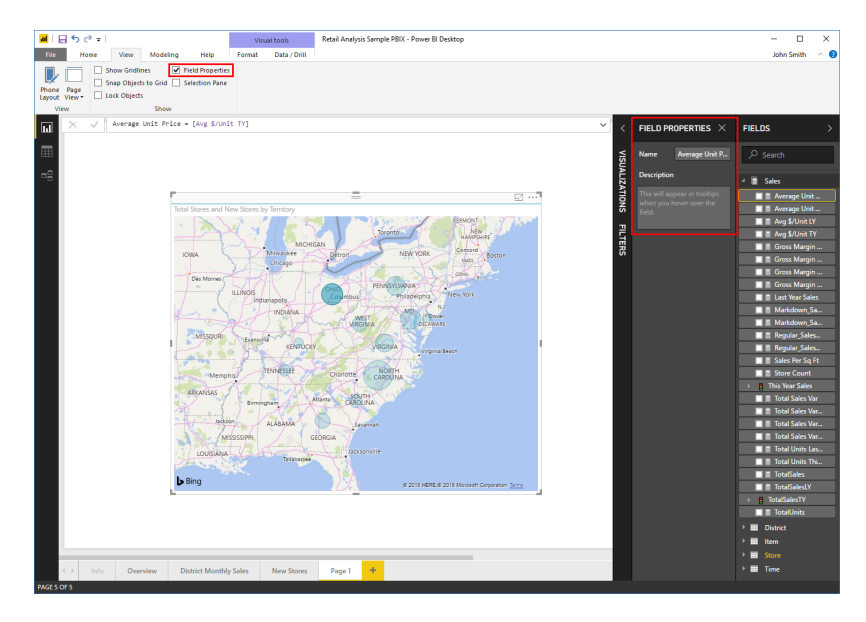

The Selection Pane option will also show a task pane:

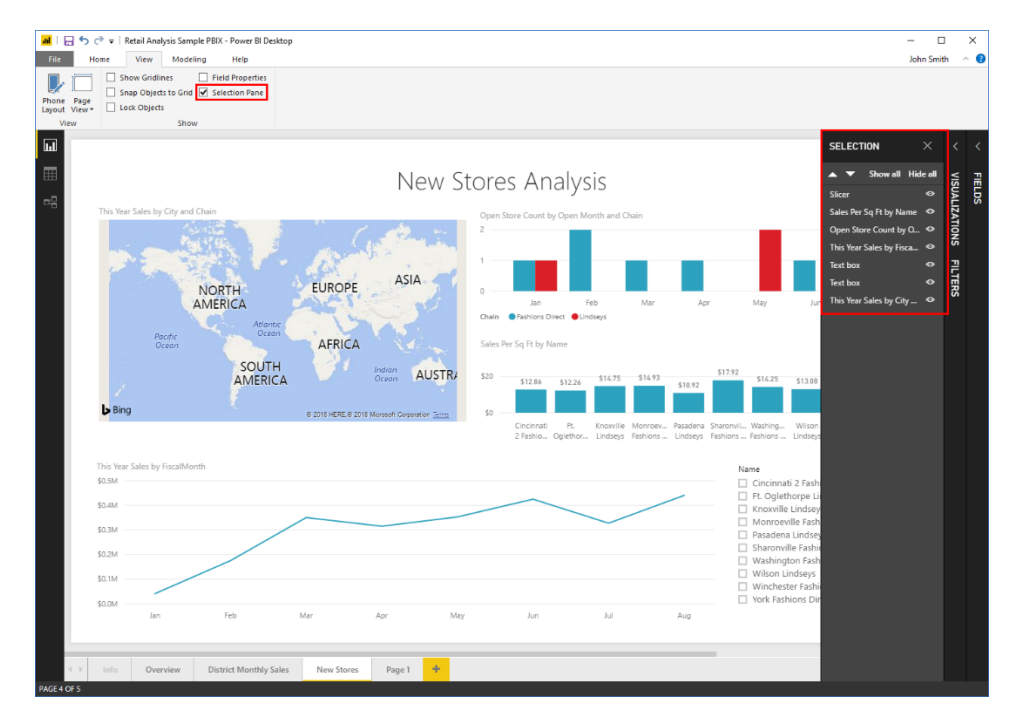

Here, you can select objects by clicking them from the task pane. You can also show, hide, and change the order of objects.

© 2005-2021 Ultimate IT Courses All rights reserved.

#### **Using Phone vs. Desktop Layout**

So far, we have been using desktop layout, which is the standard view for the Power BI desktop client. This presents the report in a standard landscape-style format:

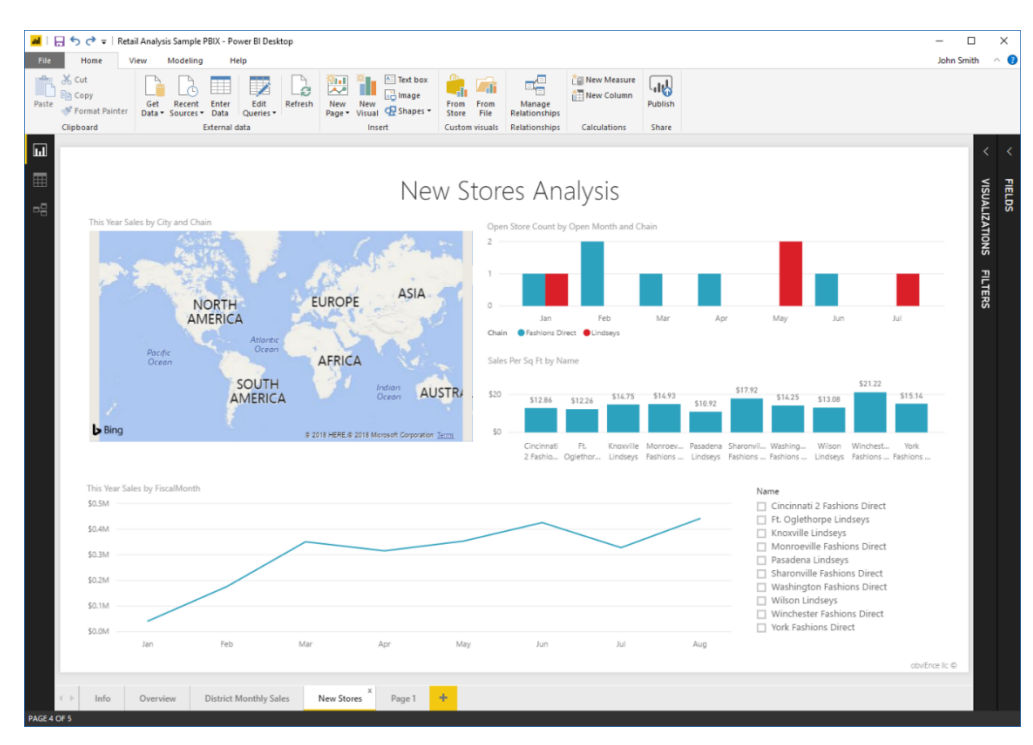

However, if you are designing reports that will be used in Power BI mobile apps, you may want to add a mobile view. To start, click View  $\rightarrow$  Phone Layout:

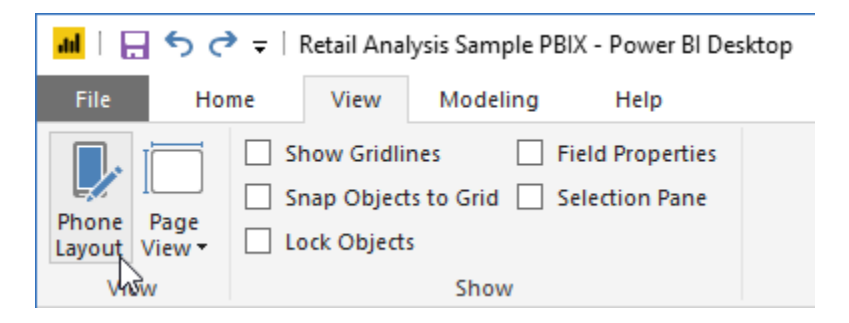

You will now see a blank, scrollable canvas in the shape of a smartphone, with the existing visualizations listed in a pane on the right:
| i 📕 🖶 🐡 🕫 🕫   Retail Analysis Sample PBIX - Power Bl Desktop           | - 🗆 X                                                                                                    |
|------------------------------------------------------------------------|----------------------------------------------------------------------------------------------------|
| File View                                                              | John Smith \land 🔞                                                                                                    |
| Show Gridlines Field Properties                                        |                                                                                                    |
| Snap Objects to Grid Selection Pane                                    |                                                                                                    |
| Layout View- Lock Objects                                              |                                                                                                    |
| View Show                                                              |                                                                                                    |
| La VISUALIZATIONS C REM                                                | VE ALL VISUALIZATIONS                                                                                                    |
| Analysis                                                               |                                                                                                    |
|                                                                        | A Dis Die Ap Die Ar Ar                                                                                                    |
|                                                                        | ) for the first second second se |
|                                                                        | Trans                                                                                                    |
|                                                                        |                                                                                                    |
|                                                                        |                                                                                                    |
|                                                                        |                                                                                                    |
|                                                                        |                                                                                                    |
|                                                                        |                                                                                                    |
|                                                                        |                                                                                                    |
|                                                                        |                                                                                                    |
|                                                                        |                                                                                                    |
| Info     Overview     District Monthly Sales     New Stores     Page 1 |                                                                                                    |
| AGE4 OF 5                                                              |                                                                                                    |

Click and drag the visualizations to the canvas to add them. You can also size and place them as desired:

| 📕   🔚 🧙 や 👻   Retail Analysis Sample PBIX - Power BI Deskt                                                                                                    | op                  | - 0 X             |
|----------------------------------------------------------------------------------------------------|---------------------|-------------------|
| Not         Field Properties                                                                                                    |                     | , jann smithn 🤲 😈 |
| Image: State State | New Stores Analysis |                   |

(You cannot create new visualizations in this view.) When you are finished, click Desktop Layout on the View tab to return to the full interface.

Now, when users access this report on a smartphone, they will see the phone layout instead of the desktop layout.

### **Activity 3-2: Changing Report View Options**

In this activity, we will create a smartphone view for one of our reports, and modify our view options.

**1.** Open Power BI and open Activity 3-2:

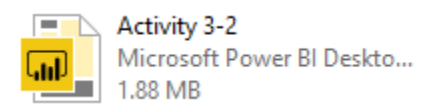

2. Ensure the "Report by Division" page is selected, as this is the report we want to create the smartphone view for. Click View  $\rightarrow$  Phone Layout:

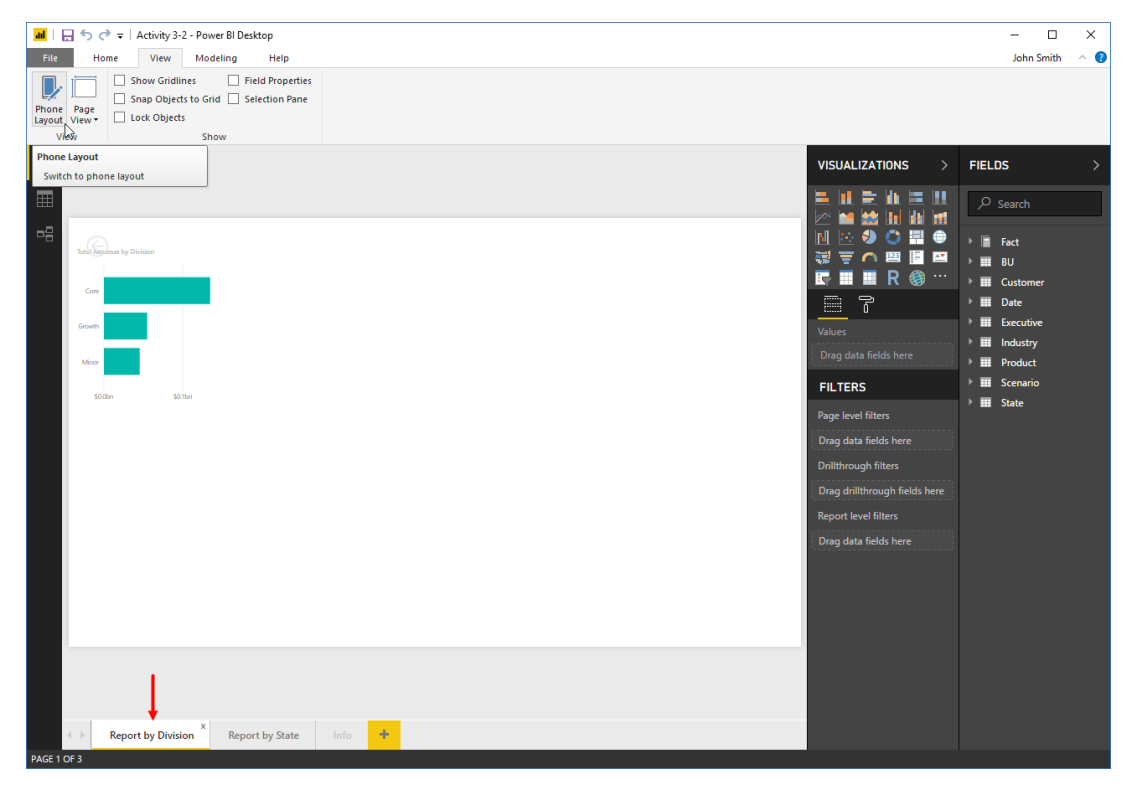

**3.** The new view will be displayed, with a blank layout in the canvas area and the visualizations to the right:

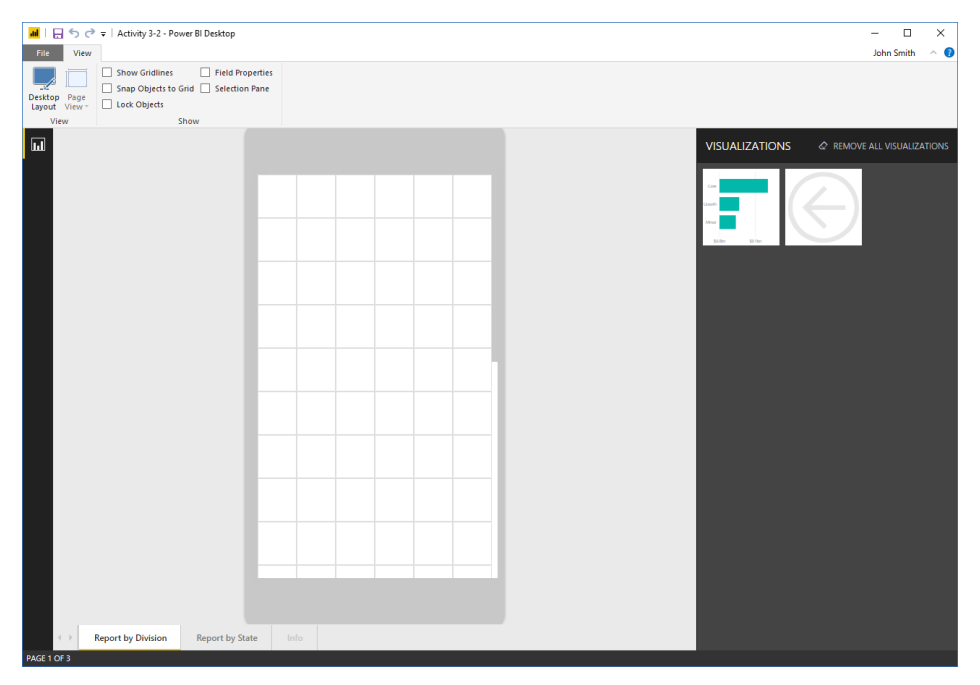

4. Now, drag the chart onto the smartphone canvas, lining it up as shown here:

|                                             | 📶   拱 🤝 🏷 🗢   Activity 3-2 - Power Bl Desktop                                              | <br>– 🗆 X                                  |
|---------------------------------------------|--------------------------------------------------------------------------------------------|--------------------------------------------|
|                                             | File View                                                                                  | John Smith 🔗 🚷                             |
|                                             | Show Gridlines Field Properties<br>Shap Objects to Grid Selection Pane<br>Layout View Show |                                            |
|                                             |                                                                                            |                                            |
| Report by Division Report by State Info     |                                                                                            | VISUALIZATIONS 🖉 REMOVE ALL VISUALIZATIONS |
| Report by Division Report by State Info     |                                                                                            |                                            |
| ( ) Report by Division Report by State Info |                                                                                            |                                            |
| AGE 10F3                                    | Report by Division Report by State                                                         |                                            |
|                                             | PAGE 1 OF 3                                                                                |                                            |

5. If necessary, click the visualization to select it. Then, drag the bottom right handle down and to the right to make it slightly larger, as shown here:

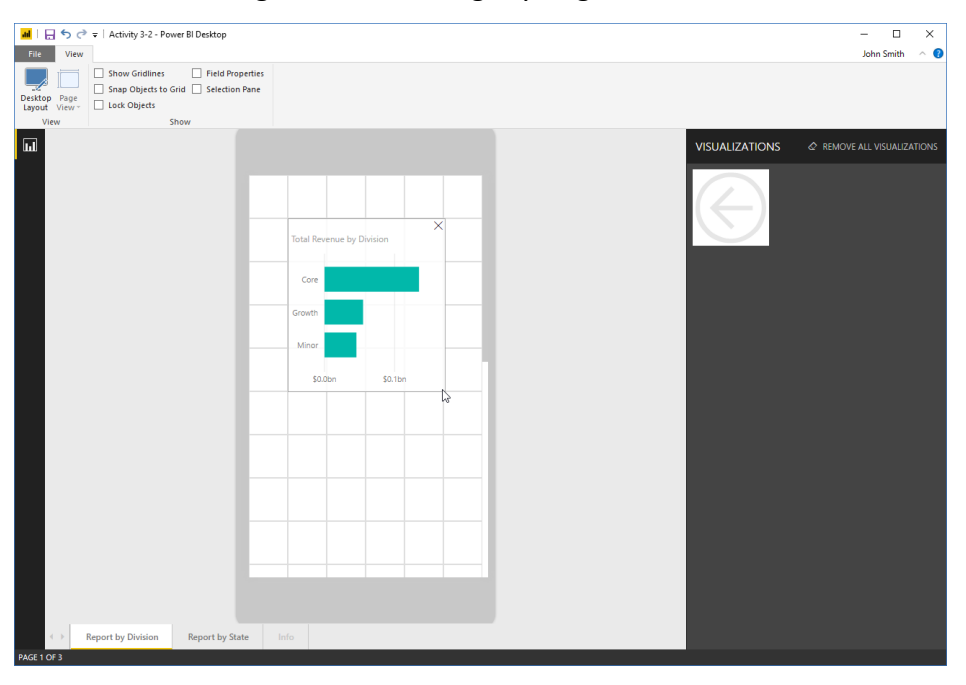

6. Return to desktop layout using the View tab:

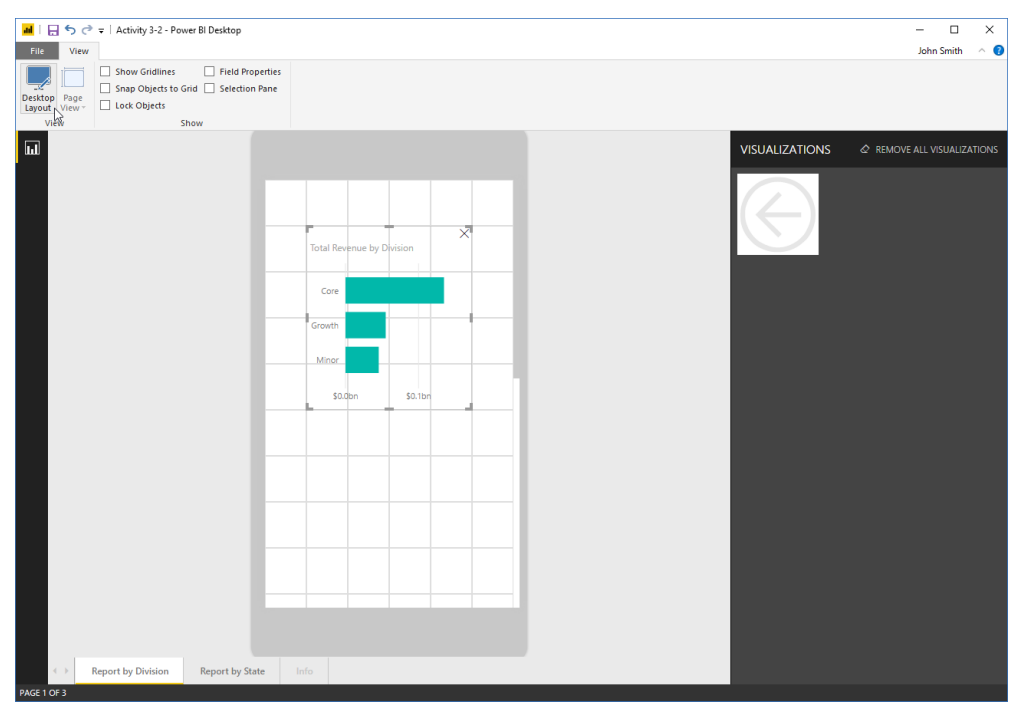

7. Notice that our original report has not changed. However, it could use some layout improvements. Check the "Show Gridlines" and "Snap Objects to Grid" options on the View tab:

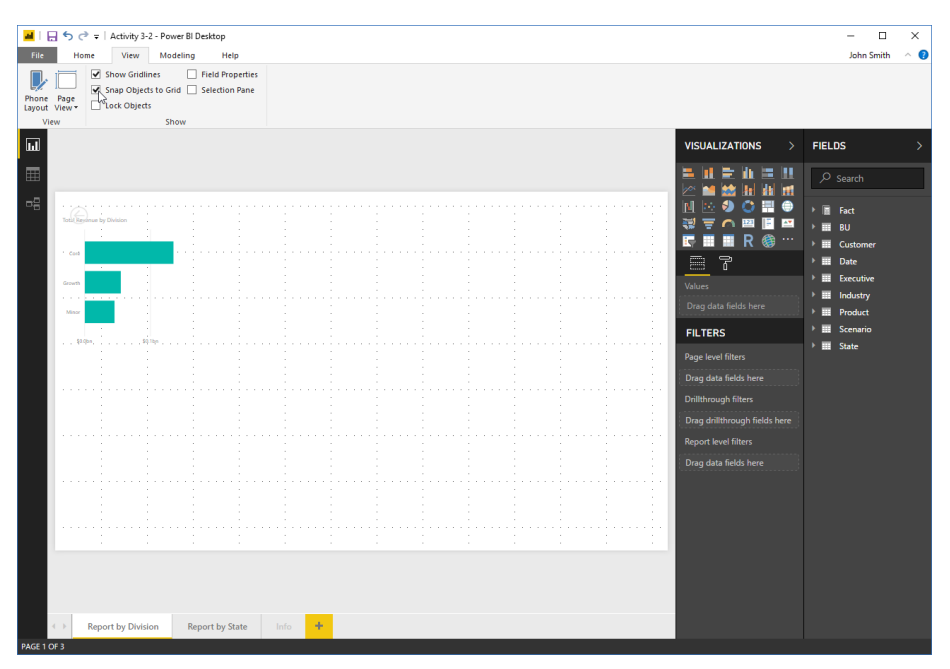

8. Click and drag the visualization to the position shown here:

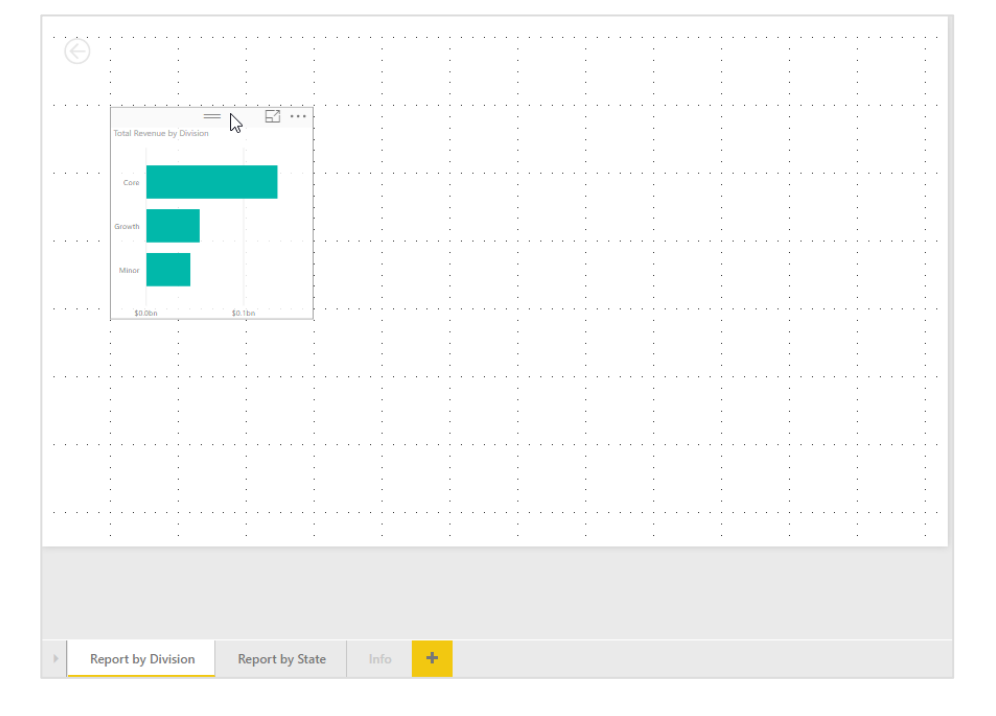

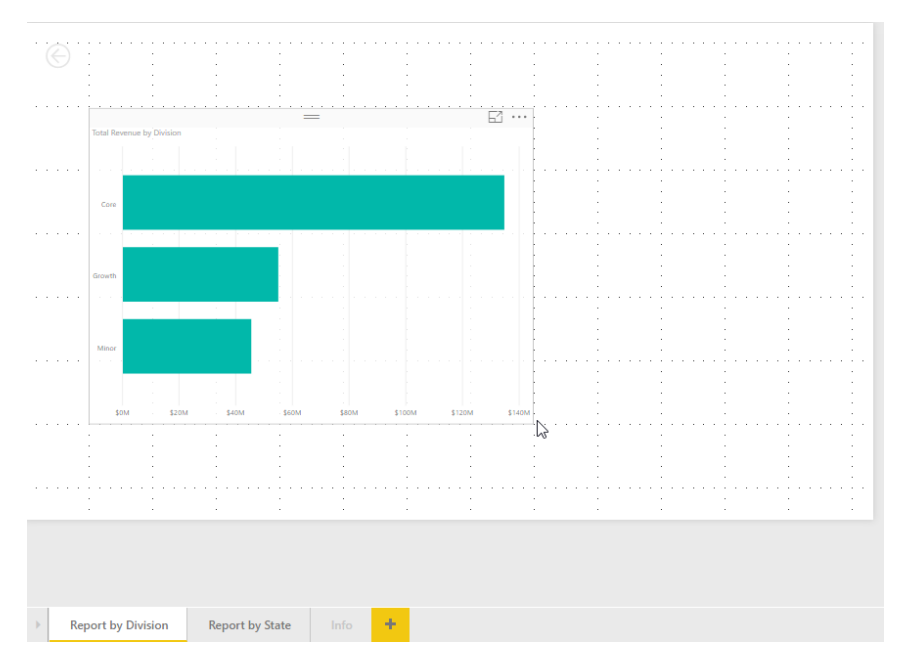

9. Now, resize the visualization to the dimensions shown here:

**10.** Save your work as Activity 3-2 Complete and close Power BI.

# TOPIC C: Working with Visualizations

Next, we are going to take a closer look at working with visualization data. This is the biggest strength of Power BI: the ability to quickly and easily view your data in different ways.

#### **Topic Objectives**

In this section, you will learn how to:

- Drill through data
- Change category and summarization options
- Arrange visualizations
- Edit interactions
- Add custom visualizations to Power BI

#### **Understanding Drillthrough Options**

When a report has time data, Power BI automatically breaks it down by time period. For example, this dataset originally had only the ReportingPeriodID field, but Power BI broke it down into the remaining components:

| ReportingPeriodID | Period | FiscalYear | FiscalMonth | Month   |
|-------------------|--------|------------|-------------|---------|
| 20130101          | 1      | 2013       | Jan         | 1/1/13  |
| 20130102          | 1      | 2013       | Jan         | 1/2/13  |
| 20130103          | 1      | 2013       | Jan         | 1/3/13  |
| 20130104          | 1      | 2013       | Jan         | 1/4/13  |
| 20130105          | 1      | 2013       | Jan         | 1/5/13  |
| 20130106          | 1      | 2013       | Jan         | 1/6/13  |
| 20130107          | 1      | 2013       | Jan         | 1/7/13  |
| 20130108          | 1      | 2013       | Jan         | 1/8/13  |
| 20130109          | 1      | 2013       | Jan         | 1/9/13  |
| 20130110          | 1      | 2013       | Jan         | 1/10/13 |
| 20130111          | 1      | 2013       | Jan         | 1/11/13 |

This breakdown can then be used to drill through data in different ways using either the visualization itself or the Visual Tools – Data/Drill tab:

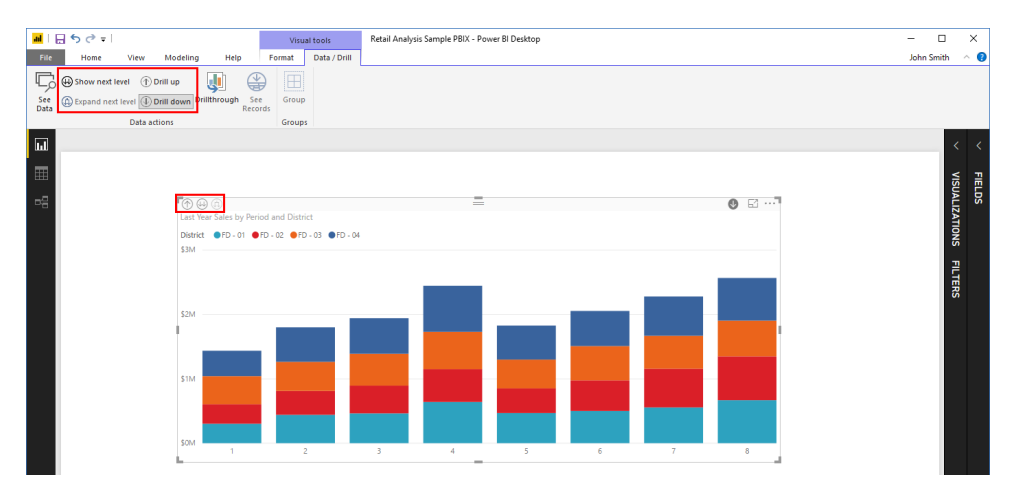

The single arrows allow you to move through a single hierarchy of data, while the double arrows allow you to move through multiple hierarchies (if available – otherwise they will navigate through the single hierarchy).

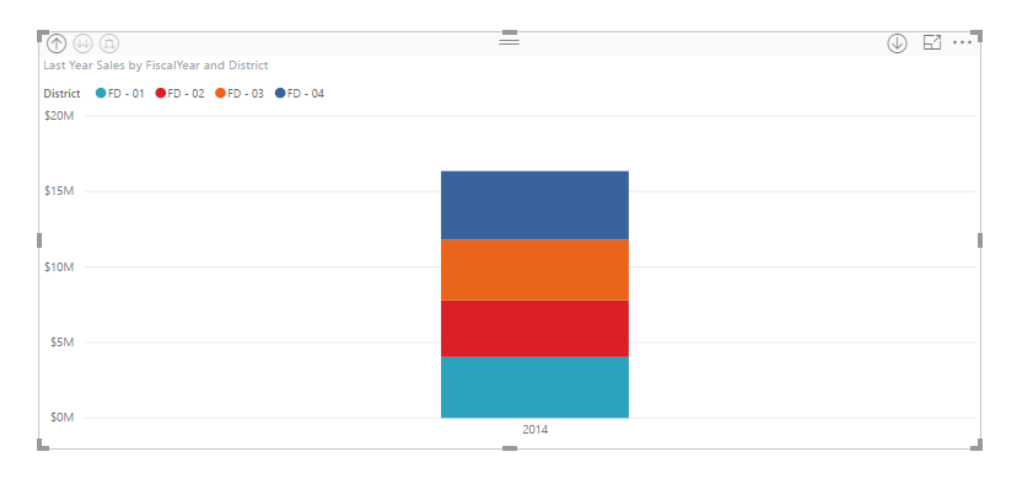

For example, if we drill all the way through the data, we will see a total for the fiscal year:

Notice that the visualization title has updated, too.

#### **Changing Category and Summarization Options**

Earlier, we looked at setting the category and summarization options when working with raw data in Data view. You can also change these options on the fly from the Modeling tab while in Report view:

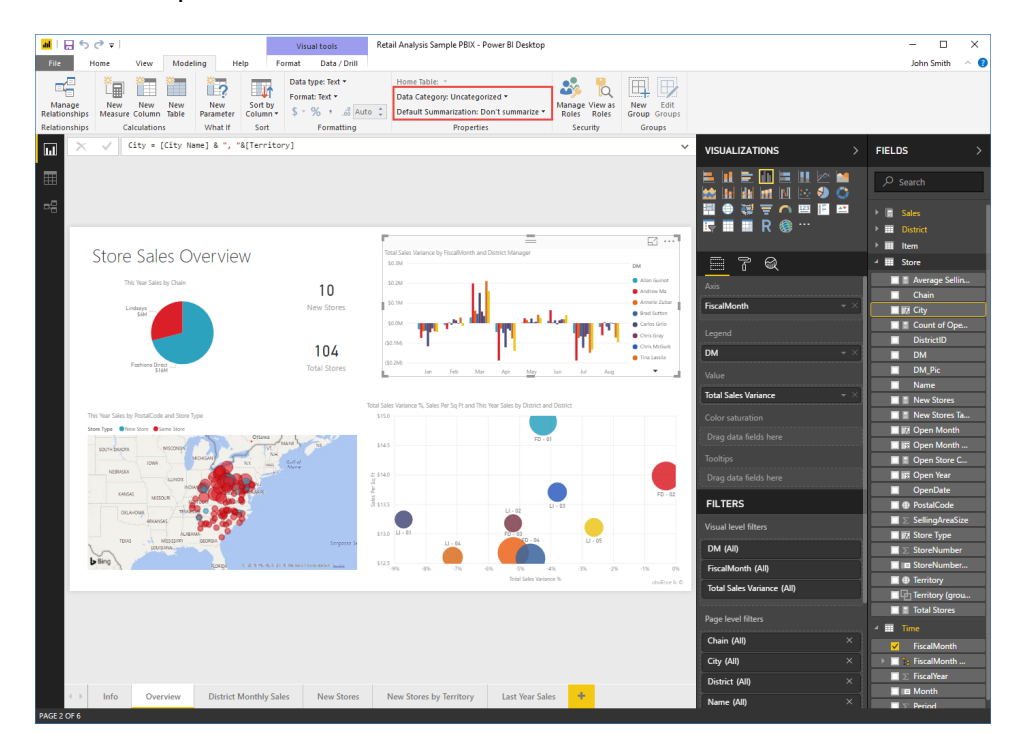

© 2005-2021 Ultimate IT Courses All rights reserved.

You can also right-click field(s) in the Value well of the Visualizations pane and customize how to show it:

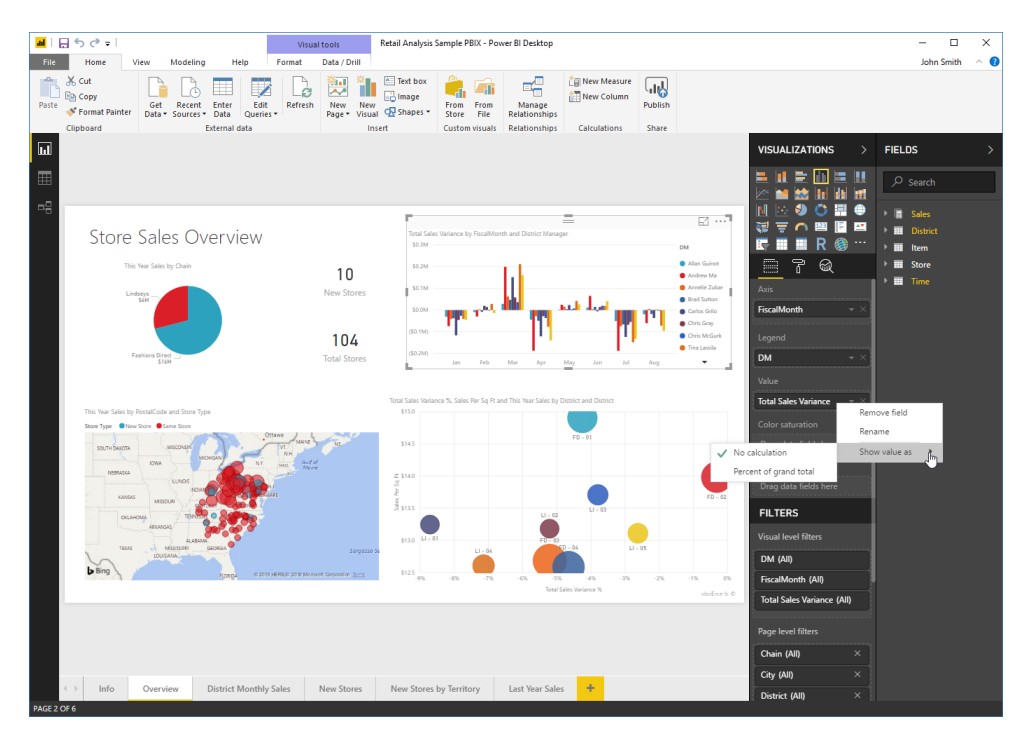

#### **Arranging Visualizations**

So far, we have been working with the Visual Tools – Data/Drill tab. Let's look at the Format tab; specifically, the Arrange group:

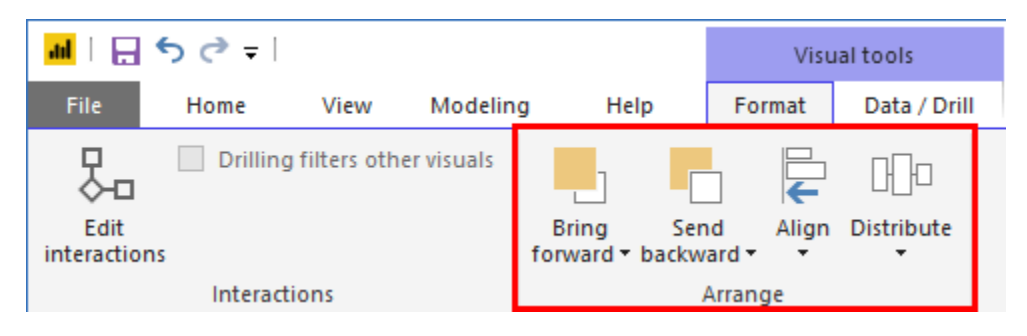

If you have worked with graphics in other Office applications, these commands work in a similar way. For example, if we want to left-align these two text cards, we can hold Ctrl, click each of them to select them, and then click Align  $\rightarrow$  Align left:

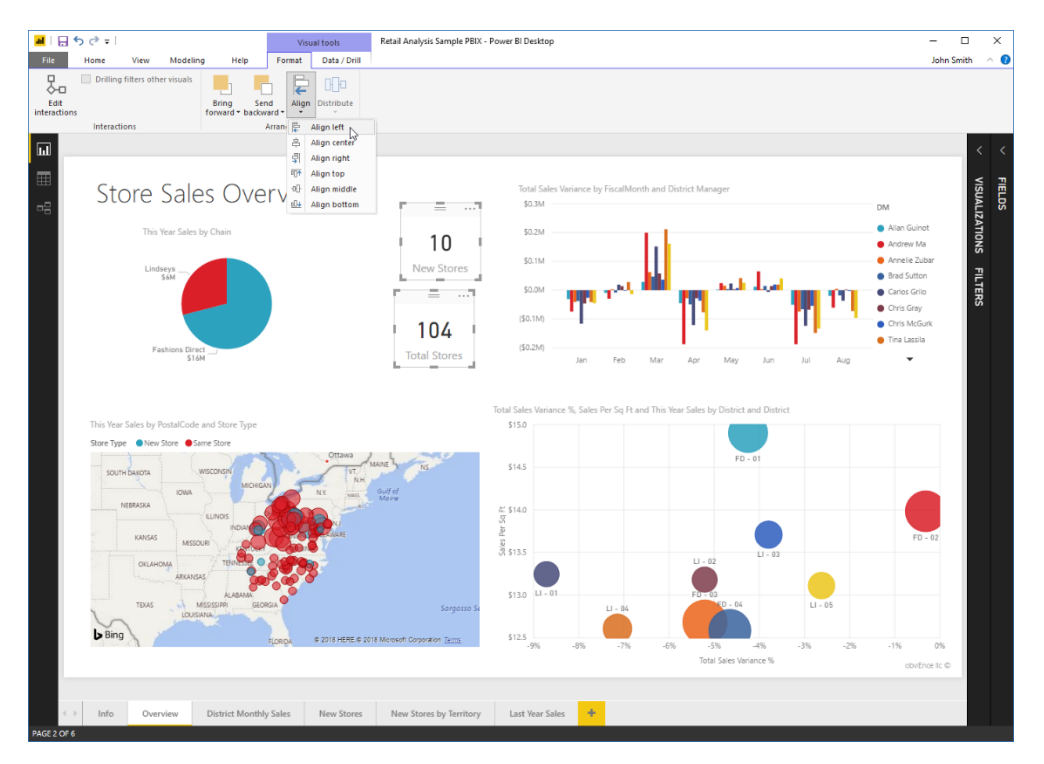

The cards' left borders will now be aligned:

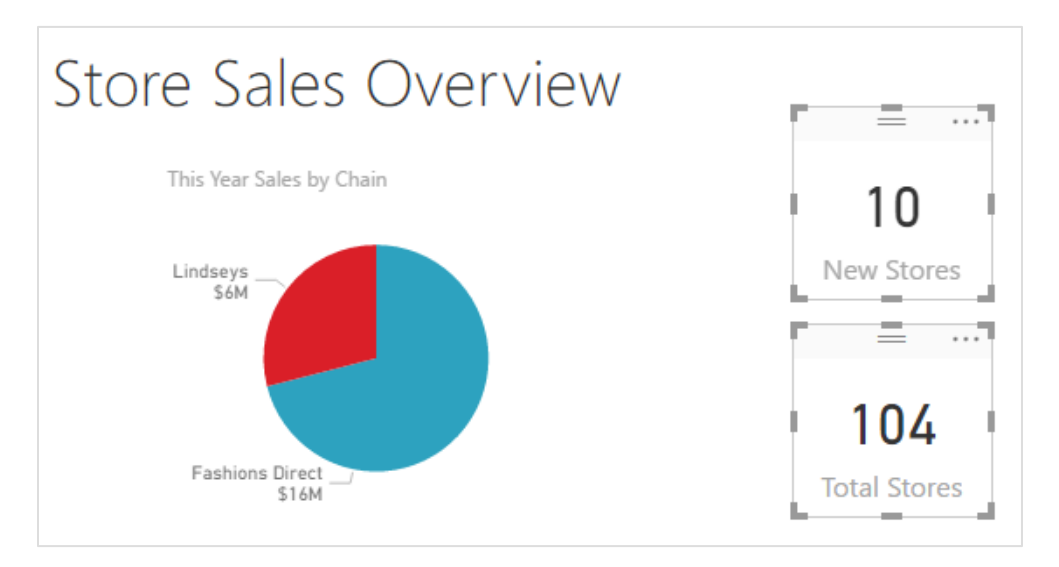

### **Editing Interactions**

The Interactions group of the Visual Tools – Format tab controls how visualizations affect each other:

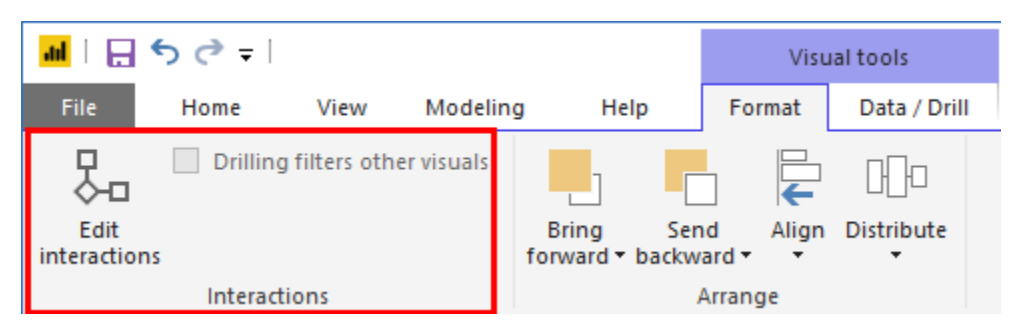

If you have a visualization with drilldown options, you can uncheck the "Drilling filters other visuals" option so that it does not affect the other visuals.

To customize how visualizations interact with each other, select the target visualization and click the "Edit interactions" command. This will show additional options on each visualization:

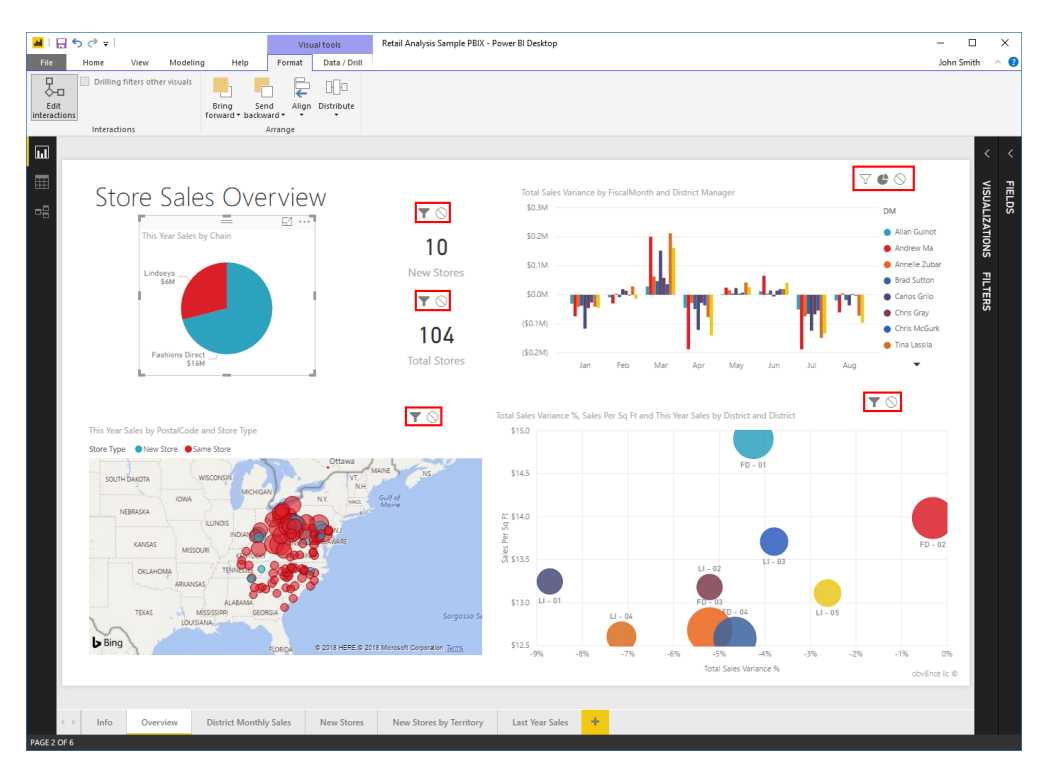

(Note that the selected visual, the pie chart in the top left, does not have these options. This indicates that we are modifying its interaction with the other visualizations.)

The highlighted icon on each item indicates what type of interaction it has with the selected visualization. Typically, you can choose Filtering or None, but these options may vary by visualization. (For example, the chart has a Highlight icon.) Simply click the icon that defines how you want the selected visualization to interact with it. Here, we are turning filtering off in the Total Sales Variance chart:

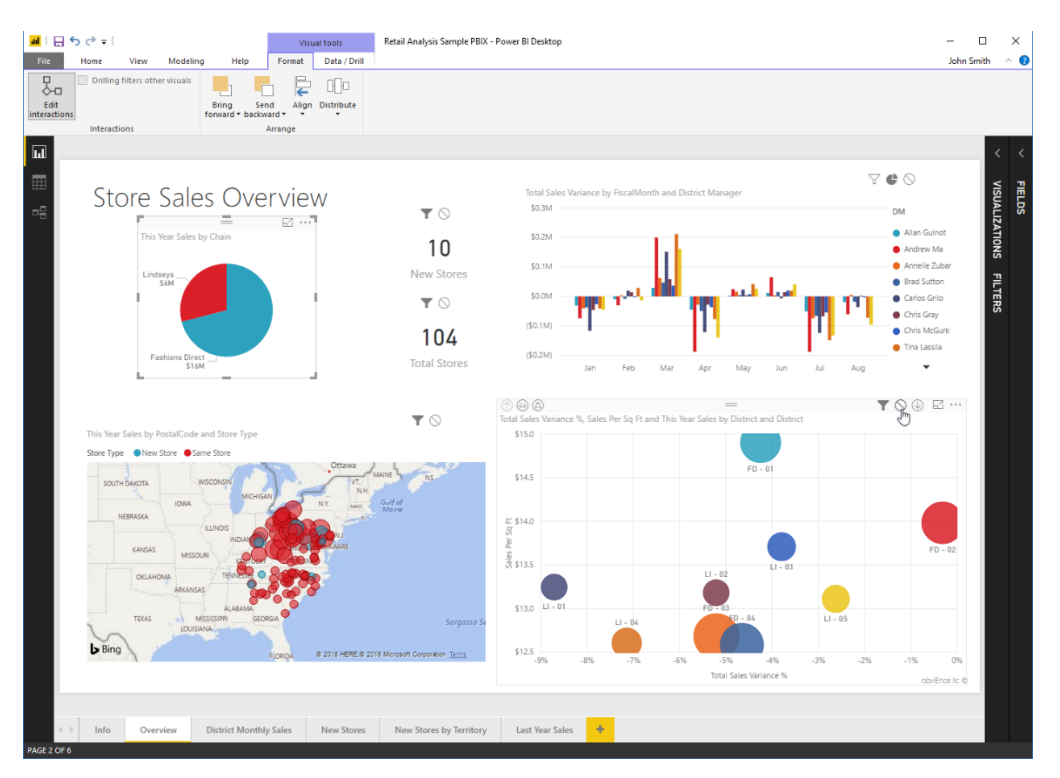

When you have finished setting your options, click "Edit interactions" on the Visual Tools – Format tab to return to normal view.

#### **About Custom Visualizations**

If you have custom visualizations available through your organization, or need a custom visualization from the Microsoft Store, you can access them through the Home tab or the ellipses in the Visualizations pane:

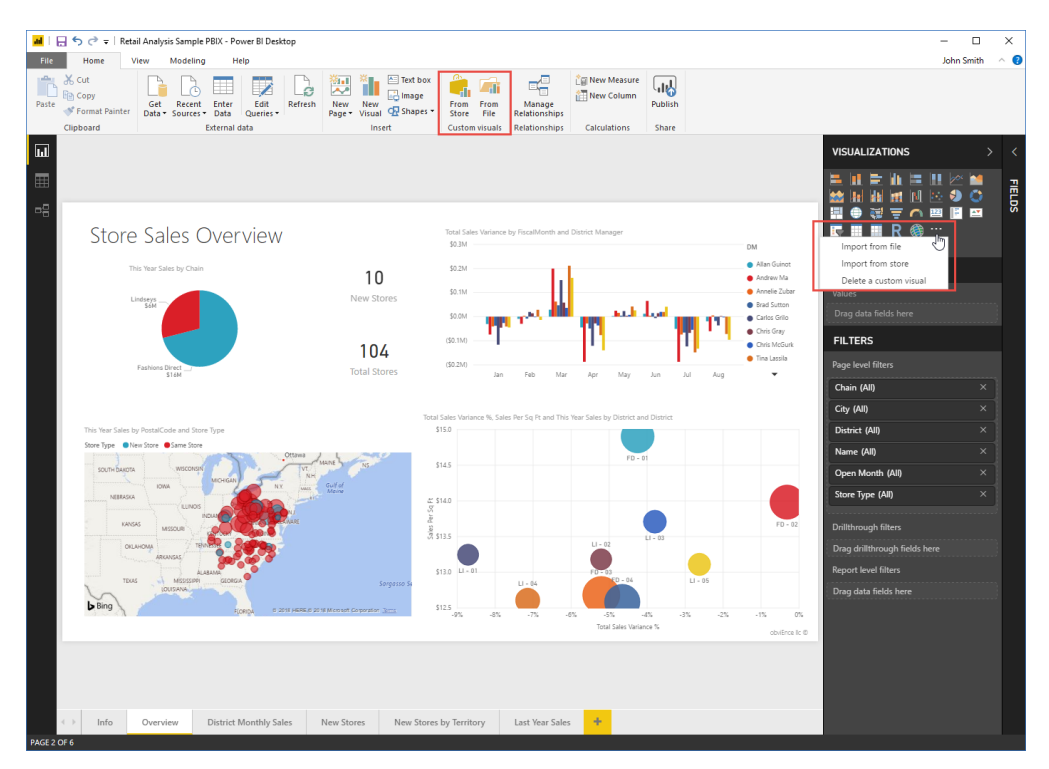

Simply choose your source, and then browse for the desired visual. It will then be available in the Visualizations pane just like the default visualization options.

### **Activity 3-3: Working with Visualizations**

In this activity, we will adjust the position of a visualization, add drilldown options to it, and customize its interactions.

1. Open Power BI and open Activity 3-3:

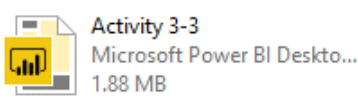

2. The "Report by Division" page should be displayed. (If not, click its tab to view it.) Notice that we have added a pie chart to this page that displays the number of customers. We have also turned off the canvas gridlines:

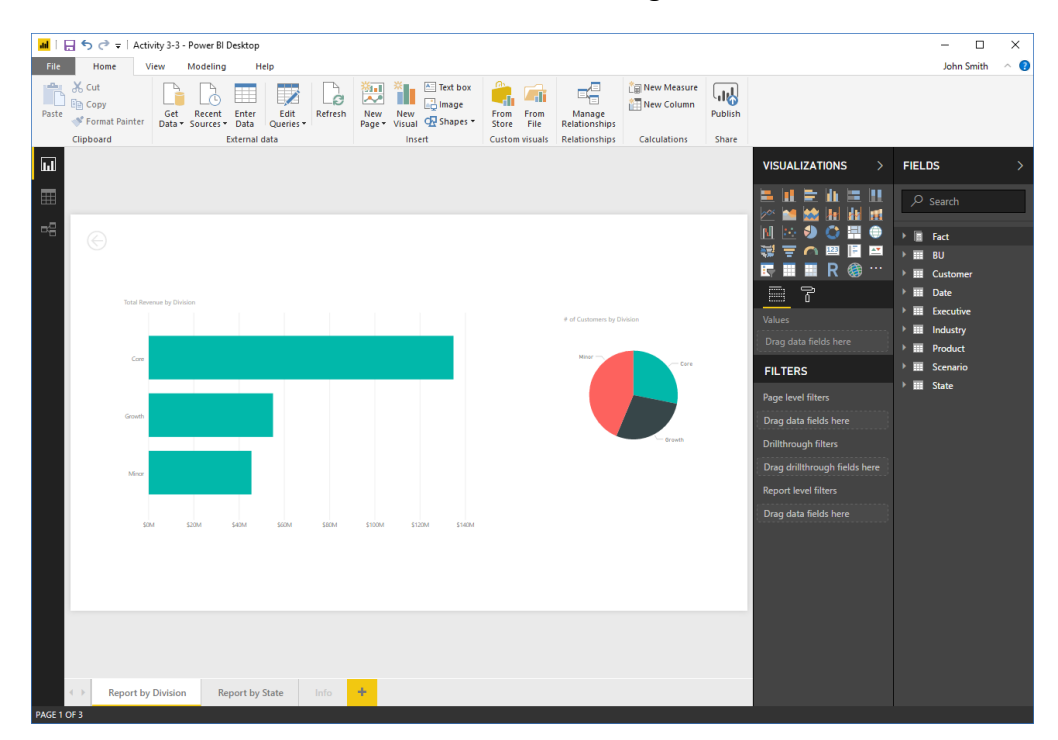

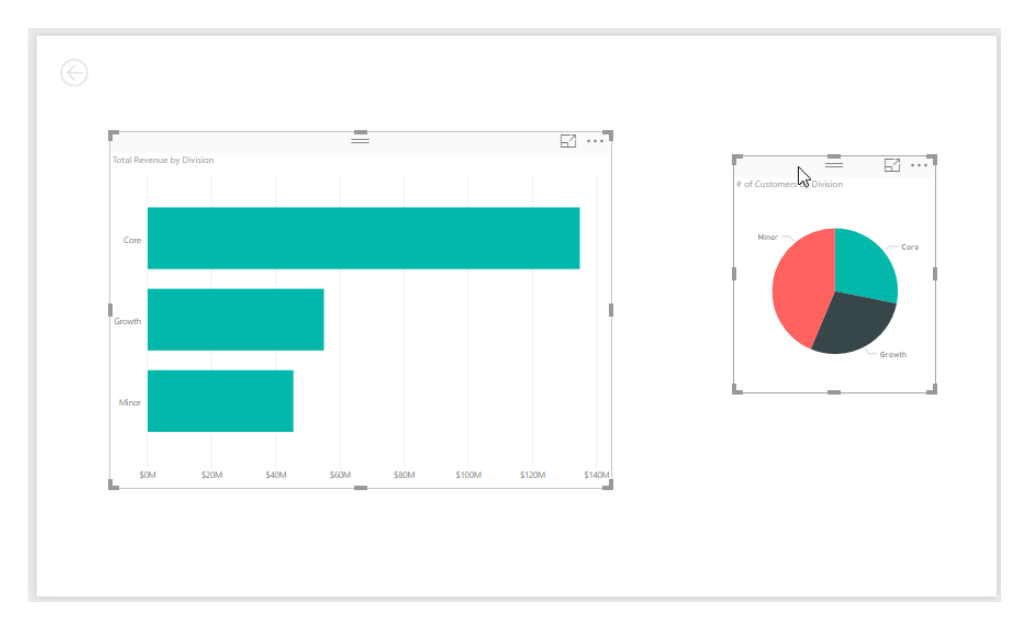

**3.** First, let's align these two objects. Hold the Ctrl key and click each visualization:

#### **4.** Click Visual Tools – Format $\rightarrow$ Align $\rightarrow$ Align middle:

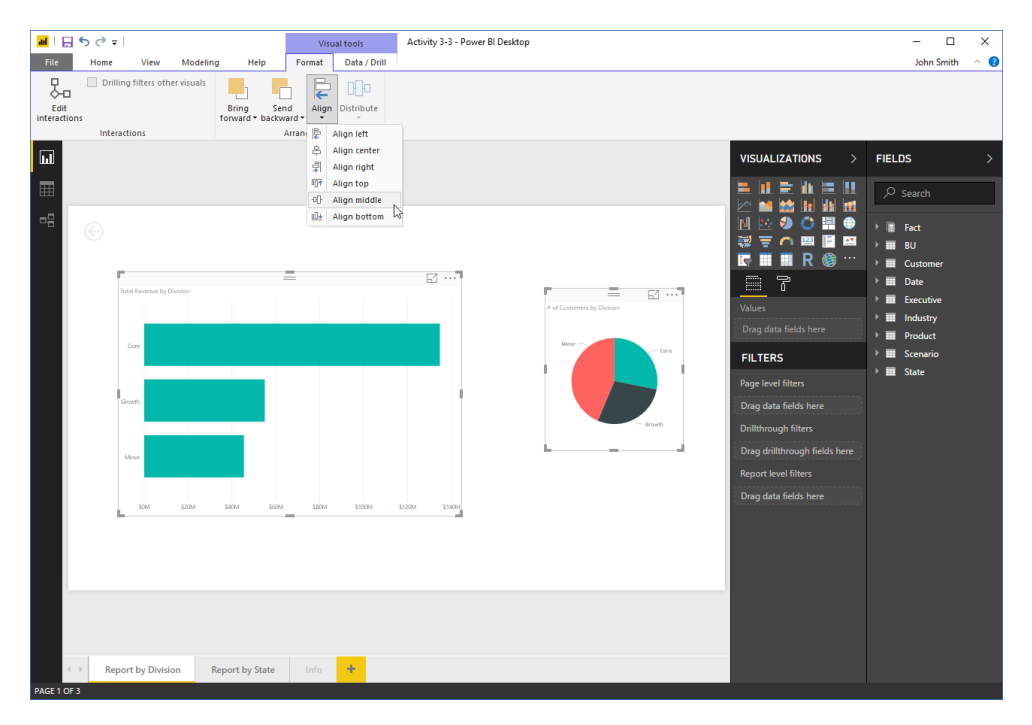

5. The objects will now be aligned at their middle point. Click the bar chart to select it:

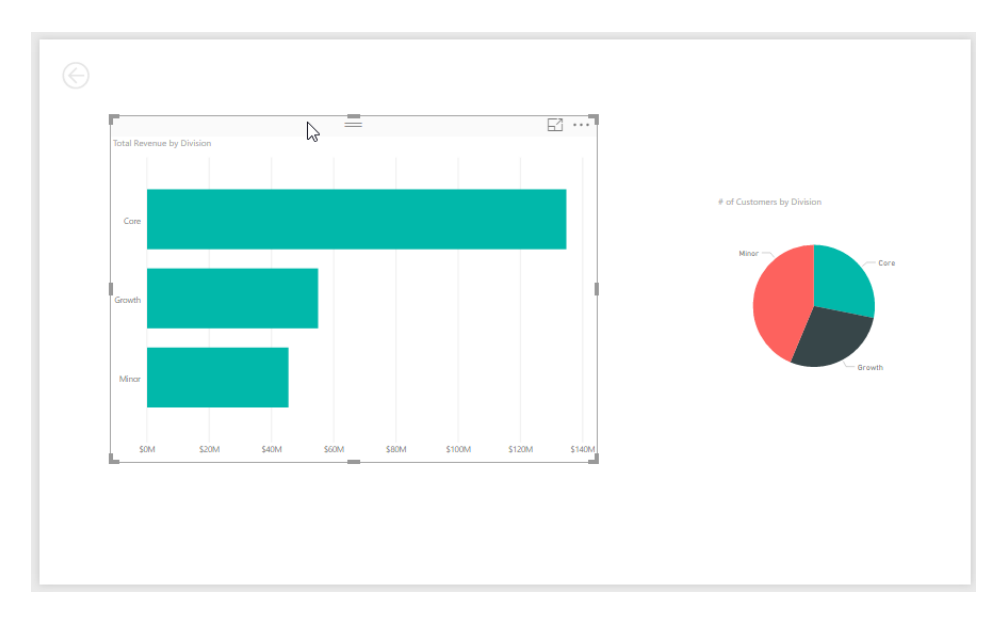

6. Now, let's add a time value to the chart. This will add more meaning to the data and provide drilldown options. In the Fields pane, expand the Date table and check the YQM data hierarchy to add it to the chart:

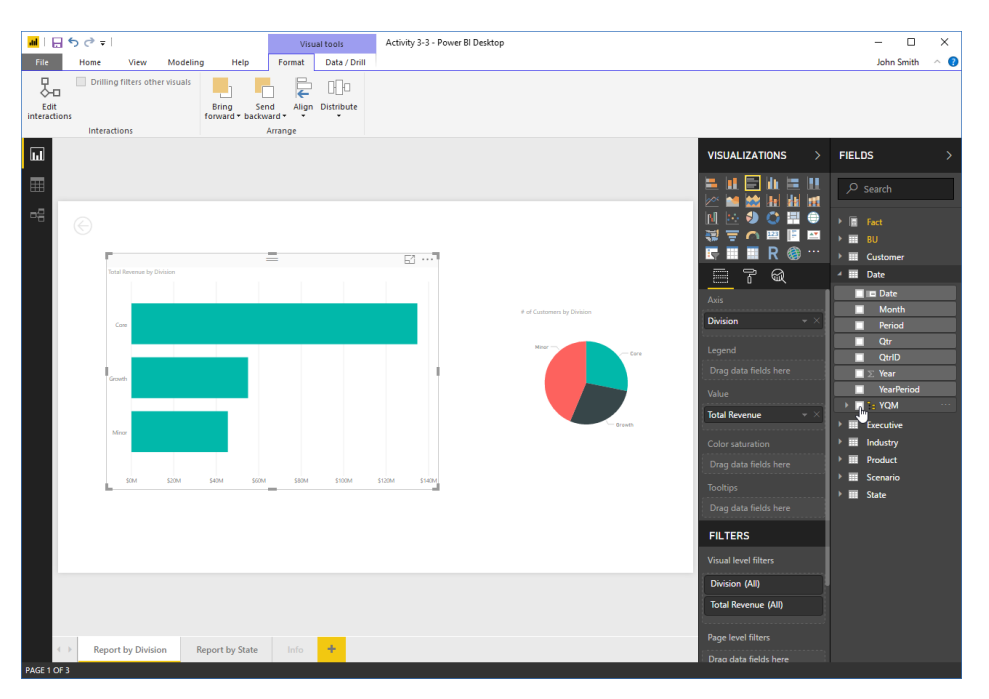

© 2005-2021 Ultimate IT Courses All rights reserved.

7. Drilldown options will now appear on the chart. We want our other chart to remain static while drilling down, however, so click Visual Tools – Format and ensure the "Drilling filters other visuals" option is unchecked:

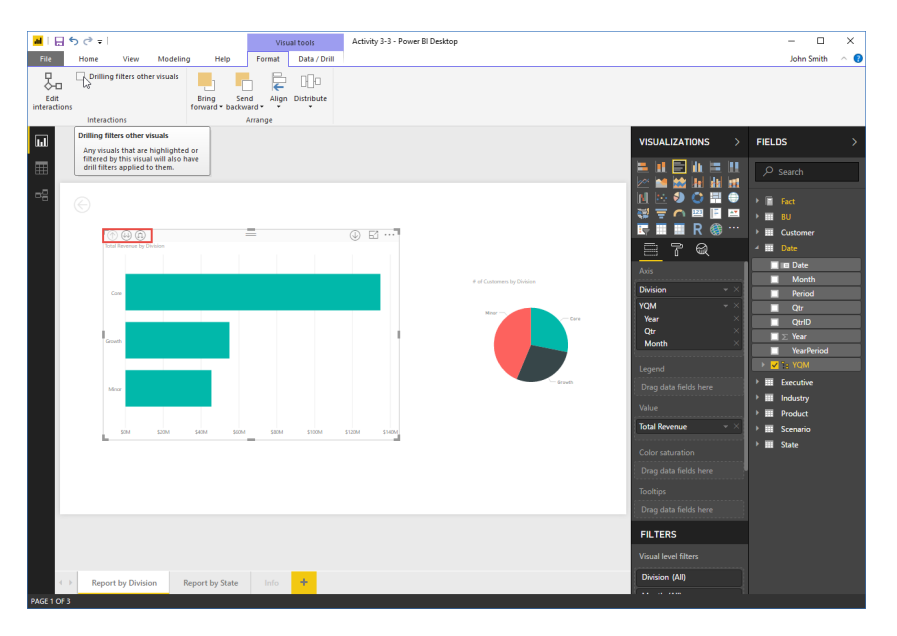

8. Right now, we are seeing the total revenue by division. Let's drill down a level, to see the revenue by year. Click the double down arrow to do this:

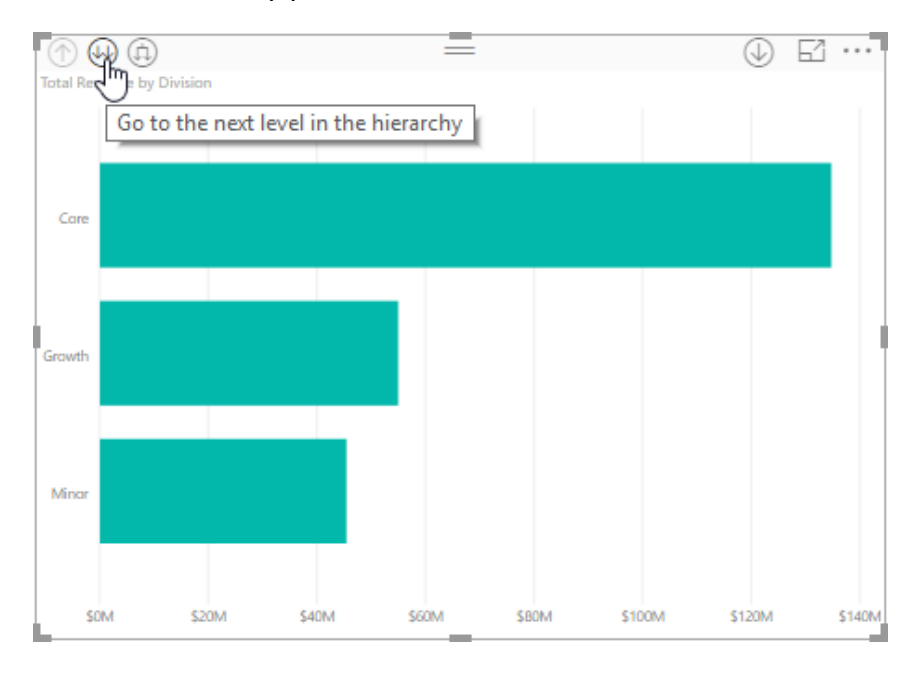

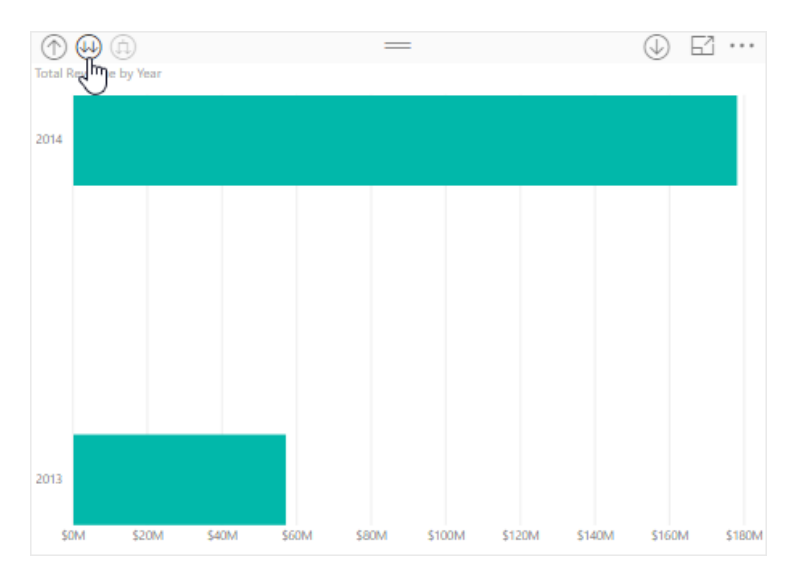

9. Drill down once more to see the revenue by quarter:

**10.** Review the data. Then, click the up arrow twice to return to the original view:

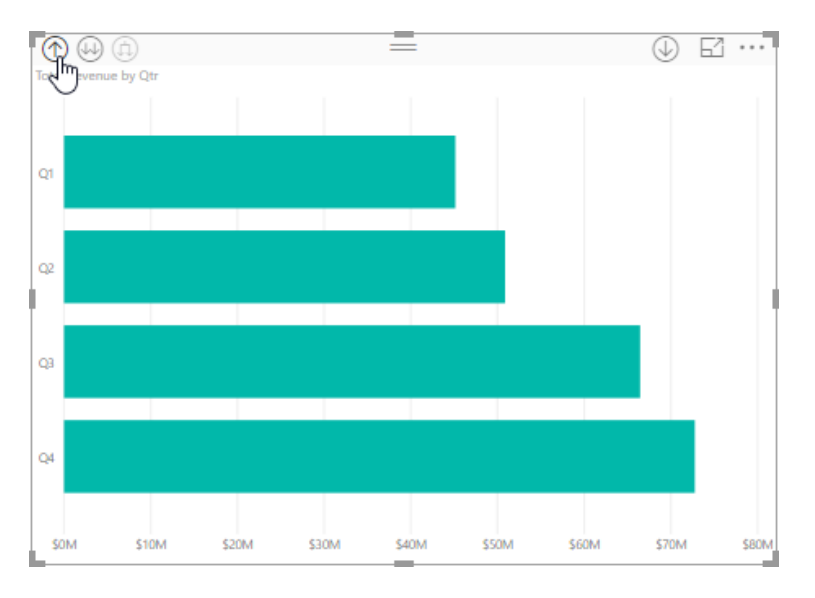

**11.** Save your work as Activity 3-3 Complete and close Power BI.

# TOPIC D: Adding Static Objects to a Report

To wrap up this lesson, we will look at some of the static objects you can add to a report, such as shapes, images, and text boxes. We will also take a quick look at working with static objects and arranging them on the page.

#### **Topic Objectives**

In this section, you will learn how to:

- Insert pictures, text boxes, and shapes
- Work with static objects

#### **Inserting Pictures**

To add a picture to a report, click Home  $\rightarrow$  Image:

| 📶   🕁 🍤 🛷 🖛   Reta                | il Analysis Sample PBIX - Power Bl Desktop |                                           |                                          |
|-----------------------------------|--------------------------------------------|-------------------------------------------|------------------------------------------|
| File Home V                       | iew Modeling Help                          |                                           |                                          |
| Paste Cut<br>Porte Format Painter | Get Recent Enter Data Sources Tata         | New New<br>Page - Visual & Shapes - Store | From Manage Relationships                |
| Clipboard                         | External data                              | Insert Custom v                           | visuals Relationships Calculations Share |

Then, navigate to the file, click to select it, and click Open:

| ad Open                                                                                                    |     |                 |              |                    | $\times$ |
|----------------------------------------------------------------------------------------------------|-----|-----------------|--------------|--------------------|----------|
| ← → → ↑ 📴 > This PC > Desktop > Logo                                                                                                    | 5 V | Search Logo     |              | ļ                  | ρ        |
| Organize 🔻 New folder                                                                                                    |     |                 | •            |                    | ?        |
| <ul> <li>OneDrive</li> <li>Documents</li> <li>Email attachmer</li> <li>Music</li> <li>Pictures</li> <li>3D Objects</li> <li>Documents</li> <li>Documents</li> <li>Documents</li> <li>Pictures</li> <li>Pictures</li> <li>Videos</li> </ul> |     |                 |              |                    |          |
| • • • • • • • • • • • • • • • • • • •                                                                                                    |     |                 |              |                    |          |
| File name: QuikBrewLogo                                                                                                    | ~   | All picture fil | es (*.bmp;*. | dib;*.rl<br>Cancel | <b>~</b> |

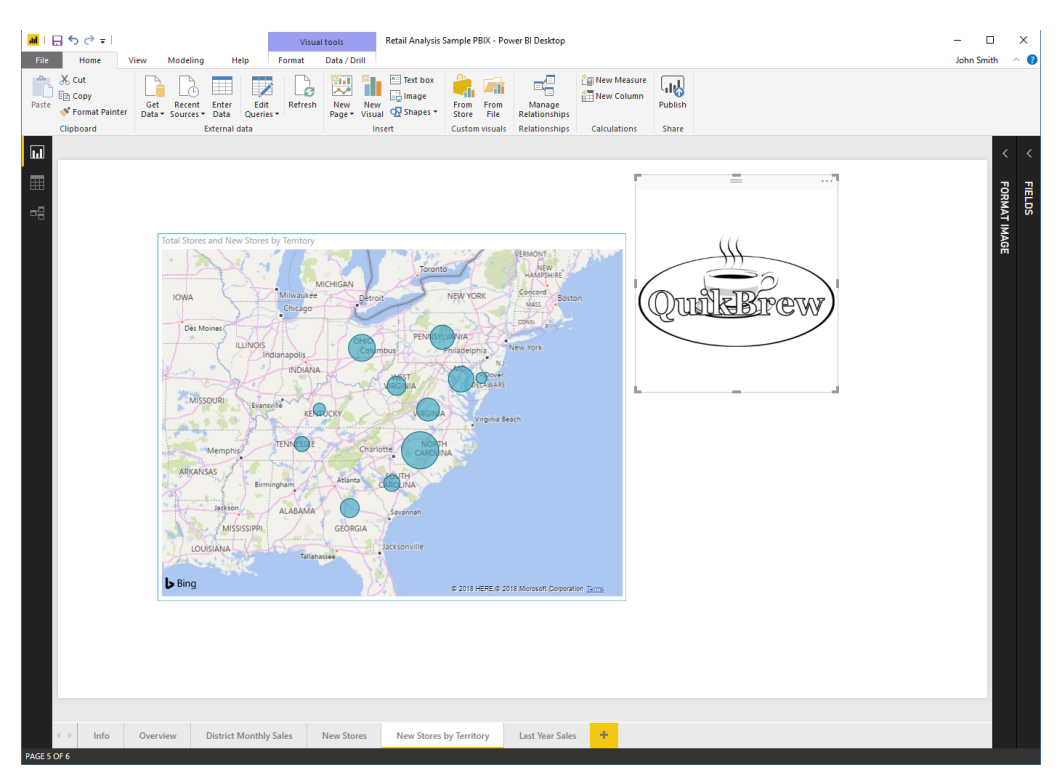

#### The image will then be added to the page:

#### **Inserting Text Boxes**

To add a static text box to a page, click Home  $\rightarrow$  Text box:

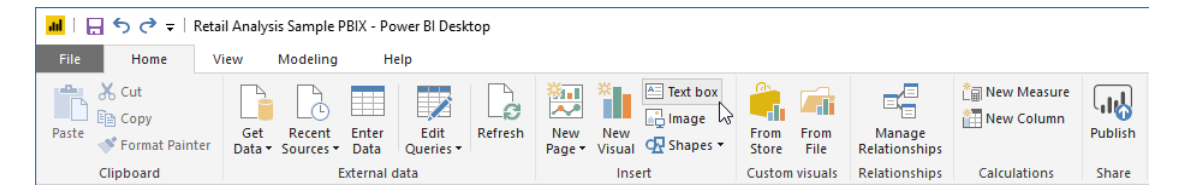

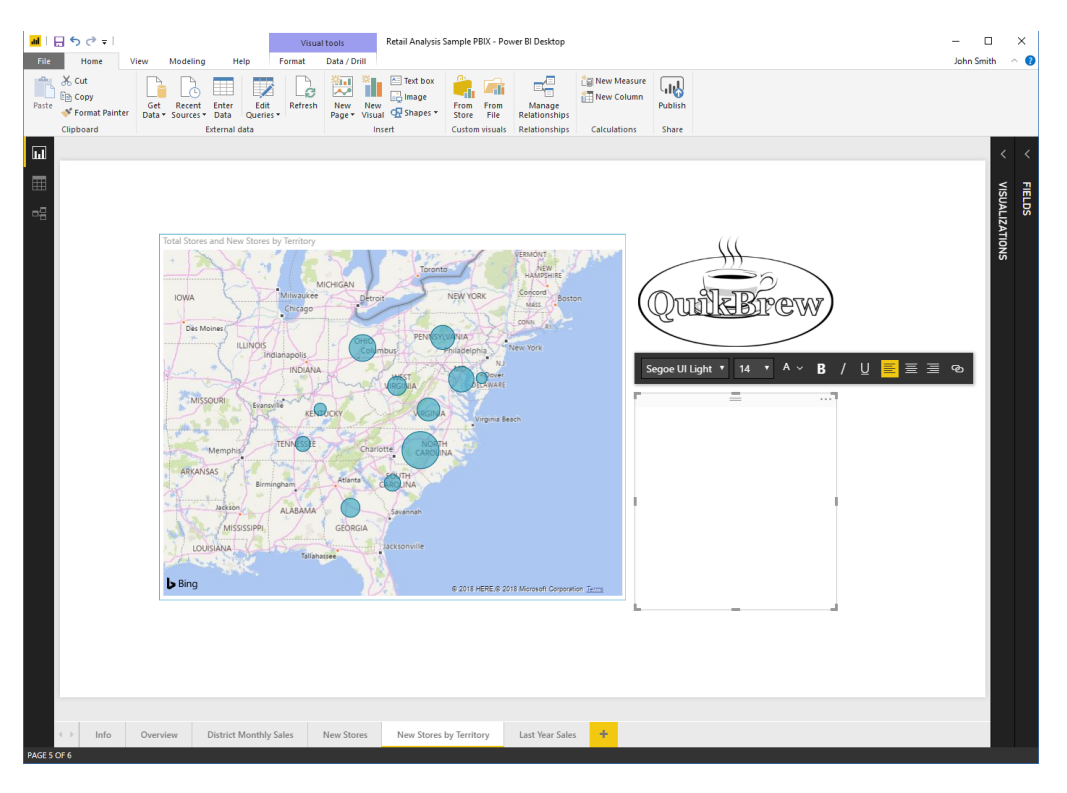

The text box will be inserted and selected:

Simply type your text, and use the mini toolbar to format it as necessary:

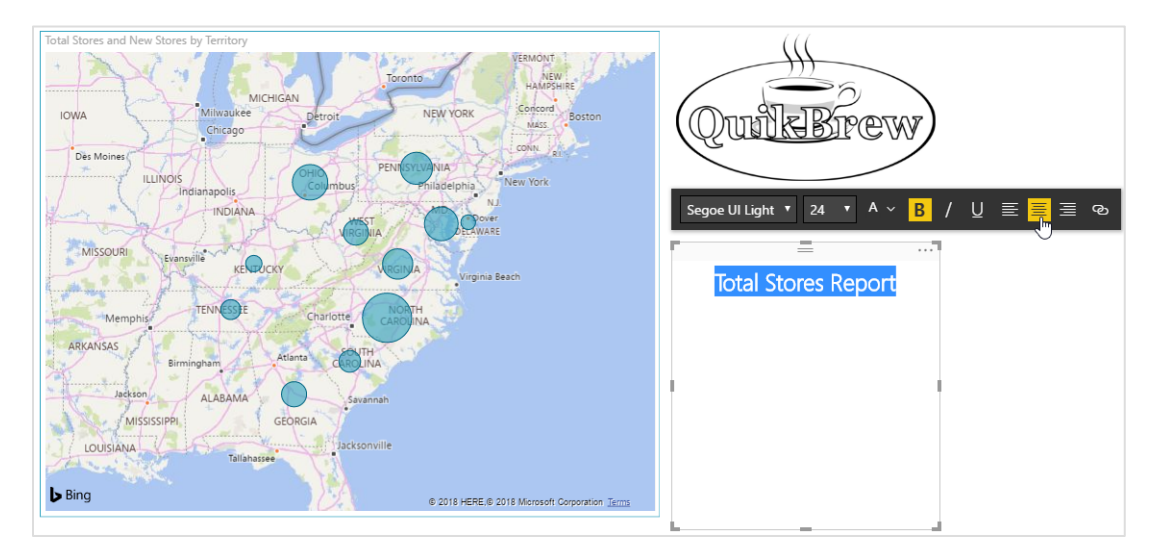

#### **Inserting Shapes**

The last option we will look at is drawing a shape. Click Home  $\rightarrow$  Shapes and choose the shape you want to add:

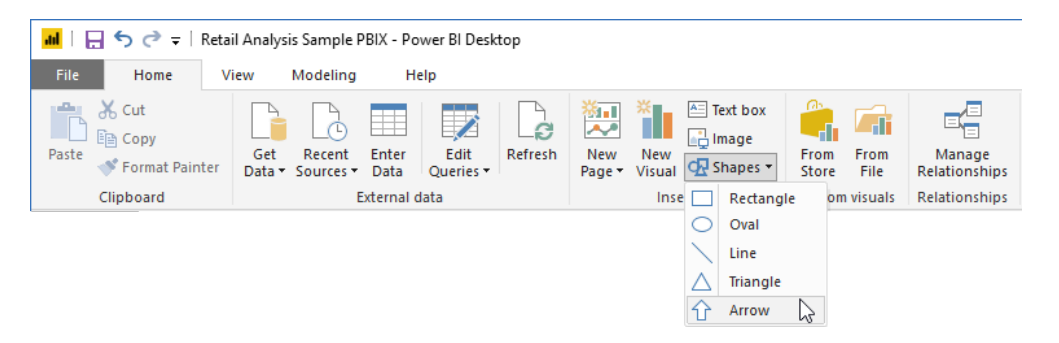

It will be added to the page, and can be moved and resized as desired:

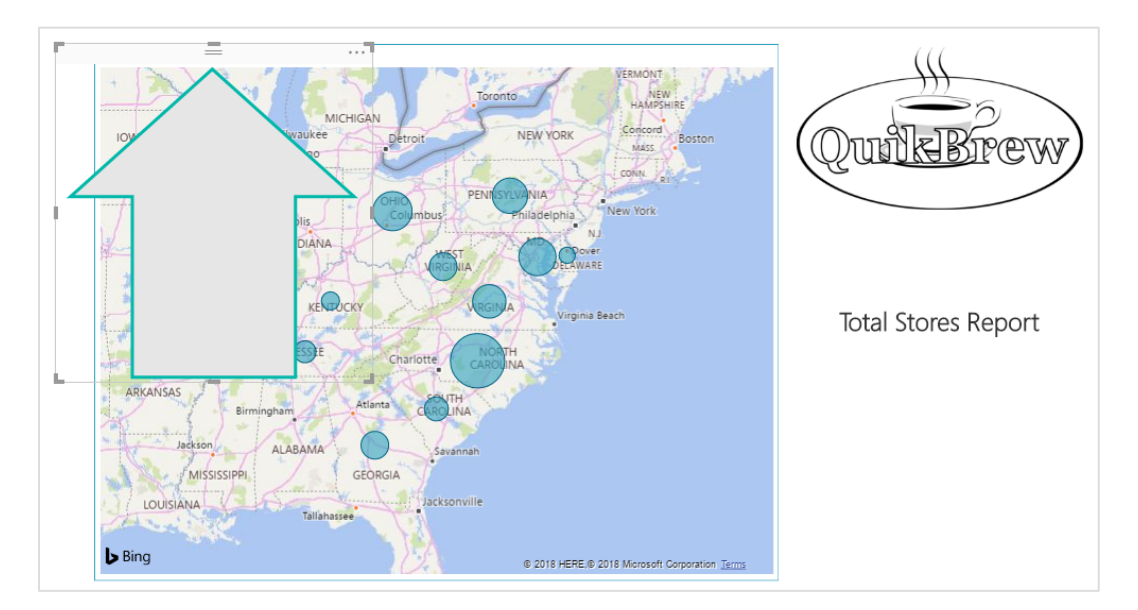

### **Working with Static Objects**

You can manage static objects just like visualizations. For example, use the handles to resize an object:

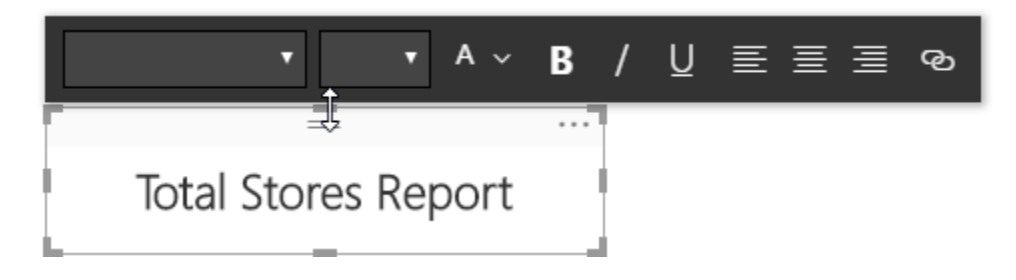

#### Click and drag it to move it:

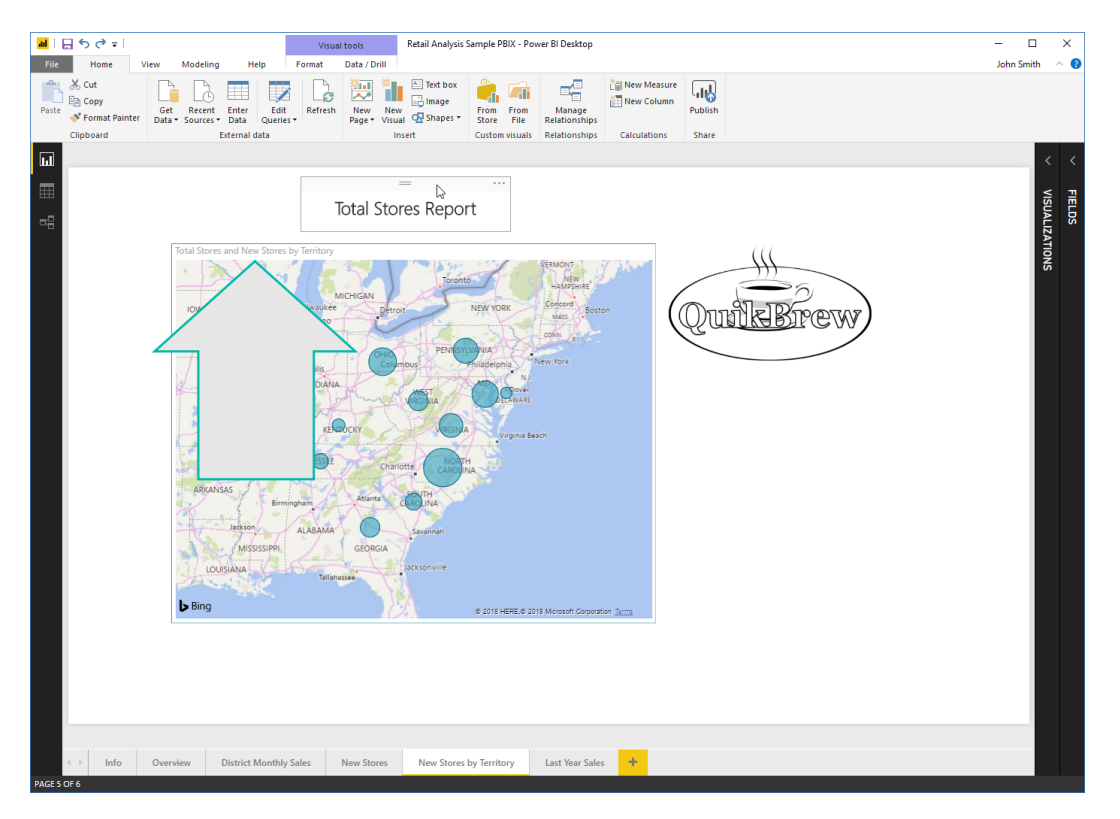

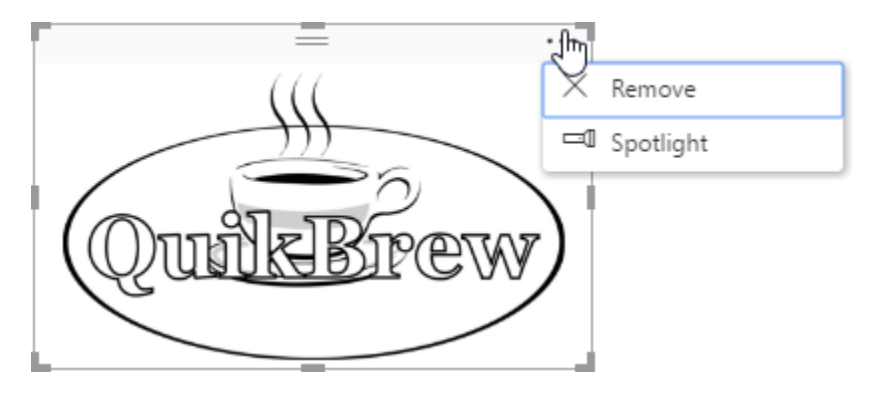

Click the "More options" icon to see options to remove or spotlight it:

You can also use the Visual Tools – Format tab to arrange and distribute objects:

| <mark></mark>   🔒 🖣  | 5 ¢ ∓    |               |            |                              | Visu     | ial tools    |
|----------------------|----------|---------------|------------|------------------------------|----------|--------------|
| File                 | Home     | View          | Modeling   | g Help                       | Format   | Data / Drill |
| Edit<br>interactions | Drilling | ) filters oth | er visuals | Bring Ser<br>forward • backw | nd Align | Distribute   |
|                      | Interact | ions          |            |                              | Arrange  |              |

# Activity 3-4: Adding Static Objects to a Report

In this activity, we will add a picture and a text box to the report we have been working on.

- 1. Open Power BI and open Activity 3-4:
  - Activity 3-4 Microsoft Power BI Deskto...

 The "Report by Division" page should be displayed. (If not, click its tab to view it.) Click Home → Text box:

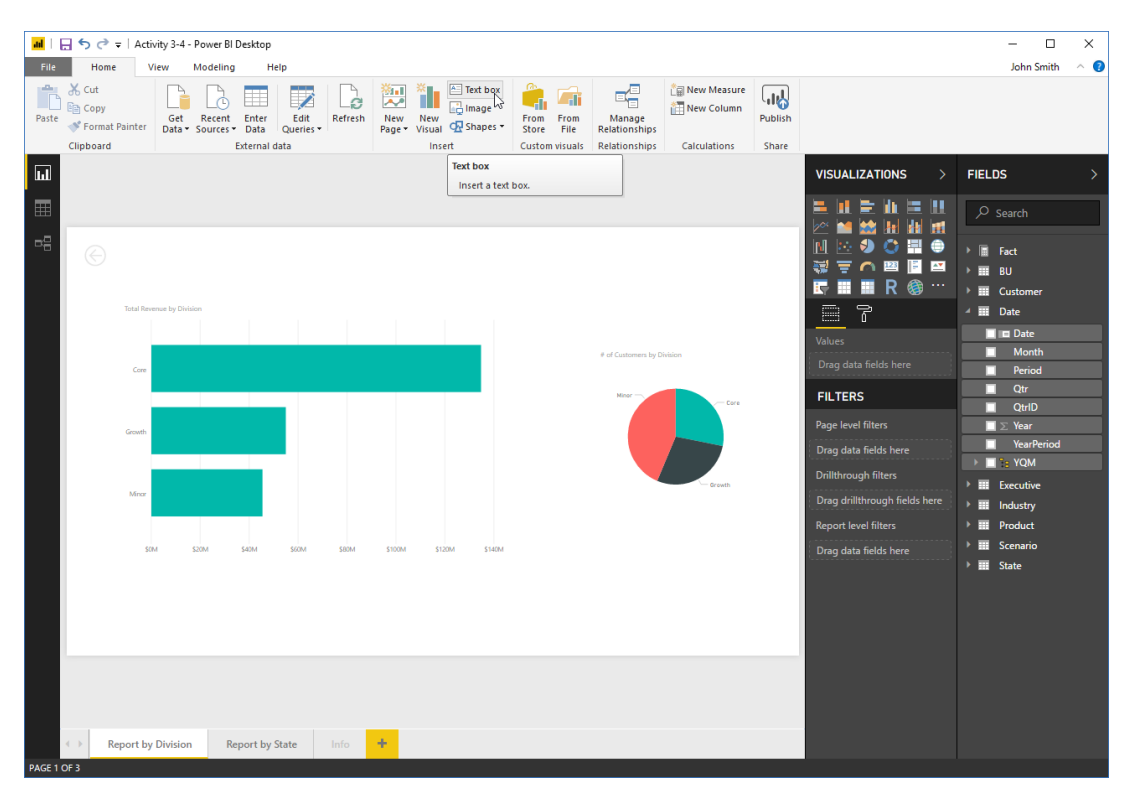

3. The text box will be inserted. Click and drag the bottom right handle up and to the right to create a rectangle of approximately the size shown here:

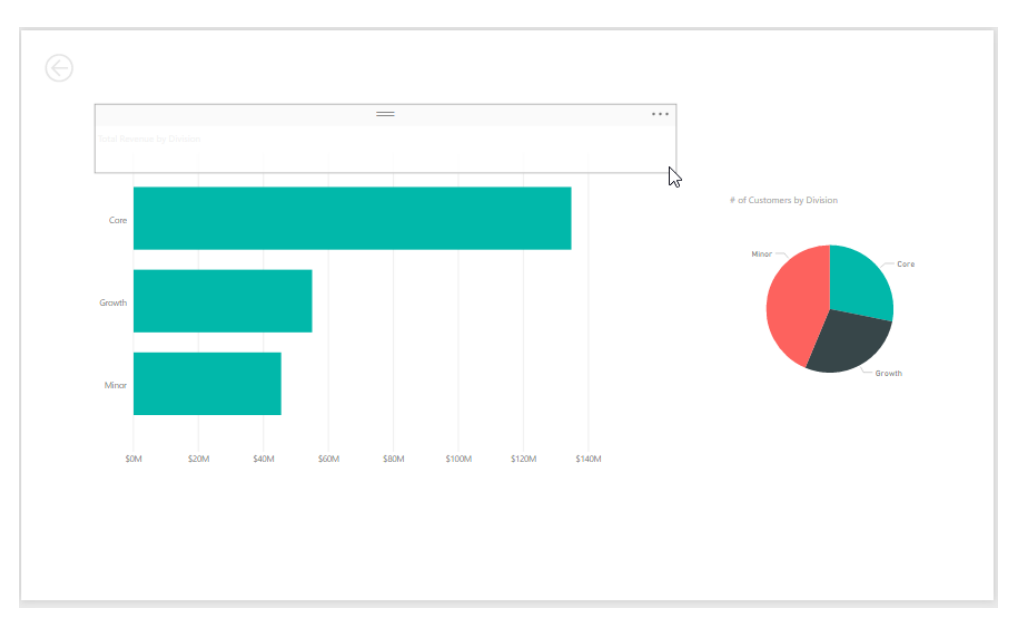

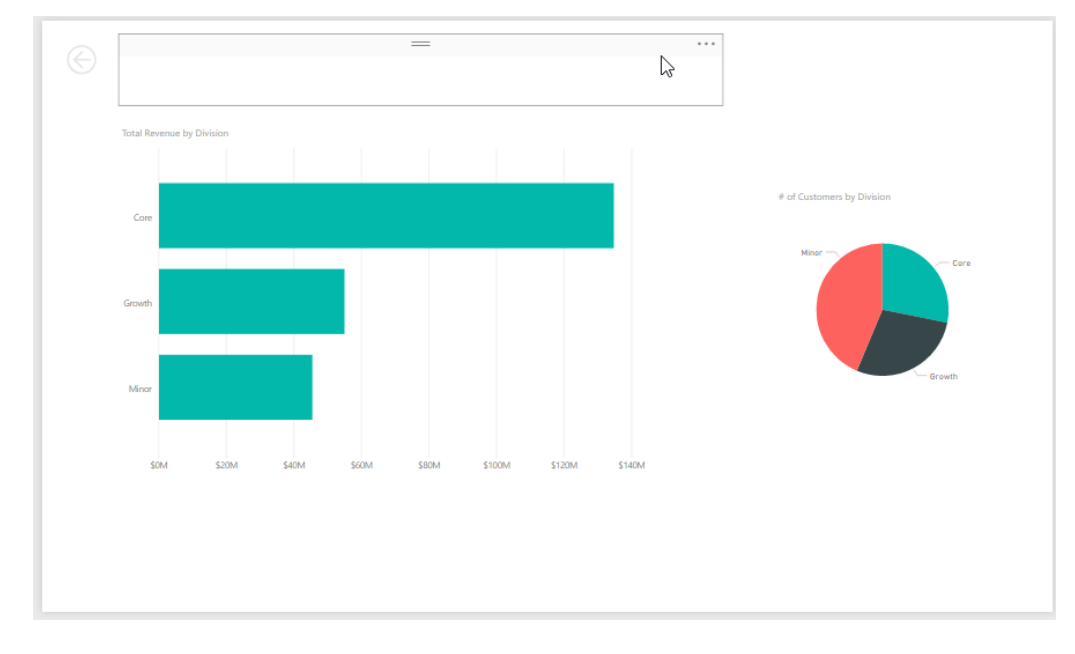

4. Now, click and drag the text box, and move it to the position shown here:

(It should snap into place.)

5. Click inside the text box and type, "Report by Division:"

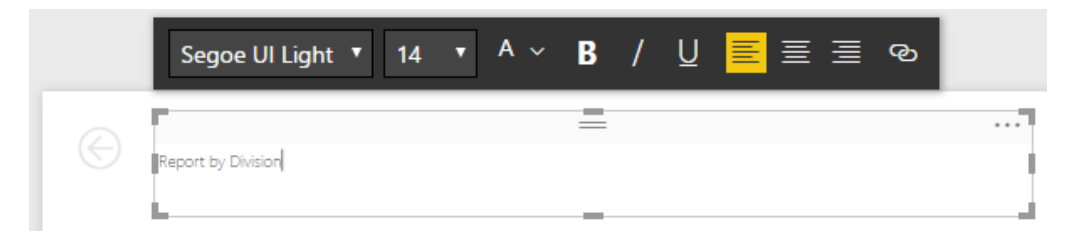

6. Select the text. Use the mini toolbar to increase the size to 28:

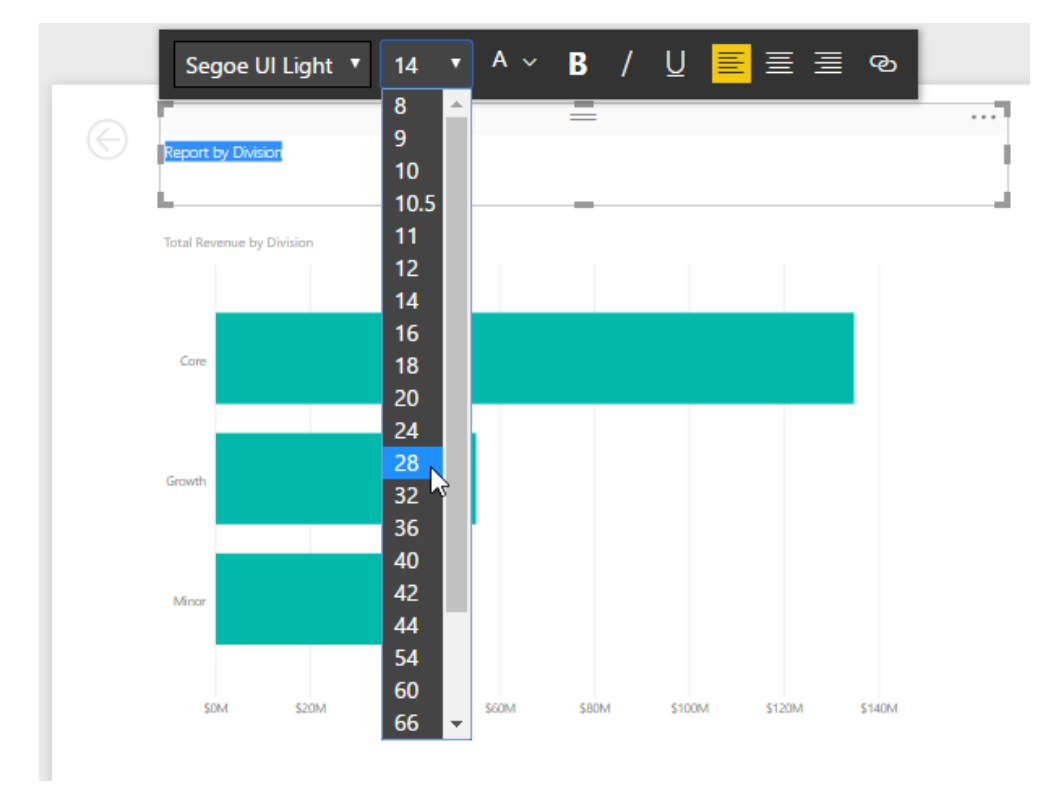

7. Add a bold effect:

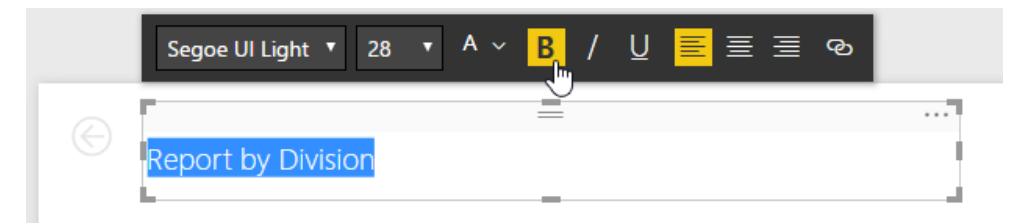

8. The title is now complete:

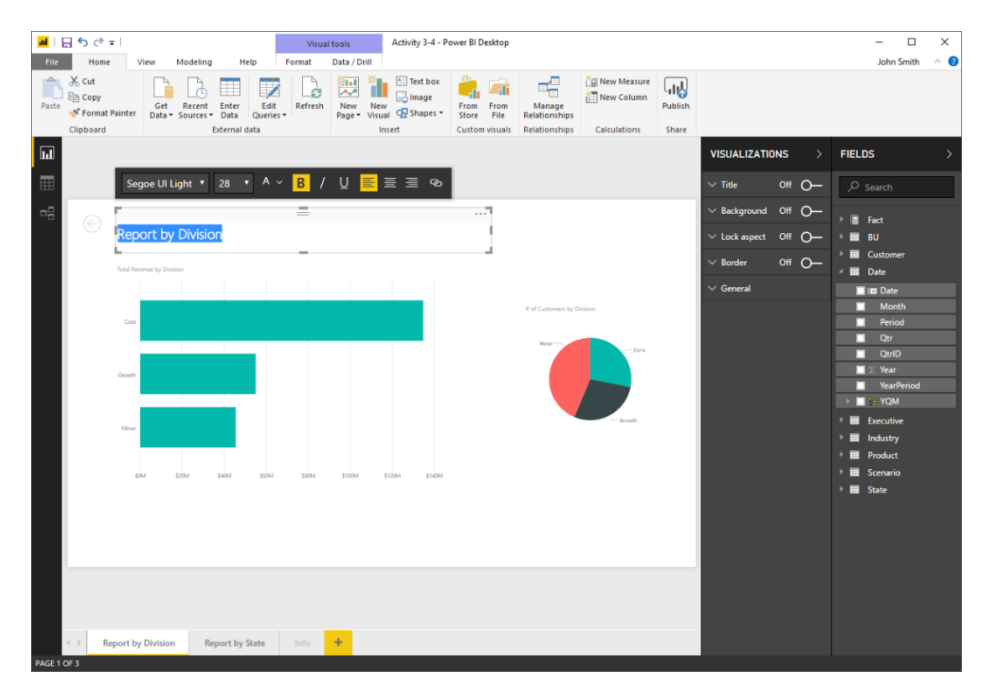

 Click outside the text box to de-select it. Now, let's add an image. Click Home → Image:

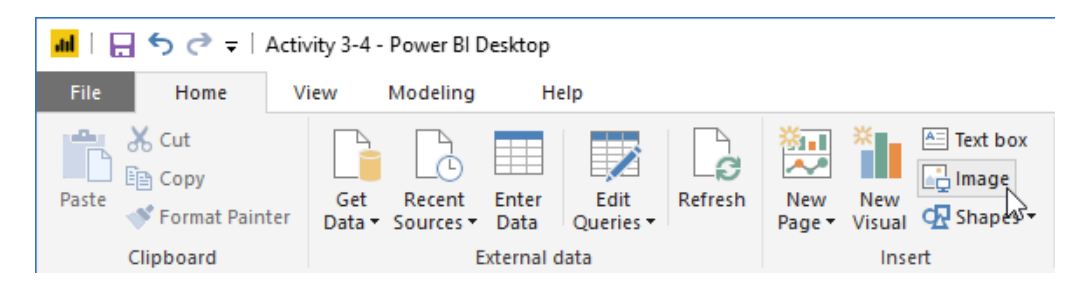

 The Open dialog will appear. Navigate to your Exercise Files, open the Lesson 3 folder, select the Report Image file, and click Open:

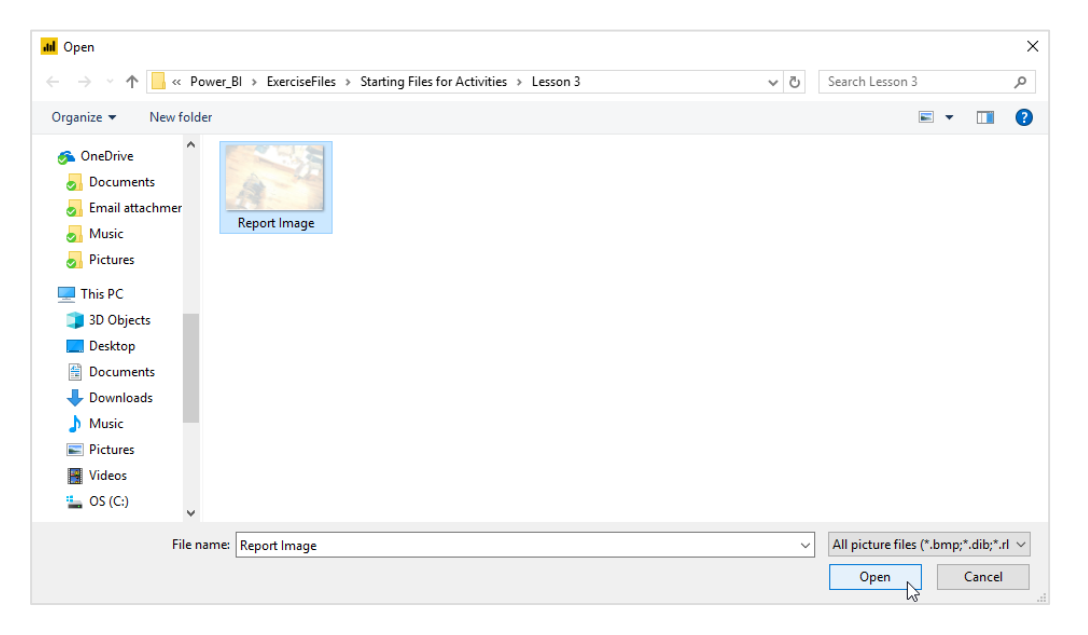

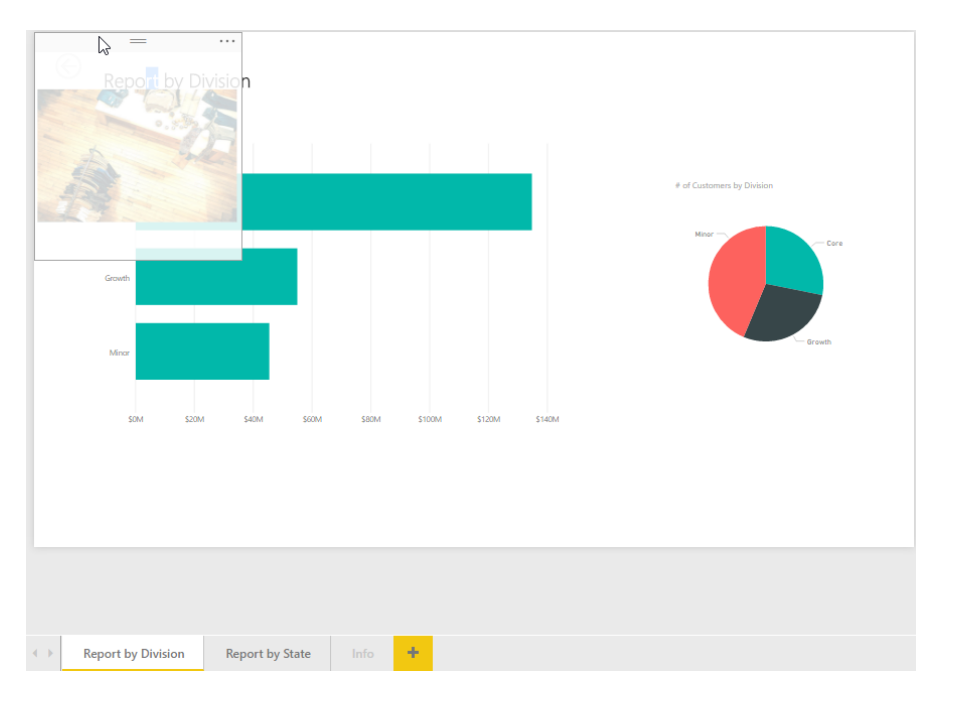

**11.** The image will be inserted. Click and drag it to the top left corner of the canvas:

**12.** Click and drag the bottom right handle down and to the right to make it the same size as the canvas:

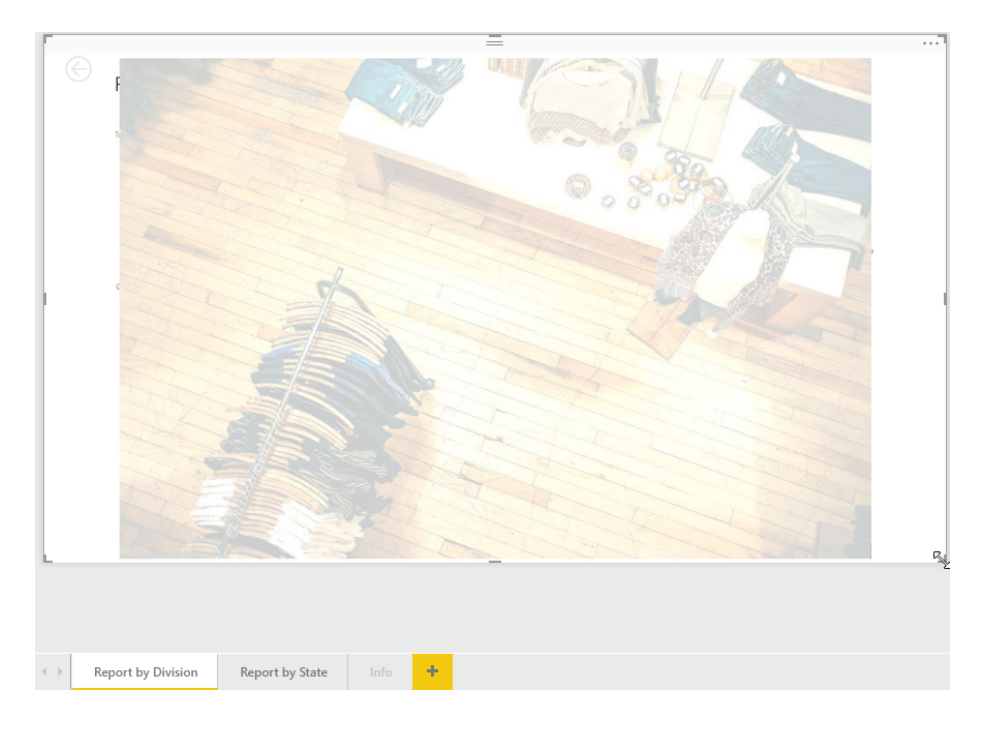

© 2005-2021 Ultimate IT Courses All rights reserved.

Now, let's place the picture in the background. Click Visual Tools – Format → Send backward → Send to back:

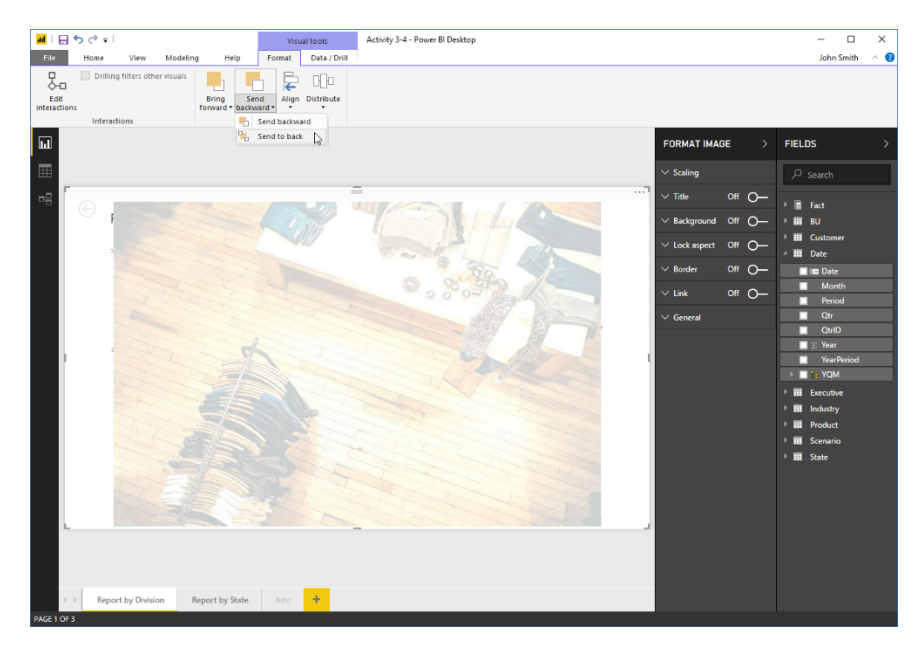

**14.** The report background is now complete:

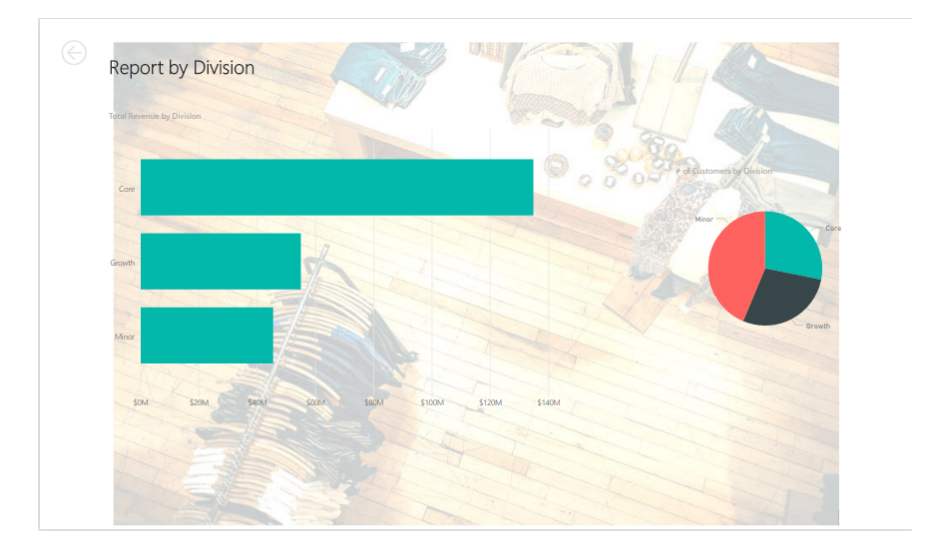

**15.** Save your work as Activity 3-4 Complete and close Power BI.

## Summary

In this lesson, we learned more about reports and visualizations. You should now feel ready to set up report pages and view options, work with visualizations, and add static objects.

## **Review Questions**

- 1. You have hidden a page in your report showing next year's budget. You are now ready to share it with others. How do you show it?
- 2. True or False: Always duplicate a page when creating a phone layout so the desktop layout is not lost.
- 3. You have a chart with drilldown enabled, but you do not want the other visualizations on the page to change when the user is drilling through the data. Where do you set this option?
- 4. How do you add a local picture to a report page?
- 5. How do you add an online picture to a report page?

## LESSON 4: A CLOSER LOOK AT VISUALIZATIONS

#### **Lesson Objectives**

In this lesson you will learn how to create and manage the following types of visualizations:

- Matrixes
- Tables
- Charts
- Maps
- Gauges
- Cards
- KPIs
- Slicers
# TOPIC A: Matrixes, Tables, and Charts

In this lesson, we will take a closer look at some of the visualizations available in Power BI. To begin, we will explore matrices, tables, and charts.

## **Topic Objectives**

In this topic, you will learn how to:

• Create matrix, table, and chart visualizations

## **Creating a Table**

First, let's look at creating a basic table:

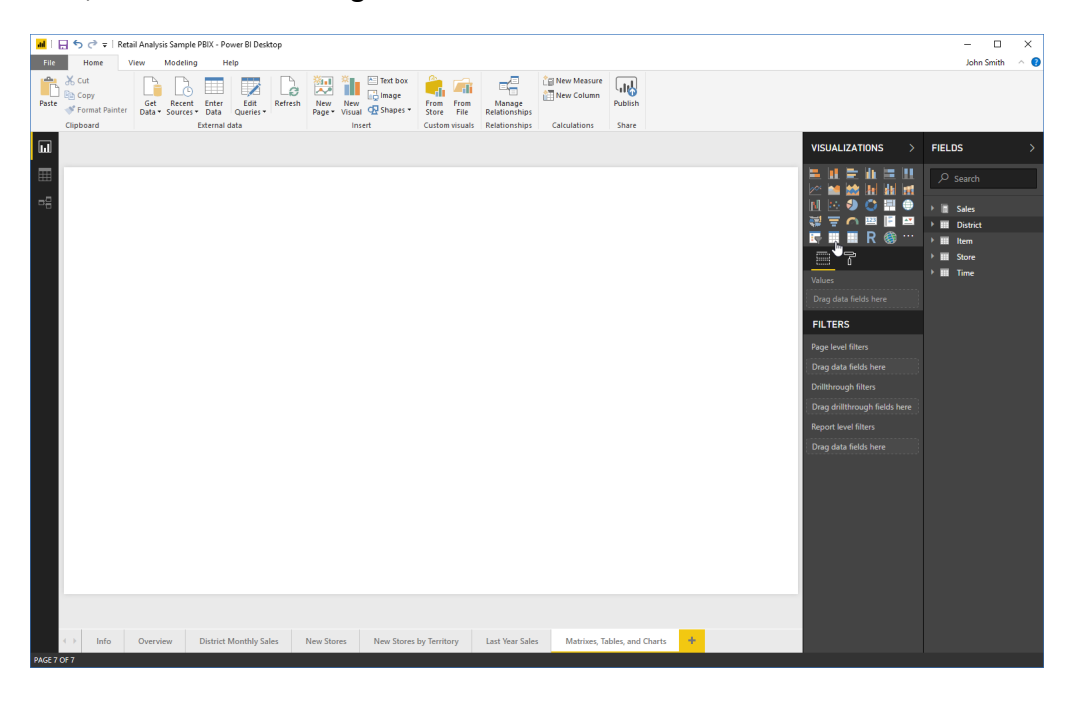

Once we add the visualization, we can choose the fields to display by checking them in the Fields task pane. This will automatically add them to the Values well, which is the only well available for tables:

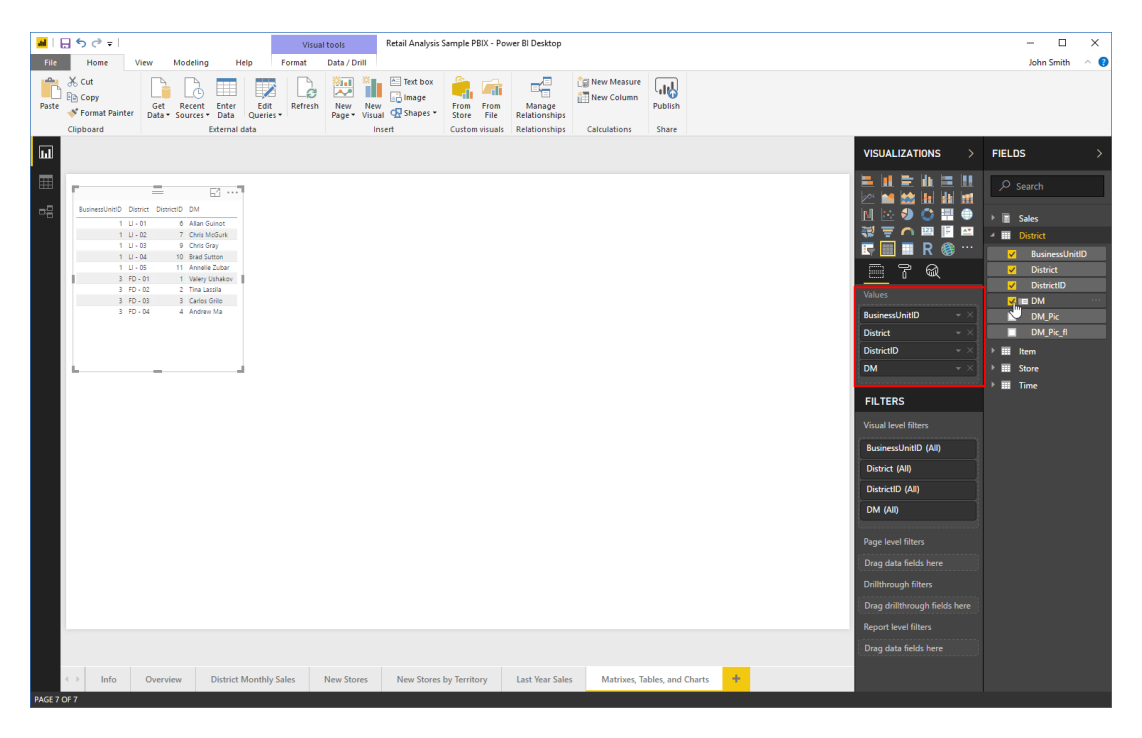

Note, however, that you can add filters to customize table display.

| ini   E | - <b>5</b> с<br>н                   | (*) =  <br>ome                                                                  | /iew M                                 | fodeling H                                                                                                    | ielp F                                                                                                | Visua<br>ormat | I tools<br>Data / Drill | Retail Analysis ! | åample PBIX - Po                          | wer BI Desktop                           |              |                  |        |                                                                                                    |        | - 🗆<br>John Smith                                                                                                    | ×<br>^ (2)                                     |
|---------|-------------------------------------|---------------------------------------------------------------------------------|----------------------------------------|----------------------------------------------------------------------------------------------------|----------------------------------------------------------------------------------------------------|----------------|-------------------------|-------------------|-------------------------------------------|------------------------------------------|--------------|------------------|--------|----------------------------------------------------------------------------------------------------|--------|----------------------------------------------------------------------------------------------------|------------------------------------------------|
| Paste   | X Cut<br>E Cop<br>∛ Forr<br>Clipboa | ry<br>mat Painter<br>ard                                                        | Get<br>Data * S                        | Recent Enter<br>Sources • Data<br>External                                                                                                    | Edit<br>Queries •<br>data                                                                             | Refresh        | New New<br>Page + Visua | Text box          | From From<br>Store File<br>Custom visuals | Manage<br>Relationships<br>Relationships | New Measure  | Publish<br>Share |        |                                                                                                    |        |                                                                                                    |                                                |
| ы       |                                     |                                                                                 |                                        |                                                                                                    |                                                                                                    |                |                         |                   |                                           |                                          |              |                  |        | VISUALIZATIONS >                                                                                                    | FIELD  | s                                                                                                    | >                                              |
| ■       | Bees                                | eruleno D<br>1 u<br>1 u<br>1 u<br>1 u<br>1 u<br>1 u<br>1 u<br>1 u<br>1 u<br>1 u | 00000000000000000000000000000000000000 | DD     DA     SAInt Grant     SAInt Grant     SAInt Grant     SAInt Grant     SAInt Grant     SAInt Grant     Saint     Saintt     Saint     Saint | Tradise<br>1.337034 (146840)<br>1.374340<br>2.736430<br>2.736430<br>1.74330<br>1.73534<br>46,14453340 |                |                         |                   |                                           |                                          |              |                  |        | Image: Section of the section of the section of th |        | earch<br>Sales<br>Average Unit<br>Average Unit<br>Average Unit<br>Average Unit<br>Average Unit<br>Gross Margin<br>Gross Margin<br>Gross Margin<br>Gross Margin<br>Gross Margin<br>Gross Margin<br>Markdown 5<br>Markdown 5<br>Markdown 5<br>Markdown 5<br>Sales Per 5q<br>Sales Per 5q<br>Total Sales V<br>Total Sales V | t<br>Y<br>Y<br>Y<br>n<br>n<br>n<br>s<br>s<br>s |
| 2165 20 | $\rightarrow$                       | Info                                                                            | Overview                               | w District                                                                                                    | Monthly Sa                                                                                            | les            | New Stores              | New Stores        | by Territory                              | Last Year Sales                          | Matrixes, Ta | bles, and Cha    | arts 🕇 | Report level filters<br>Drag data fields here                                                                                                    | ✓<br>✓ | BusinessUnit<br>District                                                                                                    | HD                                             |

For example, here we have added the TotalSales field to the table:

We can then add the FiscalMonth field to the "Page level filters" area:

|             | 🖬 🗄 $^{\circ}$ v   Real Analysis Sample PBIX - Rower Bl Desktop - 🗆 X |                         |                                                                                                    |                                                                                                    |                                                                                                    |                                                                              |                       |            |                                           |                                          |              |                   |  |                                                                                                    |                                                                                                    |
|-------------|-----------------------------------------------------------------------|-------------------------|----------------------------------------------------------------------------------------------------|----------------------------------------------------------------------------------------------------|----------------------------------------------------------------------------------------------------|------------------------------------------------------------------------------|-----------------------|------------|-------------------------------------------|------------------------------------------|--------------|-------------------|--|----------------------------------------------------------------------------------------------------|----------------------------------------------------------------------------------------------------|
| File        | File Home View Modeling Help John Smith ^ 0                           |                         |                                                                                                    |                                                                                                    |                                                                                                    |                                                                              |                       |            |                                           |                                          |              |                   |  |                                                                                                    |                                                                                                    |
| Paste       | Cut<br>Cop<br>For<br>Clipbos                                          | y<br>nat Painter<br>ird | Get I<br>Data * Se                                                                                                    | Recent Enter<br>Durces • Data                                                                                                    | Edit<br>Queries •                                                                                                    | Refresh                                                                      | New Ne<br>Page * Visi | Text box   | From From<br>Store File<br>Custom visuals | Manage<br>Relationships<br>Relationships | New Measure  | Publish           |  |                                                                                                    |                                                                                                    |
| ū           |                                                                       |                         |                                                                                                    |                                                                                                    |                                                                                                    |                                                                              |                       |            |                                           |                                          |              |                   |  | VISUALIZATIONS >                                                                                                    | FIELDS >                                                                                                    |
| <b>Ⅲ</b> •• |                                                                       | Info                    | Univer Durited<br>- 01<br>- 02<br>- 03<br>- 04<br>- 04 | D SM<br>2 Marka Ganta<br>2 Marka Ganta<br>2 Marka Ganta<br>2 Marka Ganta<br>2 Marka Ganta<br>2 Marka<br>2 Marka Ganta<br>2 Marka Ganta<br>2 Marka<br>2 Marka<br>2 Marka Ganta<br>2 Marka<br>2 Marka<br>2 M | TeacTee<br>2.1975/2021<br>3.0661242/00<br>3.0661242/00<br>7.2014362<br>7.2014362<br>7.201400<br>7.2014062<br>7.2014062<br>7.2014062<br>7.2014062<br>7.2014062<br>7.2014062<br>7.2014062<br>7.2014062<br>7.2014062<br>7.2014062<br>7.201400<br>7.201400000000000000000000000000000000000 | θ<br>1<br>1<br>0<br>0<br>0<br>0<br>0<br>0<br>0<br>0<br>0<br>0<br>0<br>0<br>0 | New Stores            | New Stores | by Territory                              | Last Year Sales                          | i Matrice, T | ables, and Charts |  | If is a set of the set of the set of th | Peach     Peguiar Sales.     Reguiar Sales.     Reguiar Sales.     Sales Nor Sales.     Sales Nor Sales.     Sales.     Sales. |
| PAGE 7      | OF 7                                                                  |                         |                                                                                                    |                                                                                                    |                                                                                                    |                                                                              |                       |            |                                           |                                          |              |                   |  |                                                                                                    |                                                                                                    |

And then choose the month to see data for:

| 🖬   🕞 🏷 🗢   Retail Analysis Sample PBIX - Power BI Desktop — |                                                                                |                                                                                                    |                                                                                                    |                                                                                                    |                              |            |                         |                                          |              |                   |     | - 🗆 ×  |                                                                                                    |   |                                                                                                    |
|--------------------------------------------------------------|--------------------------------------------------------------------------------|----------------------------------------------------------------------------------------------------|----------------------------------------------------------------------------------------------------|----------------------------------------------------------------------------------------------------|------------------------------|------------|-------------------------|------------------------------------------|--------------|-------------------|-----|--------|----------------------------------------------------------------------------------------------------|---|----------------------------------------------------------------------------------------------------|
| File                                                         | Home                                                                           | /iew Mod                                                                                                    | eling He                                                                                                    | lp                                                                                                    |                              |            |                         |                                          |              |                   |     |        |                                                                                                    |   | John Smith 🗠 😯                                                                                                    |
| Paste                                                        | K Cut<br>⊇ Copy<br>≸ Format Painter<br>Ilipboard                               | Get Ree<br>Data ¥ Sou                                                                                                    | cent Enter<br>rces • Data<br>External d                                                                                         | Edit<br>Queries +                                                                                                    | efresh New Ne<br>Page + Visi | Text box   | From From<br>Store File | Manage<br>Relationships<br>Relationships | New Measure  | Publish           |     |        |                                                                                                    |   |                                                                                                    |
| ы                                                            |                                                                                |                                                                                                    |                                                                                                    |                                                                                                    |                              |            |                         |                                          |              |                   |     | VIS    | SUALIZATIONS                                                                                                    | > | FIELDS >                                                                                                    |
| 8                                                            | Воленино с<br>1 с<br>1 с<br>1 с<br>1 с<br>1 с<br>1 с<br>1 с<br>1 с<br>1 с<br>1 | issnict Dissolution<br>- 01 6<br>- 02 7<br>- 03 9<br>- 05 9<br>- 05 10<br>- 05 10<br>- 05 10<br>- 05 10<br>- 00 1<br>- 00 2<br>- 00 3<br>3<br>0 - 00 4<br>4 | DM 1<br>Alan Guinot<br>Chris McGurk<br>Chris Gray<br>Bad Sutton<br>Margory (Juhanov<br>Trao Lantia<br>Carles Grito<br>Andrew Ma | teadaen<br>1407307<br>176848<br>142340<br>142340<br>142440<br>1424400<br>1424400<br>142440<br>1424400<br>1424400<br>1424400<br>1424400<br>1424400<br>1424400<br>1424400<br>1424400<br>14240000<br>142400000<br>14240000000000 |                              |            |                         |                                          |              |                   |     | Reprod | It is a set of the set of the set of th |   | Sourch     Regular Sales.     Regular Sales.     Regular Sales.     Regular Sales.     Regular Sales.     Regular Sales.     Rotal Sales Var.     Total Sales Var.     Total |
|                                                              |                                                                                |                                                                                                    |                                                                                                    |                                                                                                    |                              |            |                         |                                          |              |                   |     |        |                                                                                                    |   | FiscalMonth ∑ FiscalYear I ■ Month                                                                                                    |
| 4                                                            | ▶ Info                                                                         | Overview                                                                                                    | District N                                                                                                    | Nonthly Sales                                                                                                    | New Stores                   | New Stores | by Territory            | Last Year Sales                          | Matrixes, Ta | ables, and Charts | s + |        |                                                                                                    | Ì | ■ ∑ Period                                                                                                    |

(If we want the filter to be available for other visualizations on this page, we could add the filter to the "Page level filters" area. Or, add it to the "Report level filters" area to make it available across all pages.)

To clear the filter, click the eraser icon at the top of the list:

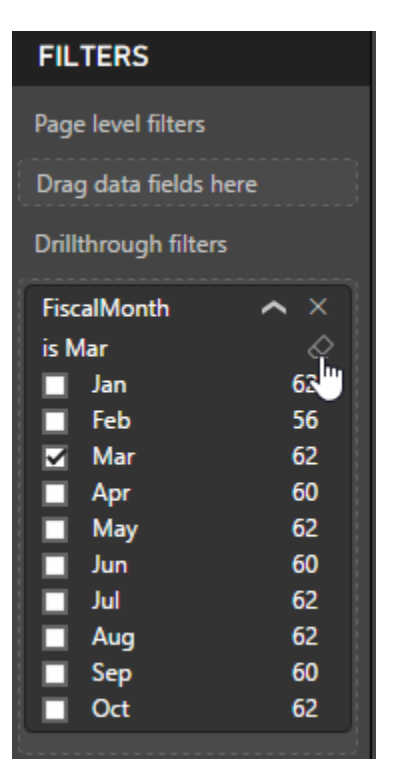

#### **Creating a Matrix**

A matrix is similar to a table but has additional flexibility and displays data in a crosstabstyle view. Its icon is next to the Table icon in the Visualizations pane:

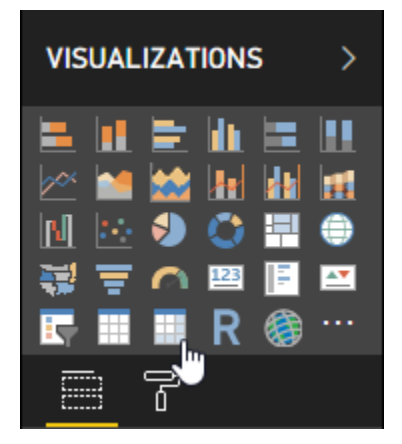

|           | <b>5</b> ∂ <del>-</del>                       |                                                                                                    |                                                                                                    |                                                                                                    | Visual to | pols                  | Retail Analysis                                     | Sample PBIX - Po                                   | wer BI Desktop                           |                                                                                                    |                  |                        |                                 |                                                                                                    |       | - 🗆 ×                                                                                                    |
|-----------|-----------------------------------------------|----------------------------------------------------------------------------------------------------|----------------------------------------------------------------------------------------------------|----------------------------------------------------------------------------------------------------|-----------|-----------------------|-----------------------------------------------------|----------------------------------------------------|------------------------------------------|----------------------------------------------------------------------------------------------------|------------------|------------------------|---------------------------------|----------------------------------------------------------------------------------------------------|-------|----------------------------------------------------------------------------------------------------|
| File      | Home                                          | View                                                                                                    | Modeling H                                                                                                    | Help Fo                                                                                                    | ormat D   | ata / Drill           |                                                     |                                                    |                                          |                                                                                                    |                  |                        |                                 |                                                                                                    |       | John Smith 🛛 🔿 🔞                                                                                                    |
| Paste     | 6 Cut<br>} Copy<br>∳ Format Paint<br>lipboard | Get<br>Data •                                                                                                    | Recent<br>Sources - Data<br>External                                                                                                    | Edit<br>Queries +                                                                                                    | Refresh   | New Ne<br>Page * Visi | Mage<br>W Jal C Shapes *                            | From From<br>Store File<br>Custom visuals          | Manage<br>Relationships<br>Relationships | Calculations                                                                                                    | Publish<br>Share |                        |                                 |                                                                                                    |       |                                                                                                    |
| ш         |                                               |                                                                                                    |                                                                                                    |                                                                                                    |           |                       |                                                     |                                                    |                                          |                                                                                                    |                  |                        |                                 | VISUALIZATIO                                                                                                    | )NS > | FIELDS >                                                                                                    |
| ⊞ R       | Federal and                                   | Dusice Dier<br>U - 01<br>U - 02<br>U - 03<br>U - 03<br>U - 04<br>F0 - 01<br>F0 - 04<br>F0 - 04<br>F0 - 04<br>F0 - 04<br>F0 - 04<br>F0 - 04 | <ul> <li>Ch DM</li> <li>A Abar Guidet</li> <li>C On Guidet</li> <li>D On Guidet</li> <li>D And States</li> <li>The data States</li> <li>The data States</li> <li>The data States</li> <li>The data States</li> <li>The data States</li> <li>Andrew Ma</li> </ul> | Testian<br>1310038 (1994)<br>194444 (1994)<br>194444 (1994)<br>194444 (1994)<br>19444 (1994)<br>19444 |           |                       | C (a) (b)<br>Butmatphono 75<br>1<br>3 7<br>Tetal 7, | 0.01 FD.02<br>283144106 7,2715<br>883,44106 7,4715 | 70-03                                    | 10-04 U-01<br>21070-02<br>21070-018-07<br>21070-018-07<br>21070-018-07<br>21070-018-07<br>21070-018-07<br>21070-018-07<br>21070-018-07<br>21070-018-07<br>21070-01<br>21070-01<br>21000-01<br>21000-01<br>21000-01<br>21000-01<br>21000-01<br>21000-01<br>21000-010-0100-000-000-000-000-000-000-0 | U-02             | U - 03<br>401 28743841 | U-04<br>205431443<br>3,05431443 | Alignment     Alignment     Alignment |       | Regular Sales.     Regular Sales.     Regular Sales.     Sole Court     Sole Court     Sole Court     Sole Sole     Total Sales Var.     Total Sales Var.     Total Sales Va |
| 4         | ▶ Info                                        | Overvie                                                                                                    | w District                                                                                                    | Monthly Sal                                                                                                    | es Ne     | ew Stores             | New Stores                                          | by Territory                                       | Last Year Sales                          | Matrixes, T                                                                                                    | ables, and Ch    | arts 🕂                 |                                 | riscalMonth (A                                                                                                    |       | ∑ Period                                                                                                    |
| PAGE 7 OF | 7                                             |                                                                                                    |                                                                                                    |                                                                                                    |           |                       |                                                     |                                                    |                                          |                                                                                                    |                  |                        |                                 |                                                                                                    |       |                                                                                                    |

Let's add the same fields to the matrix that we used for the table:

We can see sales by business unit, separated by district, with a total for each. Drilldown options are also available as each business unit is separated into districts:

| 1 🖓 🚱    | (1)          |              |              | =            |              |              |              | ⊕ 53         | ••••   |
|----------|--------------|--------------|--------------|--------------|--------------|--------------|--------------|--------------|--------|
| District | FD - 01      | FD - 02      | FD - 03      | FD - 04      | LI - 01      | LI - 02      | LI - 03      | LI - 04      | LI - ( |
| 1        | 7,881,441.05 |              |              |              |              |              |              |              |        |
| 2        |              | 7,471,519.66 |              |              |              |              |              |              |        |
| 3        |              |              | 7,817,561.42 |              |              |              |              |              |        |
| 4        |              |              |              | 8,840,018.67 |              |              |              |              |        |
| 6        |              |              |              |              | 2,357,029.95 |              |              |              |        |
| 7        |              |              |              |              |              | 2,166,934.01 |              |              |        |
| 9        |              |              |              |              |              |              | 2,874,349.41 |              |        |
| 10       |              |              |              |              |              |              |              | 3,054,814.43 |        |
| 11       |              |              |              |              |              |              |              |              | 2,7    |
| Total    | 7,881,441.05 | 7,471,519.66 | 7,817,561.42 | 8,840,018.67 | 2,357,029.95 | 2,166,934.01 | 2,874,349.41 | 3,054,814.43 | 2,72   |
|          |              |              |              |              |              |              |              |              |        |
|          |              |              |              |              |              |              |              |              |        |
| <        |              |              |              |              |              |              |              |              | >      |

As well, notice the scroll bar at the bottom of the matrix – use this to view more data.

The "Drillthrough filters" section also allows you to filter data, just as we did with tables. Simply check the data to view and uncheck the data to hide:

| <mark>ad</mark> I E | <b>5</b> ∂⊽                                 |                                                                                                    |                                                                                                    |                                                                                                    | Visua   | I tools               | Retail Analysis S                                                                                                    | iample PBIX - Po                          | wer BI Desktop                                          |                                                 |                                                                                                    |                                                                                                    |    |                                                                                                    | - 🗆 X                                                                                                    |
|---------------------|---------------------------------------------|----------------------------------------------------------------------------------------------------|----------------------------------------------------------------------------------------------------|----------------------------------------------------------------------------------------------------|---------|-----------------------|----------------------------------------------------------------------------------------------------|-------------------------------------------|---------------------------------------------------------|-------------------------------------------------|----------------------------------------------------------------------------------------------------|----------------------------------------------------------------------------------------------------|----|----------------------------------------------------------------------------------------------------|----------------------------------------------------------------------------------------------------|
| File                | Home                                        | View                                                                                                    | Modeling                                                                                                    | Help                                                                                                    | Format  | Data / Drill          | 1                                                                                                    |                                           |                                                         |                                                 |                                                                                                    |                                                                                                    |    |                                                                                                    | John Smith 🛛 🔿 😗                                                                                                    |
| Paste               | ☆ Cut<br>Copy<br>✓ Format Pain<br>Clipboard | Get<br>Data *                                                                                                    | Recent Ente<br>Sources * Data<br>Externa                                                                                                    | r Edit<br>Queries •                                                                                                    | Refresh | New Ne<br>Page * Vise | Text box<br>Text box<br>Image<br>Image<br>Ima | From From<br>Store File<br>Custom visuals | Manage<br>Relationships<br>Relationships                | 습을 New Measure<br>같죠 New Column<br>Calculations | Publish<br>Share                                                                                                    |                                                                                                    |    | VISUALIZATIONS                                                                                                    | FIELDS >                                                                                                    |
| - III               | Beingenbert                                 | D Deniet Du<br>1 U-51<br>1 U-52<br>1 U-52<br>1 U-54<br>1 U-54<br>1 U-54<br>1 U-54<br>1 D-54<br>7 D-54<br>7 D-54<br>7 D-54 | HIND DM<br>6 Alan Guinet<br>7 Onte Model<br>9 Onte Onte<br>10 Bred Lands<br>11 Usay Ubala<br>12 Trata Land<br>3 Carles Grile<br>4 Andrew Ma | Turdien<br>9731637<br>2774537<br>277457<br>277457<br>277457<br>277477<br>277457<br>277457<br>277757<br>2777577<br>27775777<br>2777577777777 |         |                       | Image: Construction         Image: Construction                                                                                                    | PD-02 1                                   | 70 - 03 70 - 0<br>1.035.877.70<br>1.035.877.70<br>1.243 | 264.30 313.315.52 2                             | - 02 U - 03                                                                                                    | () E -      () U - 05     () U - 05 | 72 | Image: Section of the section of the sectio | Search     Regular Sales     Regular Sales     Sales for 5g Fc     Sales Cont     Sales for 5g Fc     Sales Cont     This Your Sales     Total Sales Var     Total Sales Var     Total |
|                     | Info                                        | Overvi                                                                                                    | iew Distri                                                                                                    | rt Monthly S                                                                                                    | les     | New Stores            | New Stores                                                                                                    | by Territory                              | Last Year Sale                                          | Matrixes                                        | Tables and Charts                                                                                                    | +                                                                                                    |    | Report level filters                                                                                                    |                                                                                                    |
|                     |                                             |                                                                                                    | U U U                                                                                                    | and the second second se                                                                                                    |         |                       |                                                                                                    | , and a                                   | and see our                                             |                                                 | and a second second sec |                                                                                                    |    |                                                                                                    | 2 Penda                                                                                                    |

Note that in this example, these filter options will affect the table as well since they are using the same data fields.

### **Overview of Chart Types**

As of this writing, there are 16 types of charts available in the Visualizations pane:

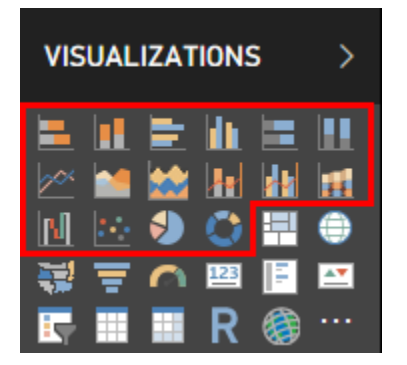

Let's take a quick look at each type, moving from left to right and top to bottom.

| Chart Type                | Description                                                                                            |
|---------------------------|----------------------------------------------------------------------------------------------------|
| Stacked Bar               | Display relationships between values.                                                                  |
| Stacked Column            | Display relationships between values within categories, or changes over time.                          |
| Clustered Bar             | Display multiple relationships between values.                                                         |
| Clustered Column          | Display multiple relationships between values within categories, or changes over time.                 |
| 100% Stacked Bar          | Display relationships between values within categories (or changes over time) as related to the whole. |
| 100% Stacked Column       | Display relationships between values as related to the whole.                                          |
| Line                      | Show the progression of values over time.                                                              |
| Area                      | Show relationships between values over time.                                                           |
| Stacked Area              | Show relationships between values over time as part of a whole.                                        |
| Line and Stacked Column   | Display relationships between values within categories, or changes over time, with a constant line.    |
| Line and Clustered Column | Display relationships between values within categories, or changes over time, with a constant line.    |
| Ribbon                    | Similar to a Line chart, but with a 3-D display and additional data options.                           |
| Waterfall                 | Displays the cumulative effect of positive or negative values.                                         |

| Scatter | Displays values for two variables within a dataset.                                           |
|---------|-----------------------------------------------------------------------------------------------|
| Pie     | Displays values as part of the whole.                                                         |
| Donut   | Also displays values as part of the whole but allows comparison of more than one data series. |

## **Creating Charts**

All charts are created in a similar way and offer similar features. Let's create a simple line chart for this example:

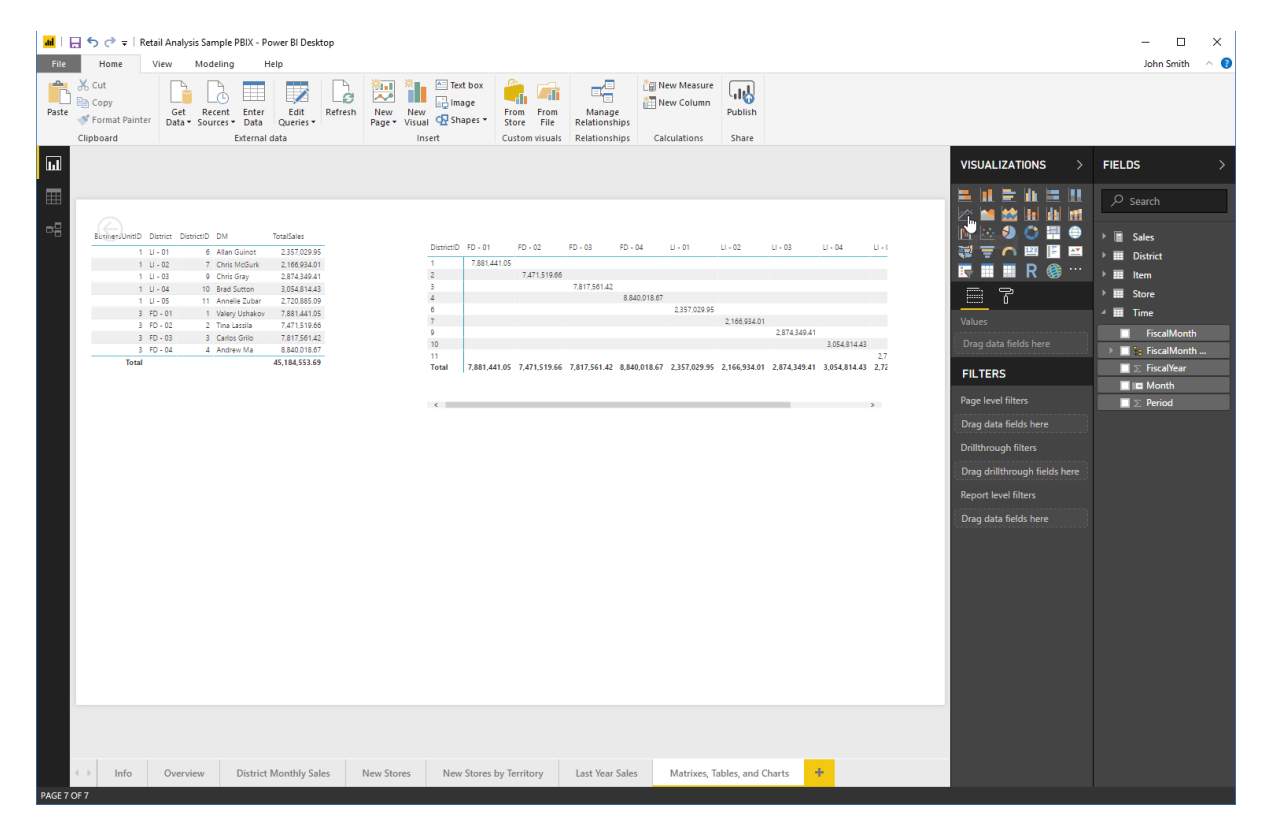

| ad I E | <b>•</b> ≎ -                            |                                                                                                    |                        |                                                                                                    |                                                                                                    | Visual                                    | I tools                 | Retail Analy:                                                                                                    | is Sample PBD                                                                                                    | - Power                           | BI Desktop                                                                                            |                                            |                       |              |                     |    |                 |                                        | -                                                                                                    | □ ×                                                                                                    |
|--------|-----------------------------------------|----------------------------------------------------------------------------------------------------|------------------------|----------------------------------------------------------------------------------------------------|----------------------------------------------------------------------------------------------------|-------------------------------------------|-------------------------|----------------------------------------------------------------------------------------------------|----------------------------------------------------------------------------------------------------|-----------------------------------|----------------------------------------------------------------------------------------------------|--------------------------------------------|-----------------------|--------------|---------------------|----|-----------------|----------------------------------------|----------------------------------------------------------------------------------------------------|----------------------------------------------------------------------------------------------------|
| File   | Home                                    | Viev                                                                                                    | w Mod                  | eling H                                                                                                    | lelp f                                                                                                    | Format                                    | Data / Dri              |                                                                                                    |                                                                                                    |                                   |                                                                                                    |                                            |                       |              |                     |    |                 |                                        | John Si                                                                                                    | mith 🗠 🔞                                                                                                    |
| Paste  | X Cut<br>Copy<br>Format Pa<br>Clipboard | inter g                                                                                                   | Get Ret<br>Data + Sour | ent Enter<br>rees - Data<br>External                                                                                                    | Edit<br>Queries •<br>data                                                                                                    | Refresh                                   | New<br>Page *           | New<br>Visual C Shapes<br>Insert                                                                                                    | From F<br>Store I<br>Custom vi                                                                                                    | om<br>ile R/<br>uals R/           | Manage<br>elationships<br>elationships                                                                | Calculations                               | n<br>Publish<br>Share |              |                     |    |                 |                                        |                                                                                                    |                                                                                                    |
| ы      |                                         |                                                                                                    |                        |                                                                                                    |                                                                                                    |                                           |                         |                                                                                                    |                                                                                                    |                                   |                                                                                                    |                                            |                       |              |                     |    | VISUALIZAT      | ions >                                 | FIELDS                                                                                                    |                                                                                                    |
| H 49   | References                              | 4D District<br>1 U-01<br>1 U-02<br>1 U-03<br>1 U-03<br>1 U-05<br>3 FD-0<br>3 FD-0<br>3 FD-0<br>tel<br>tel | 1 DancaD               | DA<br>Alan Gune Moha,<br>Ono Gay<br>Anate Zang<br>Anate Zang<br>Cang Ono<br>Anate Value<br>Anate Value<br>Anate Value<br>Anate Value<br>Anate Value | Residue<br>2375030<br>2263340<br>270345<br>270345<br>27035<br>27035<br>27055<br>27055<br>2 | 5<br>1<br>2<br>9<br>5<br>6<br>2<br>7<br>7 | 70<br>71/<br>51/<br>41/ | Descelo 70-01           1         7         7           2         7         7           3         6         7           7         10         10           10         10         10           11         10         10           12         2.881.441           attrakes by Flocathbord           Am         Feb | 10-12<br>31<br>7.47151846<br>5 7.47151846<br>5 7.4715186<br>5 7.4715186<br>5 7.4715 | FD - 03<br>7.817.561<br>7.817.561 | 10-04<br>42<br>42<br>43<br>44<br>44<br>44<br>44<br>54<br>54<br>54<br>54<br>54<br>54<br>54<br>54<br>54 | U-01 U<br>7 2357.029.95<br>7 2357.029.95 2 |                       | 3 U-0<br>104 | 4 U<br>4491443<br>2 | 27 |                 | It I I I I I I I I I I I I I I I I I I | Salesi     Salesi     Salesi | Per Sq Ft<br>Count<br>Count<br>Sales Var<br>Sales Var<br>Sale |
|        | ) Info                                  | C                                                                                                    | Overview               | District                                                                                                    | Monthly Sa                                                                                                    | les                                       | New Store               | es New Stor                                                                                                    | es by Territory                                                                                                    | L                                 | ast Year Sales                                                                                        | Matrixe                                    | , Tables, and (       | harts •      | ÷                   |    | Drag data field |                                        | I∎ Month<br>∑ Period                                                                                                    | h<br>i                                                                                                    |

We will add the TotalSales field as the Values, and the FiscalMonth as the Axis:

Just as with other visualizations, we can add filters to customize the data. We can also add a legend to show another category:

|           | 50                                    | T I                  |                            |                                                     |                                          | Visu       | al tools      | R             | etail Analysis                         | Sample PBD                | ( - Power        | r BI Desktop                             |              |                 |             |                |     |        |                                       |                          |     | - 0                                                       | ×       |
|-----------|---------------------------------------|----------------------|----------------------------|-----------------------------------------------------|------------------------------------------|------------|---------------|---------------|----------------------------------------|---------------------------|------------------|------------------------------------------|--------------|-----------------|-------------|----------------|-----|--------|---------------------------------------|--------------------------|-----|-----------------------------------------------------------|---------|
| File      | Hom                                   | ne V                 | liew I                     | Modeling                                            | Help                                     | Format     | Data / Dr     | -             |                                        |                           |                  |                                          |              |                 |             |                |     |        |                                       |                          |     | John Smith                                                | ~ 🔞     |
| Paste     | 为 Cut<br>≧ Copy<br>Forma<br>Clipboarc | at Painter           | Get<br>Data •              | Recent Ent<br>Sources - Dat                         | er Edit<br>Queries                       | Refresh    | New<br>Page • | New<br>Visual | Text box<br>Image<br>Image<br>Shapes • | From F<br>Store Custom vi | rom<br>File File | Manage<br>Relationships<br>Relationships | Calculation  | sure<br>imn Put | are .       |                |     |        |                                       |                          |     |                                                           |         |
|           |                                       |                      |                            |                                                     |                                          |            |               |               |                                        |                           |                  |                                          |              |                 |             |                |     | ×      |                                       | TIONS >                  | FIE | LDS                                                       | >       |
| -8        | Gie                                   |                      | strict Distric             | ctID DM                                             | TotalSales                               |            |               | District/D    | FD - 01                                | FD - 02                   | FD - 03          | FD - 04                                  | LI - 01      | LI - 02         | LI - 03     | U - 04 U       | - ( |        | i i i i i i i i i i i i i i i i i i i |                          | É   | Search           Search           Search           Search | 8       |
|           |                                       | 1 0                  | - 01<br>- 02               | 6 Allan Guinot<br>7 Chris McGurl<br>9 Chris Grav    | 2,357,025                                | 195<br>101 |               | 1             | 7,881,441.05                           | 7,471,519.66              | 7.817.56         | 11.42                                    |              |                 |             |                |     | ₹<br>  | s = o                                 | 😐 📑 😐 R 🎲 …              |     | <ul> <li>Store Count</li> <li>This Year Sales</li> </ul>  |         |
|           |                                       | 1 U<br>1 U<br>3 FD   | - 04<br>- 05<br>0 - 01     | 10 Brad Sutton<br>11 Annelie Zubi<br>1 Valery Ushak | 3.054.814<br>r 2.720.885<br>ov 7.881.441 | 143        |               | 4<br>6<br>7   |                                        |                           |                  | 8,840,018.                               | 2,357,029.95 | 2,166,934.0     | 1           |                |     |        | 87                                    | ଙ୍କ                      |     | Value<br>Goal                                             |         |
|           |                                       | 3 FD<br>3 FD<br>3 FD | 0 - 02<br>0 - 03<br>0 - 04 | 2 Tina Lassila<br>3 Carlos Grilo<br>4 Andrew Ma     | 7,471,519<br>7,817,561<br>8,840,018      | 1.67       |               | 9<br>10<br>11 | 7.001.001.00                           | 1.00.00.00                | 141116           |                                          |              |                 | 2.874,349.4 | 3.054.814.43   | 2.7 | F      | ucis<br>iscalMonth                    |                          |     | Status                                                    | r       |
|           |                                       | Total                |                            |                                                     | 45,184,553                               | .69        |               | Total         | 7,881,441.05                           | 7,471,313.86              | 7,817,36         | 1.42 6,640,016.1                         | 1 2351,80.35 | 2,166,934.0     | 2,8/4,342.4 | 3,054,014.43 2 |     |        |                                       |                          | h   | Total Sales Va                                            | f<br>17 |
|           |                                       |                      |                            |                                                     |                                          |            |               |               |                                        |                           |                  |                                          |              |                 |             |                |     |        |                                       | BusinessUni              |     | Total Units La                                            | s<br>11 |
|           |                                       |                      |                            |                                                     |                                          |            |               | talSales b    | v FiscalMonth                          |                           | 2                | 2                                        |              |                 |             |                |     | 1      | otalSales                             |                          |     | ✓ II TotalSales<br>III TotalSalesLY                       |         |
|           |                                       |                      |                            |                                                     |                                          |            | 71            | 4             | ~                                      |                           | 1                |                                          |              |                 |             |                |     |        |                                       |                          | •   | TotalSalesTY                                              |         |
|           |                                       |                      |                            |                                                     |                                          |            | 67            | 4             |                                        |                           | $\checkmark$     | -                                        |              |                 |             |                |     |        | FILTERS                               |                          | ć   | District BusinessUnit                                     | 0       |
|           |                                       |                      |                            |                                                     |                                          |            | 57            |               | /                                      | ~                         |                  | -                                        |              |                 |             |                |     |        | /isual level filt<br>FiscalMonth (    | ers<br>(All)             |     | District<br>DistrictID                                    |         |
|           |                                       |                      |                            |                                                     |                                          |            | 43            | . /           |                                        |                           |                  |                                          |              |                 |             |                |     | t      | TotalSales (Al                        | ŋ                        |     | DM_Pic                                                    |         |
|           |                                       |                      |                            |                                                     |                                          |            |               | Jan           | Feb Mar Ap                             | r May Jun                 | Jul Au           | 2                                        |              |                 |             |                |     | P<br>C |                                       |                          |     |                                                           |         |
|           |                                       |                      |                            |                                                     |                                          |            |               |               |                                        |                           |                  |                                          |              |                 |             |                |     | 0      |                                       |                          |     | Store<br>Time                                             |         |
|           |                                       |                      |                            |                                                     |                                          |            |               |               |                                        |                           |                  |                                          |              |                 |             |                |     | 0      | Drag drillthroi                       | ugh fields here<br>Iters |     | <ul> <li>FiscalMonth</li> <li>FiscalMonth .</li> </ul>    |         |
|           |                                       | Info                 | Ouncie                     | Dictr                                               | et Monthly                               | alar       | New Stor      |               | New Store                              | hu Tarriton               |                  | last Vear Sale                           | Matria       | er Tabler       | and Charte  |                |     | 0      | Drag data fiel                        |                          |     | III ∑ FiscalYear                                          |         |
| PAGE 7 OF | 7                                     |                      | overvie                    | W Dist                                              | ice monthly :                            | Mies       | 1464/ 5101    | 8             | New Store                              | s by remory               |                  | Last real Sale                           | Matro        | es, iables,     | and charts  |                |     |        |                                       |                          |     | _ ≥ Period                                                |         |

© 2005-2021 Ultimate IT Courses All rights reserved.

#### Here are the results:

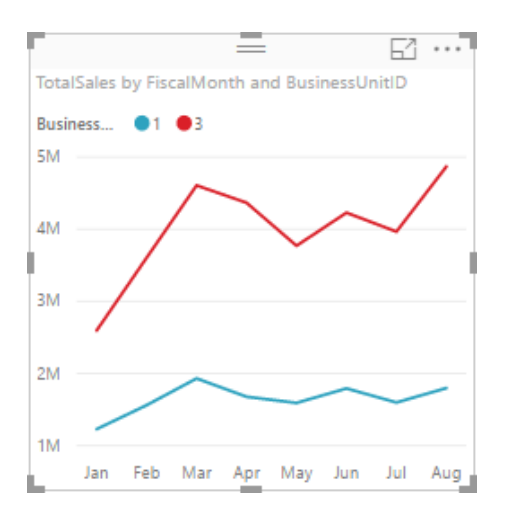

You can change the chart type at any time by choosing another icon:

| Image: Instant Control     Visual tools     Retail Analysis Sample PBIX - Power BI Desktop                                                                                                    |                                                                                                    |                                                                                                    |  |  |  |  |  |  |  |  |  |  |
|----------------------------------------------------------------------------------------------------|----------------------------------------------------------------------------------------------------|----------------------------------------------------------------------------------------------------|--|--|--|--|--|--|--|--|--|--|
| File Home View Modeling Help Format Data                                                                                                    | ta / Drill                                                                                                    | John Smith \land 🔮                                                                                                    |  |  |  |  |  |  |  |  |  |  |
| Scut         Cat         Cat </td <td>Image: The set is a set in the set is a set in the set is a set in the set is a set in the set is a set in the set is a set in the set is a set in the set is a set is a set in the set is a set is a set</td> <td></td> | Image: The set is a set in the set is a set in the set is a set in the set is a set in the set is a set in the set is a set in the set is a set in the set is a set is a set in the set is a set is a set |                                                                                                    |  |  |  |  |  |  |  |  |  |  |
| Image: Control of the state of the state of the                                                                                                    | Denotic 19-81         19-82         19-83         19-84         0-81         0-82         0-83         0-84         0-16         0-16         0-16         0-16         0-16         0-16         0-16         0-16         0-16         0-16         0-16         0-16         0-16         0-16         0-16         0-16         0-16         0-16         0-16         0-16         0-16         0-16         0-16         0-16         0-16         0-16         0-16         0-16         0-16         0-16         0-16         0-16         0-16         0-16         0-16         0-16         0-16         0-16         0-16         0-16         0-16         0-16         0-16         0-16         0-16         0-16         0-16         0-16         0-16         0-16         0-16         0-16         0-16         0-16         0-16         0-16         0-16         0-16         0-16         0-16         0-16         0-16         0-16         0-16         0-16         0-16         0-16         0-16         0-16         0-16         0-16         0-16         0-16         0-16         0-16         0-16         0-16         0-16         0-16         0-16         0-16         0-16         0-16         0-16                                                                                                    | VISUALIZATION     >     FIELDS     >       VISUALIZATION     >     FIELDS     >       VISUALIZATION     >     FIELDS     >       VISUALIZATION     >     Sales Pos Spit     >       VISUALIZATION     >     Sales Pos Spit     >       VISUALIZATION     >     Sales Pos Spit     >       VISUALIZATION     >     Sales Pos Spit     >       VISUALIZATION     >     Sales Pos Spit     >       VISUALIZATION     >     Sales Pos Spit     >       VISUALIZATION     >     Sales Pos Spit     >       VISUALIZATION     >     Total Sales Visit     >       VISUALIZATION     >     Total Sales Visit     >       VISUALIZATION     >     Total Sales Visit     >       VISUALIZATION     >     Total Sales Visit     >       VISUALIZATION     >     Total Sales Visit     >       VISUALIZATION     >     Total Sales Visit     >       VISUALIZATION     >     Total Sales Visit     >       VISUALIZATION     >     Total Sales Visit     >       VISUALIZATION     >     Total Sales Visit     >       VISUALIZATION     >     Total Sales Visit     >       VISUALIZATION |  |  |  |  |  |  |  |  |  |  |
|                                                                                                    |                                                                                                    | Drag drillthrough fields here                                                                                                    |  |  |  |  |  |  |  |  |  |  |
| ←→ Info Overview District Monthly Sales New                                                                                                    | w Stores New Stores by Territory Last Year Sales Matrixes, Tables, and Charts 👎                                                                                                    | Report level filters       Drag data fields here         Period                                                                                                    |  |  |  |  |  |  |  |  |  |  |

| <b>₩</b>   🖯 <b>5</b> ở ∓   Vis                                                                                                    | al tools Retail Analysis Sample PBIX - Power BI Desktop                                                                                                    | - 🗆 X                                                                                                    |
|----------------------------------------------------------------------------------------------------|----------------------------------------------------------------------------------------------------|----------------------------------------------------------------------------------------------------|
| Pite         Nome         View         Modeling         Heip         Pormat                                                                                                    | Data J Dati<br>Data J Dati<br>New New Data Data From From Manager<br>Pager Visual @ Shaper From Free Relationships<br>Invert Curum Nusials Relationships<br>Invert Curum Nusials Relationships | John Smith  🔮                                                                                                    |
| Image: Constraint of the state of the state of |                                                                                                    | VISUALIZATIONS > FIELDS ><br>FIELDS ><br>FIELDS > |
|                                                                                                    |                                                                                                    | FiscalMonth     SiscalMonth     SiscalMon                                                                                                    |
| Info Overview District Monthly Sales PAGE 7 OF 7                                                                                                    | New Stores by Territory Last Year Sales Matrixes, Tables, and Charts 🕈                                                                                                    | E Month                                                                                                    |

And do not forget about the Format tab, which you can use to customize your chart:

## **Activity 4-1: Matrices, Tables, and Charts**

In this activity, you will begin creating a company scorecard report.

**1.** Open Power BI and open Activity 4-1:

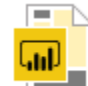

Activity 4-1 Microsoft Power BI Deskto... 2.53 MB

2. The Company Scorecard page should be displayed. (Make sure it is selected.) Our first task is to show the sum of revenue, broken down by division and industry. Let's use a matrix to display this data. Click the Matrix icon in the Visualizations task pane:

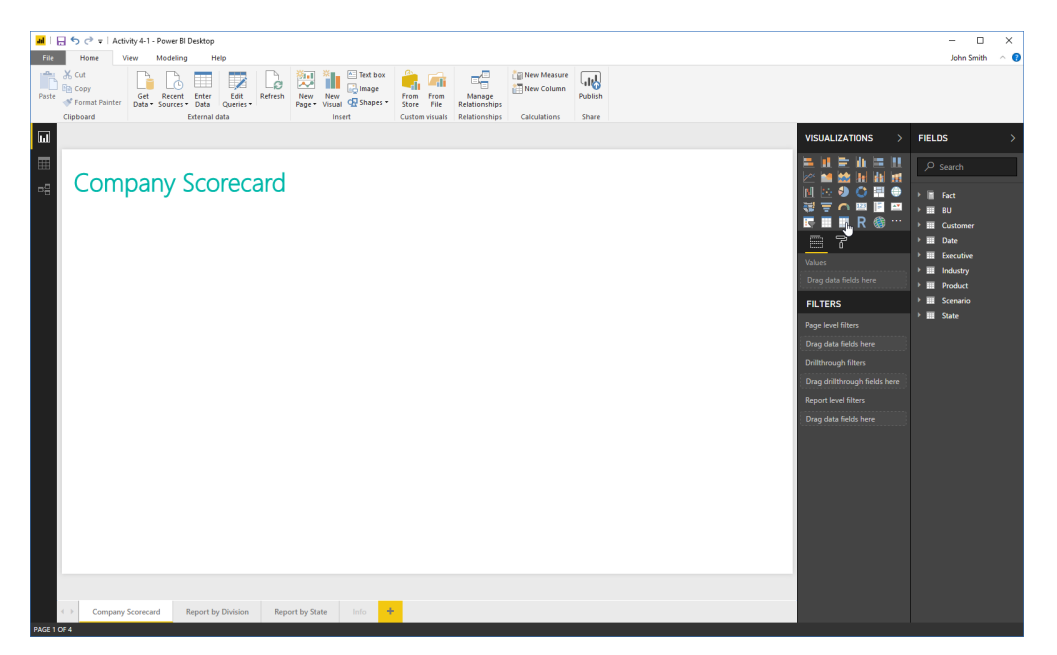

 Since we want to see the total revenue as the matrix data, locate this field in the Fact category. Drag it to the Values well:

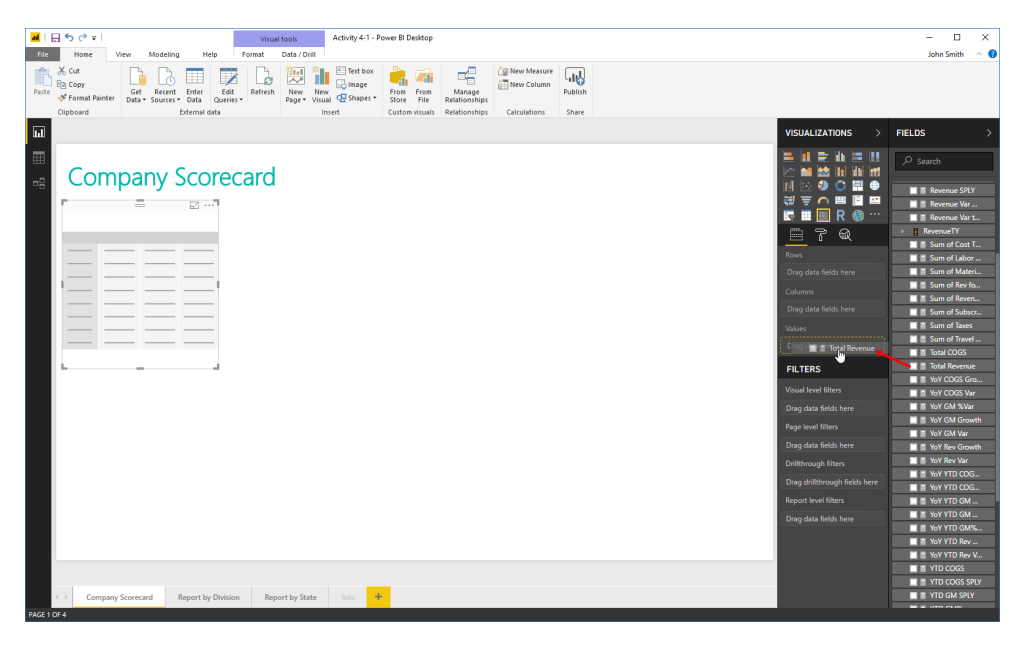

4. Add the Industry field (from the Industry group) to the Rows well and the Division field (from the BU group) to the Columns well:

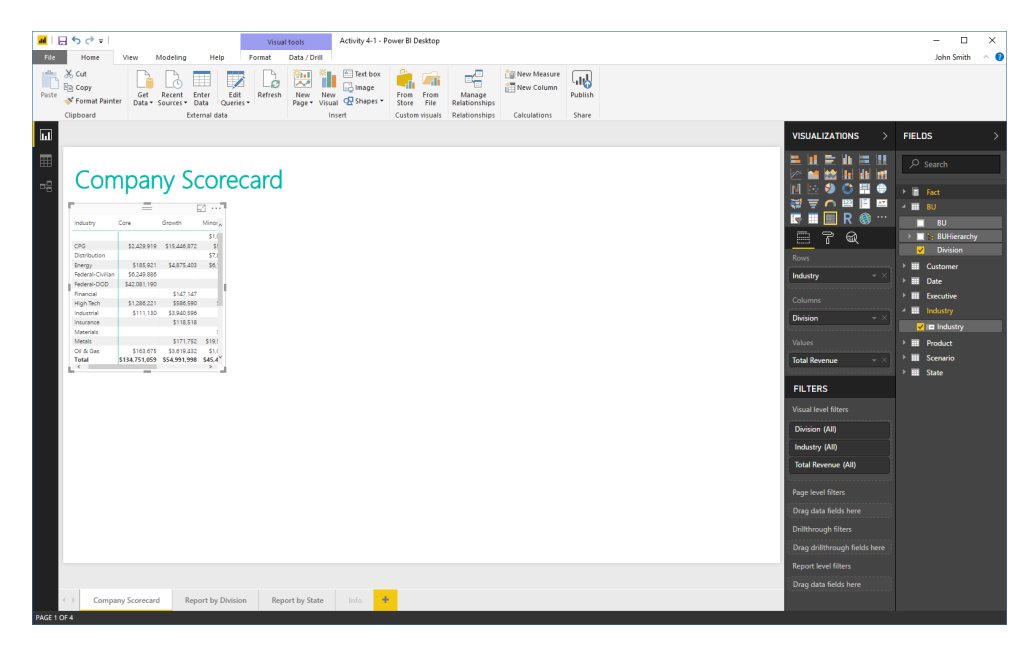

5. Resize the matrix so all data is displayed:

## **Company Scorecard**

|                  |               | —            |              | E1 ···        |
|------------------|---------------|--------------|--------------|---------------|
| Industry         | Core          | Growth       | Minor        | Total         |
|                  |               |              | \$1,015,863  | \$1,015,863   |
| CPG              | \$2,429,919   | \$15,446,872 | \$548,587    | \$18,425,378  |
| Distribution     |               |              | \$7,848,274  | \$7,848,274   |
| Energy           | \$185,921     | \$4,875,403  | \$6,183,269  | \$11,244,593  |
| Federal-Civilian | \$6,249,886   |              |              | \$6,249,886   |
| Federal-DOD      | \$42,081,190  |              |              | \$42,081,190  |
| Financial        |               | \$147,147    |              | \$147,147     |
| High Tech        | \$1,286,221   | \$586,590    | \$16,900     | \$1,889,711   |
| Industrial       | \$111,130     | \$3,940,596  |              | \$4,051,726   |
| Insurance        |               | \$118,518    |              | \$118,518     |
| Materials        |               |              | \$17,472     | \$17,472      |
| Metals           |               | \$171,752    | \$19,535,753 | \$19,707,505  |
| Oil & Gas        | \$163,675     | \$3,619,432  | \$1,031,041  | \$4,814,148   |
| Paper            |               |              | \$3,800,232  | \$3,800,232   |
| Pharma           | \$4,043,481   | \$10,944,579 |              | \$14,988,060  |
| Retail           | \$961,584     | \$567,437    |              | \$1,529,021   |
| Semiconductor    |               | \$195,104    | \$67,600     | \$262,704     |
| Services         | \$76,744,580  | \$12,453,539 | \$2,751,584  | \$91,949,703  |
| Telecom          |               | \$393,120    | \$1,677,563  | \$2,070,683   |
| Transportation   | \$286,885     | \$1,409,383  | \$971,804    | \$2,668,072   |
| Utilities        | \$206,588     | \$122,525    |              | \$329,113     |
| Total            | \$134,751,059 | \$54,991,998 | \$45,465,942 | \$235,208,999 |

2

6. Next, we want to know how much revenue varied from the budget, summarized by month. Let's use a waterfall chart to display this data. Click a blank area of the canvas to de-select the matrix. Click the Waterfall icon in the Visualizations pane:

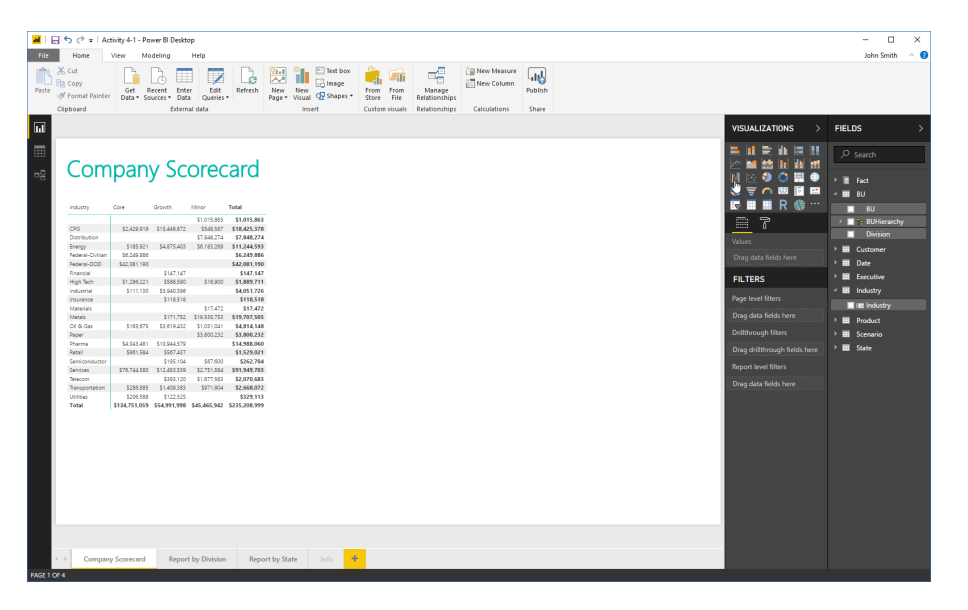

7. Set up the fields as shown here:

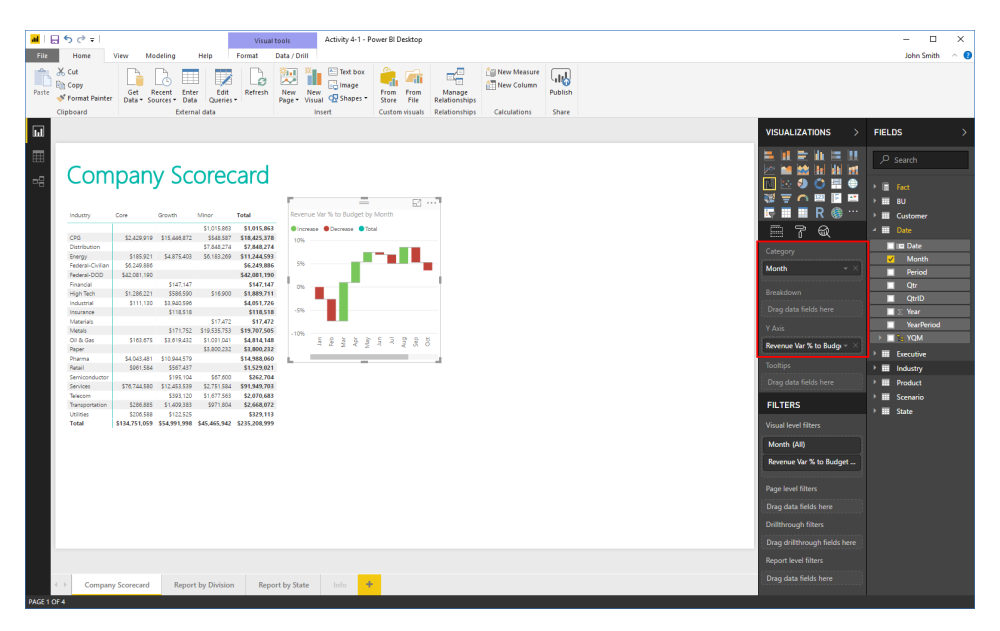

 This does not show the data as clearly as we would like. Click the "Line chart" icon to change the visualization:

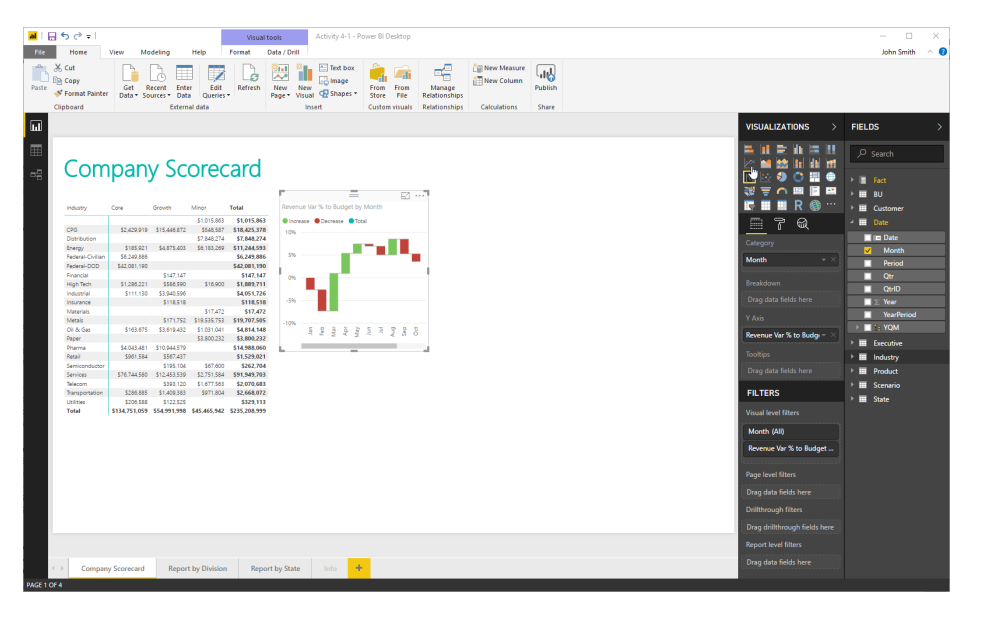

#### 9. Review the results:

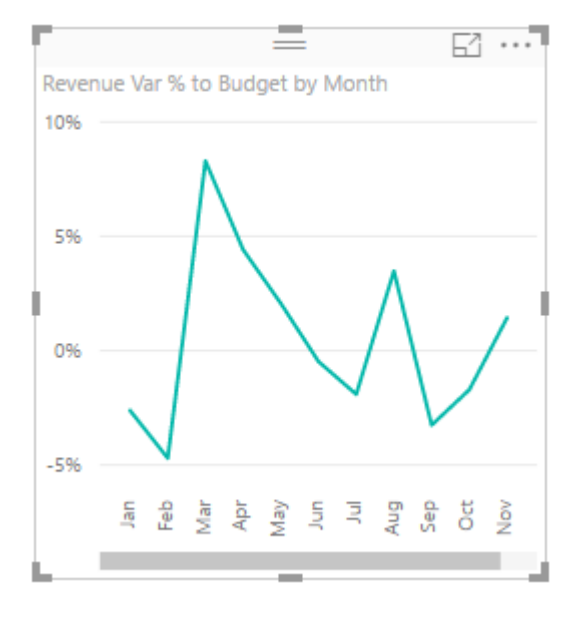

**10.** Resize and align the visuals as shown here:

## **Company Scorecard**

| Industry         | Core          | Growth       | Minor        | Total         |
|------------------|---------------|--------------|--------------|---------------|
|                  |               |              | \$1,015,863  | \$1,015,863   |
| CPG              | \$2,429,919   | \$15,446,872 | \$548,587    | \$18,425,378  |
| Distribution     |               |              | \$7,848,274  | \$7,848,274   |
| Energy           | \$185,921     | \$4,875,403  | \$6,183,269  | \$11,244,593  |
| Federal-Civilian | \$6,249,886   |              |              | \$6,249,886   |
| Federal-DOD      | \$42,081,190  |              |              | \$42,081,190  |
| Financial        |               | \$147,147    |              | \$147,147     |
| High Tech        | \$1,286,221   | \$586,590    | \$16,900     | \$1,889,711   |
| Industrial       | \$111,130     | \$3,940,596  |              | \$4,051,726   |
| Insurance        |               | \$118,518    |              | \$118,518     |
| Materials        |               |              | \$17,472     | \$17,472      |
| Metals           |               | \$171,752    | \$19,535,753 | \$19,707,505  |
| Oil & Gas        | \$163,675     | \$3,619,432  | \$1,031,041  | \$4,814,148   |
| Paper            |               |              | \$3,800,232  | \$3,800,232   |
| Pharma           | \$4,043,481   | \$10,944,579 |              | \$14,988,060  |
| Retail           | \$961,584     | \$567,437    |              | \$1,529,021   |
| Semiconductor    |               | \$195,104    | \$67,600     | \$262,704     |
| Services         | \$76,744,580  | \$12,453,539 | \$2,751,584  | \$91,949,703  |
| Telecom          |               | \$393,120    | \$1,677,563  | \$2,070,683   |
| Transportation   | \$286,885     | \$1,409,383  | \$971,804    | \$2,668,072   |
| Utilities        | \$206,588     | \$122,525    |              | \$329,113     |
| Total            | \$134,751,059 | \$54,991,998 | \$45,465,942 | \$235,208,999 |

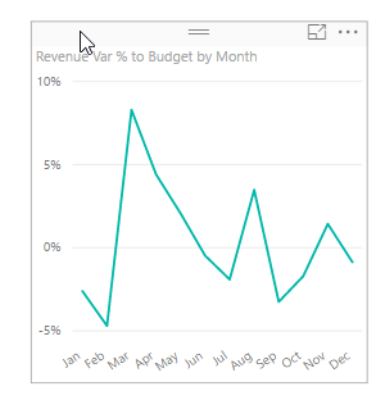

**11.** Save your work as Activity 4-1 Complete and close Power BI.

## **TOPIC B: Maps**

The next type of visualization we will explore is maps. Bubble and filled maps are excellent for geographical breakdowns, while treemaps show parts of data as they relate to the whole.

## **Topic Objectives**

In this section, you will learn how to:

• Create treemaps, bubble maps, and filled maps

## **Creating a Treemap**

**Treemaps** show a visual breakdown of data as it relates to the whole. Let's try creating one to show how much each district contributed to annual sales. We will start by choosing the Treemap visual:

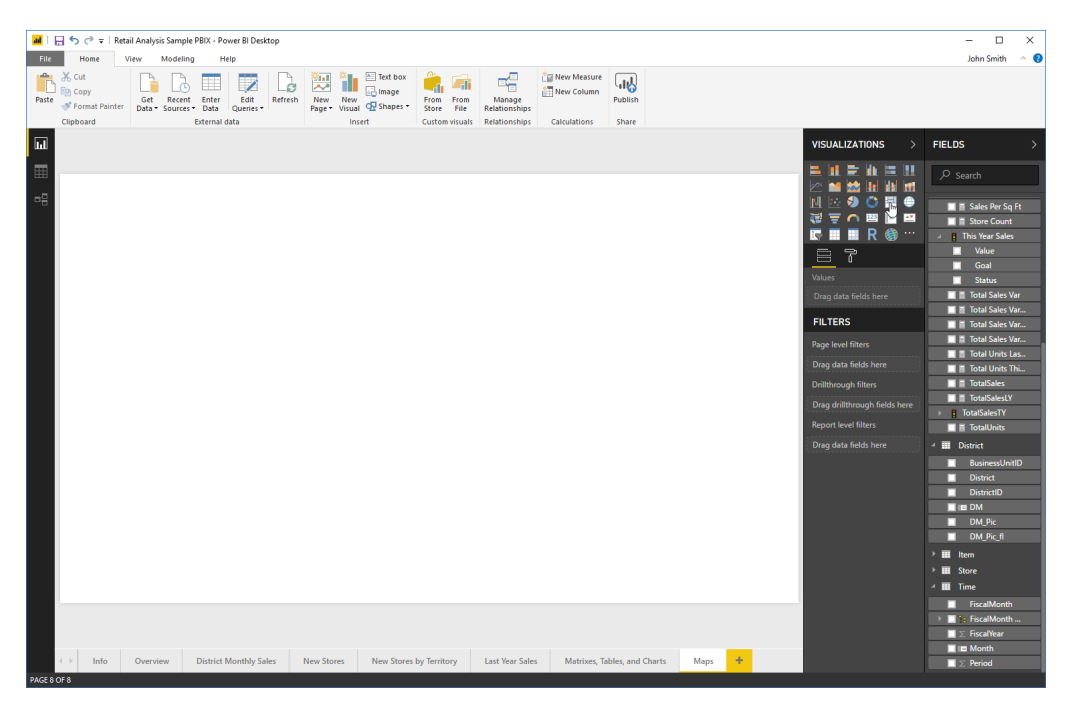

| <mark>ad</mark> i E | Visual tool:     Retail Analysis Sample PBIX - Power BI Desktop |                           |              |                 |                  |                 |                  |         |               |               |                               | - 1                     | - ×                     |                                 |                    |        |   |   |                       |         |                    |                |
|---------------------|-----------------------------------------------------------------|---------------------------|--------------|-----------------|------------------|-----------------|------------------|---------|---------------|---------------|-------------------------------|-------------------------|-------------------------|---------------------------------|--------------------|--------|---|---|-----------------------|---------|--------------------|----------------|
| File                |                                                                 | tome                      | View         | Mo              | deling           | Help            | F                | ormat   | Data / Dr     | ill           |                               |                         |                         |                                 |                    |        |   |   |                       |         | John Sm            | ith 🗠 🔞        |
| Paste               | X Cu<br>E⊇ Co<br>∳ Fo                                           | it<br>ipy<br>irmat Painte | Ge<br>ST Dat | t Re<br>a • Sou | icent<br>irces • | Enter<br>Data Q | Edit<br>ueries • | Refresh | New<br>Page • | New<br>Visual | Text box<br>Image<br>Shapes * | From From<br>Store File | Manage<br>Relationships | 습급 New Measure<br>같편 New Column | Publish            |        |   |   |                       |         |                    |                |
|                     | Clipbo                                                          | bard                      |              |                 | Ext              | ernal data      |                  |         |               | Insert        |                               | Custom visuals          | Relationships           | Calculations                    | Share              |        |   |   |                       | _       |                    |                |
| ш                   | ×                                                               | ~ 1                       | This Ye      | ar Sal          | .es = []         | TotalSal        | esTY]            |         |               |               |                               |                         |                         |                                 |                    |        |   | ~ | VISUALIZATIONS        |         | FIELDS             | >              |
| ⊞                   |                                                                 |                           | _            |                 |                  | _               |                  |         |               |               |                               |                         |                         |                                 |                    |        |   |   |                       | 11      |                    |                |
| 명                   | Tota                                                            | ISales by Dis             | trict        |                 | E                | ]               |                  |         |               |               |                               |                         |                         |                                 |                    |        |   |   | N 💀 🔊 🖱 🛄             | •       | 🔲 🖩 Markdo         | wn_Sa          |
|                     | FD                                                              |                           |              | FD - 0          |                  |                 |                  |         |               |               |                               |                         |                         |                                 |                    |        |   |   | ₩ 〒 ∩ थ ⊫<br>■ R @    | <u></u> | 🔲 🖩 Regular        | Sales<br>Sales |
|                     |                                                                 |                           |              |                 |                  |                 |                  |         |               |               |                               |                         |                         |                                 |                    |        |   |   | <u> </u>              |         | Sales Pe           | er Sq Ft       |
|                     | FD                                                              |                           |              |                 | u -              | 03              |                  |         |               |               |                               |                         |                         |                                 |                    |        |   |   |                       |         | 🕨 🚦 This Year :    | Sales          |
|                     |                                                                 |                           |              | _               |                  | -               |                  |         |               |               |                               |                         |                         |                                 |                    |        |   |   | District              | ×       | Total Sa           | les Var        |
|                     | FD                                                              |                           |              | LI - 05         |                  | u               |                  |         |               |               |                               |                         |                         |                                 |                    |        |   |   |                       |         | 🔲 🖩 Total Sa       | les Var        |
|                     |                                                                 |                           |              | LI - 01         | 1                |                 |                  |         |               |               |                               |                         |                         |                                 |                    |        |   |   |                       |         | 🔲 🖺 Total Sa       | les Var        |
|                     | <u>.</u>                                                        |                           |              |                 |                  |                 |                  |         |               |               |                               |                         |                         |                                 |                    |        |   |   |                       |         | 🔲 🖩 Total Ur       | nits Las       |
|                     |                                                                 |                           |              |                 |                  |                 |                  |         |               |               |                               |                         |                         |                                 |                    |        |   |   |                       |         | 🔲 🖩 Total Ur       | nits Thi       |
|                     |                                                                 |                           |              |                 |                  |                 |                  |         |               |               |                               |                         |                         |                                 |                    |        |   |   | TotalSales -          | · ×     | V 🖬 TotalSal       | es             |
|                     |                                                                 |                           |              |                 |                  |                 |                  |         |               |               |                               |                         |                         |                                 |                    |        |   |   |                       |         | IotalSal           | esLY<br>TV     |
|                     |                                                                 |                           |              |                 |                  |                 |                  |         |               |               |                               |                         |                         |                                 |                    |        |   |   |                       |         | F Totalla          | ite            |
|                     |                                                                 |                           |              |                 |                  |                 |                  |         |               |               |                               |                         |                         |                                 |                    |        |   |   |                       | ·D      | istrict'[District] |                |
|                     |                                                                 |                           |              |                 |                  |                 |                  |         |               |               |                               |                         |                         |                                 |                    |        |   |   |                       |         | Bournes            | sUnitID<br>    |
|                     |                                                                 |                           |              |                 |                  |                 |                  |         |               |               |                               |                         |                         |                                 |                    |        |   |   | FILTERS               |         | District           | D              |
|                     |                                                                 |                           |              |                 |                  |                 |                  |         |               |               |                               |                         |                         |                                 |                    |        |   |   |                       |         | DM_Pic             |                |
|                     |                                                                 |                           |              |                 |                  |                 |                  |         |               |               |                               |                         |                         |                                 |                    |        |   |   | District (All)        |         | DM_Pic             | _fl            |
|                     |                                                                 |                           |              |                 |                  |                 |                  |         |               |               |                               |                         |                         |                                 |                    |        |   |   | TotalSales (All)      | -1      | Item               |                |
|                     |                                                                 |                           |              |                 |                  |                 |                  |         |               |               |                               |                         |                         |                                 |                    |        |   |   |                       |         | Store              |                |
|                     |                                                                 |                           |              |                 |                  |                 |                  |         |               |               |                               |                         |                         |                                 |                    |        |   |   | Page level filters    |         | - mi lime          | anth           |
|                     |                                                                 |                           |              |                 |                  |                 |                  |         |               |               |                               |                         |                         |                                 |                    |        |   |   | Drag data fields here |         | FiscalM            | onth           |
|                     |                                                                 |                           |              |                 |                  |                 |                  |         |               |               |                               |                         |                         |                                 |                    |        |   |   |                       |         | I ∑ FiscalYe       | ar             |
|                     |                                                                 |                           |              |                 |                  |                 |                  |         |               |               |                               |                         |                         |                                 |                    |        | - |   |                       |         | 🔲 🖿 Month          |                |
| DACERC              |                                                                 | Info                      | Ove          | rview           | Di               | strict Mo       | nthly Sa         | iles    | New Stor      | res N         | ew Stores                     | by Territory            | Last Year Sale          | s Matrixes,                     | fables, and Charts | s Maps | + |   | Report level filters  |         | ∑ Period           |                |

Now, we can add the TotalSales and District fields as the Values and Group, respectively:

Notice the additional field areas in the Visualizations pane:

- **Details:** Add more text to the treemap shapes. For example, we could add the DM field to show the District Manager's name for each district.
- **Color Saturation:** Color fields in relation to a particular data set. For example, we could add Sales Per Square Foot to this well. Darker shades would represent a higher value, while lighter shades would represent a lower value.
- **Tooltips:** Similar to Details, but only shows the data when the user moves their mouse over the visualization.

## **Creating a Bubble Map**

There are two types of geographical map visualizations in Power BI. The basic map visualization is also called a **bubble map** because of how it represents data:

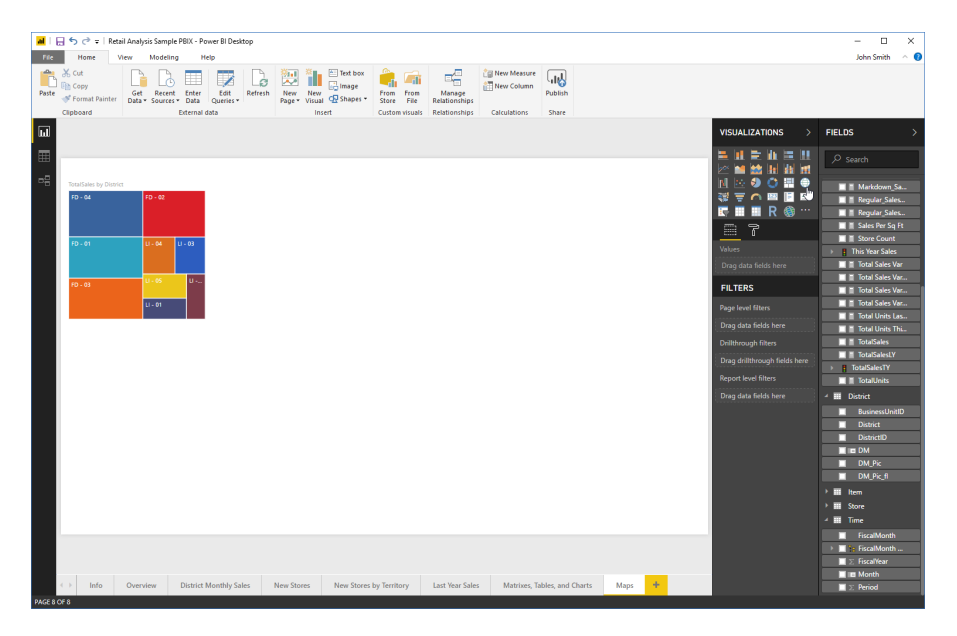

Here, we have added the placeholder, and moved and resized it to make it easier to see. The next step is to add a location-based field to the Location well. If you have latitude and longitude values, you can use those wells instead:

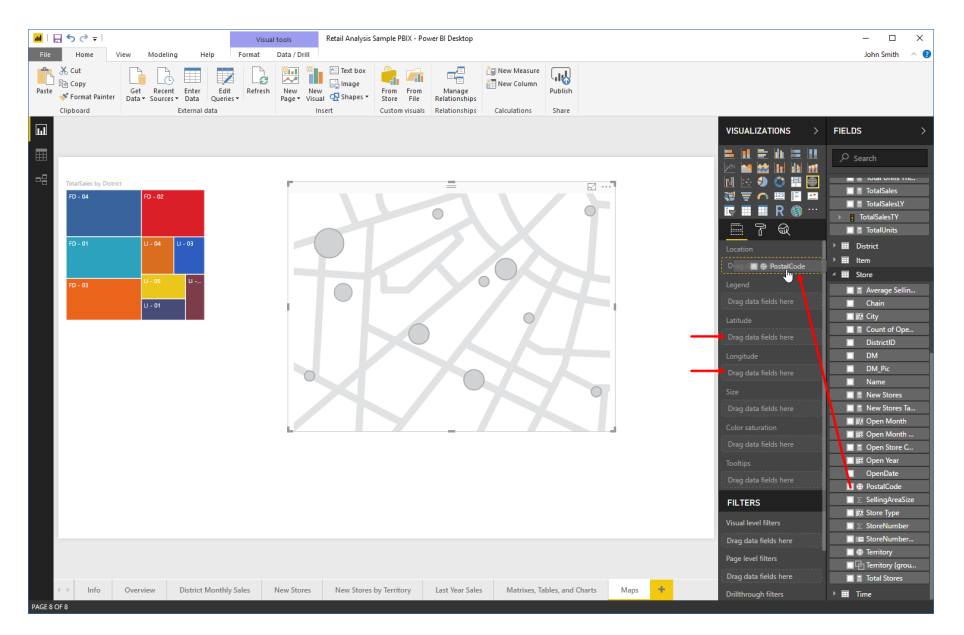

© 2005-2021 Ultimate IT Courses All rights reserved.

Next, we need to choose what will determine the size of each bubble. In this case, we will use the TotalSales field:

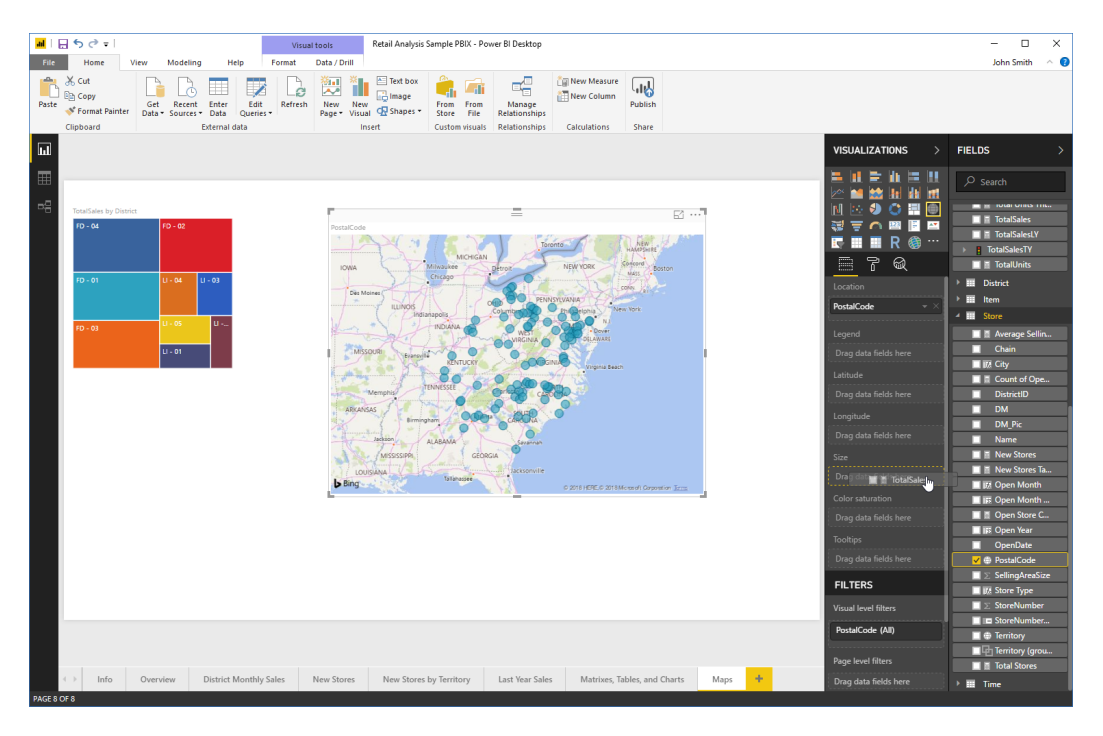

Here are the results:

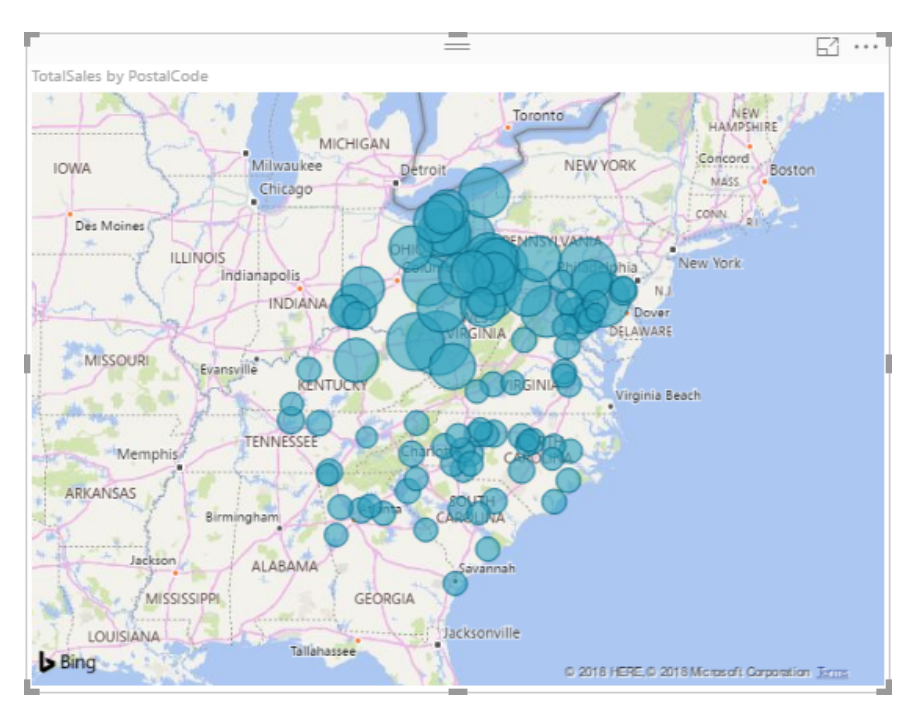

Notice that you can add more fields in the Legend, Color saturation, and Tooltips fields to make your map even more meaningful. Filters are also available:

|          | Ŋ             | Ì        |            |
|----------|---------------|----------|------------|
| Locatio  | n             |          |            |
| PostalC  | ode           |          | <b>-</b> × |
| Leaend   |               |          |            |
| Drag d   | ata fiel      | ds here  |            |
| Latitude |               |          |            |
| Drag d   | -<br>ata fiel | ds here  |            |
| Longitu  | de            |          |            |
| Drag d   | ata fial      | de hara  |            |
| Ci       |               | us nere  |            |
| Size     |               |          |            |
| TotalSa  | es            |          | <b>-</b> X |
| Color si | aturatio      | <b>n</b> |            |
| Drag d   | ata fiel      | ds here  |            |
| Tooltips |               |          |            |
| Drag d   | ata fiel      | ds here  |            |
| FILTE    | RS            |          |            |
| Visual l | evel filt     | ers      |            |
| Postal   | Code (#       | AII)     |            |
| TotalSa  | ales (Al      | I)       |            |
| Page le  | vel filte     | rs       |            |

As a final note, the Format tab of the Visualizations task pane contains lots of options to customize the appearance of your map. Of particular note is the Theme menu:

| VISUALIZATIONS >           |  |  |  |  |  |  |  |  |  |
|----------------------------|--|--|--|--|--|--|--|--|--|
|                            |  |  |  |  |  |  |  |  |  |
| <u>ات</u> ه                |  |  |  |  |  |  |  |  |  |
| ∨ Data colors              |  |  |  |  |  |  |  |  |  |
| ✓ Category Ia Off O—       |  |  |  |  |  |  |  |  |  |
| ∨ Bubbles                  |  |  |  |  |  |  |  |  |  |
| imes  Map controls         |  |  |  |  |  |  |  |  |  |
| ∧ Map styles               |  |  |  |  |  |  |  |  |  |
| Theme Road J               |  |  |  |  |  |  |  |  |  |
| Revert to def Dark         |  |  |  |  |  |  |  |  |  |
| ✓ Title Light<br>Gravscale |  |  |  |  |  |  |  |  |  |
| V Backgrou Road            |  |  |  |  |  |  |  |  |  |
| $\vee$ Lock aspect Off O-  |  |  |  |  |  |  |  |  |  |
| ∨ Border Off O             |  |  |  |  |  |  |  |  |  |
| ✓ General                  |  |  |  |  |  |  |  |  |  |

By default, a road map is used, but several other options are also available.

## **Creating a Filled Map**

A filled map works the same way as a bubble map, except it fills in geographical areas based on the data set. Let's try changing our bubble map to a filled map:

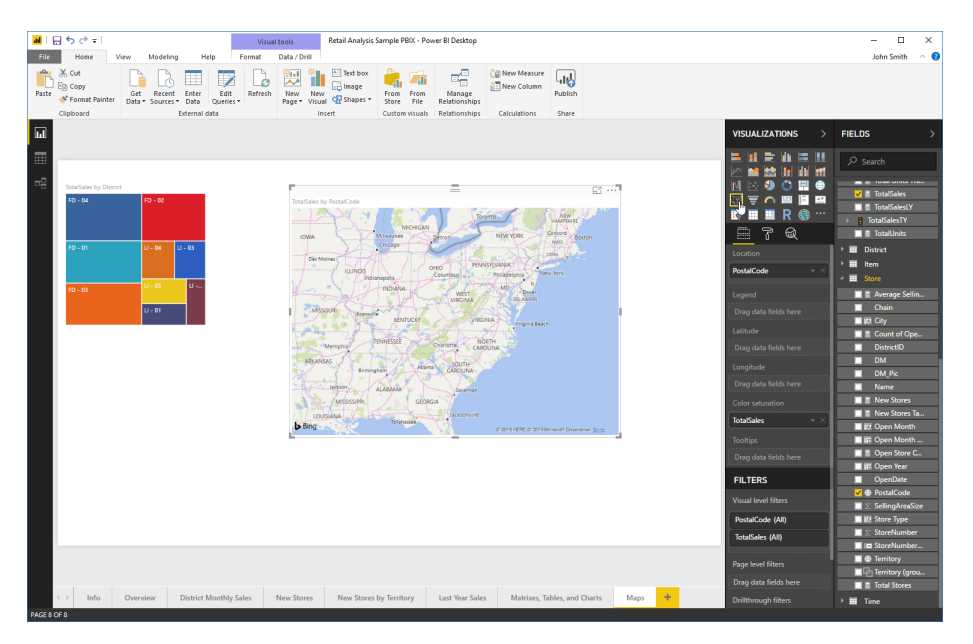

In this case, no data points are displayed as the PostalCode field is too specific. We can fix this by clicking the X next to this field to remove it, and adding the Territory field instead:

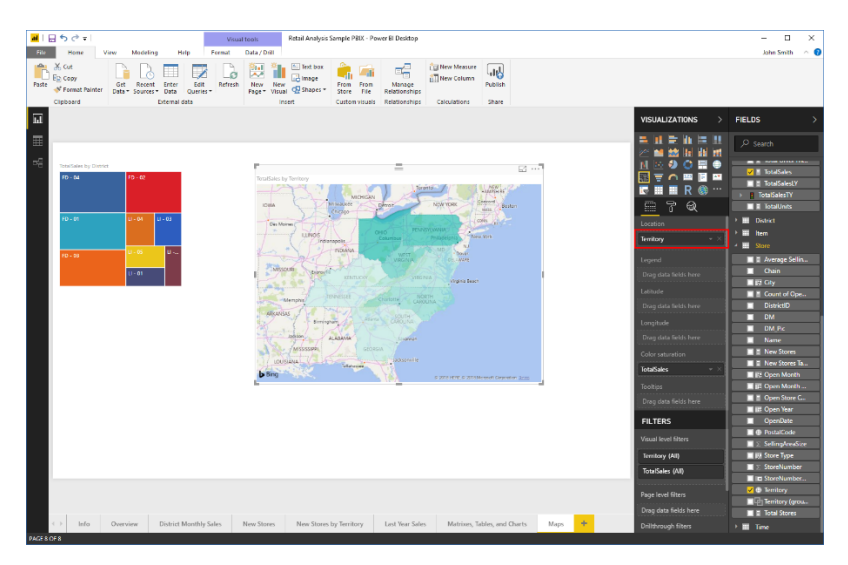

Filled maps have all the same options as previously discussed, including Legend, Color saturation, and Tooltips wells; filters; and a wide range of formatting options.

© 2005-2021 Ultimate IT Courses All rights reserved.

## Activity 4-2: Maps

In this activity, we will add two maps to our Company Scorecard report.

**1.** Open Power BI and open Activity 4-2:

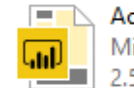

Activity 4-2 Microsoft Power BI Deskto... 2,54 MB

2. First, let's create a treemap to show revenue by region. Click the Treemap icon in the Visualizations task pane:

| 📕 📙 🕤 🕐 v   Activity 42 - Power Bl Deaktop — 🗆 X                                                                                                    |                               |  |  |  |  |  |  |  |  |
|----------------------------------------------------------------------------------------------------|-------------------------------|--|--|--|--|--|--|--|--|
| File Home View Modeling Help                                                                                                    | John Smith 🗠 😗                |  |  |  |  |  |  |  |  |
| Cut         Get         Reserved         Enter         Edit         Refersh         New New New New New New New New New New                                                                                                    |                               |  |  |  |  |  |  |  |  |
|                                                                                                    |                               |  |  |  |  |  |  |  |  |
|                                                                                                    | VISUALIZATIONS > FIELDS >     |  |  |  |  |  |  |  |  |
|                                                                                                    | 💻 💷 🗮 🗮 🔎 Search              |  |  |  |  |  |  |  |  |
| -9                                                                                                    |                               |  |  |  |  |  |  |  |  |
| Company Corrected                                                                                                    |                               |  |  |  |  |  |  |  |  |
| Company scorecard                                                                                                    |                               |  |  |  |  |  |  |  |  |
|                                                                                                    | Customer                      |  |  |  |  |  |  |  |  |
| Industry Core Growth Million Total Revenue Var % to Budget by Month                                                                                                    | CIIII D                       |  |  |  |  |  |  |  |  |
| CPG 52.429.515 315.446.672 5546.557 \$10.425.378                                                                                                    | Values 🕨 📰 Industry           |  |  |  |  |  |  |  |  |
| Energy 5165.921 54.075.403 55.103.209 511.244.593<br>Energy 64.243.014                                                                                                    | Drag data fields here Product |  |  |  |  |  |  |  |  |
| Federal-DOD \$42,081,190 \$42,081,190 5%                                                                                                    | FILTERS Scenario              |  |  |  |  |  |  |  |  |
| High Tech 51,285,221 5585,590 516,900 51,889,711                                                                                                    | Page level filters            |  |  |  |  |  |  |  |  |
| Insurance \$110,518 \$180,518 0%                                                                                                    | Drag data fields here         |  |  |  |  |  |  |  |  |
| Metals 5171.752 519.535.753 519.7505<br>Oli Ave                                                                                                    | Drillthrough filters          |  |  |  |  |  |  |  |  |
| Colored         2000/23         2000/24         2000/24/L         2000/24/L         2000                                                                                                    | Drag drillthrough fields here |  |  |  |  |  |  |  |  |
| Retail         \$961,584         \$567,427         \$1,528,021         y <sup>20</sup> (x <sup>20</sup> y <sup>20</sup> y <sup>20</sup> | Report level filters          |  |  |  |  |  |  |  |  |
| Services \$16,744,500 \$12,458,539 \$2,751,584 \$91,949,7003<br>Dataset Characteristics \$16,744,500 \$12,455,559 \$19,949,7003                                                                                                    | Drag data fields here         |  |  |  |  |  |  |  |  |
| Temportation \$200.005 \$1.409.003 \$171.004 \$2,460.072                                                                                                    |                               |  |  |  |  |  |  |  |  |
| Total \$134,751,059 \$54,991,998 \$45,465,942 \$225,208,999                                                                                                    |                               |  |  |  |  |  |  |  |  |
|                                                                                                    |                               |  |  |  |  |  |  |  |  |
|                                                                                                    |                               |  |  |  |  |  |  |  |  |
|                                                                                                    |                               |  |  |  |  |  |  |  |  |
|                                                                                                    |                               |  |  |  |  |  |  |  |  |
|                                                                                                    |                               |  |  |  |  |  |  |  |  |
|                                                                                                    |                               |  |  |  |  |  |  |  |  |
|                                                                                                    |                               |  |  |  |  |  |  |  |  |
|                                                                                                    |                               |  |  |  |  |  |  |  |  |
|                                                                                                    |                               |  |  |  |  |  |  |  |  |
| Company Scorecard Report by Division Report by State Info                                                                                                    |                               |  |  |  |  |  |  |  |  |

 Add the Region field (from the State group) to the Group well. Add the Total Revenue field (from the Fact group) to the Values well:

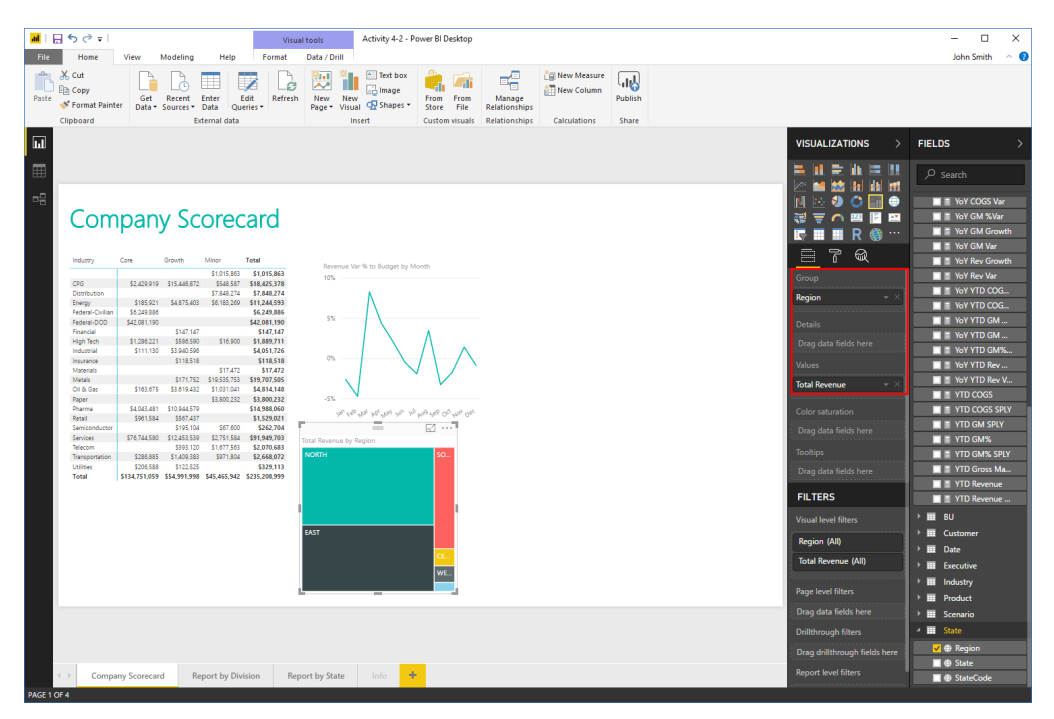

4. Resize and position the visualization as shown here:

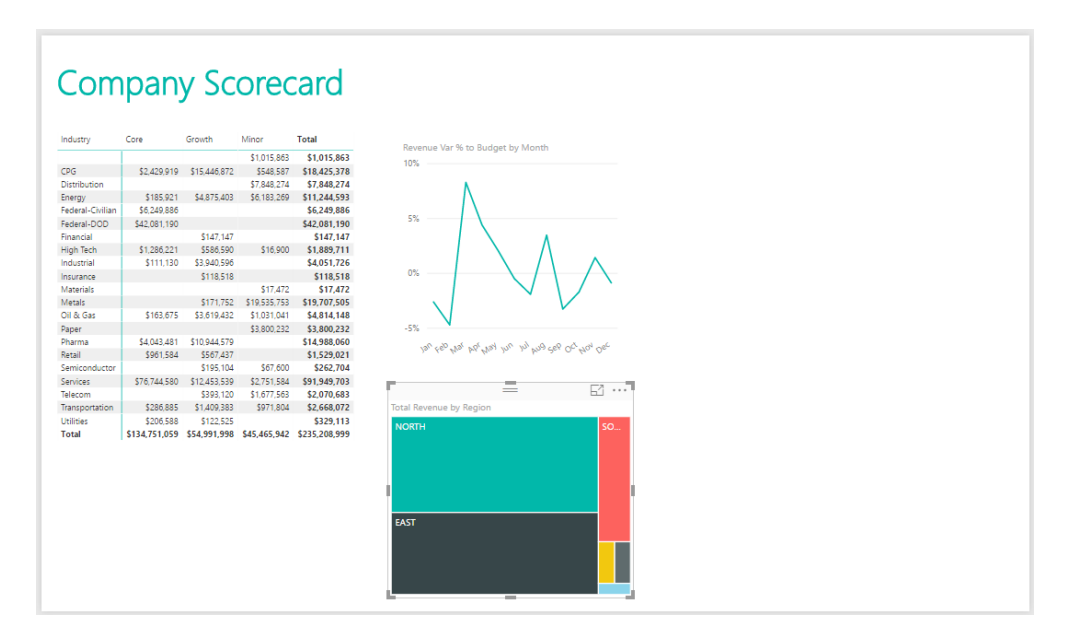

5. Next, let's add a similar visualization, but using the State field instead. De-select the treemap by clicking a blank area of the canvas. Then, click the Map icon from the Visualizations task pane:

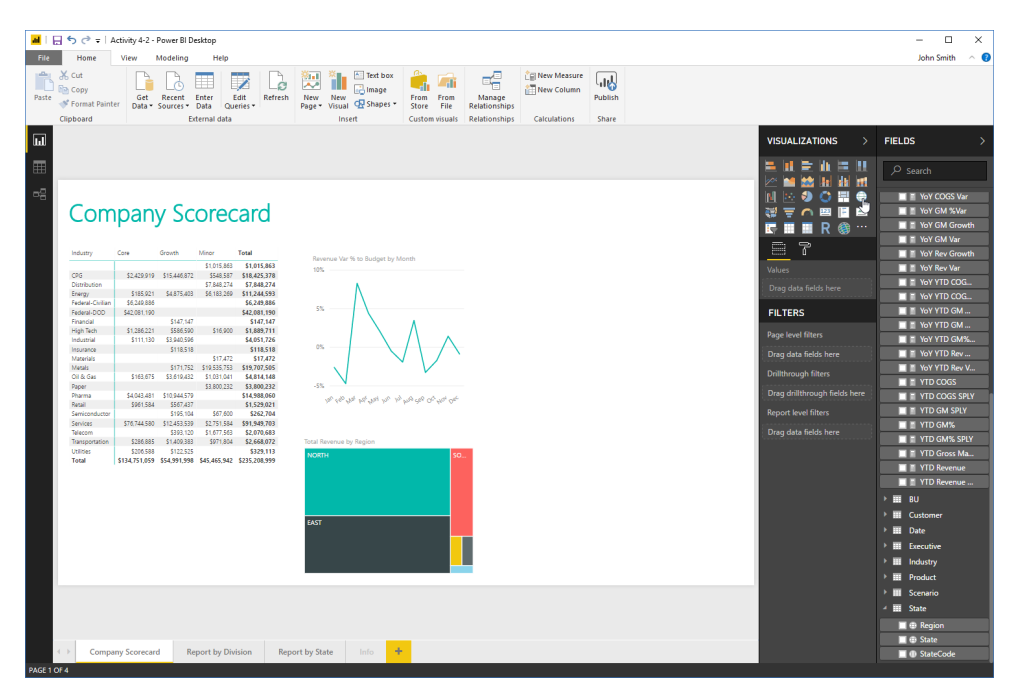

6. Add the State field (from the State group) to the Location well. Add the Total Revenue field (from the Fact group) to the Size well:

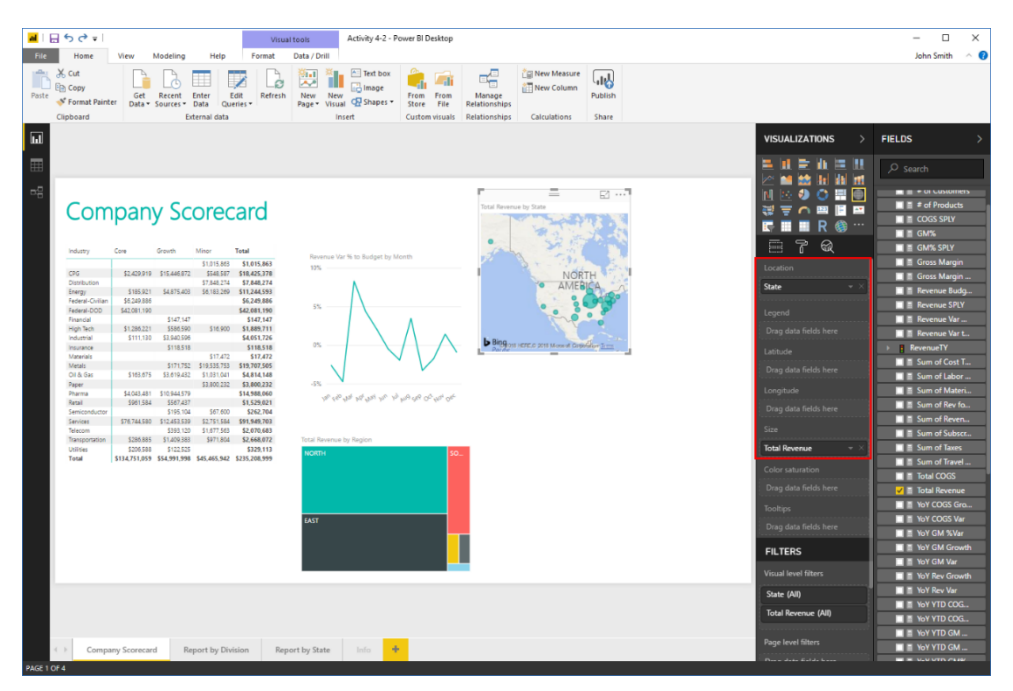

7. Resize and position the visualization as shown here:

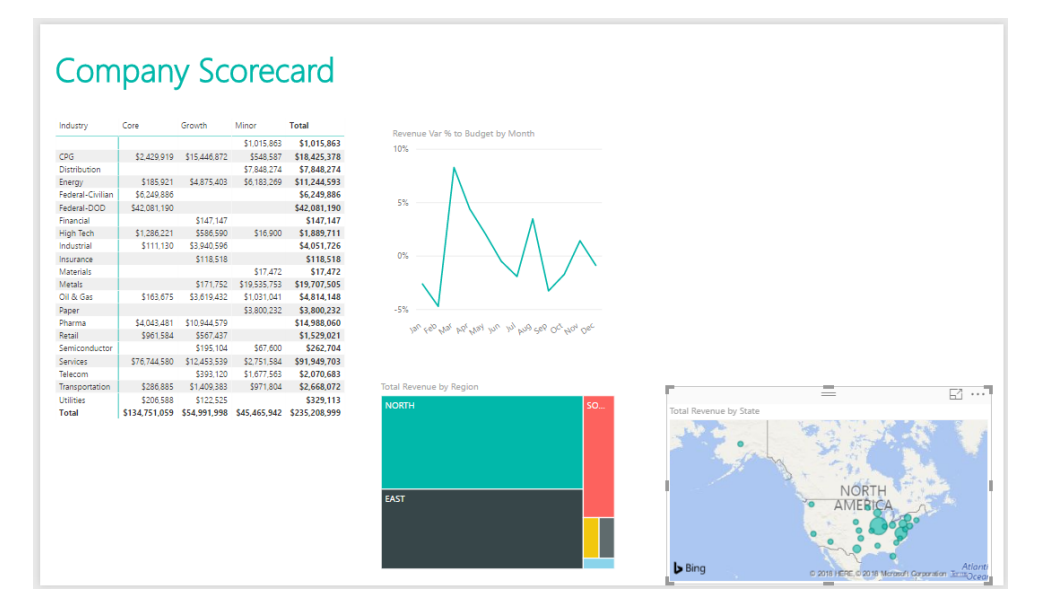

8. Let's customize this visualization. Click the Format tab in the Visualizations task pane:

| ■ 5 2 = Article A2 - Pour BI Desitor                                                                                                    | - <b>T</b> ×                                                                                                    |
|----------------------------------------------------------------------------------------------------|----------------------------------------------------------------------------------------------------|
| VIULITOD HUNTY + OWE DI DESKOP                                                                                                    |                                                                                                    |
| File Home View Modeling Help Format Data/Drill                                                                                                    | John Smith \land 💔                                                                                                    |
| Image: Source Particle         Image: Source Particle         Image: Source Particle< |                                                                                                    |
| ធ                                                                                                    | VISUALIZATIONS > FIELDS >                                                                                                    |
| <section-header></section-header>                                                                                                    | Image: Section of the section of the section of th                                                                                                    |
|                                                                                                    | Dag data faith here<br>Dag data faith here<br>Dag data faith here<br>Dag data faith here<br>Fill TES<br>Fill Stall Reward<br>Thursder Star<br>Stale (40)<br>Total Reward (40)<br>Fill Stall Reward<br>Stale (40)<br>Fill Stall Reward<br>Fill Stall Reward<br>Fill Stall Re |
| Company Scorecard Report by Division Report by State Indu                                                                                                    | Page level filters                                                                                                    |

9. Click the Data Colors category. Then, click the color picker:

| <b>■</b>  日ちさ=                          |                                                                                                    | Visu                                                                                                    | al tools Activity 4-2 - P           | ower BI Desktop                               |                         |                      |                  |                                                                                                    | - 🗆 ×                                                                                                    |
|-----------------------------------------|----------------------------------------------------------------------------------------------------|----------------------------------------------------------------------------------------------------|-------------------------------------|-----------------------------------------------|-------------------------|----------------------|------------------|----------------------------------------------------------------------------------------------------|----------------------------------------------------------------------------------------------------|
| File Home                               | View Modeling                                                                                                    | Help Format                                                                                                    | Data / Drill                        |                                               |                         |                      |                  |                                                                                                    | John Smith 🗠 🔞                                                                                                    |
| Paste Cut                               | Get Recent<br>Data * Sources *                                                                                                    | Enter<br>Data<br>Cueries +                                                                                                    | New New Visual C Shapes *           | From From<br>Store File R<br>Custom visuals R | Manage<br>Relationships | New Measure          | Publish<br>Share |                                                                                                    |                                                                                                    |
| ш                                       |                                                                                                    |                                                                                                    |                                     |                                               |                         |                      |                  | VISUALIZATIONS >                                                                                                    | FIELDS >                                                                                                    |
| C S S S S S S S S S S S S S S S S S S S | Core         Core           12-623/01         12-6621           12-623/01         12-6621           12-623/01         12-6621           12-623/01         12-6621           12-623/01         12-6621           12-623/01         12-6621           12-623/01         12-6621           12-623/01         12-6621           12-623/01         12-6621           12-623/01         12-6621           12-623/01         12-6621           12-623/01         12-6621           12-623/01         12-6621           12-623/01         12-6621           12-623/01         12-6621           12-623/01         12-6621           12-623/01         12-6621           12-623/01         12-6621           12-623/01         12-6621           12-623/01         12-6621           12-623/01         12-6621           12-623/01         12-6621           12-623/01         12-6621           12-623/01         12-6621           12-623/01         12-6621           12-623/01         12-6621           12-623/01         12-6621           12-623/01         12-6621 | Non         Not           100000         100000           100000         100000           100000         100000           100000         100000           100000         100000           100000         100000           100000         100000           100000         100000           100000         100000           100000         100000           100000         100000           100000         100000           100000         1000000           1000000         1000000           1000000         1000000           1000000         1000000           10000000         1000000           1000000000000000000000000000000000000 | Research the to Badget by V<br>105. | 1005<br>100                                   |                         | of Renewark by State | INITEO STATO     | Analysis of the second second se | Posch     # # fit Southers     # # fit Southers     # # fit Poducts     # d Poducts     # d Poducts     # d Poducts     # d Poducts     # d Poducts     # d Poducts     # d Poducts     # Recrue Rady     # Recrue Rady     # Sund Rady     # Sund Rady     # |
| PAGE 1 OF 4                             | iy scoreculd in                                                                                                    | spore by pression 10                                                                                                    |                                     |                                               |                         |                      |                  |                                                                                                    |                                                                                                    |

- <complex-block>
- **10.** Click any color you like from the menu:

11. The color will then be applied. Now, use the Ctrl + Shift keyboard shortcut to zoom into the eastern continental U.S. If necessary, click and drag the map to change the focus as shown below:

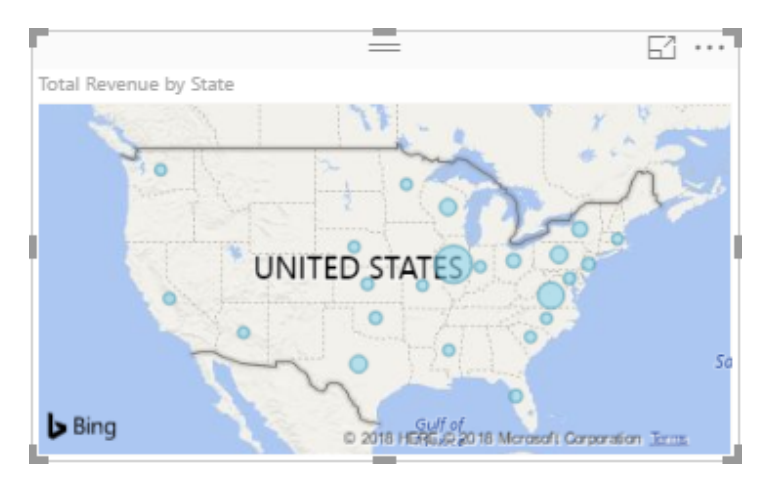

12. Save your work as Activity 4-2 Complete and close Power BI.

# TOPIC C: Cards, Gauges, and KPIs

The next set of visualizations we are going to explore show data points either on their own or as they relate to a target. This is particularly useful if you want to emphasize a particular value (such as sales to date) or progress towards a target (such as sales to date compared to sales targets).

## **Topic Objectives**

In this section, you will learn how to:

- Create single and multiple row cards
- Create gauges and KPIs

## **Creating a Card**

**Cards** show one or more rows of data. Like other visualizations, the card data updates if the source is refreshed or the user interacts with other visualizations on the page:

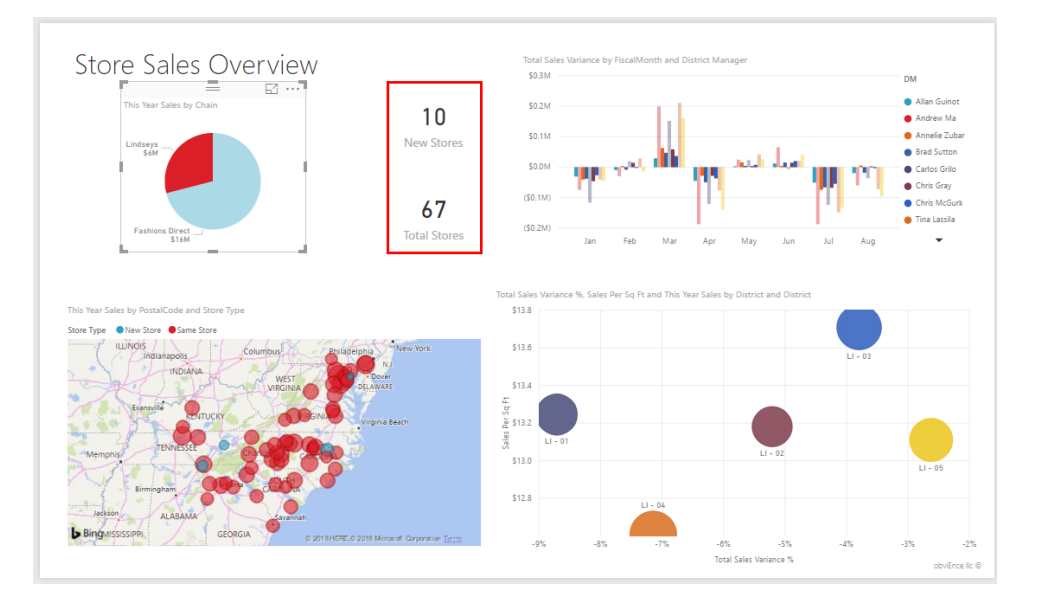

They are excellent for highlighting key points and creating data summaries.

Let's try creating a multi-row card; note that the single-row card icon is to its left.

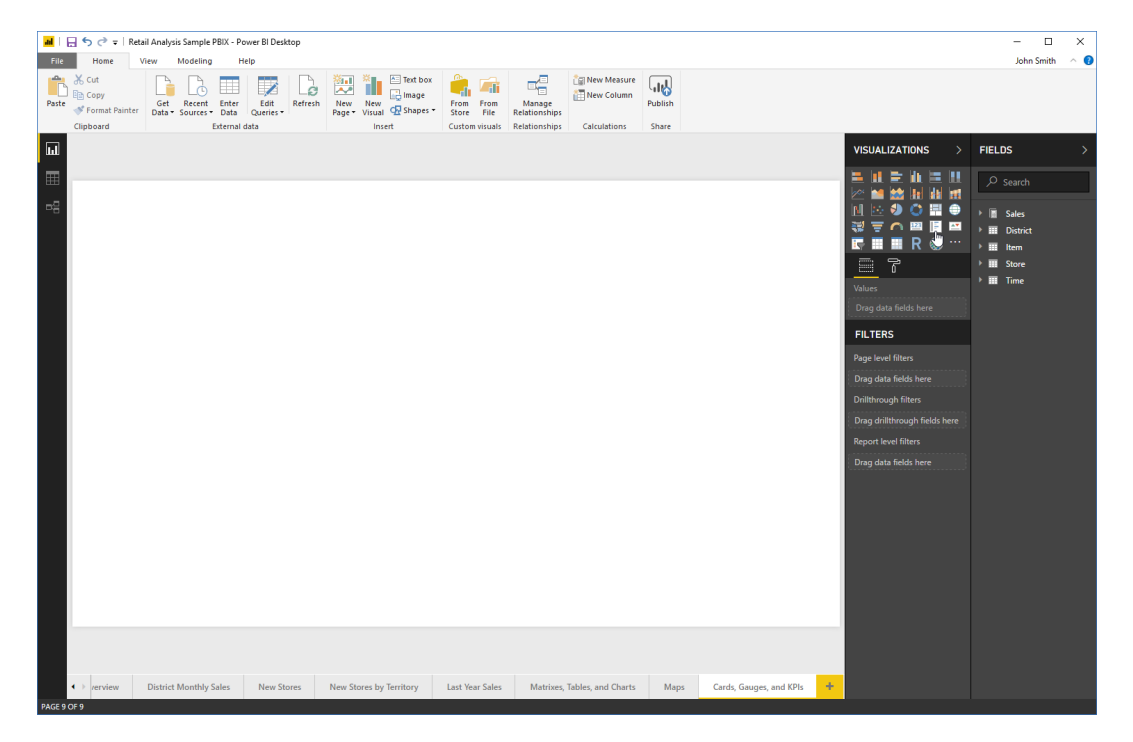

© 2005-2021 Ultimate IT Courses All rights reserved.

We can now check the fields we would like displayed:

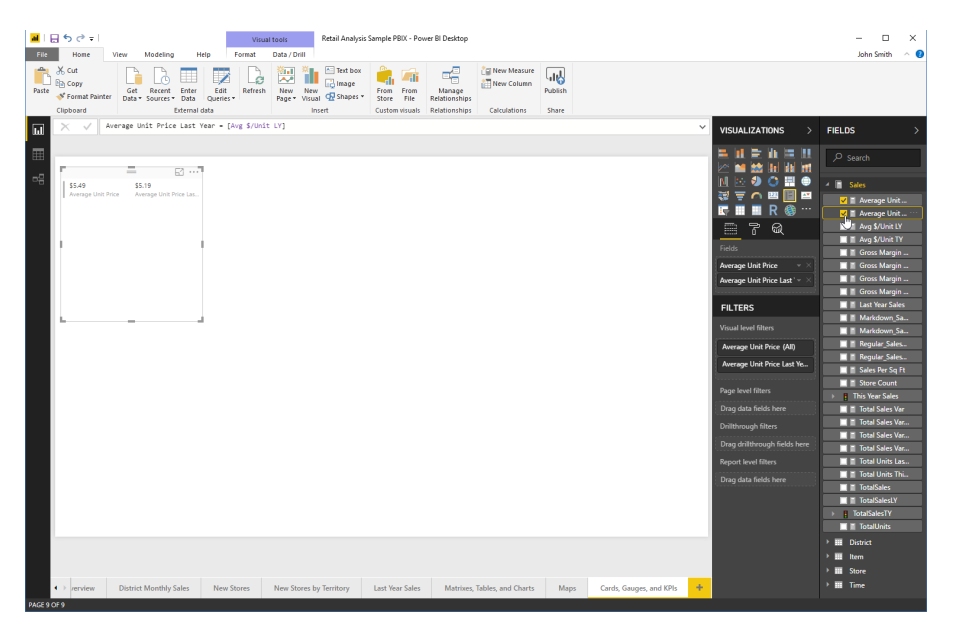

You can use the Filters section of the Visualizations task pane, and the Format tab, to customize the card's display.

## **Creating a Gauge**

The next visualization we will explore is the gauge, which shows progress towards a goal:

| 📕 I 🖶     | 5 🔿 🕫   Re                    | tail Analysis Sample PBIX - P             | ower BI Desktop   |                                                                                                    |                         |                              |         |                         |                   | – 🗆 🗙                                                                                                    |
|-----------|-------------------------------|-------------------------------------------|-------------------|----------------------------------------------------------------------------------------------------|-------------------------|------------------------------|---------|-------------------------|-------------------|----------------------------------------------------------------------------------------------------|
| File      | Home                          | View Modeling H                           | telp              |                                                                                                    |                         |                              |         |                         |                   | John Smith 🔗 😗                                                                                                    |
| Paste     | Cut<br>Copy<br>Format Painter | Get Recent Enter<br>Data * Sources * Data | Edit<br>Queries * | New New Page Visual C Shapes -                                                                                                    | From From<br>Store File | Manage<br>Relationships      | Publish |                         |                   |                                                                                                    |
|           | capoond                       | CALIFIC                                   | Cata              | and the second second sec | custom visualis         | Carcalaciona                 | 211215  |                         |                   |                                                                                                    |
| •<br>•    | 53.49<br>Accessed Unit Pr     | 55.19<br>Marries America Unit Pres La     | dda               | laad                                                                                                    | Curten Vouals           | Rebionships Calculations     | Share   |                         | VISUALIZATIONS >> | FIELDS >><br>> Scach<br>> Scach<br>- Average Unit<br>- Average Unit<br>- A |
|           |                               |                                           |                   |                                                                                                    |                         |                              |         |                         |                   | In total Sole Var      In total Sole Var      In Total Sole Var      In Total Units Inn      Total Units Tan      Total Sole Var      Total Sole Var      To                                                                                                    |
| •         | > verview                     | District Monthly Sales                    | New Stores        | New Stores by Territory                                                                                                    | Last Year Sales         | Matrixes, Tables, and Charts | Maps    | Cards, Gauges, and KPIs | +                 | 🕨 🎹 Time                                                                                                    |
| PAGE 9 OF | F9                            |                                           |                   |                                                                                                    |                         |                              |         |                         |                   |                                                                                                    |

© 2005-2021 Ultimate IT Courses All rights reserved.
Now we can specify the fields to include. Our target value is our total units last year, while the value to be shown is the total units this year:

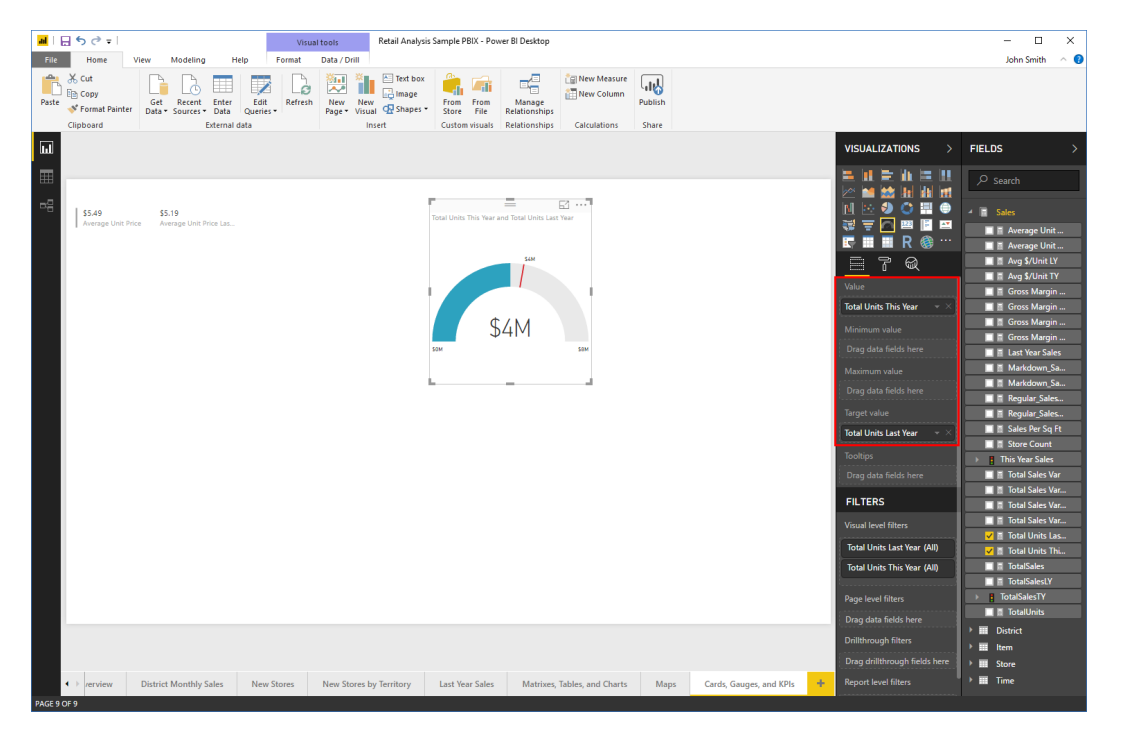

Notice that we can set minimum and maximum values based on other data fields. You can also manually specify these options under the Format tab of the Visualizations task pane:

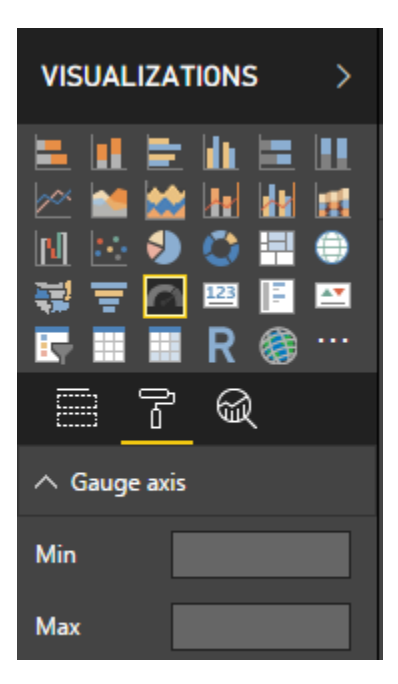

# **Creating a KPI**

A KPI visualization also displays progress towards a goal or the percentage of a value, but with more detail. Let's try creating this visualization to see if we are matching last year's sales:

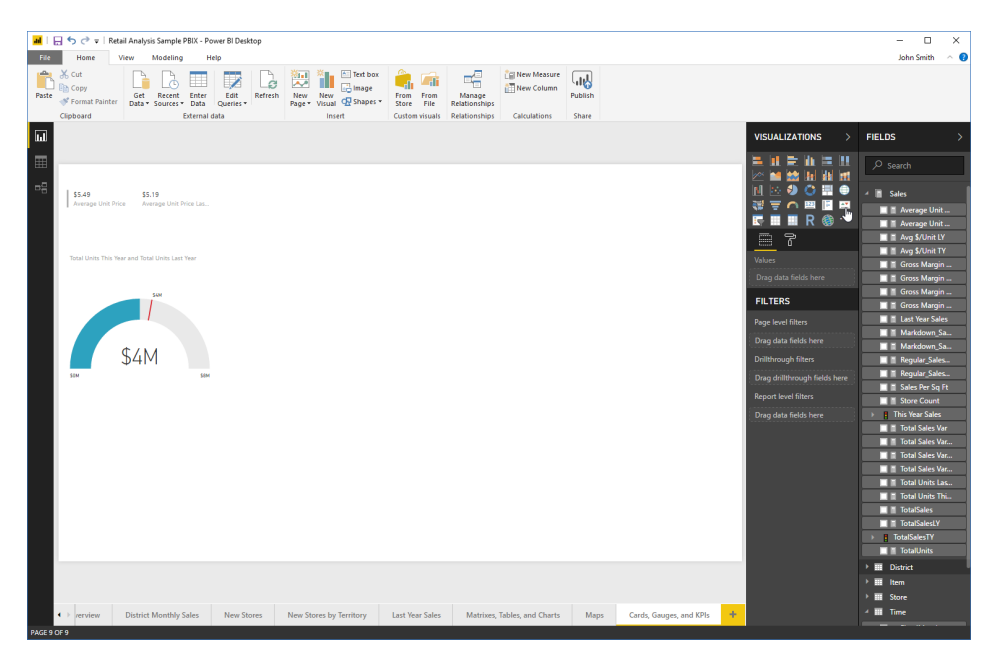

We will add the TotalSales field as the Indicator (the value to measure), the TotalSalesLY field as the "Target goal" (the value to compare against), and the FiscalMonth as the "Trend axis" (to categorize progress):

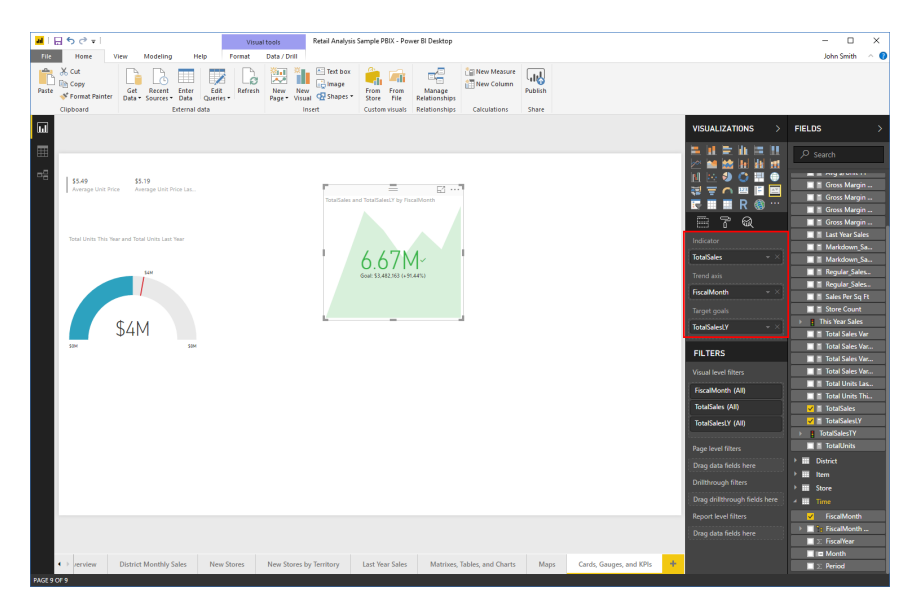

© 2005-2021 Ultimate IT Courses All rights reserved.

We can now see the progress, and that we are 91% above this KPI! Note that the KPI is formatted in green because we have met or exceeded it; it would be red if we have not yet met our goal.

This can be changed in the Format tab of the Visualizations pane. You can also set if high or low are the preferred values:

| VISUALIZATIONS >       |  |  |  |  |  |  |  |
|------------------------|--|--|--|--|--|--|--|
|                        |  |  |  |  |  |  |  |
| ☐ 7 @                  |  |  |  |  |  |  |  |
| $\vee$ Indicator       |  |  |  |  |  |  |  |
| ∨ Trend axis On —      |  |  |  |  |  |  |  |
| ∨ Goals                |  |  |  |  |  |  |  |
| ∧ Color coding         |  |  |  |  |  |  |  |
| Direction High is go 👻 |  |  |  |  |  |  |  |
| Good Color 📃 🔫         |  |  |  |  |  |  |  |
| Neutral Color 📃 👻      |  |  |  |  |  |  |  |
| Bad Color 📃 👻          |  |  |  |  |  |  |  |
| Revert to default      |  |  |  |  |  |  |  |

# Activity 4-3: Cards, Gauges, and KPIs

In this activity, we will add a gauge and a card to our Company Scorecard report.

**1.** Open Power BI and open Activity 4-3:

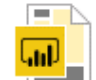

Activity 4-3 Microsoft Power BI Deskto... 2,54 MB

2. First, we want to show the total revenue as compared to last year. We will use a gauge to display this data, so click that icon from the Visualizations task pane:

| 📕   层 🦘 🍼 👻   Activity 4-3 - Power Bl Desktop                                                                                                    |                                                       |                                 |                                      | – 🗆 X                                                                          |
|----------------------------------------------------------------------------------------------------|-------------------------------------------------------|---------------------------------|--------------------------------------|--------------------------------------------------------------------------------|
| File Home View Modeling Help                                                                                                    |                                                       |                                 |                                      | John Smith 🛛 🔿 📀                                                               |
| Paste Format Painter<br>Cliphonard                                                                                                    | New New Visual @ Shapes' Ciston visual: Balationships | New Kolumn<br>Carulations Share |                                      |                                                                                |
| Chipboard Caterna data                                                                                                    | instru custom muns kensionsinps                       | Calculations anale              |                                      |                                                                                |
| lul .                                                                                                    |                                                       |                                 | VISUALIZATIONS >                     | FIELDS >                                                                       |
| Company Scorecard                                                                                                    |                                                       |                                 | 111111111111111111111111111111111111 | <ul> <li>✓ Search</li> <li>✓ Fact</li> <li>✓ BU</li> <li>✓ Customer</li> </ul> |
|                                                                                                    |                                                       |                                 | 87                                   | 🕨 🎹 Date                                                                       |
| Industry         Care         Greeth         Marce         Total           CPG         \$10,158,06         \$10,158,06         \$10,158,07         \$10,158,07         \$10,158,07         \$10,158,07         \$10,158,07         \$10,158,07         \$10,158,07         \$10,158,07         \$10,158,07         \$10,158,07         \$10,158,07         \$10,158,07         \$10,158,07         \$10,158,07         \$10,158,07         \$10,158,07         \$10,158,07         \$10,158,07         \$10,158,07         \$10,158,07         \$10,158,07         \$10,158,07         \$10,158,07         \$10,158,07         \$10,158,07         \$10,158,07         \$10,158,07         \$10,158,07         \$10,158,07         \$10,158,07         \$10,158,07         \$10,158,07         \$10,158,07         \$10,158,07         \$10,158,07         \$10,158,07         \$10,158,07         \$10,158,07         \$10,158,07         \$10,158,07         \$10,158,07         \$10,158,07         \$10,158,07         \$10,158,07         \$10,158,07         \$10,158,07         \$10,158,07         \$10,158,07         \$10,158,07         \$10,158,07         \$10,158,07         \$10,158,07         \$10,158,07         \$10,158,07         \$10,158,07         \$10,158,07         \$10,158,07         \$10,158,07         \$10,158,07         \$10,158,07         \$10,158,07         \$10,158,07         \$10,158,07         \$10,158,07         \$10,158,07 | Revenue Var % to Budget by Month<br>10%               |                                 | Values<br>Drag data fields here      | Executive     Industry     Product     Scenario                                |
| Federal-DCD \$42,081,190 \$42,081,190<br>Example 51,27,147 \$147,147                                                                                                    | 55                                                    |                                 | FILTERS                              | > III State                                                                    |
| High Tech \$1,286,221 \$586,590 \$16,900 \$1,889,711                                                                                                    |                                                       |                                 | Page level filters                   |                                                                                |
| Industrial \$111,130 \$33,940,596 \$4,051,726<br>Insurance \$118,518 \$118,518                                                                                                    | 055                                                   |                                 | Drag data fields here                |                                                                                |
| Materials \$17,472 \$17,472<br>Metals \$171,752 \$19,535,753 \$19,707,505                                                                                                    |                                                       |                                 | Drillithrough filters                |                                                                                |
| Cil & Ges \$163,675 \$3,619,432 \$1,031,041 \$4,814,148                                                                                                    |                                                       |                                 |                                      |                                                                                |
| Pharma \$4,043,481 \$10,944,570 \$14,988,060                                                                                                    | میں اور شی تھی قتن آب جمید اور تھ خوں تھ جو           |                                 | Drag drillthrough fields here        |                                                                                |
| Ratal \$991,884 \$567,437 \$1,529,021<br>Semiconducter \$195,104 \$67,600 \$262,704                                                                                                    |                                                       |                                 | Report level filters                 |                                                                                |
| Services \$76,744,580 \$12,453,539 \$2,751,584 \$91,949,703<br>Talacom \$393,120 \$1,677,563 \$2,070,683                                                                                                    |                                                       |                                 | Drag data fields here                |                                                                                |
| Transportation \$286,885 \$1,409,383 \$971,804 \$2,668,072                                                                                                    | Total Revenue by Region                               |                                 |                                      |                                                                                |
| Total \$134,751,059 \$54,991,990 \$45,465,942 \$235,200,999                                                                                                    | NORTH SO                                              | tal Revenue by State            |                                      |                                                                                |
|                                                                                                    | UAT E                                                 | UNITED STATES                   |                                      |                                                                                |
| Company Scorecard Report by Division Rep                                                                                                    | ort by State Info 🍝                                   |                                 |                                      |                                                                                |

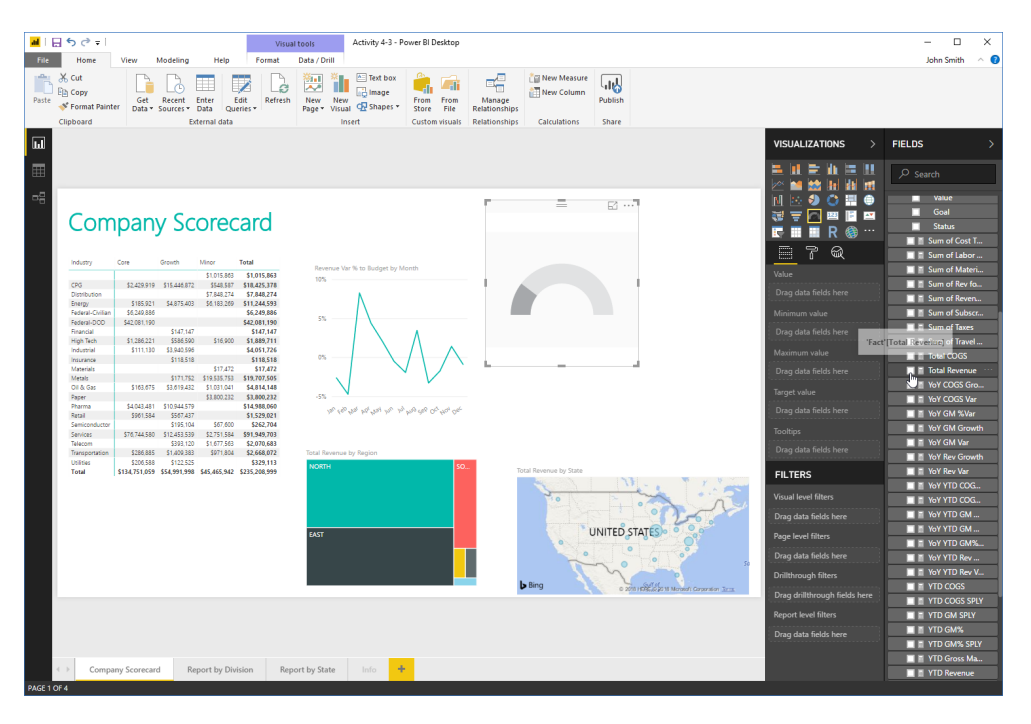

3. Check the Total Revenue field to add it to the gauge:

4. We want to compare it to last year's revenue, which is not in this dataset. Click the Format tab of the Visualizations task pane to enter it manually:

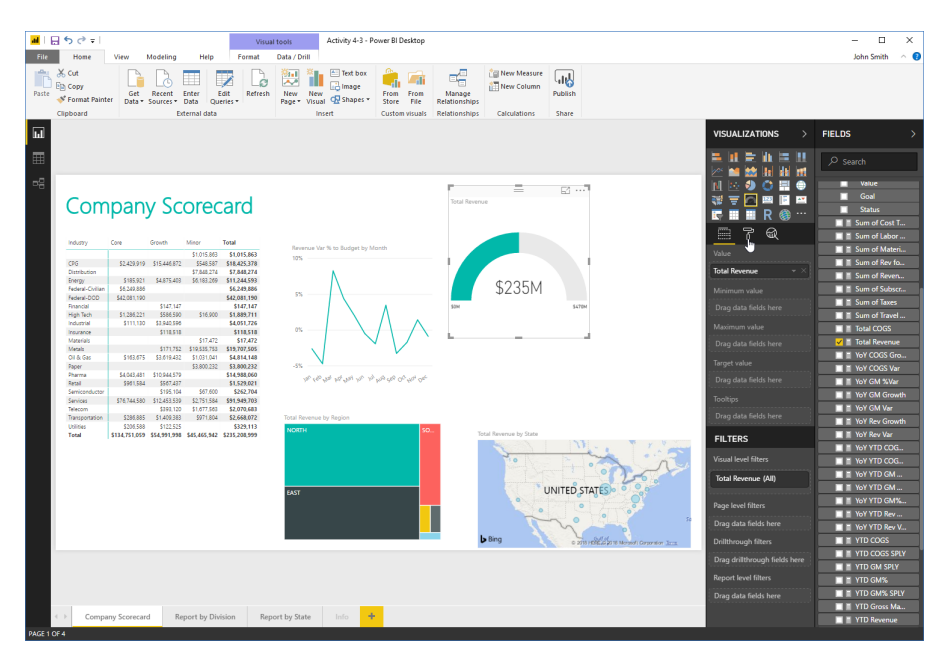

5. Expand the "Gauge axis" section and enter "330500000" in the Max field:

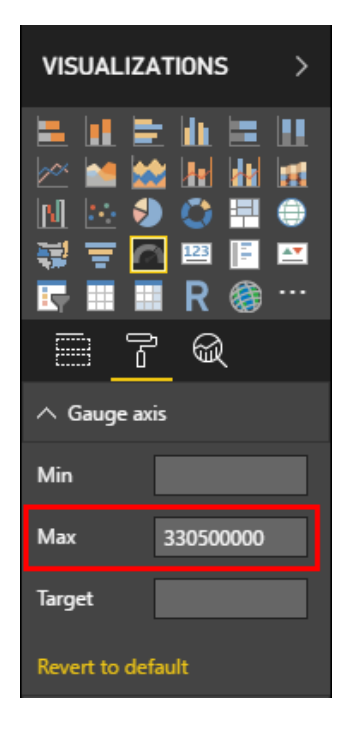

6. Resize and position the gauge as shown here:

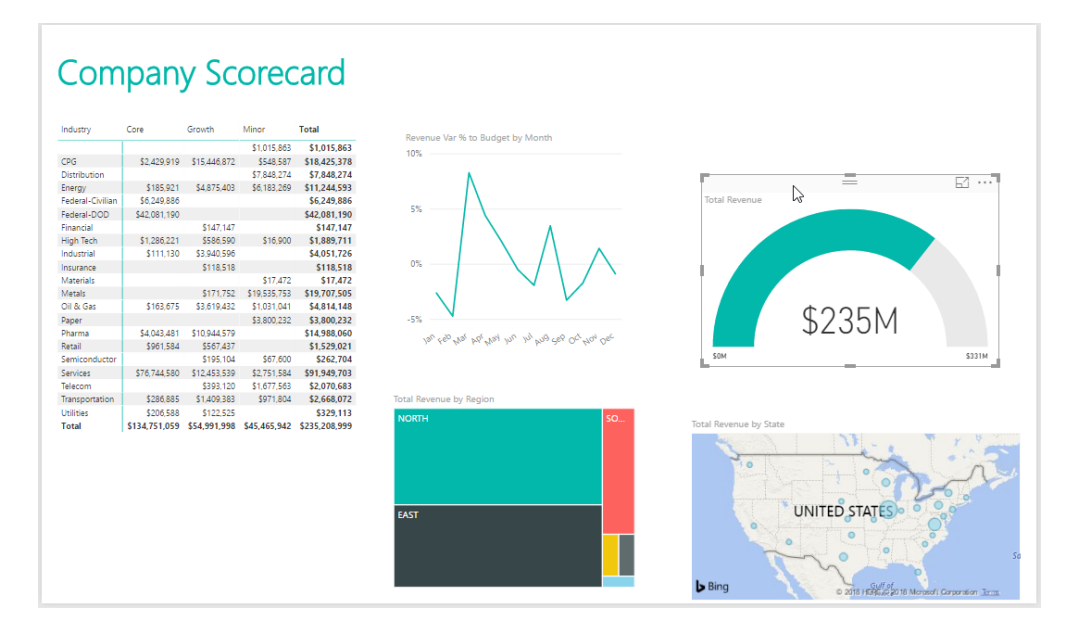

7. We also want to quickly see the percentage of revenue from subscriptions. We will use a card to display this data. De-select the gauge and click the Card visualization:

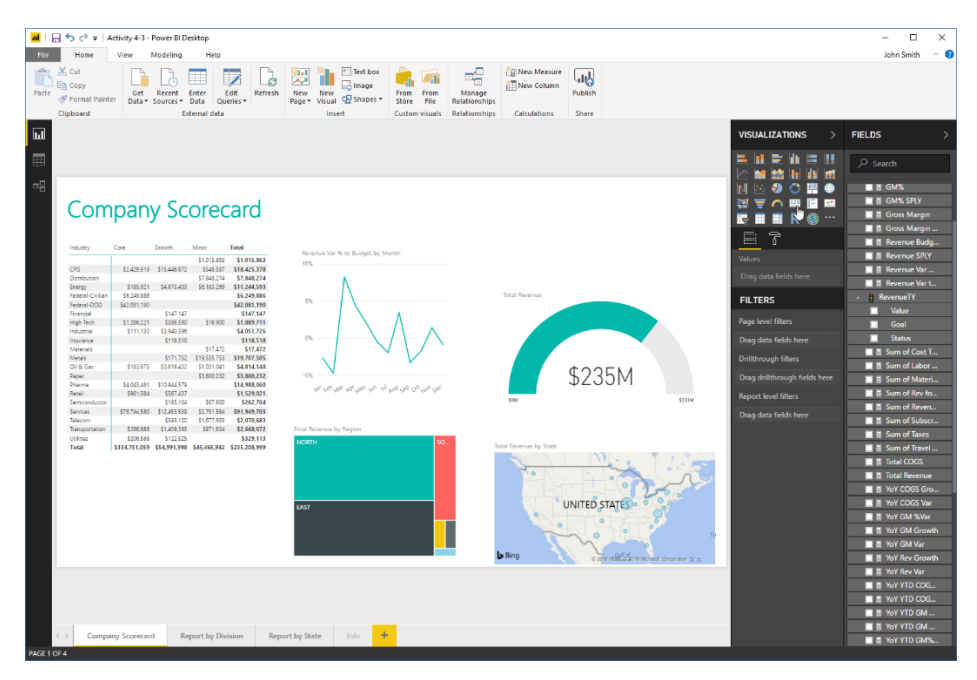

8. Check the "Sum of Subscription Revenue" field to add it to this card:

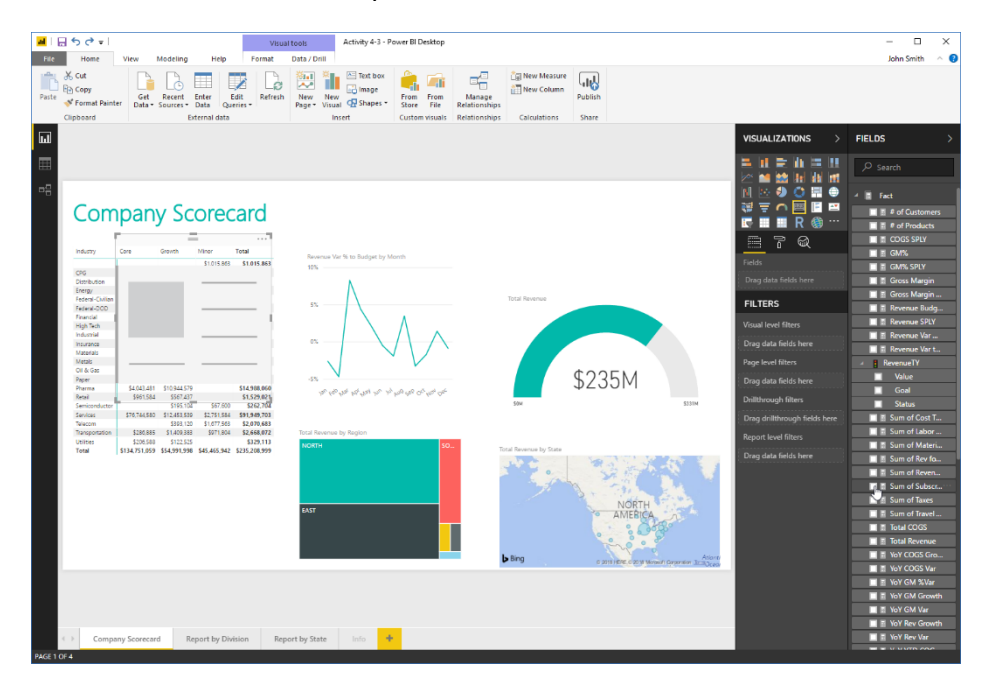

9. Resize and reposition the card as shown here:

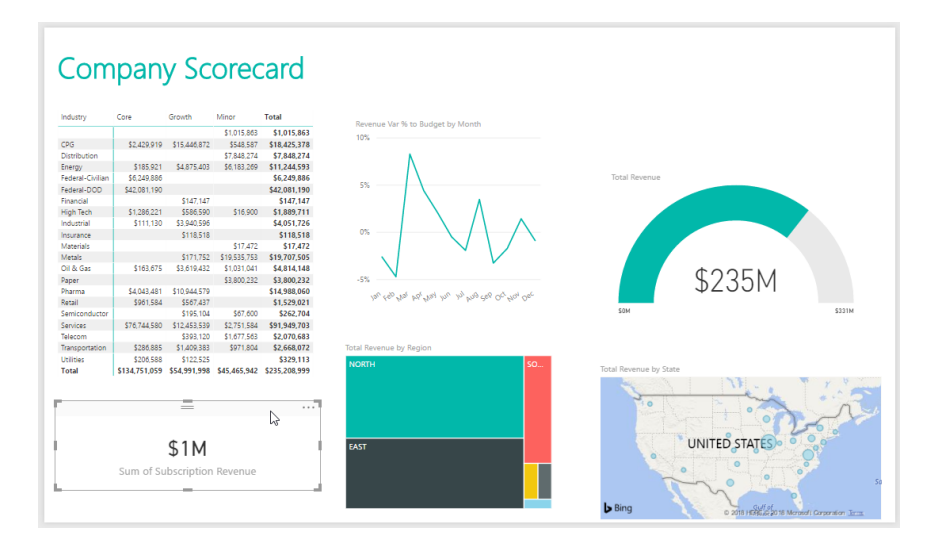

10. Save your work as Activity 4-3 Complete and close Power BI.

# **TOPIC D: Slicers**

The final visualization we will explore in this lesson is a bit different than the other types we have looked at. Slicers allow users to filter data on the fly, even with the Power BI web and mobile apps. (They are different from the Filters section of the Visualizations pane only in that users may not have access to these tools in the apps, and slicers are much more user-friendly.) If you have used slicers in Excel, the concept is the same.

## **Topic Objectives**

In this section, you will learn how to:

- Create and use slicers
- Customize slicer display
- Change slicer mode and orientation

# **Creating a Slicer**

To create a slicer, simply click the related icon from the Visualizations task pane:

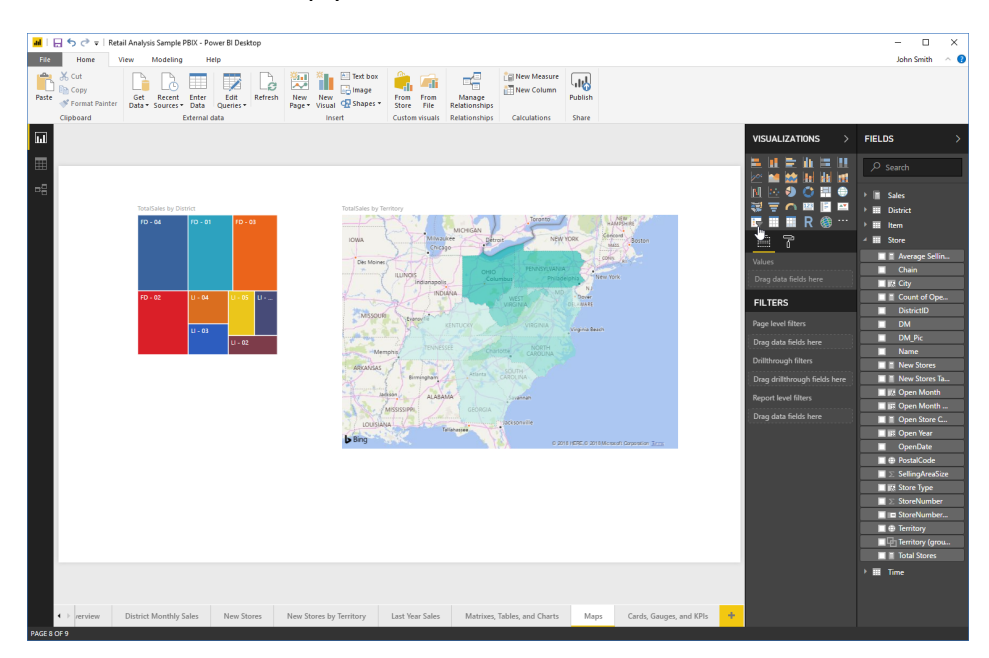

Then, choose the slicer field:

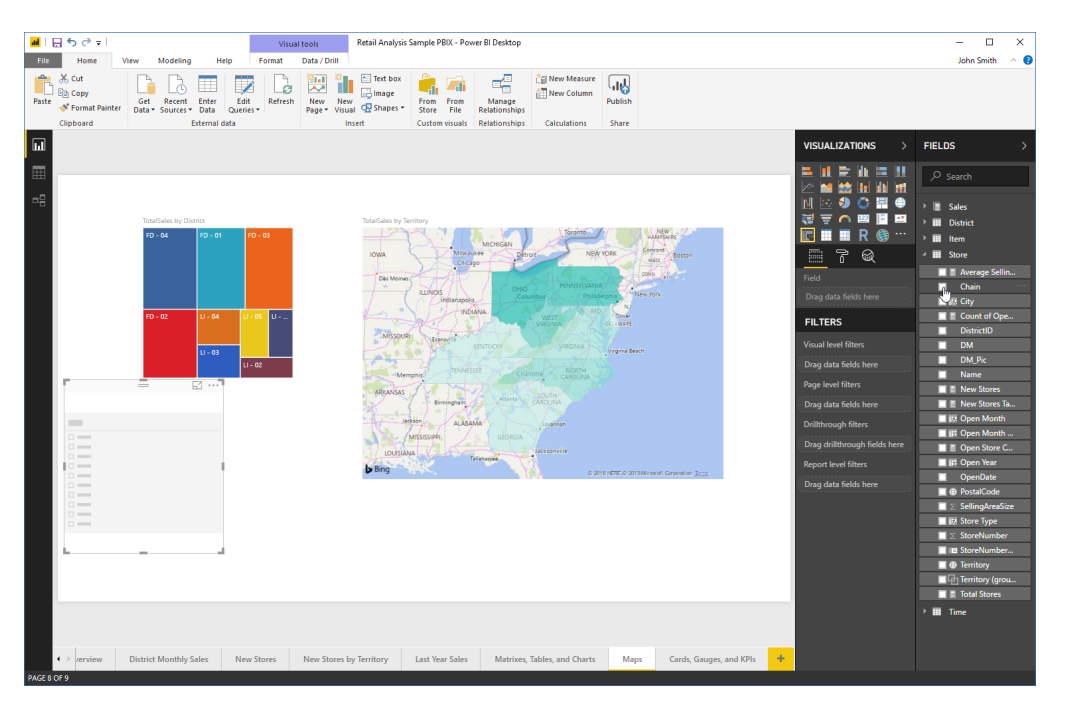

© 2005-2021 Ultimate IT Courses All rights reserved.

#### The slicer is now ready to use:

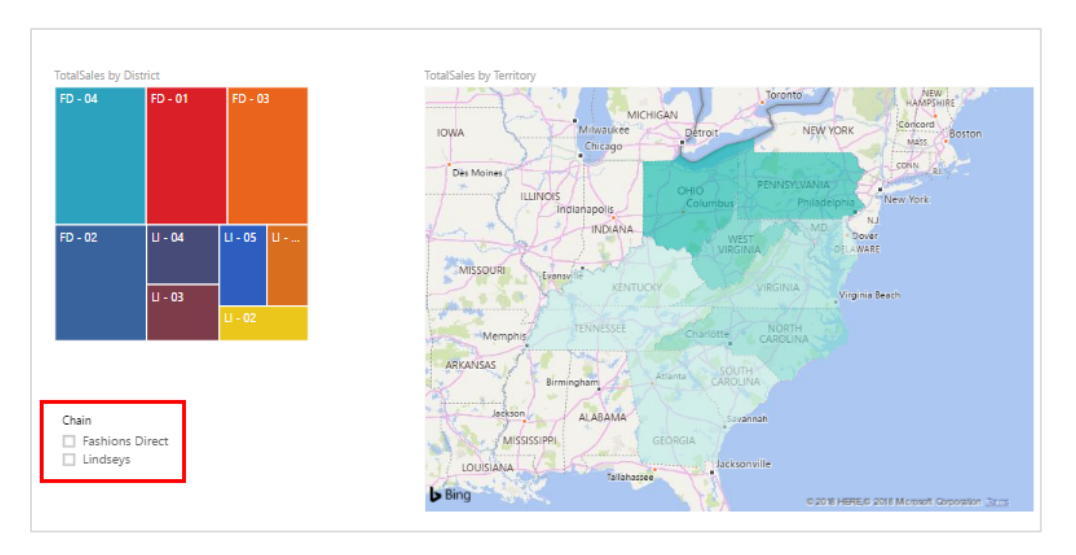

## **Using Slicers**

Using a slicer is as easy as clicking the item you want to filter the data by:

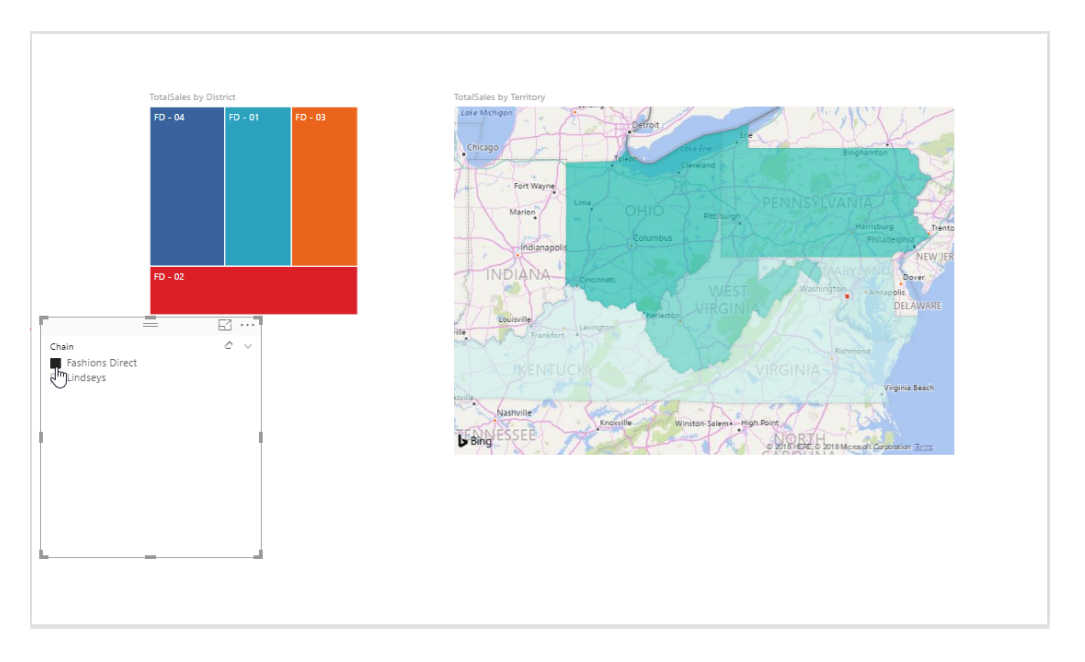

Here, we have chosen to view data only for the Fashions Direct chain.

| III 5 ♂ マ I                                                                                                    | View Modeling Help Format                                                                                                    | at toots Retail Analysis Sample PBIX - Power BI Desktop Data / Drill                                                                                                    | — 🗆 🗙<br>John Smith 🔿 🚺                                                                                                    |
|----------------------------------------------------------------------------------------------------|----------------------------------------------------------------------------------------------------|----------------------------------------------------------------------------------------------------|----------------------------------------------------------------------------------------------------|
| Paste & Cut<br>Paste Ocpy<br>Vipboard                                                                                                    | Get Recent Enter Queries*<br>External data                                                                                                    | Image     Image     Image     Image     Image     Image     Image     Image     Image       Page + Visual @ Shapes - Visual @ Shapes     From From From Reductorhaps     Calculations     Share     Share                                                                                                    |                                                                                                    |
| Image: Second second second | Tautities by Direct.           10-01         10-01           10-02         10-01           10-02         10-02           10-02         10-02           10-02         10-02           10-02         10-02           10-02         10-02           10-02         10-02           10-02         10-02           10-02         10-02           10-02         10-02           10-02         10-02           10-02         10-02           10-02         10-02           10-02         10-02           10-02         10-02           10-02         10-02           10-02         10-02           10-02         10-02           10-02         10-02           10-02         10-02           10-02         10-02           10-02         10-02           10-02         10-02           10-02         10-02           10-02         10-02           10-02         10-02           10-02         10-02           10-02         10-02           10-02         10-02           10-02 | New Stores by Terminal             New Stores by Terminal                Net Stores by Terminal      < | VISUALIZATIONS       FIELD         Image: State State |

Here is another example, where we have filtered sales data by month:

To clear the filter, uncheck the box or click the Clear Selections command in the top right corner of the slicer:

|    |             | - | - | 63 | ••••   |
|----|-------------|---|---|----|--------|
|    | FiscalMonth |   |   | ĥ  | $\sim$ |
|    | Jan         |   |   | 5  |        |
|    | Feb         |   |   |    |        |
|    | Mar         |   |   |    |        |
|    | Apr         |   |   |    |        |
| L  | May         |   |   |    |        |
| Į. | 🗌 Jun       |   |   |    | - H    |
|    | 🗌 Jul       |   |   |    |        |
|    | 🗌 Aug       |   |   |    |        |
|    | Sep         |   |   |    |        |
|    | Oct         |   |   |    |        |
|    | Nov         |   |   |    |        |
|    | Dec         |   |   |    |        |
| İ. |             |   |   |    |        |

## **Customizing Slicer Display**

By default, users can only select one item from a slicer at a time. This option can be changed in the Format tab of the Visualizations task pane by setting the Single Select option to Off:

| <u> </u>             |        |  |  |  |  |  |  |
|----------------------|--------|--|--|--|--|--|--|
| ∨ General            |        |  |  |  |  |  |  |
| ∧ Selection Controls |        |  |  |  |  |  |  |
| Show "Select All     | off O- |  |  |  |  |  |  |
| Single Select        | On —   |  |  |  |  |  |  |
| Revert to default    |        |  |  |  |  |  |  |
| $\vee$ Header        | On —   |  |  |  |  |  |  |
| $\vee$ Items         |        |  |  |  |  |  |  |
| ∨ Title              | Off O- |  |  |  |  |  |  |
| $\vee$ Background    | Off O- |  |  |  |  |  |  |
| $\vee$ Lock aspect   | Off O- |  |  |  |  |  |  |
| ∨ Border             | Off O- |  |  |  |  |  |  |

An option to show a "Select All" control is also available here, along with many other formatting choices.

# **Changing Slicer Mode**

By default, slicer values are shown as a list, where the user checks the data they want to view. However, you can change this display to a dropdown list. Click the arrow in the top right corner of the slicer and click Dropdown:

|    |             |   |    | List     |
|----|-------------|---|----|----------|
| ľ  |             | _ | 63 | Dropdown |
|    | FiscalMonth |   | Ĉ  | ř.       |
|    | 🗌 Jan       |   |    | J        |
|    | Feb         |   |    |          |
|    | Mar         |   |    |          |
|    | 🗌 Apr       |   |    |          |
| Į. | May         |   |    | 1        |
| Ľ  | 🗌 Jun       |   |    | - P      |
|    | 🔄 Jul       |   |    |          |
|    | 🗌 Aug       |   |    |          |
|    | Sep         |   |    |          |
|    | Oct         |   |    |          |
|    | Nov         |   |    |          |
|    | Dec         |   |    |          |
| İ. |             |   |    |          |

Here is how the slicer now appears:

| Γ |             | _ | 61                 |
|---|-------------|---|--------------------|
|   | FiscalMonth |   | ć ~                |
|   | All         |   | $\hat{\mathbf{A}}$ |
|   | 🗌 Jan       |   | 6                  |
|   | 🔲 Feb       |   |                    |
|   | 🗌 Mar       |   |                    |
| L | 🗌 Apr       |   |                    |
| Ľ | 🔲 May       |   |                    |
|   | 🔲 Jun       |   |                    |
|   | 🗖 Jul       |   |                    |
|   | 🗌 Aug       |   |                    |
|   | Sep         |   |                    |
|   | - 04        |   |                    |
|   |             |   |                    |
| L |             |   |                    |

Note that, however, it works in the same way. You can change it back to a list at any time by clicking the arrow icon and clicking List.

#### **Changing Slicer Orientation**

You can also display a slicer as a list of buttons, allowing the user to click the items they want to see. Click the Format tab in the Visualizations task pane, click the Orientation menu, and choose Horizontal:

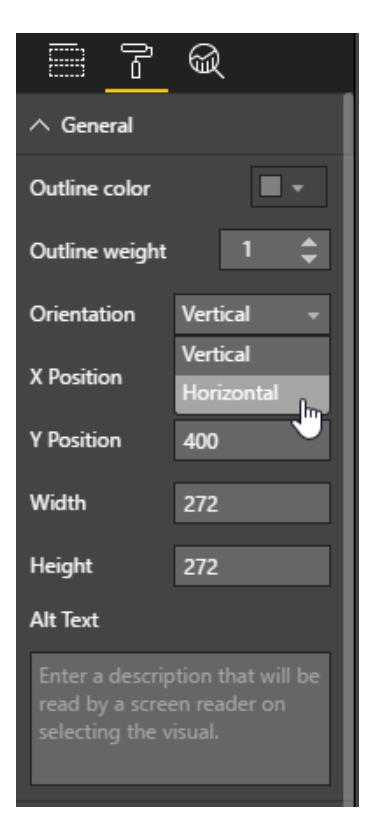

Here is how our slicer now looks; we can click any month icon to see its data. Note the arrows that allow you to view more buttons:

|            |     | _   |     | 63  | •••• |
|------------|-----|-----|-----|-----|------|
| FiscalMont | th  |     |     | Ô   | ~    |
| Jan<br>Dan | Feb | Mar | Apr | May | >    |

© 2005-2021 Ultimate IT Courses All rights reserved.

# **Activity 4-4: Slicers**

In this activity, we will add the final element to our Company Scorecard report: a slicer.

**1.** Open Power BI and open Activity 4-4:

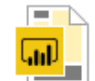

Activity 4-4 Microsoft Power BI Deskto... 2.54 MB

#### 2. Click the Slicer icon from the Visualizations task pane:

| 🛋   📙 🍤 🇈 🛛   Activity 4-4 - Power Bl Desktop                                                                                                    |                          |                                               | - 🗆 ×                                                                                                    |
|----------------------------------------------------------------------------------------------------|--------------------------|-----------------------------------------------|----------------------------------------------------------------------------------------------------|
| File Home View Modeling Help                                                                                                    |                          |                                               | John Smith 🗠 🕜                                                                                                    |
| Cop<br>Parte Gopy<br>Get Recent Enter<br>Data - Sources - Data - Sources - Data - Data - | New New @Shapes<br>Inset | Manage<br>Hationships<br>Cakulations<br>Share |                                                                                                    |
| II.                                                                                                    |                          |                                               | VISUALIZATIONS > FIELDS >                                                                                                    |
| <section-header><section-header></section-header></section-header>                                                                                                    |                          | <figure></figure>                             | Image: Section of the section of the section of th |
| PAGE 1 OF 4                                                                                                    |                          |                                               |                                                                                                    |

3. Resize and reposition it as shown here:

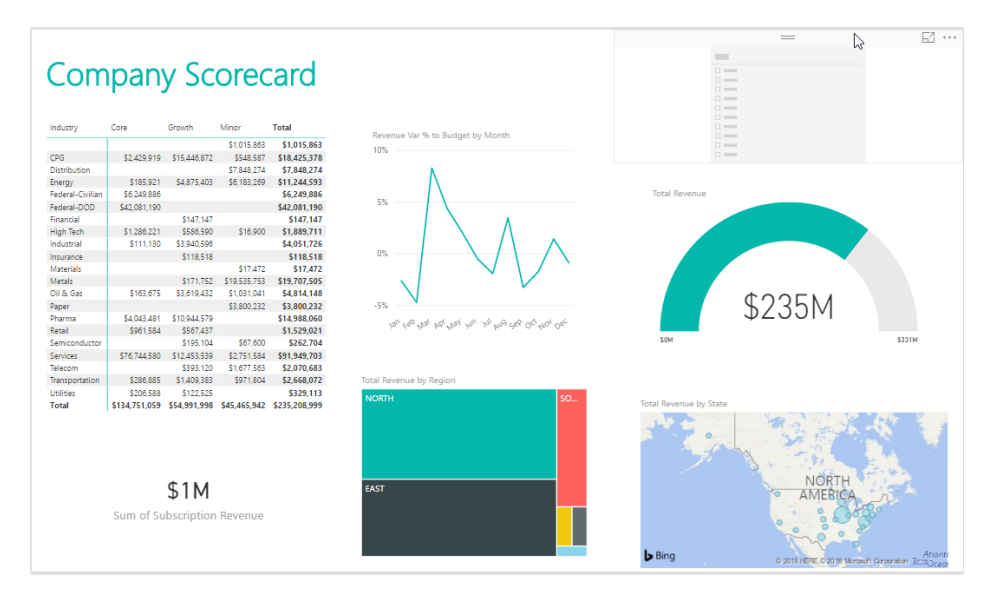

4. Add the Name field from the Executive group to the slicer:

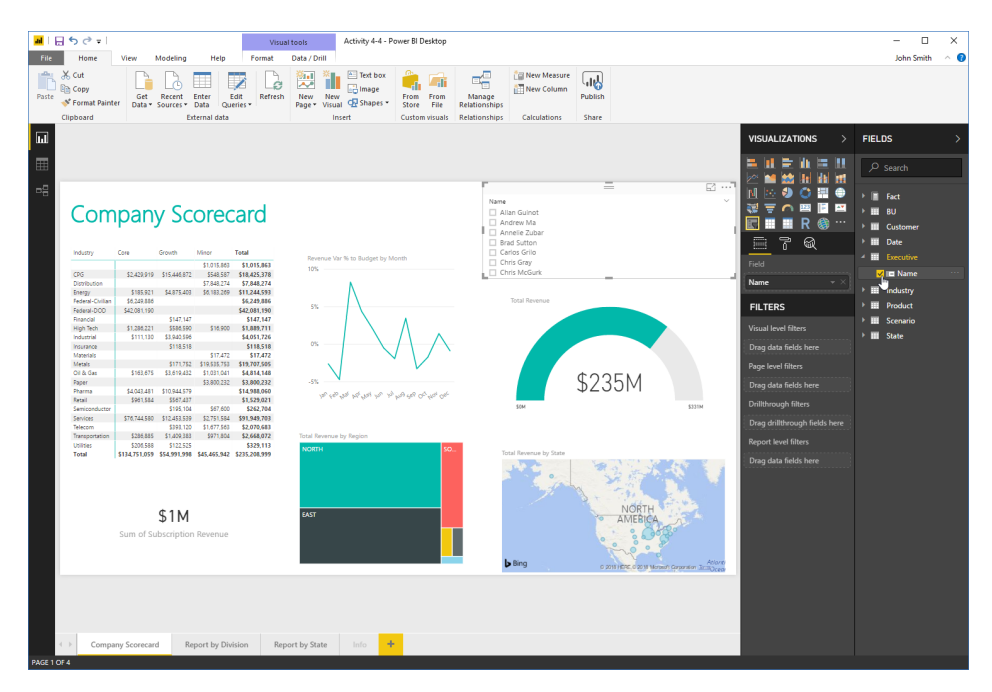

5. Now, let's customize the slicer display. Click the Format tab in the Visualizations task pane:

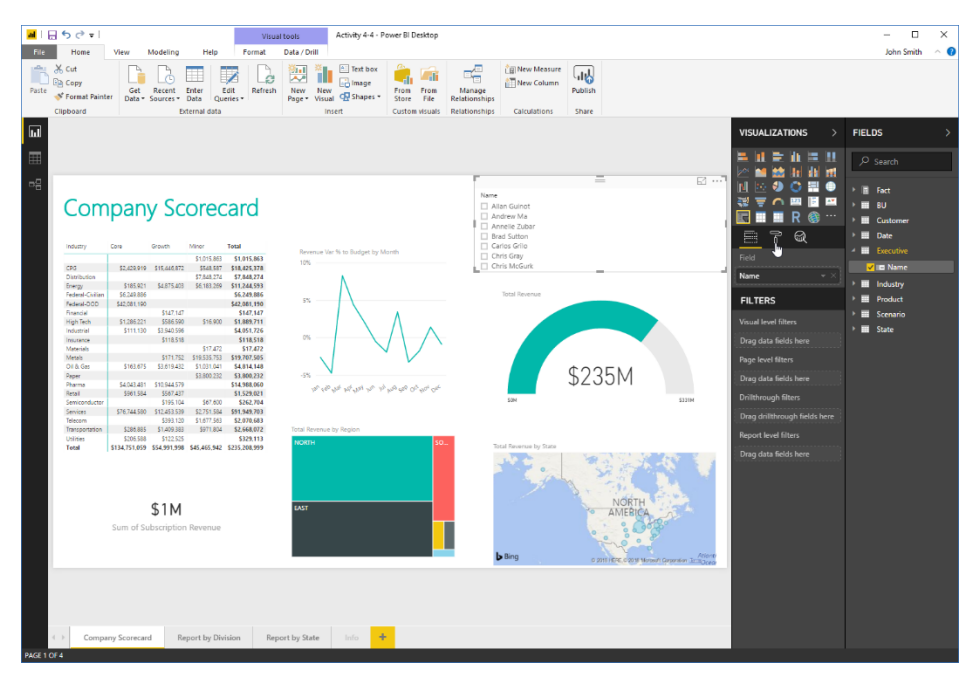

**6.** Expand the General category. Change the orientation from Vertical to Horizontal:

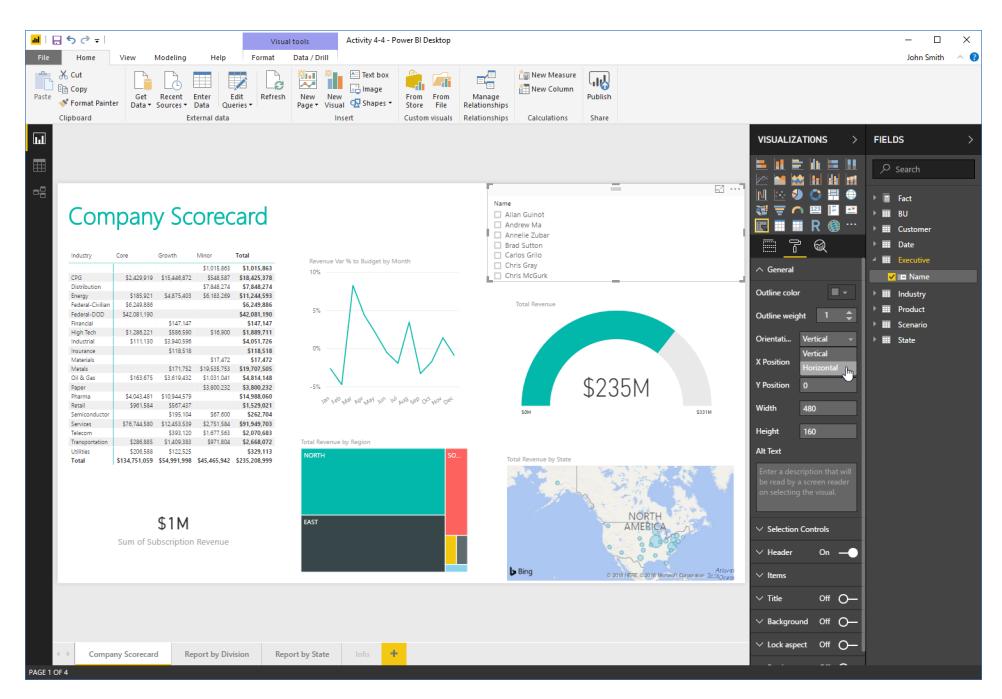

7. This will display the slicer as a row of buttons:

| Γ  |        |        | =       | _      |        | 63    |    |
|----|--------|--------|---------|--------|--------|-------|----|
|    | Name   |        |         |        |        |       |    |
|    |        |        |         |        |        |       |    |
| ļ. | Allan  | Andrew | Annelie | Brad   | Carlos | Chris | ्। |
|    | Guinot | Ma     | Zubar   | Sutton | Grilo  | Gray  | >  |
|    |        |        |         |        |        |       |    |
| į, |        |        |         |        |        |       | _  |

8. Click the "Outline color" color picker. Choose the top shade of teal:

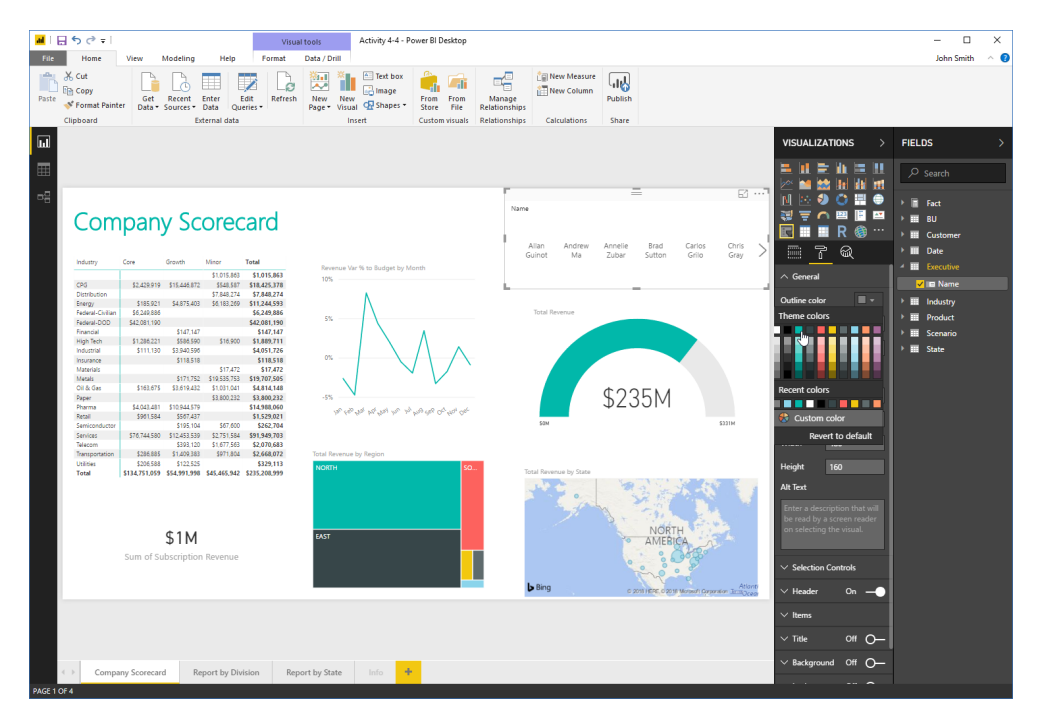

9. Now, scroll down in the pane and expand the Selection Controls section. Ensure both options are set to "On:"

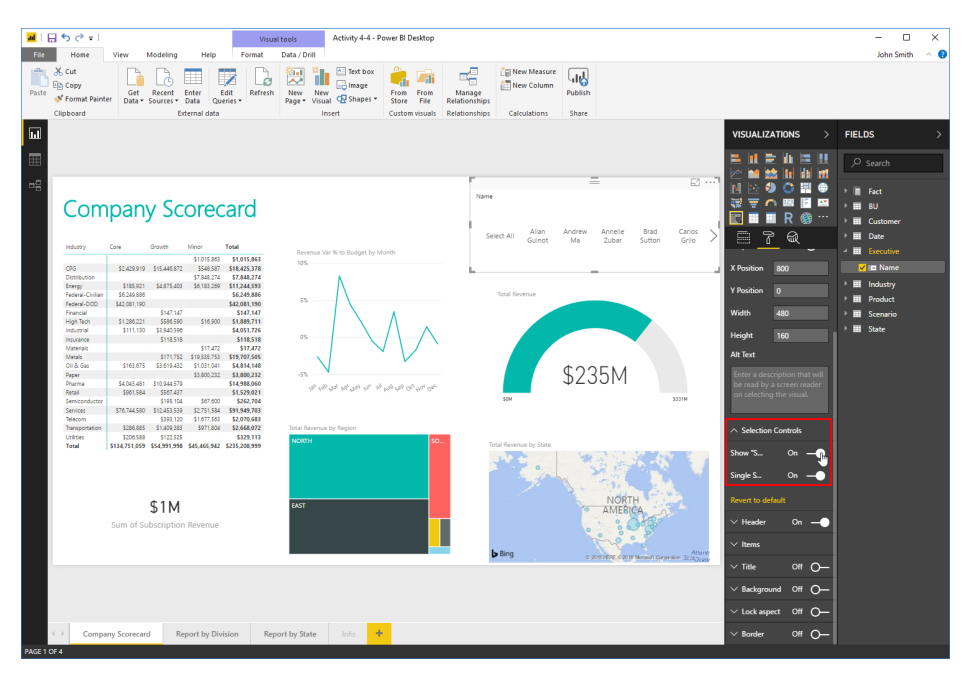

**10.** Now, try clicking one of the executives' names from the new slicer:

| Mail 🔒 St Crail Visu                                                                                                    | Activity 4-4 - Power BI Desktop                                                                                                    |                                                                                                    | - 🗆 X                                                                                                    |
|----------------------------------------------------------------------------------------------------|----------------------------------------------------------------------------------------------------|----------------------------------------------------------------------------------------------------|----------------------------------------------------------------------------------------------------|
| Parte Copy<br>Parte Format Painter<br>Collocation<br>Construction<br>Constructio | Data / Dnil<br>New New Consol<br>Page - Visual Consol<br>New New Consol<br>Data / Dnil<br>Consol<br>Consol                                                                                                    | Arrage<br>Arrage<br>Arrage | Jonn Smith 🥎                                                                                                    |
|                                                                                                    |                                                                                                    |                                                                                                    | VISUALIZATIONS > FIELDS >                                                                                                    |
|                                                                                                    | $\label{eq:starting} \frac{M_{\rm eff}}{M_{\rm eff}} = \frac{M_{\rm eff}}{M_{\rm eff}} + \frac{M_{\rm eff}}{M_{\rm eff}} + \frac{M_{\rm eff}}{M_{\rm eff}$ | The free the free transmission of the free transmission of the free tra                                                                                                    | VISUALIZATIONS     >     FIELDS     >       Image: Image: Imag                                                                  |
| S1M<br>Sum of Subscripton Revenue                                                                                                    | ext by State Info                                                                                                    | NORTH<br>AMERICA<br>9 million any financial and the financial and the fi                                                                                                    | Nover to default  Nover to default  Nover to de |

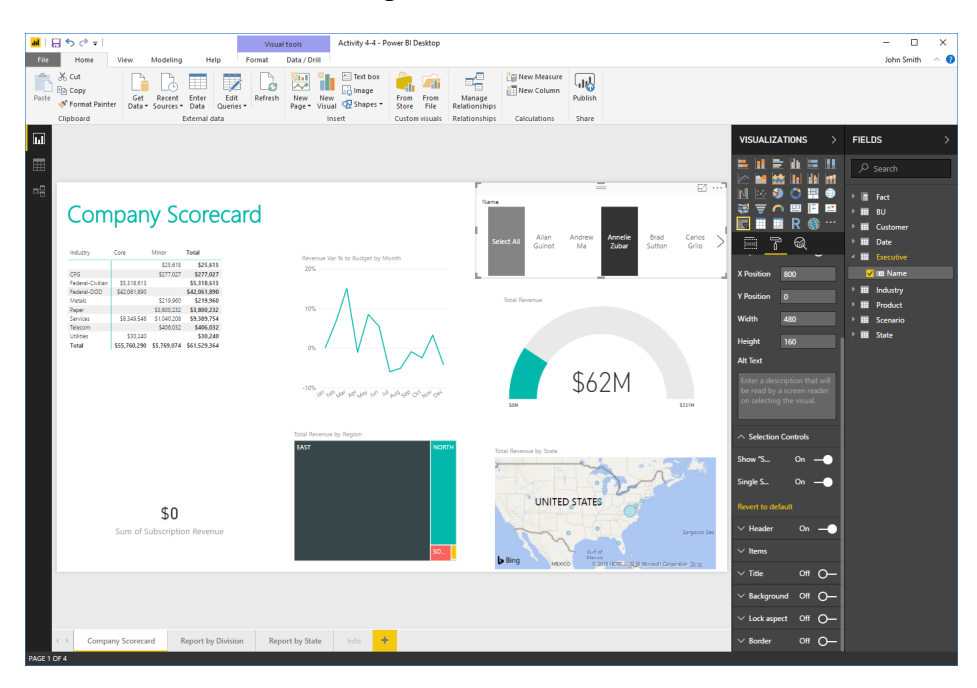

**11.** Observe how the data changes:

**12.** Click the Clear Selection icon in the slicer:

|            |                 | -            | _                |                | 63              | •••• |
|------------|-----------------|--------------|------------------|----------------|-----------------|------|
| Name       |                 |              |                  |                | ςĘ)             | ) Č  |
| Select All | Allan<br>Guinot | Andrew<br>Ma | Annelie<br>Zubar | Brad<br>Sutton | Carlos<br>Grilo | >    |

**13.** Save your work as Activity 4-4 Complete and close Power BI.

# Summary

In this lesson, we looked at the different kinds of visualizations available in Power BI. You should now feel comfortable creating and customizing all types of visualizations.

# **Review Questions**

- 1. What is the process for creating any kind of visualization?
- 2. How do you display a slicer as a list of buttons?
- 3. If you want to show the cumulative effect of positive or negative values, what chart type would you choose?
- 4. What is the difference between the KPI and gauge visualizations?
- 5. What are the two types of geographical map visualizations?

# LESSON 5: INTRODUCTION TO THE POWER BI WEB APP

#### **Lesson Objectives**

In this lesson you will learn how to:

- Use the Power BI web app
- Connect to data sources from the Power BI app
- Use workspaces, dashboards, reports, and other Power BI app features

# **TOPIC A: Getting Started**

So far, we have focused on the Power BI desktop client. However, Power BI also features a web app that is very useful for users who primarily need to view reports (rather than modifying the underlying data or report structure). In this topic, we will begin exploring the Power BI web app.

## **Topic Objectives**

In this section, you will learn how to:

- Access and use the Power BI web app
- Identify differences between the web app and desktop client

#### **Opening the Power BI Web App**

To start, enter <u>https://app.powerbi.com</u> into your browser's address bar. You will be prompted to sign in and then the app will be displayed:

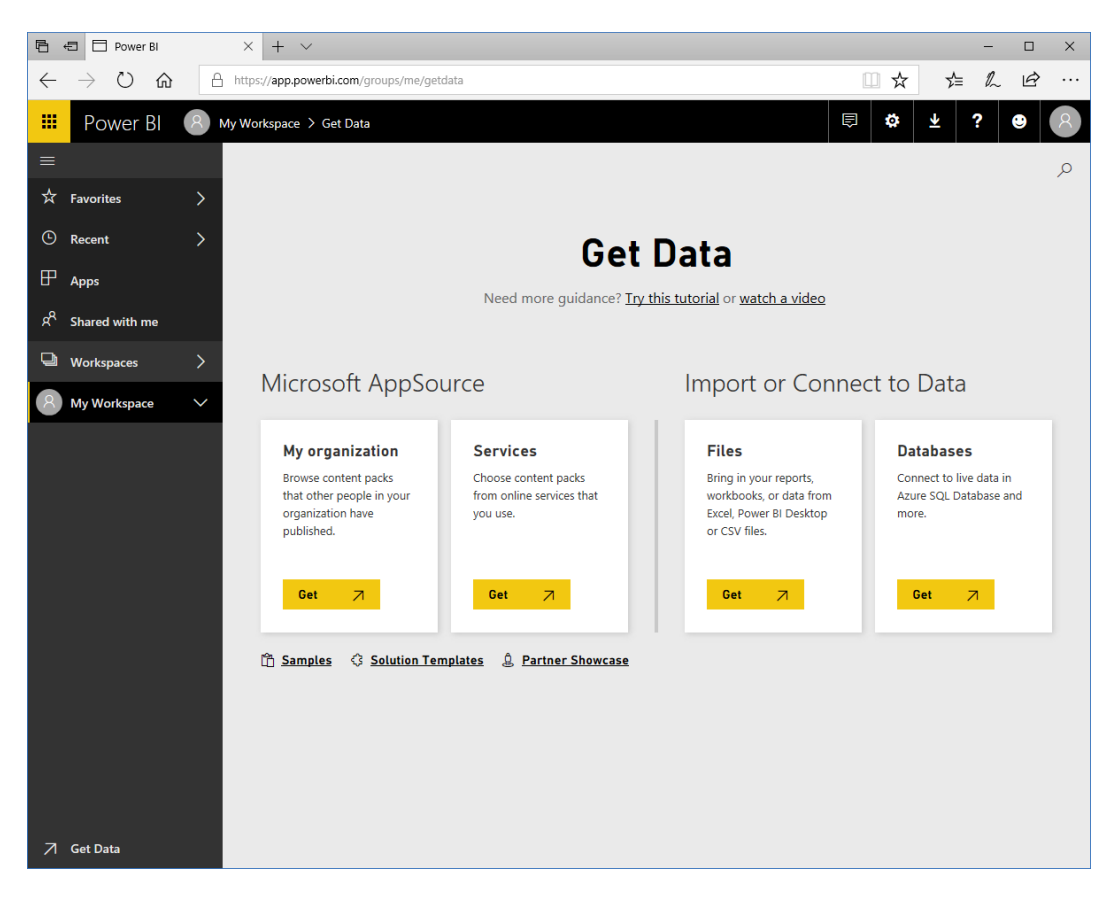

#### The Web App Interface

Let's take a closer look at the web app interface:

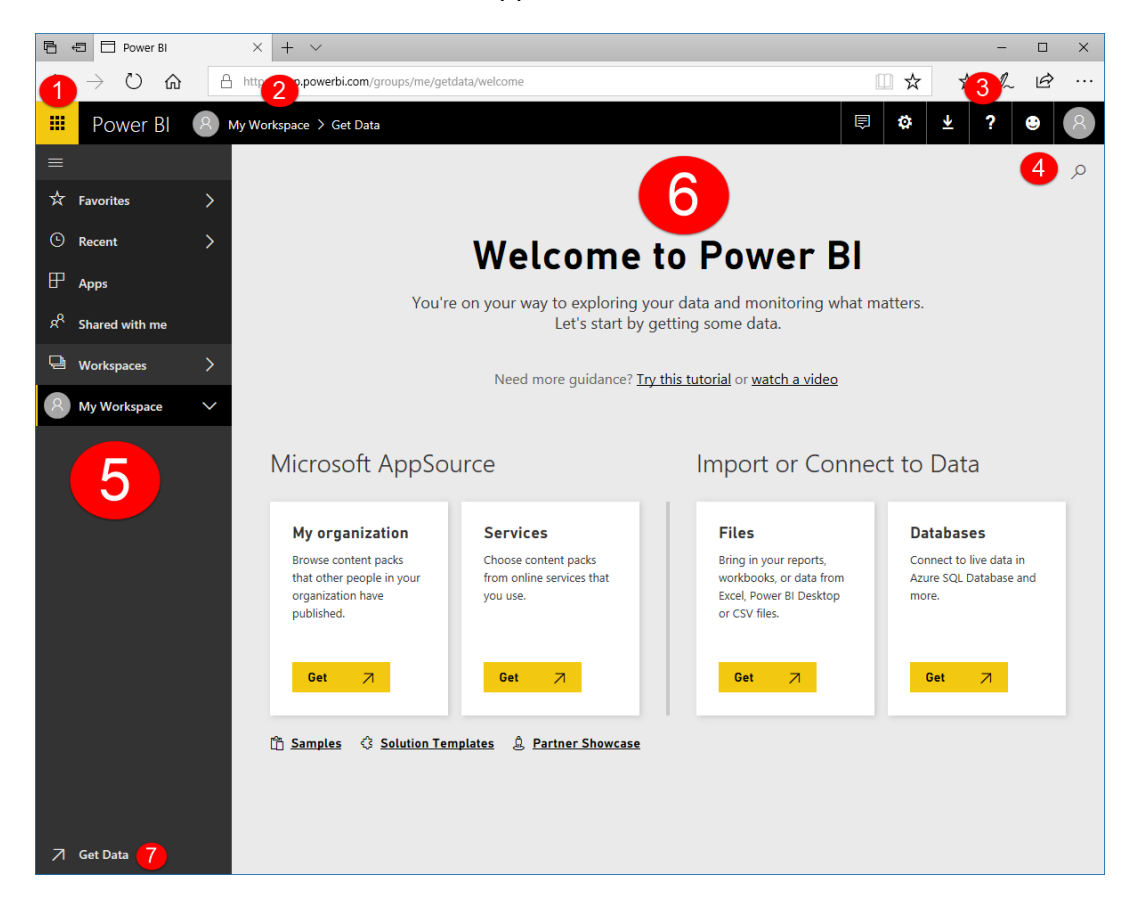

#### 1: App Launcher

Click the yellow icon to see shortcuts to other Office 365 apps.

#### 2: Breadcrumb Trail

Shows where you currently are in Power BI. Click a location to go to it.

#### 3: Office 365 Commands

From left to right:

- View Office 365 notifications
- Manage Power BI settings
- Download Power BI tools
- Access help and support resources

© 2005-2021 Ultimate IT Courses All rights reserved.

- Give feedback
- View your Office 365 profile

#### 4: Search field

Search Power BI data.

#### **5: Navigation pane**

Access different parts of the Power BI app. Click a chevron to expand sub-categories; click the down arrow to collapse them. All workspaces will be displayed in this pane, with the related dashboards, reports, workbooks, and datasets listed as sub-items. Simply expand the desired workspace and then click the item you want to view.

#### 6: Canvas

Visualizations in the current item (dashboard, report, etc.) will be shown here.

#### 7: Get Data

Use this link to quickly import data sources. Samples can also be accessed from here.

# Web App Building Blocks

Let's review the elements of Power BI:

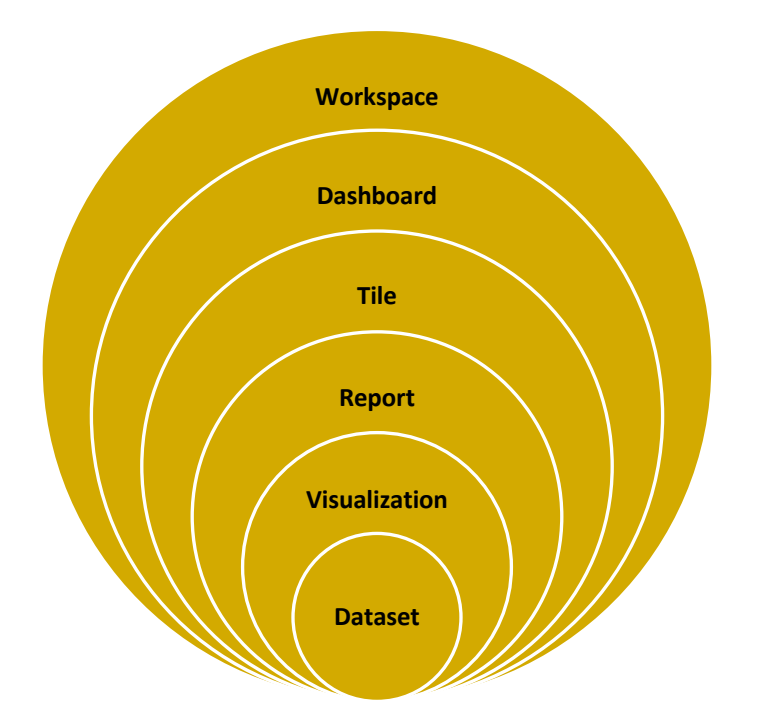

The Power BI web app focuses on **dashboards**, which allow you to collect visualizations from different reports into a single location. Each dashboard is made up of **tiles**, which are simply visualizations linked back to the original report. As well, dashboards can be organized using **workspaces**.

## **Key Differences**

To summarize, here is a list of some of the key differences between the Power BI desktop and web clients.

| Power BI Desktop Client                                                               | Power BI Web App                                                    |
|---------------------------------------------------------------------------------------|---------------------------------------------------------------------|
| <ul> <li>Runs off a single computer</li> </ul>                                        | <ul> <li>Cloud-based (can be accessed from<br/>anywhere)</li> </ul> |
| <ul> <li>Designed for managing data, building reports, and viewing reports</li> </ul> | <ul> <li>Designed for viewing and managing<br/>reports</li> </ul>   |
| <ul> <li>No sharing features</li> </ul>                                               | • Extensive sharing features and integration with Office 365        |
| Updated monthly                                                                       | Updated weekly                                                      |

# **Activity 5-1: Getting Started**

In this activity, you will open and explore the Power BI web app.

1. Launch Microsoft Edge and navigate to <u>https://app.powerbi.com/</u>. Sign in when prompted to see the Power BI web app:

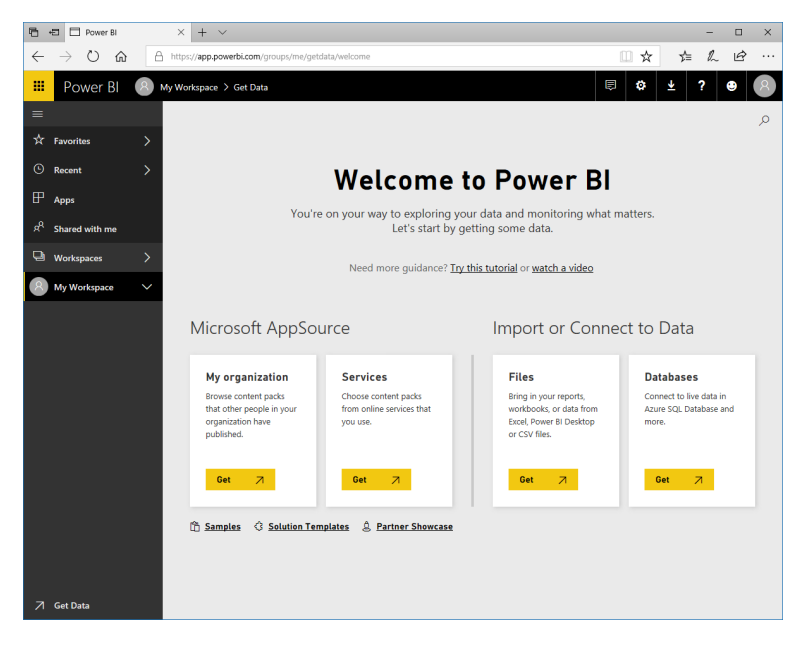

2. Click the "Shared with me" category from the navigation pane:

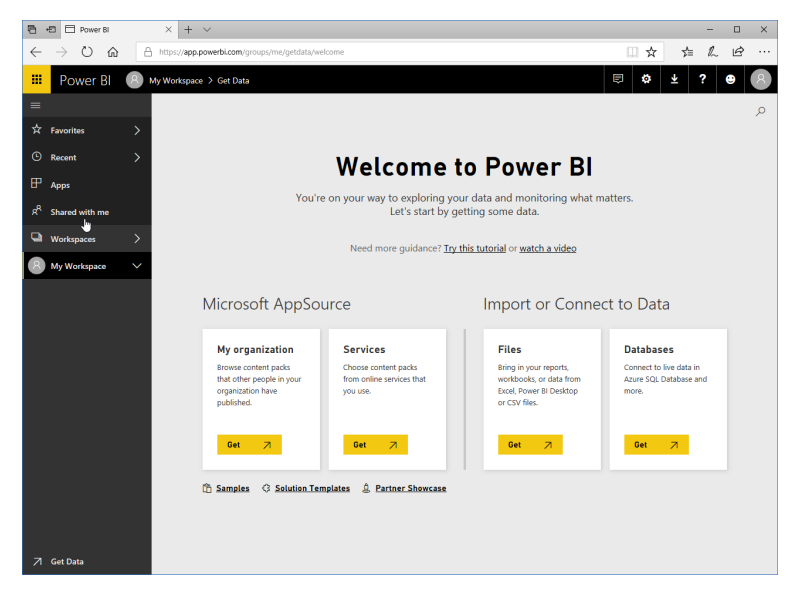

3. Do you have any shared items?

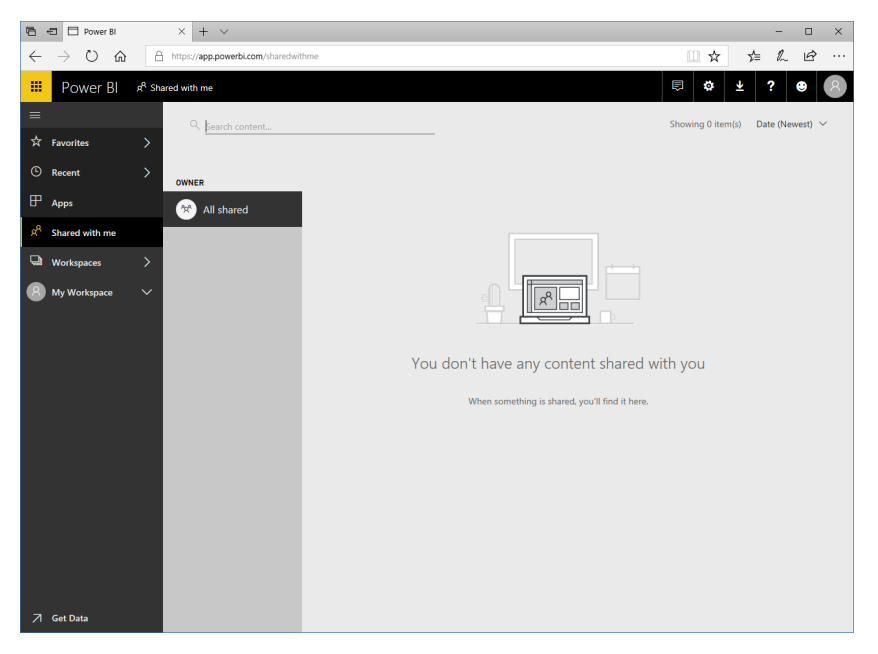

4. Now, click the chevron next to the Workspaces category:

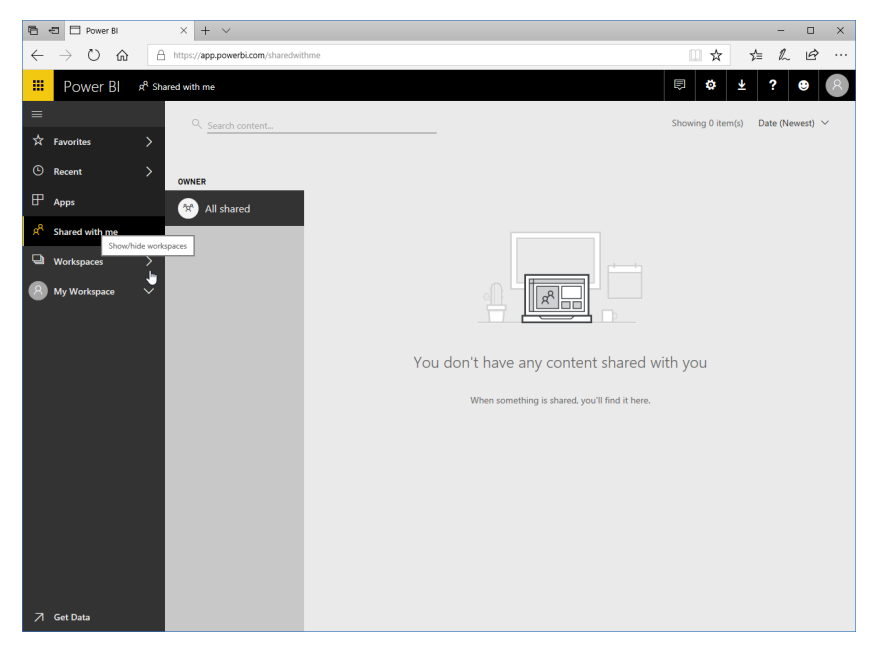

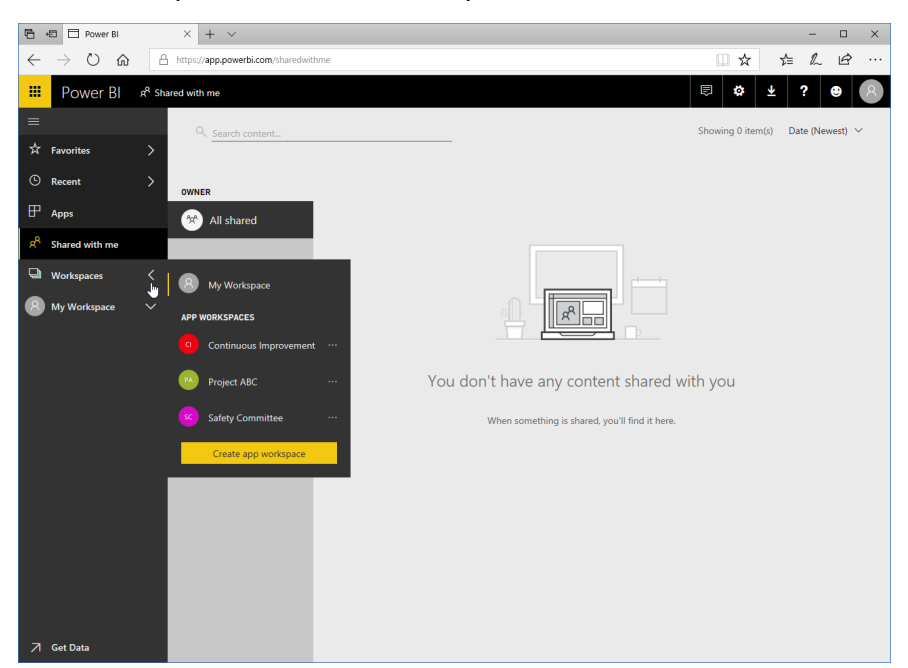

5. What workspaces are available to you?

6. Click the chevron again to hide the Workspaces sub-menu:

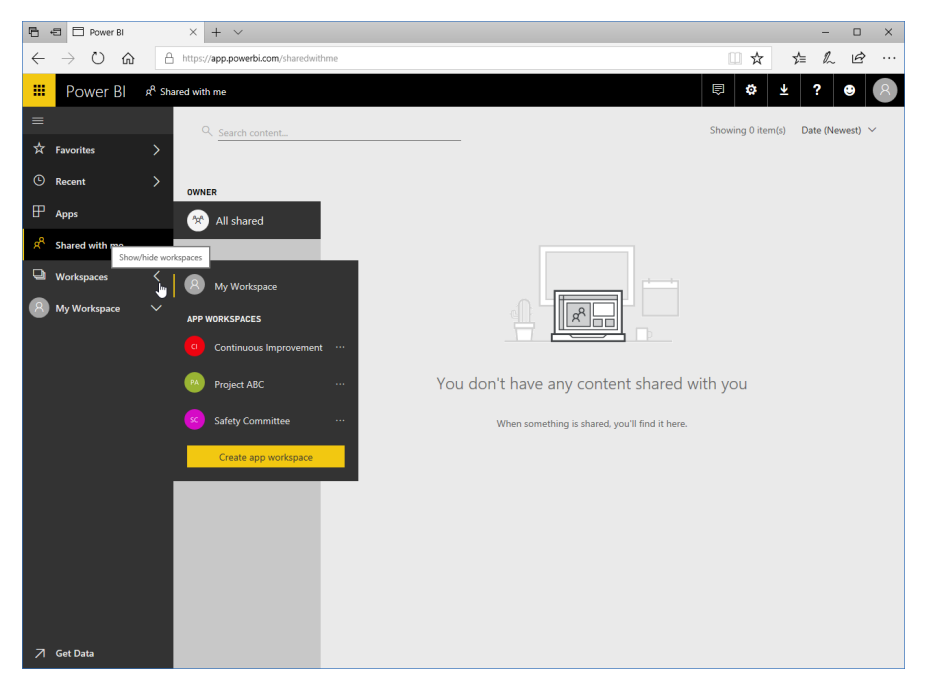

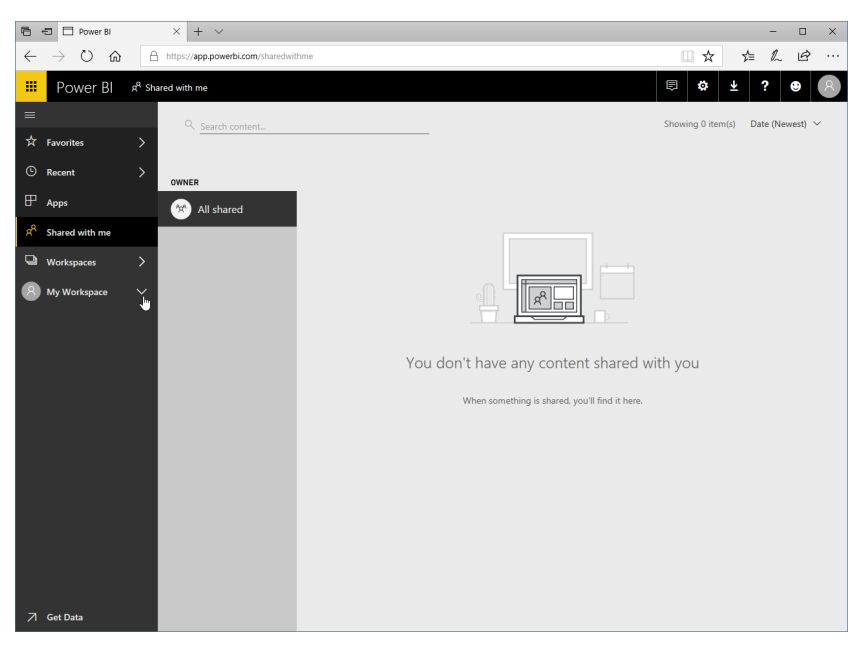

7. Expand the "My Workspace" category:

#### 8. Do you have any items in your workspace?

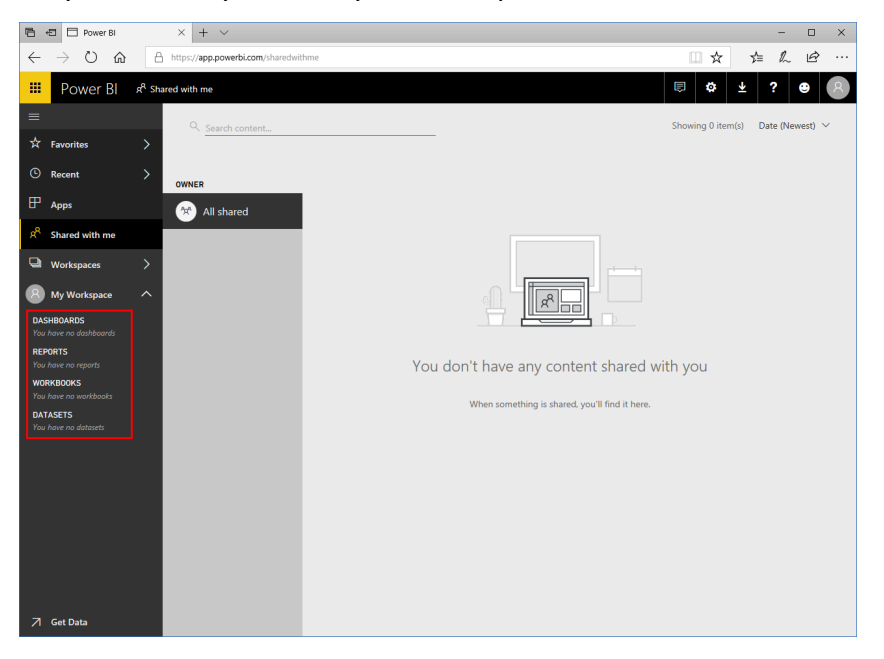

9. This activity is now complete. Leave your browser open for the next activity.

# TOPIC B: Connecting to Data Sources with the Power BI Web App

You can also connect to data sources directly with the Power BI web app. It also offers some unique options, like sample data and content packs.

#### **Topic Objectives**

In this section, you will learn how to:

• Connect to local data files, live data sources, content packs, and samples

## **Connecting to Local Data**

To connect to a file on your PC (such as an Excel workbook or Power BI desktop file), click the Get link in the Files section of the Start screen:

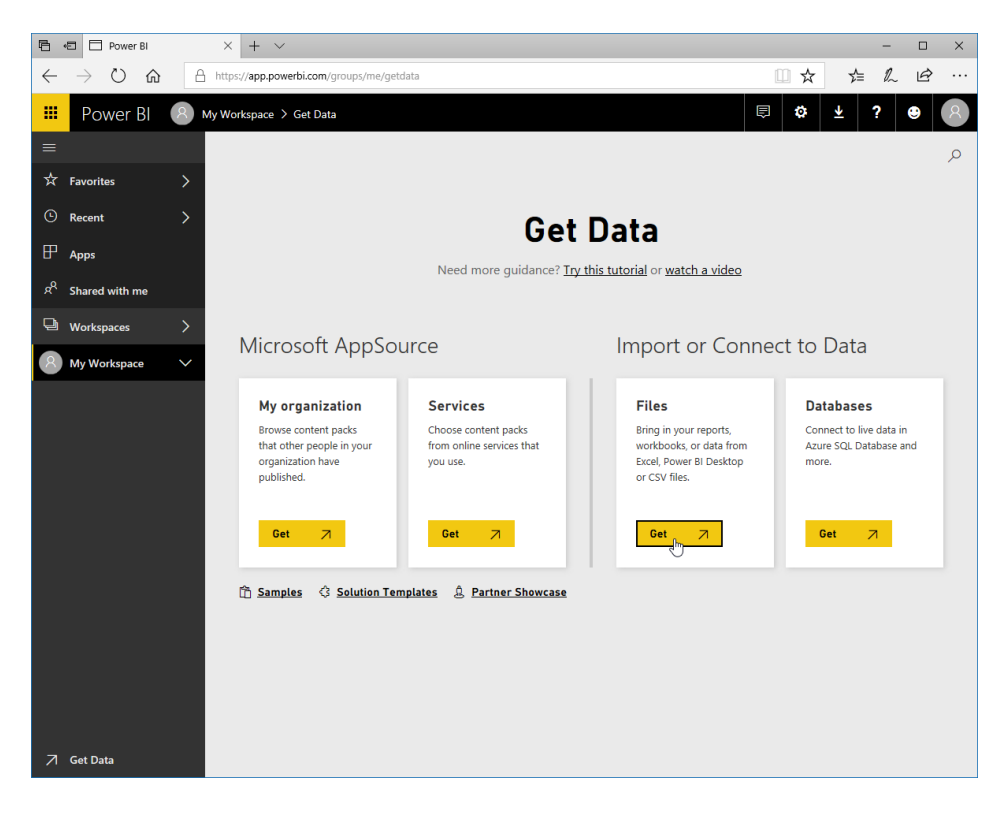

#### Now, click Local File:

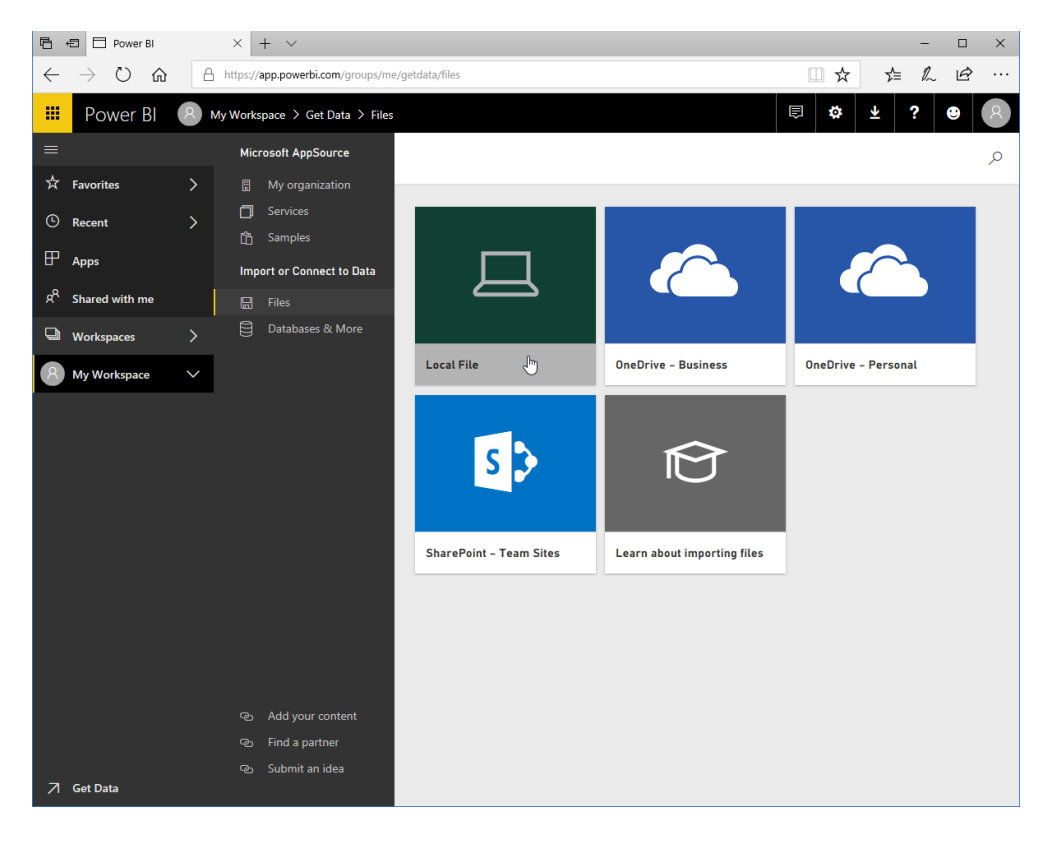
Now, browse to the file, select it, and click Open:

| Open             |                                     |                              |                      |           |          | ×         |
|------------------|-------------------------------------|------------------------------|----------------------|-----------|----------|-----------|
| ← → ~ ↑          | → This PC → OS (C:) → PBIX Packa    | ∨ Ö Sear                     | rch PBIX Packages    | Q         |          |           |
| Organize 🔻 🛛 N   | ew folder                           |                              |                      |           |          |           |
| 1011             | ^ Name                              | Date modified                | Туре                 | Size      |          |           |
| > X Quick access | 🙃 Customer Profitability Sa         | ample PBIX 2/9/2018 1:12 F   | M Microsoft Power B  | 1,941 KB  |          |           |
| > 秀 OneDrive     | 👼 Human Resources Samp              | le PBIX 1/31/2018 2:23       | PM Microsoft Power B | 11,013 KB |          |           |
| Y 🔲 This PC      | 🔲 IT Spend Analysis Sampl           | e PBIX 2/7/2018 11:24        | AM Microsoft Power B | 752 KB    |          |           |
| 2 20 Objects     | Opportunity Analysis Sa             | mple PBIX 1/31/2018 2:23     | PM Microsoft Power B | 915 KB    |          |           |
| > J SD Objects   | 👼 Procurement Analysis Sa           | mple PBIX 1/31/2018 2:23     | PM Microsoft Power B | 14,743 KB |          |           |
| > Desktop        | 👼 Retail Analysis Sample P          | BIX 2/8/2018 11:23           | AM Microsoft Power B | 9,493 KB  |          |           |
| > 🔮 Documents    | Gales and Marketing San             | nple PBIX 1/31/2018 2:24     | PM Microsoft Power B | 8,623 KB  |          |           |
| > 🕂 Downloads    | Supplier-Quality-Analysi            | s-Sample-PBIX 1/31/2018 2:23 | PM Microsoft Power B | 916 KB    |          |           |
| > 🁌 Music        |                                     |                              |                      |           |          |           |
| > 📰 Pictures     |                                     |                              |                      |           |          |           |
| > 📑 Videos       |                                     |                              |                      |           |          |           |
| > 🏪 OS (C:)      | <b>v</b>                            |                              |                      |           |          |           |
|                  | File name: IT Spend Analysis Sample | PBIX                         |                      | ~ All     | files    | ~         |
|                  |                                     |                              |                      |           | Open 💦 🕻 | Cancel .: |

The data will now be connected:

| 6            | 🖅 🗖 IT Spend An | alysis Sam | p × + ~                                  |                                           |              |                                                              |          | -      |    | × |
|--------------|-----------------|------------|------------------------------------------|-------------------------------------------|--------------|--------------------------------------------------------------|----------|--------|----|---|
| $\leftarrow$ | ightarrow O G   | Δ          | https://app.powerbi.com/groups/me/dashbo | ards/356cf3bf-702f-481f-a1f3-e54004080c81 |              | □ ☆                                                          | ⋧≣       | h      | Ê  |   |
|              | Power Bl        | 8 M        | ly Workspace > IT Spend Analysis Sample  | PBIX.pbix                                 |              | ✓ □ ϕ ⊻                                                      | <u>k</u> | ?      | •  | 8 |
|              |                 |            |                                          |                                           |              | + 🗠 🕜 📩                                                      |          | È      | ₽v |   |
| ☆            | Favorites       | >          | □ Ask a question about your data         |                                           | $\checkmark$ | Your dataset is ready!<br>Let Power BI help you explore your | data.    |        | ×  |   |
|              | Recent          | >          | IT Spend Analysis Sample PBIX.p          |                                           |              | Get Quick Insights                                           |          |        | _  |   |
| ₽            | Apps            |            |                                          |                                           |              |                                                              | View     | datase | t  |   |
| R            | Shared with me  |            | ~7                                       |                                           |              |                                                              |          |        |    |   |
| Q            | Workspaces      | >          |                                          |                                           |              |                                                              |          |        |    |   |
| 8            | My Workspace    | $\sim$     |                                          |                                           |              |                                                              |          |        |    |   |
|              |                 |            |                                          |                                           |              |                                                              |          |        |    |   |
| 7            | Get Data        |            |                                          |                                           |              |                                                              |          |        |    |   |

## **Connecting to Live Data**

There is also an option on the Get Data page to connect to live data from a database service:

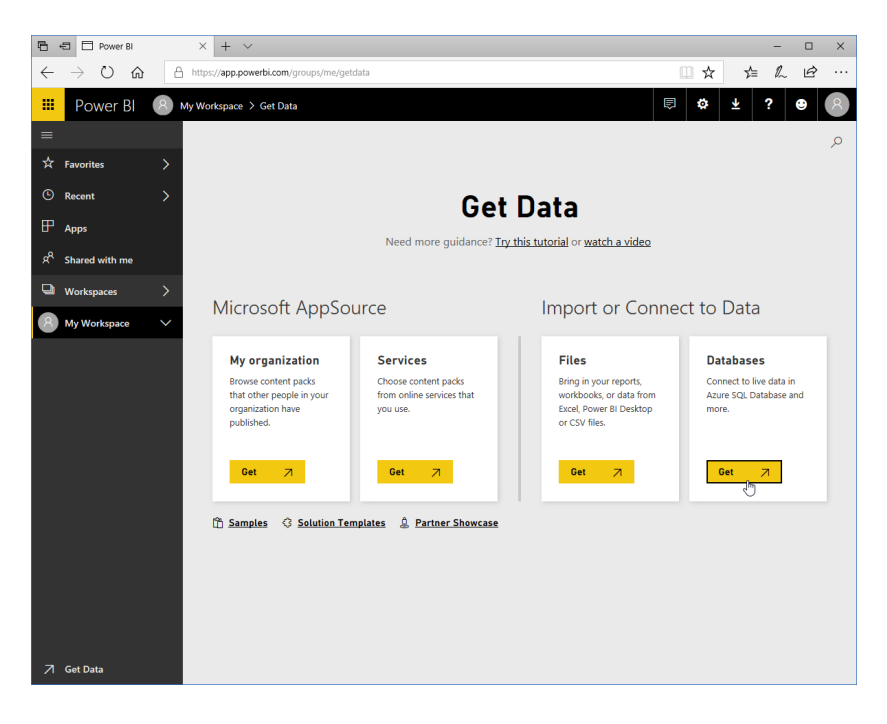

Now, choose your content service:

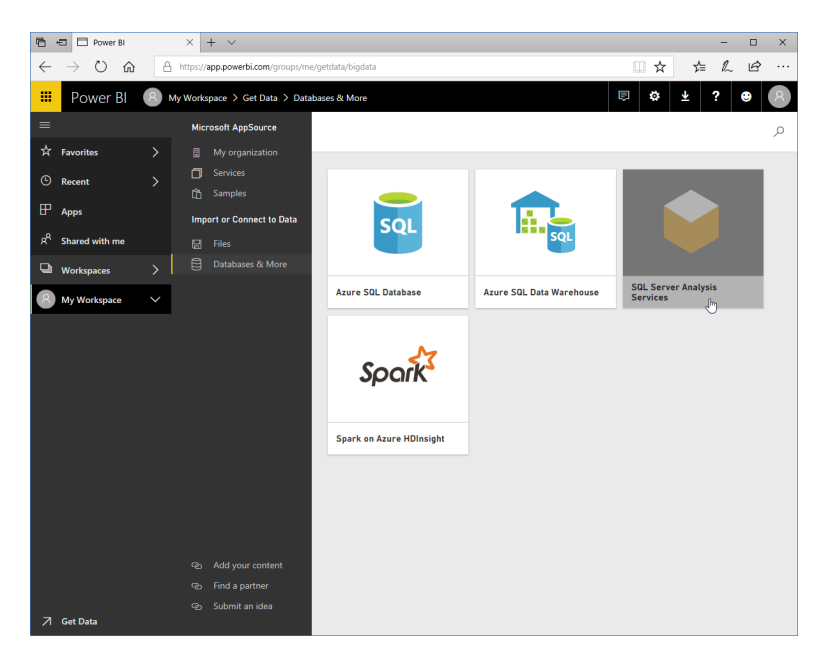

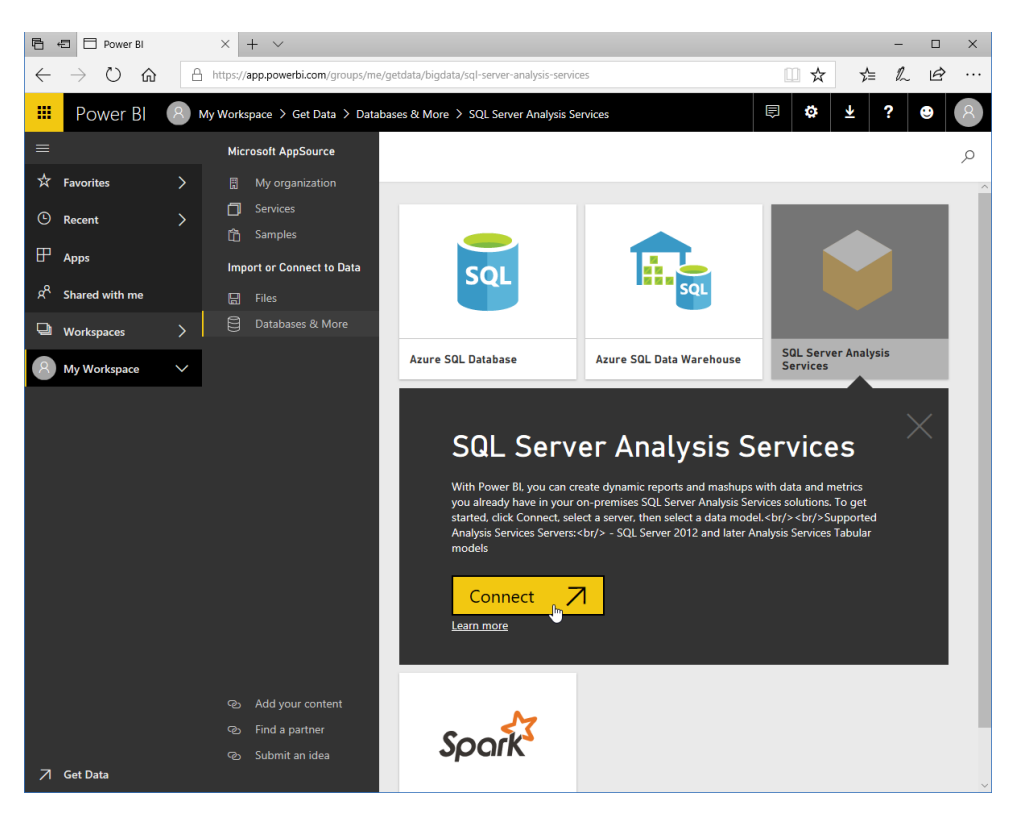

Click Connect to view available servers and connect to them:

## **Connecting to Content Packs**

A content pack is like a set of templates for Power BI. It typically includes pre-defined visuals and reports based on a specific dataset (like Microsoft Dynamics or MailChimp.) Content packs can be provided by other organizations or developed by Power BI users and shared within your company. You can connect to content packs from the Getting Started screen:

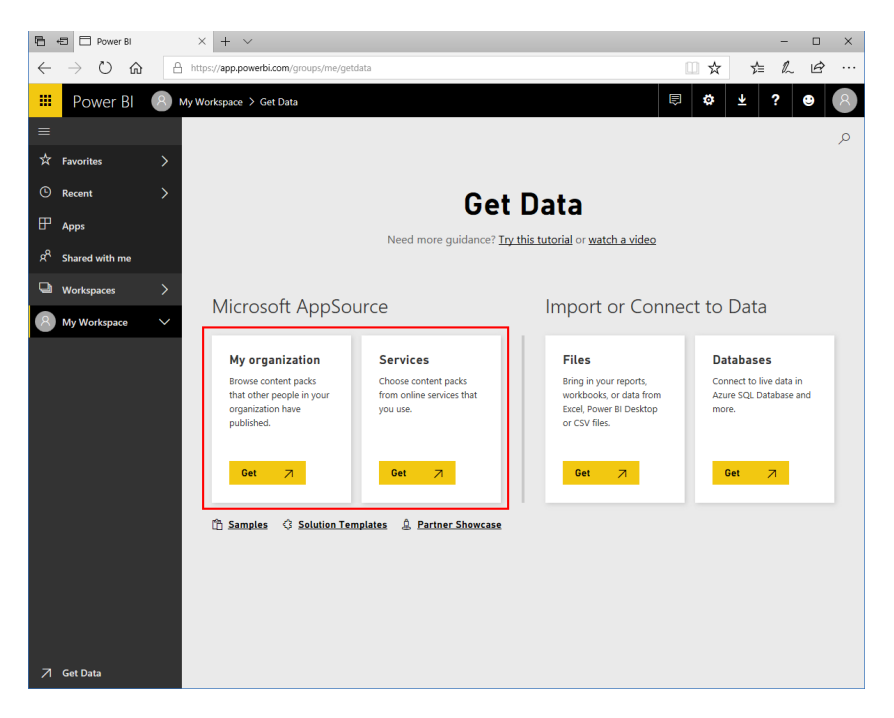

If you click Get under the Services section, third-party content packs will be shown:

| <ul> <li>← → ○ ŵ A http://app.powerbi.com/group/me/getdatu/ten/ces</li> <li>☆ ☆ ℓ ℓ i</li> <li>iii Power Bl A My Workspace &gt; Get Data &gt; Services</li> </ul>                                                                                                    |   |
|----------------------------------------------------------------------------------------------------|---|
| Image: Power Bl       Image: My Workspace > Get Data > Services       Image: Power Bl       Image: Power Bl       Image                                                                                                    | 8 |
|                                                                                                    |   |
|                                                                                                    | ٥ |
| Pavorites     AppSource     AppS for Power BI     X                                                                                                    |   |
| O         Recent         Apps         My organization         Other apps ∨         Search …                                                                                                    |   |
| P Apps                                                                                                    |   |
| X <sup>0</sup> Shared with m         0.56:36         X         X         X         Image: Comparison of the comparison of the comparis |   |
| Workspaces Office 365 Adoption Google Analytics JIRA                                                                                                    |   |
| Preview         By Microsoft         By Microsoft           Ny Workspace         By Microsoft         Power BI                                                                                                    |   |
| Vouvier Vouvier Vouvier data dan inights Vouvier verbring Vouvier verbring<br>Analyze usage and adoption from sites tracked by Google software quality, and everything<br>trends of Office 36 services in Analytic directly in Power 81 else you plan and track in JRA                                                                                                    |   |
| your organization e data in                                                                                                    |   |
| labase and                                                                                                    |   |
| Get it now Get it now Get it now                                                                                                    |   |
|                                                                                                    |   |
|                                                                                                    |   |
|                                                                                                    |   |
| Sales Analytics for Microsoft Project Online Microsoft Azure<br>Dynamics 365 by Microsoft Enterprise<br>Enterprise                                                                                                    |   |
| ey Morosoft<br>Poere II Explore and monitor key aspects<br>Explore your past sales of your PPM deployment such as Analyze Azure consumption for                                                                                                    |   |
| Find more apps and consulting services at AppSource 2                                                                                                    |   |
|                                                                                                    |   |
|                                                                                                    |   |

Click the appropriate link for the pack you want to download for more information and connection options.

## **Connecting to Samples**

You can also access samples from the Get Data page:

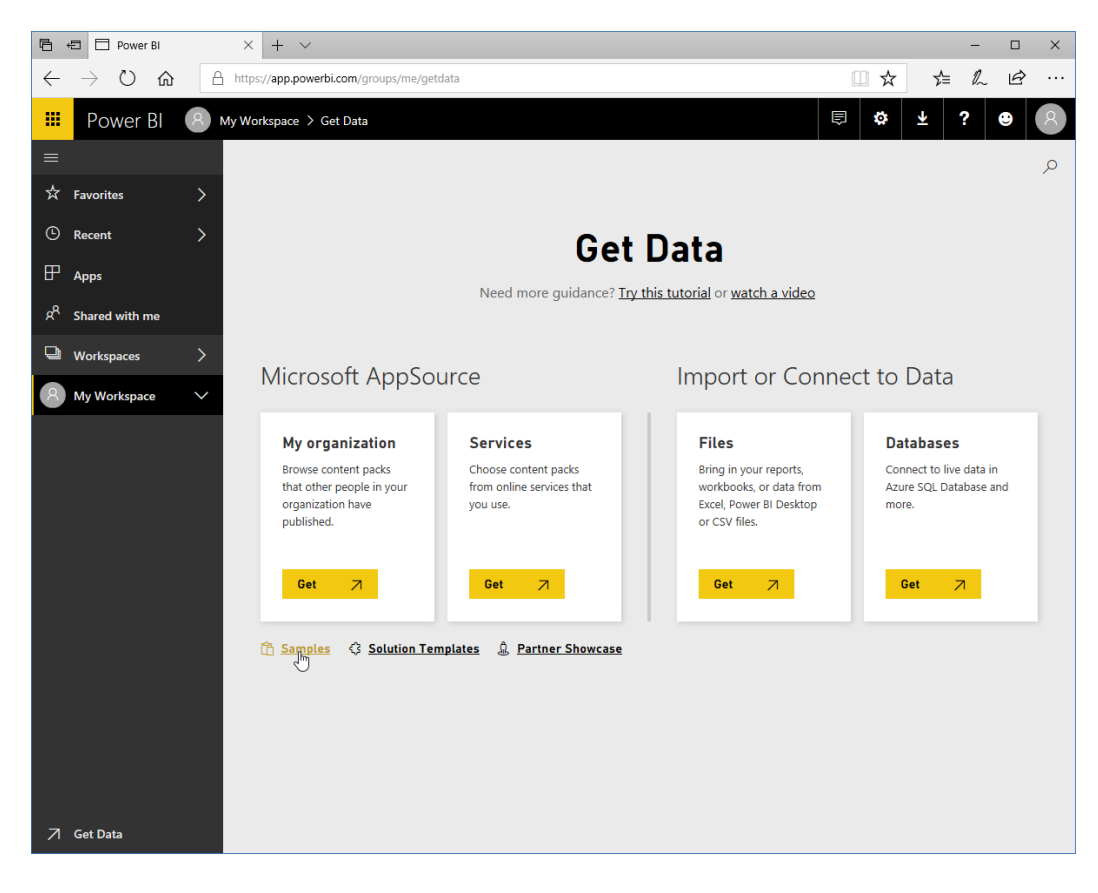

Once you click the Samples link, you will see a list of available items. Click any icon to continue:

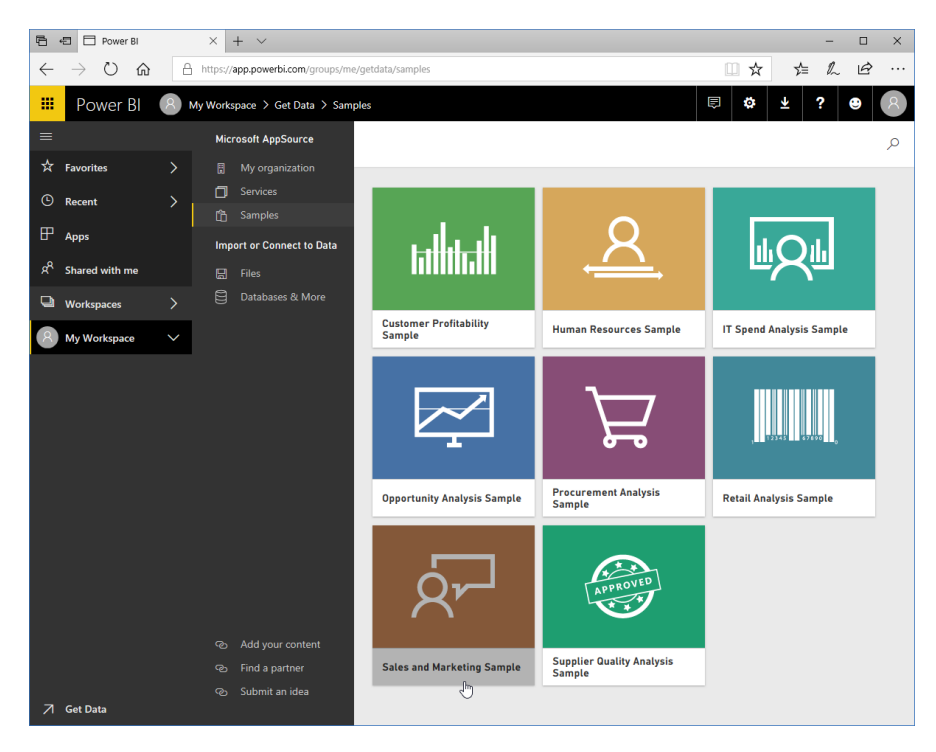

Then, click Connect to confirm the operation:

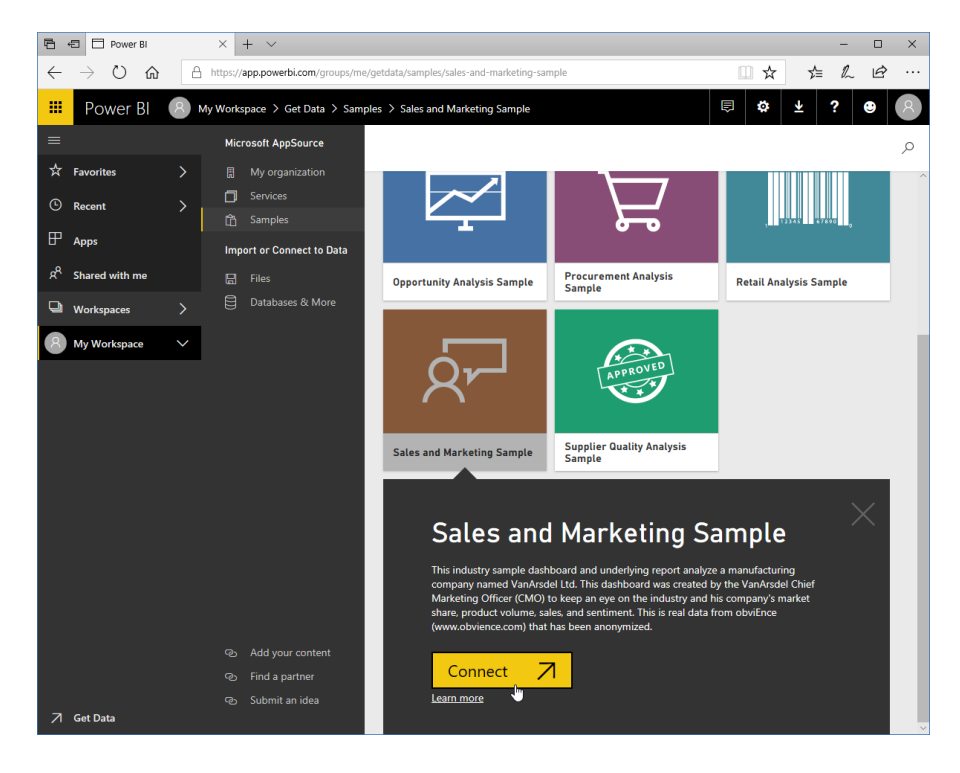

© 2005-2021 Ultimate IT Courses All rights reserved.

The dataset will then be added:

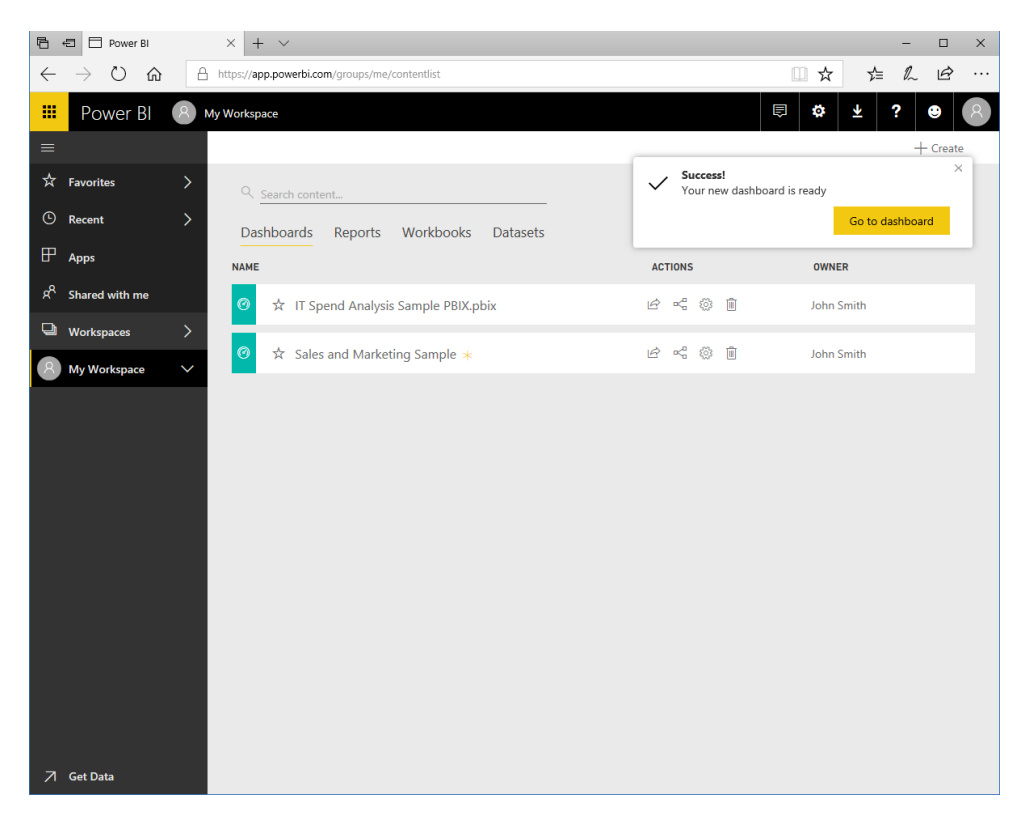

# Activity 5-2: Connecting to Data Sources with the Power BI App

In this activity, you will connect the Power BI web app to a local data file. You will also check if there are any content packs available in your organization.

- **1.** Ensure Microsoft Edge is open and the Power BI app is displayed.
- 2. Click the Get Data link in the bottom left corner of the window:

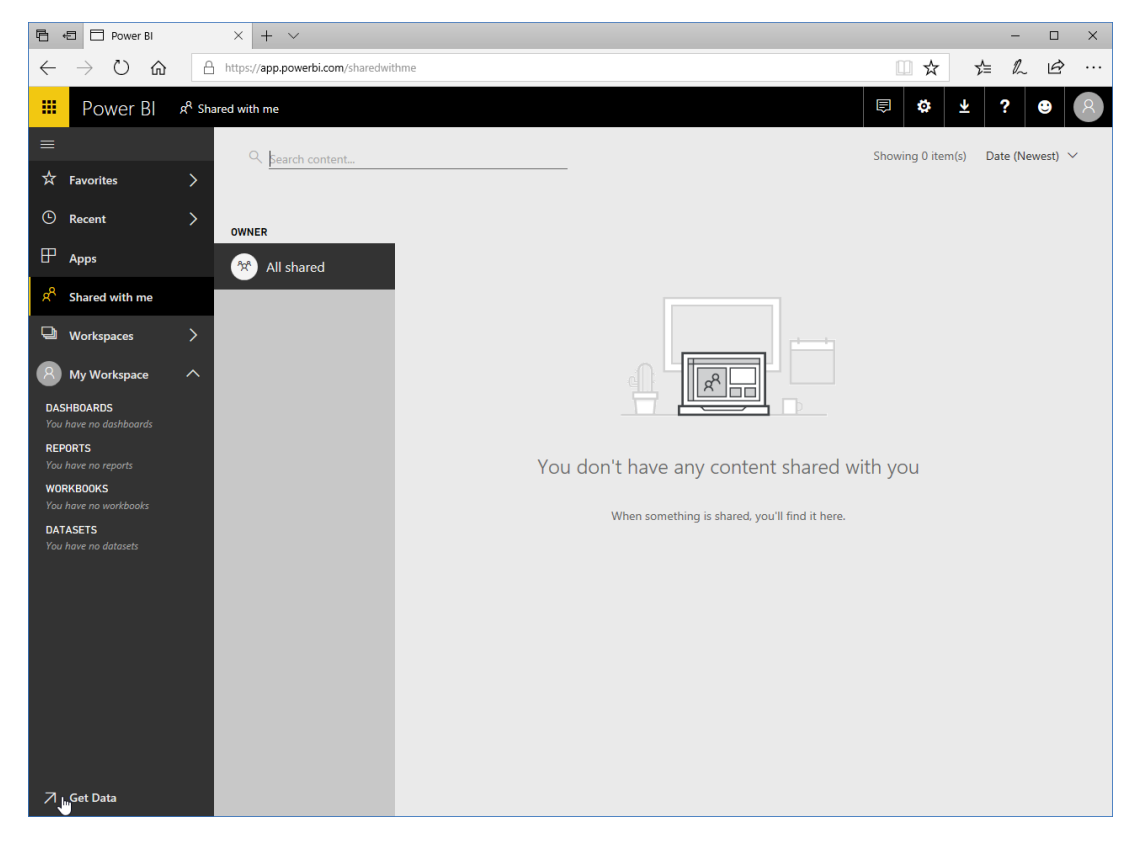

3. Click Get in the Files section:

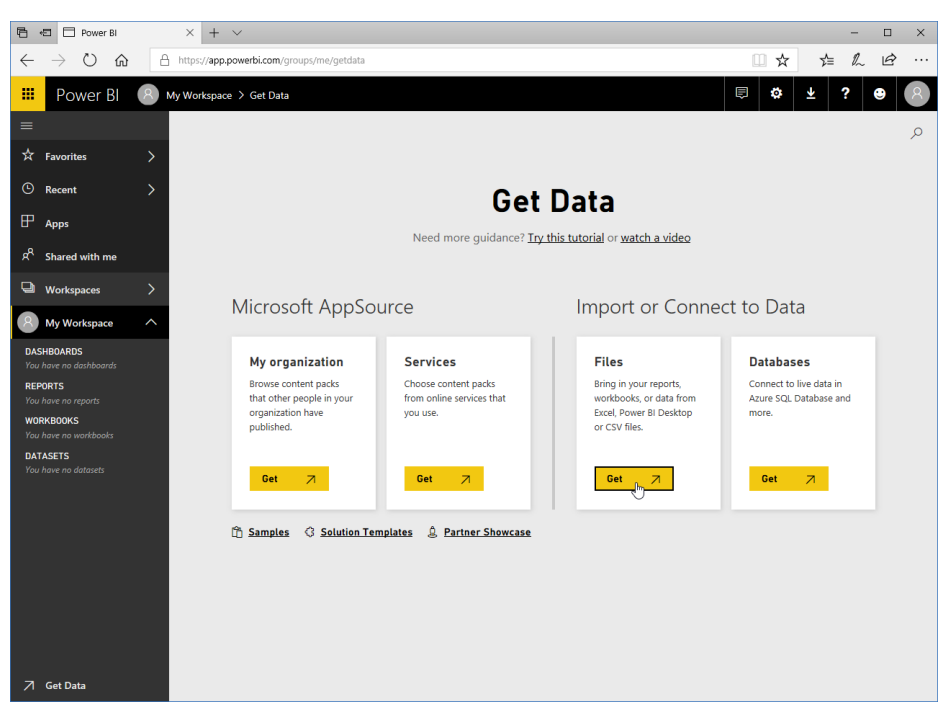

4. Click Local File:

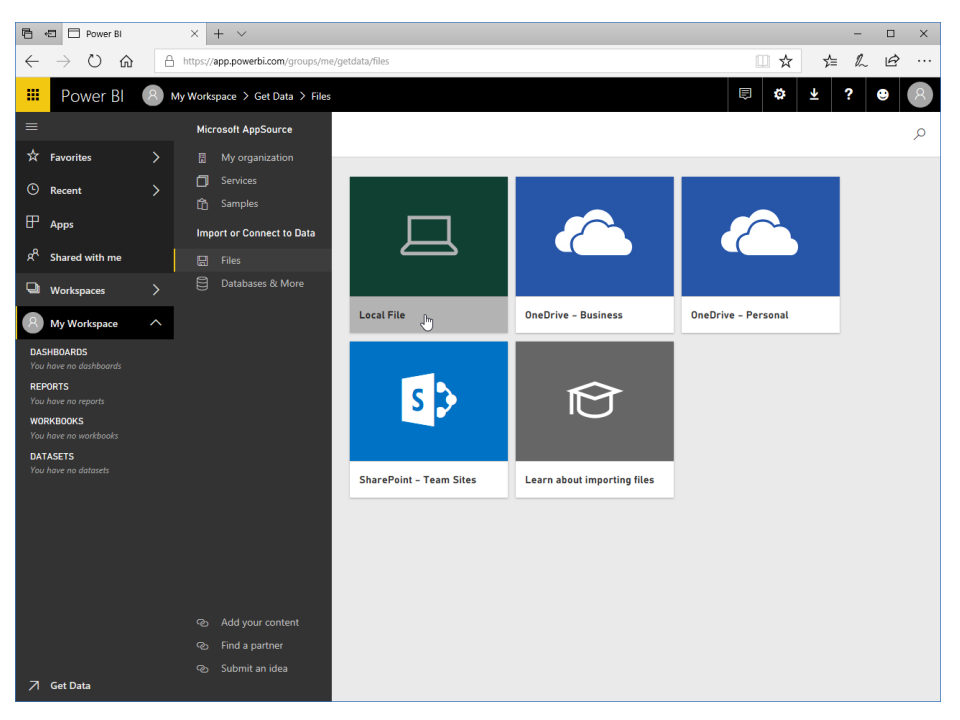

5. Browse to the Lesson 5 folder of your Exercise Files. Select Activity 5-1 and click Open:

| Open                                                                                                    |   |                 |   |        | ×      |
|----------------------------------------------------------------------------------------------------|---|-----------------|---|--------|--------|
| $\leftarrow$ $\rightarrow$ $\checkmark$ $\uparrow$ $\checkmark$ exerciseFiles $\rightarrow$ Starting Files for Activities $\rightarrow$ Lesson 5 $\checkmark$ $\heartsuit$            | ) | Search Lesson 5 |   |        | ٩      |
| Organize 🔻 New folder                                                                                                    |   |                 | • |        | ?      |
| <ul> <li>Quick access</li> <li>OneDrive</li> <li>Documents</li> <li>Email attachmen</li> <li>Music</li> <li>Pictures</li> <li>This PC</li> <li>3D Objects</li> <li>Desktop</li> </ul> |   |                 |   |        |        |
| Documents                                                                                                    |   |                 |   |        |        |
|                                                                                                    | _ |                 |   |        |        |
| File name: Activity 5-1                                                                                                    | ~ | All files       |   |        | $\sim$ |
|                                                                                                    |   | Open            |   | Cancel |        |

6. The data file will now be imported:

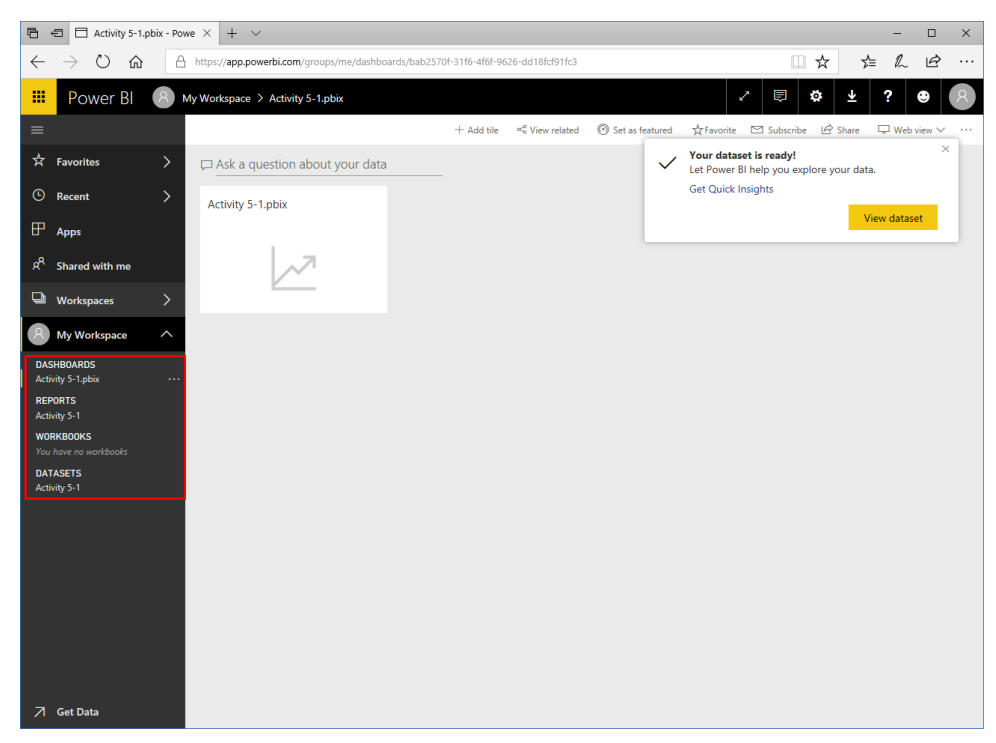

Workspaces
 My Workspace
 My Workspace

 DASHBOARDS
 Activity 5-1-pbix
 REPORTS
 Activity 5-1
 WORKBOOKS
 You have no workbooks
 DATASETS
 Activity 5-1

- 🖻 🕫 🗖 Activity 5-1.pbix Powe  $\times$  +  $\times$  $\leftarrow \rightarrow$  0  $\Leftrightarrow$ https://app.powerbi.com/gr ...☆ ☆ & છ … Power BI 🙁 My Workspace > Activity 5-1.pbix ∠ 🕫 🌣 🛓 ? 😕 + Add tile 👒 View related 🔞 Set as featured 🕁 Favorite 🖂 Subscribe 🖻 Share 🖵 Web view 🦄 Vour dataset is ready! Let Power BI help you explore your data. 🖵 Ask a question about your data Get Quick Insights Recent Activity 5-1.pbix View dataset P Apps ۶<sup>۹</sup> Shared with me ~7
- 7. Now, let's explore available content packs. Click the Get Data link again:

8. Click Get in the "My organization" section:

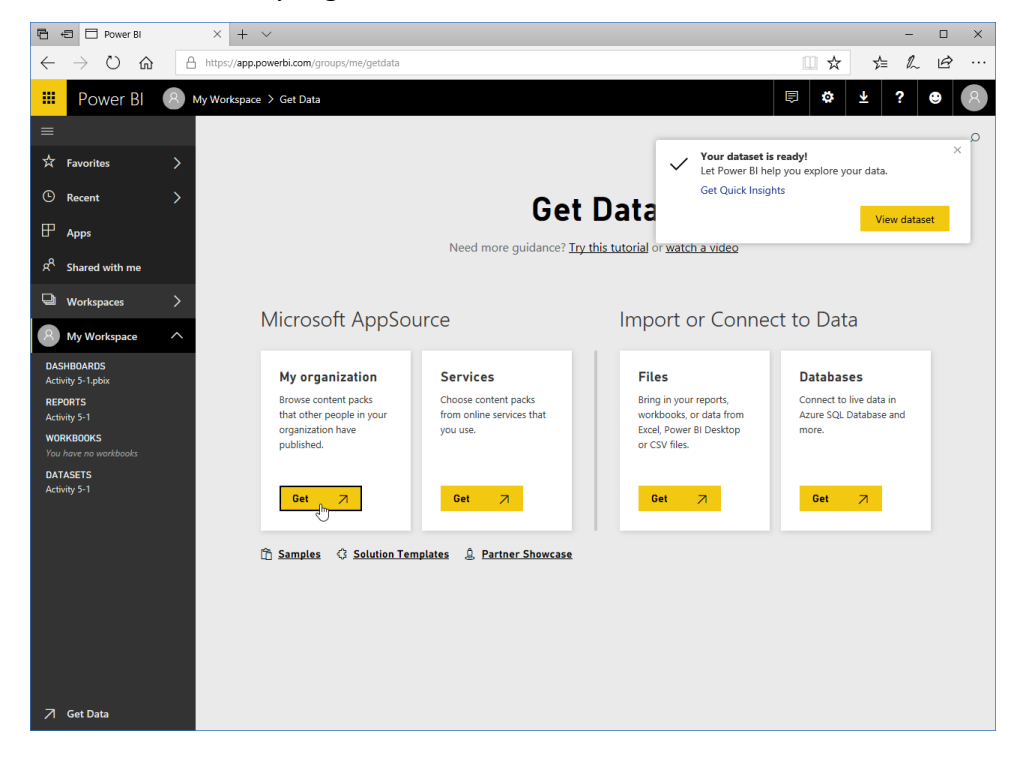

9. The AppSource window will open. Are there any content packs for your organization?

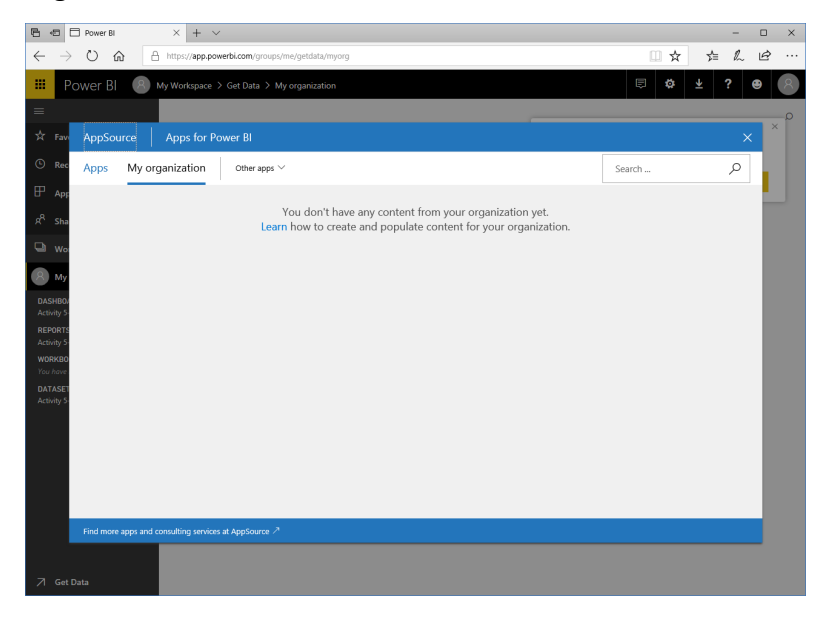

### **10.** Close the AppSource window:

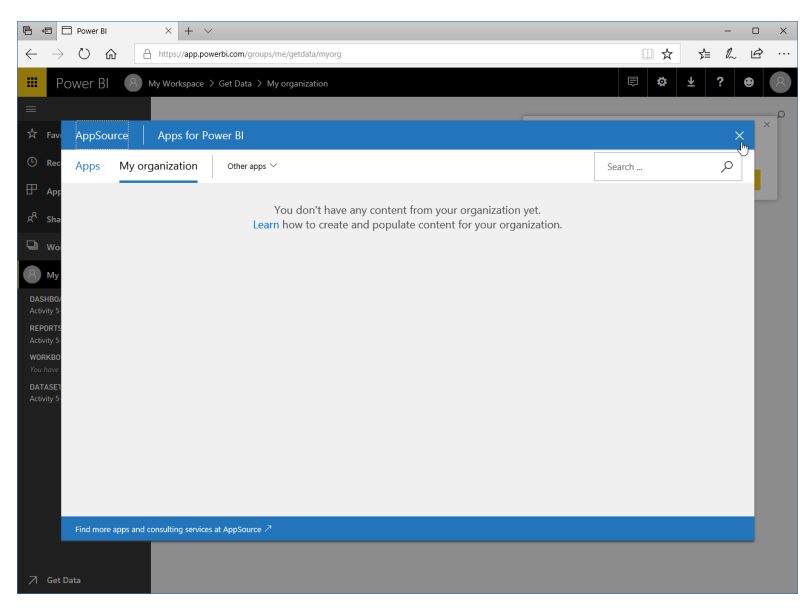

**11.** This activity is now complete. Leave your browser open for the next activity.

## TOPIC C: Using Workspaces, Dashboards, and Reports

Let's take a closer look at the object structure in Power BI. Remember, the Power BI web app is built around on **dashboards**, which allow you to collect visualizations from different **reports** into a single location. Dashboards can be organized using **workspaces**.

## **Topic Objectives**

In this section, you will learn how to:

- View and manage Power BI content
- View workspaces, dashboards, and reports
- Manage reports

## Viewing and Managing Power BI Content

To view and manage the content and data sources in your Power BI app, click My Workspace from the navigation pane:

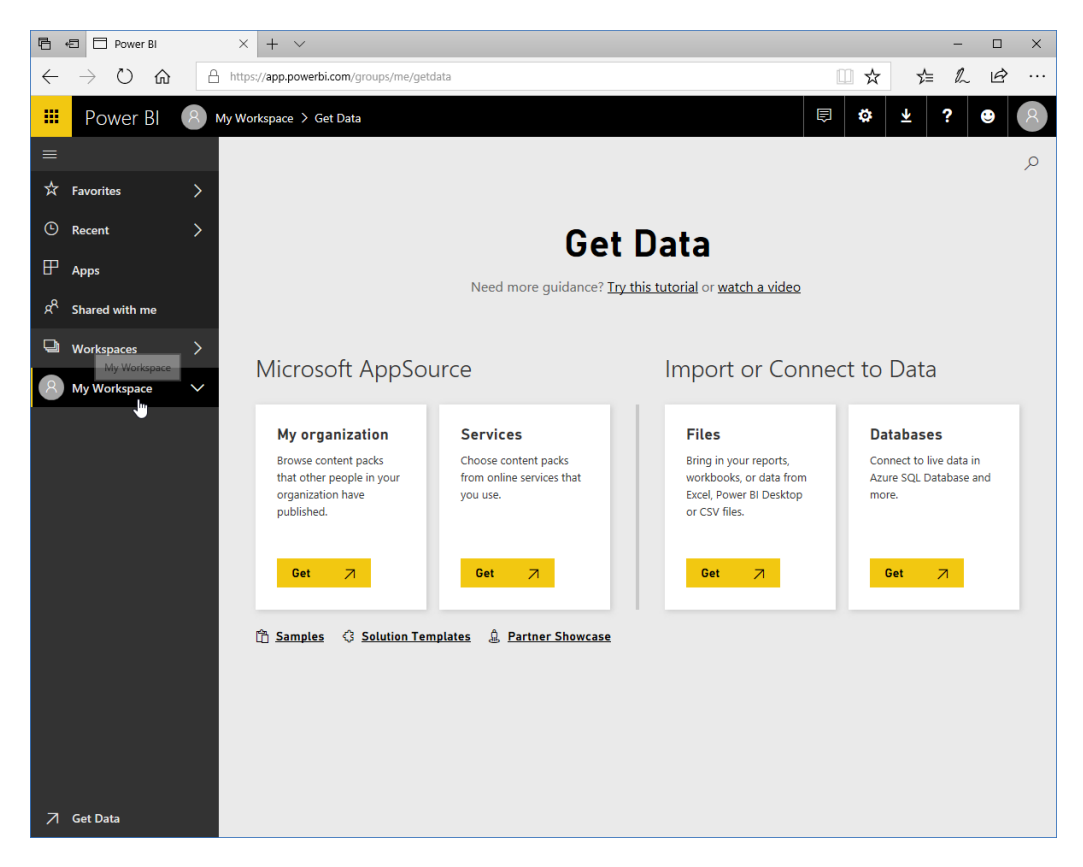

You will now see an overview of your Power BI content. Notice the tabs that allow you to quickly view and manage each content type:

| Ē €              | D Power Bl               | × + ~                                                                  |             |                   | – 🗆 X        |
|------------------|--------------------------|------------------------------------------------------------------------|-------------|-------------------|--------------|
| $\leftarrow$     | ightarrow O $rightarrow$ | A https://app.powerbi.com/groups/me/contentlist?onlySharedWithMe=false |             | □ ☆ ⊄             | L &          |
|                  | Power BI                 | A My Workspace                                                         |             | ⊜ 🌣 ∓             | ? 🙂 🔗        |
| ≡                |                          |                                                                        |             |                   | + Create     |
| ☆ F              | avorites                 | > Q Search content                                                     |             |                   |              |
| (L) F            | Recent                   | > Dashboards Reports Workbooks Datasets                                |             | Showing 2 item(s) | Name (A-Z) 🗸 |
| ۲ P              | Apps                     | NAME                                                                   | ACTIONS     | OWNER             |              |
| я <sup>8</sup> s | Shared with me           | IT Spend Analysis Sample PBIX.pbix                                     | r 4 © 1     | John Smith        |              |
| Q, Q             | Norkspaces               | > -                                                                    |             |                   |              |
| 8                | My Workspace             | ✓ Sales and Marketing Sample *                                         | i c c c c i | John Smith        |              |
|                  |                          |                                                                        |             |                   |              |

© 2005-2021 Ultimate IT Courses All rights reserved.

Let's take a closer look at the options available:

|   | Power Bl       | 8 My   | / Workspace                                      | ê   | ۵       | ⊻       | ?    | •        | 8 |
|---|----------------|--------|--------------------------------------------------|-----|---------|---------|------|----------|---|
| ≡ |                |        |                                                  |     |         |         | 1+   | - Create |   |
| ☆ | Favorites      | >      | 2 Search content                                 |     |         |         |      |          |   |
| ╚ | Recent         | >      | Dashboards Reports Workbooks Datasets            | Sho | owing 2 | item(s) | Name | (A-Z) 🗸  | 3 |
| ₽ | Apps           |        | 4 5 ACTIONS                                      |     | OWNE    | ER      |      |          |   |
| ጽ | Shared with me |        | 🧭 🛧 IT Spend Analysis Sample PBIX.pbix 🛛 7 🖻 🗟 🛍 |     | John    | Smith   |      |          |   |
| Q | Workspaces     | >      |                                                  |     |         |         |      |          |   |
| 8 | My Workspace   | $\sim$ | Sales and Marketing Sample * 6                   |     | John    | Smith   |      |          |   |

## 1: Create

Create a new report, dashboard, or dataset.

#### 2: Search Field

Search all content sources for a particular term.

## 3: Sort

Change how the content list is sorted.

### 4: Content Icon

Dashboards, reports, workbooks, and datasets are identified by a unique icon.

#### 5: Favorite

Click the star to favorite this item. Favorites can easily be accessed from the navigation pane:

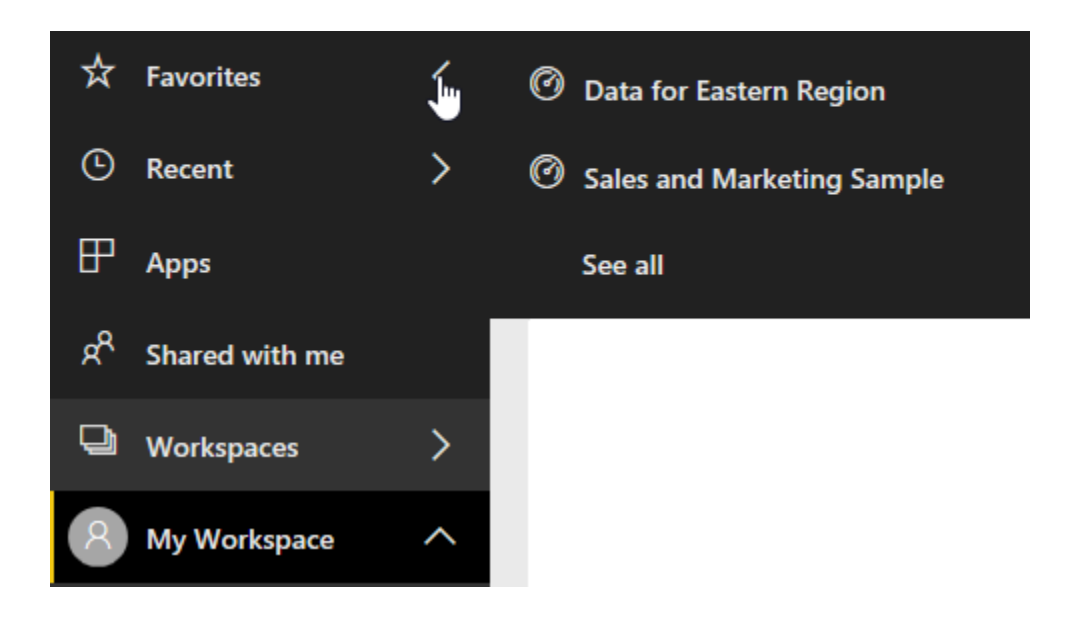

#### 6: New Item

An asterisk denotes a new item.

#### 7: Actions

Shows what actions are available for this object. (Available actions depend on the content type and your permissions.) From left to right, here you can see icons to share the content, view related objects, change its settings, and remove it.

Note that you can quickly access content object options by clicking the chevron next to My Workspace in the navigation pane, moving your mouse over the target object, and clicking the ellipses:

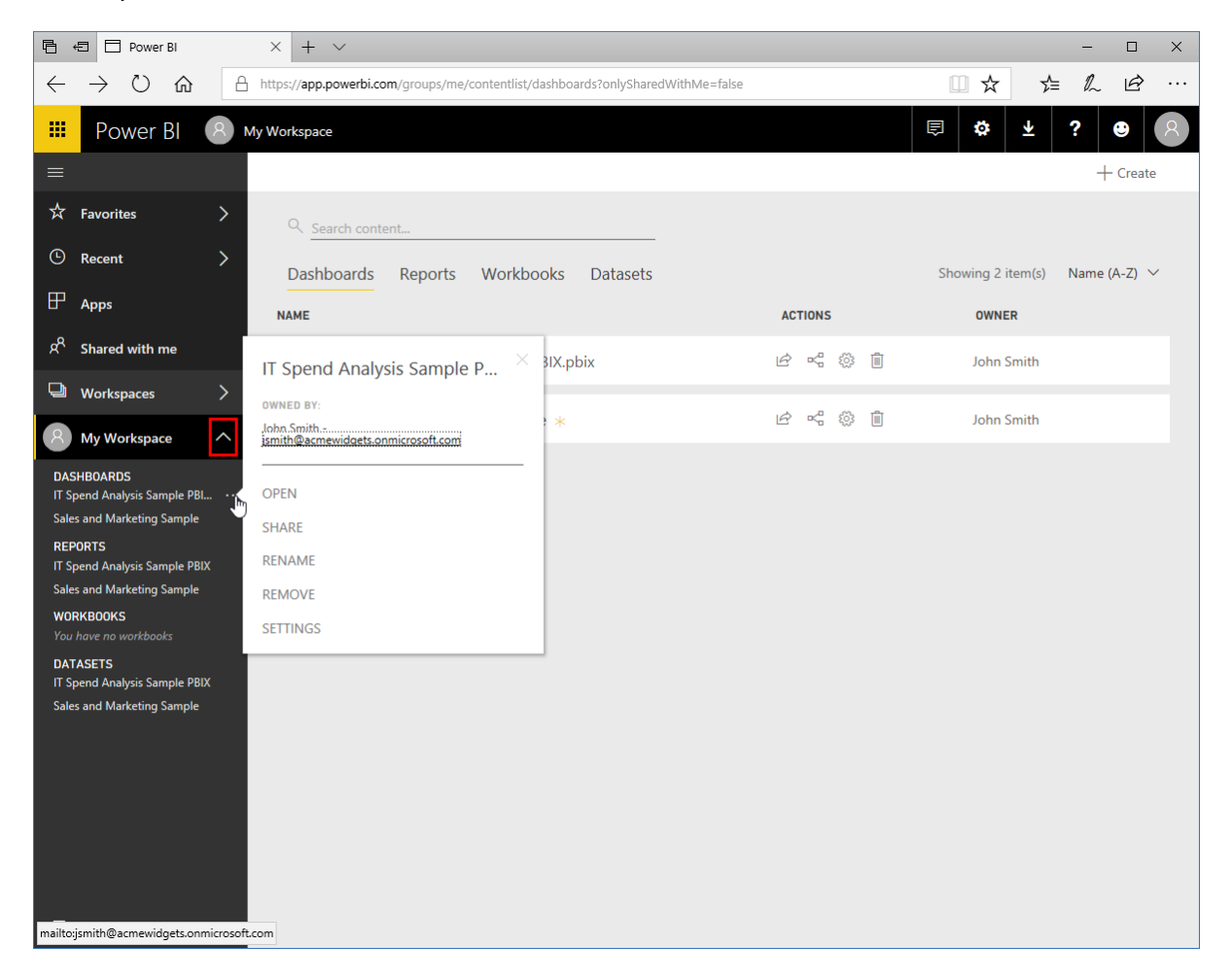

(Remember, you can view the object's contents by clicking its link.)

## Viewing a Workspace

First, let's take a closer look at workspaces. To view a workspace, click the Workspaces category in the navigation pane and click the target workspace from the menu:

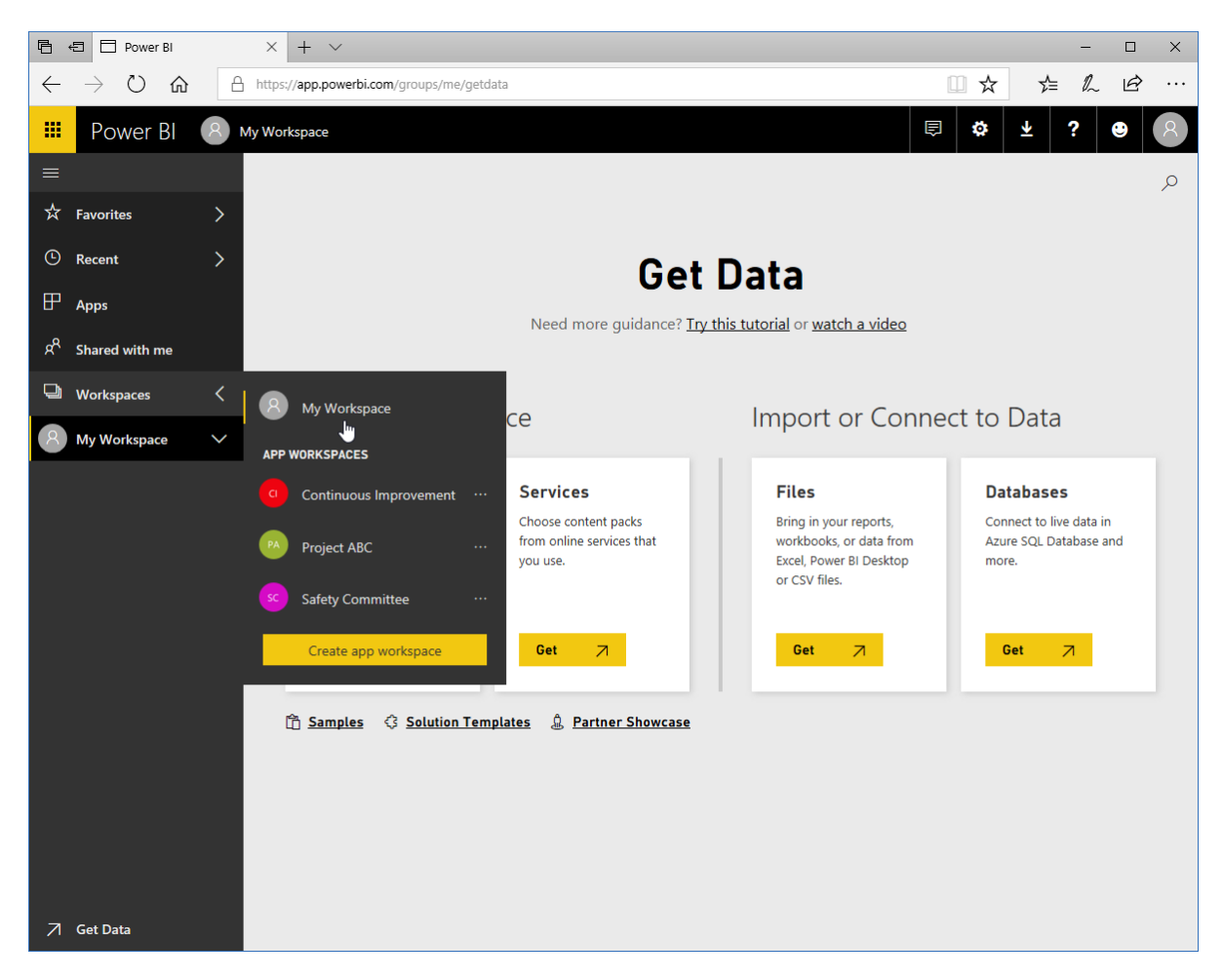

(Note that here we have the default My Workspace, as well as workspaces for SharePoint groups and other apps. Workspaces must be created by the system administrator.)

The workspace contents will then be displayed:

| 6            | 🖅 🗖 Power Bl      | $\times$ + $\vee$                                                      |         |                   | – 🗆 ×        |
|--------------|-------------------|------------------------------------------------------------------------|---------|-------------------|--------------|
| $\leftarrow$ | $\rightarrow$ U M | A https://app.powerbi.com/groups/me/content/ist?onlySharedWithMe=false | 2       | □ ☆ ☆             | : L &        |
|              | Power BI          | 8 My Workspace                                                         |         | 🗈 🐯 开             | ? 🙂 ጰ        |
| =            |                   |                                                                        |         |                   | + Create     |
| ☆            | Favorites         | > Q Search content                                                     |         |                   |              |
| ٩            | Recent            | > Dashboards Reports Workbooks Datasets                                |         | Showing 2 item(s) | Name (A-Z) 🗸 |
| ₽            | Apps              | NAME                                                                   | ACTIONS | OWNER             |              |
| Ŕ            | Shared with me    |                                                                        | r 4 4 1 | John Smith        |              |
| Ð            | Workspaces        | >                                                                      |         |                   |              |

Now, click any item to see the related content.

You can also quickly view and access objects in the default My Workspace from the navigation pane by clicking the chevron and then clicking the object you want to view:

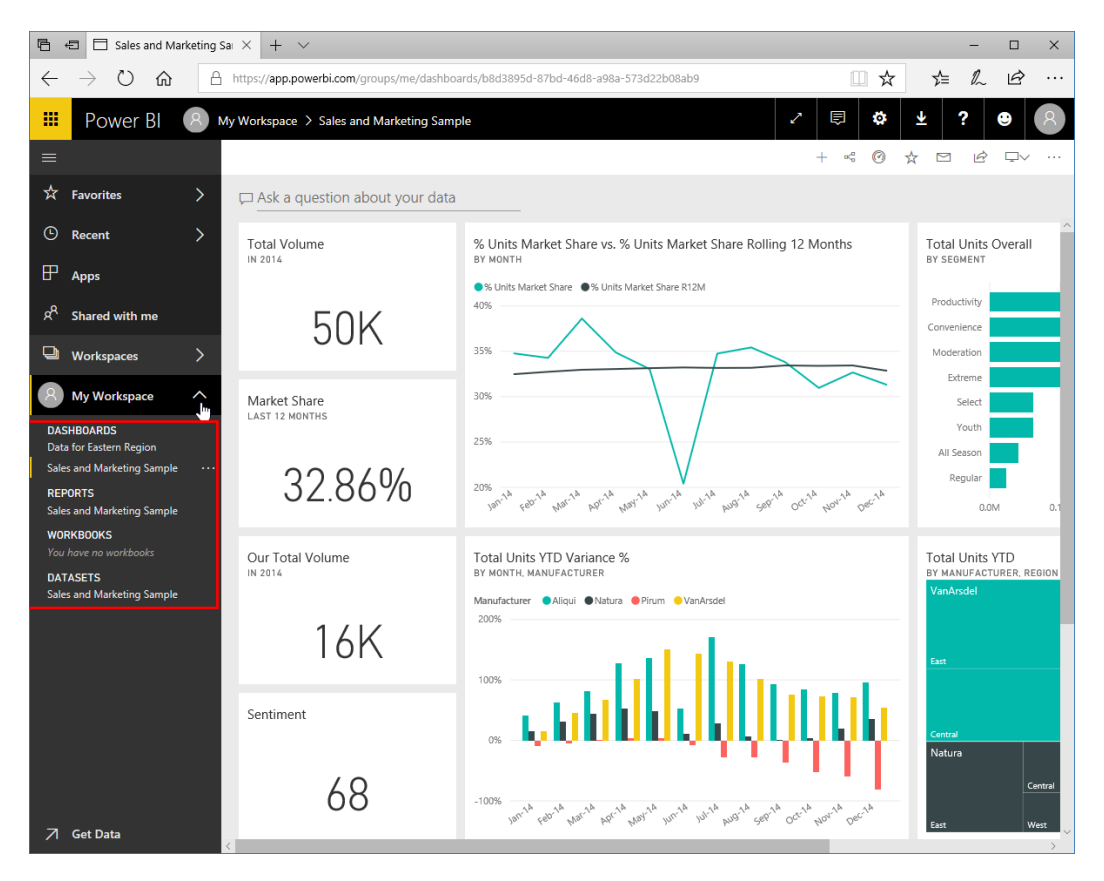

## **Viewing Dashboards and Reports**

You can access dashboards and reports from the navigation pane or the Workspaces page:

| 🖻 🖅 🗖 Power Bl                                                        | × + ~                                                                          | - 🗆 X                          |
|-----------------------------------------------------------------------|--------------------------------------------------------------------------------|--------------------------------|
| $\leftrightarrow$ $\rightarrow$ $\circlearrowright$ $\textcircled{a}$ | A https://app.powerbi.com/groups/me/contentlist/reports?onlySharedWithMe=false |                                |
| 🗰 Power Bl 🌘                                                          | My Workspace                                                                   | ₽ \$ ± ? 8                     |
| =                                                                     |                                                                                | + Create                       |
| ☆ Favorites                                                           | Search content                                                                 |                                |
| C Recent                                                              | Dashboards Reports Workbooks Datasets                                          | Showing 1 item(s) Name (A-Z) 🗸 |
| ₽ <sub>Apps</sub>                                                     | NAME                                                                           | ACTIONS OWNER                  |
| ද <sup>A</sup> Shared with me                                         | 🔐 😾 Sales and Marketing Sample                                                 | ල් 🕼 🖓 🔩 🗑 🗍 John Smith        |
| Workspaces                                                            | >   _                                                                          |                                |
| My Workspace                                                          | <b>^</b>                                                                       |                                |
| DASHBOARDS<br>Data for Eastern Region                                 |                                                                                |                                |
| Sales and Marketing Sample                                            |                                                                                |                                |
| REPORTS<br>Sales and Marketing Sample                                 |                                                                                |                                |
| WORKBOOKS                                                             |                                                                                |                                |
| You have no workbooks                                                 |                                                                                |                                |
| DATASETS<br>Sales and Marketing Sample                                |                                                                                |                                |

Just click the link for the object you want to view. Here, we have viewed the "Sales and Marketing Sample" report:

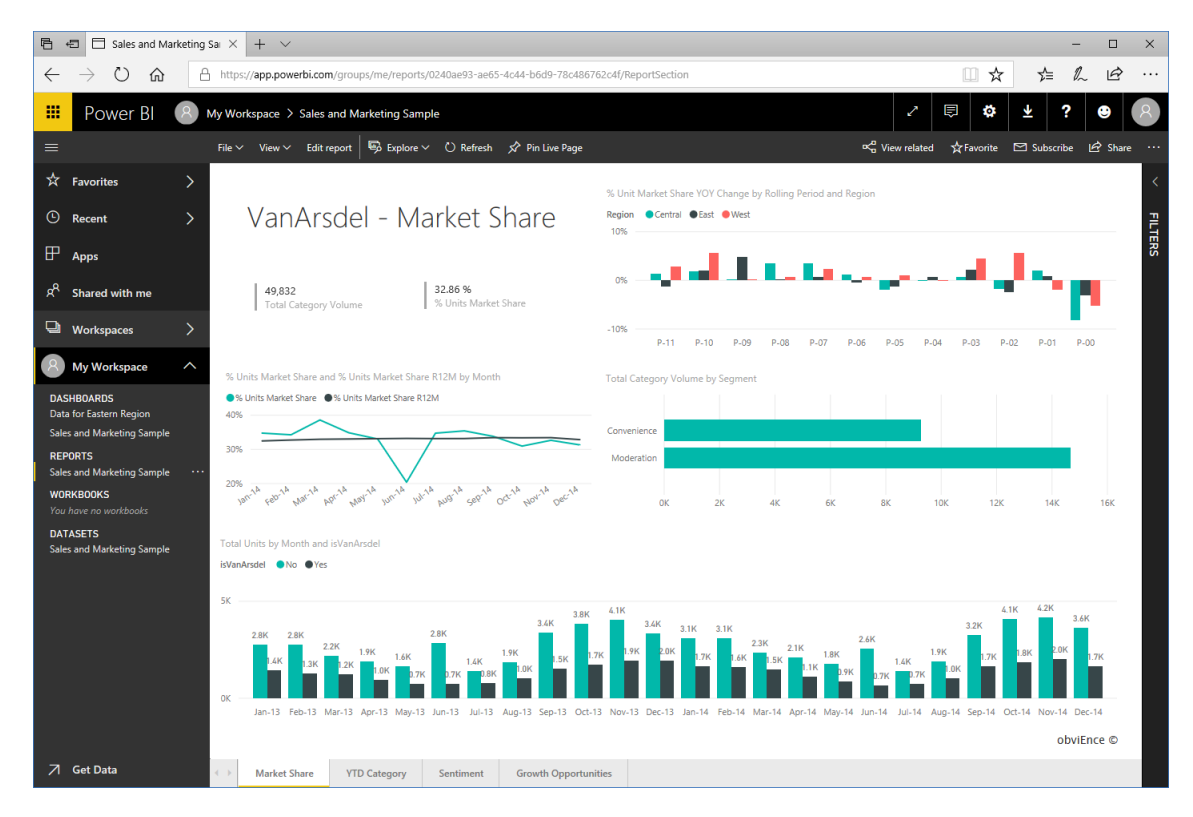

© 2005-2021 Ultimate IT Courses All rights reserved.

## **Managing Reports**

Although you must use the Power BI desktop client to create reports, the Power BI web app does contain many features to customize and edit these reports:

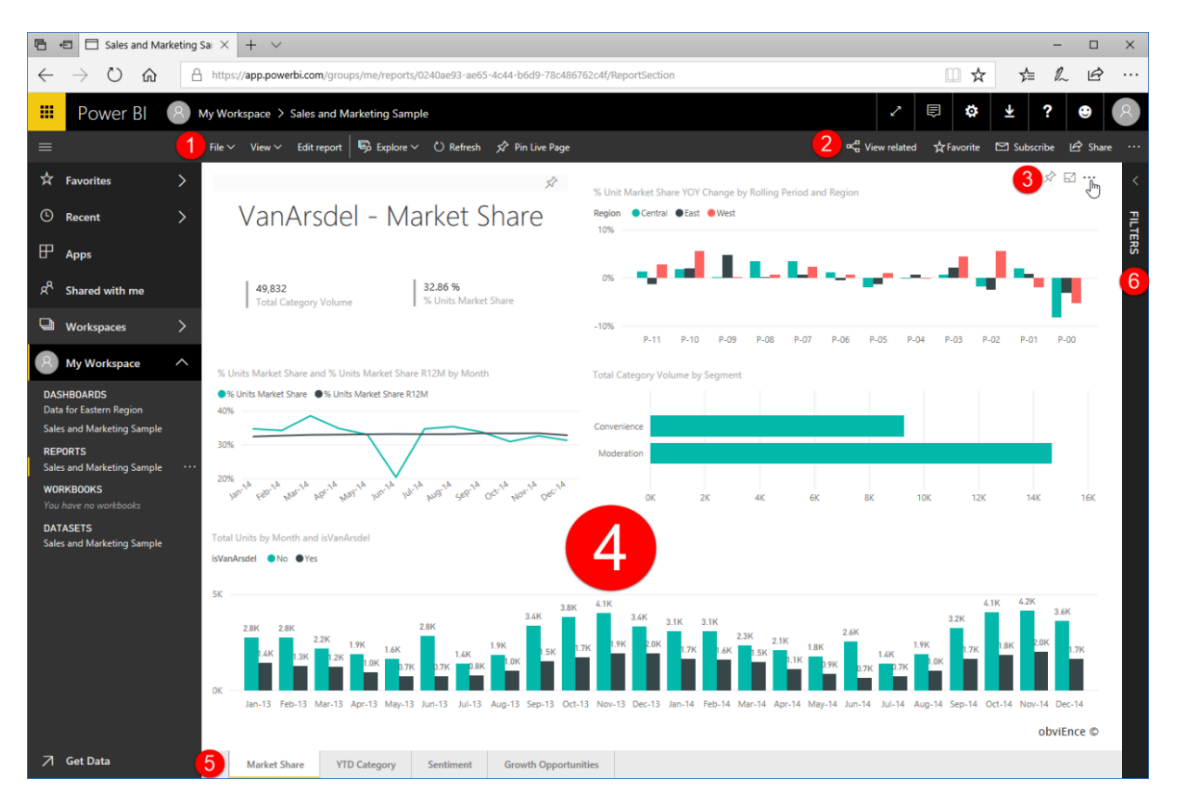

### 1 and 2: Action Bars

The commands at the top of the report are divided into two sections. The **left section (1)** contains file-related commands:

- The File menu contains additional commands to save, print, publish, download, and export this report.
- The View menu contains options to change the report display, as well as toggle task panes on or off.
- Click "Edit report" to access the Visualizations and Fields panes (which are the same as in the Power BI desktop client) and other advanced commands.
- The Explore button shows a menu with options to drill through and view data.

- Click Refresh to reconnect to the original data source and update the data, if necessary.
- Finally, **Pin Live Page** allows you to pin the entire page to a dashboard.

The **right section (2)** contains commonly used commands to view related data, add the report as a favorite, and subscribe to or share it. The "More options" menu (accessible from the ellipses icon) includes commands to export the data or generate a QR code for quick access.

### **3: Visualization Commands**

Just as in the Power BI desktop client, you can move your mouse over a visualization to see commands to pin the visualization, switch to Focus Mode, and access the More Options menu. (This menu contains commands to export, show, spotlight, and sort data.)

#### 4: Canvas

Visualizations are displayed in the main area of the report, called the canvas.

#### 5: Page Tabs

Use these tabs to navigate through and view the report's pages.

#### **6: Filters Task Pane**

View and modify report filters.

# Activity 5-3: Using Workspaces, Dashboards, and Reports

In this activity, you will explore the data in the file we imported in the last activity.

- **1.** Ensure you have completed Activity 5-2.
- 2. Click My Workspace in the navigation pane:

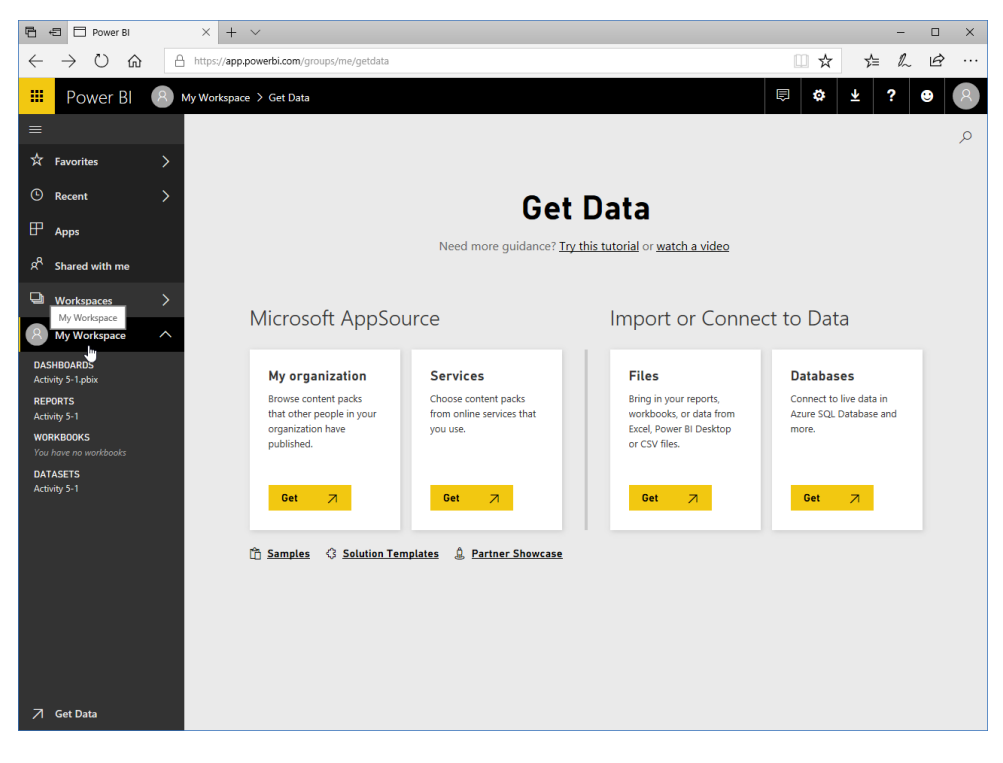

**3.** The workspace contents will be displayed. Click each tab to view the related contents:

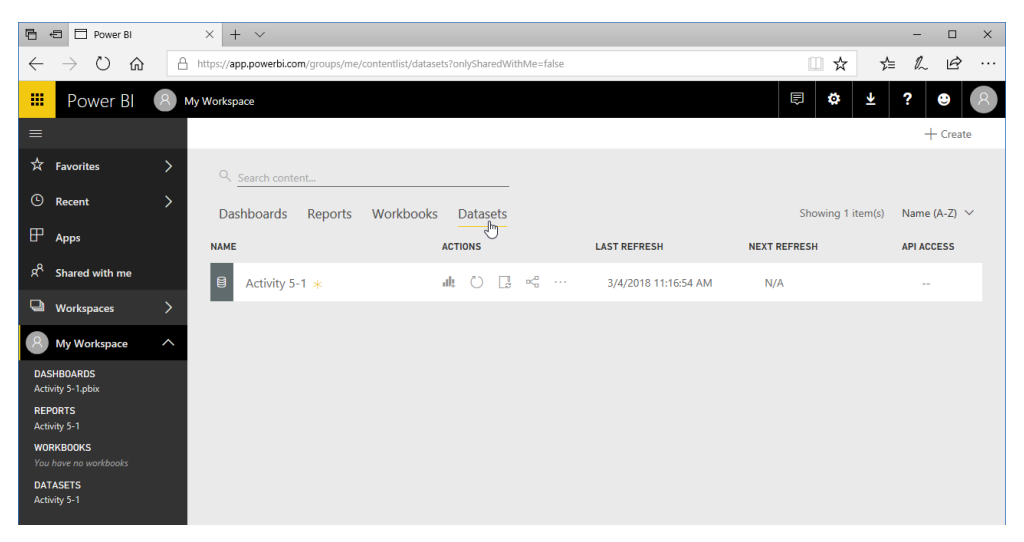

**4.** First, let's explore the dashboard that was created when we imported this file. Click the Dashboards tab and click the Activity 5-1 link, or click the link in the navigation pane:

| 6            | ţ              | Power BI          | ×      | + ~                             |                     |                 |              |         |                   | -      |        | × |
|--------------|----------------|-------------------|--------|---------------------------------|---------------------|-----------------|--------------|---------|-------------------|--------|--------|---|
| $\leftarrow$ | -              | → ♡ ☆             | 🔒 http | os://app.powerbi.com/groups/me/ | contentlist/dashboa | ards?onlyShared | WithMe=false |         | □ ☆ ☆             | = l~   | Ŀ      |   |
|              |                | Power BI          | 8 My W | orkspace                        |                     |                 |              |         | 🗈 🏟 🛪             | ?      | •      | 8 |
|              |                |                   |        |                                 |                     |                 |              |         |                   | +      | Create |   |
| ☆            | Fa             | vorites           | >      | Q Search content                |                     |                 |              |         |                   |        |        |   |
|              | Re             | ecent             | >      | Dashboards Reports              | Workbooks           | Datasets        |              |         | Showing 1 item(s) | Name ( | A-Z) ∨ |   |
| ₽            | Ар             | ops               |        | NAME                            |                     |                 |              | ACTIONS | OWNER             |        |        |   |
| RR           | Sh             | ared with me      |        | C Activity 5-1.pbix             |                     |                 |              | ዸ ๙ ⊗ ፬ | John Smith        |        |        |   |
| Q            | W              | orkspaces         | >      | Ð                               |                     |                 |              |         |                   |        |        |   |
| 8            | ) M            | y Workspace       | ^      |                                 |                     |                 |              |         |                   |        |        |   |
| DA<br>Act    | SHB(           | OARDS<br>5-1.pbix |        |                                 |                     |                 |              |         |                   |        |        |   |
| RE<br>Act    | POR1<br>tivity | TS<br>5-1         |        |                                 |                     |                 |              |         |                   |        |        |   |
| WC<br>You    | RKB            | e no workbooks    |        |                                 |                     |                 |              |         |                   |        |        |   |
| DA<br>Act    | TASE           | ETS<br>5-1        |        |                                 |                     |                 |              |         |                   |        |        |   |

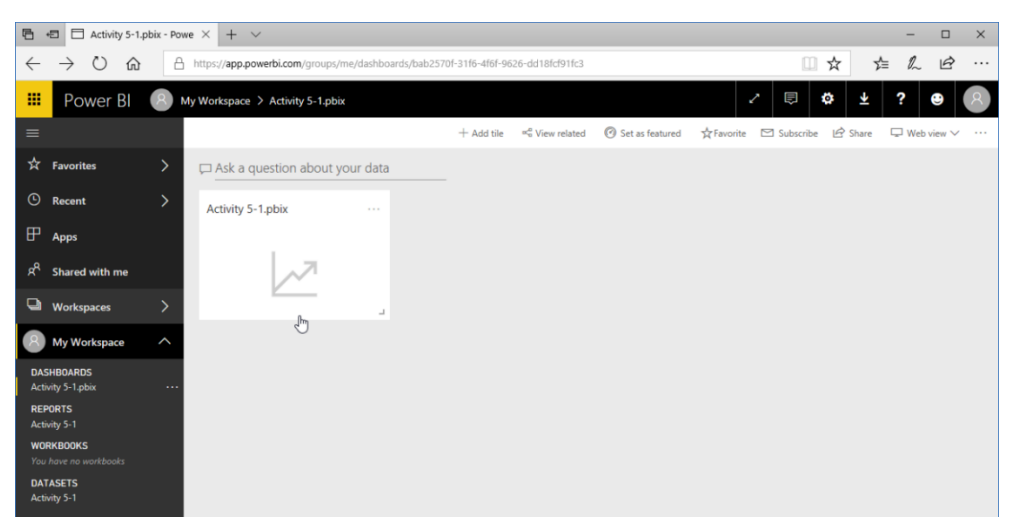

5. This dashboard contains only one report. Click its icon:

6. Review the contents of the report:

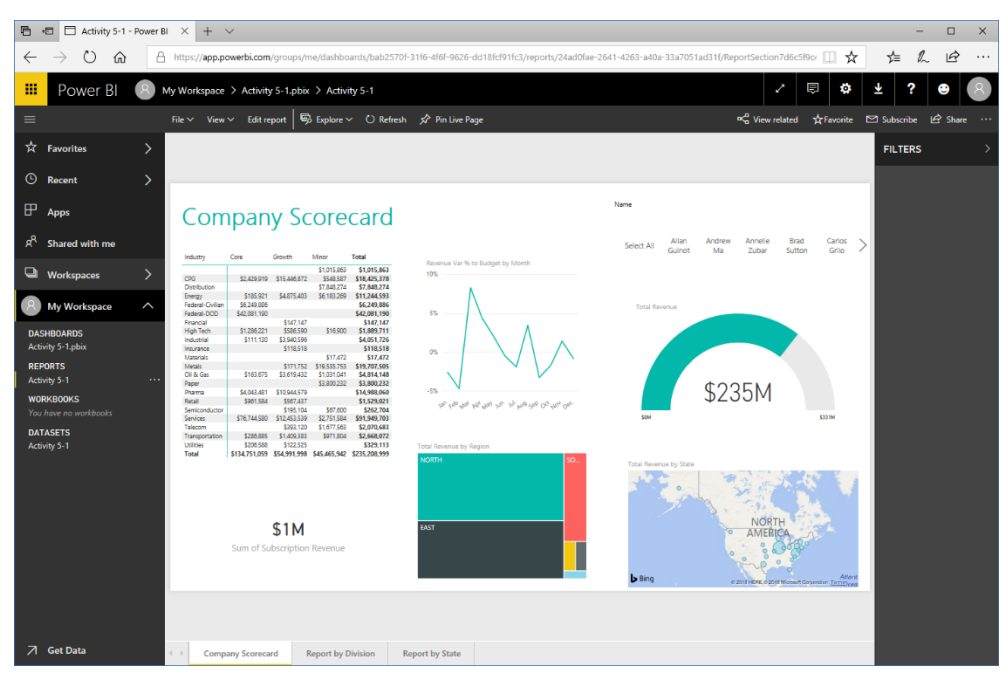

### 7. Click the "Edit report" command:

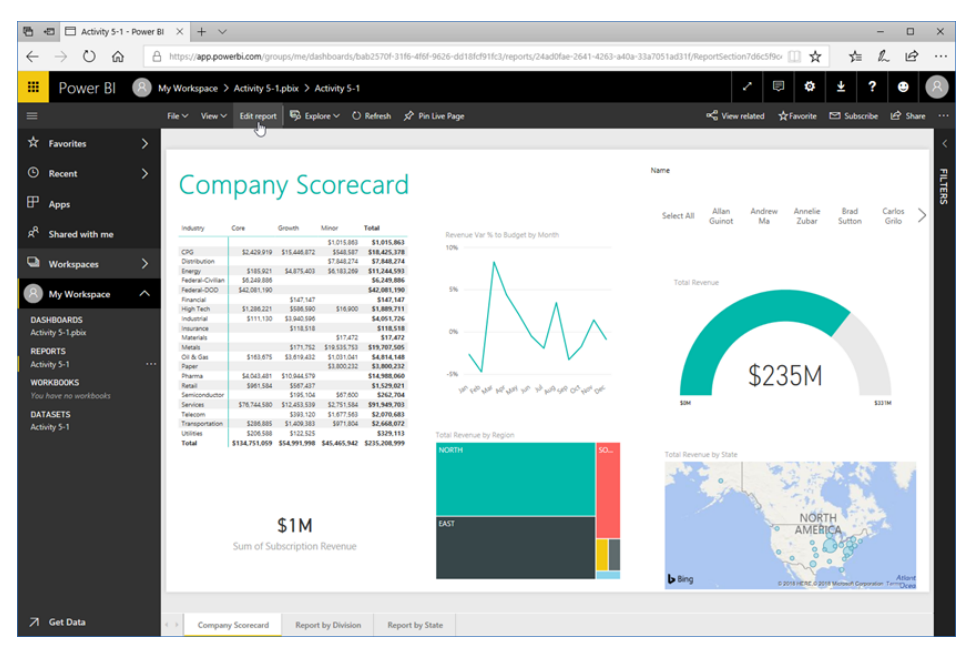

#### 8. Review the available options and task panes:

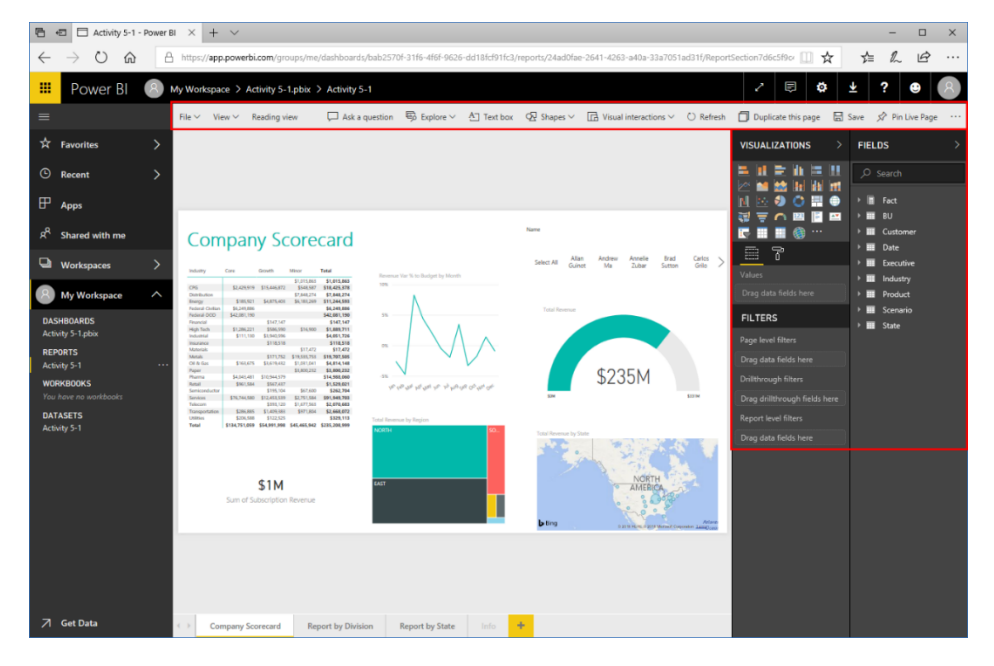

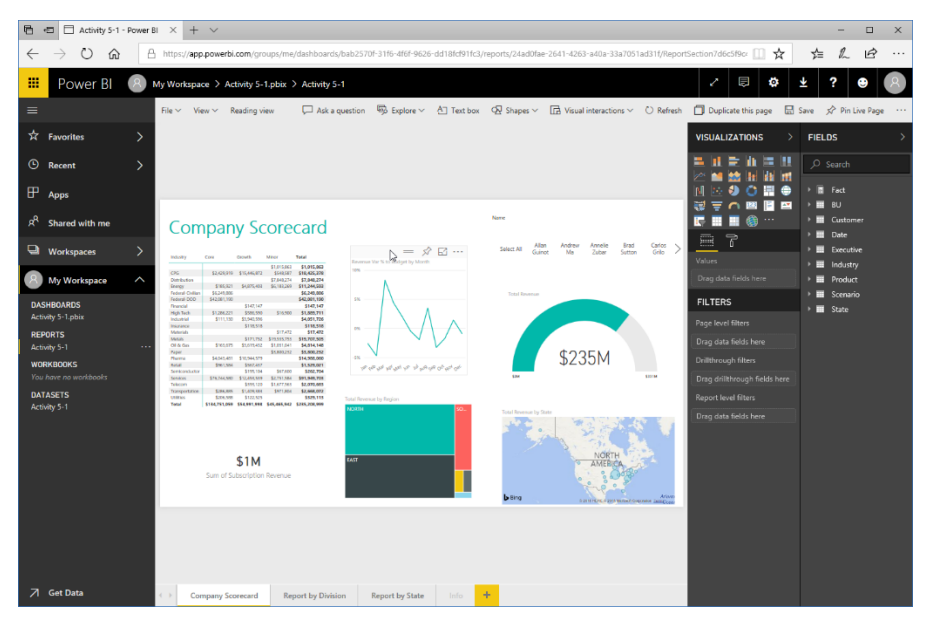

9. Move your mouse over any visualization. Notice that it can be edited:

**10.** Click "Reading view" to return to that mode:

| 🔁 🖅 🗆 Activity                                                                                                    | y 5-1 - Power B | × + ~                                                                                                    |                                    |                                                                                                    |              |                                                                                                    | - 0                                                                                                    | ×  |
|----------------------------------------------------------------------------------------------------|-----------------|----------------------------------------------------------------------------------------------------|------------------------------------|----------------------------------------------------------------------------------------------------|--------------|----------------------------------------------------------------------------------------------------|----------------------------------------------------------------------------------------------------|----|
| $\leftrightarrow \   \rightarrow \   \mho$                                                                                                    | <u>م</u>        | https://app.powerbi.com/groups/me/dashboards/bab2                                                                                                    | 570f-31f6-4f6f-9626-dd18fcf91fc3/r | eports/24ad0fae-2641-4263-a40a-33a7051                                                                 | ad31f/Report | Section7d6c5f9c= 🛄 📩                                                                                                    | 古んゆ                                                                                                    |    |
| III Power I                                                                                                    | BI 🙁 א          | fy Workspace > Activity 5-1.pbix > Activity 5-1                                                                                                    |                                    |                                                                                                    |              | 2 🗟 🕸                                                                                                    | <u></u>                                                                                                    | 8  |
|                                                                                                    |                 | File ∨ View ∨ Reading view □ Ask a questio                                                                                                    | n 🖏 Explore 🗸 🐴 Text box           | ${\bf Q} \overline{{\bf Q}}$ Shapes ${\bf \checkmark}$ ${\bf \ }$ Isual interactions ${\bf \curlyvee}$ | 🖰 Refresh    | Duplicate this page                                                                                                    | Save 📌 Pin Live Pag                                                                                                    | ре |
| ☆ Favorites                                                                                                    | >               | 0                                                                                                    |                                    |                                                                                                    |              | VISUALIZATIONS                                                                                                    | FIELDS                                                                                                    |    |
| ⊙ Recent<br>⊞ Apps                                                                                                    | >               |                                                                                                    |                                    |                                                                                                    |              |                                                                                                    | ,⊃ Search<br>→ T Fact<br>→ ■ RU                                                                                                    |    |
| प्र <sup>9</sup> Shared with m                                                                                                    | ne              | Company Scorecard                                                                                                    |                                    | Name                                                                                                   |              |                                                                                                    | Customer                                                                                                    |    |
| Workspaces Wy Workspace Comparison Wy Workspace DASHEDADS Activity 3-1 Jabox REPORTS Activity 5-1 WORKBOOKS Via there no workbook DATASETS Activity 5-1 | <b></b>         | Total         Total         Total <th< th=""><th>ma to 'to the length is factor.</th><th>Metric     Metric     Metric     Metric     Metric       Metric     Statistics     Statistics</th><th>Gran &gt;</th><th>E Series Constraints of Constraints of Constraints</th><th><ul> <li>B Date</li> <li>B Executive</li> <li>B Executive</li> <li>Industry</li> <li>Product</li> <li>Product</li> <li>Score in</li> <li>State</li> </ul></th><th></th></th<> | ma to 'to the length is factor.    | Metric     Metric     Metric     Metric     Metric       Metric     Statistics     Statistics          | Gran >       | E Series Constraints of Constraints of Constraints | <ul> <li>B Date</li> <li>B Executive</li> <li>B Executive</li> <li>Industry</li> <li>Product</li> <li>Product</li> <li>Score in</li> <li>State</li> </ul> |    |
| 7 Get Data                                                                                                    |                 | Company Serveard Report by Distains                                                                                                    | Report by State Info d             | <b>P fing</b> tanking day fiscador                                                                     |              |                                                                                                    |                                                                                                    |    |

**11.** This activity is now complete. Leave your browser open for the next activity.

## TOPIC D: Creating Custom Dashboards

We know that dashboards allow you to collect and organize report visualizations. These visualizations remain linked to their original report, ensuring you are always viewing the most up-to-date information. For example, your organization may have individual reports for sales, revenue, and expense data. You can collect the visualizations relating to your specific department or region on your own dashboard to make it easy to quickly access the information that is relevant to you.

## **Topic Objectives**

In this section, you will learn how to:

- Create and manage dashboards
- Add custom tiles and visualizations to a dashboard

## **Creating a Dashboard**

To create a new dashboard, click the chevron next to the Workspaces item in the navigation pane and click the target workspace:

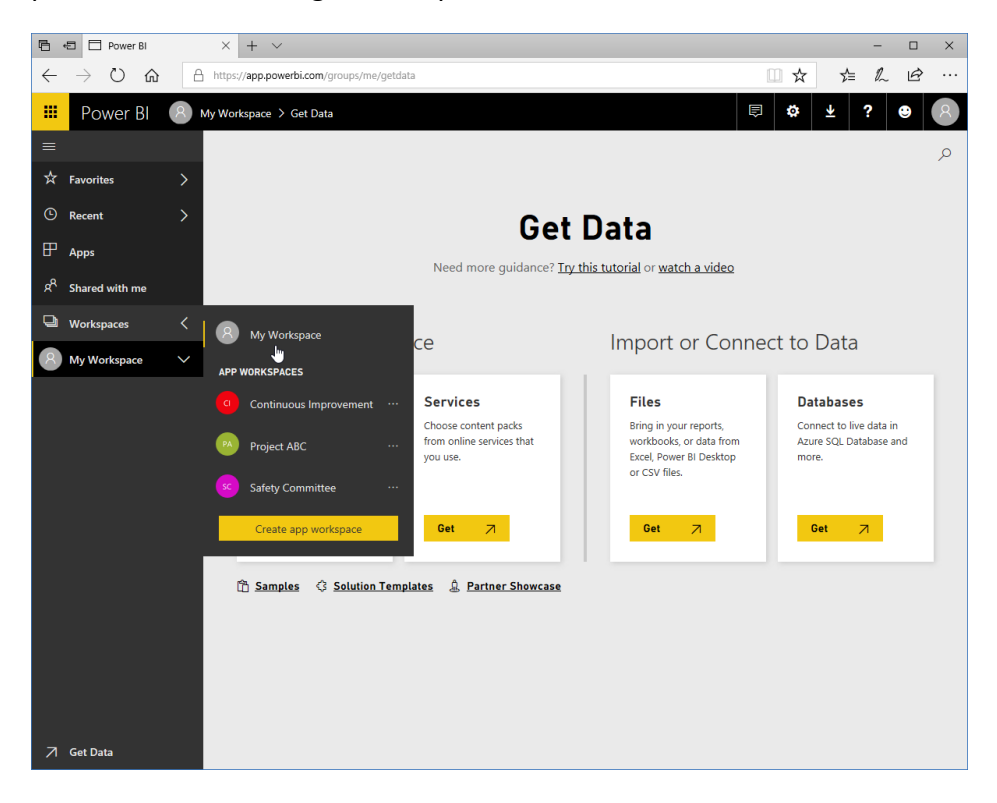

Next, click Create  $\rightarrow$  Dashboard:

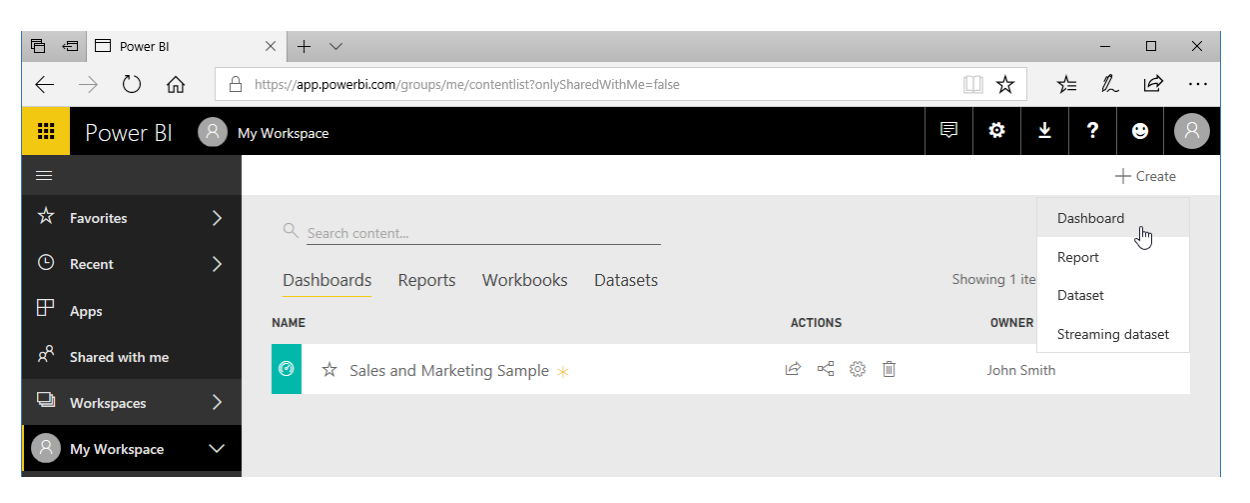

When prompted, type the name of your dashboard and click Create (or press Enter):

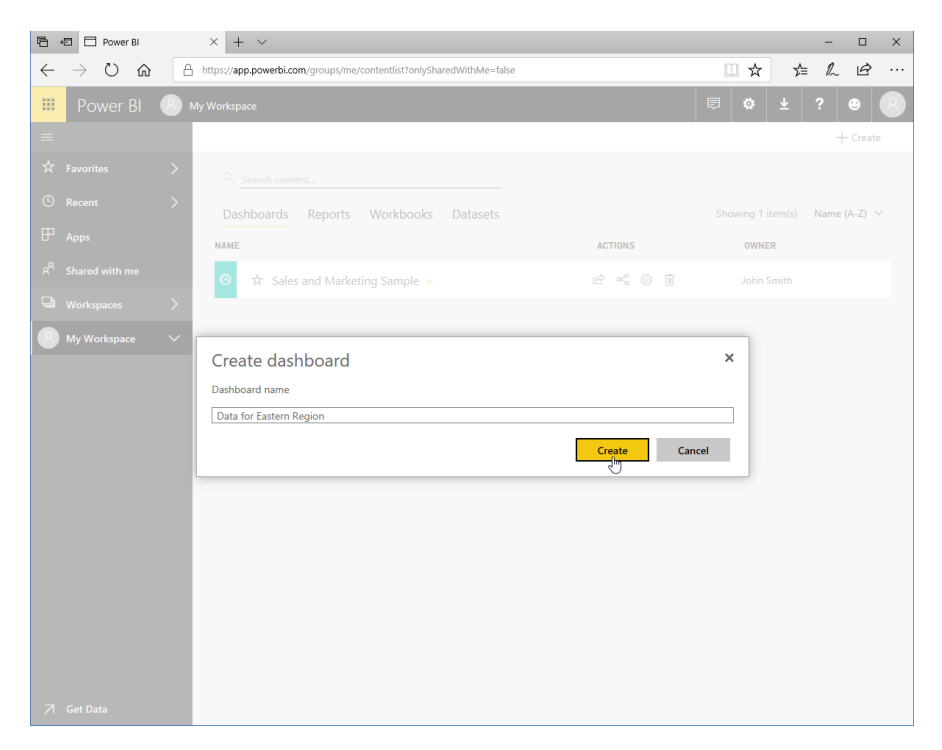

The dashboard will now be created, and can be accessed from the navigation pane:

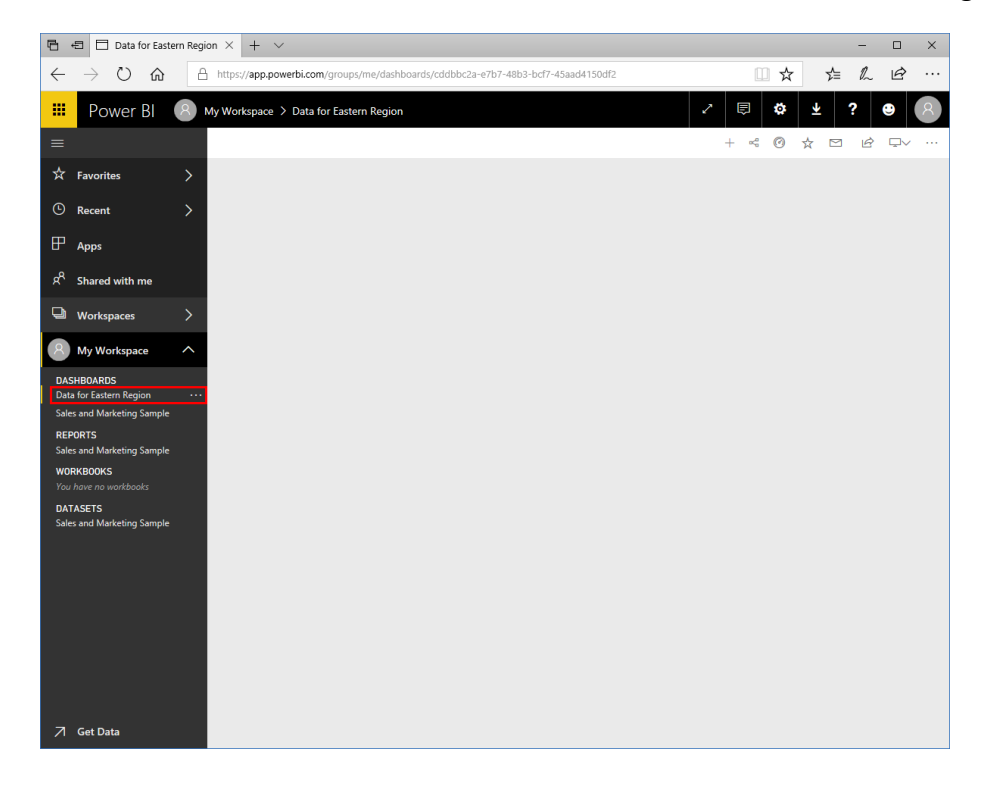

## **Pinning Visualizations to a Dashboard**

You can add any visualization you like to a dashboard from a report. For this example, let's navigate to the "Sales and Marketing Sample" report:

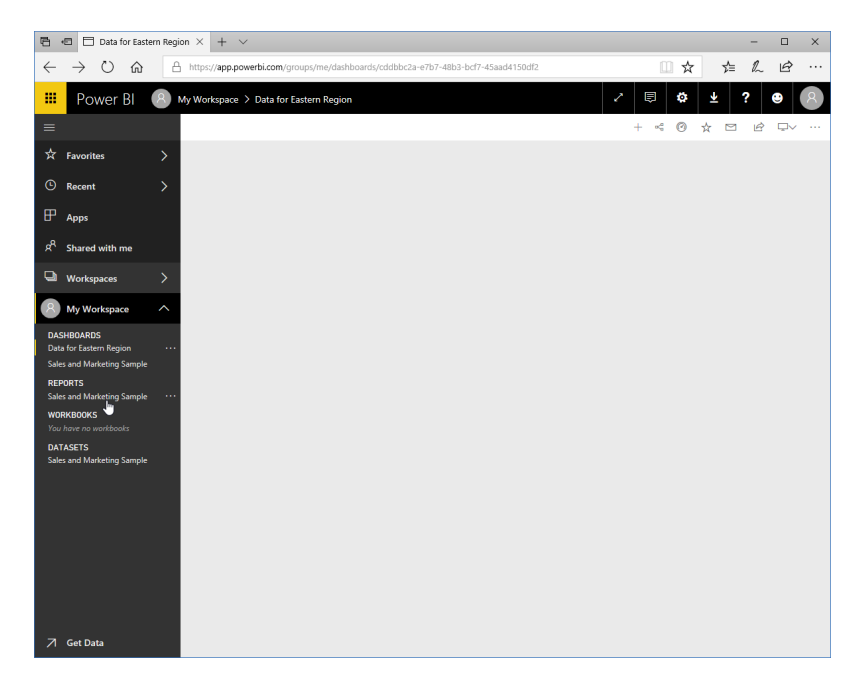

Now, we can move our mouse over any visualization and click the "Pin visual" icon:

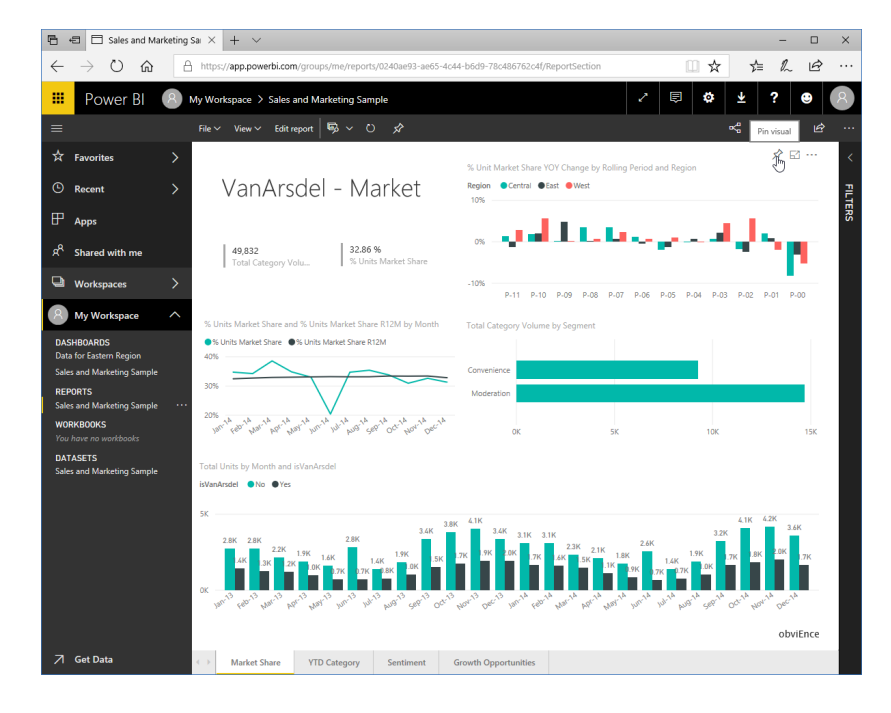

© 2005-2021 Ultimate IT Courses All rights reserved.

We will then be prompted to specify where to add the visualization to. For this example, we will choose the dashboard we just created, but note that you can create a new dashboard from here as well:

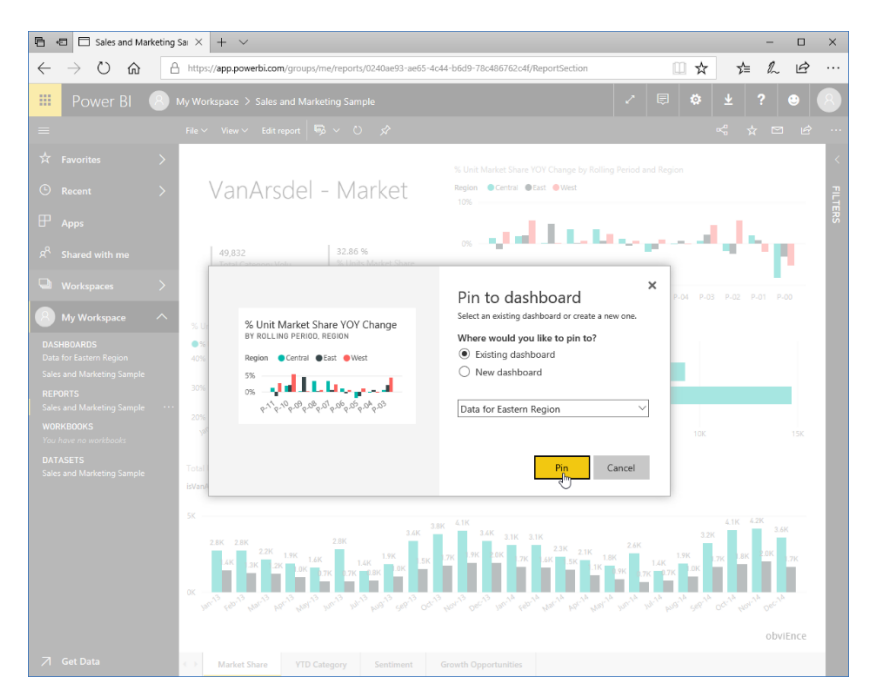

You can now go to the dashboard, or close the notifications and return to the report. Let's go to the dashboard:

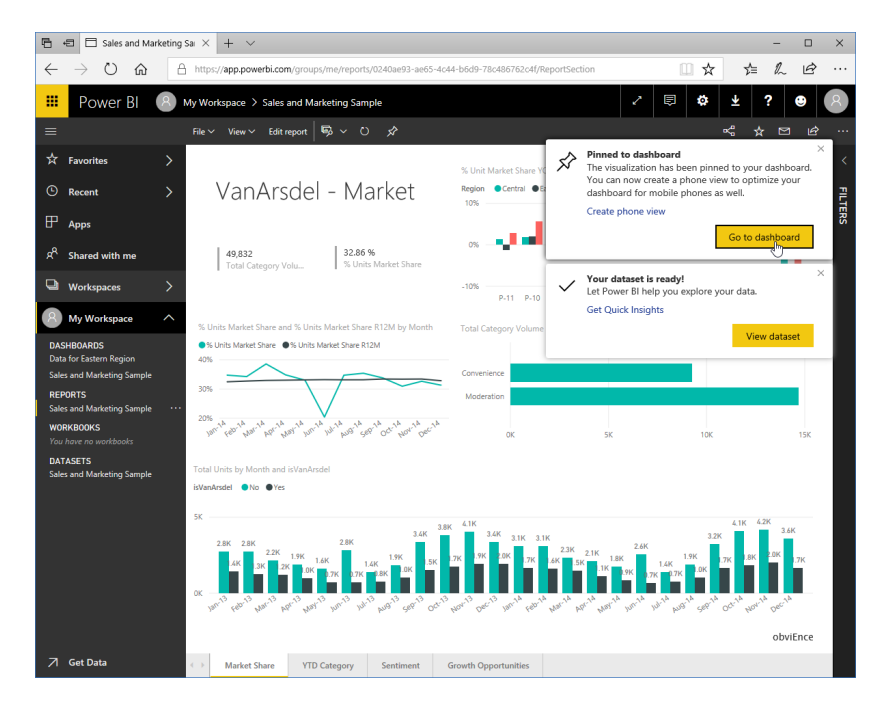

© 2005-2021 Ultimate IT Courses All rights reserved.

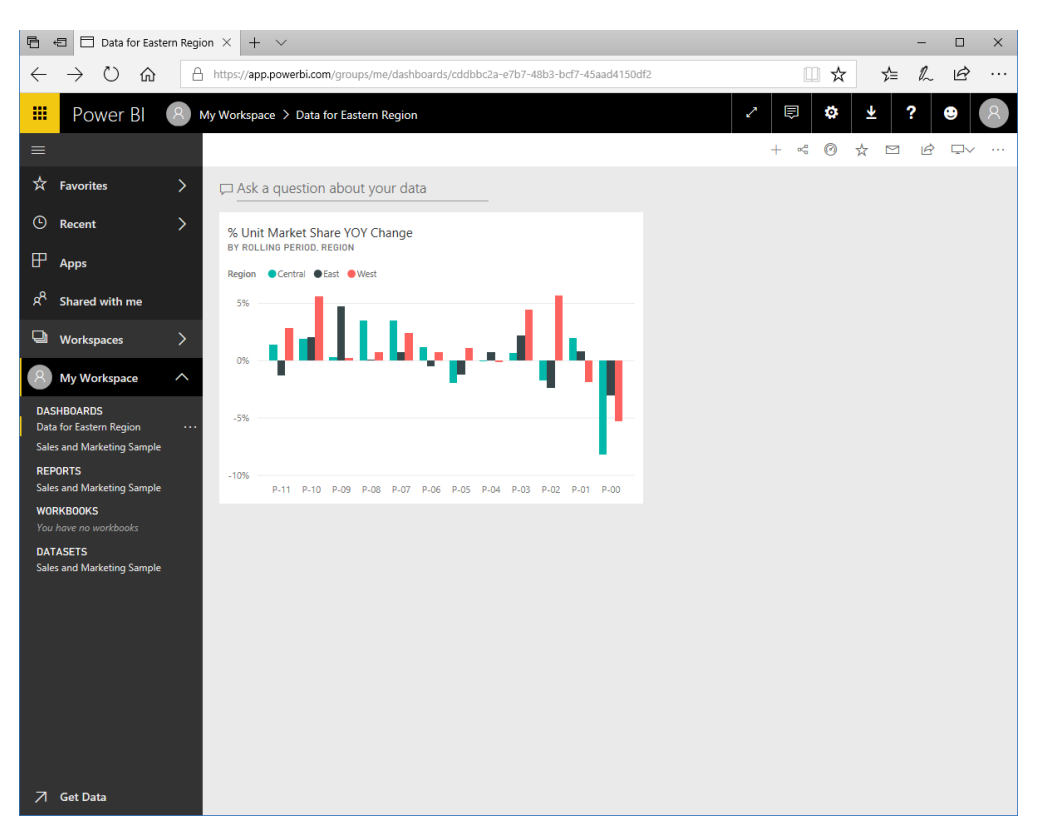

The visualization is now available on the selected dashboard:

You can:

- Click the visualization to go to the source report
- Move and resize the visualization
- Move your mouse over the visualization and click the ellipses menu in the corner to view additional options, including deleting it from the dashboard

## **Adding Custom Tiles**

Power BI also allows you to add custom tiles to a dashboard, like images and text boxes. To start, open the dashboard from the navigation pane. Then, click the "Add tile" icon:

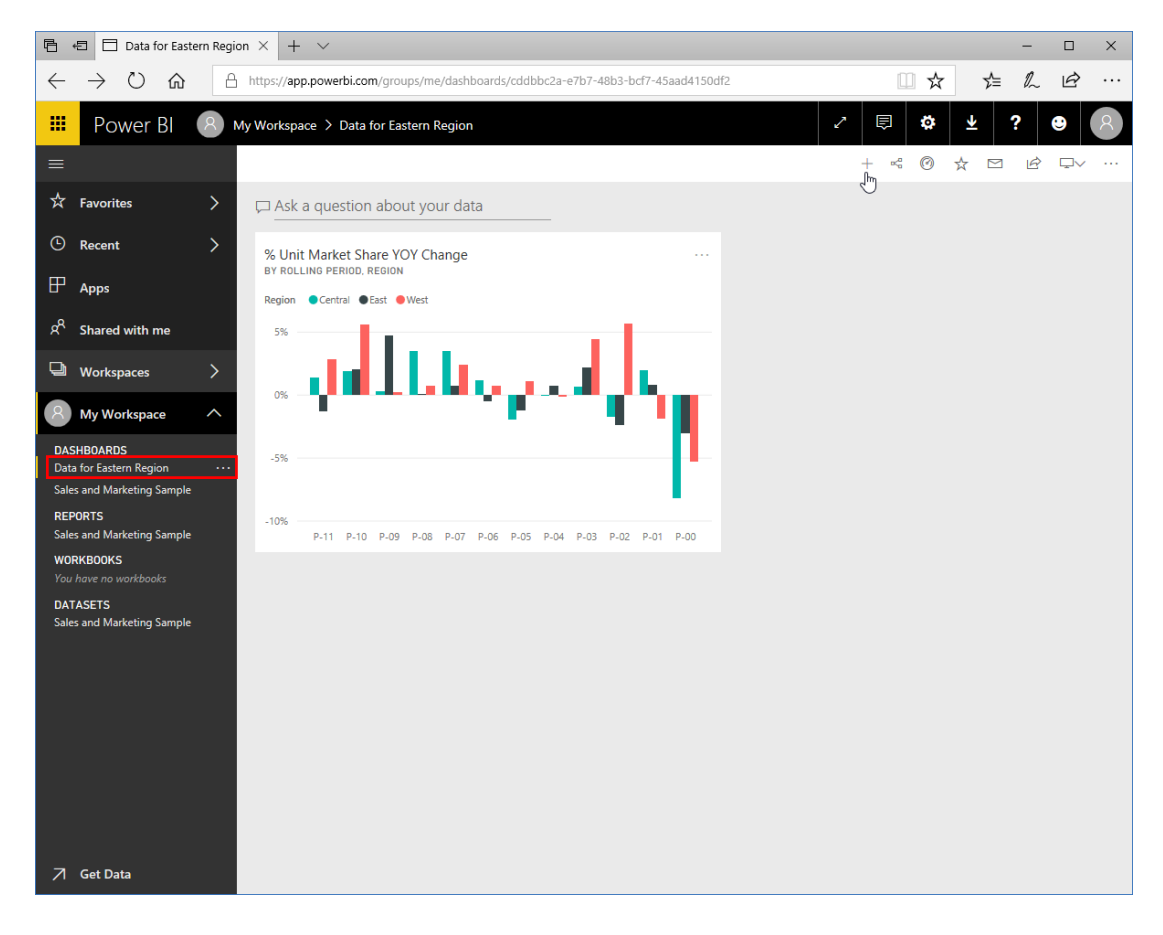

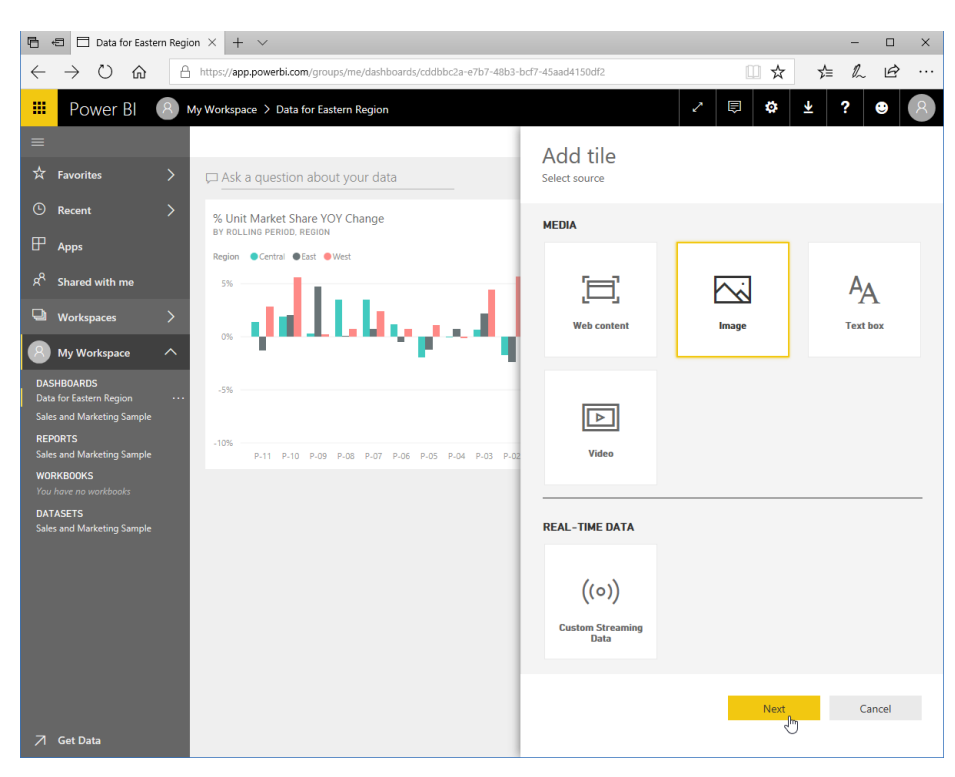

Now, choose what to add and click Next:

Finally, enter the object details (in this case, the title and URL) and click Apply:

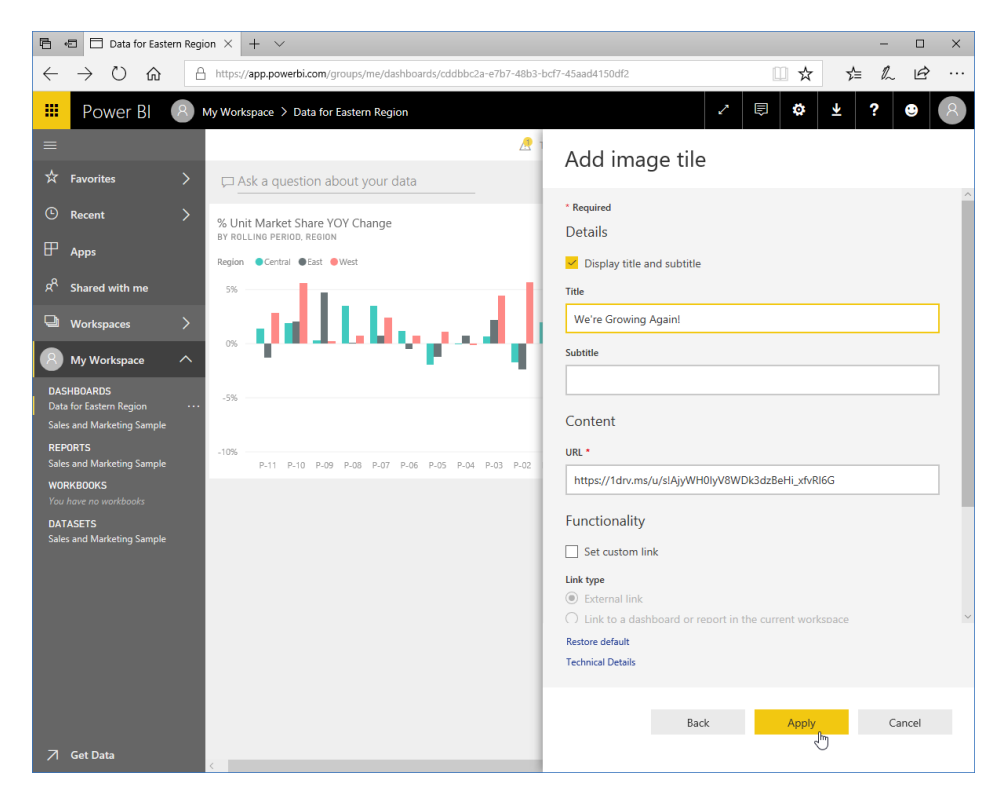

© 2005-2021 Ultimate IT Courses All rights reserved.

## The tile will then be added:

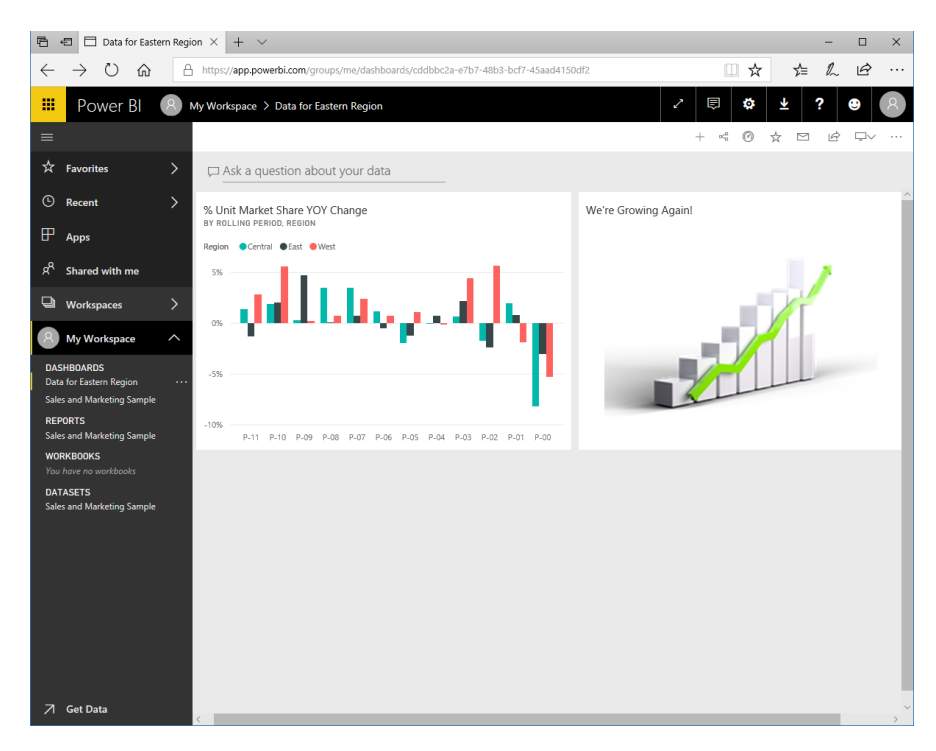

You can work with these custom tiles in the same way as visualization tiles.
#### **Managing Dashboards**

In the top right corner, you will see options to manage your dashboard:

| $\leftarrow$ | ightarrow O G                    | A   | https://app.powerbi.com/groups/me/dashboards/cddbbc2a-e7b7-48b3-bcf7-45aad4150df2                          |     |      | X | ₹        | h | È      |   |
|--------------|----------------------------------|-----|----------------------------------------------------------------------------------------------------|-----|------|---|----------|---|--------|---|
|              | Power Bl                         | 8 M | y Workspace > Data for Eastern Region                                                                      | ? [ | a 🖏  | ł | <u> </u> | ? | ۲      | 8 |
| =            |                                  |     |                                                                                                    | +   | s: 0 | ☆ |          | È | $\Box$ |   |
| ☆            | Favorites                        | >   | C Ask a question about your data                                                                           |     |      |   |          |   |        |   |
| ٩            | Recent                           | >   | % Unit Market Share YOY Change                                                                             |     |      |   |          |   |        |   |
| ₽            | Apps                             |     | BT RULLING PERIOD, REDURN<br>Region Central GEast @West                                                    |     |      |   |          |   |        |   |
| ĸ            | Shared with me                   |     | 5%                                                                                                    |     |      |   |          |   |        |   |
| D            | Workspaces                       | >   | المراجع والمراجع والمراجع والمراجع والمراجع والمراجع والمراجع والمراجع والمراجع والمراجع والمراجع والمراجع |     |      |   |          |   |        |   |
| 8            | My Workspace                     | ^   |                                                                                                    |     |      |   |          |   |        |   |
| DAS<br>Dat   | SHBOARDS<br>a for Eastern Region |     | -5%                                                                                                    |     |      |   |          |   |        |   |
| REF          | PORTS<br>es and Marketing Sample |     | -10%                                                                                                    |     |      |   |          |   |        |   |
| WO<br>You    | RKBOOKS<br>have no workbooks     |     |                                                                                                    |     |      |   |          |   |        |   |

From left to right, the commands are:

- Add a custom tile
- View content related to the visualizations on this dashboard
- Set this as your featured dashboard so it is automatically displayed when you open the workspace
- Mark this dashboard as a favorite
- Enable notifications when there are changes to this dashboard
- Share this dashboard
- Change to phone view
- Access more options, including commands to delete, print, and refresh the dashboard and change its settings

### **Activity 5-4: Creating Custom Dashboards**

In this activity, you will create a custom dashboard.

**1.** Ensure you have completed Activity 5-3. The Activity 5-1 report should be displayed:

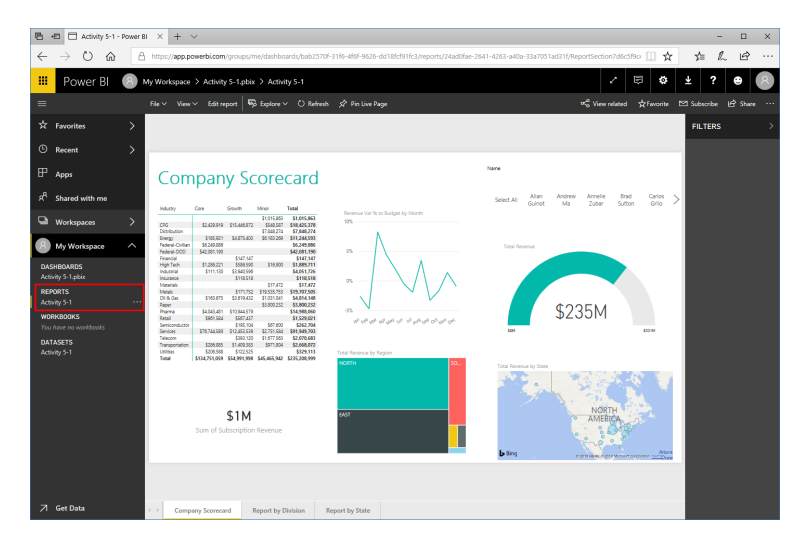

(If it is not displayed, click its link from the navigation pane.)

2. We want to create a dashboard summarizing revenue. First, let's add the KPI visualization to this dashboard. Move your mouse over the visualization and click the pin icon:

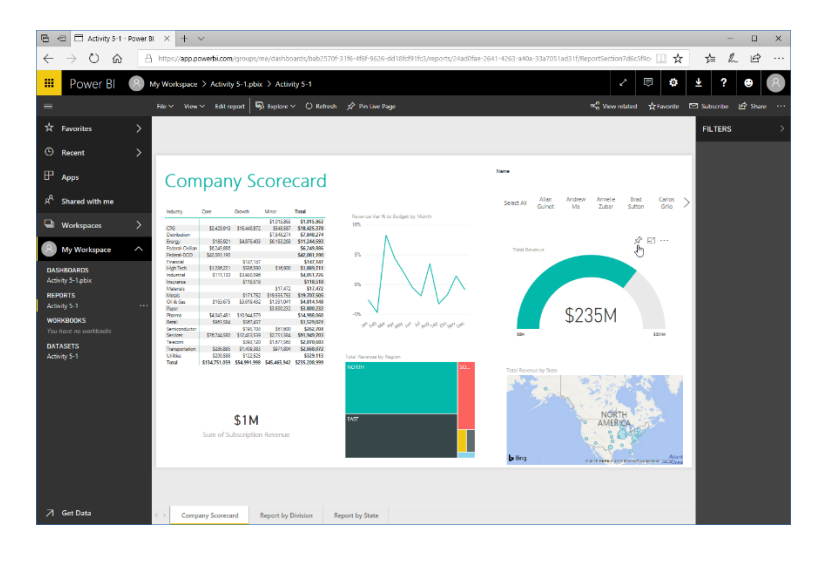

© 2005-2021 Ultimate IT Courses All rights reserved.

**3.** The "Pin to dashboard" dialog will open. Click the "New dashboard" radio button:

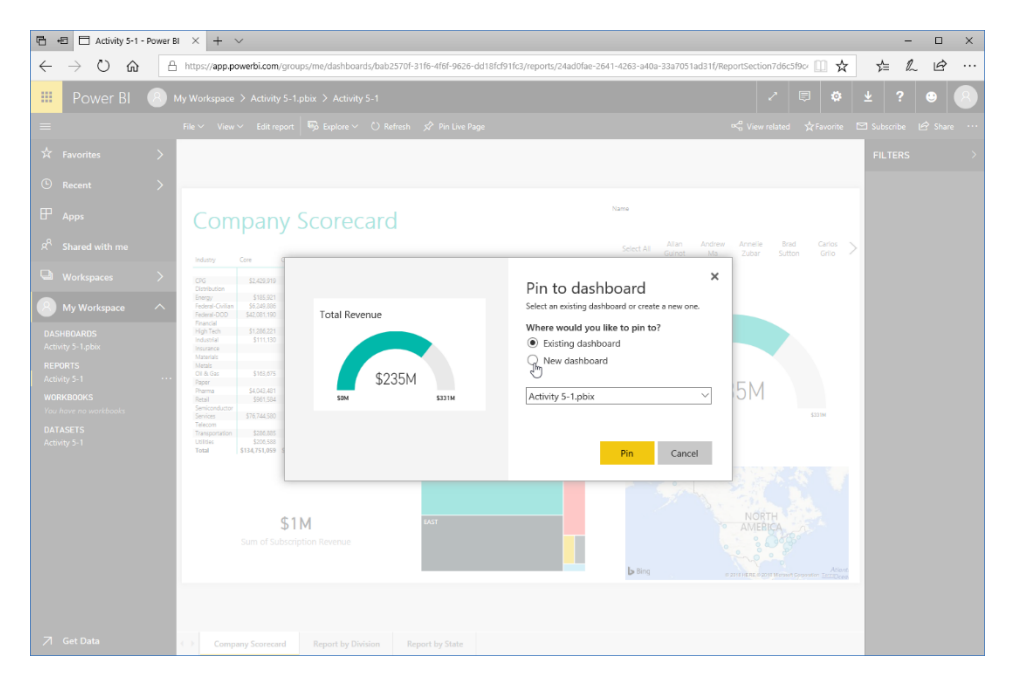

**4.** Type, "Activity 5-4" for the dashboard name and click Pin:

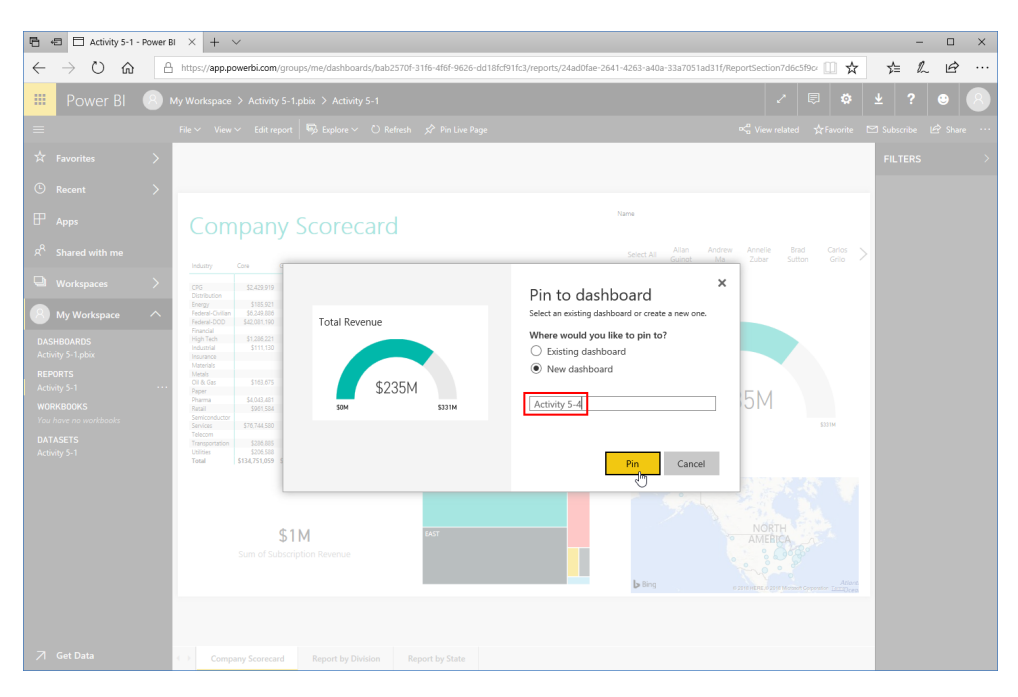

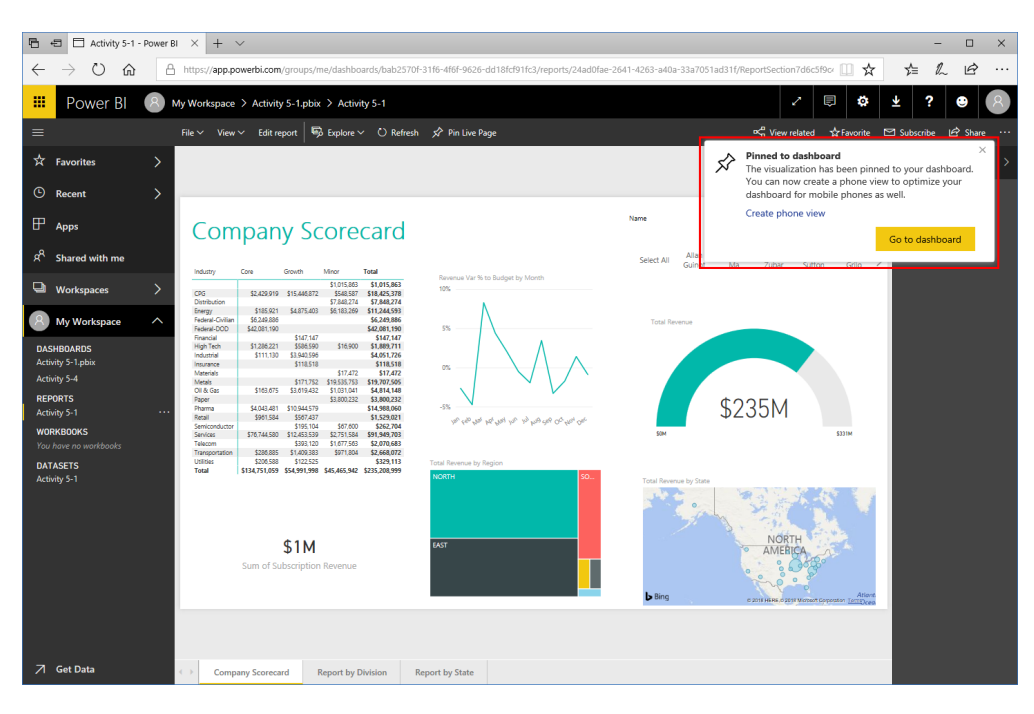

5. You will see a notification that the dashboard has been created:

6. Move your mouse over the "Total Revenue by Region" visualization and click the pin icon:

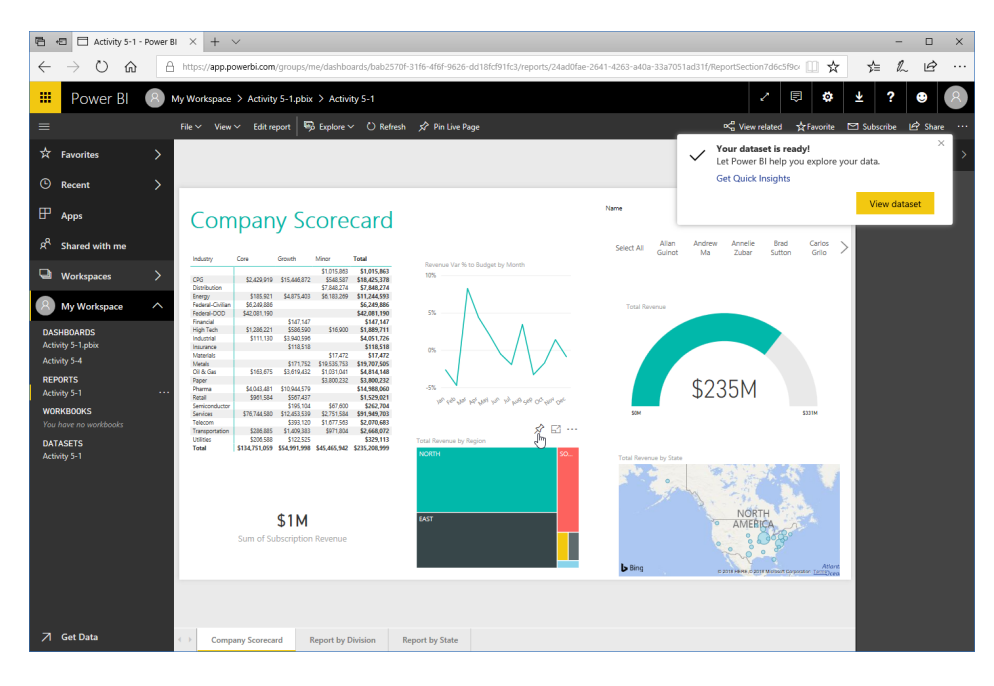

- 7. Ensure that Activity 5-4 is selected as the dashboard and click Pin:

8. Repeat Steps 6 and 7 to pin the "Total Revenue by State" visualization to the new dashboard:

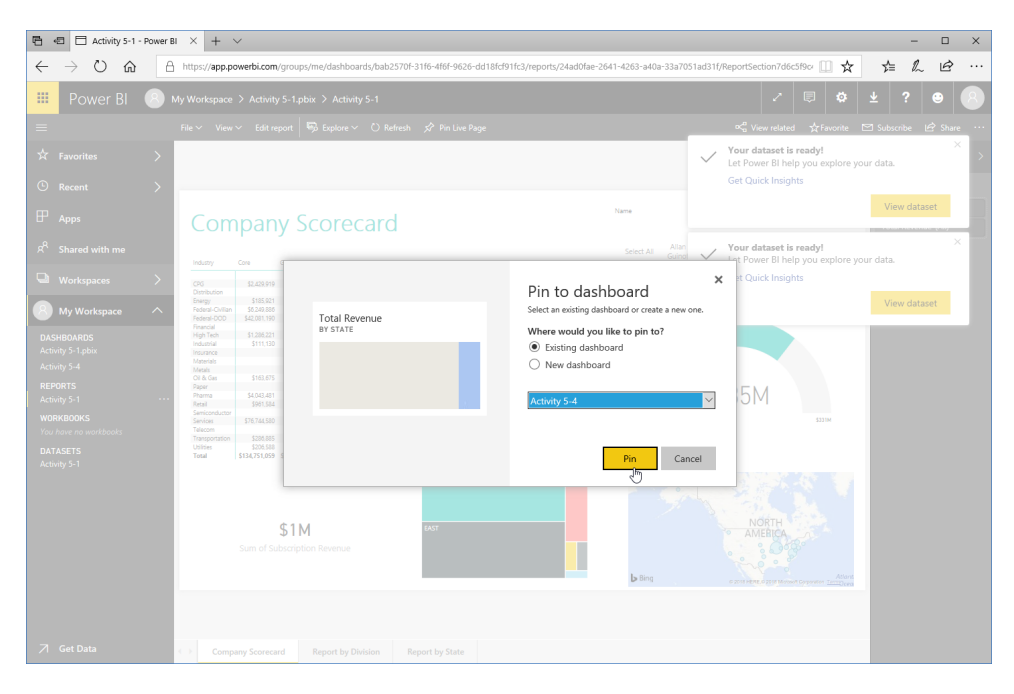

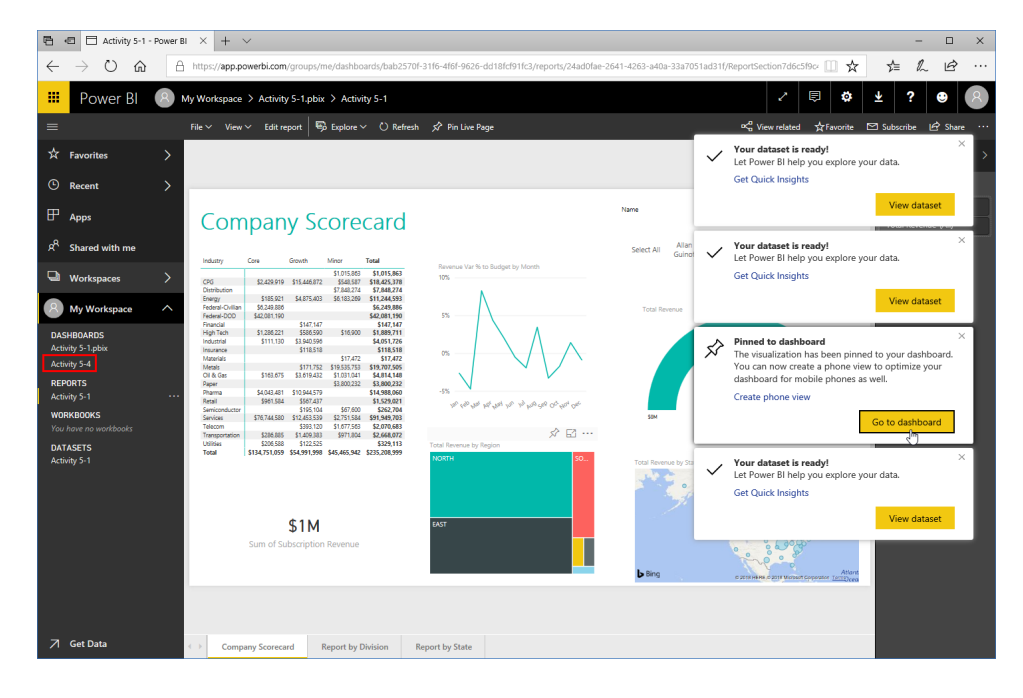

9. Now, use the notification link or the navigation pane to go to the new dashboard:

**10.** Close all notifications for a better view:

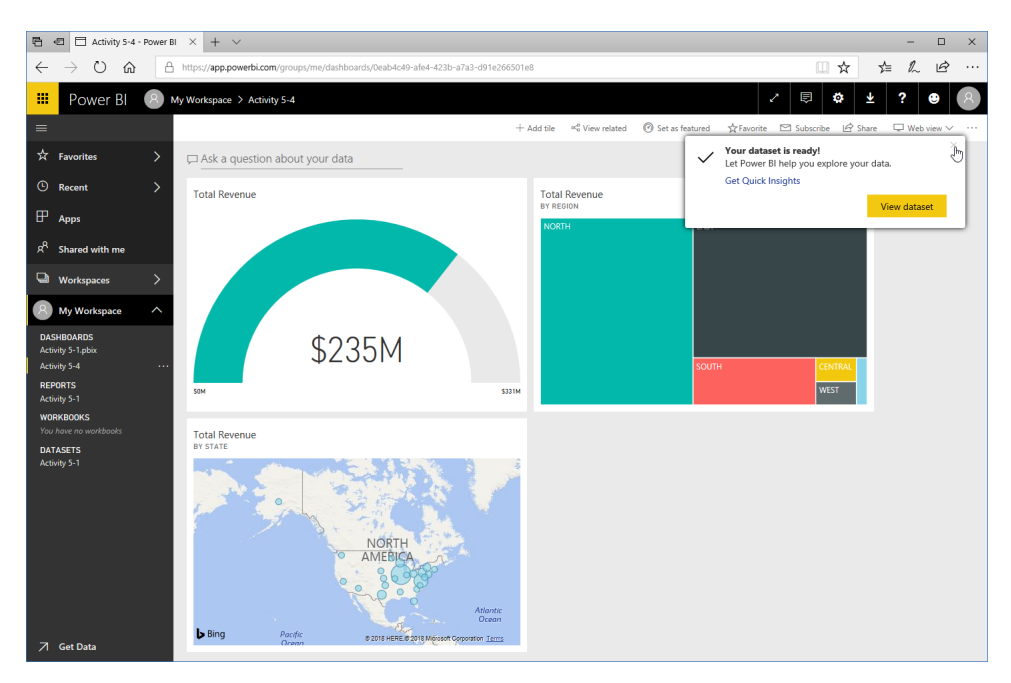

**11.** Review the dashboard:

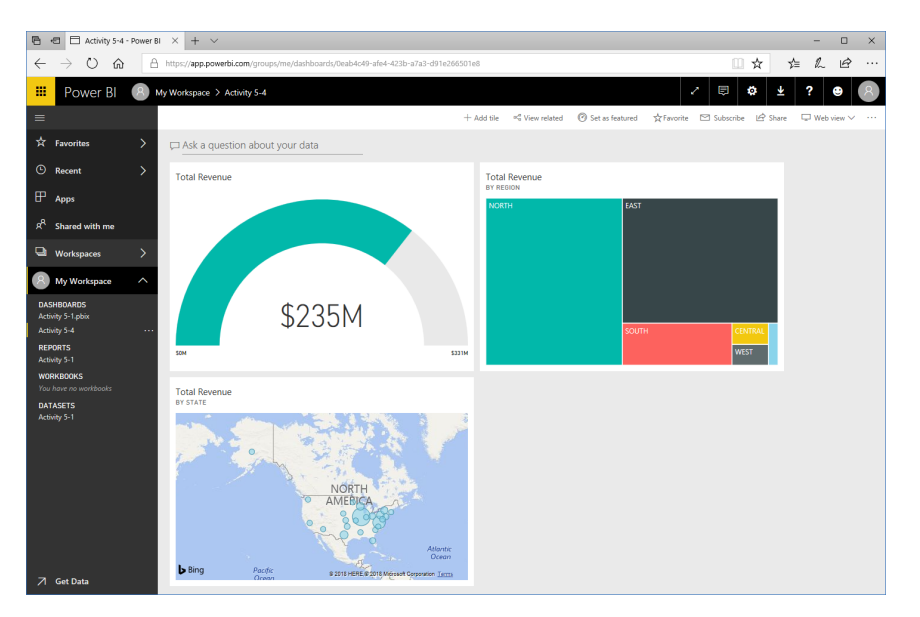

**12.** Click the Favorite icon to add it to that category of the navigation pane:

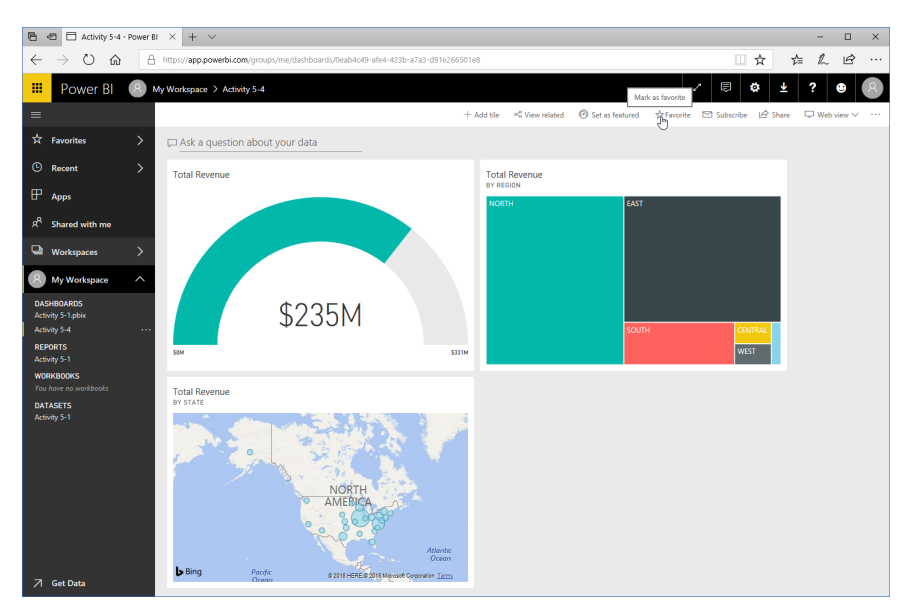

**13.** This activity is now complete. Leave your browser open for the next activity.

# TOPIC E: Power BI Web App Features

To wrap up this lesson, we will explore some of Power BI's data analysis features which, as of this writing, are unique to the web app.

#### **Topic Objectives**

In this section, you will learn about:

- Using Insights and Q & A
- Customizing Q & A suggestions

#### **Using Insights**

The Power BI web app features Insights, which provide related data and statistics for a particular visualization within a dashboard. To view these insights, move your mouse over the visualization and click the ellipses icon that appears:

| 🕒 🕫 🗖 Sales and Market                                                                                       | ing Sar × + ∨                            |                                                                                                    | - 🗆 ×                                        |
|----------------------------------------------------------------------------------------------------|------------------------------------------|----------------------------------------------------------------------------------------------------|----------------------------------------------|
| $\leftrightarrow$ $\rightarrow$ $\circlearrowright$                                                          | https://app.powerbi.com/groups/me/dashbo | ards/b8d3895d-87bd-46d8-a98a-573d22b08ab9                                                                                                    |                                              |
| 🗰 Power Bl 📀                                                                                                 | My Workspace > Sales and Marketing Sam   | ple                                                                                                    | 2 🗉 🌣 🛓 ? 😝 🗷                                |
| ≡                                                                                                    |                                          | + Add tile 🛛 and View related 🖉 Set as featured                                                                                                    | ☆Favorite ⊡ Subscribe 🖒 Share 🖵 Web view ∨ … |
| 차 Favorites )                                                                                                | Ask a question about your data           | Man antio                                                                                                    |                                              |
| C Recent ;                                                                                                   | Total Volume                             | % Units Market Share vs. % Units Market Share Rolling 12 Months                                                                                                    | Total Units Overall<br>By SEGMENT            |
| H Apps                                                                                                    |                                          | % Units Market Share     % Units Market Share R12M                                                                                                    |                                              |
| R <sup>R</sup> Shared with me                                                                                | 50K                                      | 40%                                                                                                    | Convenience                                  |
| Game Workspaces                                                                                              | 5011                                     | 35%                                                                                                    | Moderation                                   |
| 8 My Workspace                                                                                               | Market Share                             | 30%                                                                                                    | Select                                       |
| DASHBOARDS<br>Data for Eastern Region<br>Sales and Marketing Sample<br>REPORTS<br>Sales and Marketing Sample | 32.86%                                   | 258<br>208<br>100 - 100 - 100 | Youth Al Sesson Regular 0.0M 0.1M 0.2M 0.3M  |
| You have no workbooks DATASETS                                                                               | Our Total Volume                         | Total Units YTD Variance %<br>BY MONTH, MANUFACTURER                                                                                                    | Total Units YTD<br>BY MANUFACTURER, REGION   |
| sales and Marketing Sample                                                                                   | 16K                                      | Munuficturer Ailqui Biatura Bizum Vienkosel                                                                                                    | Ext Ket Wet                                  |
|                                                                                                    | Sentiment                                |                                                                                                    | Central Quibos Abb<br>Natura Part Part       |
| ∕7 Get Data                                                                                                  | 68                                       | -1000 upok epok upok upok upok upok upok epok epok epok                                                                                                    | Central Currus Fan<br>East West West Lee     |

Then, click "View insights:"

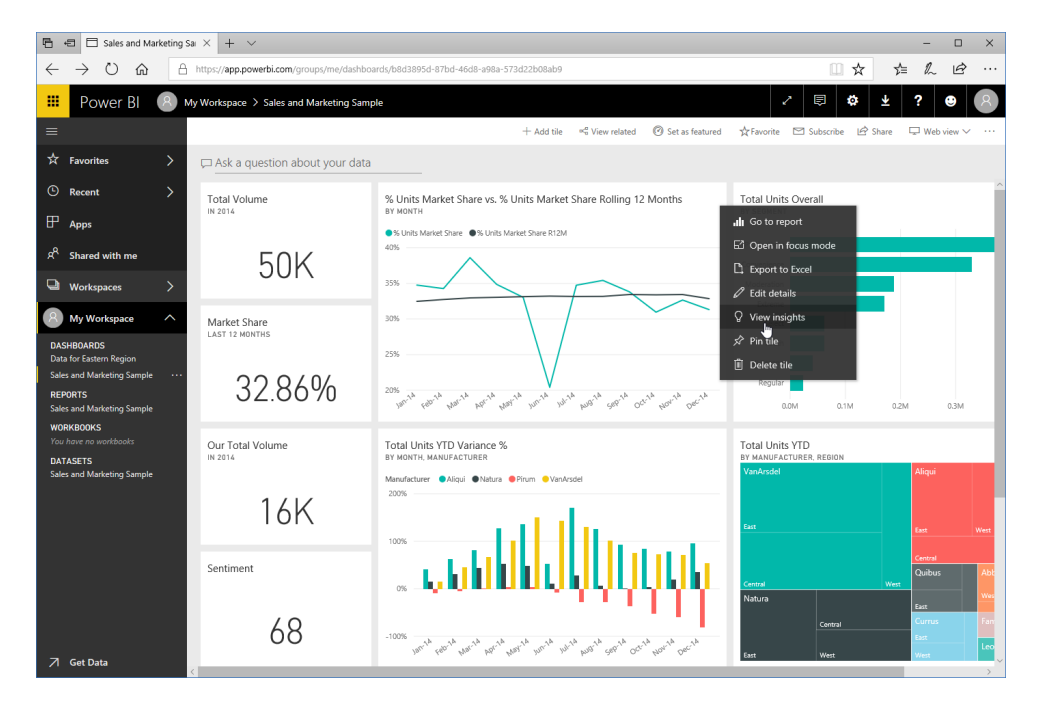

© 2005-2021 Ultimate IT Courses All rights reserved.

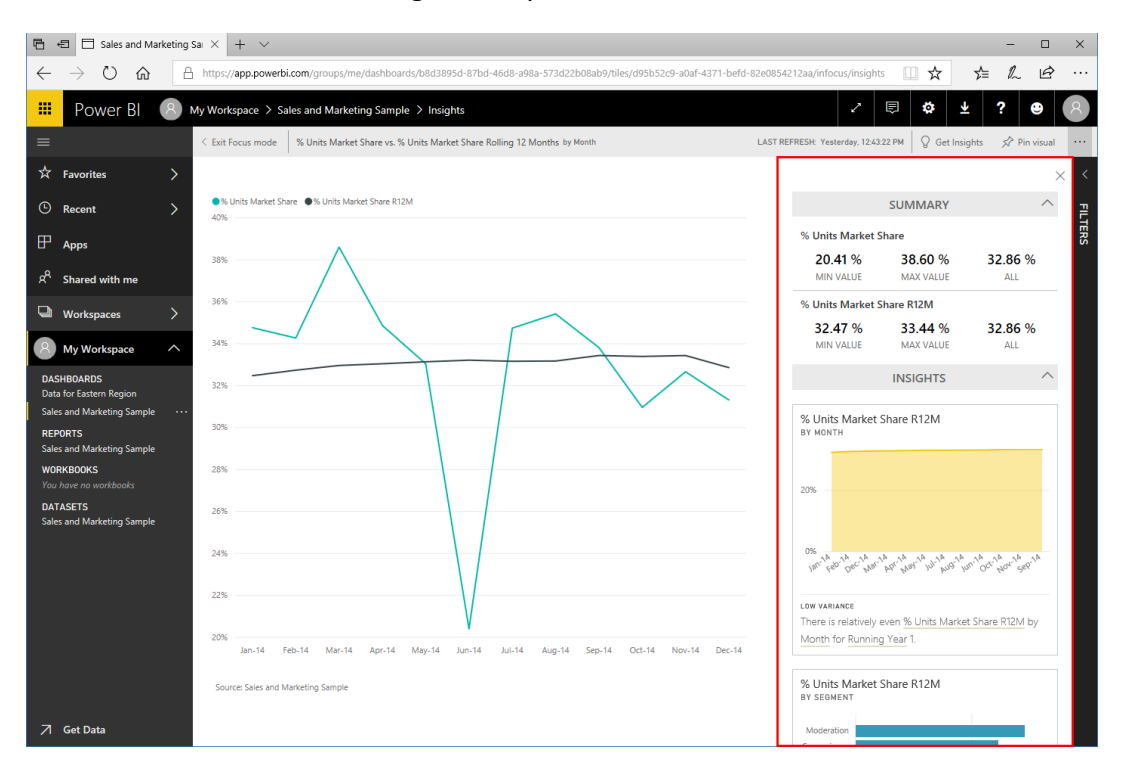

You will now see the data insights in a pane on the left side of the window:

You can pin this data as its own visualization, or click ellipses icon at the top of this pane to see more options, including exporting the data and generating a QR code for quick access:

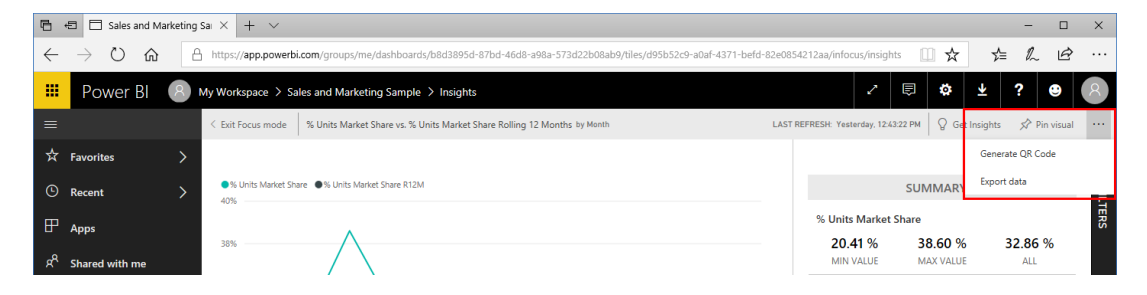

#### Using Q & A

Another interesting feature is Q & A, which allows you to ask questions about your data:

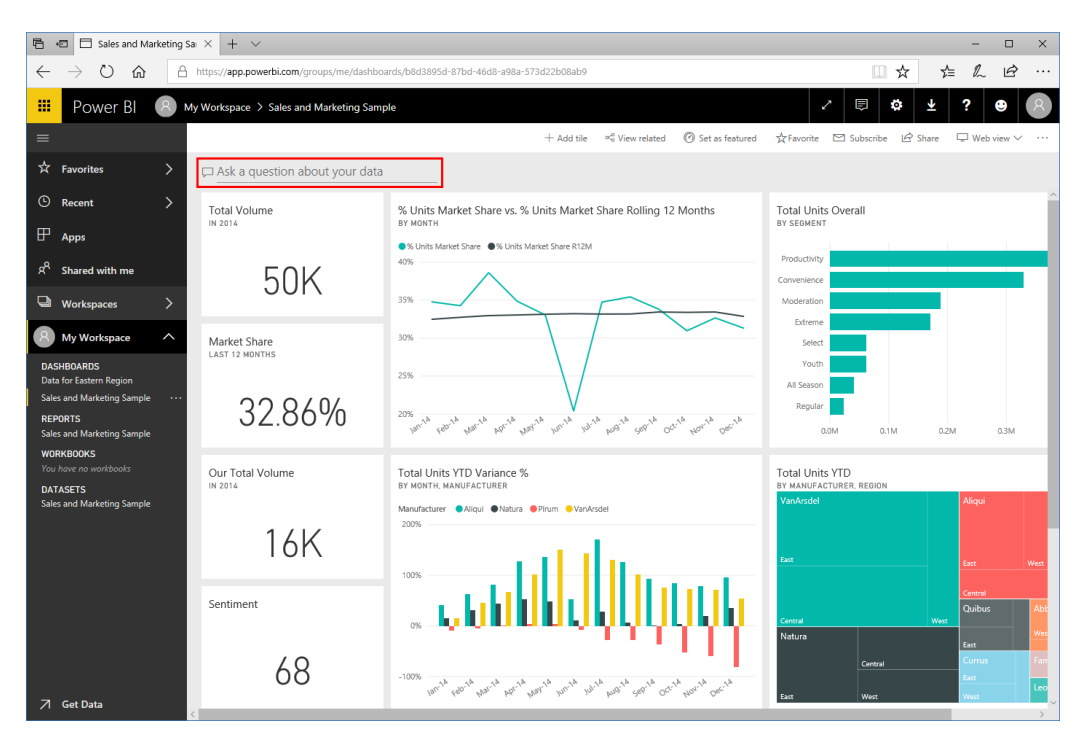

If you click in this field, you will see a number of pre-populated questions:

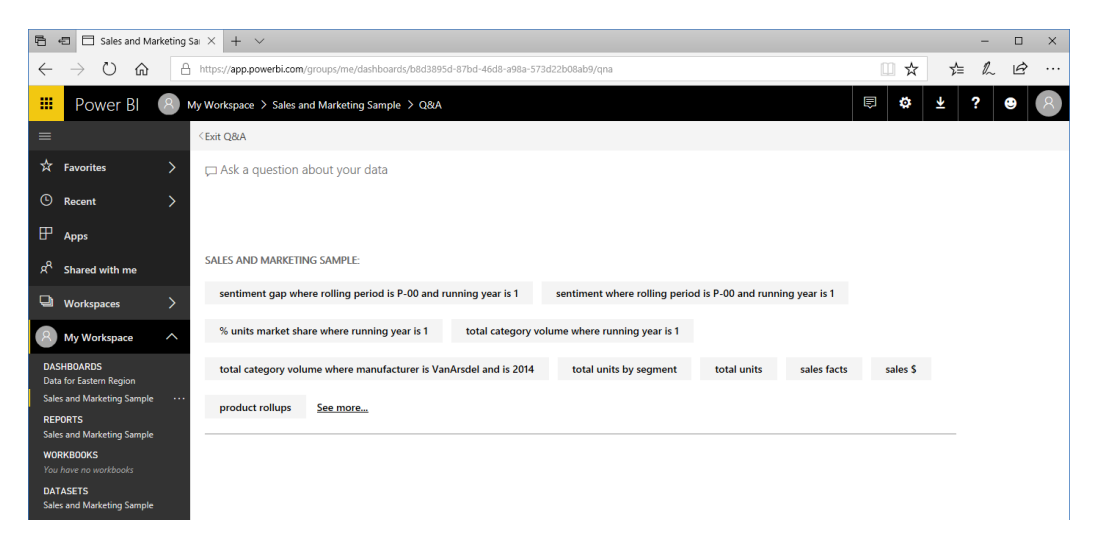

Click to select one of these questions, or type your own question in the field. With either action, additional suggestions to refine the question will appear in an auto-complete menu. Click to select the desired criterion:

| 6               | 🕫 📋 Sales and Ma                                             | arketing | sa $\times$ + $\vee$                                                                                                    |                              |              |             |            |            |             |               |  |      |   |     | - |         | ×      |
|-----------------|--------------------------------------------------------------|----------|----------------------------------------------------------------------------------------------------|------------------------------|--------------|-------------|------------|------------|-------------|---------------|--|------|---|-----|---|---------|--------|
| $\leftarrow$    | $ ightarrow$ $ m \red{O}$ $ m \red{O}$                       | 2        | https://app.power                                                                                                    | <b>bi.com</b> /groups/me/das | hboards/b8d3 | 3895d-87bd- | -46d8-a98a | a-573d22b0 | 08ab9/qna?q | =sentiment%20 |  | 10 y | r | r∕≡ | h | È       |        |
| =               | Power BI                                                     | 8        | My Workspace 🗦 S                                                                                                    | Sales and Marketing S        | ample > Q8   | 8:A         |            |            |             |               |  | 5    |   | ¥   | ? | •       | 8      |
| ≡               |                                                              |          | <exit q&a<="" th=""><th></th><th></th><th></th><th></th><th></th><th></th><th></th><th></th><th></th><th></th><th></th><th></th><th>📌 Pin</th><th>visual</th></exit> |                              |              |             |            |            |             |               |  |      |   |     |   | 📌 Pin   | visual |
| ☆               | Favorites                                                    |          | 🖵 sentiment                                                                                                    |                              |              |             |            |            |             |               |  |      |   |     |   | <       |        |
| G               | Recent                                                       |          |                                                                                                    | by product table             |              |             |            |            |             |               |  |      |   |     |   | SIA     | 핕      |
| ₽               | Apps                                                         |          |                                                                                                    | by date table<br>by geo      |              |             |            |            |             |               |  |      |   |     |   | UALIZAT | LDS    |
| R               | Shared with me                                               |          |                                                                                                    |                              |              |             |            |            |             |               |  |      |   |     |   | SNOI    |        |
| ٩               | Workspaces                                                   |          |                                                                                                    |                              | 6            | 67          |            |            |             |               |  |      |   |     |   | FILTE   |        |
| 8               | My Workspace                                                 |          |                                                                                                    |                              | Sen          | itiment     |            |            |             |               |  |      |   |     |   | RS      |        |
| DA<br>Da<br>Sal | SHBOARDS<br>ta for Eastern Region<br>es and Marketing Sample |          | Showing sentimen<br>Source: Sales and I                                                                                                    | nt<br>Marketing Sample       |              |             |            |            |             |               |  |      |   |     |   |         |        |
| RE<br>Sal       | PORTS<br>es and Marketing Sample                             |          |                                                                                                    |                              |              |             |            |            |             |               |  |      |   |     |   |         |        |
| WC<br>You       | DRKBOOKS<br>u have no workbooks                              |          |                                                                                                    |                              |              |             |            |            |             |               |  |      |   |     |   |         |        |
| DA<br>Sal       | TASETS<br>es and Marketing Sample                            |          |                                                                                                    |                              |              |             |            |            |             |               |  |      |   |     |   |         |        |

Here we have asked for sentiment by geography, so a bubble map has automatically been created from the underlying data:

| 6            | 🖶 📋 Sales and Ma                  | irketing | sa × + ∨                                                                                                    |      |     | -   |        | ×     |
|--------------|-----------------------------------|----------|----------------------------------------------------------------------------------------------------|------|-----|-----|--------|-------|
| $\leftarrow$ | ightarrow O C                     | e        | https://app.powerbi.com/groups/me/dashboards/b8d3895d-87bd-46d8-a98a-573d22b08ab9/qna?q=sentiment%20by%20geo | □ ☆  | r∕≡ | h   | È      |       |
| =            | Power BI                          | 8        | My Workspace > Sales and Marketing Sample > Q&A                                                              | ₽ \$ | Ŧ   | ? ( |        | 8     |
| =            |                                   |          | < Exit Q&A                                                                                                   |      |     |     | Pin v  | isual |
| ☆            | Favorites                         |          | ्र sentiment by geo                                                                                          |      |     |     | <      |       |
| ٩            | Recent                            |          |                                                                                                    |      |     |     | VISU   | FIEL  |
| ₽            | Apps                              |          |                                                                                                    |      |     |     | ALIZAT | SQ    |
| R            | Shared with me                    |          | Sentiment by Zp                                                                                              |      |     |     | SNOI.  |       |
| Q            | Workspaces                        |          | UNITED STATES                                                                                                |      |     |     | FILTE  |       |
| 8            | My Workspace                      | ^        | Bing 9 2018 HERE & 2328 Microsoft Gorporation Jerm                                                           |      |     |     | RS     |       |
| DA<br>Da     | SHBOARDS<br>ta for Eastern Region |          |                                                                                                    |      |     |     |        |       |
| Sal          | es and Marketing Sample           |          |                                                                                                    |      |     |     |        |       |

We can pin this visual using the command in the top right corner of the screen, or click Exit Q & A to return to the dashboard.

#### **Customizing Q & A Suggestions**

To customize the suggestions presented by Q & A, move your mouse over the dashboard entry in the navigation pane, click the ellipses, and click Settings:

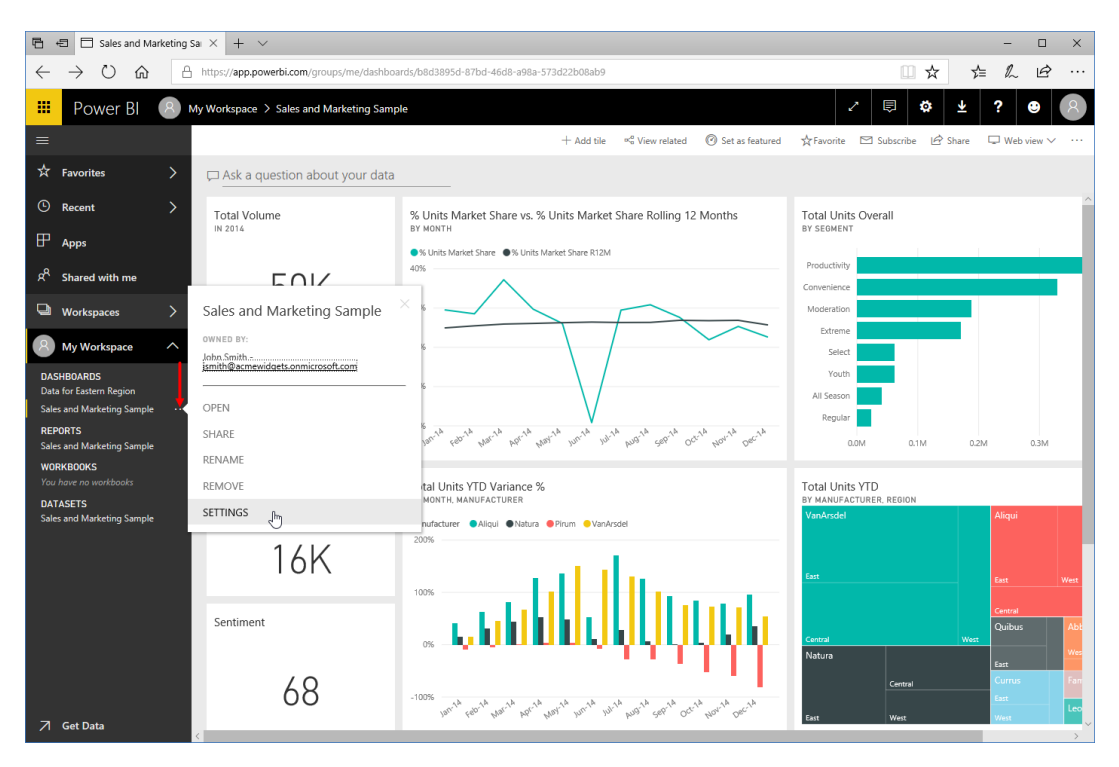

The Settings page for this dashboard will be displayed. Click the Datasets category:

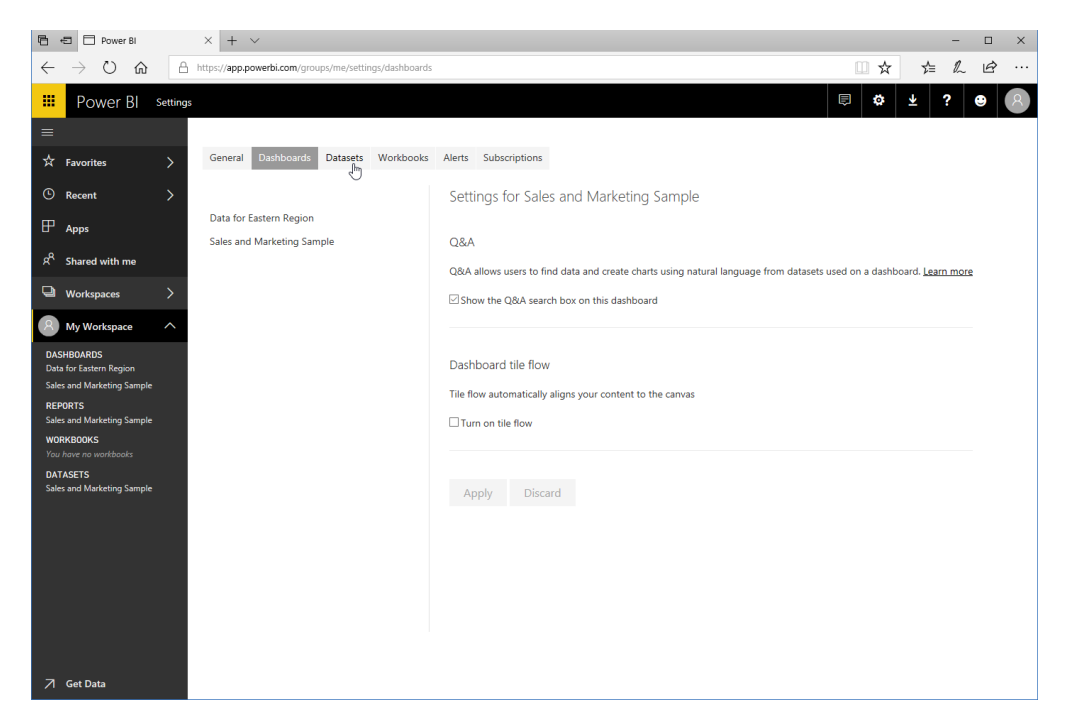

Now, expand the "Featured Q & A questions" section and click the "Add a question" link:

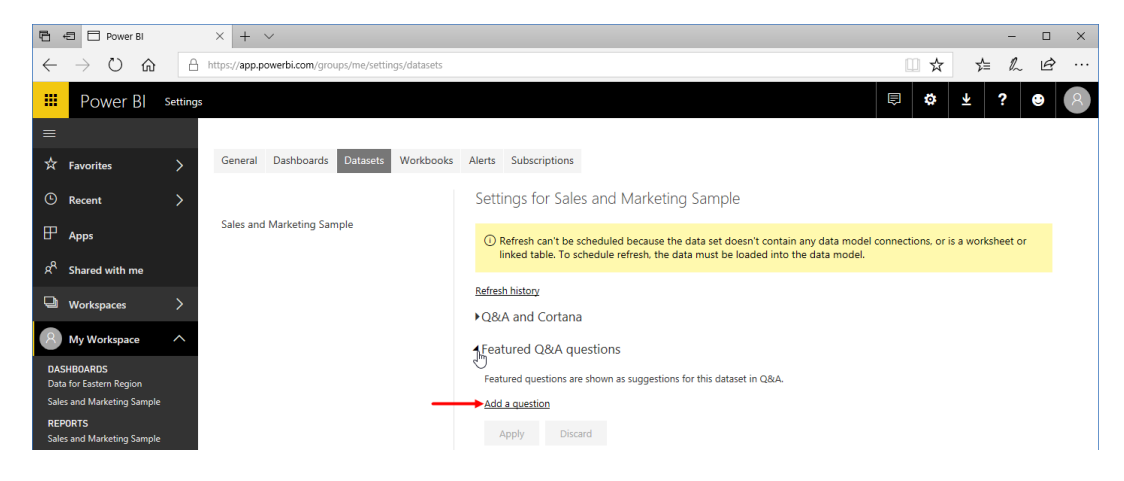

#### Type the question and click Apply:

| 🖻 🕫 🏱 Power BI X + V                                                                                          |                                                                                             | - 🗆 ×                |
|----------------------------------------------------------------------------------------------------|---------------------------------------------------------------------------------------------|----------------------|
| $\leftarrow$ $\rightarrow$ $\circlearrowright$ $\Uparrow$ https://app.powerbi.com/groups/me/settings/datasets | <u> </u>                                                                                    | ☆ ☆ & &              |
| III Power Bl Settings                                                                                         |                                                                                             | ¥ ? ❷ 8              |
| =                                                                                                    |                                                                                             |                      |
| Favorites > General Dashboards Datasets Workbooks                                                             | Alerts Subscriptions                                                                        |                      |
| <sup>⊙</sup> Recent >                                                                                         | Settings for Sales and Marketing Sample                                                     |                      |
| Sales and Marketing Sample                                                                                    | Refresh can't be scheduled because the data set doesn't contain any data model connections. | or is a worksheet or |
| ස් <sup>R</sup> Shared with me                                                                                | linked table. To schedule refresh, the data must be loaded into the data model.             |                      |
| Gamma Workspaces                                                                                              | Refresh history                                                                             |                      |
|                                                                                                    | ▶Q&A and Cortana                                                                            |                      |
| My Workspace                                                                                                  | <ul> <li>Featured Q&amp;A questions</li> </ul>                                              |                      |
| DASHBOARDS<br>Data for Eastern Region                                                                         | Featured questions are shown as suggestions for this dataset in Q&A.                        |                      |
| Sales and Marketing Sample                                                                                    | What were the total sales in 2014 for Natura? $	imes$                                       |                      |
| REPORTS<br>Sales and Marketing Sample                                                                         | Add a question                                                                              |                      |
| WORKBOOKS<br>You have no workbooks                                                                            | Apply Discard                                                                               |                      |

Now, the question will be added to the Q & A list:

| 🖶 🕫 🗖 Sales and I                                               | arketing Sa × + ~                                                                                                    |                        | -   |           |
|-----------------------------------------------------------------|----------------------------------------------------------------------------------------------------|------------------------|-----|-----------|
| $\leftrightarrow$ $\rightarrow$ O G                             | https://app.powerbi.com/groups/me/dashboards/b8d3895d-87bd-46d8-a98a-573d22b08ab9/qna                                  | □ ☆                    | ☆ & | <i>ie</i> |
| 🗰 Power Bl                                                      | My Workspace > Sales and Marketing Sample > Q&A                                                                        | ē 🌣 7                  | 2 ? | • 8       |
|                                                                 | < Exit Q&A                                                                                                    |                        |     |           |
| ☆ Favorites                                                     | >                                                                                                    |                        |     |           |
| C Recent                                                        | >                                                                                                    |                        |     |           |
| ₽ Apps                                                          |                                                                                                    |                        |     |           |
| ද <sup>R</sup> Shared with me                                   | SALES AND MARKETING SAMPLE:                                                                                            |                        |     |           |
| U Workspaces                                                    | What were the total sales in 2014 for Natura?         sentiment gap where rolling period is P-00 and running year is 1 |                        |     |           |
| 8 My Workspace                                                  | sentiment where rolling period is P-00 and running year is 1 % units market share where running year is 1              |                        |     |           |
| DASHBOARDS<br>Data for Eastern Region                           | total category volume where running year is 1 total category volume where manufacturer is VanArsdel and is 2014        | total units by segment |     |           |
| Sales and Marketing Samp<br>REPORTS<br>Sales and Marketing Samp | total units sales facts sales \$ See more                                                                              |                        |     |           |

### **Activity 5-5: Power BI Web App Features**

In this activity, you will use Insights and Q & A.

**1.** Ensure you have completed Activity 5-4. The Activity 5-4 dashboard should be displayed:

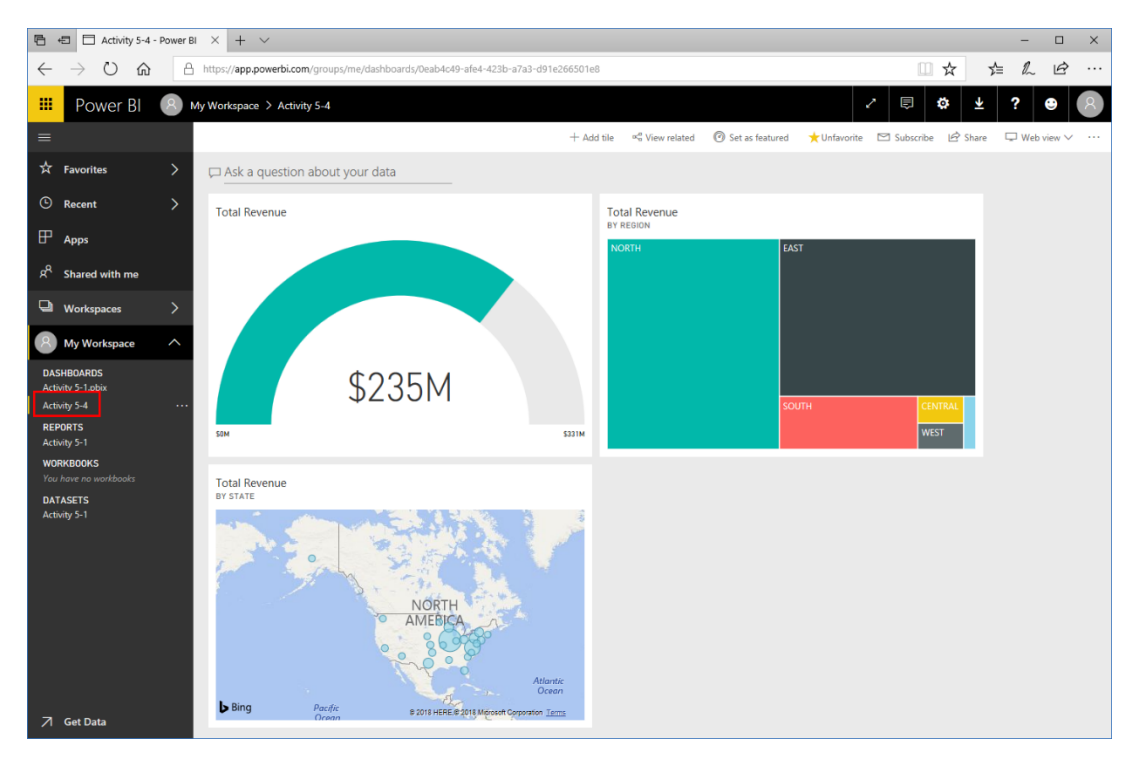

(If it is not displayed, click its link from the navigation pane.)

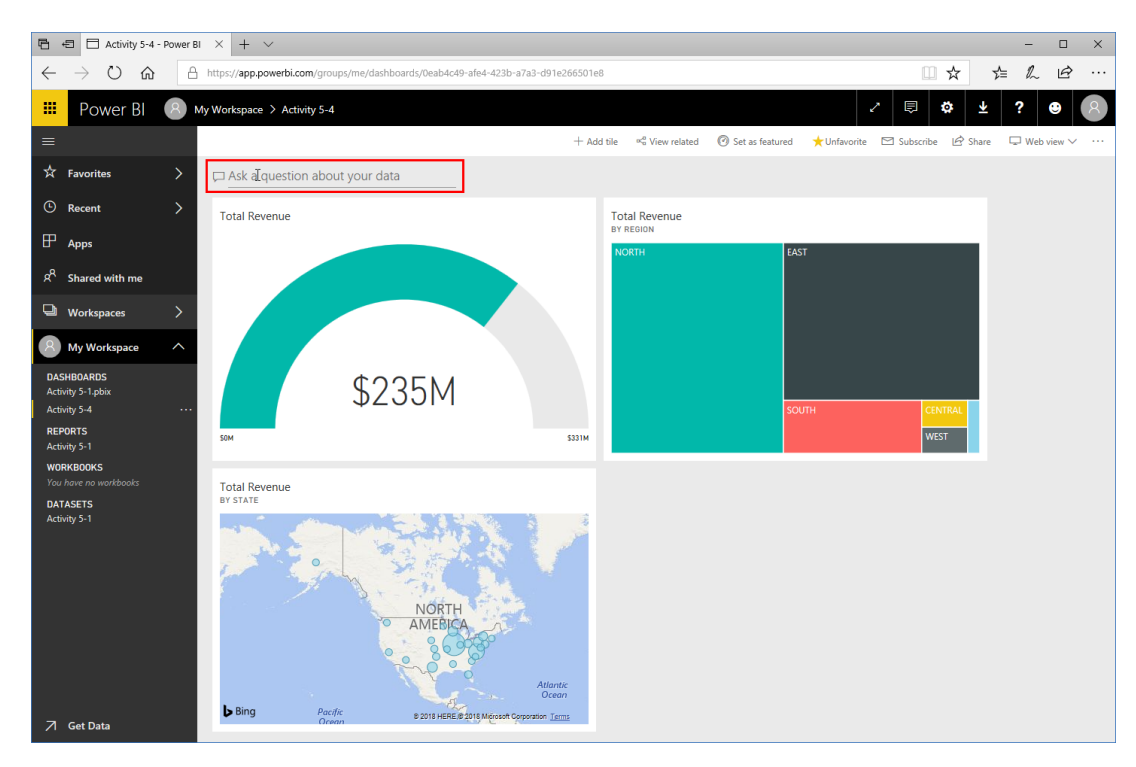

2. Click the "Ask a question about your data" field:

3. We want to view a summary of customers by state, so click "customers" from the suggested list:

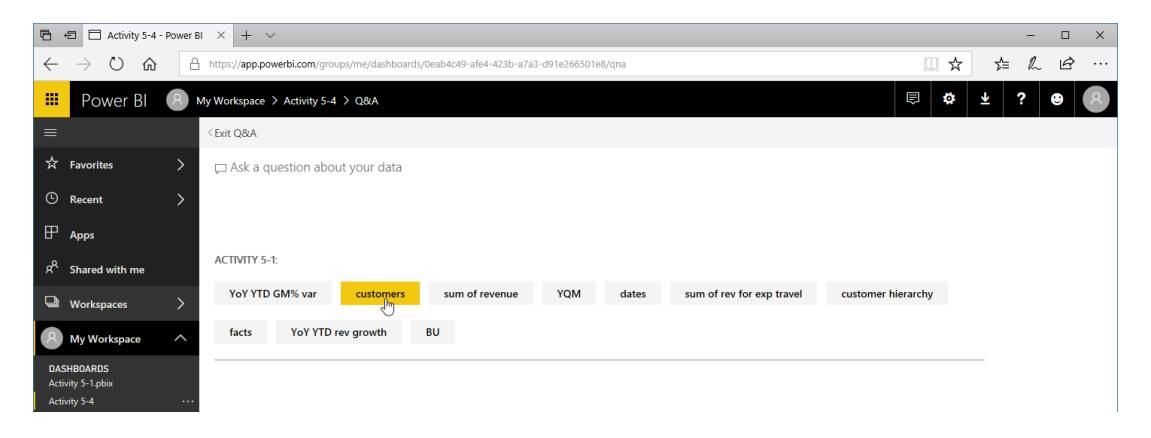

| 6              | +E 🗋 Activity 5-4        | - Power | BI $\times$ + $\vee$ |                           |                            |              |         |         |          |                    |       |    | -    |        | ×        |
|----------------|--------------------------|---------|----------------------|---------------------------|----------------------------|--------------|---------|---------|----------|--------------------|-------|----|------|--------|----------|
| $\leftarrow$   | ightarrow O $rightarrow$ | é       | https://app.powe     | rbi.com/groups/me/dash    | boards/0eab4o              | 19-afe4-4231 | p-a7a3  | -d91e26 | 56501e8/ | qna?q=customers%20 | <br>☆ | ∱= | = l~ | È      |          |
| =              | Power BI                 | 8       | My Workspace >       | Activity 5-4 > Q&A        |                            |              |         |         |          |                    | 3     | ⊻  | ?    | ۲      | 8        |
| _              |                          |         |                      |                           |                            |              |         |         |          |                    | _     |    |      | A      |          |
| =              |                          |         | < Exit Q8/A          |                           |                            |              |         |         |          |                    |       |    |      | \$∕ Pi | a visual |
| ☆              | Favorites                |         | 🖵 customer           | s                         | _                          |              |         |         |          |                    |       |    |      |        |          |
| 0              | Pocont                   |         |                      | by country/region         |                            |              |         |         |          |                    |       |    |      |        | < "      |
| Ŭ              | Recent                   |         |                      | by city                   |                            |              |         |         |          |                    |       |    |      | Ş      |          |
| P              | Apps                     |         |                      | hustata                   |                            |              |         |         |          |                    |       |    |      |        | S S      |
| -              |                          |         | Country Desires      | by state                  |                            | Dentel Cardo | Chailer | Caustan | Charles  |                    |       |    |      |        |          |
| e <sup>R</sup> | Shared with me           |         | country/Region       | in AU                     |                            | Postal Code  | State   | country | State    |                    | ^     |    |      |        | PN .     |
|                |                          |         | AU                   | ( in CA                   | quane                      | 2,113.00     | NSW     | AU      | NSW      |                    |       |    |      |        |          |
|                | Workspaces               |         | CA                   | 1                         | kham                       |              | ON      | CA      | ON       |                    |       |    |      |        | ₽        |
| _              | monopaces                |         | CA                   | in DALLAS                 | nipeg                      |              | MB      | CA      | MB       |                    |       |    |      |        | Ξ.       |
|                |                          | ~       | CA                   | in Irving                 | AAAA                       |              | ON      | CA      | ON       |                    |       |    |      | é      | х,       |
| L.C.           | My Workspace             |         | CA                   | 1                         | into                       |              | MR      | CA      | MB       |                    |       |    |      |        |          |
|                |                          |         | CA                   | sorted by name            | into, Ontario              |              | ON      | CA      | ON       |                    |       |    |      |        |          |
| 0/<br>Ac       | tivity 5-1 obiy          |         | CA                   | eorted by noetal cod      | nipeg                      |              | MB      | CA      | MB       |                    |       |    |      |        |          |
| <b>1</b>       | avity 5-1.pox            |         | CA                   | : sorred by postar cou    | into                       |              | ON      | CA      | ON       |                    |       |    |      |        |          |
| Ac             | tivity 5-4               |         | CA                   | by industry               | nipeg                      |              | MB      | CA      | MB       |                    |       |    |      |        |          |
| RE             | PORTS                    |         | GD LIS               | 1<br>123 Watebousing      | Chicago                    | 60.602.00    | MX      | GD      | MA       |                    |       |    |      |        |          |
| Ac             | tivity 5-1               |         | US                   | A Dog's Staff             | Mason                      | 45,040.00    | OH      | US      | OH       |                    |       |    |      |        |          |
|                | OPVPOOVS                 |         | US                   | ABC Helicopter            | Fort Worth                 | 76,177.00    | TX      | US      | TX       |                    |       |    |      |        |          |
| Va             | u have no workhooks      |         | US                   | ABC Telecom               | Richardson                 | 75,080.00    | TX      | US      | TX       |                    |       |    |      |        |          |
| 10             |                          |         | US                   | ABISCAS LTD               | Canonsburg                 | 15,317.00    | PA      | US      | PA       |                    |       |    |      |        |          |
| D/             | ATASETS                  |         | US                   | Acme Corp                 | Princeton                  | 8,540.00     | NU      | US      | NJ       |                    |       |    |      |        |          |
| Ac             | tivity 5-1               |         | US                   | Addrenaline               | Atianta                    | 30.322.00    | GA      | US      | GA       |                    |       |    |      |        |          |
|                |                          |         | US                   | Allied Biscuit            | Detroit                    |              | MI      | US      | MI       |                    |       |    |      |        |          |
|                |                          |         | US                   | American Trust Bank       | Charlotte                  | 28,255.00    | NC      | US      | NC       |                    |       |    |      |        |          |
|                |                          |         | US                   | Analyze This LP           | Montvale                   | 7,645.00     | NJ      | US      | NJ       |                    |       |    |      |        |          |
|                |                          |         | US                   | ANJIKO                    | Irving                     |              | TX      | US      | TX       |                    |       |    |      |        |          |
|                |                          |         | US                   | Ansotini LLC<br>Applellow | Bridgewater<br>Forter City | 8,807.00     | CA      | US      | CA.      |                    |       |    |      |        |          |
|                |                          |         | US                   | Appleboys                 | Remote                     | 34,404.00    | CA      | US      | CA       |                    |       |    |      |        |          |
|                |                          |         | US                   | Atlantic Northern         | Houston                    | 77,098.00    | TX      | US      | TX       |                    |       |    |      |        |          |
|                |                          |         | US                   | Austin Music Club         | Plano                      | 75,086.00    | TX      | US      | TX       |                    |       |    |      |        |          |
|                |                          |         | US                   | Avariana LTD              | Seattle                    | 98,101.00    | WA      | US      | WA       |                    |       |    |      |        |          |
|                |                          |         | US                   | Axis Chemical Co.         | San Jose                   | 95,138.00    | CA      | US      | CA       |                    | Ŷ     |    |      |        |          |
|                |                          |         |                      | R.J. P                    | P8                         | 77 051 00    | 10      | 1.00    |          |                    |       |    |      |        |          |
|                |                          |         |                      |                           |                            |              |         |         |          |                    |       |    |      |        |          |
| _              |                          |         | Showing custome      | ers                       |                            |              |         |         |          |                    |       |    |      |        |          |
|                | Get Data                 |         | Source: Activity 5   | -1                        |                            |              |         |         |          |                    |       |    |      |        |          |
|                |                          |         | -                    |                           |                            |              |         |         |          |                    |       |    |      |        | _        |

4. Now, click "by state" from the auto-complete menu:

5. The data will now be displayed:

| 6-8-6                        | Activity 5-4 - Po | ower BI $\times$ | + ~                  |                                      |                 |              |       |          |                              |     | -   |            | ×    |
|------------------------------|-------------------|------------------|----------------------|--------------------------------------|-----------------|--------------|-------|----------|------------------------------|-----|-----|------------|------|
| $\leftarrow \   \rightarrow$ | <u>ن</u>          | A http           | s://app.powerbi.co   | m/groups/me/dashboard                | s/0eab4c49-afe4 | -423b-a7a3-o | i91e2 | 66501e8/ | qna?q=customers%20by%20state | r≯≡ | h   | ß          |      |
| 🗰 Po                         | ower Bl           | Ny Wo            | orkspace > Activ     | ity 5-4 ≻ Q&A                        |                 |              |       |          | \$\u00e9\$                   | ⊻   | ? ( |            | 8    |
| _                            |                   | 10.4             |                      |                                      |                 |              |       |          |                              |     |     | A 11-      |      |
| =                            |                   | N EXI            | IT QOLA              |                                      |                 |              |       |          |                              |     |     | X Pin      | nsua |
| 🛱 Favor                      | rites             | > 👳              | customers by         | state                                |                 |              |       |          |                              |     |     | <          |      |
| Recen                        | nt                | >                |                      |                                      |                 |              |       |          |                              |     |     | <li>S</li> |      |
|                              |                   |                  |                      |                                      |                 |              |       |          |                              |     |     | SUA        |      |
| P Apps                       |                   |                  |                      |                                      |                 |              |       |          |                              |     |     | LIZ        |      |
|                              |                   | s                | itate Country/Region | Name                                 | City            | Postal Code  | State | Country  |                              |     |     |            |      |
| ່ 🕺 Share                    | ed with me        |                  | ak us                | CAKS                                 | Anchorage       | 99.503.00    | AK    | US       |                              |     |     | SNI        |      |
|                              |                   | A                | VZ US                | Blue Moons Inn                       | Phoenix         | 85,016.00    | AZ    | US       |                              |     |     | _          |      |
| Work:                        | cspaces           | > 4              | vz us                | Cavanet                              | Phoenix         | 85,034.00    | AZ    | US       |                              |     |     | _ ≓        |      |
|                              |                   | A                | VZ US                | Korman Partners                      | Chandler        | 85,248.00    | AZ    | US       |                              |     |     | Ē          |      |
|                              |                   | <u> </u>         | 12 US                | Korman Technology                    | Chandler        |              | AZ AZ | US       |                              |     |     | ŝ          |      |
|                              | vorkspace         |                  | VZ US                | Piscient                             | Temple          | 85 281 00    | AZ    | US       |                              |     |     |            |      |
|                              |                   | Å                | vz us                | Stilts and Shots                     | Turson          | 85 706.00    | A7    | US       |                              |     |     |            |      |
| DASHBOAR                     | RUS               | - C              | A US                 | Acme, Inc.                           | Novato          | 94,549.00    | CA    | US       |                              |     |     |            |      |
| Activity 5-1.                | .pbix             | c                | IA US                | AppleBoys                            | Foster City     | 94,404.00    | CA    | US       |                              |     |     |            |      |
| Activity 5-4                 |                   | ··· c            | A US                 | AppleNets                            | Remote          |              | CA    | US       |                              |     |     |            |      |
| PEDOPTE                      |                   | C                | CA US                | Axis Chemical Co.                    | San Jose        | 95,138.00    | CA    | US       |                              |     |     |            |      |
| Autority E 1                 |                   | 0                | CA US                | Black Waters Corp                    | Los Angeles     |              | CA    | US       |                              |     |     |            |      |
| Activity 5-1                 |                   | C                | CA US                | Chevy's in Texas                     | Walnut Creek    | 94,597.00    | CA    | US       |                              |     |     |            |      |
| WORKBOOK                     | кs                |                  | CA US                | Chez Quis<br>Chezis Daia Ferradation | Sunnyvale       | 94,086.00    | CA    | US       |                              |     |     |            |      |
| You have no                  |                   |                  | A US                 | Chonic Pain Foundation               | Los Angeles     | 90,028,00    | CA    | US       |                              |     |     |            |      |
| DATASTT                      |                   | c c              | TA US                | Coaswell Coas                        | Santa Ana       | 92,705.00    | CA    | US       |                              |     |     |            |      |
| DATASETS                     | 5                 | 0                | CA US                | Cosico Sun                           | San Jose        | 95,134.00    | CA    | US       |                              |     |     |            |      |
| Activity 5-1                 |                   | C                | CA US                | Costa Costa in Country               | Martinez        | 94,553.00    | CA    | US       |                              |     |     |            |      |
|                              |                   | C                | LA US                | Flamingo Consulting                  | Torrance        | 90,505.00    | CA    | US       |                              |     |     |            |      |
|                              |                   | C                | CA US                | General Services Corporation         | San Jose        |              | CA    | US       |                              |     |     |            |      |
|                              |                   | 0                | CA US                | GGE                                  | San Francisco   |              | CA    | US       |                              |     |     |            |      |
|                              |                   | 0                | A US                 | Gokart                               | San Martin      | 95,046.00    | CA    | US       |                              |     |     |            |      |
|                              |                   |                  |                      | Marine Ware                          | Palo Alto       | 92,507,00    | CA    | US       |                              |     |     |            |      |
|                              |                   | 0                | TA US                | Nerve Company                        | Newport Beach   | 92,660,00    | CA    | US       |                              |     |     |            |      |
|                              |                   | 0                | TA US                | Processes Inc                        | Foster City     | 94,404,00    | CA    | US       |                              |     |     |            |      |
|                              |                   |                  | CA US                | Sacramento Sourcing                  | California      |              | CA    | US       |                              |     |     |            |      |
|                              |                   | C                | LA US                | SCCA County                          | San Jose        | 95,110.00    | CA    | US       |                              |     |     |            |      |
|                              |                   | 9                | DA US                | Scunder Consulting                   | Santa Clara     | 95,051.00    | CA    | US       | •                            |     |     |            |      |
|                              |                   |                  |                      | Constit Constitue                    | P               | 04 530 00    | ~     | 1.07     |                              |     |     |            |      |
| _                            |                   |                  |                      |                                      |                 |              |       |          |                              |     |     |            |      |
|                              |                   | She              | owing customers in a | tate sorted by that state            |                 |              |       |          |                              |     |     |            |      |
| 7 Get D                      | Data              | Sou              | urce: Activity 5-1   | note sorres by that state            |                 |              |       |          |                              |     |     |            |      |
|                              |                   | 300              | aree. Accordy 5-1    |                                      |                 |              |       |          |                              |     |     |            |      |
|                              |                   |                  |                      |                                      |                 |              |       |          |                              |     |     |            |      |

- 🖻 🖅 🗖 Activity 5-4 Power BI 🛛 🕂 🕂 <u>ن</u> 🛡 🏟 Ł ? 🙂 . Power BI 🛞 My Workspace > Activity 5-4 > Q&u Exit Q&A 샆 🗇 customers by state FURTS tivity 5-1 DATASETS Activity 5-1 3 3 3 5 5 5 5 5 5 5 ate sorted by that state Showing customers Source: Activity 5-1 🖊 Get Dat
- 6. Click the chevron in the Visualizations task pane:

7. Click a few visualization icons to experiment with different display options:

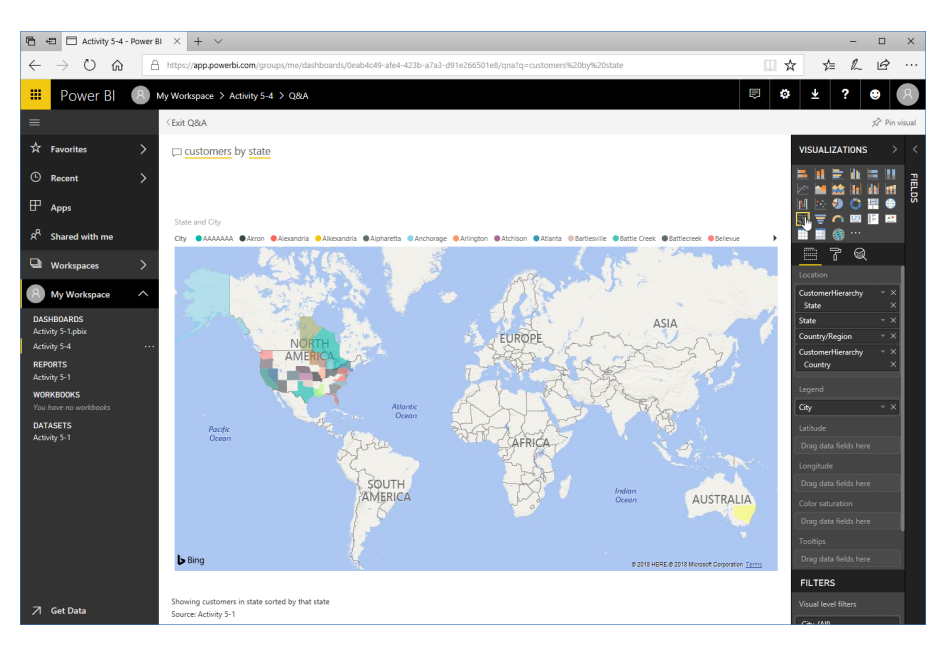

Return to the Table visualization when you are finished.

| _              |                          |         |                                                                                                    |                  |                                |                 |              |        |          |                             |            |               |                |              |
|----------------|--------------------------|---------|----------------------------------------------------------------------------------------------------|------------------|--------------------------------|-----------------|--------------|--------|----------|-----------------------------|------------|---------------|----------------|--------------|
| •              | Activity 5-4 -           | Power B | u × ·                                                                                                    | + ~              |                                |                 |              |        |          |                             |            | -             |                | ×            |
| $\leftarrow$   | ightarrow O $rightarrow$ | A       | https://a                                                                                                    | app.powerbi.co   | <b>m</b> /groups/me/dashboards | s/0eab4c49-afe4 | -423b-a7a3-o | 191e26 | 56501e8/ | na?q=customers%20by%20state | ☆          | t≞ l~         | Ŀ              |              |
|                | Power BI                 | 8       | My Works                                                                                                    | pace > Activ     | ity 5-4 > Q&A                  |                 |              |        |          |                             | <u>ب</u> ا | ?             | ۲              | 8            |
|                |                          | -       |                                                                                                    |                  |                                |                 |              |        |          |                             |            |               |                |              |
| ≡              |                          |         | <exit q<="" th=""><th>BLA.</th><th></th><th></th><th></th><th></th><th></th><th></th><th></th><th></th><th>🖈 Pin</th><th>visual<br/>Im</th></exit> | BLA.             |                                |                 |              |        |          |                             |            |               | 🖈 Pin          | visual<br>Im |
| ☆              | Favorites                | >       | 🖵 <u>cu</u>                                                                                                    | stomers by       | state                          |                 |              |        |          |                             | visu       | ALIZATION     | s >            | <            |
| ٩              | Recent                   | >       |                                                                                                    |                  |                                |                 |              |        |          |                             |            |               | 는 !!<br>Not be | FIEL         |
| Æ              | Anns                     |         |                                                                                                    |                  |                                |                 |              |        |          |                             | M I        | - 🗿 💍         |                | DS.          |
|                |                          |         | State                                                                                                    | Country/Region   | Name                           | City            | Postal Code  | State  | Country  |                             | <b>W</b>   | = 🔿 🖻         | E 🗠            |              |
| 8 <sup>8</sup> | Shared with me           |         | 44                                                                                                    | LIC .            | CAVE                           | Anshornen       | 00.502.00    | AV     | LIC      | ^                           |            | 🛯 🋞 ···       |                |              |
|                |                          |         | AZ                                                                                                    | US               | Blue Moons Inn                 | Phoenix         | 85.016.00    | AZ     | US       |                             |            | 90            | 5              |              |
|                | 14/                      | ~       | AZ                                                                                                    | US               | Cavanet                        | Phoenix         | 85.034.00    | AZ     | US       |                             |            | ο w           | K.             |              |
| -              | workspaces               | 1       | AZ                                                                                                    | US               | Korman Partners                | Chandler        | 85,248.00    | AZ     | US       |                             | Value      |               |                |              |
|                |                          |         | AZ                                                                                                    | US               | Korman Technology              | Chandler        |              | AZ     | US       |                             | - TOROC    |               |                | 8            |
| ( A )          | My Workspace             | ^       | AZ                                                                                                    | US               | Krustyco                       | Scottsdale      |              | AZ     | US       |                             | Custo      | merHierarchy  |                |              |
|                |                          |         | AZ                                                                                                    | US               | Rivisuit                       | Temple          | 85,281.00    | AZ     | US       |                             | State      |               |                |              |
| DA             | SHBOARDS                 |         | AZ                                                                                                    | US               | Stilts and Shots               | Tucson          | 85,706.00    | AZ     | US       |                             | Count      | rv/Region     |                | 1            |
| Act            | tivity 5-1.pbix          |         | CA                                                                                                    | US               | Acme, inc.                     | Novato          | 94,549.00    | CA     | US       |                             |            |               |                |              |
| 0.0            |                          |         | CA                                                                                                    | US               | AppleBoys                      | Foster City     | 94,404.00    | CA     | US       |                             | Name       |               |                |              |
| AC             | avity 5-4                |         | CA                                                                                                    | 115              | Apprenets<br>Avir Chemical Co. | San lore        | 05 138 00    | CA     | 115      |                             | City       |               |                |              |
| RE             | PORTS                    |         | CA                                                                                                    | 115              | Riack Waters Com               | Los Angeles     | 55,136.00    | CA     | US       |                             | Posta      | Code          |                | 1            |
| Act            | tivity 5-1               |         | CA                                                                                                    | US               | Chevy's in Texas               | Walnut Creek    | 94.597.00    | CA     | US       |                             | I          |               |                |              |
|                | 01/0001/0                |         | CA                                                                                                    | US               | Chez Quis                      | Sunnyvale       | 94,086.00    | CA     | US       |                             | State      |               |                |              |
| wu             | JKKBUUKS                 |         | CA                                                                                                    | US               | Chonic Pain Foundation         | Los Angeles     | 90,028.00    | CA     | US       |                             | Custo      | merHierarchy  |                |              |
| You            |                          |         | CA                                                                                                    | US               | City of Springfield            | San Diego       | 92,101.00    | CA     | US       |                             | Cou        | ntry          |                |              |
| DA             | TASETS                   |         | CA                                                                                                    | US               | Cogswell Cogs                  | Santa Ana       | 92,705.00    | CA     | US       |                             | C          |               |                | 1            |
| Act            | tivity 5-1               |         | CA                                                                                                    | US               | Cosico Sun                     | San Jose        | 95,134.00    | CA     | US       |                             | EIL T      | EDC           |                |              |
|                |                          |         | CA                                                                                                    | US               | Costa Costa in Country         | Martinez        | 94,553.00    | CA     | US       |                             |            | ens.          |                | 4            |
|                |                          |         | CA                                                                                                    | US               | Flamingo Consulting            | Formance        | 90,505.00    | CA     | US       |                             | Visua      | level filters |                |              |
|                |                          |         | CA                                                                                                    | 115              | GGF                            | San Francisco   |              | CA     | US       |                             |            |               |                |              |
|                |                          |         | CA                                                                                                    | US               | Gokart                         | San Martin      | 95.046.00    | CA     | US       |                             | City       | (All)         |                |              |
|                |                          |         | CA                                                                                                    | US               | Identities Born LLC            | Riverside       | 92,507.00    | CA     | US       |                             | Court      | tor (AID      |                | 1            |
|                |                          |         | CA                                                                                                    | US               | Mauve Ware                     | Palo Alto       | 94,304.00    | CA     | US       |                             | 000        | uy (eu)       |                |              |
|                |                          |         | CA                                                                                                    | US               | Nerve Company                  | Newport Beach   | 92,660.00    | CA     | US       |                             | Cour       | try/Region (/ | JI)            |              |
|                |                          |         | CA                                                                                                    | US               | Processes Inc                  | Foster City     | 94,404.00    | CA     | US       |                             |            | 1910          |                |              |
|                |                          |         | CA                                                                                                    | US               | Sacramento Sourcing            | California      |              | CA     | US       |                             | Nam        | e (Hul)       |                |              |
|                |                          |         | CA                                                                                                    | US               | SCCA County                    | San Jose        | 95,110.00    | CA     | US       | ·                           | Poste      | l Code (All)  |                |              |
|                |                          | _       | CA                                                                                                    | US               | Scunder Consulting             | Santa Ciara     | 95,051.00    | CA     | US       |                             |            |               |                | 1            |
|                |                          |         |                                                                                                    |                  |                                |                 |              |        |          |                             | State      | (All)         |                |              |
|                |                          |         |                                                                                                    |                  |                                |                 |              |        |          |                             | State      | (All)         |                |              |
|                |                          |         | Showin                                                                                                    | g customers in s | tate sorted by that state      |                 |              |        |          |                             | L          |               |                |              |
|                | Get Data                 |         | Source:                                                                                                    | Activity 5-1     |                                |                 |              |        |          |                             | Repor      |               |                |              |

8. Let's add this information to our dashboard. Click "Pin visual:"

9. Ensure that the Activity 5-4 dashboard is selected and click Pin:

| 🔁 🚭 🗖 Activity 5-4 - Po                                               | ver BI X + V                                                                                                    |    | -                                     | o x    |
|-----------------------------------------------------------------------|----------------------------------------------------------------------------------------------------|----|---------------------------------------|--------|
| $\leftrightarrow$ $\rightarrow$ $\circlearrowright$ $\Leftrightarrow$ | A https://app.powerbi.com/groups/me/dashboards/0eab4c49-afe4-423b-a7a3-d91e266501e8/qna7q=customers%20by%20state                                                                                                    | D. | ☆ ¢= &                                | ê      |
| 🛄 Power Bl 🔇                                                          | My Workspace > Activity 5-4 > Q&A                                                                                                    |    | ¥ ? @                                 |        |
| =                                                                     | <exit q8a<="" th=""><th></th><th></th><th></th></exit>                                                                                                    |    |                                       |        |
| · Favorites                                                           | C customers by state                                                                                                    |    | VISUALIZATIONS                        |        |
| © Recent                                                              |                                                                                                    |    |                                       | FIELDS |
| Я <sup>R</sup> Shared with me                                         | State         Country/Region         Name         City         Postal Code         State         Country           AX         US         CAXS         Anchorage         99,553.00         AC         US           AV         US         End         Anchorage         99,553.00         AC         US                                                                                                    |    |                                       |        |
| U Workspaces                                                          | AZ US OF Pin to dashboard                                                                                                    |    | Values T K                            |        |
| My Workspace                                                          | AZ US 6<br>AZ US 6<br>State, Country/Region, Name, City,<br>Where would you like to nin to?                                                                                                    |    | CustomerHierarchy<br>State            |        |
| DASHBOARDS<br>Activity 5-1.pbix<br>Activity 5-4                       | CA         US         A         US         CA         CA <thca< th="">         CA         CA<th></th><th>Country/Region</th><th></th></thca<>                                                                                                    |    | Country/Region                        |        |
| REPORTS<br>Activity 5-1                                               | CA         US         AZ         US         Centre         Calification           CA         US         AZ         US         Centre         Calification         Calification           CA         US         B         AZ         US         Common Pathema         Calification         Calification         Calion         Calification         Ca                                                                                                    |    | City<br>Postal Code                   |        |
| •<br>WORKBOOKS<br>You have no workbooks                               | CA US C<br>CA US C<br>CA US C                                                                                                    |    | State<br>CustomerHierarchy<br>Country |        |
| DATASETS<br>Activity 5-1                                              | CA US CC<br>CA US CC<br>CA US CC<br>AND CANCEL                                                                                                    |    | FILTERS                               |        |
|                                                                       | CA US R<br>CA US General Services Corporation San Jose CA US                                                                                                    |    | Visual level filters                  |        |
|                                                                       | CA US GGE San Francisco CA US<br>CA US Golart San Martin 95.046.00 CA US                                                                                                    |    | City (All)                            |        |
|                                                                       | CA US Identities Born LLC Riverside 92,507.00 CA US                                                                                                    |    | Country (All)                         |        |
|                                                                       | CA US Maure Ware Paio Alto 94,304,00 CA US                                                                                                    |    | Country/Region (All)                  |        |
|                                                                       | CA US Process Inc Poster CTV \$4,401.00 CA US                                                                                                    |    | country/region (ru)                   |        |
|                                                                       | CA US Sacramento Sourcing California CA US                                                                                                    |    | Name (All)                            |        |
|                                                                       | CA US SCCA.County San Jose 95,110,00 CA US<br>CA US Scrutter Corections Sector 85,011,00 CA US                                                                                                    | ~  | Postal Code (All)                     |        |
|                                                                       | CH GO Jacobs Constantly Jacobs Care Sports OH GS     Ch Ltr.     Constit Provide Provide Provide Control Charles     Charles Control Control Cont |    | State (All)                           |        |
|                                                                       |                                                                                                    |    | State (All)                           |        |
| 🗇 Get Data                                                            | Showing customers in state sorted by that state<br>Source: Activity 5-1                                                                                                    |    | Report level filters                  |        |

|                                       | × 1                                                                                              |                                                                                                    |
|---------------------------------------|--------------------------------------------------------------------------------------------------|----------------------------------------------------------------------------------------------------|
| +EI LI Activity 5-4 - Power B         | × + ~                                                                                            | -                                                                                                    |
| > O 🏠 🔒                               | https://app.powerbi.com/groups/me/dashboards/0eab4c49-afe4-423b-a7a3-d91e266                     | 501e8/qna?q=customers%20by%20state                                                                                                    |
| 🕴 Power Bl 🛛 🛚                        | / Workspace > Activity 5-4 > Q&A                                                                 | <b>⊜ \$ ₹ 5</b>                                                                                                    |
| :                                     | <exit a<="" q8="" td=""><td>5</td></exit>                                                        | 5                                                                                                    |
| Favorites                             | C customers by state                                                                             | Pinned to dashboard<br>The visualization has been pinned to your dashboar<br>You can now create a phone view to optimize your                                                                                                    |
| Recent 2                              |                                                                                                  | dashboard for mobile phones as well.                                                                                                    |
| Apps                                  |                                                                                                  | Create phone view                                                                                                    |
|                                       | State Country/Region Name City Postal Code State C                                               | ountry Go to dashboard                                                                                                    |
| Shared with me                        | AK US CAKS Anchorage 99.503.00 AK U                                                              | 5 2 2 2                                                                                                    |
| ,                                     | AZ US Blue Moons Inn Phoenix 85,016.00 AZ U                                                      | δ                                                                                                    |
| Worksnaces                            | AZ US Cavanet Phoenix 85,034.00 AZ U                                                             | 5 Your dataset is ready!                                                                                                    |
| Workspaces /                          | AZ US Korman Partners Chandler 85,248.00 AZ U                                                    | S Let Power BI help you explore your data.                                                                                                    |
|                                       | AZ US Korman Technology Chandler AZ U                                                            | 5 Get Quick Insights                                                                                                    |
| My Workspace                          | AZ US Krustyco Scottsdale AZ U                                                                   | 6                                                                                                    |
|                                       | AZ US Rivisult Temple 85,281.00 AZ U                                                             | 6 View dataset                                                                                                    |
| SHBOARDS                              | AZ US Stilts and Shots Tucson 85,706.00 AZ U                                                     | s and a second second s |
| tivity 5-1.pbix                       | CA US Acme, inc. Novato 94,549.00 CA U                                                           | 5                                                                                                    |
|                                       | CA US AppleBoys Foster City 94,404.00 CA U                                                       | S Name                                                                                                    |
| tivity 5-4                            | CA US AppleNets Remote CA U                                                                      | S City                                                                                                    |
| PORTS                                 | CA US Adds chemical Co. San Jose 95, 150,00 CA C                                                 | S Postal Code                                                                                                    |
| tivity 5-1                            | CA US Cheo/c in Texas Walnut Creak 94 597.00 CA U                                                |                                                                                                    |
| · · · · · · · · · · · · · · · · · · · | CA US Chez Quis Sunnvalle 94.086.00 CA U                                                         | State                                                                                                    |
| RKBOOKS                               | CA US Chanic Pain Foundation Los Angeles 90.028.00 CA U                                          | S CustomerHierarchy                                                                                                    |
| u have no workbooks                   | CA US City of Springfield San Diego 92,101.00 CA U                                               | S Country                                                                                                    |
| TAGETS                                | CA US Cogswell Cogs Santa Ana 92,705.00 CA U                                                     | 5                                                                                                    |
| 100L10                                | CA US Cosico Sun San Jose 95,134.00 CA U                                                         | 5                                                                                                    |
| away 5-1                              | CA US Costa Costa in Country Martinez 94,553.00 CA U                                             | s FILTERS                                                                                                    |
|                                       | CA US Plamingo Consulting Torrance 90,505.00 CA U                                                | S                                                                                                    |
|                                       | CA US General Services Corporation San Jose CA U                                                 | 6 Visual level filters                                                                                                    |
|                                       | CA US GGE San Francisco CA U                                                                     | S City (All)                                                                                                    |
|                                       | CA US Gokart San Martin 95,046.00 CA U                                                           | 3                                                                                                    |
|                                       | CA US IDENTITIES DOTI LLC RIVERSIDE 92,507,00 CA U<br>CA US Maxim Marin Palo Alto 94,304,00 CA U | Country (All)                                                                                                    |
|                                       | CA US Nana Company Newnort Beach 92,550.00 CA U                                                  | Country/Region (All)                                                                                                    |
|                                       | CA US Processes Inc Foster City 94.404.00 CA I                                                   | S Country/Region (An)                                                                                                    |
|                                       | CA US Sacramento Sourcino California CA U                                                        | S Name (All)                                                                                                    |
|                                       | CA US SCCA County San Jose 95,110.00 CA U                                                        | S Destel Code (All)                                                                                                    |
|                                       | CA US Scunder Consulting Santa Clara 95,051.00 CA U                                              | S Postal Code (All)                                                                                                    |
|                                       | ca un constituente constitue de care e                                                           | State (All)                                                                                                    |
|                                       |                                                                                                  |                                                                                                    |
|                                       | A CONTRACTOR AND A CONTRACTOR                                                                    | State (All)                                                                                                    |
| Get Data                              | snowing customers in state sorted by that state<br>Source: Activity 5-1                          | Report level filters                                                                                                    |

**10.** Click the notification link to go back to the dashboard:

**11.** The visualization will now be added to the dashboard. Move your mouse over it and click the ellipses icon:

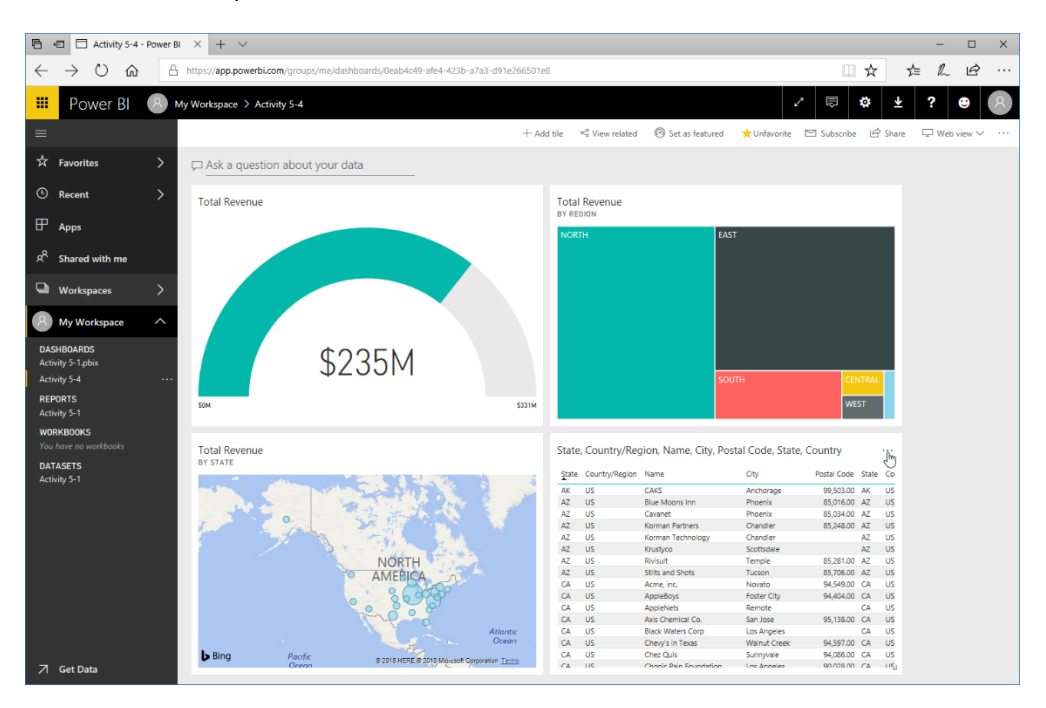

#### 12. Click "View insights:"

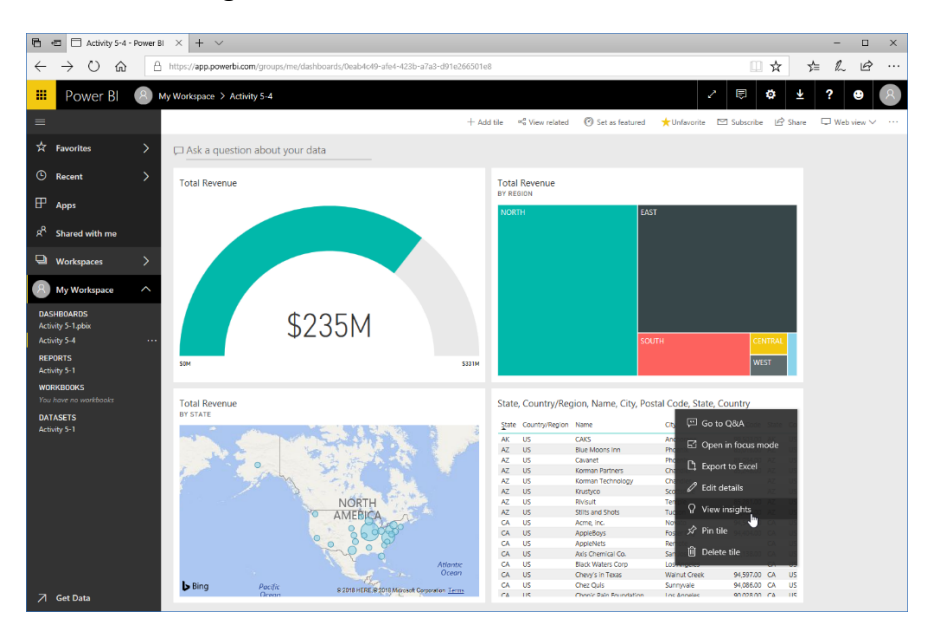

#### **13.** You will now see insights related to this data:

| 8            | 🗄 🗖 Activity 5-4 - | Power | BI ×      | + ~           |                              |                      |              |          |           |                                         |            |                      |                  |               |           | -        |        | ×        |
|--------------|--------------------|-------|-----------|---------------|------------------------------|----------------------|--------------|----------|-----------|-----------------------------------------|------------|----------------------|------------------|---------------|-----------|----------|--------|----------|
| $\leftarrow$ | ⇒ Ŭ 🏠              | é     | https://a | app.powerbi.c | om/groups/me/dashboards      | /Deab4c49-afe4-      | 423b-a7a3-i  | 191e20   | i6501e8/1 | iles/c2388235-86d6-46ee-8cf0-137aff176b | 45/infocu  | s/insights           |                  | . ☆           | ∑t≡       | h        | È      |          |
| -            | Power BI           | 8     | My Works  | pace > Acti   | vity 5-4 > Insights          |                      |              |          |           |                                         |            | 2                    | ₿                | ۵.            | Ł         | ? @      |        | 8        |
| ≡            |                    |       | < Exit Fo | ocus mode     | State, Country/Region, Name  | , City, Postal Code, | State, Count | ny -     |           | LAS                                     | ST REFRES  | ÷ 3/4/2018 11        | 16:54 AM         | Q Get Ins     | ights     | 📌 Pin v  | isual  |          |
| ☆            | Favorites          |       |           |               |                              |                      |              |          |           |                                         |            |                      |                  |               |           |          | ×      | <        |
| 0            | Recent             |       | State     | Country/Regio | n Name                       | City                 | Postal Code  | State    | Country   | ^                                       |            |                      | INS              | IGHTS         |           |          | $\sim$ | п        |
| С            | Necen              |       | AK        | US            | CAKS                         | Anchorage            | 99,503.00    | AK       | US        |                                         |            |                      |                  |               |           |          |        | 5        |
| m            |                    |       | AZ        | US            | Blue Moons Inn               | Phoenix              | 85,016.00    | AZ       | US        |                                         |            |                      |                  |               |           |          |        | 멼        |
| 89           | Apps               |       | A2        | US            | Cavanet<br>Kennen Dedenen    | Phoenix              | 85,034.00    | AL<br>AT | US        |                                         | Sur        | n of Labor           | Costs Va         | ariable       |           |          |        | ŝ        |
|              |                    |       | AZ 47     | 05            | Korman Technology            | Chandler             | 03,240.00    | A7       | 03        |                                         | BY S       | TATE                 |                  |               |           |          |        |          |
| 8            | Shared with me     |       | AZ        | us            | Krustyco                     | Scottsdale           |              | AZ       | US        |                                         |            |                      |                  |               |           |          |        |          |
|              |                    |       | AZ        | US            | Rivisult                     | Temple               | 85.281.00    | AZ       | US        |                                         | IL.        |                      |                  |               |           |          |        |          |
|              |                    |       | AZ        | US            | Stilts and Shots             | Tucson               | 85,706.00    | AZ       | US        |                                         | VA         |                      |                  |               |           |          |        |          |
|              | Workspaces         |       | CA        | US            | Acme, inc.                   | Novato               | 94,549.00    | CA       | US        |                                         | 04         |                      |                  |               |           |          |        |          |
|              |                    |       | CA        | US            | AppleBoys                    | Foster City          | 94,404.00    | CA       | US        |                                         |            |                      |                  |               |           |          |        |          |
| (8)          | My Workspace       |       | CA        | US            | AppleNets                    | Remote               |              | CA       | US        |                                         | W          |                      |                  |               |           |          |        |          |
|              |                    |       | CA        | US            | Axis Chemical Co.            | San Jose             | 95,138.00    | CA       | US        |                                         | IX         | _                    |                  |               |           |          |        |          |
| DAS          | HROARDS            |       | CA        | US            | Black Waters Corp            | Los Angeles          |              | CA       | US        |                                         | NJ         |                      |                  |               |           |          |        |          |
| Acti         | vite 5-1 abie      |       | CA        | US            | Chevy's in Texas             | Walnut Creek         | 94,597.00    | CA       | US        |                                         |            |                      |                  |               |           |          |        |          |
|              |                    |       | CA CA     | US            | Chez Quis                    | Sunnyvale            | 94,086.00    | CA       | US        |                                         | ,          | OM                   |                  | 32W           |           | 51       | 0M     |          |
| Acti         | vity 5-4           |       | CA        | US            | Chonic Pain Poundation       | Los Angeles          | 90,028.00    | CA       | US        |                                         |            |                      |                  |               |           |          |        |          |
| REF          | ORTS               |       | CA        | 115           | Conswell Cons                | Santa Ana            | 92,101.00    | CA       | US        |                                         | CATE       | DORY OUTLIER         | 5                |               |           |          |        |          |
| Acti         | vity 5-1           |       | CA        | US            | Cosico Sun                   | San Jose             | 95 134.00    | CA       | US        |                                         | 91.25      | and "VA" have        | io poticosi      | blumoro Su    | m of La   | hor Cort |        |          |
|              |                    |       | CA        | US            | Costa Costa in Country       | Martinez             | 94 553.00    | CA       | US        |                                         | 10         |                      | re noucea        | biy more su   | III OI La | DOI COS  |        |          |
| WO           | RKBOOKS            |       | CA        | US            | Flamingo Consulting          | Torrance             | 90.505.00    | CA       | US        |                                         | Van        | able for Cou         | untry/Reg        | ion 'US'.     |           |          |        |          |
| You          |                    |       | CA        | US            | General Services Corporation | San Jose             |              | CA       | US        |                                         |            |                      |                  |               |           |          |        |          |
|              |                    |       | CA        | US            | GGE                          | San Francisco        |              | CA       | US        |                                         |            |                      |                  |               |           |          |        |          |
| DA           | ASETS              |       | CA        | US            | Gokart                       | San Martin           | 95,046.00    | CA       | US        |                                         | Tot        | al Revenue           | and Sur          | m of Labor    | Costs     | Varia    |        |          |
| Acti         | vity 5-1           |       | CA        | US            | Identities Born LLC          | Riverside            | 92,507.00    | CA       | US        |                                         | BY F       | OSTAL CODE           |                  |               |           |          |        |          |
|              |                    |       | CA        | US            | Mauve Ware                   | Palo Alto            | 94,304.00    | CA       | US        |                                         |            |                      |                  |               |           |          |        |          |
|              |                    |       | CA        | US            | Nerve Company                | Newport Beach        | 92,660.00    | CA       | US        |                                         | aria       |                      |                  |               |           |          |        |          |
|              |                    |       | CA        | US            | Processes Inc                | Foster City          | 94,404.00    | CA       | US        |                                         | 2          |                      |                  | •             |           |          |        |          |
|              |                    |       | CA        | US            | SCCA Cauchy                  | Cantorna             | 06 110 00    | CA       | US        |                                         | 8          | SSM                  |                  |               |           |          |        |          |
|              |                    |       | 64        | 03            | Sounder Connulting           | Santa Clara          | 95,051.00    | CA       | 115       |                                         | por        |                      |                  |               |           |          |        |          |
|              |                    |       | CA        | 115           | Soneli Granhins              | Fremont              | 94 538 00    | CA       | US        |                                         | 1          |                      |                  |               |           |          |        |          |
|              |                    |       | CA        | US            | SONO Shoes                   | Sanata Monica        | 90.404.00    | CA       | US        |                                         | Ê          |                      |                  |               |           |          |        |          |
|              |                    |       | CA        | US            | Square and Circle Pharma     | San Diego            | 92,127.00    | CA       | US        | ~                                       | 3          | SOM SOM              |                  |               |           |          |        |          |
|              |                    |       | CA        | 115           | Tanoart Transcontinental     | Corte Madera         | 94 925.00    | CA       | US        |                                         |            | \$0M                 |                  | \$5           | DM        |          |        |          |
|              |                    |       |           |               |                              |                      |              |          |           |                                         | cue<br>Tot | iter<br>al Revenue a | and <u>Sum</u> c | Total Revenue | ts Varia  | ble have |        |          |
|              | Get Data           |       |           |               |                              |                      |              |          |           |                                         | out        | iers for Post        | al Code 2        | 2314 and 60   | 1601.     |          | _      | <b>–</b> |

**14.** Close your browser to complete this activity.

### Summary

In this lesson, we took a closer look at the features in the Power BI web app. You learned how to open the app; connect to data in it; use workspaces, dashboards, and reports; create custom dashboards; and use Q & A and Insights to get even more out of your data.

### **Review Questions**

- 1. Which Power BI client is designed for managing data?
- 2. How do you drill through data when viewing a report in the Power BI web app?
- 3. What is a content pack?
- 4. How do you view data insights?
- 5. How do you pin a visualization to a dashboard?

### **LESSON LABS**

## Lesson 1

#### Lesson Lab 1-1

| Objective           | To understand how to open and use Power BI files.                                                                             |  |
|---------------------|----------------------------------------------------------------------------------------------------|--|
| Briefing            | You have been given an existing Power BI data file. You want to see what data it contains and what reports have been created. |  |
| Tasks               | <ul><li>Open the Sample Data file.</li><li>Explore the Visualizations and Fields task panes.</li></ul>                        |  |
| Sample Data         | Lesson Lab 1-1<br>Microsoft Power Bl Deskto<br>8.29 MB                                                                        |  |
| Follow-Up Questions | If you have access to the Power BI web app, publish the Sample                                                                |  |

Data file and review its contents.

#### Lesson Lab 1-2

| Objective           | To add an Excel file to your Power BI data source.                                                                                                    |  |
|---------------------|----------------------------------------------------------------------------------------------------|--|
| Briefing            | After reviewing the existing Power BI data file, you noticed that<br>the regional list of directors is missing. You want to import this<br>file and start creating a new report. |  |
| Tasks               | • Open the Power BI Sample Data file.                                                                                                    |  |
|                     | • Connect to the Excel Sample Data file.                                                                                                    |  |
|                     | <ul> <li>Add two visualizations to the Demographic Summary<br/>page:</li> </ul>                                                                                                  |  |
|                     | <ul> <li>A pie chart showing New Hires as the Values and<br/>Gender as the Legend</li> </ul>                                                                                     |  |
|                     | <ul> <li>A donut chart showing New Hires as the Values<br/>and Ethnicity as the Legend</li> </ul>                                                                                |  |
|                     | <ul> <li>Format, place, and resize these visualizations however<br/>you like.</li> </ul>                                                                                         |  |
|                     | <ul> <li>Try interacting with each visualization to see how they<br/>affect each other.</li> </ul>                                                                               |  |
| Sample Data         | Lesson Lab 1-2<br>Microsoft Power BI Deskto<br>8.29 MB<br>Regional Directors<br>Microsoft Excel Worksheet<br>9.99 KB                                                             |  |
| Follow-Up Questions | Review the other two report pages and see how the                                                                                                    |  |

visualizations interact with each other.

## Lesson 2

#### Lesson Lab 2-1

| Objective   | To manage the Excel data we imported in the last lesson.                                                                     |  |
|-------------|----------------------------------------------------------------------------------------------------|--|
| Briefing    | You want to explore and update the Excel data you imported into your Power BI file in the last Lesson Lab.                   |  |
| Tasks       | <ul> <li>View the Directory table in Data view.</li> <li>Rename the "Phone Number" column to "Director's Number."</li> </ul> |  |
|             | <ul> <li>Ensure each column has the correct data category<br/>applied (if applicable).</li> </ul>                            |  |
|             | <ul> <li>Link the Region field in the Directory table to the Region<br/>field in the BU table.</li> </ul>                    |  |
| Sample Data | Lesson Lab 2-1<br>Microsoft Power BI Deskto<br>8.30 MB                                                                       |  |

#### Lesson Lab 2-2

| Objective   | To add information from the Directory table to the BU table.                                                                                 |  |
|-------------|----------------------------------------------------------------------------------------------------|--|
| Briefing    | You have some ideas for using calculated columns and measures to add more meaning to your Power BI file.                                     |  |
| Task        | <ul> <li>Add a column to the BU table to show which director<br/>each VP reports to.</li> </ul>                                              |  |
|             | <ul> <li>Use a measure to calculate the average tenure in years.</li> <li>(Hint: There is a similar measure for days and months.)</li> </ul> |  |
| Hints       | If you get stuck, review the completed Sample Data file.                                                                                     |  |
| Sample Data | Lesson Lab 2-2<br>Microsoft Power Bl Deskto<br>8.30 MB                                                                                       |  |

## Lesson 3

#### Lesson Lab 3-1

| Objective           | To create a scorecard that will look the same on all devices.                                                                           |  |
|---------------------|----------------------------------------------------------------------------------------------------|--|
| Briefing            | You want to create an easy-to-read scorecard that will show<br>both new hires and separations (employees who have left the<br>company). |  |
| Task                | <ul> <li>Create a new report page named Scorecard. Set the size.</li> <li>Move this page after the Info page.</li> </ul>                |  |
|                     | <ul> <li>Add a line chart with the New Hires and Separations<br/>fields as the Values. Add the YQM hierarchy as the axis.</li> </ul>    |  |
|                     | <ul> <li>Position this chart at the bottom of the page. Resize as necessary.</li> </ul>                                                 |  |
| Hints               | You can change page size in the Visualizations task pane, under the Format tab, when no visualizations are selected.                    |  |
| Sample Data         | Lesson Lab 3-1<br>Microsoft Power BI Deskto<br>8.31 MB                                                                                  |  |
| Follow-Up Questions | Explore the drill-down feature. Leave the chart drilled to                                                                              |  |

quarter.

#### Lesson Lab 3-2

| Objective   | To add a few final touches to your Scorecard report.                                                                                      |  |
|-------------|----------------------------------------------------------------------------------------------------|--|
| Briefing    | You want to finalize your scorecard report and create a phone view.                                                                       |  |
| Tasks       | <ul> <li>Continue working with the Scorecard report.</li> </ul>                                                                           |  |
|             | <ul> <li>Add a text box with the title "Hiring Scorecard." Feel free<br/>to use whatever font, color, and/or effects you like.</li> </ul> |  |
|             | <ul> <li>Add the Sample Data image.</li> </ul>                                                                                            |  |
|             | <ul> <li>Resize and position these objects as necessary.</li> </ul>                                                                       |  |
|             | <ul> <li>Create a phone view that matches the desktop view we<br/>have already created.</li> </ul>                                        |  |
| Sample Data | Lesson Lab 3-2<br>Microsoft Power BI Deskto<br>8.31 MB                                                                                    |  |

## Lesson 4

#### Lesson Lab 4-1

| Objective           | To create a new report in your sample file.                                                                                                    |
|---------------------|----------------------------------------------------------------------------------------------------|
| Briefing            | You need to create a New Hires report for your manager that<br>shows the progression of new hires over time, a geographical<br>breakdown of new hires, and a chart of full-time vs. part-time<br>new hires. |
| Task                | Create a new report page named "New Hires Report." Add three visualizations to show the information requested.                                                                                              |
| Sample Data         | Lesson Lab 4-1<br>Microsoft Power BI Deskto<br>8.98 MB                                                                                                    |
| Follow-Up Questions | Use a text box to add a title to the report. Format it any way                                                                                                    |

you like.

#### Lesson Lab 4-2

| Objective   | You have sent your report to your manager. She has made two additional requests.                                                                                                    |
|-------------|----------------------------------------------------------------------------------------------------|
| Briefing    | Your manager wants to easily see how many active employees<br>there are. She also wants to monitor bad hires (those who<br>leave within 60 days of their start date) with the goal of<br>keeping it under 15% of active employees. |
| Task        | Add two visualizations to display this data. Rearrange the report visualizations if needed.                                                                                                    |
| Sample Data | Lesson Lab 4-2<br>Microsoft Power BI Deskto<br>8.98 MB                                                                                                    |

**Follow-Up Questions** Add a slicer to filter the values by year.

## Lesson 5

#### Lesson Lab 5-1

| Objective   | You are now ready to share your Power BI file with your organization.                                                                          |
|-------------|----------------------------------------------------------------------------------------------------|
| Briefing    | You need to connect your Power BI file to the web service and then share key information with your organization.                               |
| Tasks       | <ul> <li>Log into the Power BI web app.</li> <li>Connect the Sample Data file.</li> <li>View the dashboard and report in this file.</li> </ul> |
| Sample Data | Lesson Lab 5-1<br>Microsoft Power BI Deskto<br>8.98 MB                                                                                         |

**Follow-Up Questions** Be sure to review all report pages.

#### Lesson Lab 5-2

| Objective | To create a custom dashboard.                                                                                                    |  |
|-----------|----------------------------------------------------------------------------------------------------|--|
| Briefing  | Your manager wants a summary that she can share with her director.                                                                                                    |  |
| Tasks     | <ul> <li>Ensure you have completed Lesson Lab 5-1.</li> <li>Create a new dashboard named "Lesson Lab 5-2."</li> <li>Open the New Hires Report. Review all five pages and pin any three visualizations to the new dashboard.</li> <li>Add the new dashboard as a favorite and share it with a classmate.</li> </ul> |  |
| Hints     | If you are completing this course on your own, you can skip the sharing step.                                                                                                    |  |

### COURSE WRAP-UP

### **Keyboard Shortcut Quick Reference Sheet**

#### (Power BI Desktop Client)

| File Management | Create a new file                | Ctrl + N |
|-----------------|----------------------------------|----------|
|                 | Save a file                      | Ctrl + S |
|                 | Open the Save As dialog          | F12      |
|                 | Open a file                      | Ctrl + O |
|                 | Close current window             | Alt + F4 |
|                 | Get Help                         | F1       |
| Editing Tools   | Select all items on current page | Ctrl + A |
|                 | Copy selected object(s)          | Ctrl + C |
|                 | Cut selected object(s)           | Ctrl + X |
|                 | Paste selected object(s)         | Ctrl + V |
|                 | Undo last action                 | Ctrl + Z |
|                 | Redo last action                 | Ctrl + Y |

© 2005-2021 Ultimate IT Courses All rights reserved.

| Formatting Tools | Apply bold formatting   | Ctrl + B |
|------------------|-------------------------|----------|
|                  | Apply underlining       | Ctrl + U |
|                  | Apply italic formatting | Ctrl + I |

### Post-Course Assessment

- 1. How do you connect to an Excel workbook from the Power BI desktop client?
  - a. File  $\rightarrow$  Connect  $\rightarrow$  Excel
  - b. Home  $\rightarrow$  Get Data arrow  $\rightarrow$  Excel
  - c. Tools  $\rightarrow$  Import  $\rightarrow$  Excel Workbook
  - d. All of the above
- 2. What are the basic steps for creating any visualization? (Select all that apply.)
  - a. Click the visualization icon from the Visualizations pane
  - b. Install the necessary visualizations package
  - c. Set the fields to display in the Fields pane
  - d. Ensure all fields are related
- 3. Which Power BI client is designed for managing data?
  - a. Desktop
  - b. Web
  - c. Mobile
- 4. What is DAX?
  - a. The Power BI file format
  - b. A type of formula language used to create custom calculations and measures in Power BI
  - c. An XML data schema
  - d. A legacy database file format
- 5. What types of content can you connect to with the Power BI web app?
  - a. Content packs
  - b. Local files (like Excel workbooks)
  - c. Live data (like SQL databases)
  - d. All of the above
- 6. What is a measure?
  - a. Table that returns specified values from a dataset
  - b. Column that returns specified values from a dataset
  - c. Formula that shows a value calculated from specified data
  - d. Editor that allows you to enter a DAX expression

- 7. You have a chart with drilldown enabled, but you do not want the other visualizations on the page to change when the user is drilling through the data. Where can you disable this feature in the Power BI desktop client?
  - a. Select the visual, click the Visual Tools Format tab, and uncheck "Drilling filters other visuals"
  - b. Ensure the visualization's fields are different than the other visualizations on the page
  - c. Click the ellipses and uncheck "Linked drilldown"
  - d. You cannot disable this feature for the other visualizations
- 8. If there is more than one visualization on a page, which of the following statements are true?
  - a. They will act as a filter on each other
  - b. They must use the same design theme
  - c. They must be the same size
  - d. All of the above
- 9. How do you see a visualization's data in the Power BI desktop client?
  - a. Click the ellipses in the top right corner of the visualization and click Show Data
  - b. Right-click it and click Show Data
  - c. Press Ctrl + D with the visualization selected
  - d. Any of the above

- 10. What is a slicer?
  - a. A drilldown type
  - b. A tool that allows the user to capture a static image of a visualization
  - c. A table filtering option only available for data imported from Excel
  - d. A visualization that allows users to filter data on the fly

# **Course Summary**

Congratulations on completing Introduction to Microsoft Power BI training. During this course, you learned how to:

- Use the Power BI desktop client and web app
- Connect to data sources
- Create and manage visualizations, including:
  - Matrices and tables
  - Charts
  - Maps
  - Cards
  - Gauges
  - KPIs
  - Slicers
- Transform, sanitize, and model data
- Use the Query Editor
- Manage relationships
- Manage report pages
- Change report view options
- Add static objects to a report
- Use workspaces, dashboards, and reports in the Power BI web app
- Use Insights and Q & A in the Power BI web app

You should now feel comfortable linking and modeling data in Power BI, and then using that data to create visual reports and reveal data insights.

© 2005-2021 Ultimate IT Courses All rights reserved.

## ANSWER KEYS

# **Lesson 1 Review Questions**

1. What are the six building blocks of Power BI?

Workspaces, dashboards, tiles, reports, visualizations, and datasets.

2. How do you connect to an Excel workbook from Power BI?

Click Home  $\rightarrow$  Get Data arrow  $\rightarrow$  Excel.

- What are the two task panes used when creating a visualization?
  Visualizations and Fields.
- 4. How do you see the data related to a visualization?

Move your mouse over the visualization, click the ellipses in the top right corner, and click Show Data.

5. True or False: Removing a visualization also removes the related data.

This statement is false. Removing a visualization does not affect the related data.

# **Lesson 2 Review Questions**

### 1. What is DAX?

A type of formula language used to create custom calculations and measures.

### 2. Where should a measure be stored?

Ideally, with the related table. This is not a requirement of Power BI – it is simply so you can find it later if needed.

3. Which tab contains commands to set the data type, format, category, and summarization?

The Modeling tab.

4. How do you create a relationship between two fields in Relationships view?

Drag one field to the other.

5. How do you open the Query Editor?

Click Home  $\rightarrow$  Edit Queries.

# Lesson 3 Review Questions

1. You have hidden a page in your report showing next year's budget. You are now ready to share it with others. How do you show it?

Right-click the page tab and click Hide Page to de-select it.

2. True or False: Always duplicate a page when creating a phone layout so the desktop layout is not lost.

This statement is false. Creating a phone layout will automatically create an alternate version of the report – there is no need to duplicate it.

3. You have a chart with drilldown enabled, but you do not want the other visualizations on the page to change when the user is drilling through the data. Where do you set this option?

Uncheck the "Drilling filters other visuals" option on the Visual Tools – Format tab.

4. How do you add a local picture to a report page?

Click Home  $\rightarrow$  Image.

5. How do you add an online picture to a report page?

As of this writing, all images must be stored locally to be added to a report.

# **Lesson 4 Review Questions**

1. What is the process for creating any kind of visualization?

Click its icon from the Visualizations pane and then choose the fields to display.

2. How do you display a slicer as a list of buttons?

Click the Format tab in the Visualizations task pane, click the Orientation menu, and choose Horizontal.

- If you want to show the cumulative effect of positive or negative values, what chart type would you choose?
   Waterfall.
- What is the difference between the KPI and gauge visualizations?
  Both display progress towards a goal, but in different ways.
- What are the two types of geographical map visualizations?
  Bubble (standard) and filled.

# Lesson 5 Review Questions

1. Which Power BI client is designed for managing data?

The Power BI desktop client.

- How do you drill through data when viewing a report in the Power BI web app?
  Click Explore on the top action bar.
- 3. What is a content pack?

A set of templates for Power BI that includes pre-defined visuals and reports based on a specific dataset.

4. How do you view data insights?

Move your mouse over the visualization, click the ellipses icon, and click "View insights."

5. How do you pin a visualization to a dashboard?

Move your mouse over the visualization and click the pin icon. In the dialog box that appears, select or create a dashboard and click Pin.

# Post-Course Assessment

- 1. How do you connect to an Excel workbook from the Power BI desktop client?
  - a. File  $\rightarrow$  Connect  $\rightarrow$  Excel
  - b. Home  $\rightarrow$  Get Data arrow  $\rightarrow$  Excel
  - c. Tools  $\rightarrow$  Import  $\rightarrow$  Excel Workbook
  - d. All of the above

To connect to an Excel workbook, click Home  $\rightarrow$  Get Data arrow  $\rightarrow$  Excel.

2. What are the basic steps for creating any visualization? (Select all that apply.)

a. Click the visualization icon from the Visualizations pane

b. Install the necessary visualizations package

c. Set the fields to display in the Fields pane

d. Ensure all fields are related

Click its icon from the Visualizations pane and then choose the fields to display. No special package is required, and if a relationship is needed, Power BI will prompt you to create one.

- 3. Which Power BI client is designed for managing data?
  - a. Desktop
  - b. Web
  - c. Mobile

The Power BI desktop client is designed for managing data.

- 4. What is DAX?
  - a. The Power BI file format
  - A type of formula language used to create custom calculations and measures in Power BI
  - c. An XML data schema
  - d. A legacy database file format

DAX is a type of formula language used to create custom calculations and measures. It is used in Power BI, Excel, and many other data-related applications.

- 5. What types of content can you connect to with the Power BI web app?
  - a. Content packs
  - b. Local files (like Excel workbooks)
  - c. Live data (like SQL databases)
  - d. All of the above

The Power BI web app can connect to all of these data sources, and more.

- 6. What is a measure?
  - a. Table that returns specified values from a dataset
  - b. Column that returns specified values from a dataset
  - c. Formula that shows a value calculated from specified data
  - d. Editor that allows you to enter a DAX expression

A measure is a formula that shows a value calculated from specified data.

- 7. You have a chart with drilldown enabled, but you do not want the other visualizations on the page to change when the user is drilling through the data. Where can you disable this feature in the Power BI desktop client?
  - Select the visual, click the Visual Tools Format tab, and uncheck "Drilling filters other visuals"
  - b. Ensure the visualization's fields are different than the other visualizations on the page
  - c. Click the ellipses and uncheck "Linked drilldown"
  - d. You cannot disable this feature for the other visualizations

If you have a visualization with drilldown options, you can uncheck the "Drilling filters other visuals" option so that it does not affect the other visualizations.

- 8. If there is more than one visualization on a page, which of the following statements are true?
  - a. They will act as a filter on each other
  - b. They must use the same design theme
  - c. They must be the same size
  - d. All of the above

If there is more than one visualization on a page, they will act as a filter on each other.

- 9. How do you see a visualization's data in the Power BI desktop client?
  - Click the ellipses in the top right corner of the visualization and click Show Data
  - b. Right-click it and click Show Data
  - c. Press Ctrl + D with the visualization selected
  - d. Any of the above

To see the data in a visualization, click the ellipses in the top right corner (called the "More options" menu), and click Show Data.

### 10. What is a slicer?

- a. A drilldown type
- b. A tool that allows the user to capture a static image of a visualization
- c. A table filtering option only available for data imported from Excel
- d. A visualization that allows users to filter data on the fly

Slicers allow users to filter data on the fly, even with the Power BI web and mobile apps.

## **APPENDICES**

# Glossary

#### card

Visualization that shows one or more dynamic rows of data.

#### connectors

Software component that connects data with the Power BI apps.

#### content pack

Set of pre-defined visuals based on a specific dataset.

#### dashboard

In Power BI, a customized summary of report visualizations.

#### dataset

Another term for data source, such as an Excel workbook, Facebook analytics, or a SQL database.

#### **DAX (Data Analysis Expression)**

A type of formula language used to create custom calculations and measures.

#### gauge

Visualization that shows progress towards a goal.

#### KPI

Visualization that shows progress towards a key metric or goal.

#### matrix

Visualization that displays data in a crosstab format.

#### **Power BI**

a collection of software, apps, and services designed to aggregate data so users can easily report on and interpret it.

#### **Q & A**

Power BI web app feature that allows the user to ask natural-language questions about the data in a dashboard.

#### **Query Editor**

Power BI feature that provides advanced data transformation features.

#### **Quick Access toolbar**

Interface element that provides quick access to frequently used commands.

© 2005-2021 Ultimate IT Courses All rights reserved.

### report

Collections of visualizations.

### slicer

Dynamic data filter.

### table

Visualization that displays data in a standard row/column format.

### tile

Dashboard component; visualization linked back to the original report.

### treemap

Visualization that shows a visual breakdown of data as it relates to the whole.

### visualization

Highly customizable object that presents data in a visual way.

# Index

No index entries found.